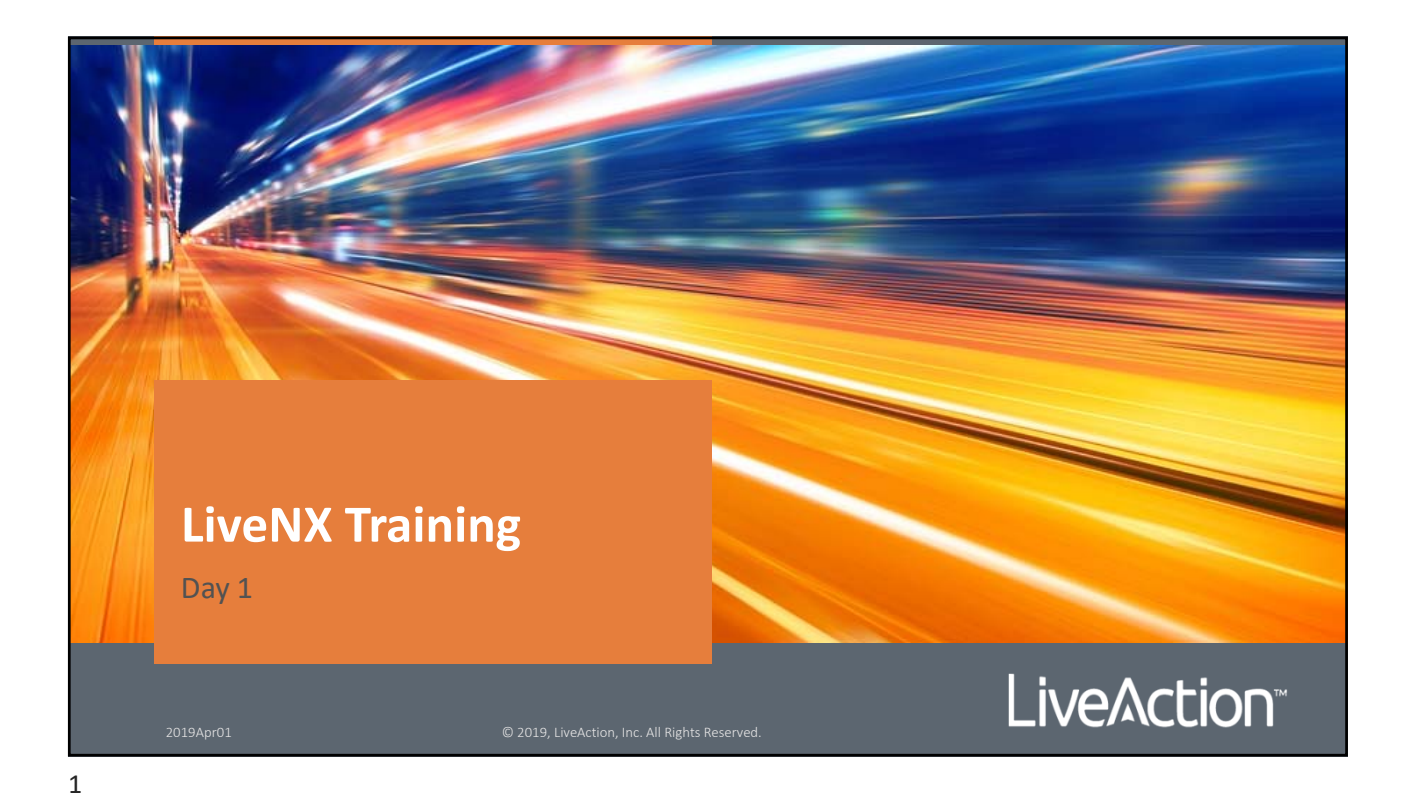

© Copyright 2019 LiveAction, Inc. © Copyright 2019, LiveAction, Inc. All rights reserved. This product and related documentation are protected by copyright and distribution under licensing restricting their use, copy and distribution. No part of this document may be used or reproduced in any form or by any means, or stored in a database or retrieval system, without prior written permission of the publisher except in the case of brief quotations embodied in critical articles and reviews. Making copies of any part of this Training Material for any other purpose is in violation of United States copyright laws. While every precaution has been taken in the preparation of this document, LiveAction assumes no responsibility for errors or omissions. This document and features described herein are subject to change without notice. This LiveAction Training Material may not be sold by any company other than LiveAction without prior written permission. Neither LiveAction nor any authorized distributor or reseller shall be liable to the purchaser or any other person or entity with respect to any liability, loss, or damage caused or alleged to have been caused directly or indirectly by this material. Trademarks: LiveAction, its marks and logos, are registered trademarks of LiveAction, Inc. Other product and company names mentioned herein may be trademarks and/or registered trademarks of their respective companies. Specifications and descriptions subject to change without notice. All other products or services mentioned herein are trademarks or registered trademarks of their respective owners. Use of a term in this book should not be regarded as affecting the validity of any trademark or service mark 2019April01 Live Action 2019Apr01 © 2019, LiveAction, Inc. All Rights Reserved.

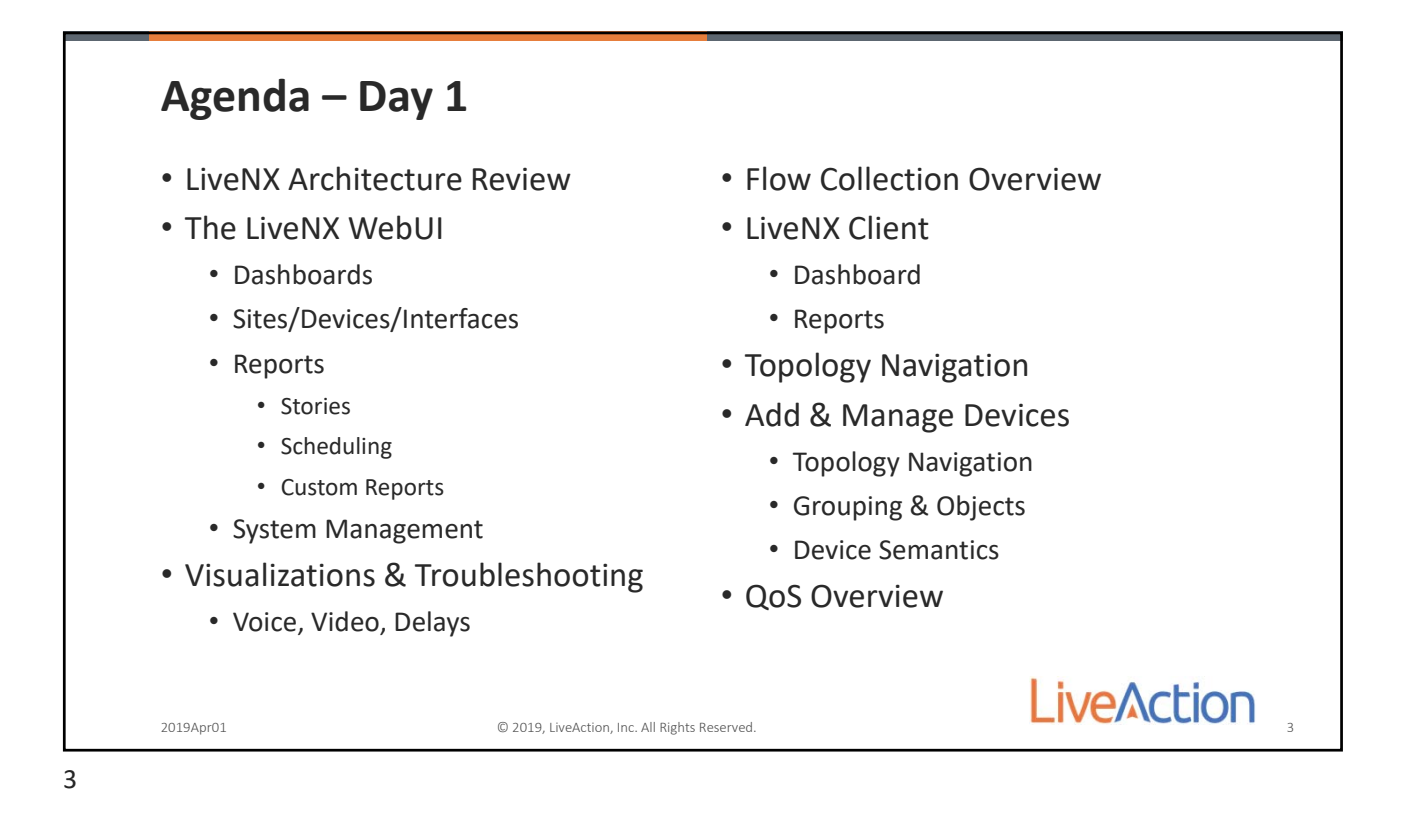

| <ul> <li>Implementation</li> <li>Installation C</li> <li>Deployment St</li> <li>Quality of Servent Concept Oventiation</li> <li>Classification</li> <li>Shaping &amp; Quence of the State of the State of th</li></ul> | n Best Practices<br>onsiderations<br>rategies<br>ice<br>view<br>& Marking<br>eueing<br>RED | <ul> <li>LiveAction S</li> <li>Concept C</li> <li>SD-WAN F</li> <li>SD-WAN C</li> <li>SD-WAN C</li> <li>Troubleshoc</li> <li>IWAN Che</li> </ul> | D-WAN<br>overview<br>undamentals<br>opeloyment<br>operations<br>oting<br>at Sheet |
|----------------------------------------------------------------------------------------------------|--------------------------------------------------------------------------------------------|----------------------------------------------------------------------------------------------------|-----------------------------------------------------------------------------------|
|                                                                                                    |                                                                                            |                                                                                                    | LiveAction                                                                        |

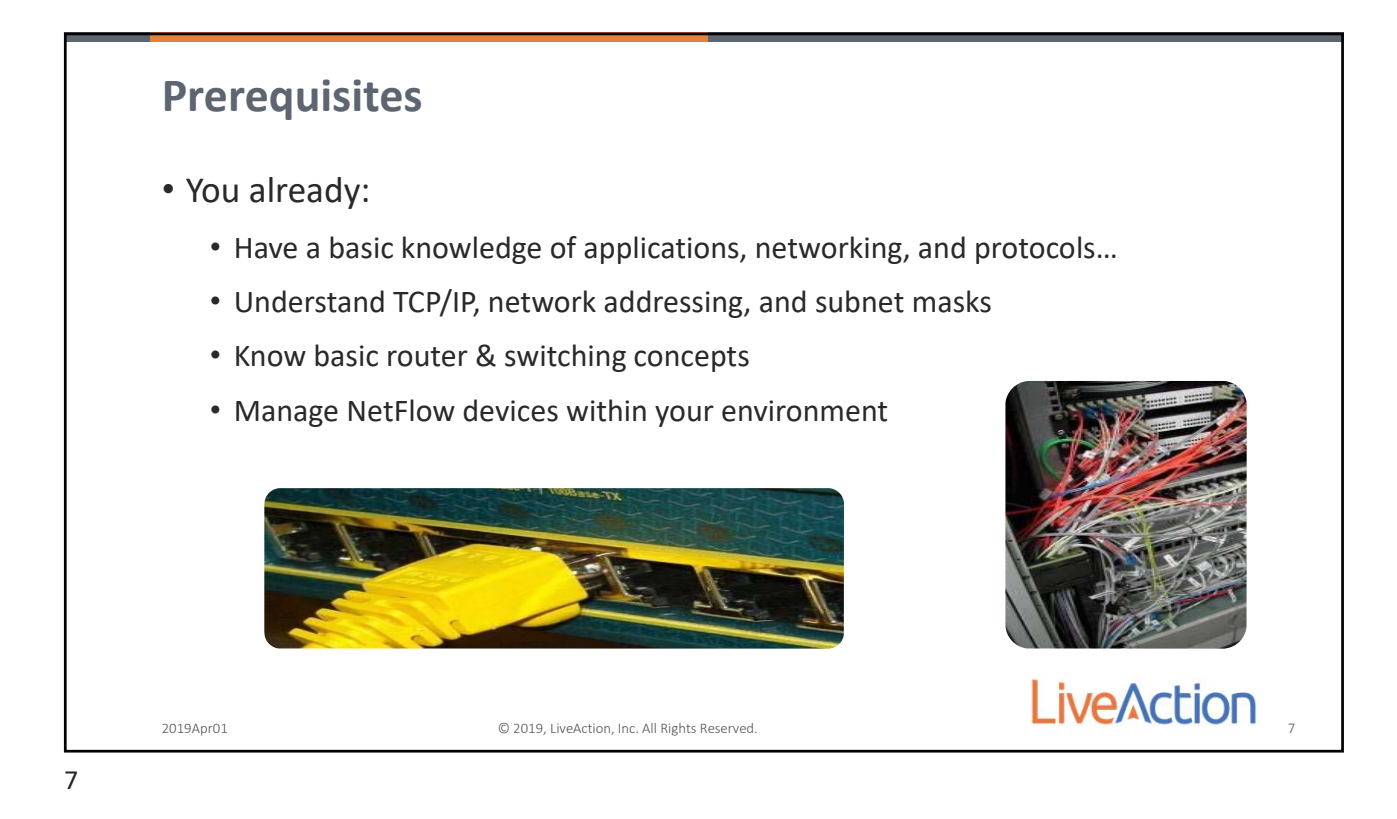

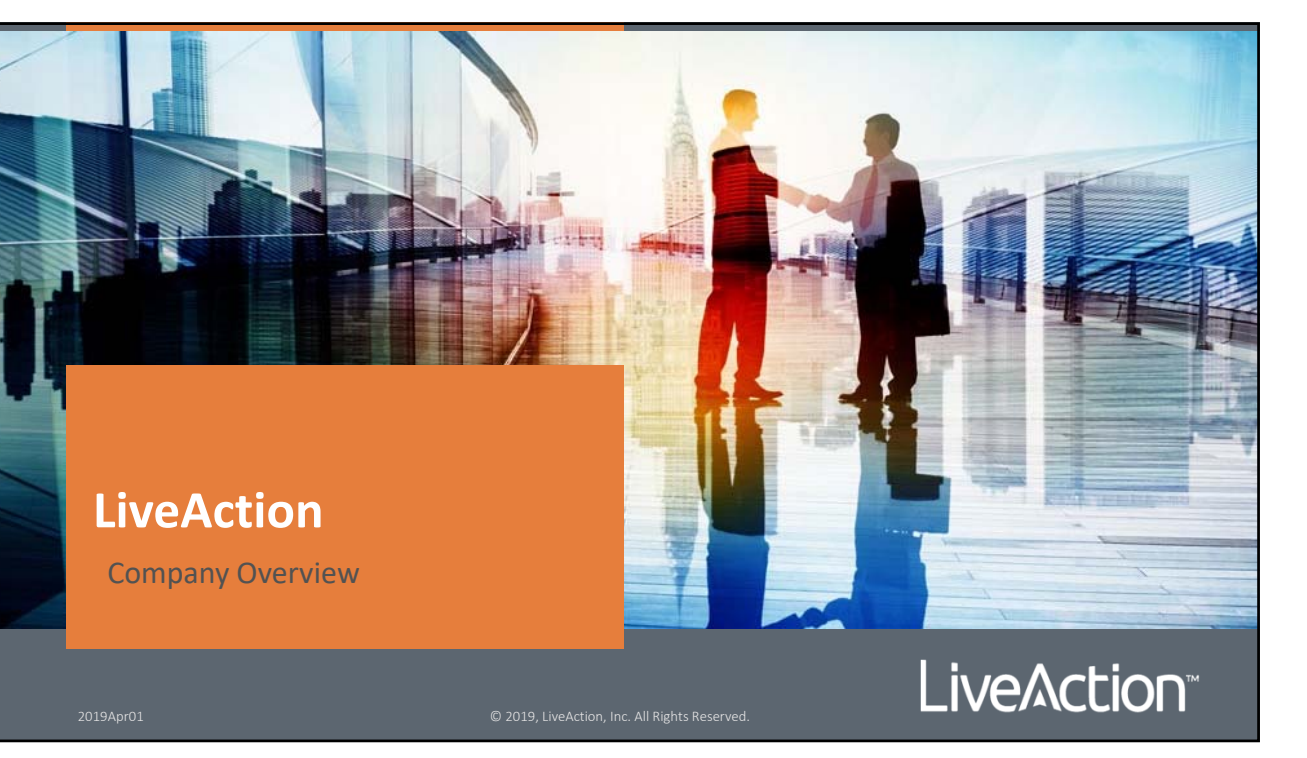

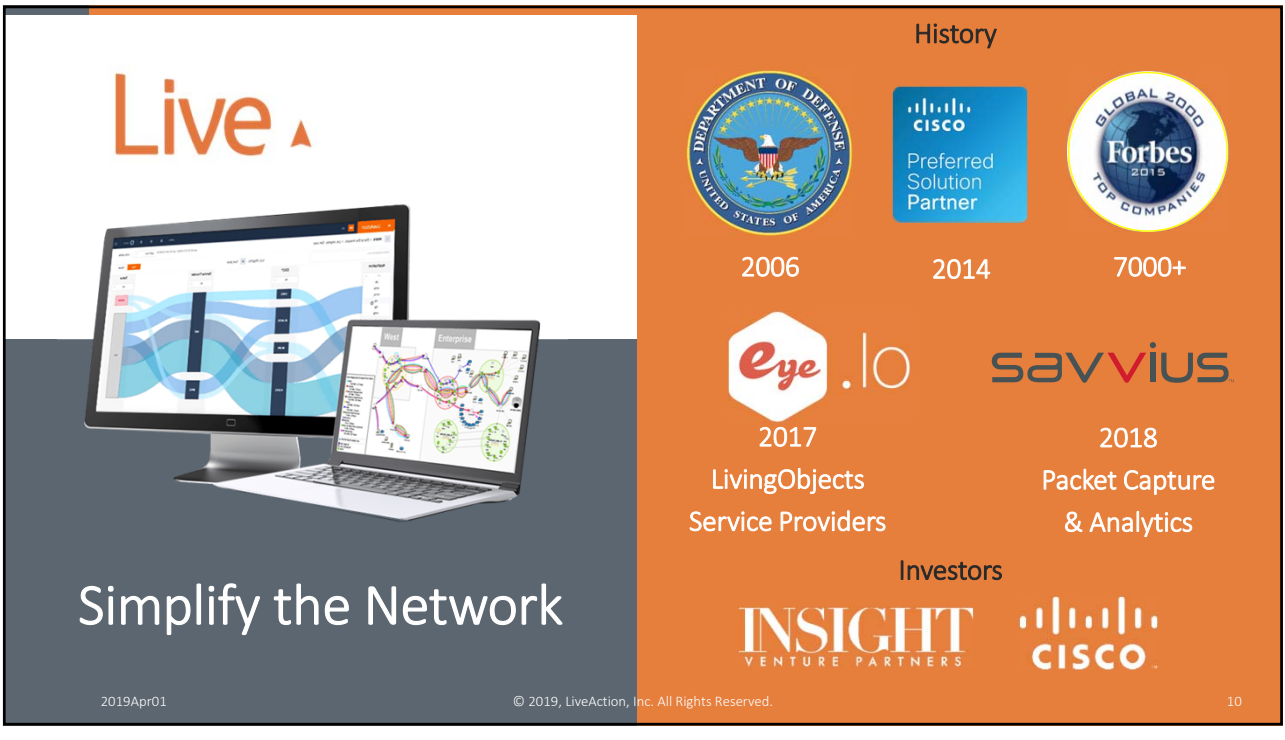

10

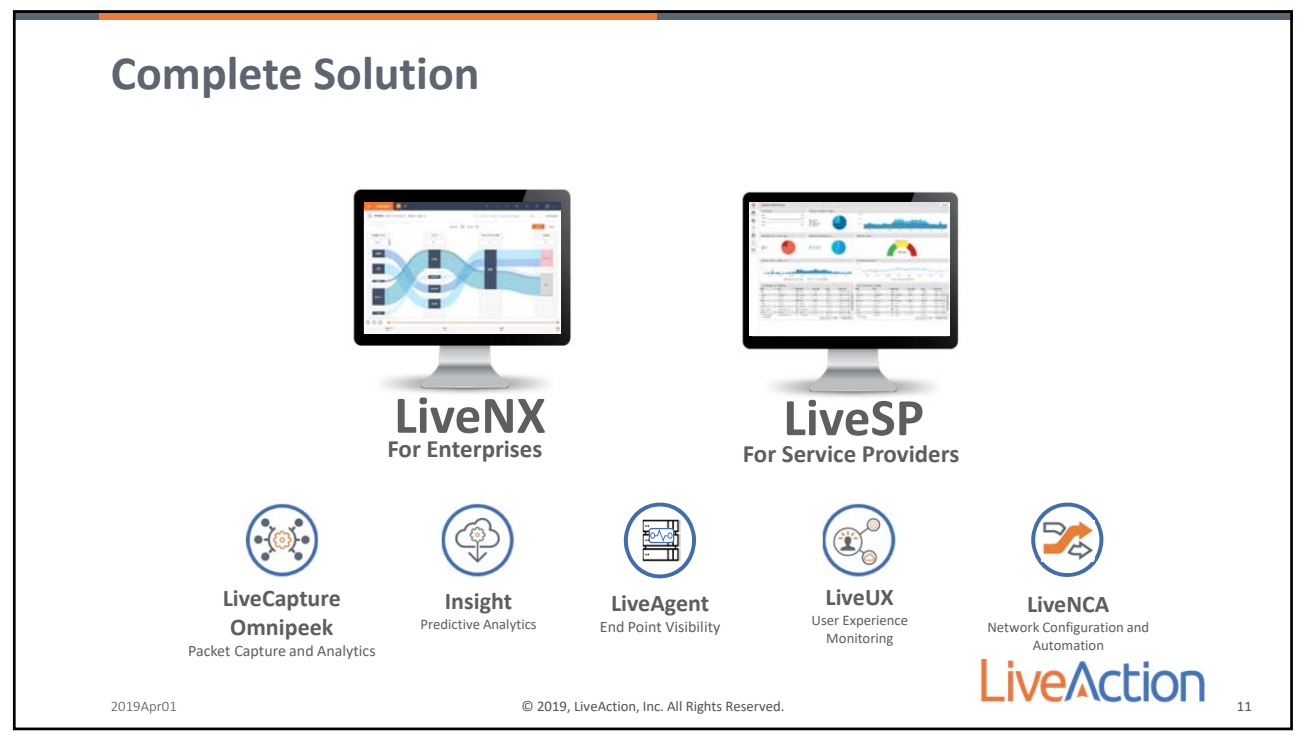

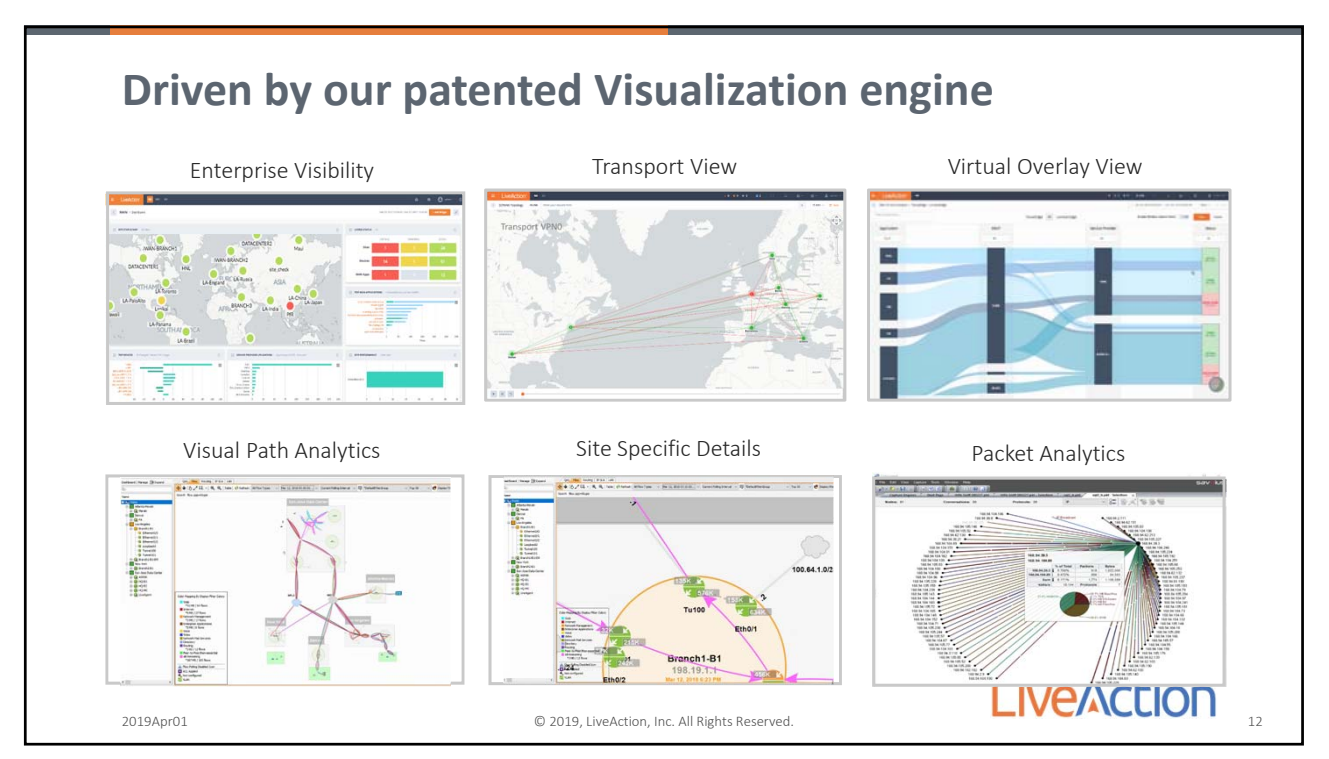

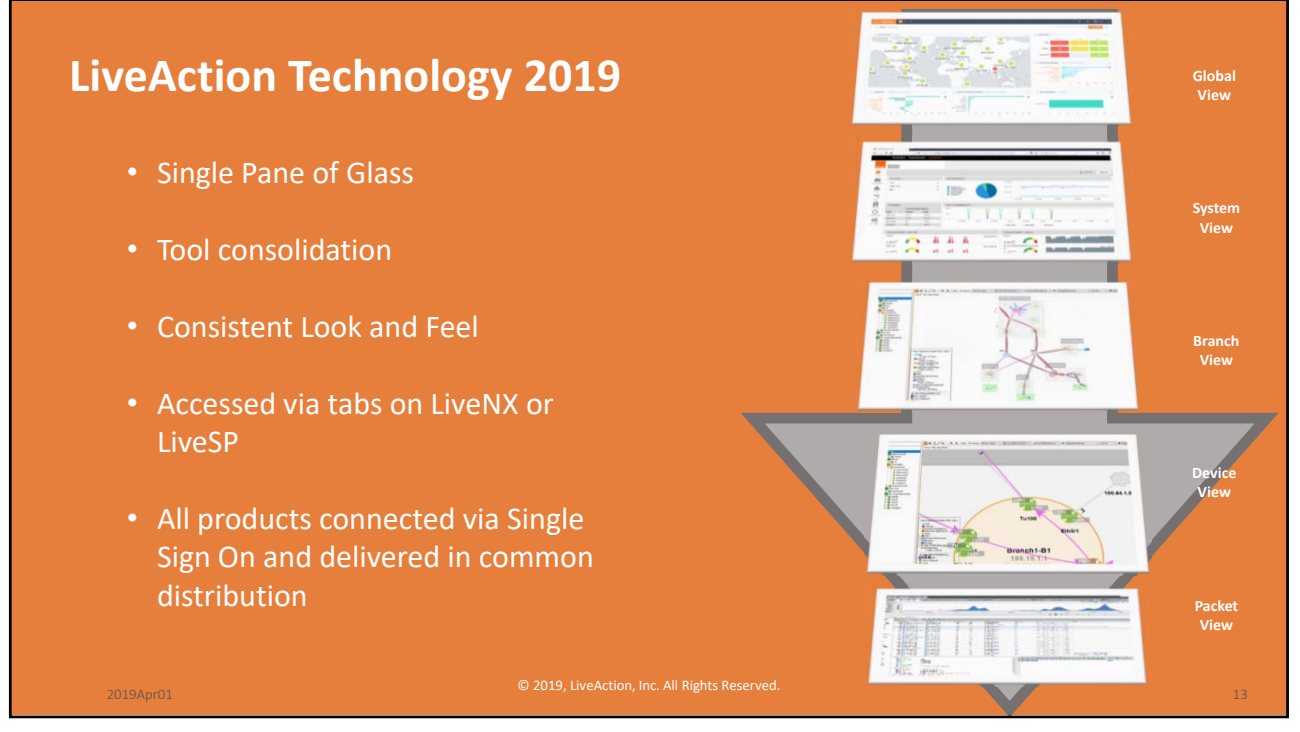

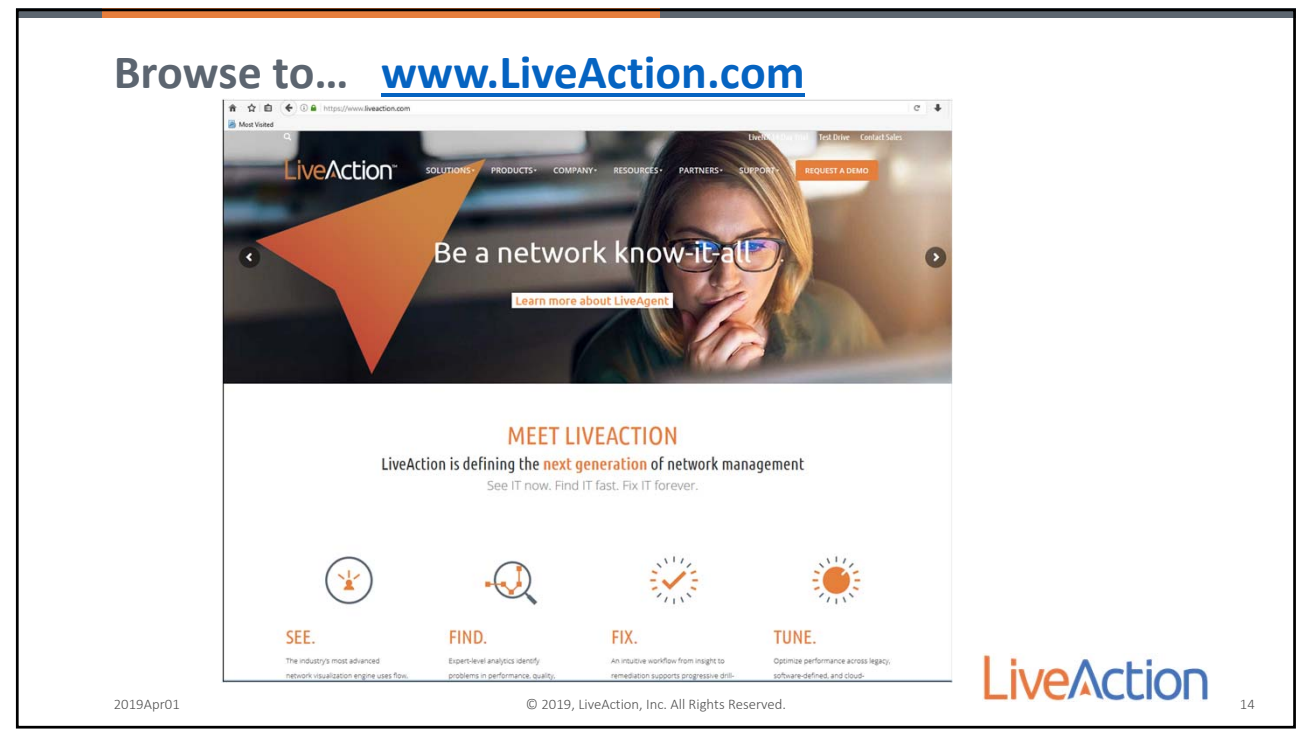

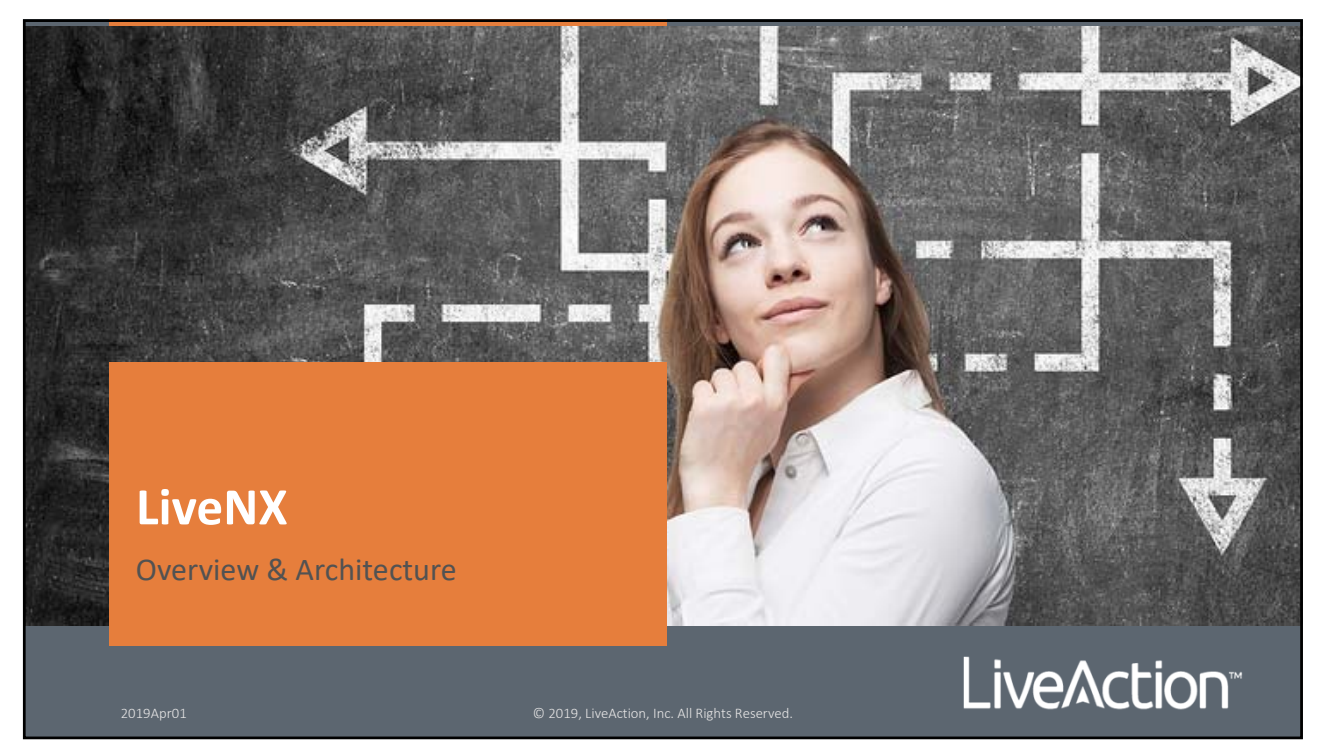

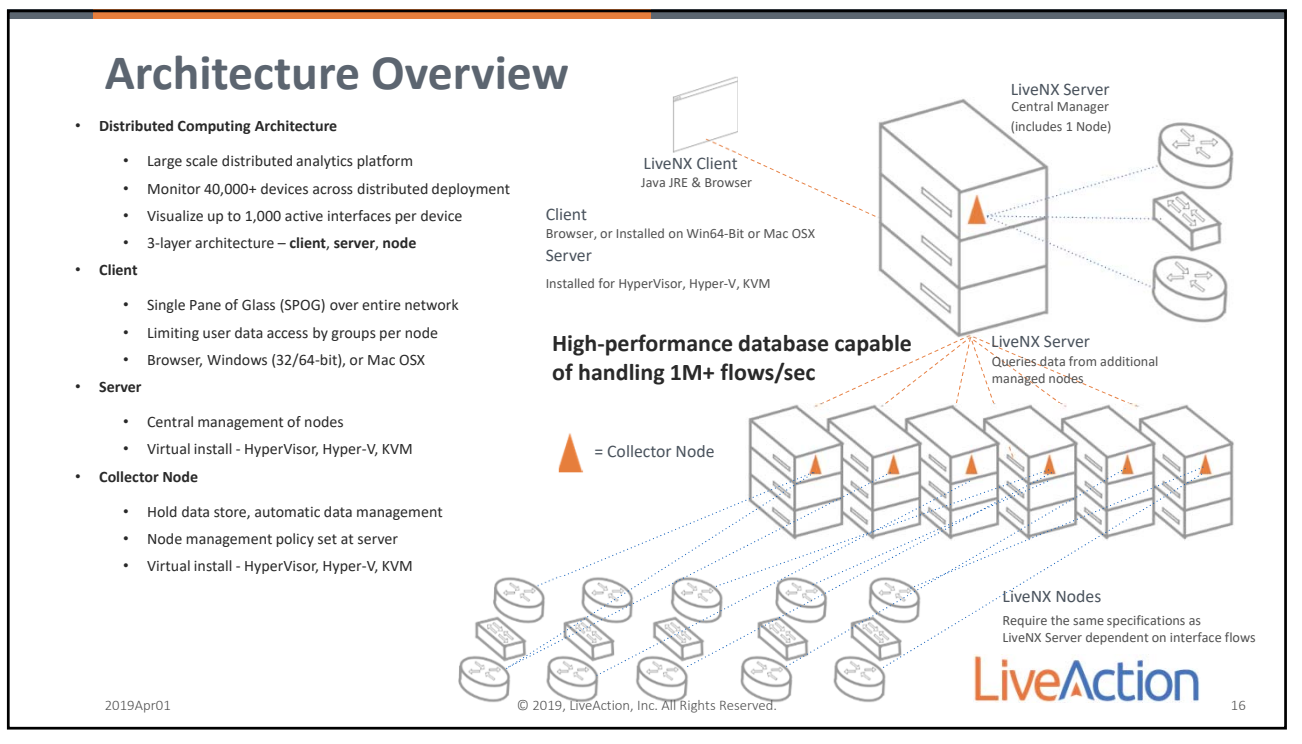

16

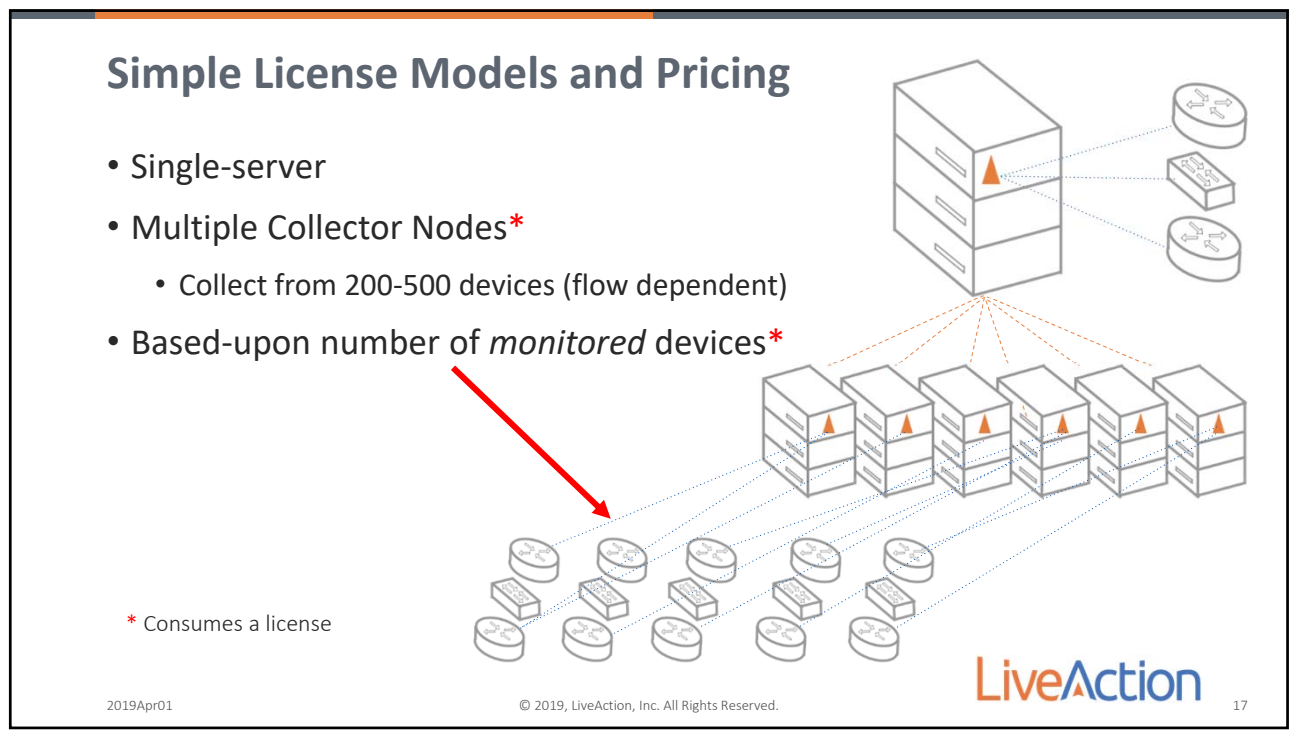

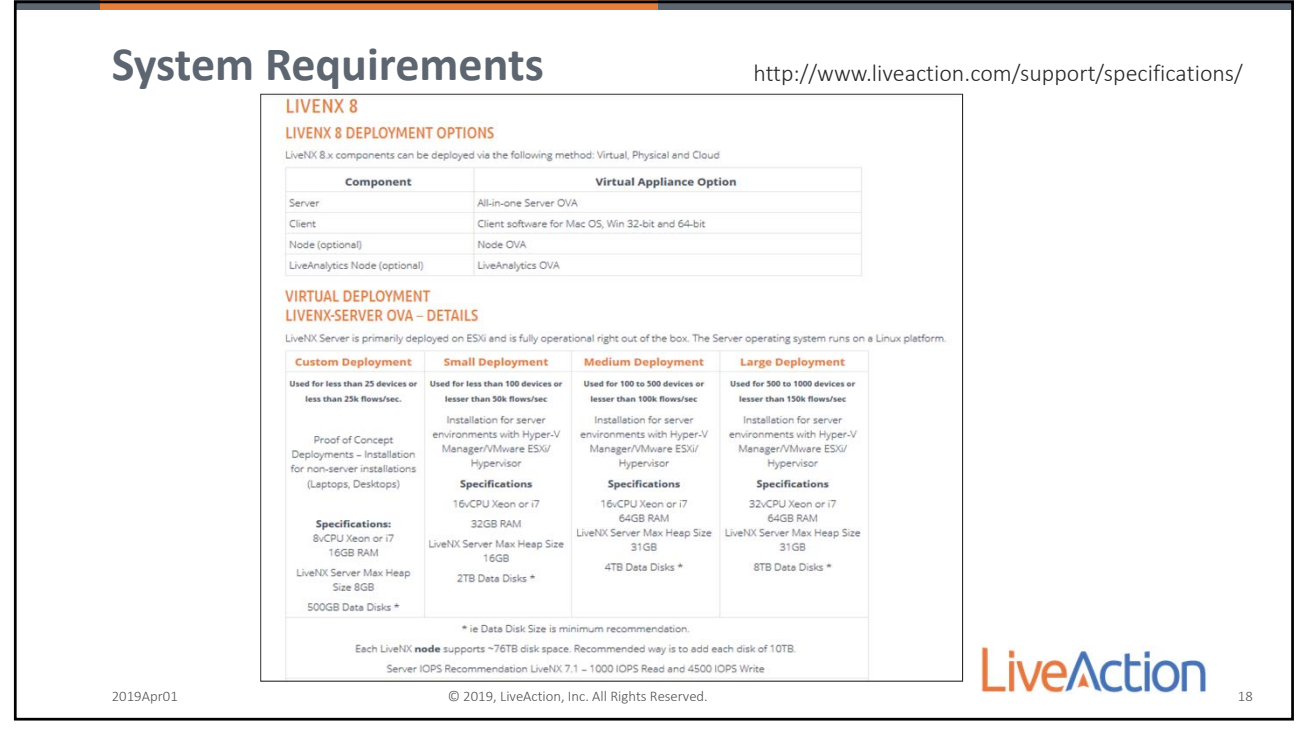

18

|                                                                                                    |                                                                                                    |                                                                                                    | cuon.com/specifications |
|----------------------------------------------------------------------------------------------------|----------------------------------------------------------------------------------------------------|----------------------------------------------------------------------------------------------------|-------------------------|
| CISCO DEVICE SUPPORT – SN                                                                                                    | MP & FLOW                                                                                                    |                                                                                                    |                         |
| Cisco ISR Series Routers: 800, 900, 1700, 1800,<br>1900, 2600, 2600M, 2800, 2900, 3600, 3700,<br>3800, 3900, 4200, 4300, 4400, 4500, 7200, 7600<br>ASR 1001x, 1002x Series Routers, CSR 1000V* | Cisco Catalyst Series Switches 2900, 8650, 8850 &<br>4500-X 6500, 6800, 9000 are supported. *<br>(Limited LiveNX QoS Monitor support on Layer<br>3-routable interfaces and VLANs depending upon<br>Cisco hardware capabilities.) | Cisco Nexus Switches (Nexus 3000, 7000, 6000 &<br>9000 Series)                                                |                         |
| ASR 9000 Series Routers                                                                                                    | Cisco NetFlow Generation Appliance                                                                                                    | Cisco AnyConnect Network Visibility Module on<br>Windows and Mac OS X Platforms                               |                         |
| Cisco SD-WAN vEdge, Cisco IOS XE SD-WAN Edge<br>Devices                                                                                                    | e<br>Cisco ASA 5500 Series Firewalls                                                                                                    | Cisco Meraki MX Security Appliance                                                                            |                         |
| *Recommend IOS versions 12.3 or<br>series). Earlier IOS versions may also<br>although                                                                                                    | higher or 15.0 or higher for use with the so<br>o work but are not officially supported. Gene<br>early-and limited-release versions will also                                                                                    | ftware (IOS XE 2.6.0 or higher for ASR 1000<br>ral-release IOS versions are recommended,<br>work with LiveNX. |                         |
| MULTI-VENDOR DEVICE SUPP                                                                                                    | PORT – FLOW                                                                                                    |                                                                                                    |                         |
| Adtran NetVanta Series Routers                                                                                                    | Extreme Network Switches                                                                                                    | Ntop nProbe                                                                                                   |                         |
| Alcatel-Lucent Routers                                                                                                    | Gigamon GigaSMART                                                                                                    | Palo Alto Networks Firewalls                                                                                  |                         |
| Brocade Series Routers                                                                                                    | Hewlett-Packard Enterprise Procurve<br>Series Switches                                                                                                    | Riverbed SteelHead WAN Optimization<br>Controllers                                                            |                         |
| Barracuda Firewall                                                                                                    | Ixia's Network Visibility Solution                                                                                                    | Silver Peak WAN Optimization Controllers                                                                      |                         |
| Checkpoint Firewall                                                                                                    | Juniper MX Series Routers                                                                                                    | Sophos Firewall                                                                                               |                         |
| F5 Load-Balancer                                                                                                    | Citrix NetScaler Load Balancer                                                                                                    | Ziften ZElow                                                                                                  |                         |

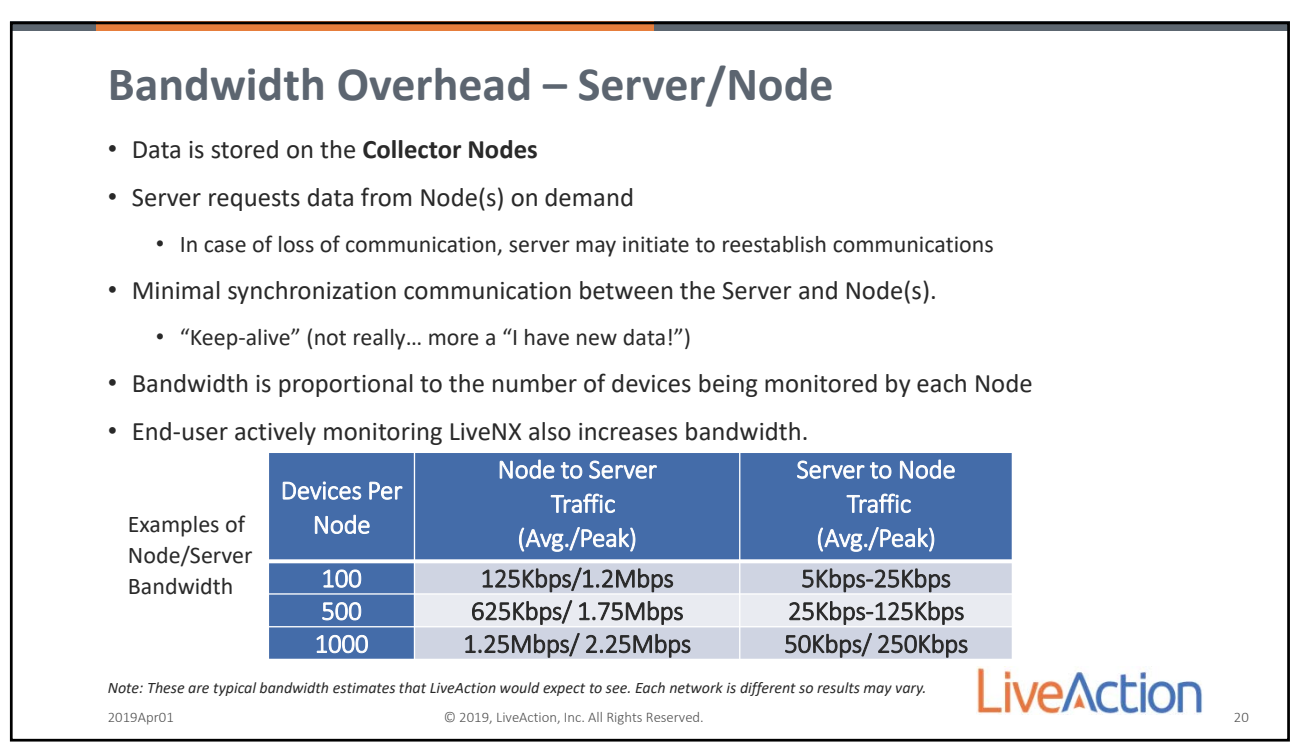

20

# **LiveNX Flow Capabilities** LiveNX is a flow collector • Supports NetFlow V5/V9, FNF, sFlow, jFlow, IPFIX, and other multi-vendor flow types Provides unique end-to-end flow visualization for a holistic view of the network • Provides hop-by-hop color-coded application and flow path analyses for network and application performance issues Visually shows mis-marked DSCPs for traffic priority Easily enables Cisco advanced flow technologies Topology can be exported to Visio Keep all raw data as long as there is sufficient disk space LiveAction 2019Apr01 © 2019, LiveAction, Inc. All Rights Reserved 21

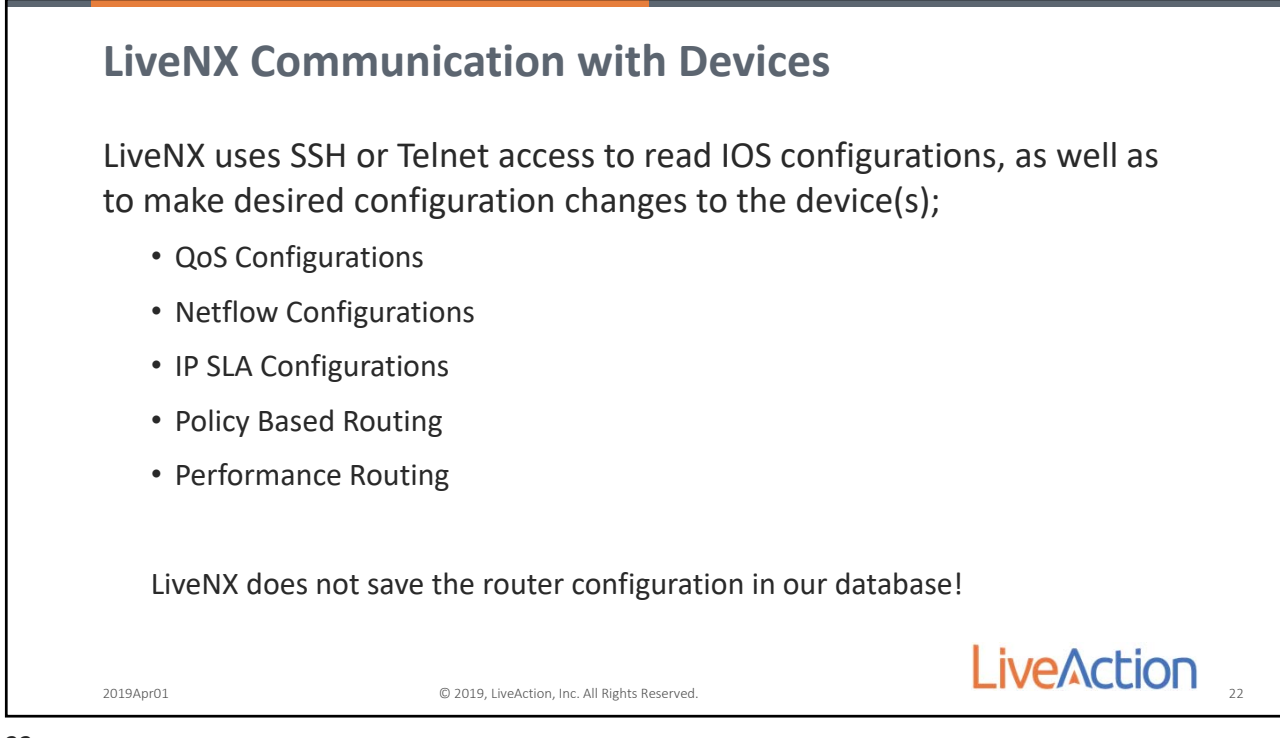

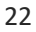

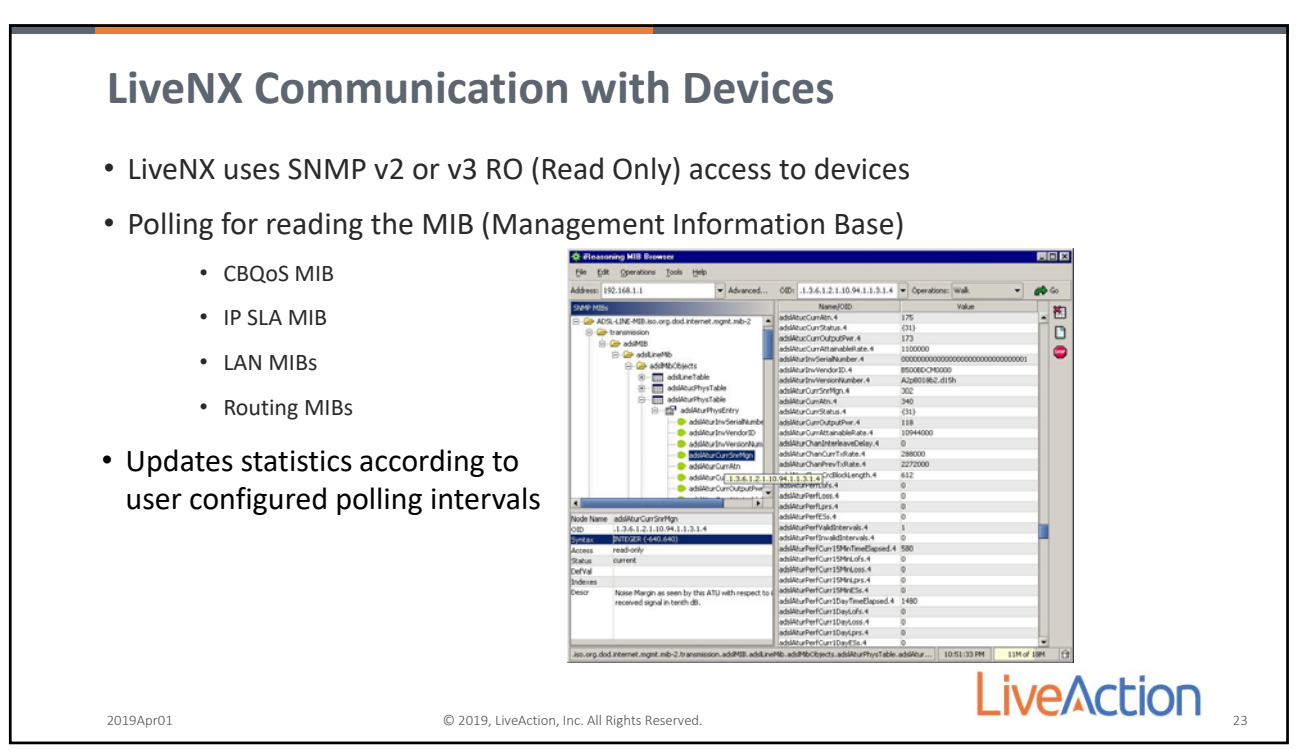

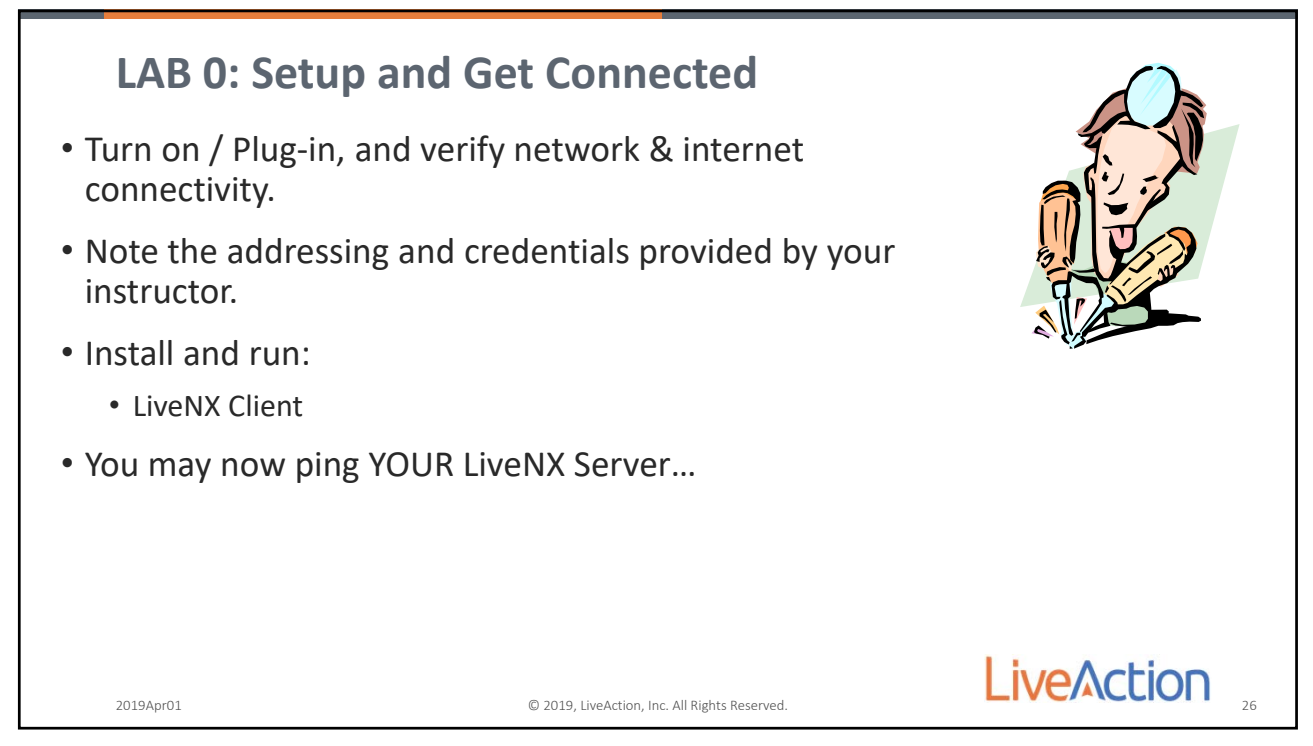

26

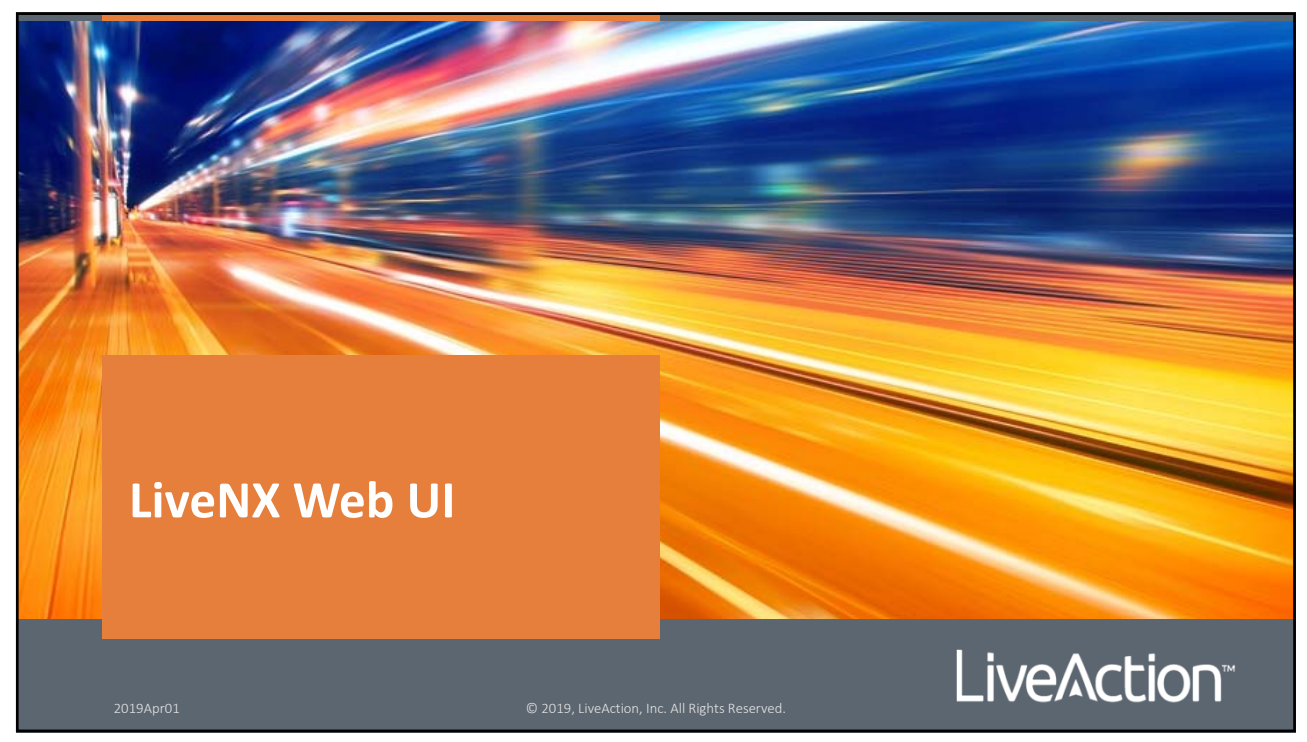

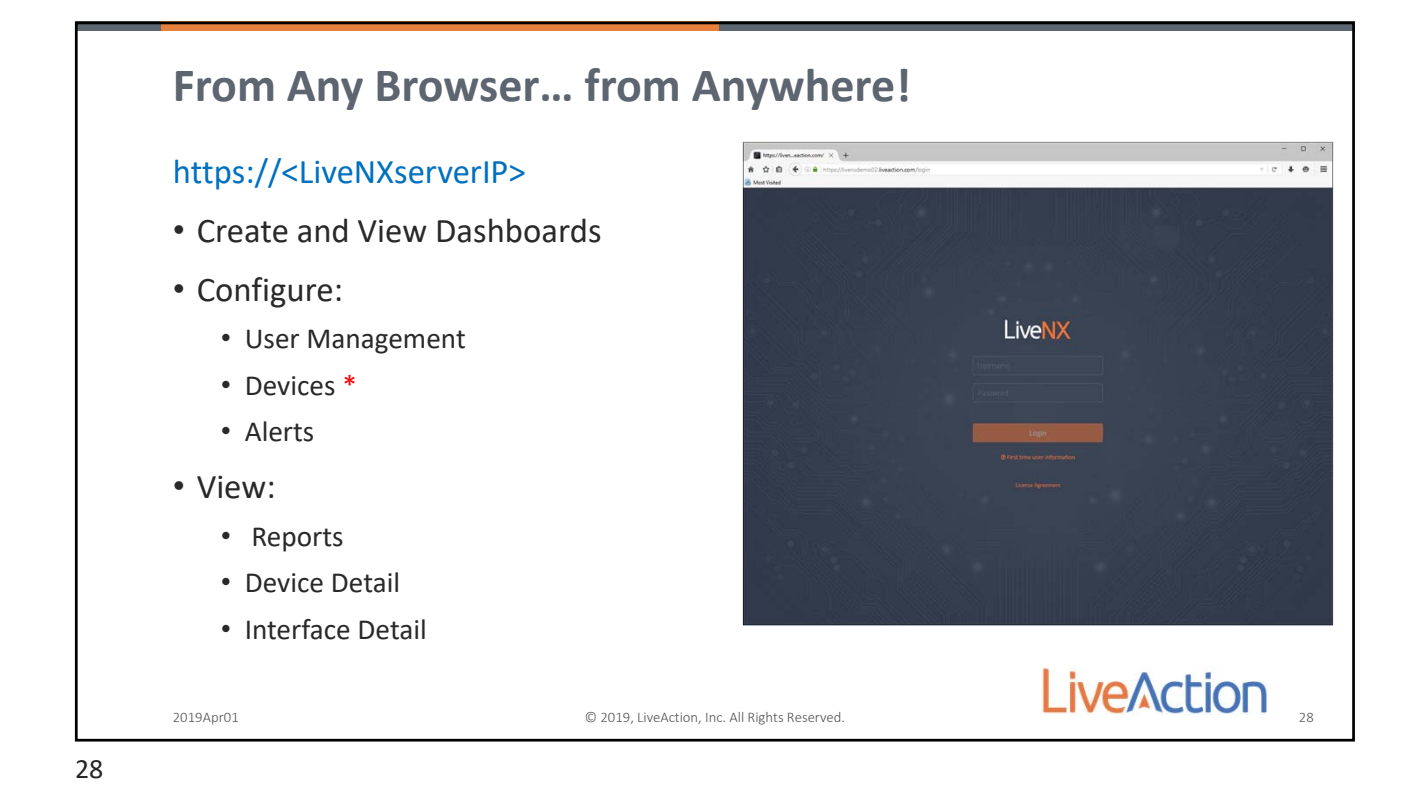

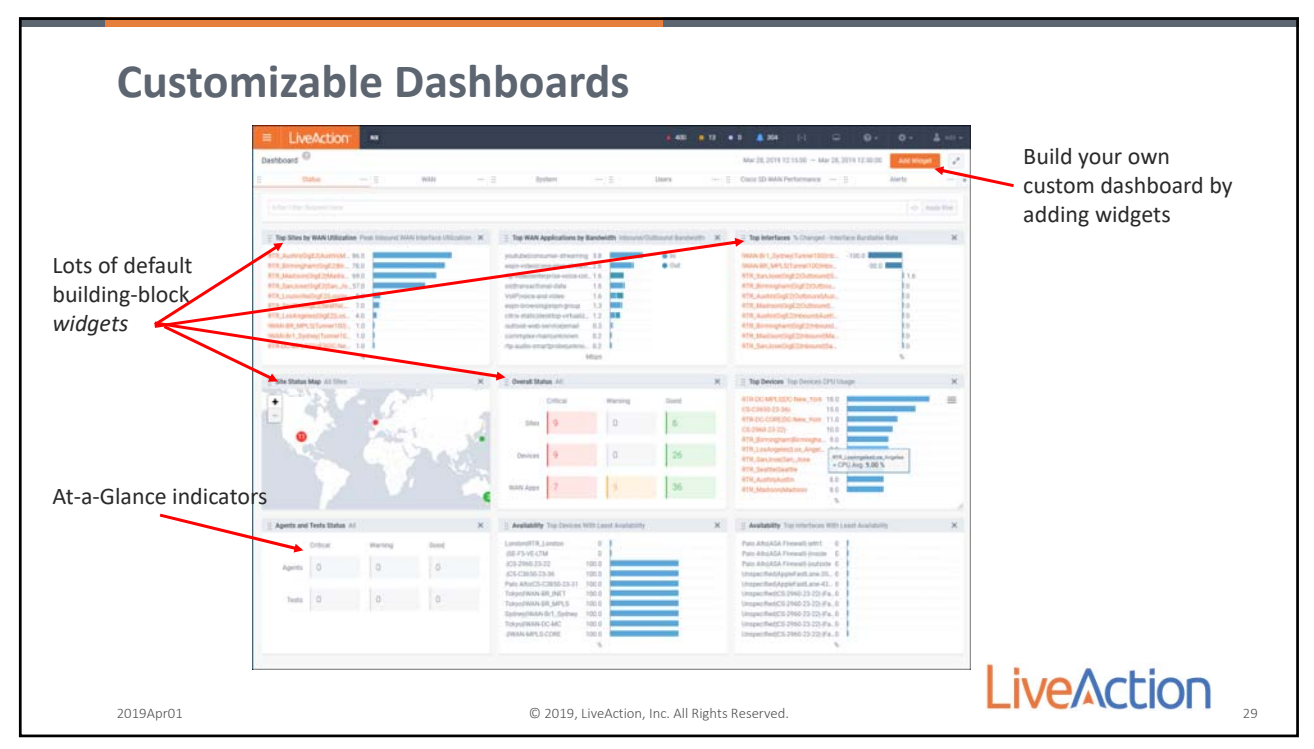

|                           |                       |              | Int                      | orfo        | COC           |      |                |              |               |                 |                 |               |           |      |
|---------------------------|-----------------------|--------------|--------------------------|-------------|---------------|------|----------------|--------------|---------------|-----------------|-----------------|---------------|-----------|------|
|                           | Device                | => /         | IIIU                     | ena         | CES.          | •••  |                |              |               |                 |                 |               |           |      |
| ≡ LiveAction <sup>™</sup> | Elvetilit   Interface | • ×          | 0.0.000                  |             | Materia faces |      |                |              |               | e               |                 | n             | n # »     | -9   |
| <b>A</b>                  | O Meet Valued         |              | Concernant Provide State |             |               |      |                |              | and a         | 1050            |                 | নি হ          | 70.75.07  | 1926 |
| MAIN                      | = Live/               | vetion       | HK: 11                   |             |               |      |                |              |               |                 |                 |               |           | - 10 |
| Dashboard                 | Interfaces            |              |                          |             |               |      |                |              |               | Mar 21, 2019-08 | 00.00 - Mar 23, | 2019 08 13 08 | (13) II - | 1.1  |
| Sites                     |                       |              |                          |             |               |      |                |              |               |                 |                 |               |           | _    |
| Devices                   |                       |              |                          |             |               |      |                |              |               |                 |                 |               |           |      |
|                           | seruments in ©        | +            | insections (             |             | in i d        | -    | a annore a     | which we can | 101101 (AP. 0 | ABBRIDGETE , D  | week) is a      | i Monterio d  | area      | 0    |
| Interfaces                | internation           |              |                          |             |               |      |                |              |               |                 |                 |               |           |      |
| WAN Applications          | Ethernet 10           |              |                          | HOMO        | Set., Kite    | MAN  | Default Servi. | 10 Maps      | 10 Mbps       |                 |                 |               |           |      |
| Alerts                    | Longitured            | 10.0.0.103   | 255255258                | HOMO        | Sat. Jose     |      |                |              |               | Lot             | 4               |               | 8 Obpe    |      |
|                           | Ethernel0:7           |              |                          | Banch141    | Lis.Argene    |      |                |              |               |                 |                 |               |           |      |
| Network Users             | (Thersetter)          |              |                          | Branch/1-01 | Los_Argeiet   |      | Internet       | 2 Mbps       | 2 Mbps        |                 |                 |               |           | -    |
|                           | Terretter             | 1273413      | -                        | Branch1-B1  | Lot, Argene   | -    | BIBHONILAN     | 10 Mige      | 10 Mbps       | 7.536           | *               | -             | 12.6800   | -    |
| TOPOLOGY                  | Tatestill             | 172.16.2.1   | 255 255 255 0            | Branch1-81  | Los Argenes   | man  | MPLS           | 2 Migs       | IMes          | Tutos           |                 | DMVPN over    | 2 Mars    |      |
|                           | Longbarid             | 10011        | 255255258                | Branch1-81  | Los Argens    |      |                |              |               | 1.00            | 4               |               | # Cityre  |      |
| STORIES                   | Therefor)             |              |                          | HQ41        | Sat.Jose      |      | Default Servi- | 10 Maps      | 10 Mises      |                 |                 |               |           |      |
|                           | Ethersettat           |              |                          | HQ81        | Set_ices      |      | Default Devi.  | 10 Moze      | 10 Mbps       |                 |                 |               |           |      |
| I REPORTS                 | Turnal100             | 172.16.1.254 | 255 255 285.0            | HQ-81       | Saturiose     | ISAN | DAVPN over .   | 10 Maps      | 10 Mbps       | Tw100           | 7               | DMyPN over _  | 10 Mbps   | -    |
|                           | Linghark0             | 10.0.0.101   | 255 295 295 .            | HORT        | San, Anne     |      |                |              |               | 140             |                 |               | # Citys   |      |
|                           | Courselluit.          |              |                          | HQ-82       | Sar, Jose     |      | Default Servi- | 10 Mige      | 10 Mbps       |                 |                 |               |           |      |
|                           | Tarwait(0)            | 172.15.2.254 | 255 255 255 0            | HQ-82       | Sat, Jose     | BAN  | DAVTN over     | 5 Mbps       | 5 Mbps        | 7µ101           | 4               | DMVPN over    | 5.Mbpie   |      |
|                           | Laure and             | 10.0.0.107   | 255 255 255              | 140-82      | Tan, Jose     |      |                |              |               | Lot             | 5               |               | 8 (2001   |      |

30

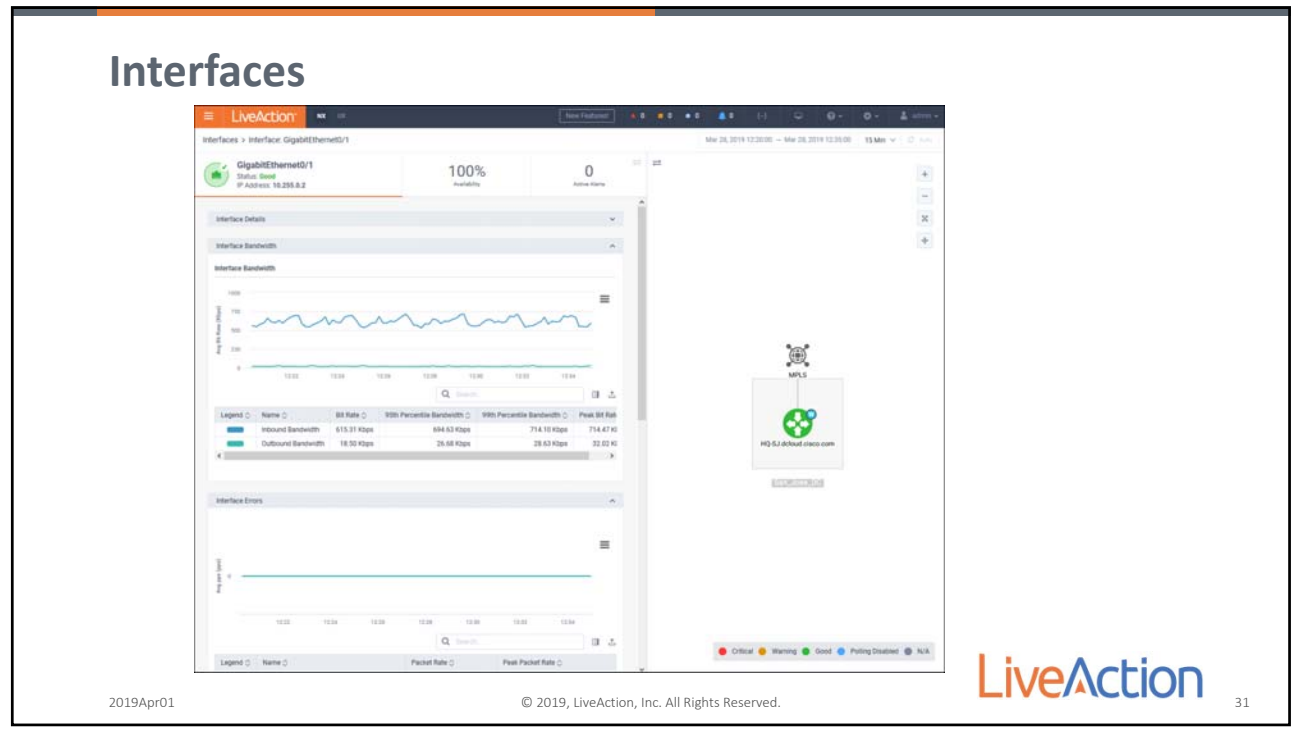

| = Live/                      | votion                             | NK. 101     |   |               |                | New You | •                | 1 0 • 0 ▲ 0 10 □ 0 • 0 • 1 ····· +                                                                                                    |  |
|------------------------------|------------------------------------|-------------|---|---------------|----------------|---------|------------------|----------------------------------------------------------------------------------------------------|--|
| Interfaces + Site            | San_Jose_DC                        |             |   |               |                |         |                  | Max 28, 2019 12:20:00 - Max 28, 2019 12:35:00 - 35 Mm - 32 Hm - 7                                                                                                    |  |
| San_J<br>Status C<br>Importa | ose_DC<br>local<br>co: Unspecified |             |   | 1 2           |                | 17      | 0<br>Interesting | 1 <sup>2</sup>                                                                                                    |  |
|                              |                                    |             |   |               |                |         |                  | 17                                                                                                    |  |
|                              |                                    |             |   |               |                |         |                  | ×                                                                                                    |  |
| AMUSIAN. 0                   | APPLICATEL D                       | APPUERDEL G | - | 0 ANDINE M. 0 | Anthrone ov. 0 | -       | APPLICATI        | (±)                                                                                                    |  |
|                              |                                    | 1.44 V      |   |               |                | AI      | At               |                                                                                                    |  |
| Different.                   | piptietani.                        |             |   | 001 taps      | 282 5p3        |         |                  |                                                                                                    |  |
|                              | Restaing                           |             |   | 1.58 K2pt     | 123 #201       |         |                  |                                                                                                    |  |
| 100                          | transactional.                     |             |   | 518.309       | 273 tps        |         |                  |                                                                                                    |  |
| 404                          | uncover                            |             |   | 21.61 KDgm    | 9.12.8266      |         |                  | 1005                                                                                                    |  |
| (CPD                         | net-admin                          |             |   | 12 bps        | 6 bps          |         |                  |                                                                                                    |  |
| 100                          | unknown                            |             |   | 1.07 Kbps     | 0.006          |         |                  | 107.10                                                                                                    |  |
| Inne-spirit                  | unknown                            |             |   | 0.004         | 1 bps          | •       |                  |                                                                                                    |  |
| antp                         | bulk-data                          | •           |   | 176 K2gs      | 1.35 #201      | •       |                  | 65                                                                                                    |  |
| -10                          | ops-admin-m_                       | •           |   | 6 bps         | 6 bps          | •       |                  | HQ-SJ dckwd claco.com                                                                                                    |  |
| -teneitre!                   | unkolown                           | •           |   | 6.70 Kbps     | 0.5ps.         | •       | •                |                                                                                                    |  |
| -                            | wop-telephony                      |             |   | 377.69 \$205  | 343 109        |         |                  | and the second second sec |  |
| -                            | -grang                             |             |   | 27.25 Kopil   | 0 bes          |         | -                |                                                                                                    |  |
|                              | introde ante                       |             |   | 13 bee        | 0 hos          |         |                  |                                                                                                    |  |
| and an alter of the          | unicount.                          |             |   | 66.3ms        | 0.000          |         |                  |                                                                                                    |  |
| uraces.                      | bulk-data                          |             |   | 134.96 6245   | 185 hps        |         |                  |                                                                                                    |  |
|                              | unicours                           |             |   | 14 tps        | 854 101        |         |                  |                                                                                                    |  |
| 4                            |                                    |             |   | 1.1.1.1       |                | -       |                  |                                                                                                    |  |

32

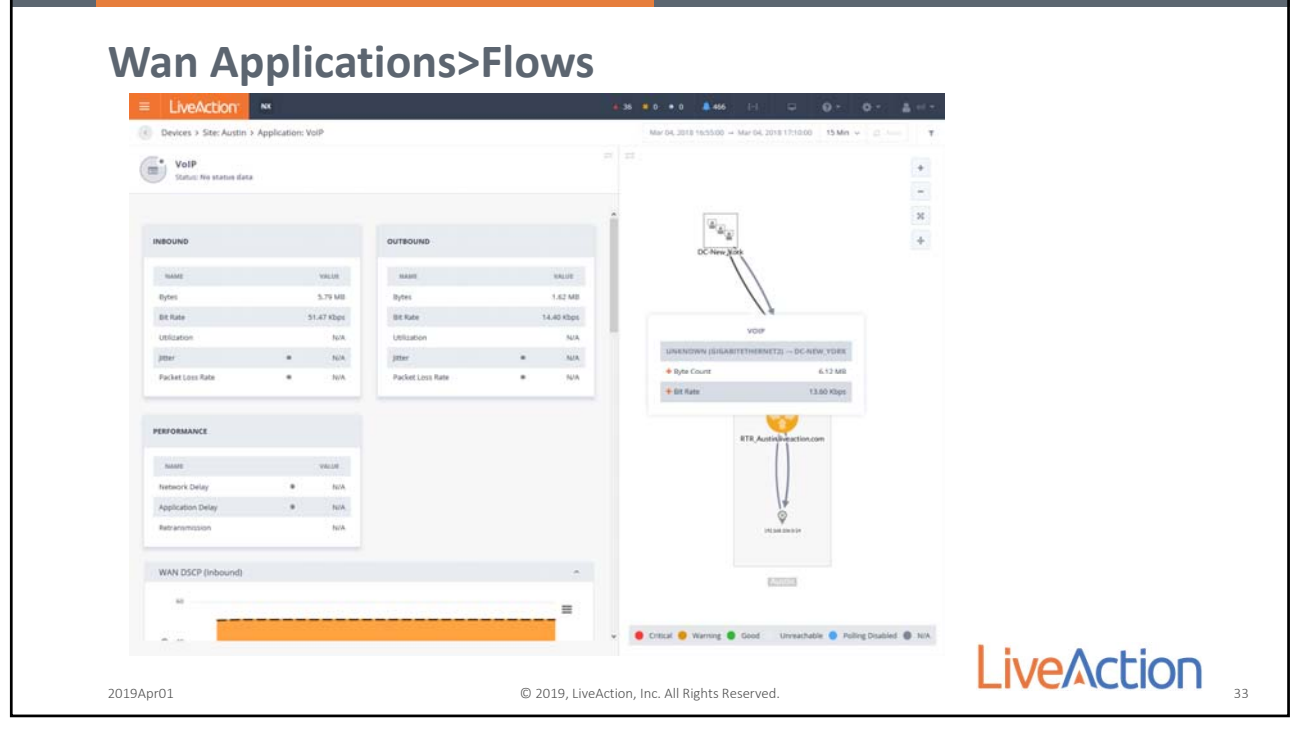

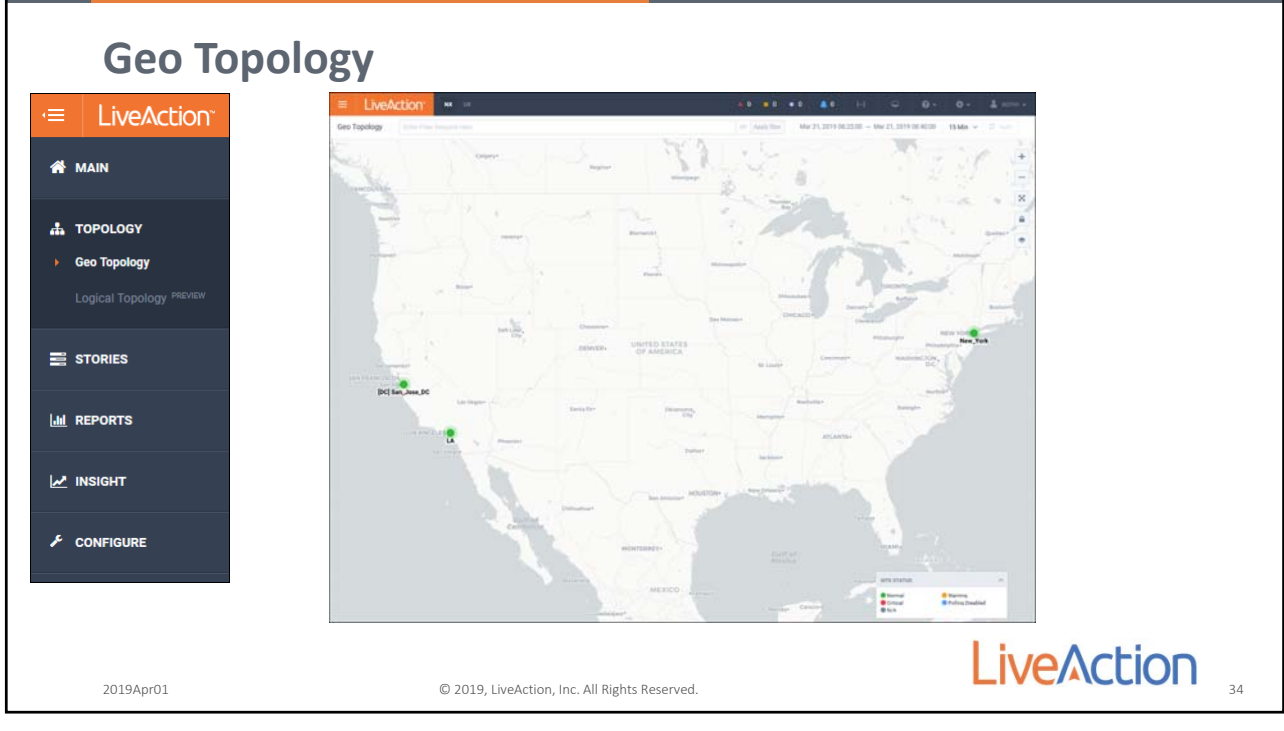

34

|                                                                                               | = Live/                                                       | Action                                                                                                    | HR =                                                                                                 |                                                                                                    |                                                                                                   |                                                              |                                                                             |               |                                                                                                    |                                                      |                                         |                                                                              |                                                                                                    |   |
|-----------------------------------------------------------------------------------------------|---------------------------------------------------------------|----------------------------------------------------------------------------------------------------|----------------------------------------------------------------------------------------------------|----------------------------------------------------------------------------------------------------|---------------------------------------------------------------------------------------------------|--------------------------------------------------------------|-----------------------------------------------------------------------------|---------------|----------------------------------------------------------------------------------------------------|------------------------------------------------------|-----------------------------------------|------------------------------------------------------------------------------|----------------------------------------------------------------------------------------------------|---|
| LIVEALCION                                                                                    | Device Inventory                                              | 1 Deter                                                                                                    | In Property lines .                                                                                  |                                                                                                    |                                                                                                   |                                                              |                                                                             |               |                                                                                                    |                                                      |                                         |                                                                              | ( et ) Apple 10                                                                                                    |   |
| MAIN                                                                                          | Devices                                                       |                                                                                                    |                                                                                                    |                                                                                                    |                                                                                                   |                                                              |                                                                             |               |                                                                                                    |                                                      |                                         |                                                                              |                                                                                                    |   |
|                                                                                               |                                                               |                                                                                                    |                                                                                                    |                                                                                                    |                                                                                                   |                                                              |                                                                             |               |                                                                                                    |                                                      |                                         |                                                                              |                                                                                                    |   |
|                                                                                               | Dec.ett                                                       |                                                                                                    |                                                                                                    |                                                                                                    |                                                                                                   |                                                              |                                                                             |               |                                                                                                    |                                                      |                                         |                                                                              |                                                                                                    | ÷ |
| TOPOLOGY                                                                                      | byintz.                                                       | 2 several                                                                                                    | ent a r                                                                                              | annes o                                                                                                    | 111                                                                                               | o                                                            | P SMR                                                                       | 0.0           | 0.F 0                                                                                                    | MIDN.                                                | C                                       |                                                                              | artes 5                                                                                                    |   |
|                                                                                               | Incere                                                        |                                                                                                    |                                                                                                    |                                                                                                    |                                                                                                   |                                                              |                                                                             |               |                                                                                                    |                                                      |                                         |                                                                              |                                                                                                    |   |
| STORIES                                                                                       | Brankti LA                                                    | 101                                                                                                    |                                                                                                    | 198.1.5                                                                                                    | LA.                                                                                               | Local                                                        |                                                                             |               |                                                                                                    | 00009945                                             | 15.5(3)4                                | Cas                                                                          | o IOS Softwar.                                                                                                    |   |
| WAN Interface Capacity                                                                        | Tranchd-HH                                                    | 000000                                                                                                    | 10021 11                                                                                             | 1182.1                                                                                                    | New, York                                                                                         | Local                                                        |                                                                             |               |                                                                                                    | 01003945                                             | 15.50M                                  | Cel                                                                          | to IOS Softwar .                                                                                                    |   |
| Device Inventory                                                                              | 47-mm 8                                                       |                                                                                                    |                                                                                                    |                                                                                                    |                                                                                                   |                                                              |                                                                             |               |                                                                                                    |                                                      |                                         |                                                                              |                                                                                                    |   |
|                                                                                               |                                                               |                                                                                                    |                                                                                                    |                                                                                                    |                                                                                                   |                                                              |                                                                             |               |                                                                                                    |                                                      |                                         |                                                                              |                                                                                                    |   |
| better intentity                                                                              |                                                               |                                                                                                    |                                                                                                    |                                                                                                    |                                                                                                   |                                                              |                                                                             |               |                                                                                                    |                                                      |                                         |                                                                              |                                                                                                    |   |
| Security Flow Analysis                                                                        |                                                               |                                                                                                    |                                                                                                    |                                                                                                    |                                                                                                   |                                                              |                                                                             |               |                                                                                                    |                                                      |                                         |                                                                              |                                                                                                    |   |
| Security Flow Analysis<br>Site to Site Analysis                                               |                                                               |                                                                                                    |                                                                                                    |                                                                                                    |                                                                                                   |                                                              |                                                                             |               |                                                                                                    |                                                      |                                         |                                                                              |                                                                                                    |   |
| Security Flow Analysis<br>Site to Site Analysis                                               |                                                               |                                                                                                    |                                                                                                    |                                                                                                    |                                                                                                   |                                                              |                                                                             |               |                                                                                                    |                                                      |                                         |                                                                              |                                                                                                    |   |
| Security Flow Analysis<br>Site to Site Analysis<br>WAN Availability Story                     | biorizon                                                      |                                                                                                    |                                                                                                    |                                                                                                    |                                                                                                   |                                                              |                                                                             |               |                                                                                                    |                                                      |                                         |                                                                              |                                                                                                    |   |
| Security Flow Analysis<br>Site to Site Analysis<br>WAN Availability Story                     | biterfaces                                                    |                                                                                                    |                                                                                                    |                                                                                                    |                                                                                                   |                                                              |                                                                             |               |                                                                                                    |                                                      |                                         |                                                                              |                                                                                                    |   |
| Security Flow Analysis<br>Site to Site Analysis<br>WAN Availability Story<br>REPORTS          | Martices                                                      | at Assessed                                                                                                    | 5 Temperature                                                                                        |                                                                                                    | n inv . n                                                                                         | -                                                            | 5 - 1000000 PT- 0                                                           | and taxes     | antivel care. 2                                                                                                    | ABREVALL, 1                                          | vees                                    |                                                                              |                                                                                                    |   |
| Security Flow Analysis<br>Site to Site Analysis<br>WAN Availability Story<br>REPORTS          | Interfaces                                                    | P 400012                                                                                                    | 2 THEORY MADE                                                                                        | 2 85993                                                                                                    | 0 MPR 0                                                                                           |                                                              | 2 - Manuferter - 0                                                          | and see. (    | extravel care,                                                                                                    | Adminute. 2                                          | × 0000 1                                | -                                                                            |                                                                                                    |   |
| Security Flow Analysis Site to Site Analysis WAN Availability Story REPORTS INSIGHT           | Martinos<br>annual x. g                                       | * ADDRESS<br>1 - ADDRESS<br>1 - ADDR | 2 Telefort House<br>Table 1 Wes                                                                      | a anna                                                                                                    | 2 HTT 2                                                                                           | ***                                                          | 2 HARMER FR. 0                                                              | Send Local of | estivat care, 2<br>Antoni 12                                                                                                    | AMMENATE. 2                                          | rees (                                  | Second to a                                                                  | erse<br>Treet<br>100 Mee                                                                                                    |   |
| Security Flow Analysis Site to Site Analysis WAN Availability Story REPORTS INSIGHT           | Netricol<br>Interactor<br>Geneticol<br>Geneticol<br>Geneticol | 9 Administr<br>0 Administr<br>196.18.3.3<br>10.255.12                                                                                                    | 2 Baser Ander<br>Rame Freis<br>255 255 255                                                           | acons<br>Energy<br>Republics<br>Republics                                                                                                    | 2 MPE 2<br>Inter<br>LA<br>LA                                                                      | ens<br>Total<br>WAN                                          | Bitminis res. ()     Bitminis res. ()     Bitminis ILAN     MPLS            | Sensitives of | Server Say. 2<br>Second Say. 2                                                                                                    | Administry, 2                                        | vineni g<br>direke<br>1                 | Nonether of                                                                  | arease<br>arease<br>Soo Maga<br>3 Maga                                                                                                    |   |
| Security Flow Analysis Site to Site Analysis WAN Availability Story REPORTS INSIGHT           | Minton<br>Minton<br>Galittini<br>Galittini                    | # Almenus<br>© Almenus<br>198.18.1.1<br>10.255.1.2<br>198.18.128.2                                                                                                    | <ul> <li>Statistics Heads</li> <li>Editori Vis.</li> <li>255.255.255</li> <li>355.255.355</li> </ul> | o acms<br>Corre<br>Bayeth CA<br>Bayeth CA<br>Bayeth CA                                                                                                    | o ere o<br>inc.<br>LA<br>LA<br>Sec.lon, NC                                                        | www.                                                         | S BORRETE, S<br>Steep PL,<br>Banch LAN<br>MYLS<br>-                         | Send Servers  | HETTING SHIP, 2<br>Mining Ship, 2<br>Mining Ship, 2<br>Minin | Appropriate_2                                        | views g<br>Jirów<br>1<br>J              | Material (                                                                   | errans<br>Greater<br>Stored<br>Stored<br>S |   |
| Security Flow Analysis Site to Site Analysis WAN Availability Story REPORTS INSIGHT CONFIGURE | Anteriore<br>Anteriore<br>Sectors<br>Sectors<br>Sectors       | P ADDRESS<br>Q ADDRESS<br>198-18-1.1<br>10-255-1.2<br>198-18-1.3<br>10-255-2<br>10-255-2                                                                                                    | 2 3000007 House<br>255 255 255<br>255 255 355<br>3 355 355 395<br>255 255 255                        | 2 status<br>intervention<br>8 sectors<br>1 Sectors<br>1 Sectors<br>1 Sectors<br>1 Sectors<br>1 Sectors                                                                                                    | a are a<br>line<br>LA<br>San,Jooe,RC<br>San,Jooe,RC                                               | 1000<br>1000<br>1000<br>1000<br>1000                         | 2 Internet Proc. 2<br>Storage Proc.<br>Branch LAN<br>MPLS                   | 1 Servit Laws | HETTING SAME                                                                                                    | Apprendite                                           | vees (<br>releving)<br>1<br>1<br>2      | Biosetive g<br>Decement<br>Breact LAN<br>MPLS                                | C Dress<br>Dress<br>S00 Mage<br>S Mage<br>S00 Mage                                                                                                    |   |
| Security Flow Analysis Site to Site Analysis WAN Availability Story REPORTS INSIGHT CONFIGURE | Network                                                       | 9" Administr<br>198.18.1.1<br>10.255.1.2<br>198.18.129.2<br>10.255.0.2<br>198.19.2,3                                                                                                    | 2 NUMET HALA<br>255 256 256<br>5 255 256 256<br>255 256 256<br>255 256 256                           | <ul> <li>access</li> <li>finitia</li> <li>finitia</li>     &lt;</ul> | a ere a<br>inter-<br>inter-<br>inter-<br>Sen_iner,RC<br>Sen_iner,RC<br>Sen_iner,RC<br>Sen_iner,RC | 8000<br>9-00<br>9-00<br>9-00<br>9-00<br>9-00<br>9-00<br>9-00 | 2 Internet Proc. 2<br>Storage Proc.<br>Branch LAN<br>MPLS<br>-<br>MPLS<br>- | 194401 1944   | estrer serve<br>destant serve<br>100 Miges<br>-<br>100 Miges<br>-                                                                                                    | Approvers. 2<br>00-6<br>00-7<br>00-7<br>00-7<br>00-7 | vees g<br>free<br>3<br>1<br>2<br>1<br>2 | Biometrose g<br>Desense<br>Biometrical<br>MPLS<br>-<br>-<br>-<br>Biometrical | C Dram<br>Stopper<br>S Mape<br>S Mape<br>S Mape<br>S Mape<br>S Mape<br>S Mape                                                                                                    |   |

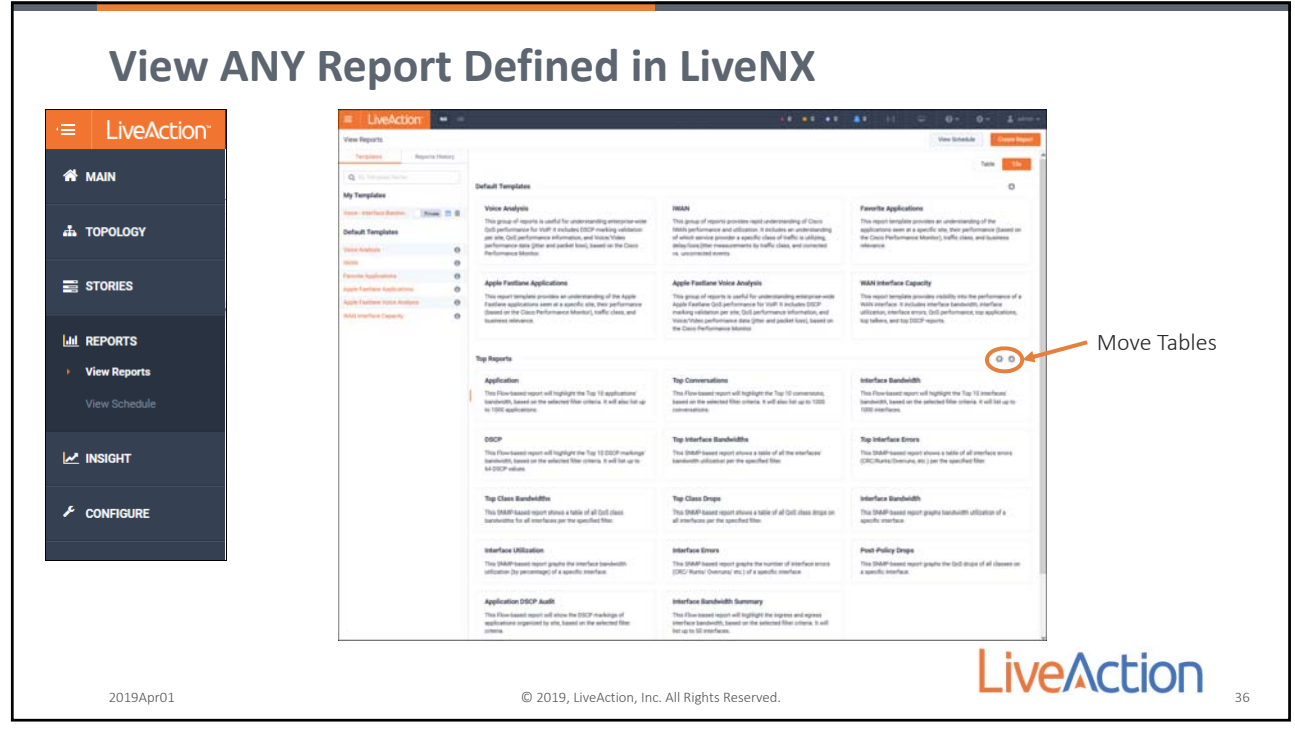

36

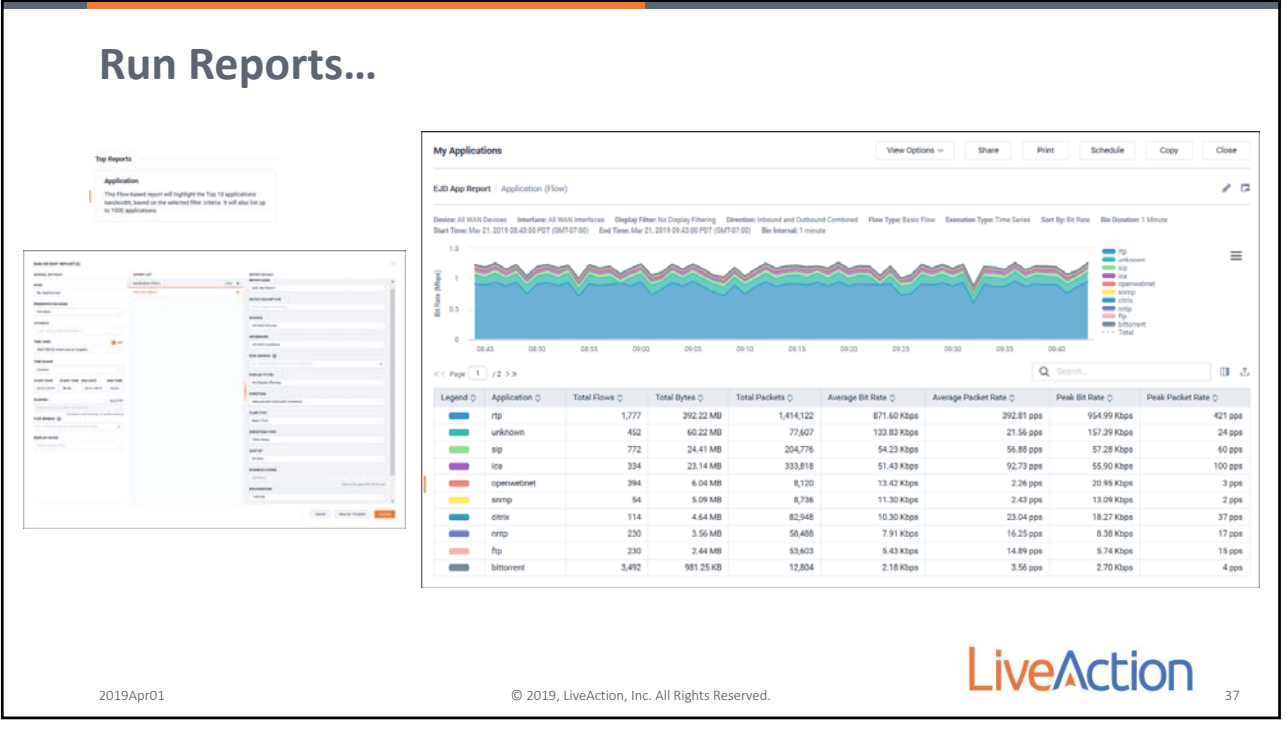

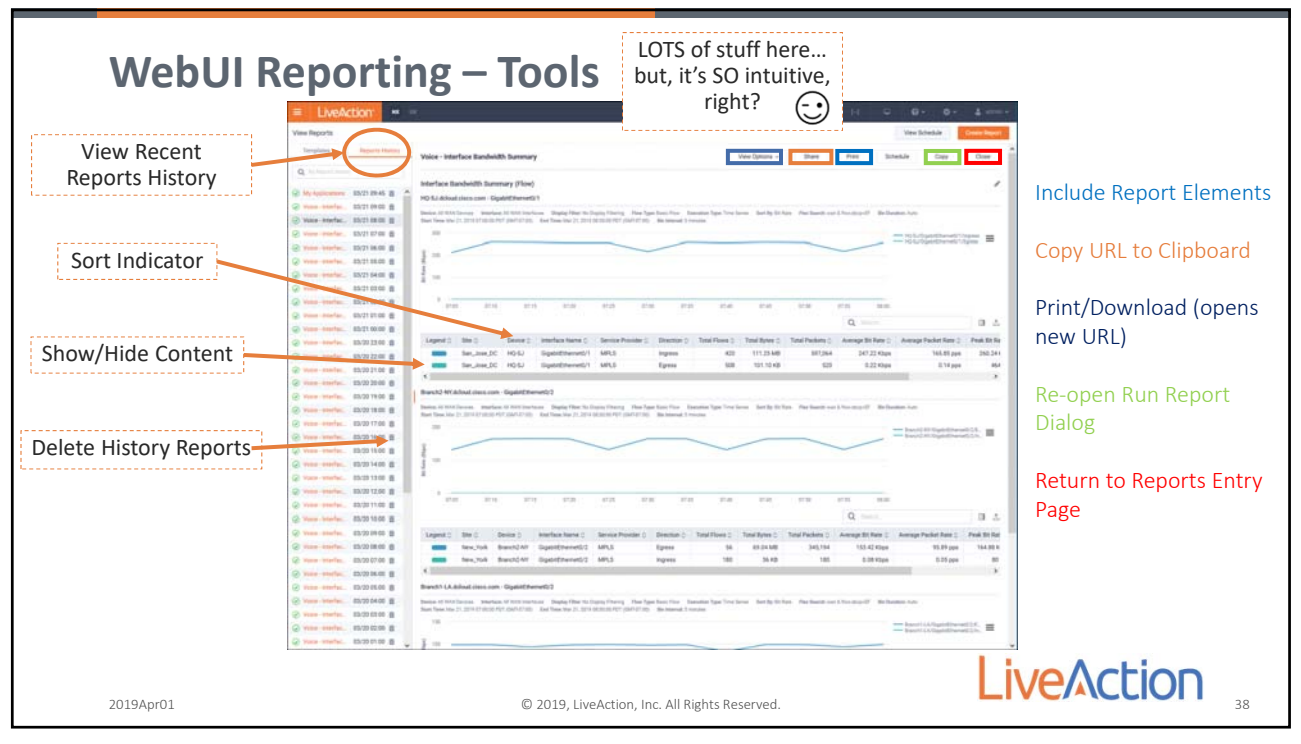

38

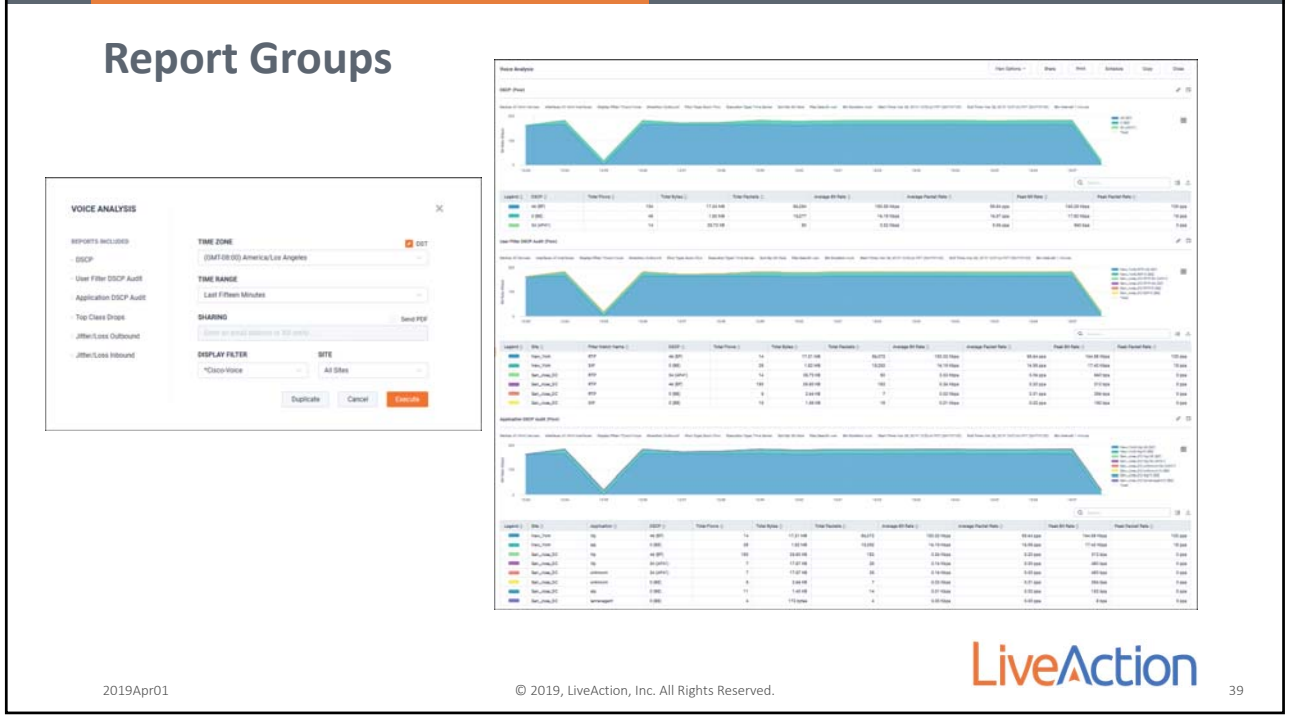

|                                             | CREATE REPORT                             |                                 |        |                                     |
|---------------------------------------------|-------------------------------------------|---------------------------------|--------|-------------------------------------|
|                                             | GENERAL SETTINGS                          | REPORT LIST                     |        | REPORT DETAILS                      |
| Schedule Group to run Now, Hourly, Daily,   | NAME                                      | Application (Flow)              | Fast # | BEPORT NAME                         |
| Weekly or Monthly                           | My Report Group                           | DSCP (Flow)                     | Fest # | Destrume bits furthe                |
| weekly, of wonting                          | PRESENTATION MODE                         | Destination Site Traffic (Flow) | Feet 8 | REPORT DESCRIPTION                  |
|                                             | Standard                                  | Add New Report                  | +      |                                     |
|                                             | POOTNOTE                                  |                                 |        | DEVICES                             |
|                                             | Something insightful here                 |                                 |        | All WAN Devices                     |
|                                             | TIME ZONE                                 |                                 |        | INTERFACES                          |
|                                             | (OMT-0E:00) America/Los Angeles           |                                 |        | All WAN Interfaces                  |
|                                             | THE BANGE                                 |                                 |        | BEX SEARCH @                        |
|                                             | Last Fifteen Minutes                      |                                 |        | Co. Standonta Loop A Fee apporta    |
| Advanced Report Group can be emailed to one | THAT PARTY                                |                                 |        | DISPLAY FRITER                      |
| or multiple users                           | Send PCs                                  |                                 |        | No Display Filtering                |
| Noto, Email conversative via lava Client    | Configure email settings to make sharing  |                                 |        | DIRECTION                           |
| Note: Email server set up via java chent    | fr. else-inentials & each & free app-1020 |                                 |        | Outbound                            |
|                                             | NHER AV CRITER                            |                                 |        | FLOW TYPE                           |
|                                             | Senici Degina Filter                      |                                 |        | Basic Flow                          |
|                                             |                                           |                                 |        | EXECUTION TYPE                      |
|                                             |                                           |                                 |        | Time Series                         |
|                                             |                                           |                                 |        | SORT BY                             |
|                                             |                                           |                                 |        | Bit Rafe                            |
| Advanced Reports allow the creation of      |                                           |                                 |        | Commission in the second            |
| groups of reports                           |                                           |                                 |        | Cancel Save As Terrolate            |
| 0                                           |                                           |                                 |        | Later and Later and Later and Later |

40

|                   | 1000   | A Contraction of the local division of the local division of the l |                     |                              |          | 1    |                                                       |             |                                                     |                                                                                                  |              |
|-------------------|--------|----------------------------------------------------------------------------------------------------|---------------------|------------------------------|----------|------|-------------------------------------------------------|-------------|-----------------------------------------------------|--------------------------------------------------------------------------------------------------|--------------|
| LiveAction        |        | LIVEACUOIT                                                                                                    |                     |                              |          |      |                                                       |             | SEVERITY                                            |                                                                                                  |              |
|                   | Alerty | Management                                                                                                    |                     |                              |          |      |                                                       | View Aterts | Warning                                             |                                                                                                  |              |
| MAIN              |        |                                                                                                    |                     |                              | index An | ets: |                                                       |             | Note: Severity for this a<br>status. When the sever | iert will be reflected as the same severity u<br>ty is info, it does not contribute to the statu | ved in<br>5. |
|                   | 1      |                                                                                                    |                     |                              |          |      |                                                       |             | THRESHOLDS                                          |                                                                                                  |              |
| TOPOLOGY          | -      | and press                                                                                                    |                     |                              |          |      |                                                       |             |                                                     |                                                                                                  |              |
|                   |        | ALERT THTE                                                                                                    | Antenner            | -                            | 3        | -    | 2 himstelles                                          | textensis 2 | QOS CLASS                                           |                                                                                                  |              |
|                   |        |                                                                                                    | 44                  | <br>-44                      |          | 44 1 |                                                       |             | VOICE                                               |                                                                                                  |              |
| TORIES            |        |                                                                                                    |                     |                              |          |      |                                                       |             | DROP RATE                                           | FOR AT LEAST                                                                                     |              |
|                   |        | BGP Peer Convertion Change                                                                                                    | Network             | * Critice                    |          |      | for at least + 0 minutes                              | Web UI      | > 20                                                | ktos > 0 mir                                                                                     |              |
| EPORTS            |        | Cisso III/AN Path Change                                                                                                    | Network             | · critca                     |          |      | for all least = 0 minutes.                            | Web UK      |                                                     |                                                                                                  |              |
|                   |        | Case News Threshold Crossing                                                                                                    | Network             | A Offical                    |          |      | for at least + 0 minutes                              | Web LR      |                                                     |                                                                                                  |              |
|                   |        | Osto ID HAILSLA Dass Path Dhange                                                                                                    | Network             | <ul> <li>Offical</li> </ul>  |          |      | for at least + 0 minutes                              | Web Ut      | QOS CLASS                                           |                                                                                                  |              |
| NSIGHT            |        | Critical Traffic Response Time                                                                                                    | Appleation          | · CUBUR                      |          |      | Response Time >> 5 ms for at least > 0 mm.            | Web LB      | VIDEO                                               |                                                                                                  |              |
|                   | 11.5   | Sever CPU Magatem                                                                                                    | Device, interface   | A Critical                   |          |      | Utilization ~ 80 % for at least > 0 minutes           | Web UF      | DROP RATE                                           | FOR AT LEAST                                                                                     |              |
| ONFIGURE          |        | Device Prex Stop                                                                                                    | . Device, Interface | · Critical                   |          |      | for at least + 0 minutes                              | Web Ut      | > 50                                                | ktos > 1 mir                                                                                     |              |
| to Management     |        | Device Memory Utilization                                                                                                    | Device, interface   | + Critical                   |          |      | Utilization 90 % for at least - 0 minutes             | Web UI      |                                                     |                                                                                                  |              |
| ate management    |        | Device Reacharity 0                                                                                                    | Device, Interface   | <ul> <li>Official</li> </ul> |          |      | for at least + 0 minutes                              | Web UP      |                                                     |                                                                                                  |              |
| evice Management  | 1.0    | Interface Errors (CRC, Form, Controling,                                                                                                    | Device, Interface   | <ul> <li>Critical</li> </ul> |          |      | Number of Errors ~+ 40 Errors for at least +          | Web UK      | Add More                                            |                                                                                                  |              |
| Just Management   | 1      | whether live mutuity                                                                                                    | Device, interface   | · Warrung                    |          |      | for at least + E minutes                              | Web Di      |                                                     |                                                                                                  |              |
| or the management |        | ePoux Test                                                                                                    | Network             | A Critical                   |          |      | Tutal Test Errors + 3 Errors for at least + 0 m.      | Web Ur      | SPONDING                                            |                                                                                                  |              |
| tegrations        |        | ePOLA Voca/Jitter Test                                                                                                    | Network             | + Critical                   |          |      | Total Test Errors = 3 Errors for at least = 2 m       | Web UF      | Email >?                                            | ServiceNow >?                                                                                    |              |
| ustom OID Pollina |        | Linesca CPU Uniteration                                                                                                    | System              | · Offical                    |          |      | Local/Server ++ 40 % for at least + 0 minutes         | Web Lit     | support@ # 1                                        | SNMP trap                                                                                        |              |
| and the terming   | 1.5    | Livehix Disk Utilization                                                                                                    | System              | <ul> <li>Oritical</li> </ul> |          |      | Local/Server ++ 60 % for at least + 0 minutes         | We UI       |                                                     | Web UI                                                                                           |              |
| Iter Management   | 1.5    | Louist Manury Utilization                                                                                                    | System              | <ul> <li>Otical</li> </ul>   |          |      | Local/Server >= 40 % for at least = 0 minutes         | Web LB      |                                                     | Syslog 🔀                                                                                         |              |
|                   | 1.5    | Liveful Assis Committelly                                                                                                    | Tysten              | A Office                     |          |      | für at least + 0 minutes                              | Web UI      | This alert may contr                                | bute to status of an Interface, Device, and/                                                     | or Sit       |
|                   | 1.5    | Maila Jiller Mar                                                                                                    | Application         | · Critical                   |          |      | Jitter Max ++ 60 ms for al least + 0 minutes          | Web: UR     |                                                     |                                                                                                  |              |
|                   | 1.5    | Martin Jitter Mrs                                                                                                    | Application         | A Offical                    |          |      | , Jitter Mis $\mapsto$ 30 ms for at least + 0 minutes | Web LR      |                                                     |                                                                                                  |              |
|                   | 1      | Metha Packet Low                                                                                                    | Application         | A Offical                    |          |      | Packet Loss ~ 1 % for at least + 0 minutes            | Web UI      |                                                     |                                                                                                  |              |
|                   | 100    | Network Delay Per Connectors                                                                                                    | Nefwork             | · Critical                   |          |      | Detay Time ++ 40 ms for at least + 0 minutes          | Web UI      |                                                     | Cancel Save                                                                                      |              |

| Usei                                                     | User Management                                                                                                    |               |                |                          |                 |          |                       |    |
|----------------------------------------------------------|----------------------------------------------------------------------------------------------------|---------------|----------------|--------------------------|-----------------|----------|-----------------------|----|
| Why a                                                    | Why add more users?                                                                                                    |               |                |                          |                 |          |                       |    |
| <ul> <li>Beca<br/>pers</li> <li>Supp<br/>Auth</li> </ul> | <ul> <li>Because you need to provide different levels of User Privilege to different personnel.</li> <li>Supports Local or AD-LDAP Authentication</li> </ul> |               |                |                          |                 |          |                       |    |
|                                                          | User Management                                                                                                    |               | Sessions       |                          | LDAP Management | W        | AllC Mana             |    |
|                                                          | Add Edit Delete                                                                                                    | Device Access |                |                          |                 |          | Users Management      |    |
|                                                          | USER NAME                                                                                                    | DISPLAY NAME  | DIRECTORY      | ROLE Ĉ                   | DEVICE ACCESS   | STATUS 🗘 | SESSION LIVENX Server |    |
|                                                          | User Name                                                                                                    | Display Name  |                |                          |                 |          | Session Timeout       |    |
|                                                          | admin                                                                                                    | admin         | Local          | Admin                    | All             | Enabled  | 15 Minutes            |    |
|                                                          | ed                                                                                                    | ws            | Local          | Admin                    | All .           | Enabled  | 15 Minutes            |    |
| 2019Apr01                                                | A LINE A                                                                                                    |               | © 2019, LiveAc | tion, Inc. All Rights Re | served.         |          | LiveAction            | 12 |

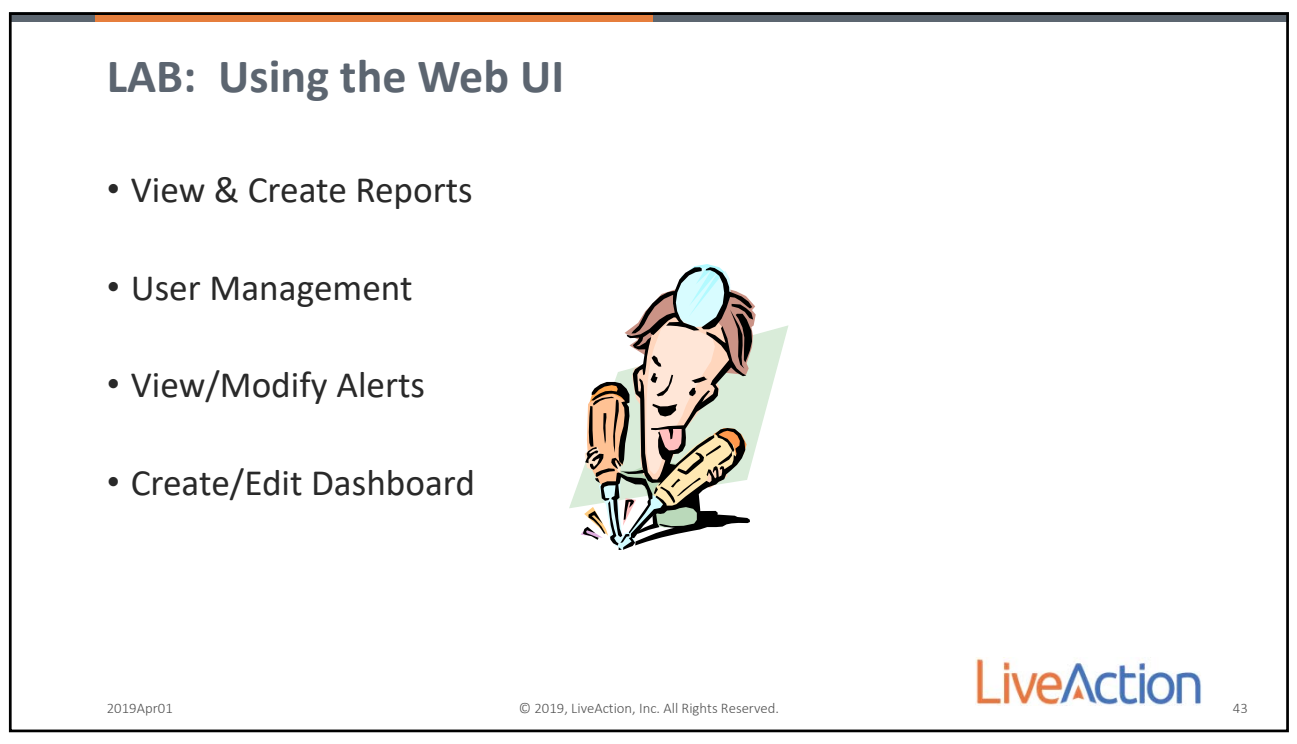

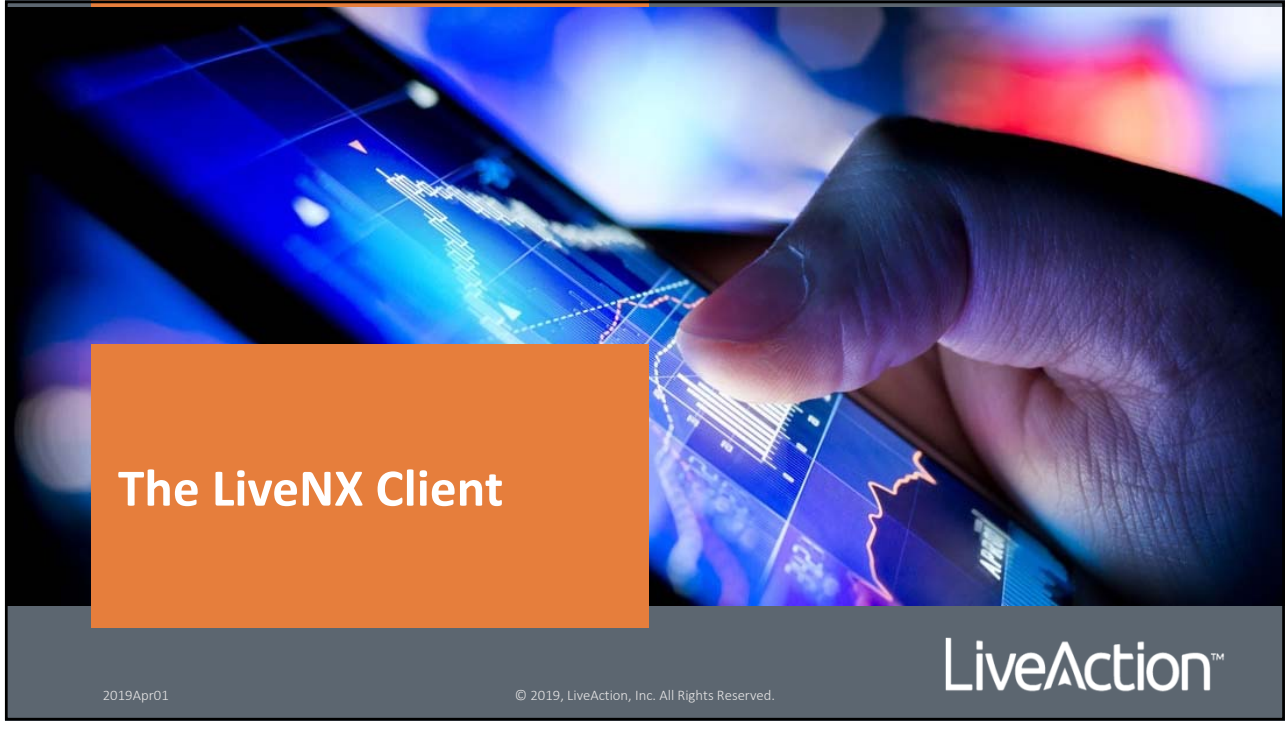

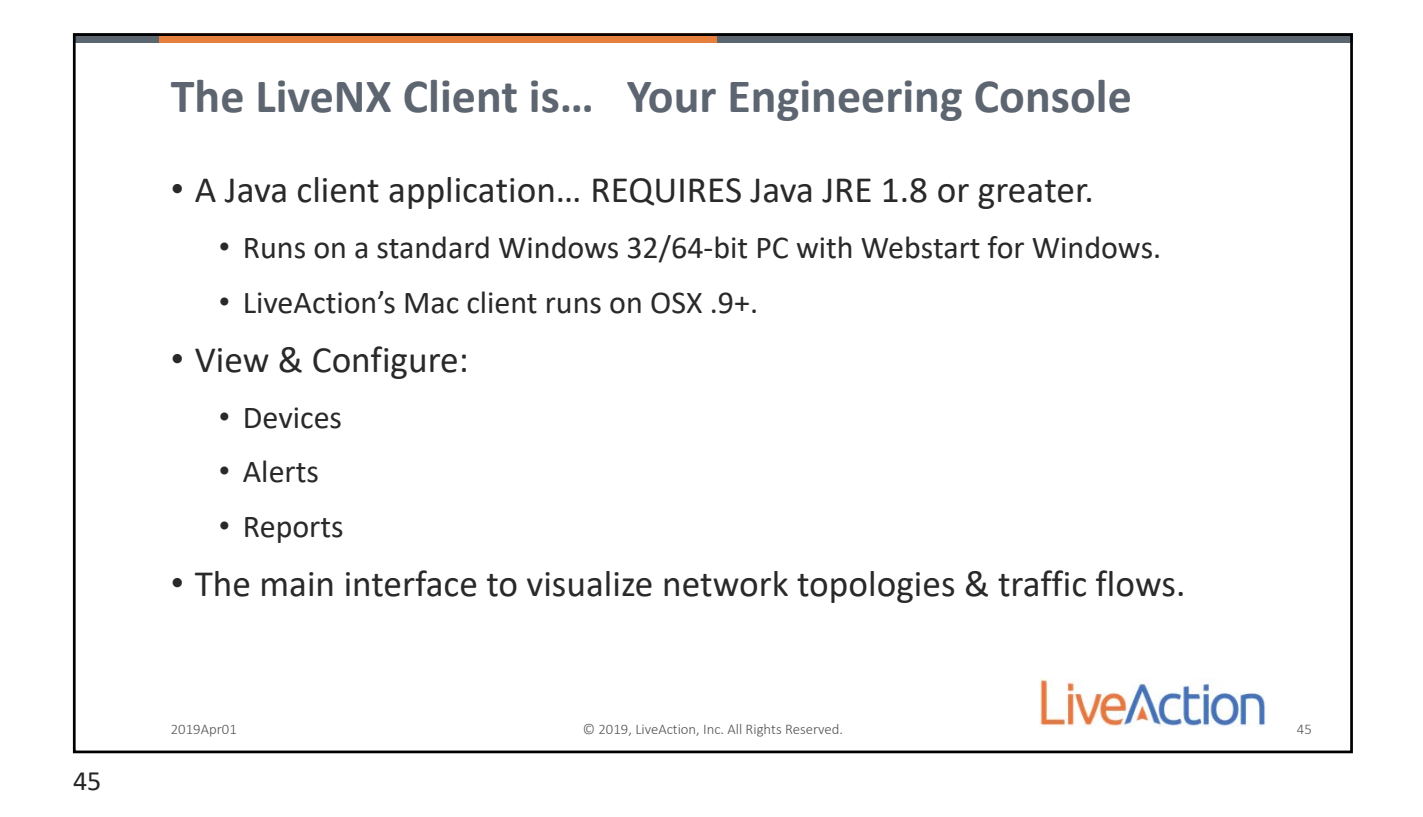

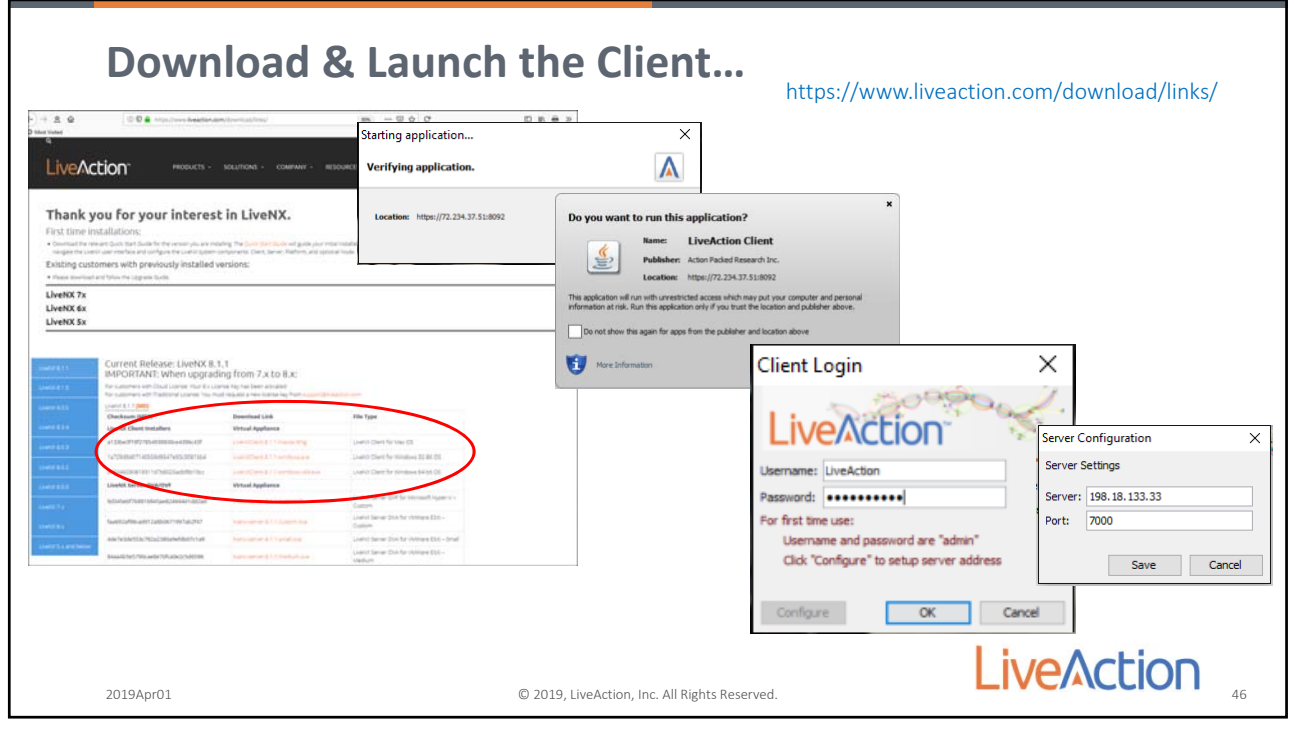

46

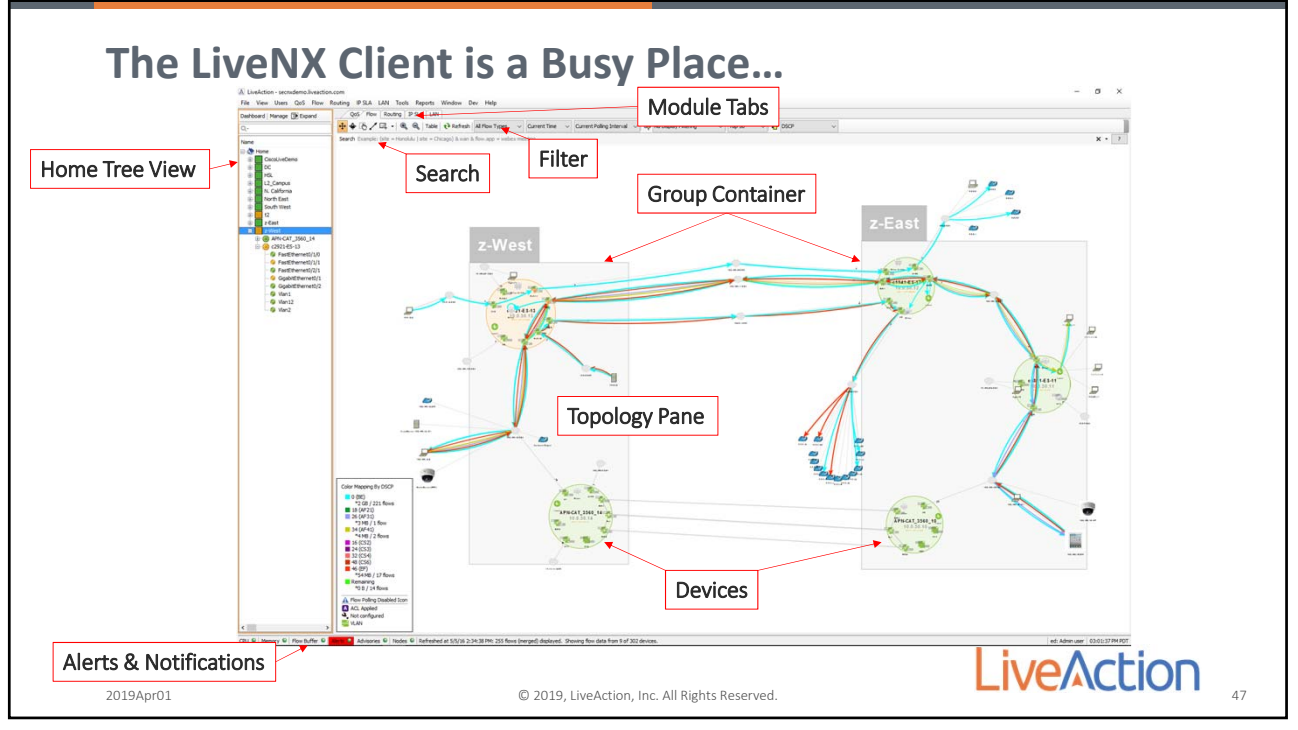

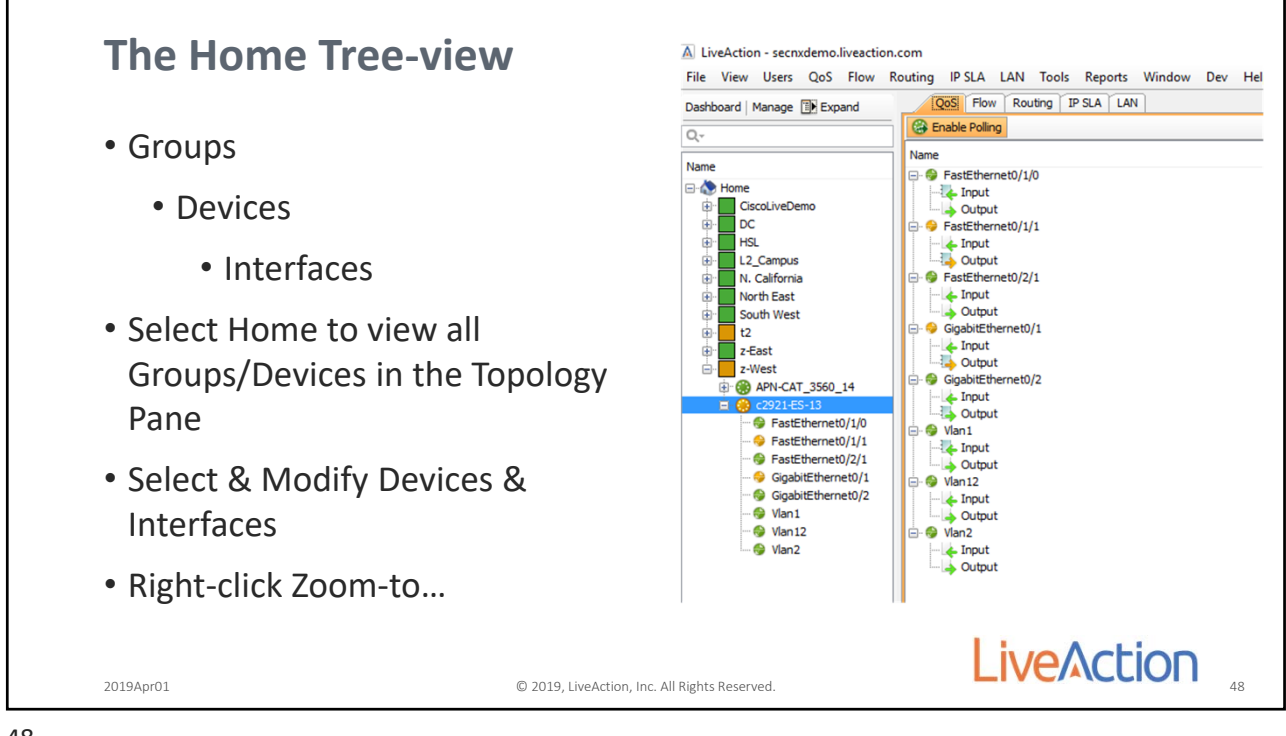

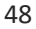

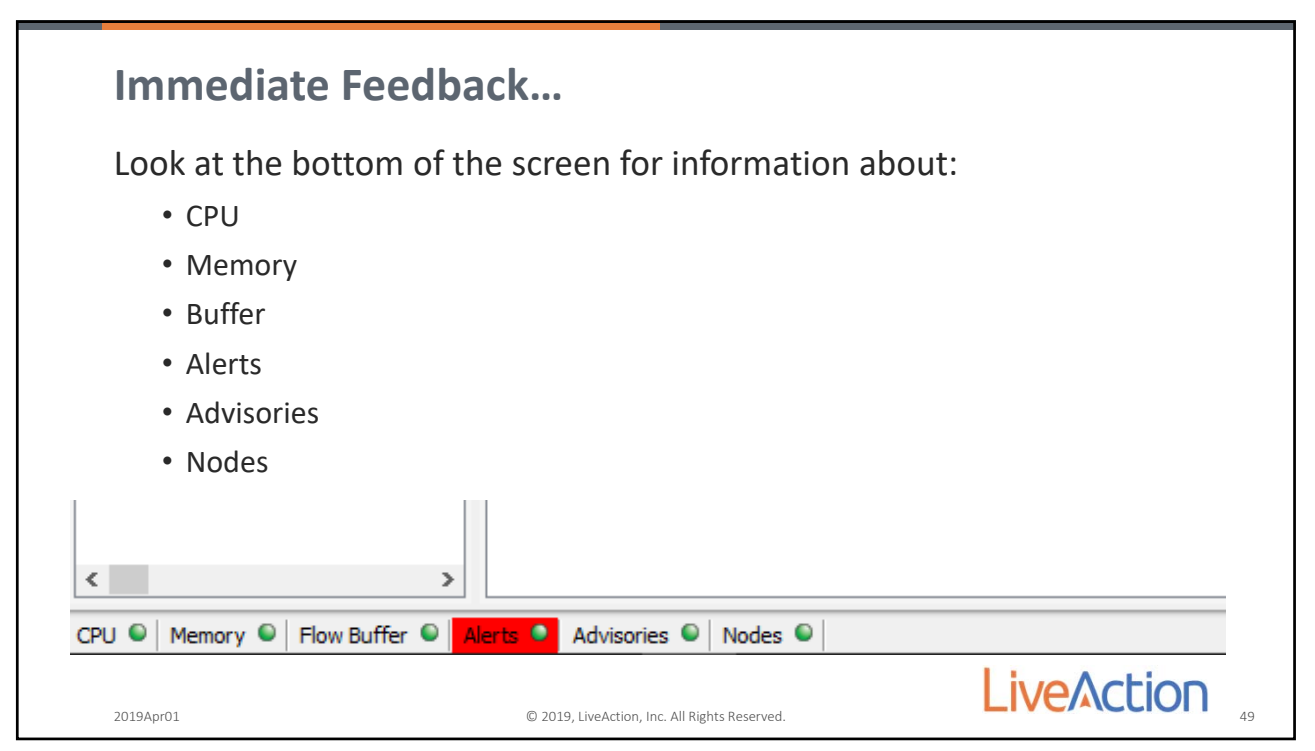

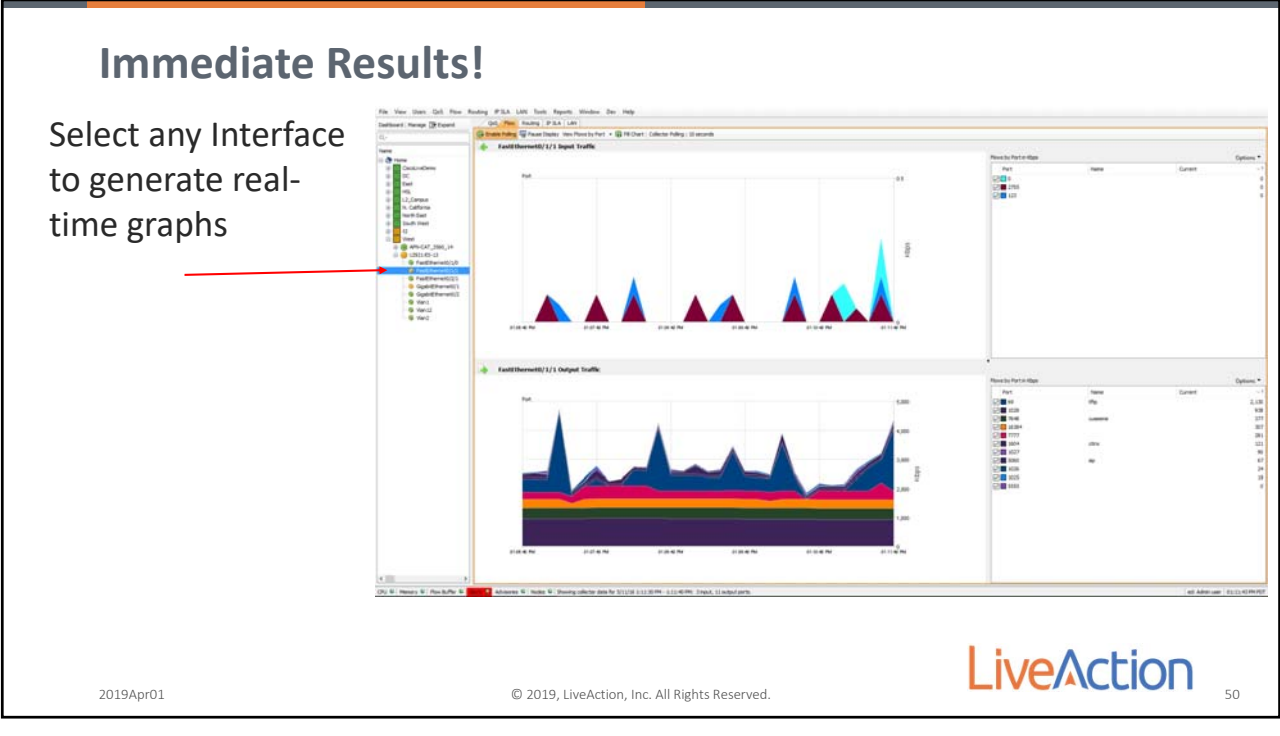

50

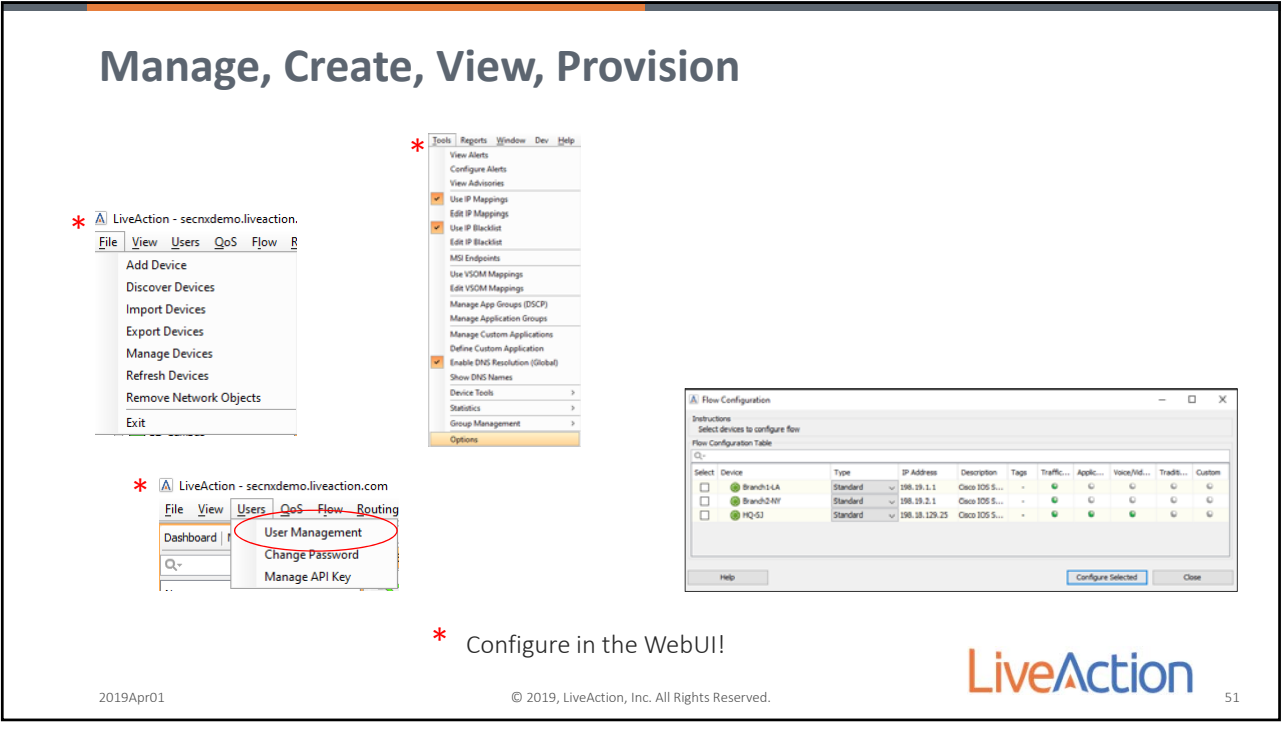

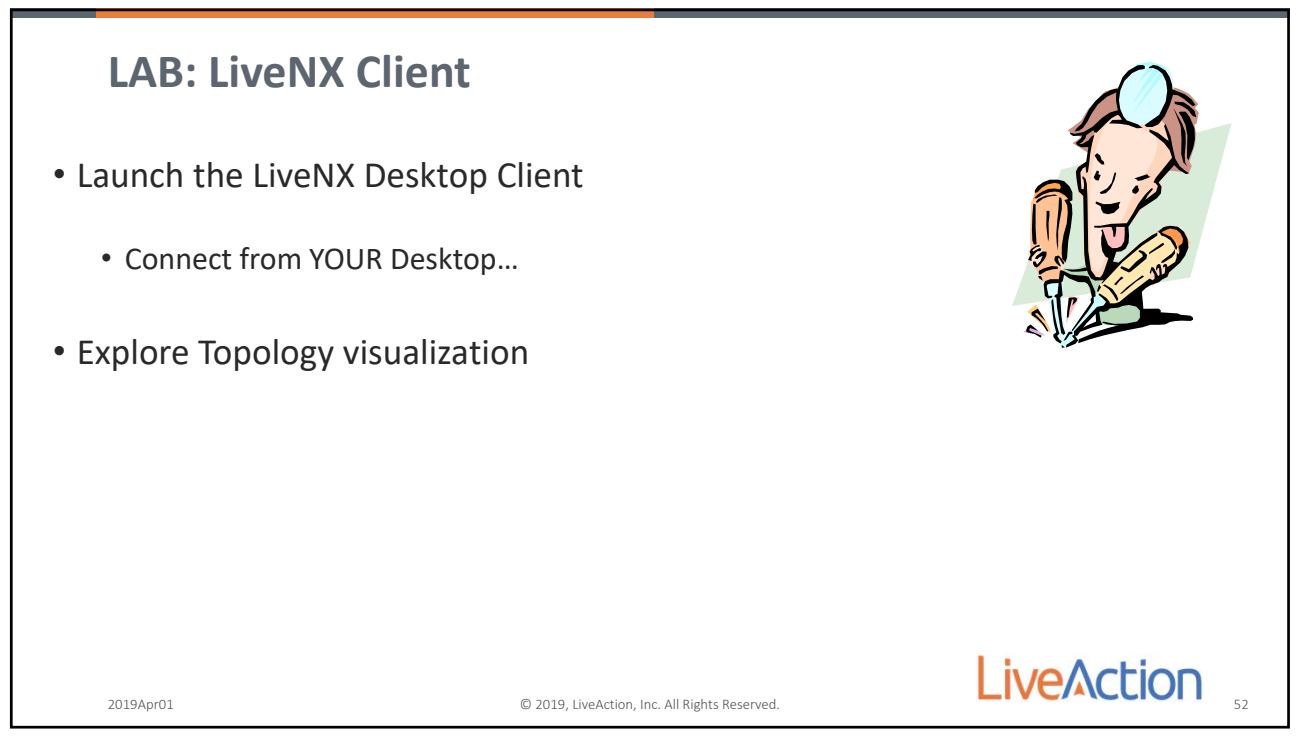

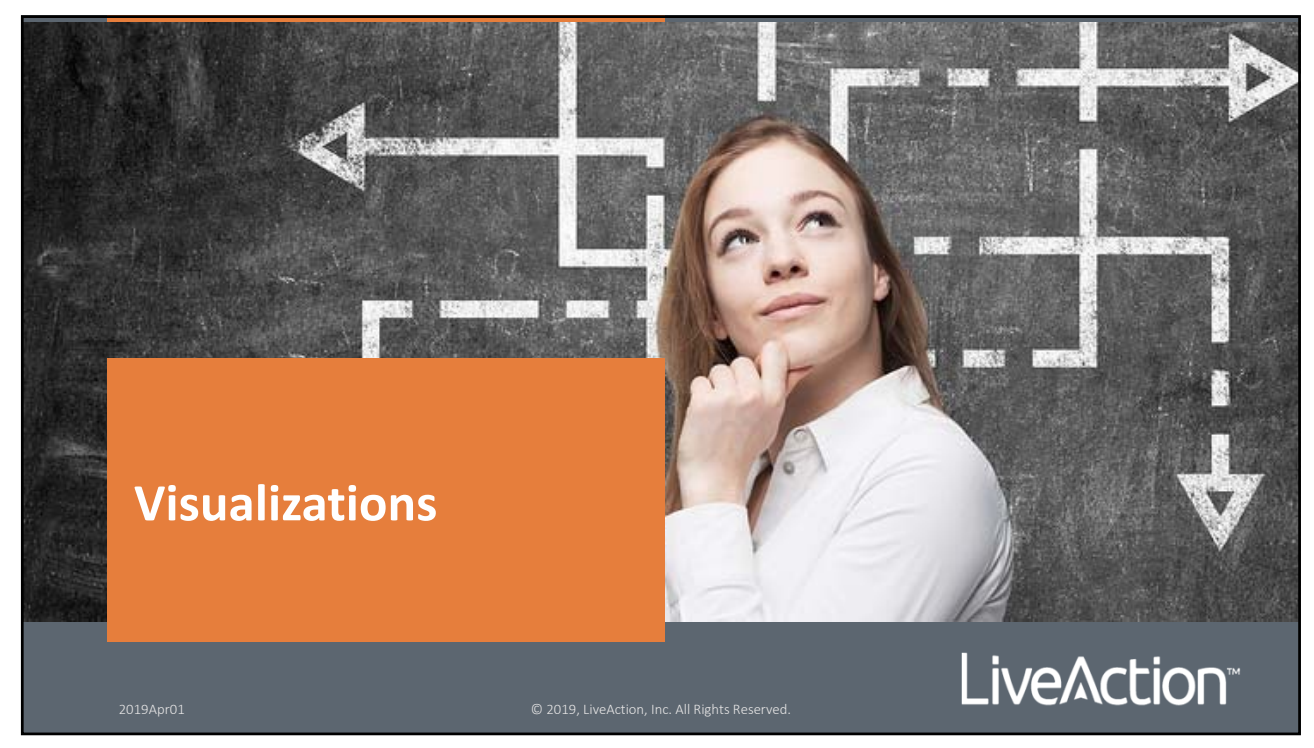

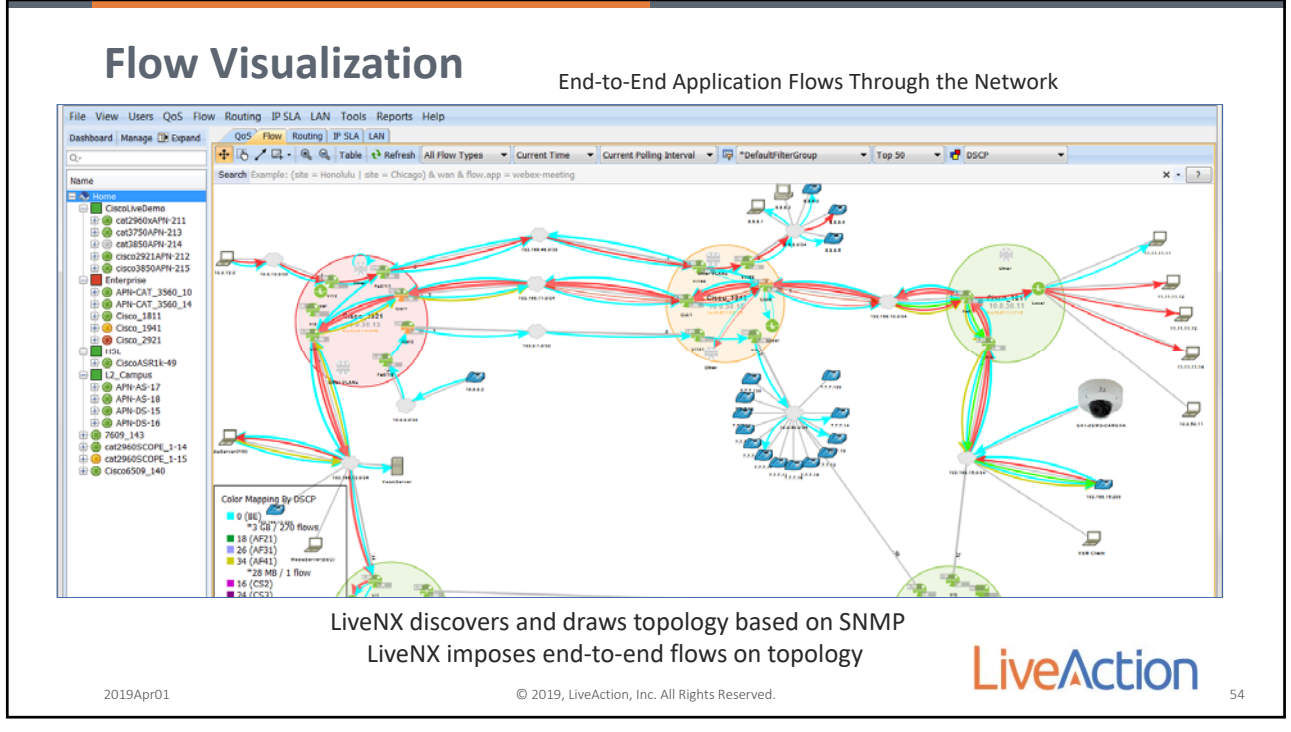

54

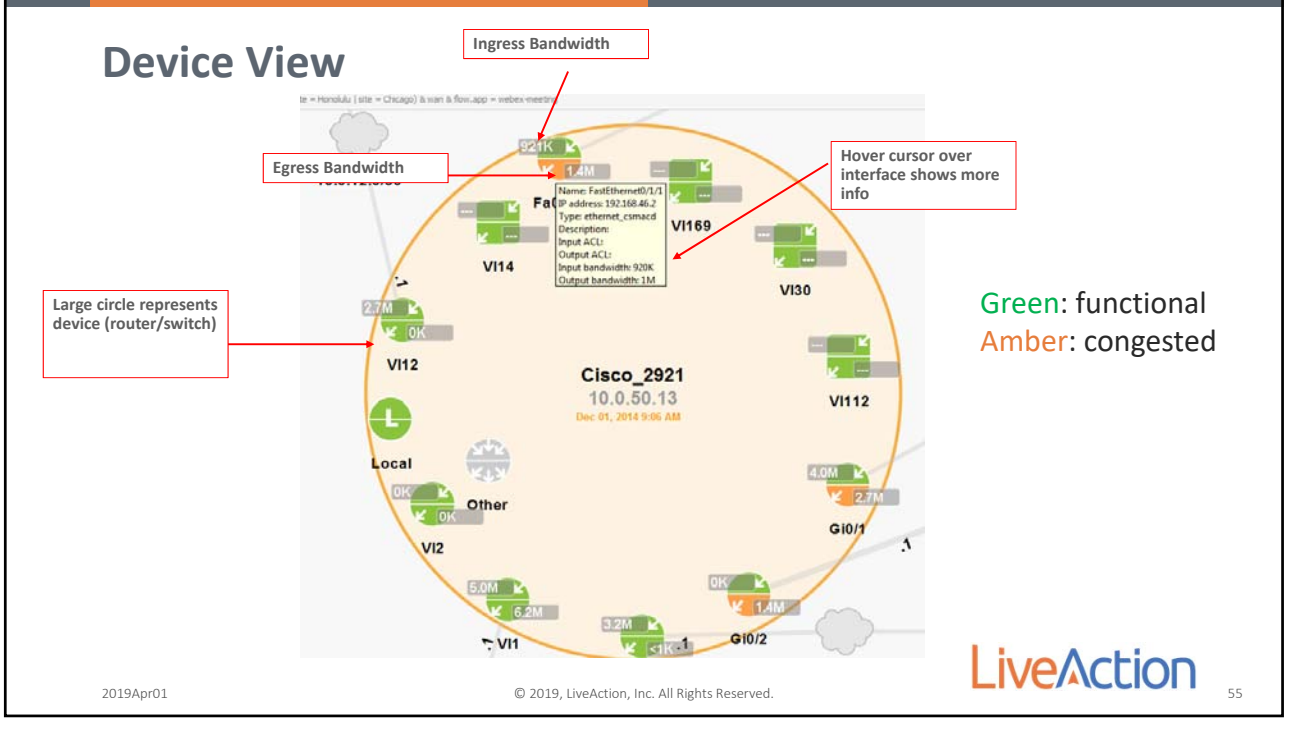

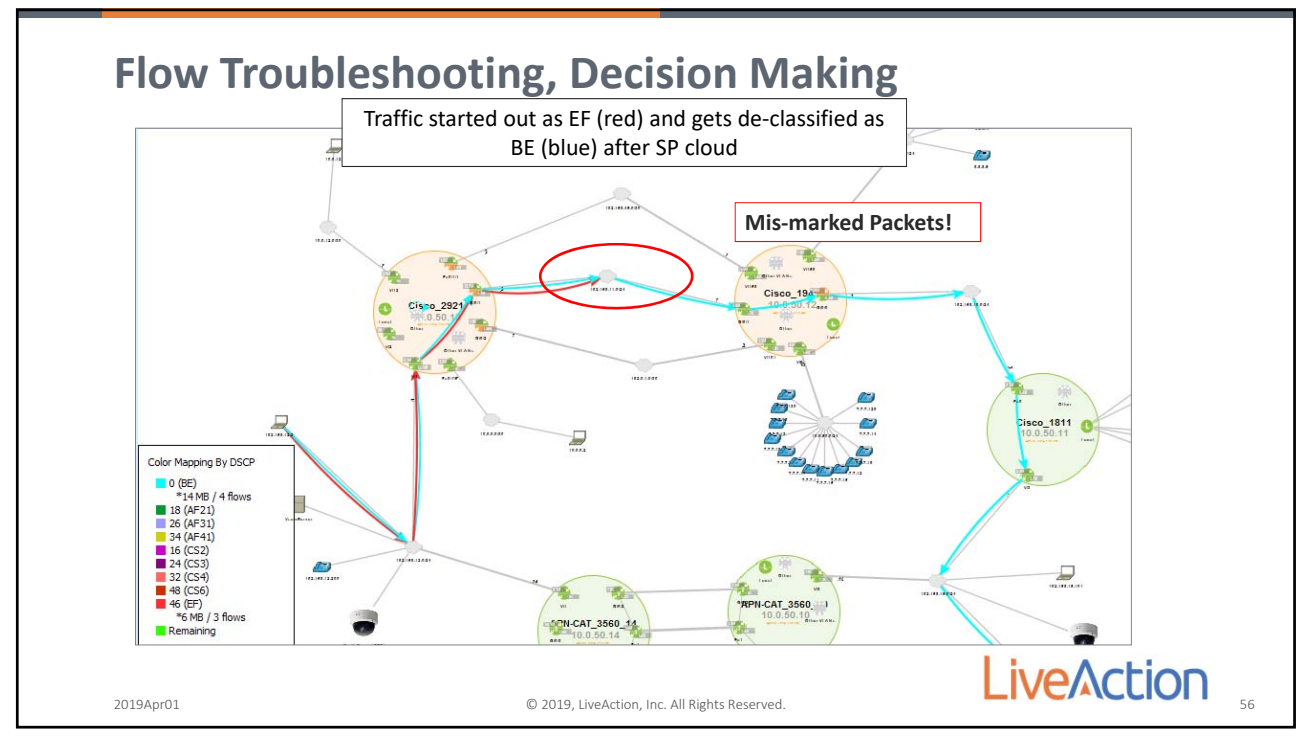

56

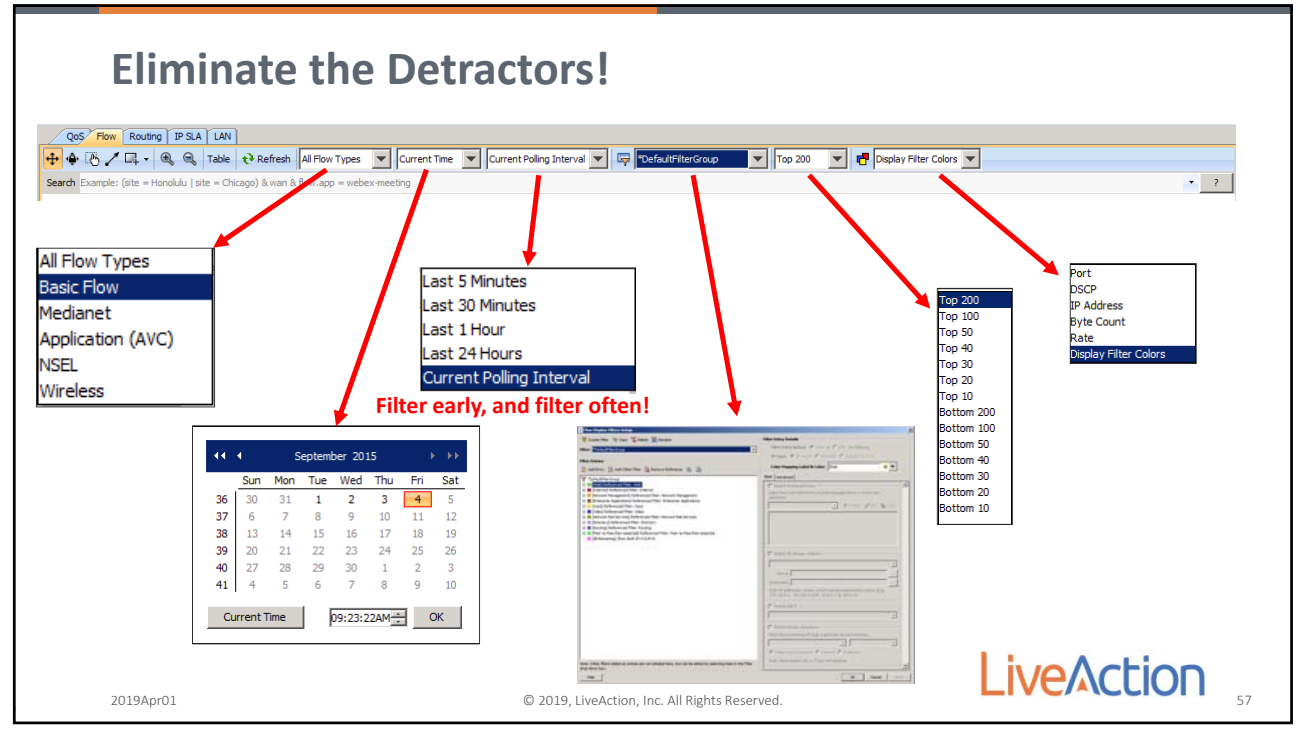

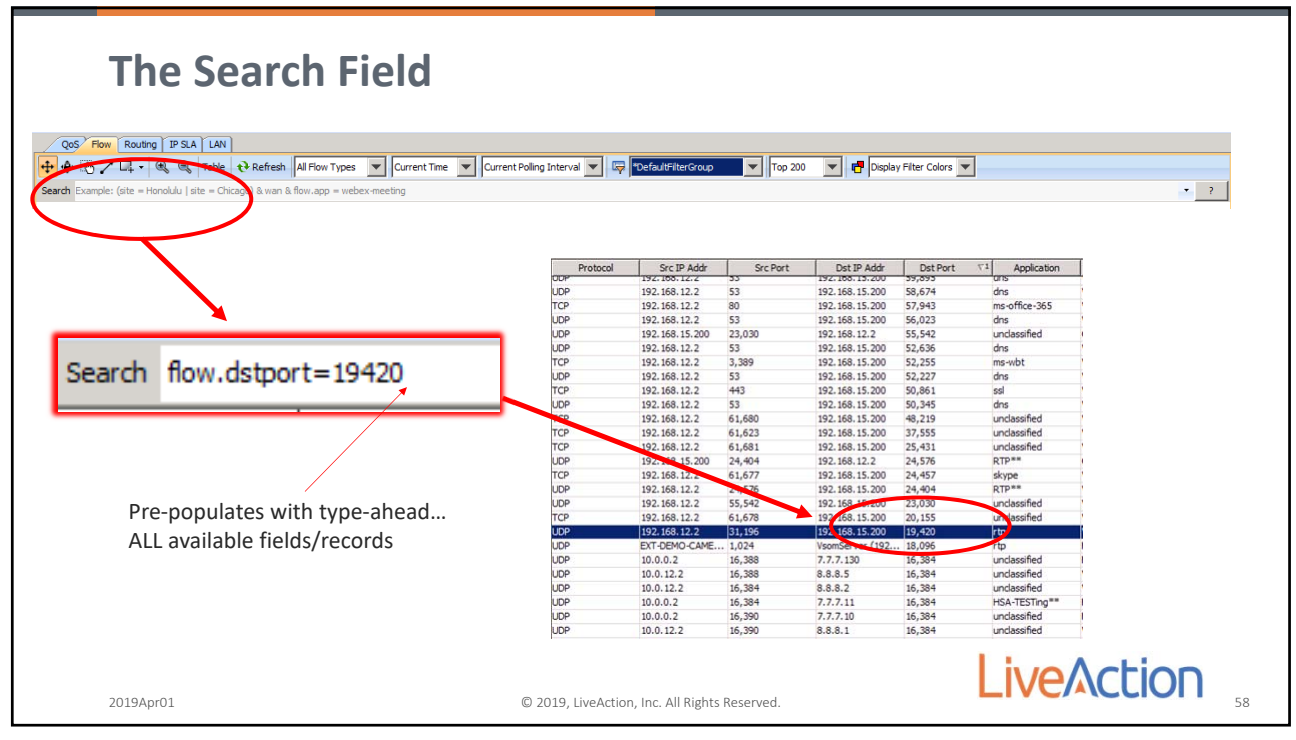

58

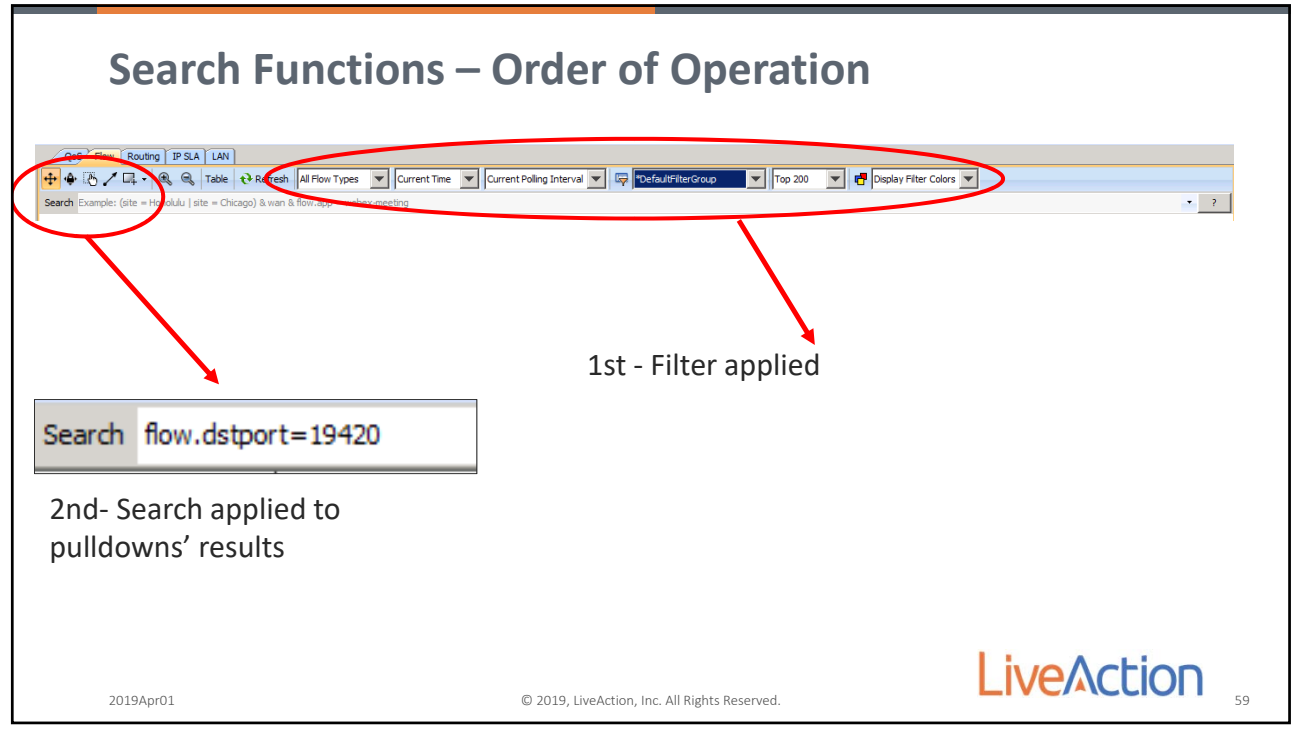

| Filters & Search Rete                                                                                                    | ention                                                                                                    |
|----------------------------------------------------------------------------------------------------|----------------------------------------------------------------------------------------------------|
| Cos Flow Routing IPSA LAN<br>Cos Flow Routing IPSA LAN<br>Search strings are cached<br>and are reusable in<br>Topology Pane and Reports                                                                                   | All Filters can be used in both the<br>Topology Pane as well as Reports                                                                                                    |
| Op/04/15, 09:37:07 AM to 09/04/15, 09:52:07 AM         So ince All Devices         It er "DefaultrilterGroup         Eerch Example: (site = Honoldul   site = Chicago) & wan & flow.app = webex-meeting         2019Apr01 | 15m       1h       6h       1d       1w       30d       Custom         Data bin: 1       minute       Execute Report         Interfaces       Number of flows: 44,516       Utilize Long Term Cache         Graph       Basic Flow       Time Series       Bit Rate       Image: Cache         Volta, LiveAction, Inc. All Rights Reserved.       60 |

60

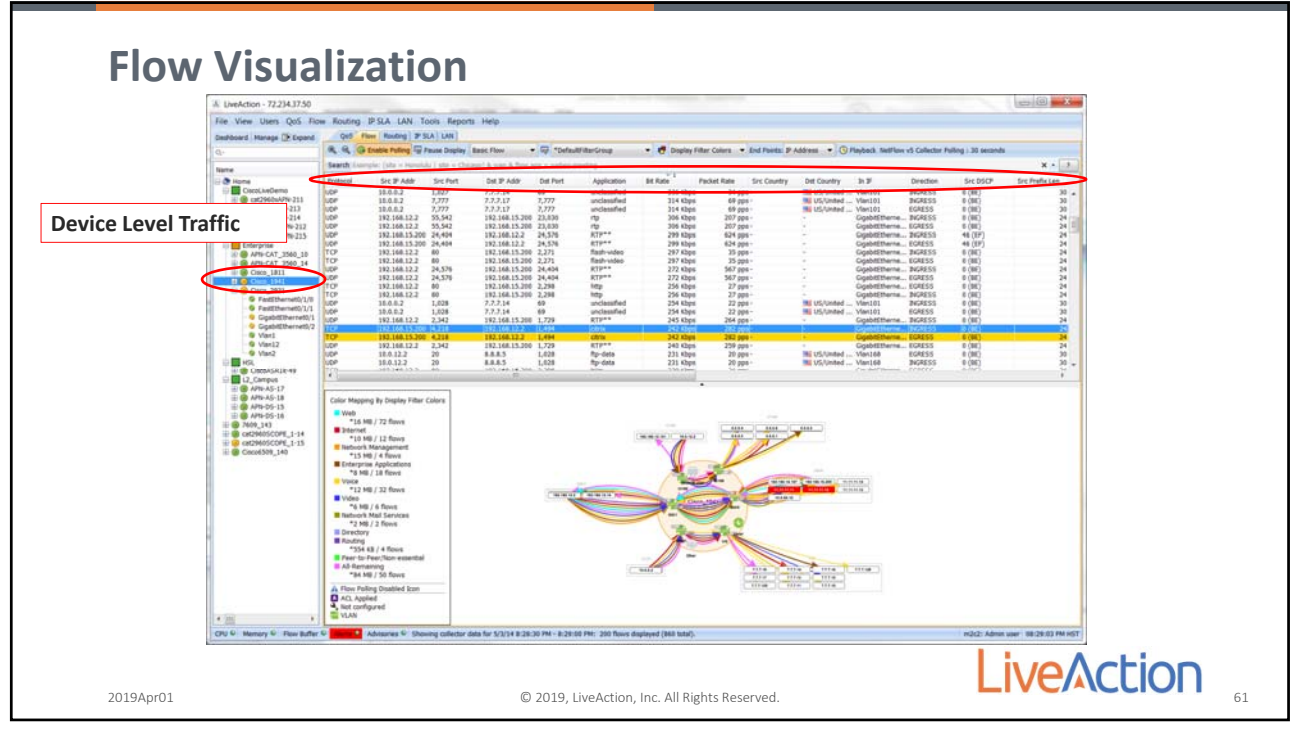

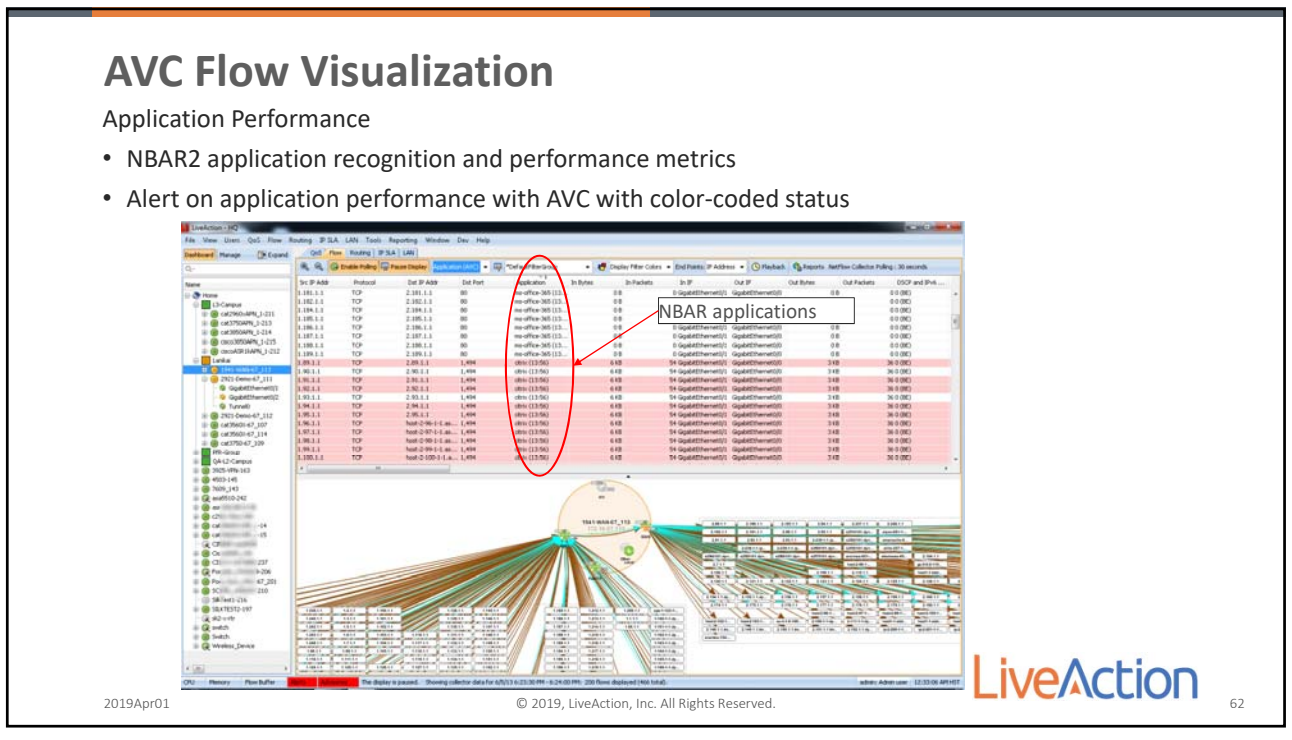

62

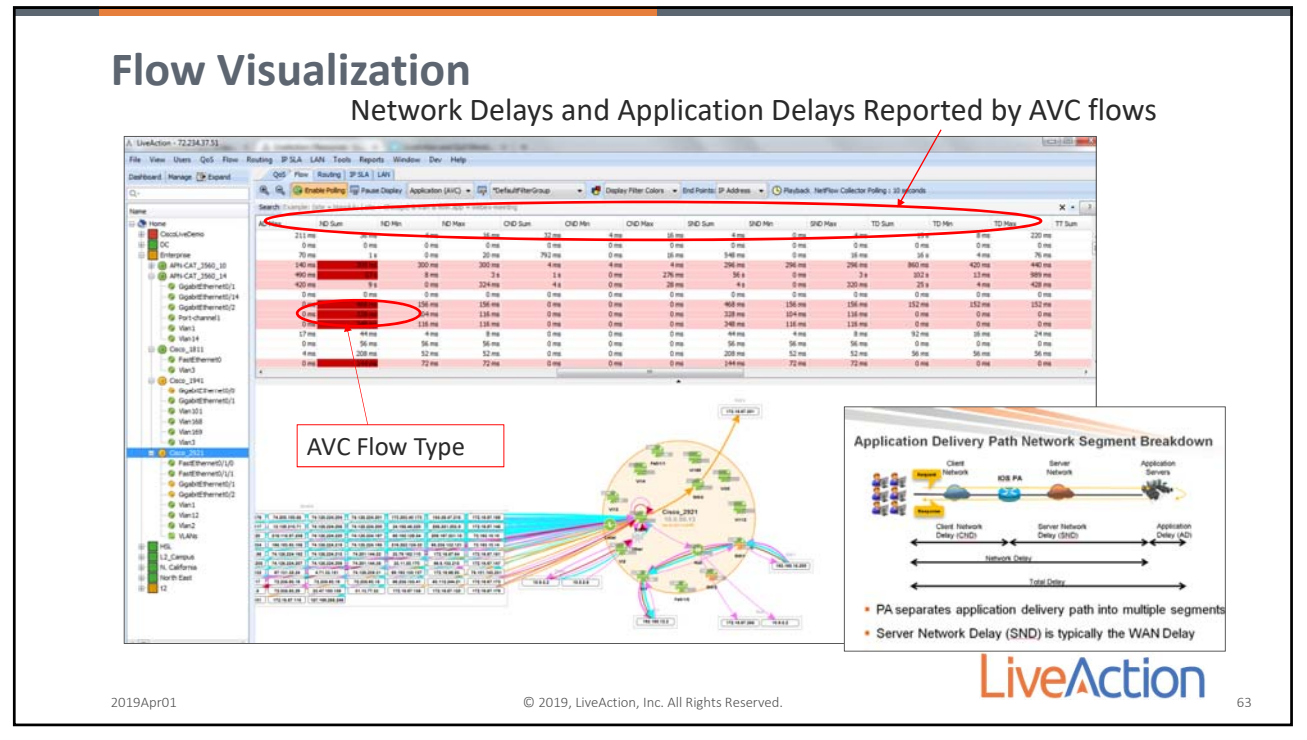

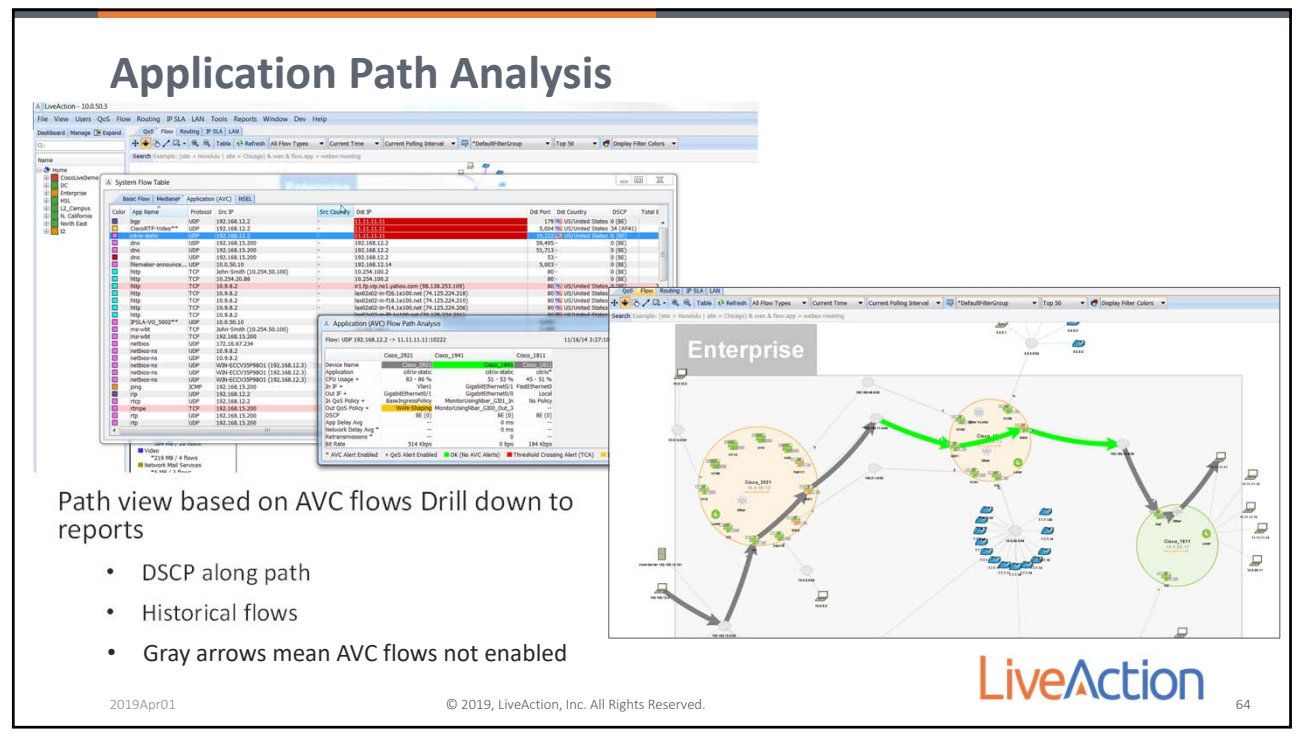

64

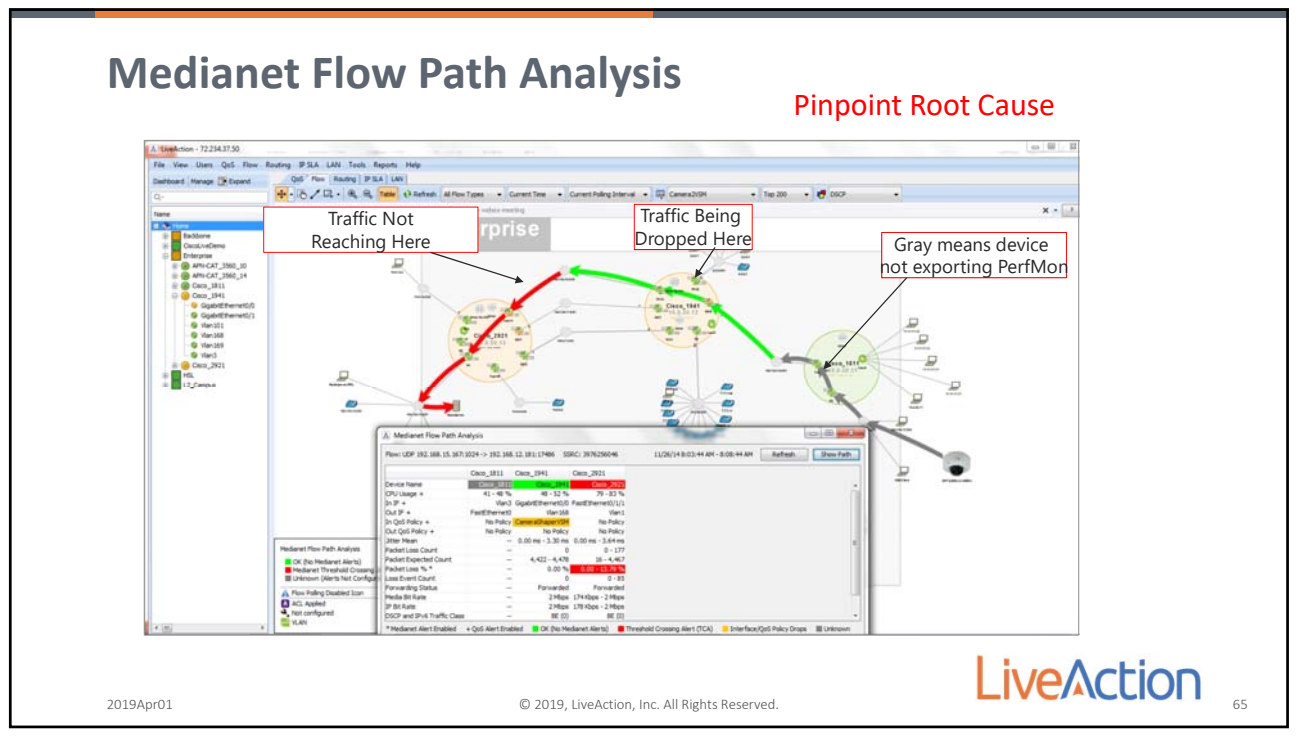

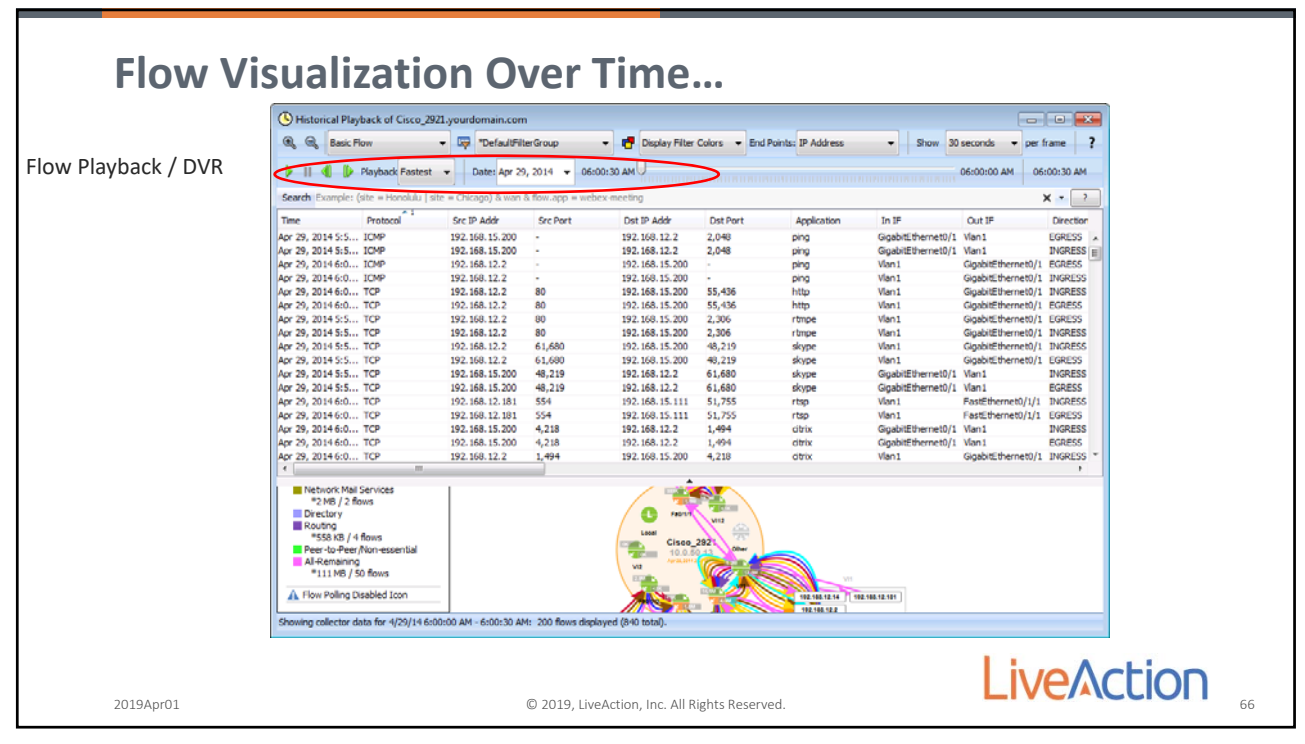

66

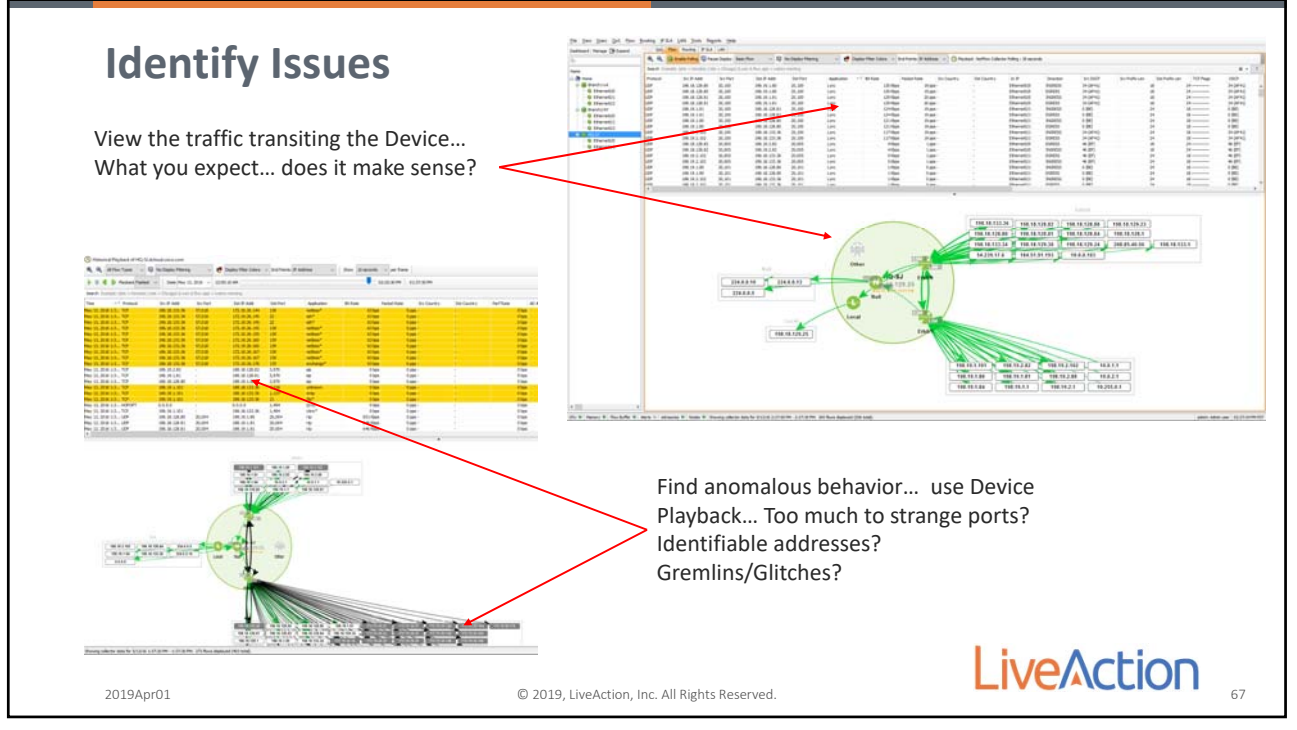

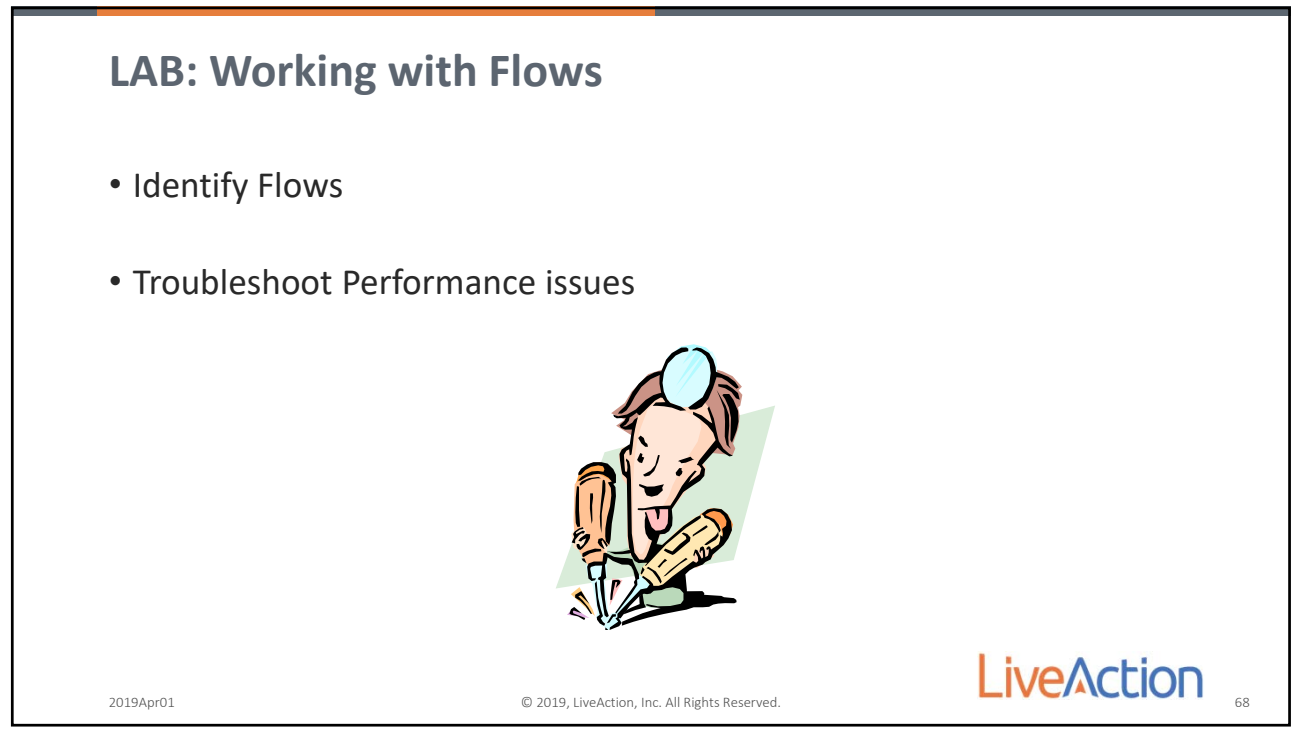

68

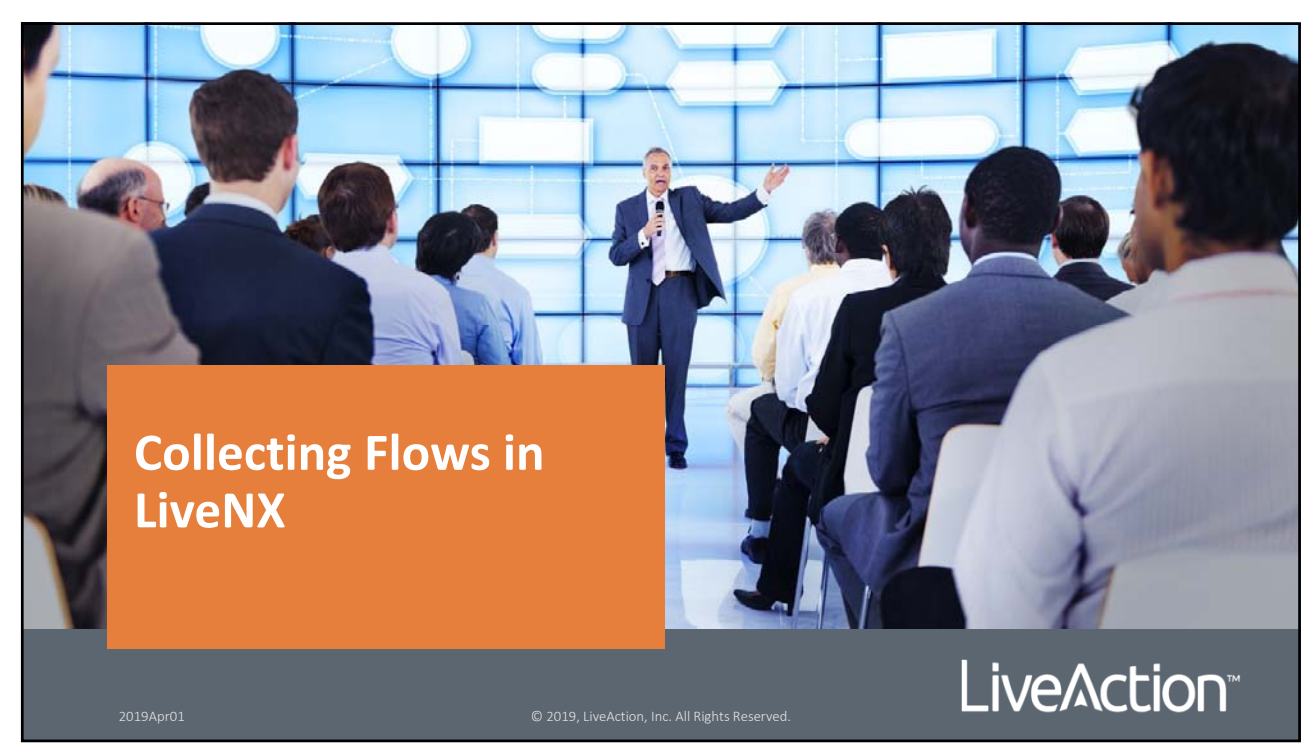

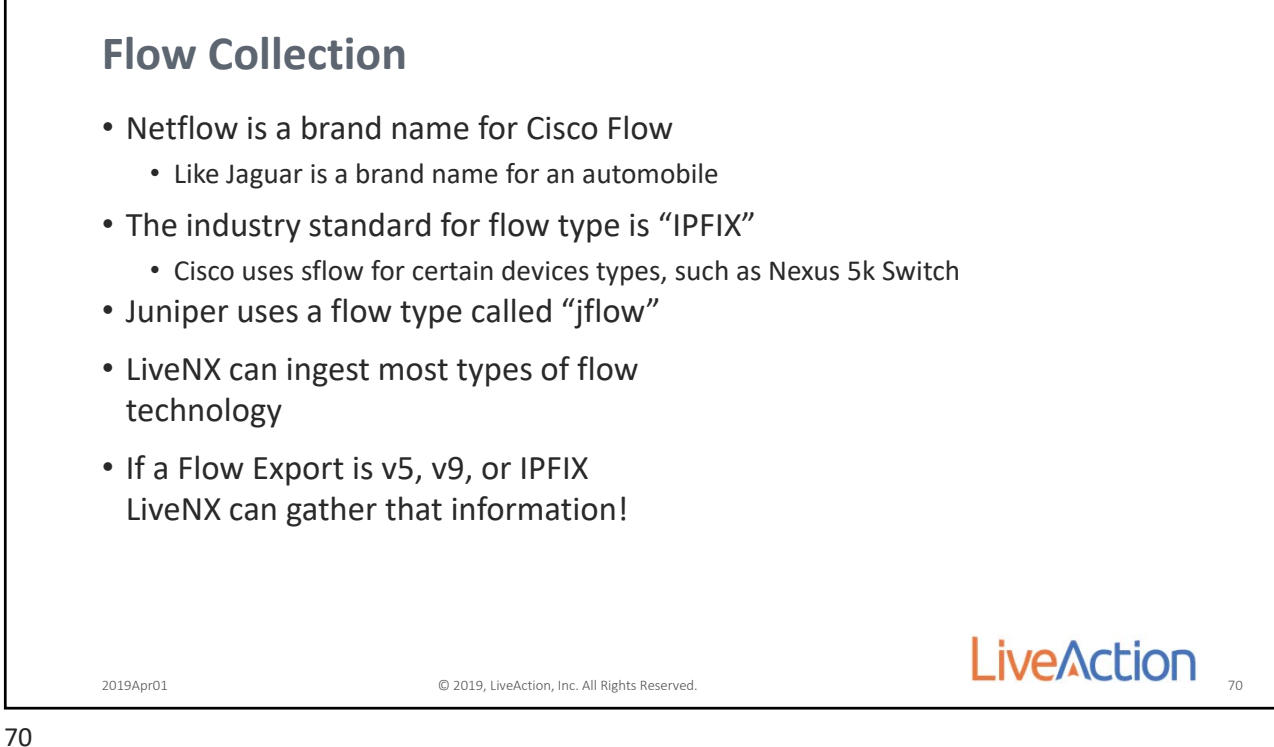

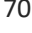

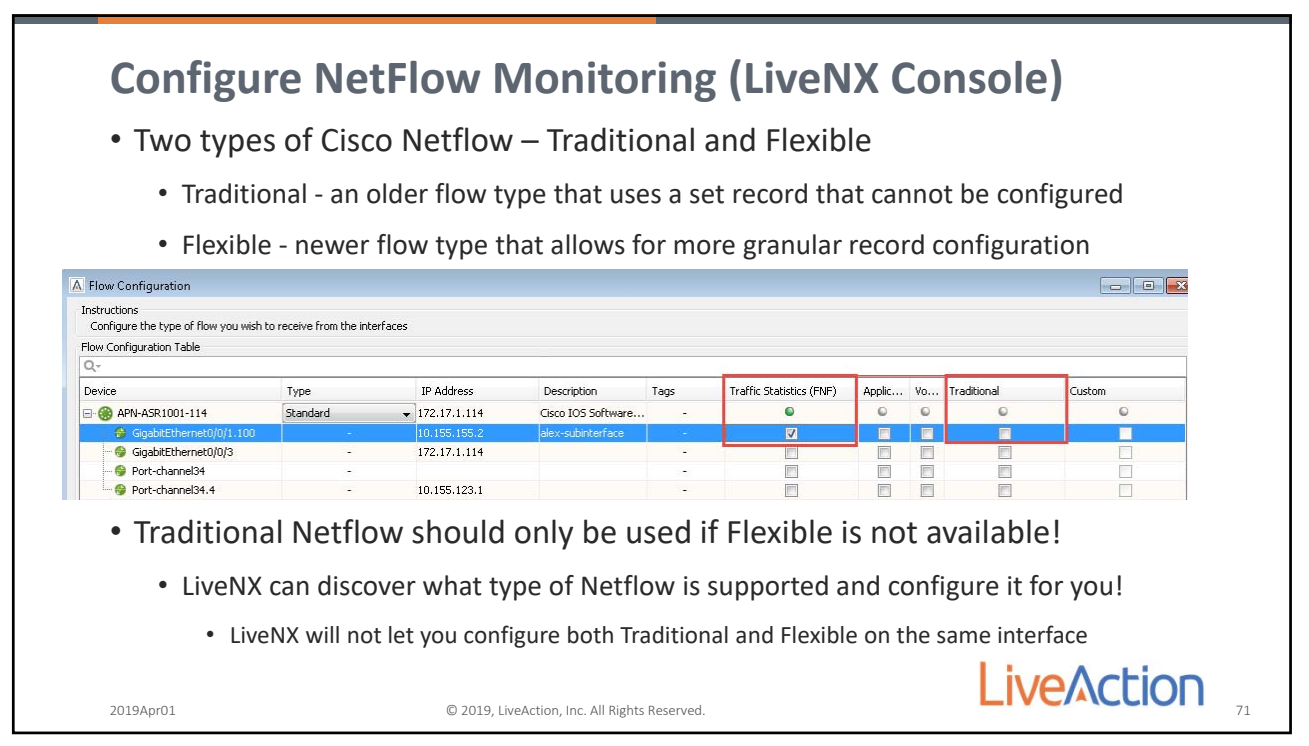

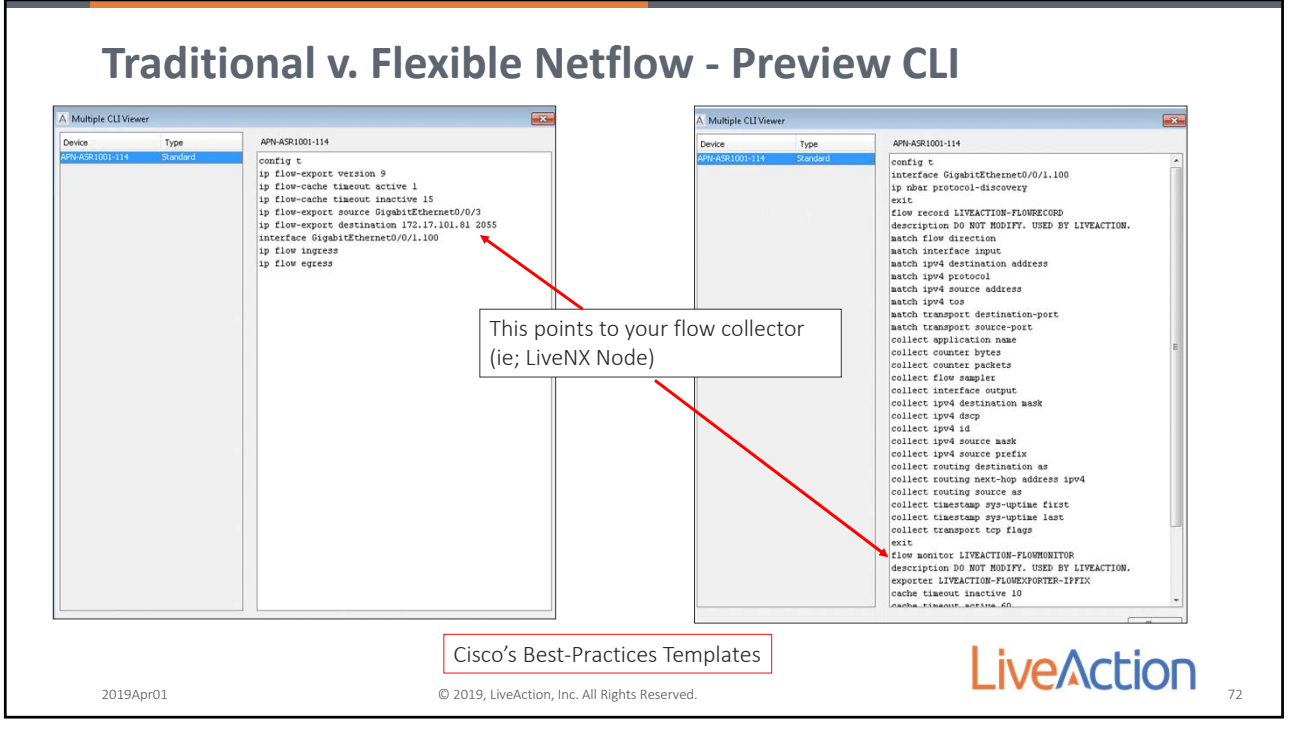

72

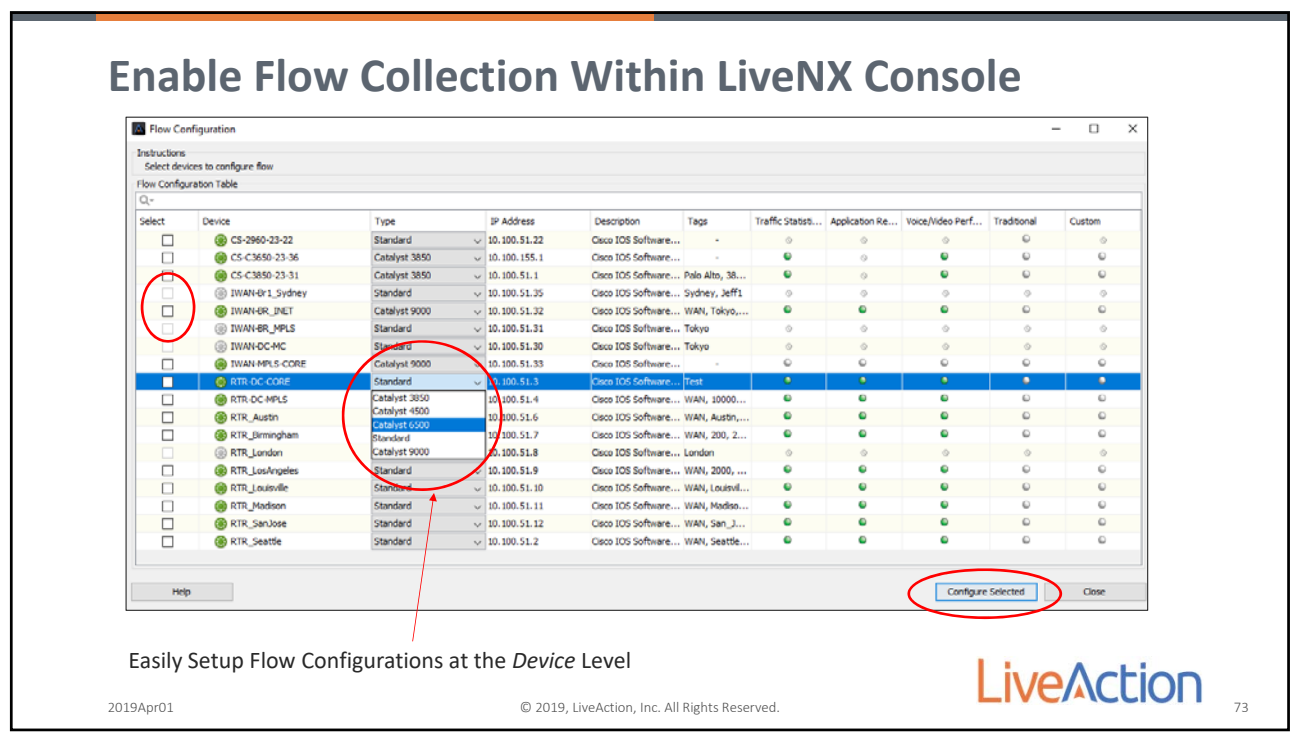

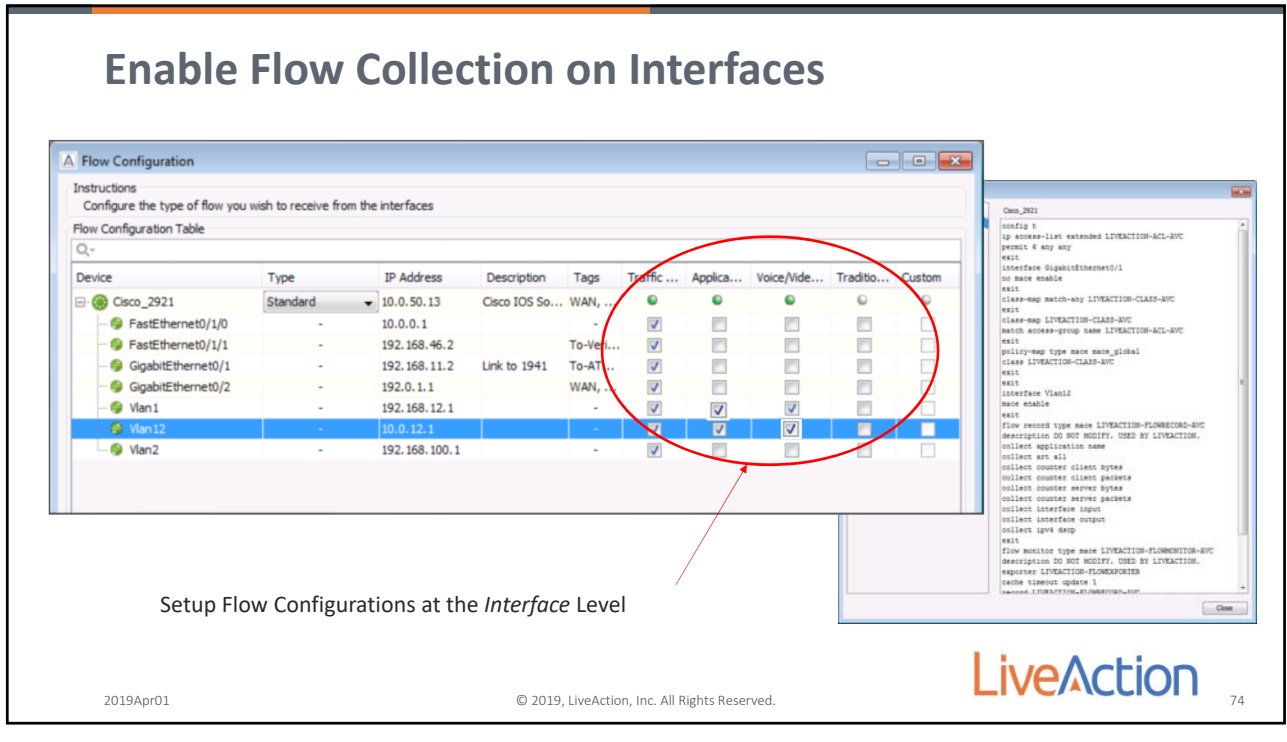

74

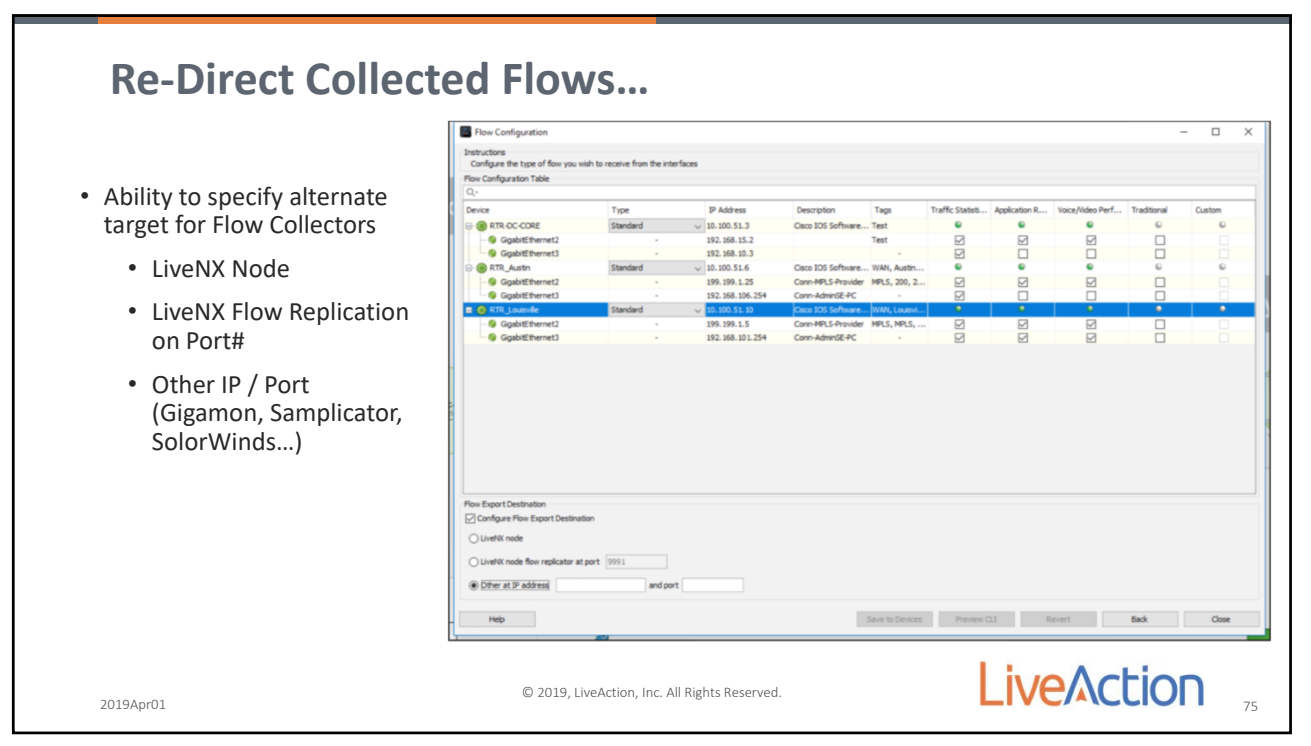

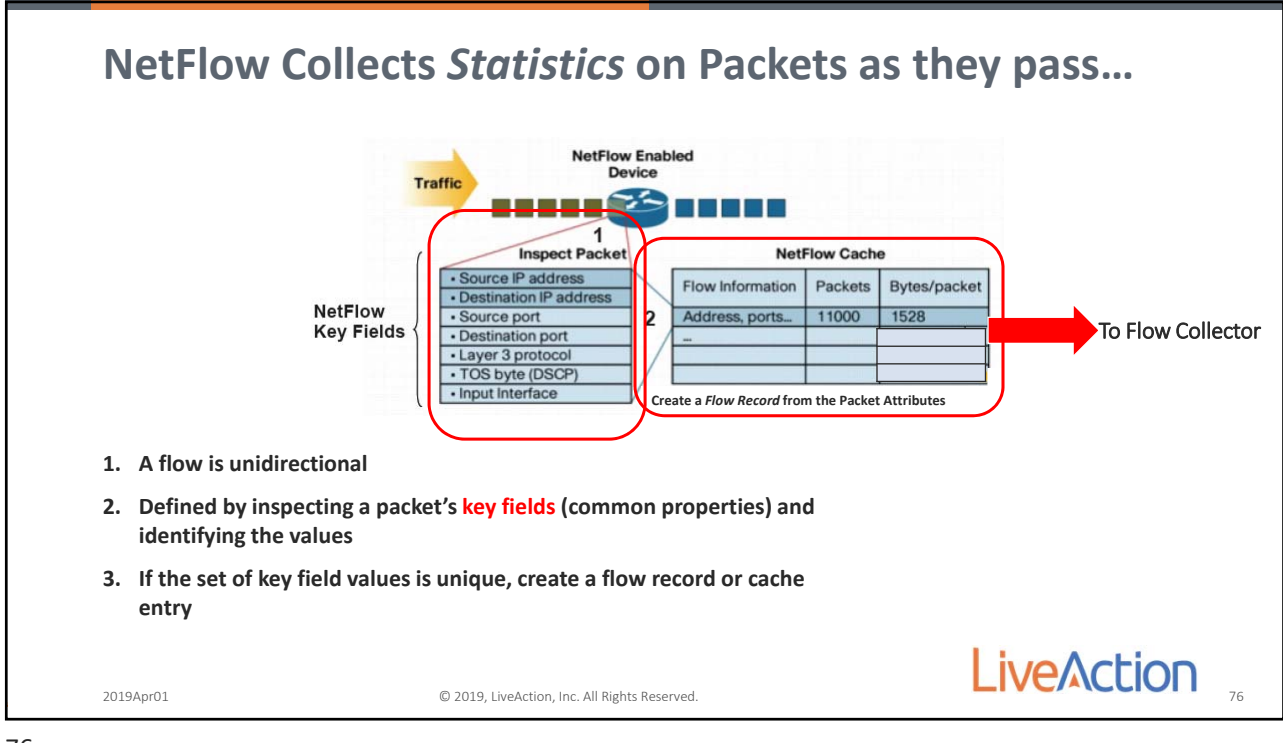

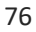

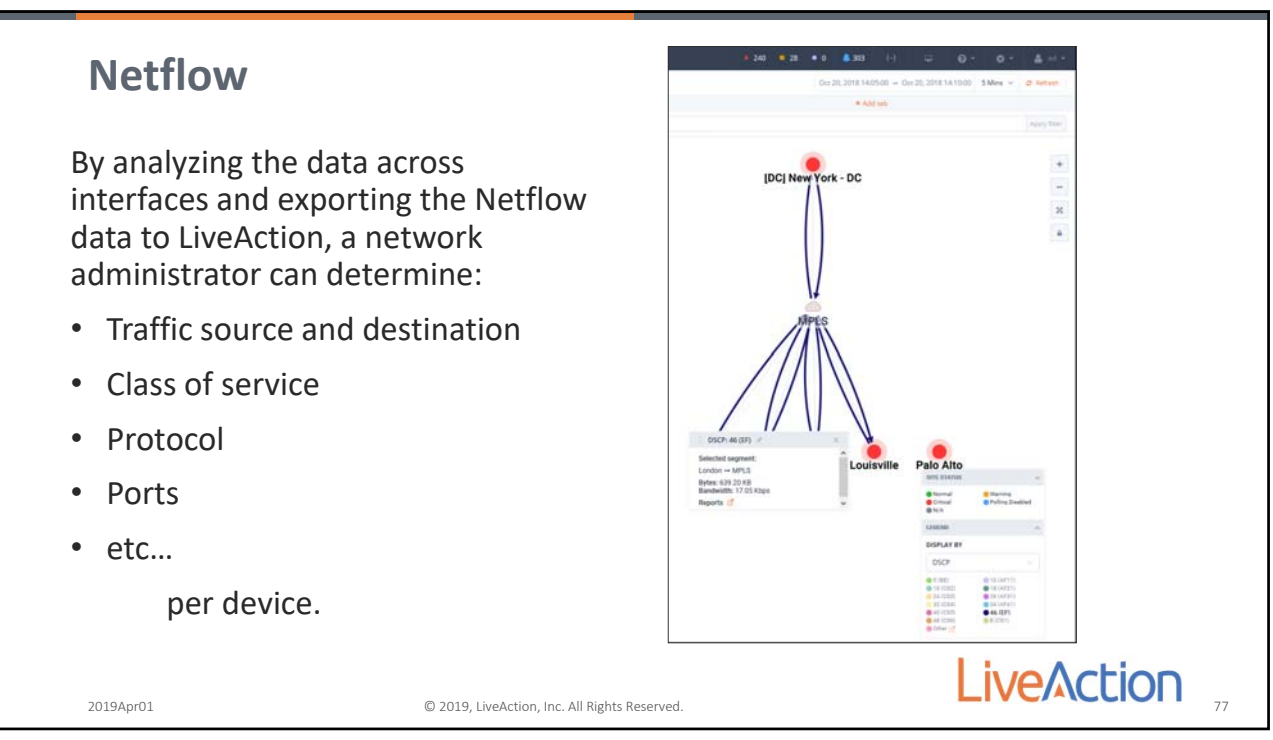
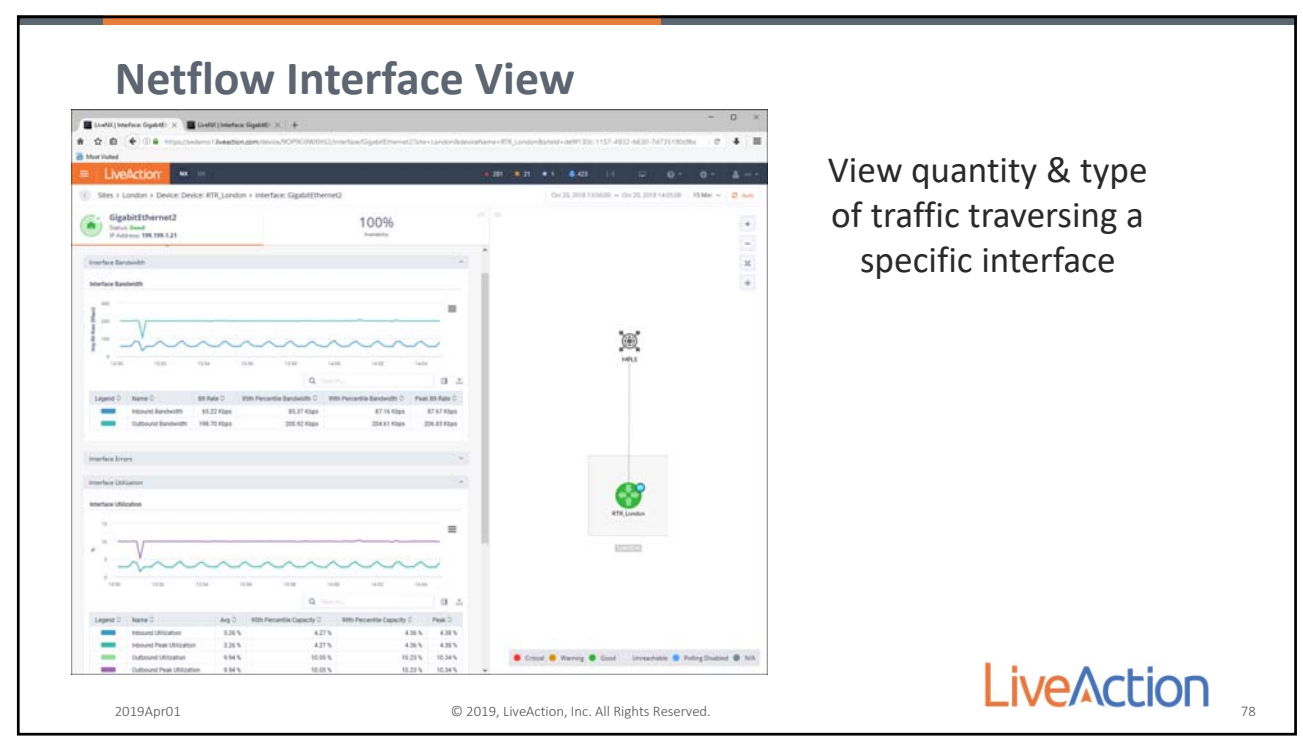

78

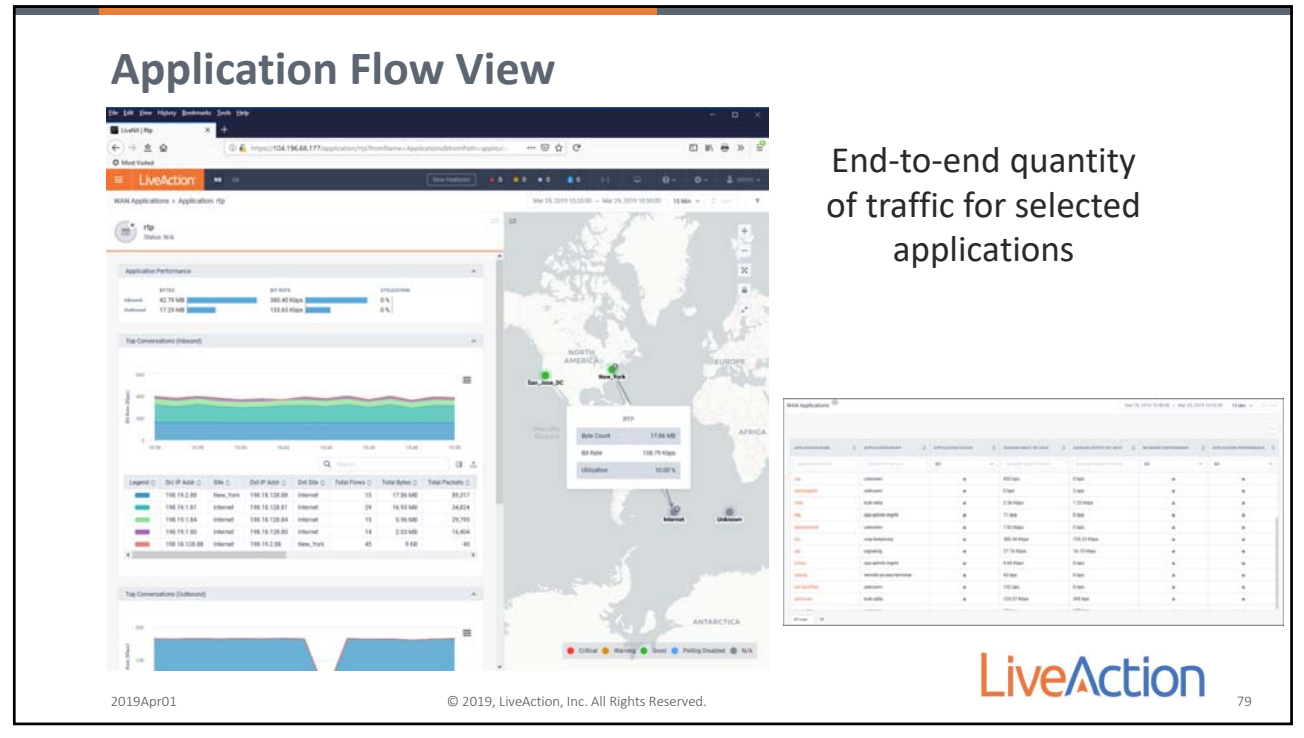

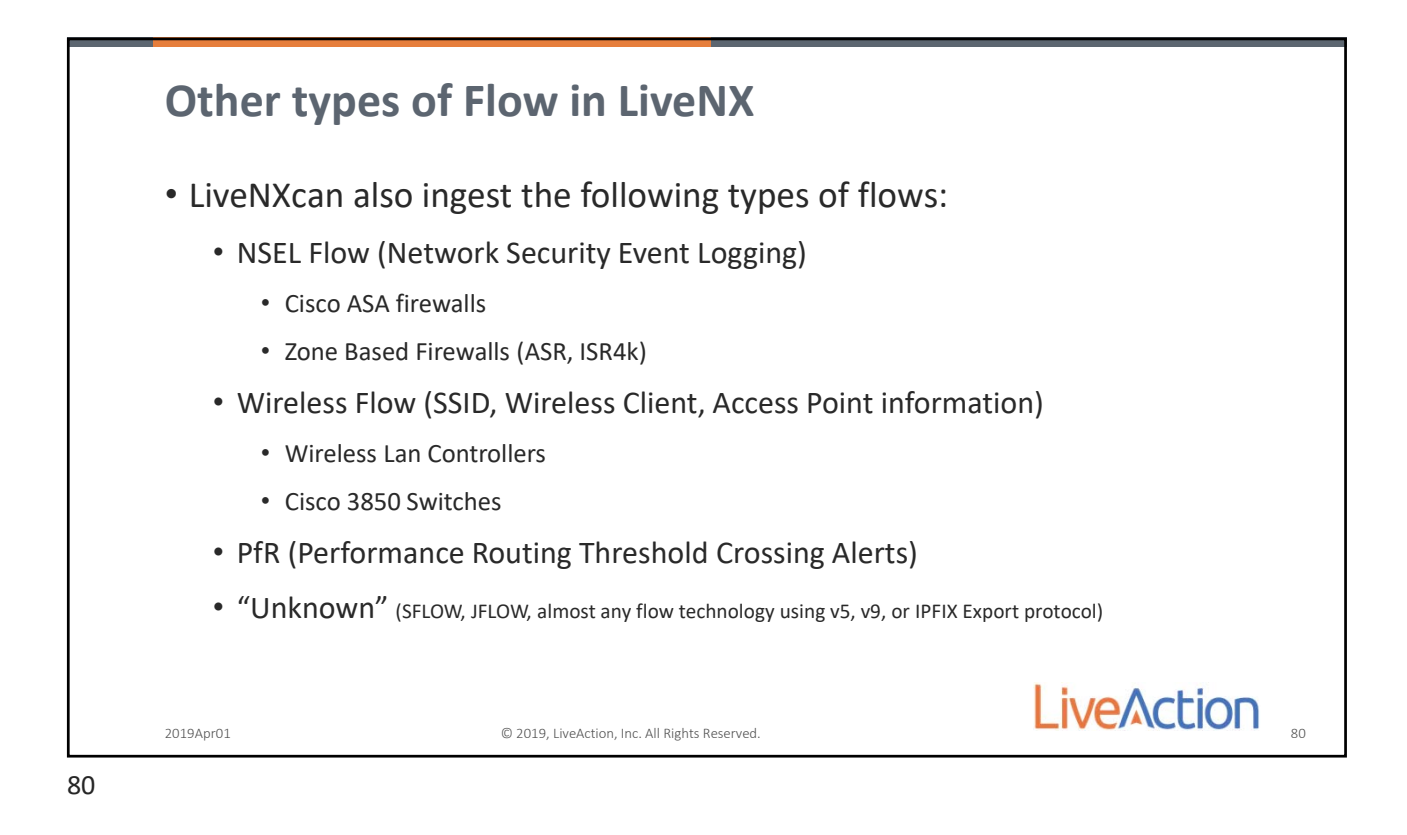

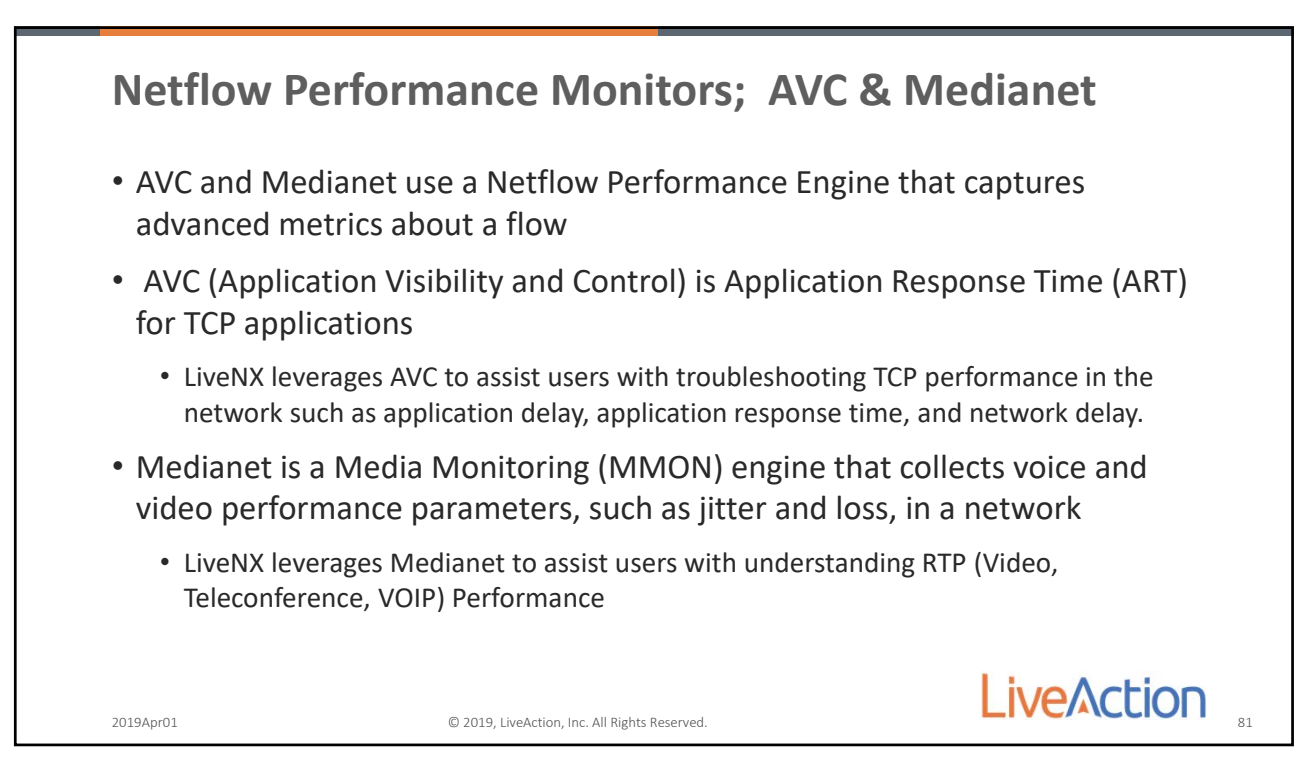

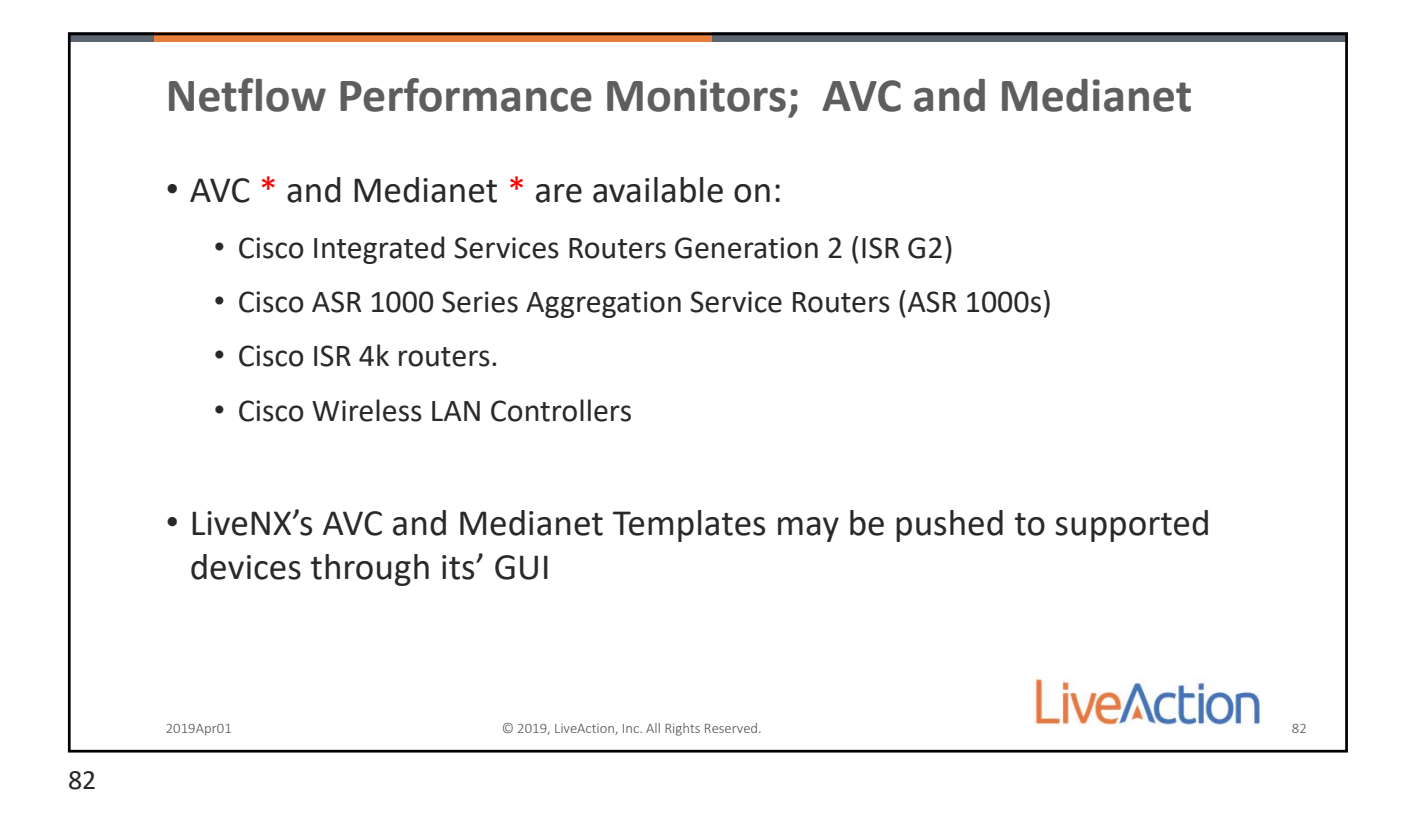

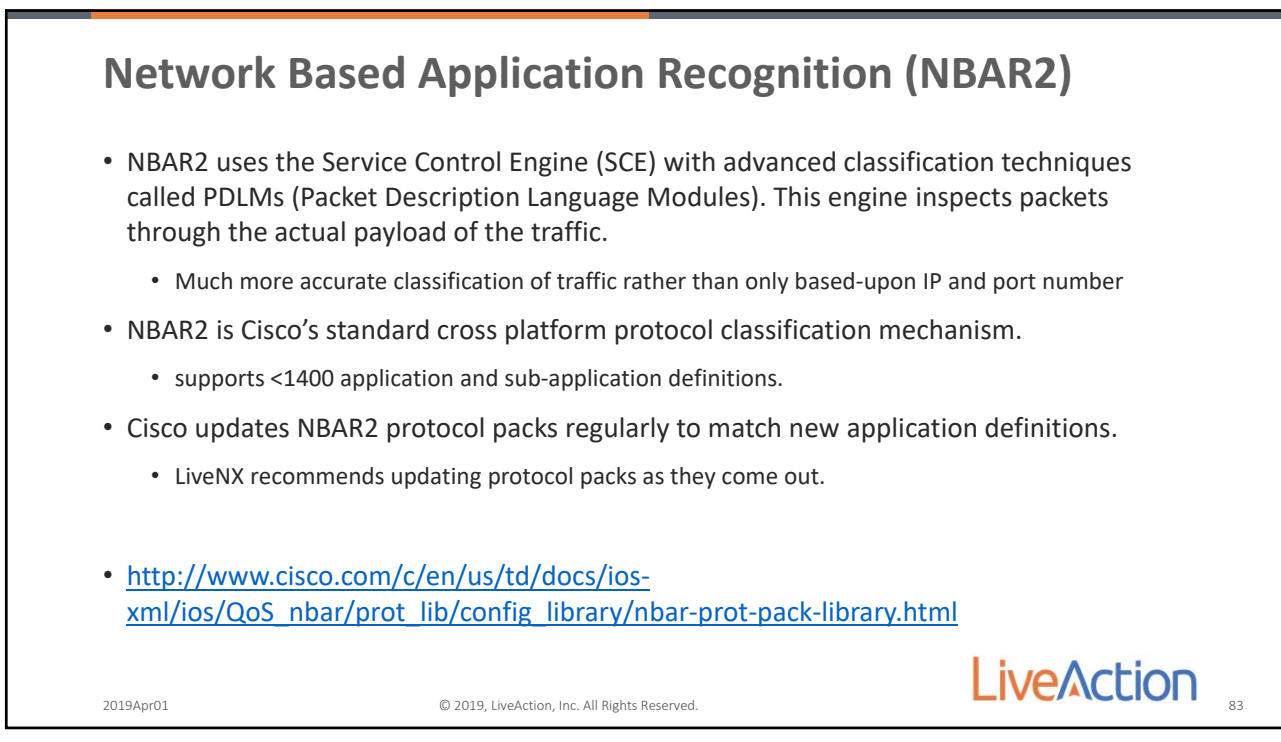

| <ul> <li>How does Deep</li> </ul>                                                                                                 | Packet Inspection hel                                                                                                    | p?                                        |                                                 |                                        |                                                 |                      |               |
|----------------------------------------------------------------------------------------------------|----------------------------------------------------------------------------------------------------|-------------------------------------------|-------------------------------------------------|----------------------------------------|-------------------------------------------------|----------------------|---------------|
| • For example, N                                                                                                    | Most web traffic is HTTP                                                                                                 | QoS I                                     | Flow Routing IP SLA                             | EAN<br>Basic Flo                       | s fow and = webey                               | *DefaultFilterGroup  | v 🗗 Dis       |
| IANA Port for I                                                                                                    | HTTP is 80                                                                                                    | Protocol<br>TCP<br>TCP                    | Src IP Addr<br>192.168.15.123<br>192.168.15.123 | Src Port<br>55,436<br>4,157            | Dst IP Addr<br>192.168.12.123<br>192.168.12.123 | Dst Port<br>80<br>80 | Application / |
| <ul> <li>NBAR2 can stil</li> </ul>                                                                                                | ll define the Application                                                                                                | TCP<br>TCP                                | 192.168.12.123<br>192.168.12.123                | 80<br>80                               | 192.168.15.123<br>192.168.15.123                | 4,267<br>4,157       | http<br>http  |
| • LiveNX uses NB                                                                                                    | AR2 in Flow records fo                                                                                                   | r detail                                  | ed appl                                         | icatior                                | n infor                                         | matio                | n             |
| <ul> <li>LiveNX uses NB,</li> <li>You can use NB,</li> </ul>                                                                      | AR2 in Flow records fo<br>AR2 definitions for gra                                                                        | r detail<br>nular Q                       | ed appl<br>oS conf                              | icatior<br>igurat                      | n infor<br>ion                                  | rmatio               | n             |
| <ul> <li>LiveNX uses NB,</li> <li>You can use NB,</li> <li>If your applicati</li> </ul>                                           | AR2 in Flow records fo<br>AR2 definitions for gra<br>ion is not known, you c                                             | r detail<br>nular Q<br>an set             | ed appl<br>oS conf<br>a NBAR                    | icatior<br>igurat<br>applic            | n infor<br>ion<br>cation                        | rmatio<br>on the     | on<br>e CLI   |
| <ul> <li>LiveNX uses NB.</li> <li>You can use NB.</li> <li>If your applicati</li> <li>If NBAR2 is supplicating Netflow</li> </ul> | AR2 in Flow records fo<br>AR2 definitions for gra<br>ion is not known, you c<br>ported, LiveNX will pus<br>configuration | r detail<br>nular Q<br>can set<br>h the c | ed appl<br>oS conf<br>a NBAR<br>onfigura        | icatior<br>igurat<br>applic<br>ation t | n infor<br>ion<br>cation<br>to the              | on the device        | e CLI<br>es   |

| 8 | 4 |
|---|---|
|   |   |

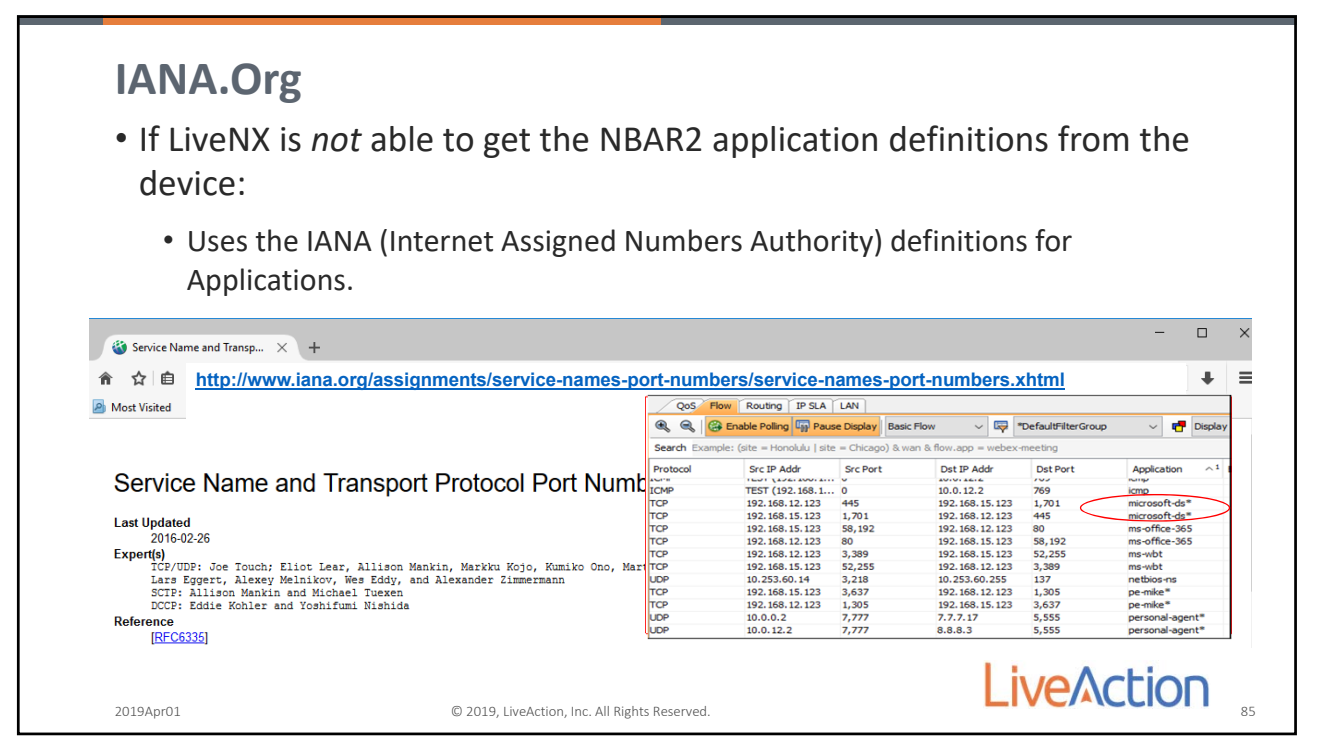

| Custom Application Label                                        |                                                                         |                        |  |  |
|-----------------------------------------------------------------|-------------------------------------------------------------------------|------------------------|--|--|
| • What if you have y                                            | our own custom applications in the                                      | e Network?             |  |  |
| <ul> <li>You can go into Liv<br/>Ports or IP Address</li> </ul> | eNX and define applications based<br>s and see the application name you | on Protocol,<br>desire |  |  |
|                                                                 | Define Custom Application                                               |                        |  |  |
|                                                                 | Name: LiveActionClient                                                  |                        |  |  |
|                                                                 | IP Address: Specify IP ranges (ex: 192.168.1.1-200) or one IP per line  |                        |  |  |
|                                                                 |                                                                         |                        |  |  |
|                                                                 | Port: 7000 Layer 4 Protocol: TCP V                                      | Live Action            |  |  |
| 2019Apr01                                                       | © 2019, LiveAction, Inc. All Rights Reserved.                           |                        |  |  |

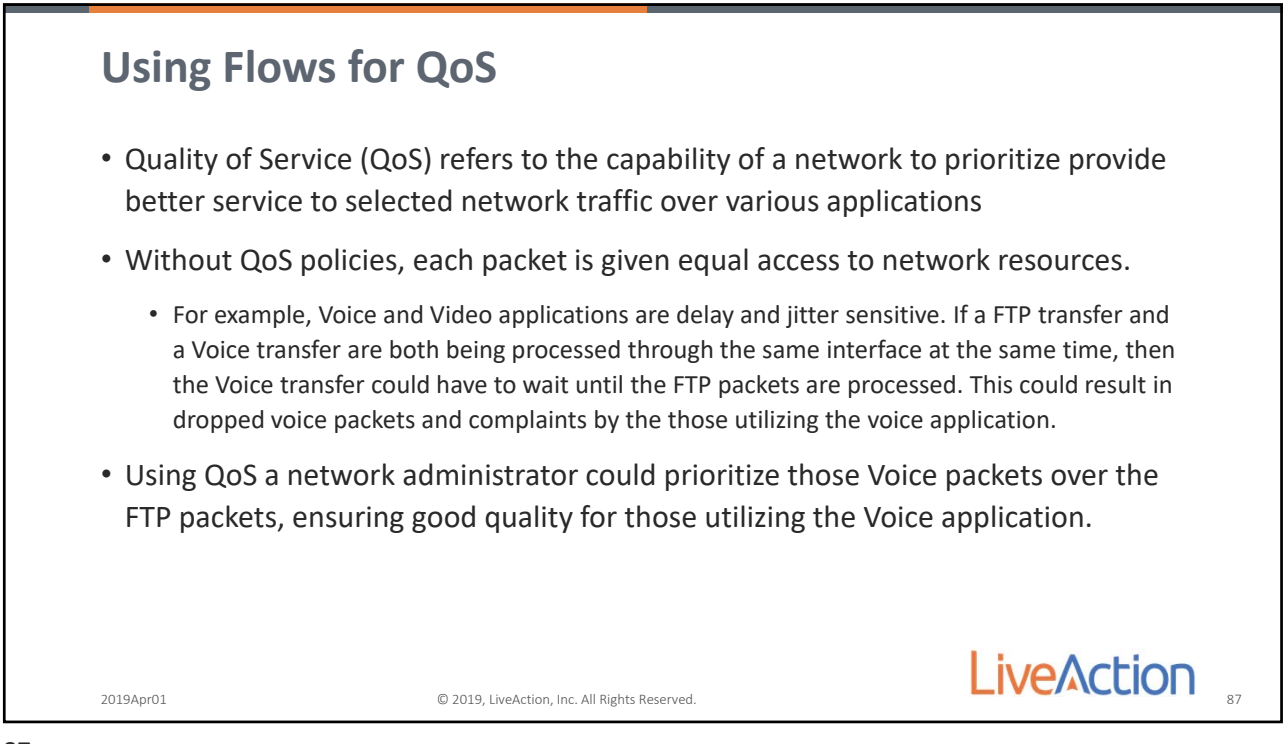

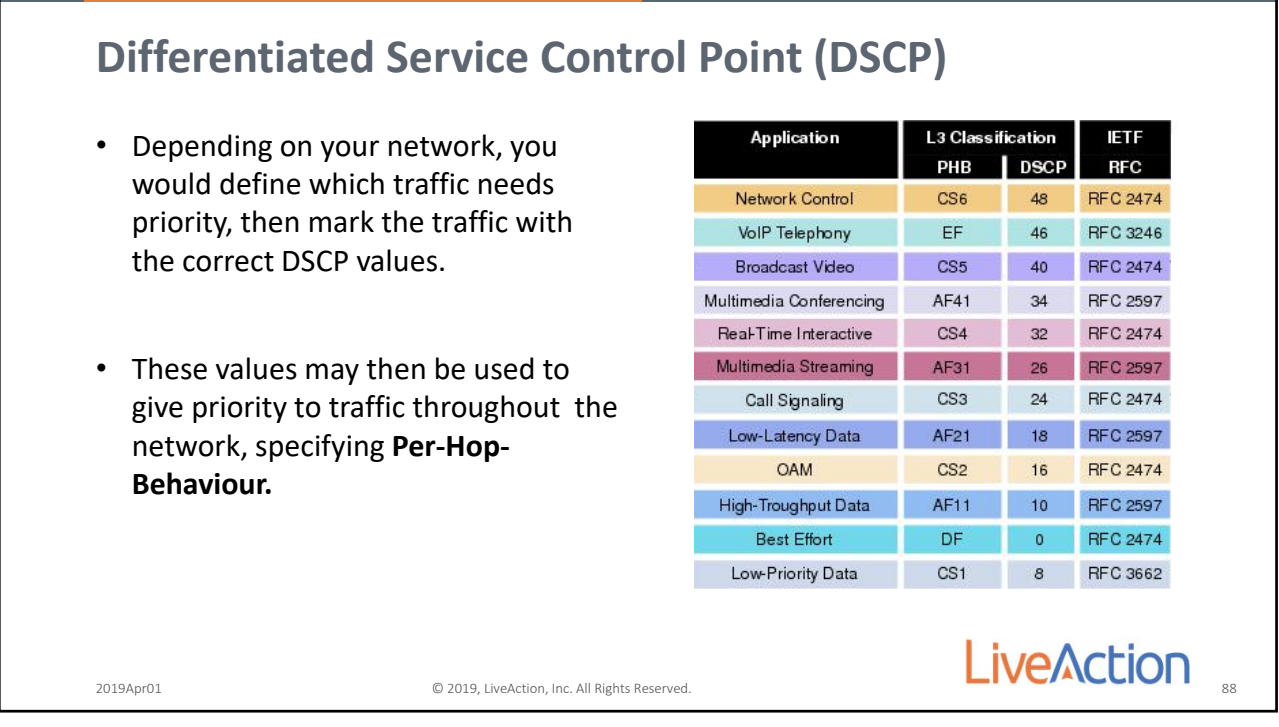

88

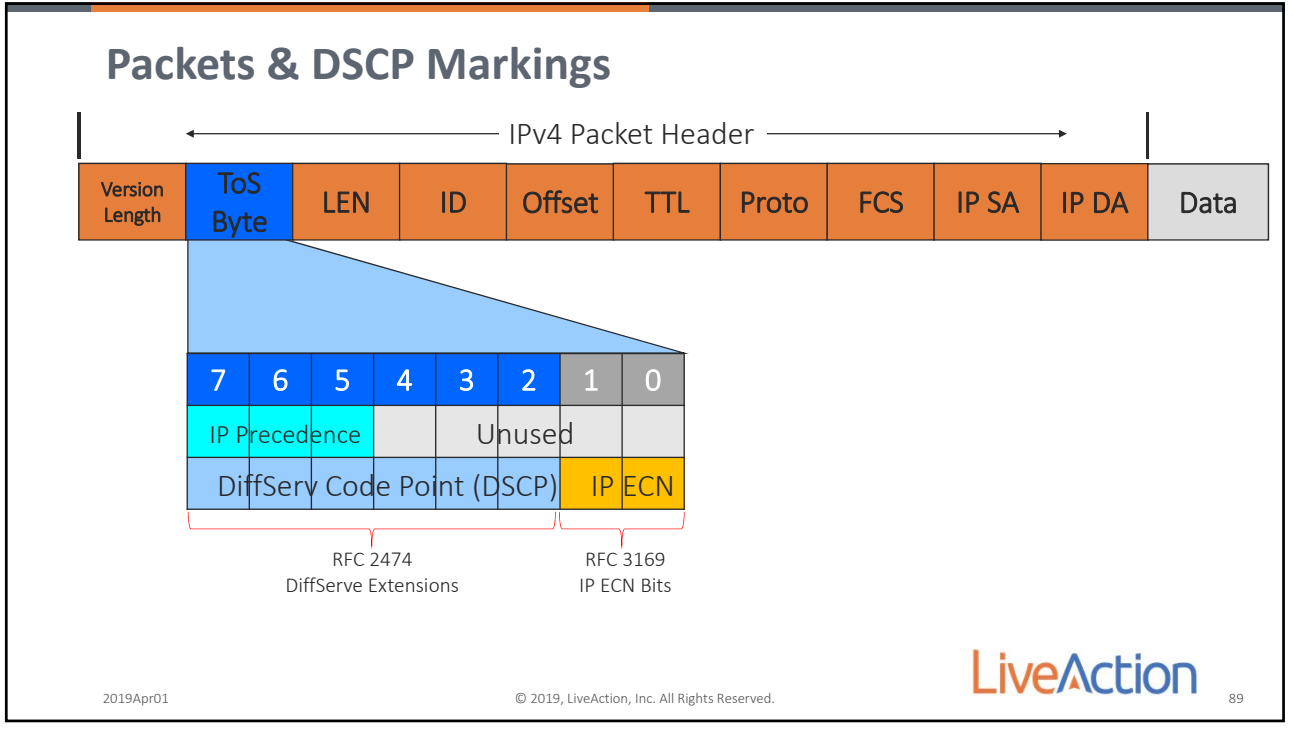

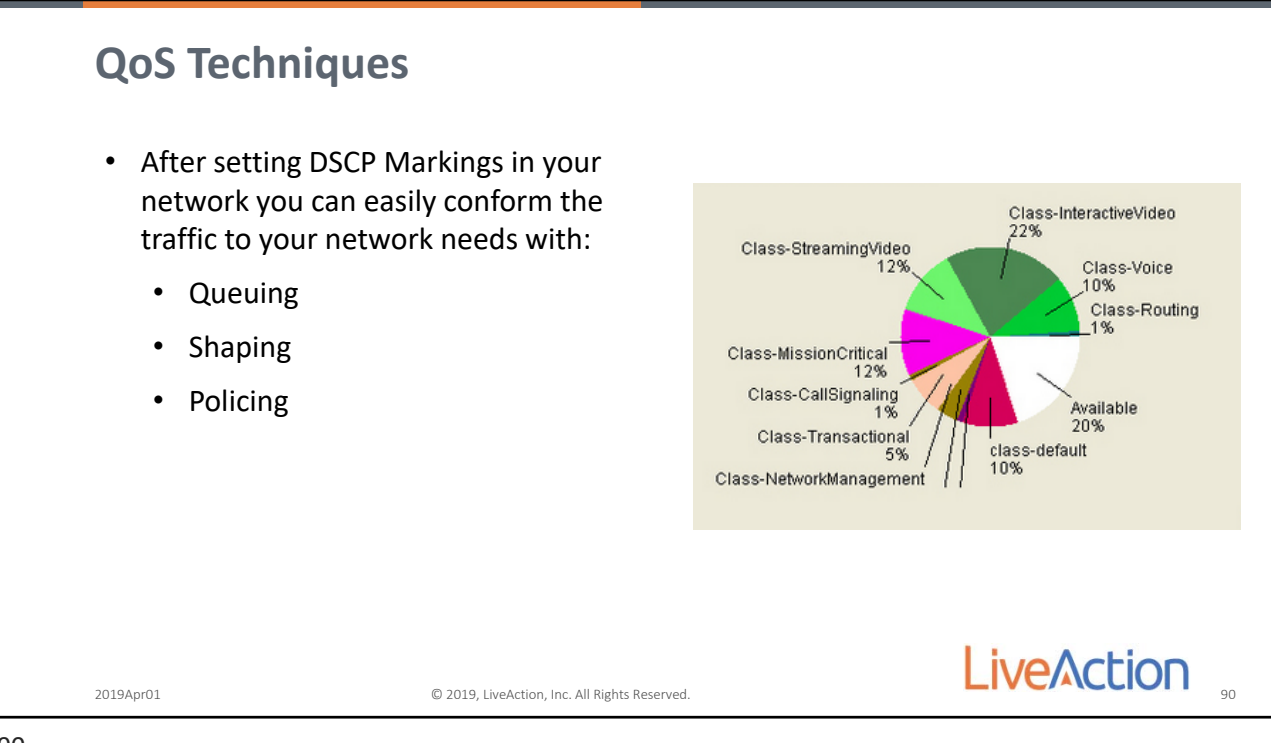

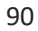

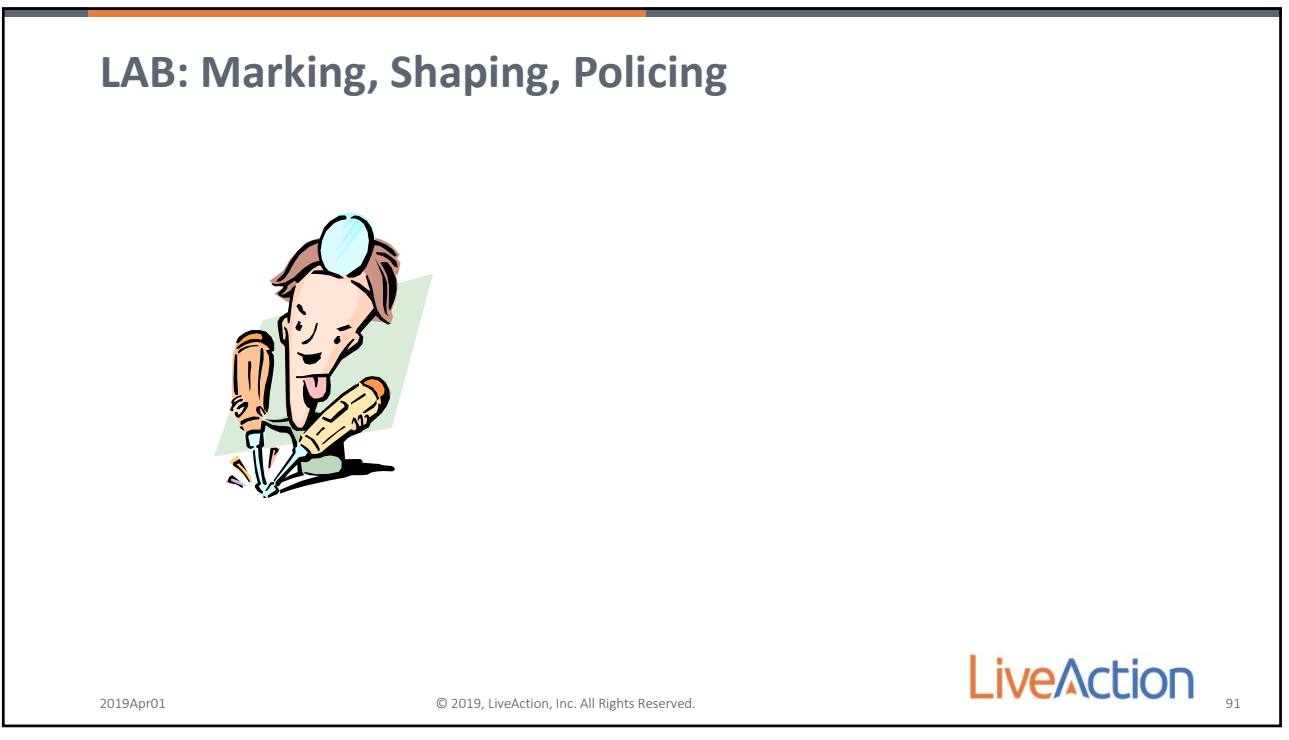

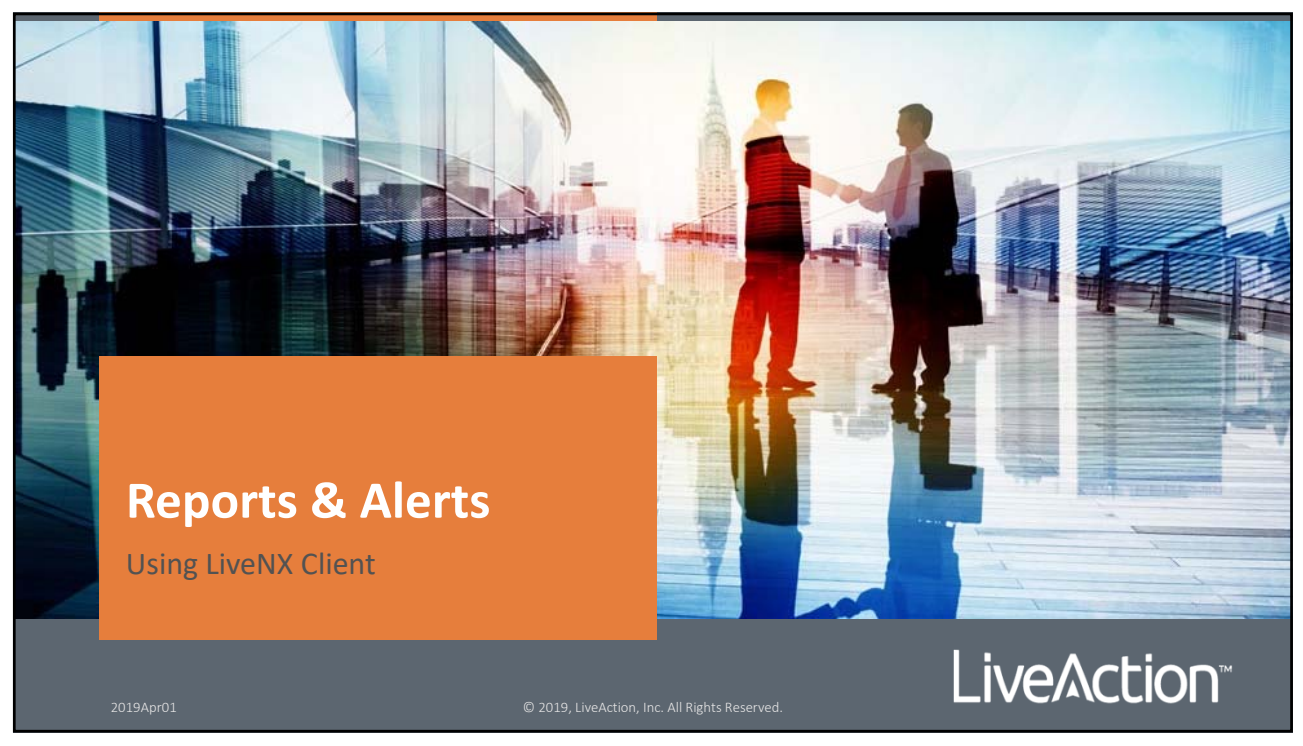

92

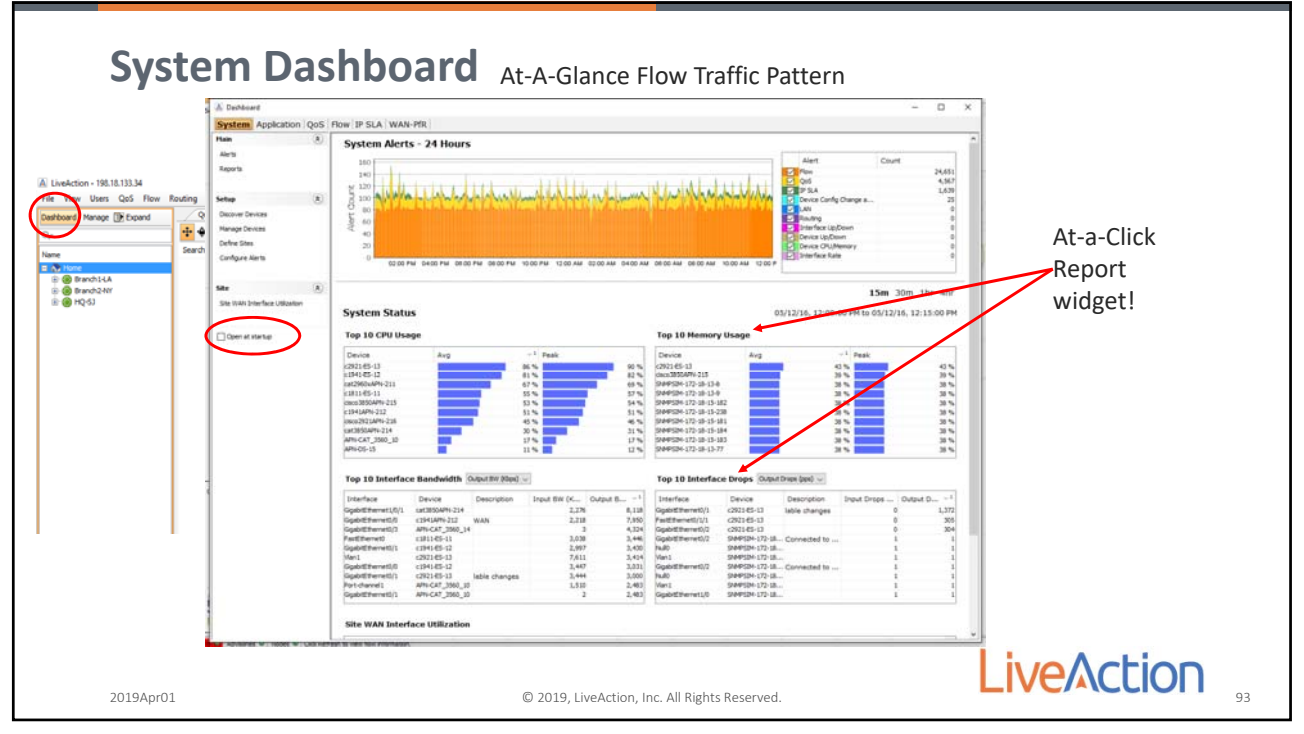

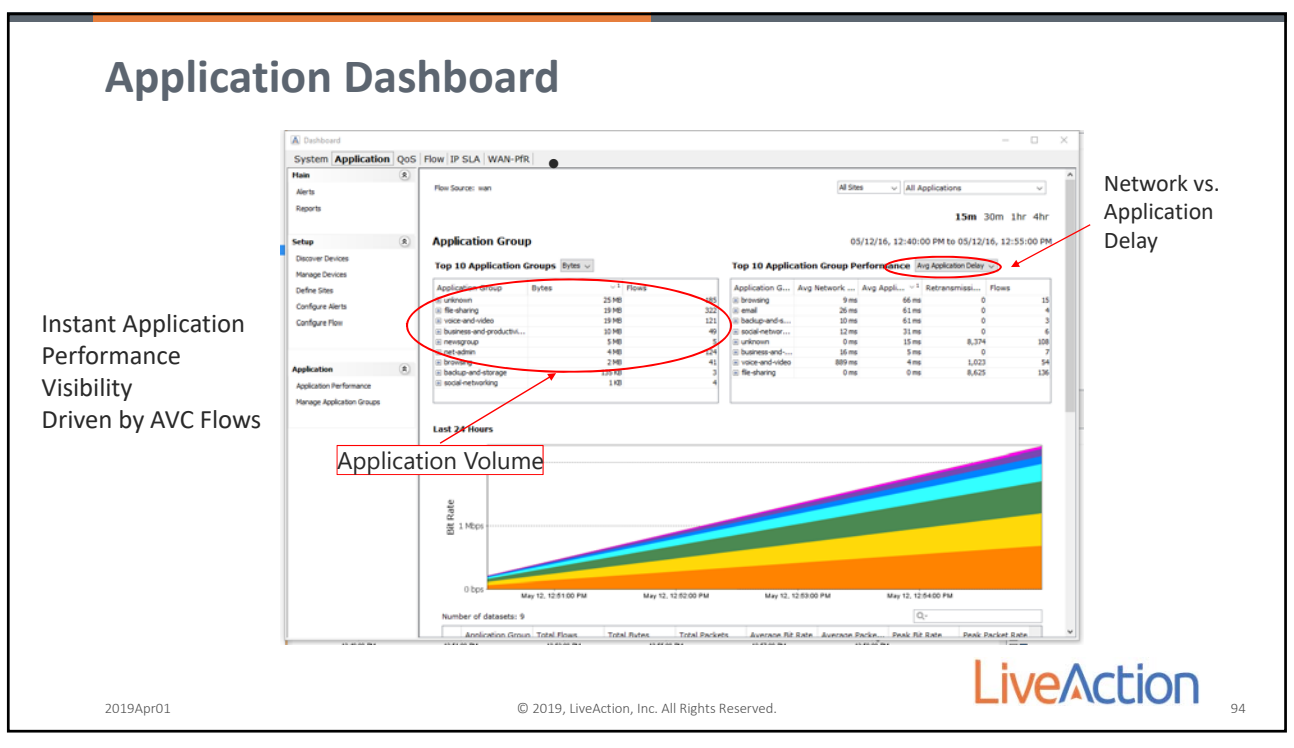

94

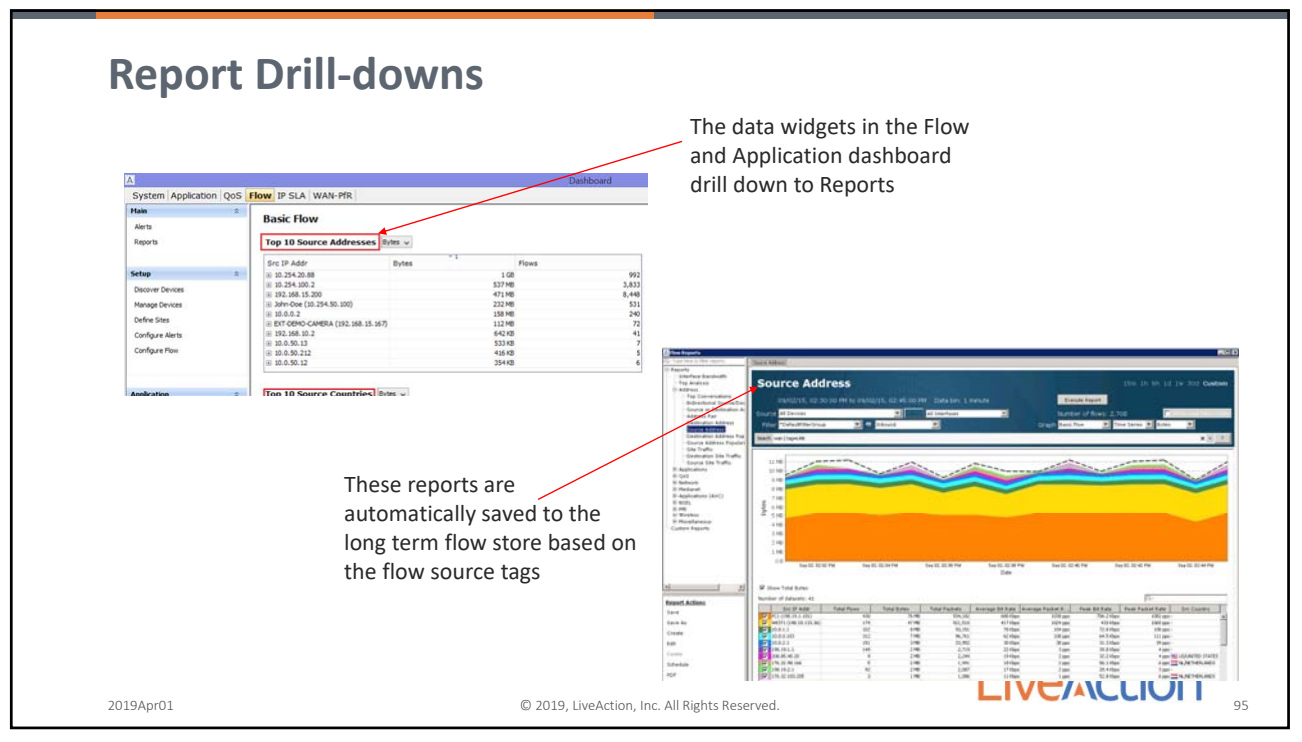

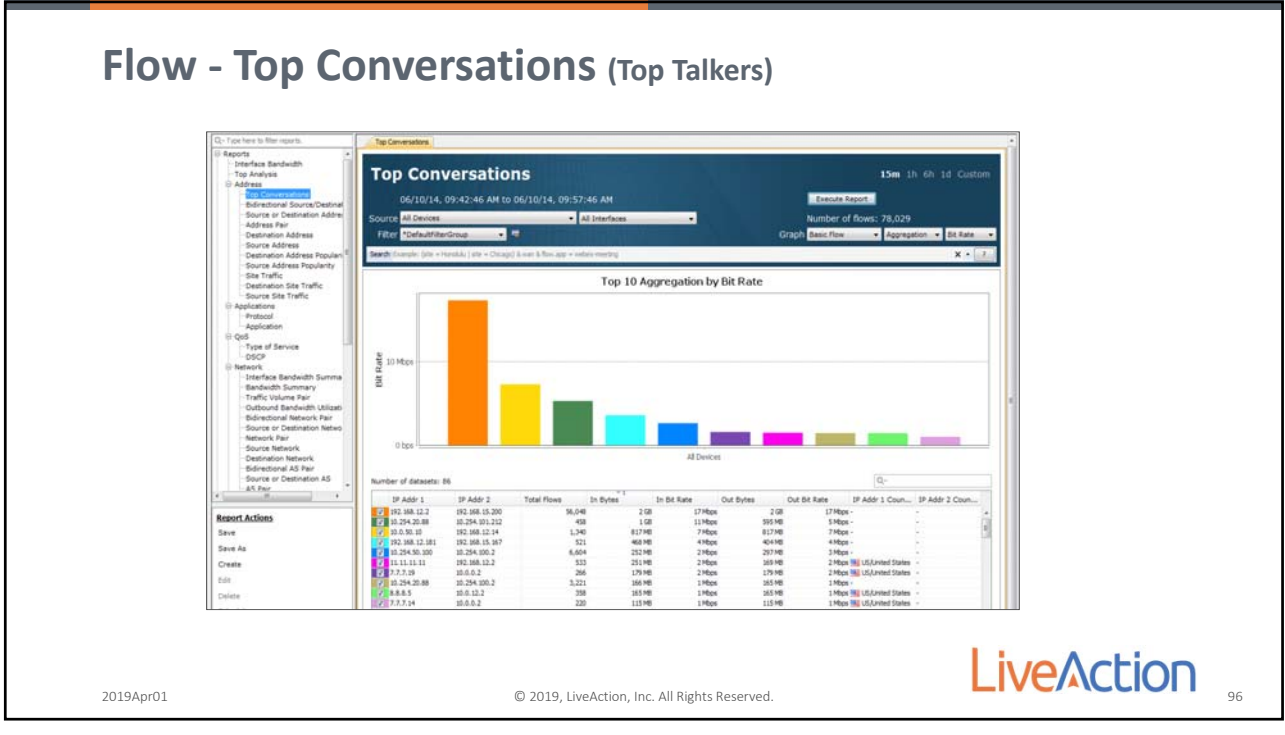

96

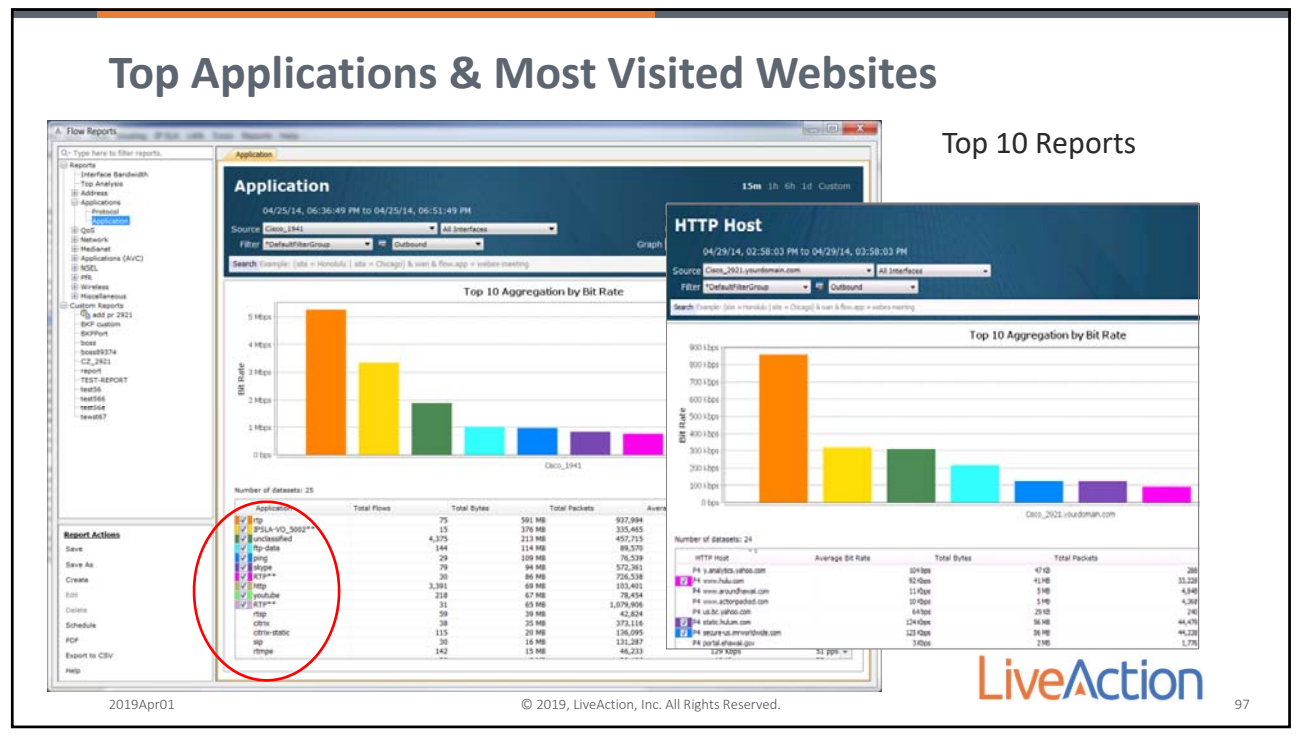

| Time V <sup>1</sup> Protocol | Src IP Addr    | Src Port | Dst IP Addr    | Dst Port | Application    | In IF              | Out IF             | Direction | Src DSCP | Bit Rate |
|------------------------------|----------------|----------|----------------|----------|----------------|--------------------|--------------------|-----------|----------|----------|
| Sep 4, 2015 10:1 UDP         | 192.168.15.200 | 58,674   | 192.168.12.2   | 53       | dns            | GigabitEthernet0/1 | Vlan1              | INGRESS   | 0 (BE)   | 464 bp:  |
| Sep 4, 2015 10:1 TCP         | 192.168.15.200 | 2,171    | 192.168.12.2   | 80       | http*          | GigabitEthernet0/1 | Vlan1              | INGRESS   | 0 (BE)   | 9 Kbps   |
| Sep 4, 2015 10:1 TCP         | 192.168.15.200 | 2,190    | 192.168.12.2   | 80       | http*          | GigabitEthernet0/1 | Vlan1              | INGRESS   | 0 (BE)   | 8 Kbp:   |
| Sep 4, 2015 10:1 TCP         | 192.168.15.200 | 2,172    | 192.168.12.2   | 80       | http*          | GigabitEthernet0/1 | Vlan1              | INGRESS   | 0 (BE)   | 8 Kbp    |
| Sep 4, 2015 10:1 TCP         | 192.168.15.200 | 2,208    | 192.168.12.2   | 443      | secure-http*   | GigabitEthernet0/1 | Vlan1              | INGRESS   | 0 (BE)   | 22 Kbp:  |
| Sep 4, 2015 10:1 TCP         | 192.168.15.200 | 2,234    | 192.168.12.2   | 80       | http*          | GigabitEthernet0/1 | Vlan 1             | INGRESS   | 0 (BE)   | 320 bp:  |
| Sep 4, 2015 10:1 TCP         | 192.168.15.200 | 2,220    | 192.168.12.2   | 443      | secure-http*   | GigabitEthernet0/1 | Vlan1              | INGRESS   | 0 (BE)   | 21 Kbp:  |
| Sep 4, 2015 10:1 TCP         | 192.168.15.200 | 4,278    | 192.168.12.2   | 80       | http           | GigabitEthernet0/1 | Vlan 1             | INGRESS   | 0 (BE)   | 789 bp:  |
| Sep 4, 2015 10:1 TCP         | 192.168.15.200 | 4,288    | 192.168.12.2   | 80       | http           | GigabitEthernet0/1 | Vlan 1             | INGRESS   | 0 (BE)   | 1 Kbps   |
| Sep 4, 2015 10:1 TCP         | 192.168.15.200 | 4,289    | 192.168.12.2   | 80       | http           | GigabitEthernet0/1 | Vlan1              | INGRESS   | 0 (BE)   | 1 Kbps   |
| Sep 4, 2015 10:1 UDP         | 192.168.12.2   | 31,196   | 192.168.15.200 | 19,420   | rtp            | Vlan1              | GigabitEthernet0/1 | EGRESS    | 0 (BE)   | 79 Kbp:  |
| Sep 4, 2015 10:1 UDP         | 192.168.12.2   | 13,958   | 11.11.11.12    | 13,958   | VoIP 13958     | Vlan 1             | GigabitEthernet0/1 | EGRESS    | 46 (EF)  | 73 Kbp   |
| Sep 4, 2015 10:1 UDP         | 192.168.12.2   | 13,958   | 11.11.11.13    | 13,958   | VoIP 13958     | Vlan 1             | GigabitEthernet0/1 | EGRESS    | 46 (EF)  | 73 Kbp:  |
| Sep 4, 2015 10:1 UDP         | 192.168.12.2   | 13,958   | 11.11.11.14    | 13,958   | VoIP 13958     | Vlan1              | GigabitEthernet0/1 | EGRESS    | 46 (EF)  | 73 Kbp:  |
| Sep 4, 2015 10:1 UDP         | 10.0.0.2       | 7,648    | 7.7.7.18       | 7,648    | CriticalApp**  | FastEthernet0/1/0  | GigabitEthernet0/2 | EGRESS    | 46 (EF)  | 377 Kbp: |
| Sep 4, 2015 10:1 ICMP        | 192.168.15.200 | 0        | 192.168.12.2   | 2,048    | ping           | GigabitEthernet0/1 | Vlan1              | INGRESS   | 0 (BE)   | 511 Kbp: |
| Sep 4, 2015 10:1 UDP         | 10.0.0.2       | 16,386   | 7.7.7.129      | 16,384   | unclassified   | FastEthernet0/1/0  | GigabitEthernet0/2 | EGRESS    | 46 (EF)  | 60 Kbp   |
| Sep 4, 2015 10:1 TCP         | 192.168.15.200 | 4,085    | 192.168.12.2   | 8,797    | unclassified   | GigabitEthernet0/1 | Vlan1              | INGRESS   | 0 (BE)   | 24 Kbp   |
| Sep 4, 2015 10:1 TCP         | 192.168.12.2   | 80       | 192.168.15.200 | 4,287    | http           | Vlan 1             | GigabitEthernet0/1 | EGRESS    | 0 (BE)   | 50 Kbp   |
| Sep 4, 2015 10:1 TCP         | 192.168.15.200 | 4,299    | 192.168.12.2   | 80       | Maxis_Server** | GigabitEthernet0/1 | Vlan1              | INGRESS   | 0 (BE)   | 2 Kbp    |
| Sep 4, 2015 10:1 UDP         | 192.168.12.2   | 53       | 192.168.15.200 | 61,148   | dns            | Vlan 1             | GigabitEthernet0/1 | EGRESS    | 16 (CS2) | 4 Kbp    |
| Sep 4, 2015 10:1 TCP         | 192.168.12.2   | 15,255   | 192.168.15.200 | 4,111    | unclassified   | Vlan 1             | GigabitEthernet0/1 | EGRESS    | 0 (BE)   | 320 bp   |
| Sep 4, 2015 10:1 TCP         | 192.168.15.200 | 4,268    | 192.168.12.2   | 80       | http           | GigabitEthernet0/1 | Vlan1              | INGRESS   | 0 (BE)   | 1 Kbp    |
| Sep 4, 2015 10:1 UDP         | 10.253.60.14   | 3,206    | 10.253.60.255  | 137      | netbios-ns     | GigabitEthernet0/0 | GigabitEthernet0/1 | EGRESS    | 0 (BE)   | 998 bp   |
| Sep 4, 2015 10:1 TCP         | 192.168.12.2   | 80       | 192.168.15.200 | 4,273    | http           | Vlan 1             | GigabitEthernet0/1 | EGRESS    | 0 (BE)   | 13 Kbp   |
| Sep 4, 2015 10:1 UDP         | 10.0.12.2      | 1,027    | 8.8.8.2        | 1,604    | citrix-static  | Vlan 12            | FastEthernet0/1/1  | EGRESS    | 0 (BE)   | 37 Kbp   |
| Sep 4, 2015 10:1 UDP         | 10.0.0.2       | 1,027    | 7.7.7.14       | 69       | tftp*          | FastEthernet0/1/0  | GigabitEthernet0/2 | EGRESS    | 0 (BE)   | 359 Kbps |

98

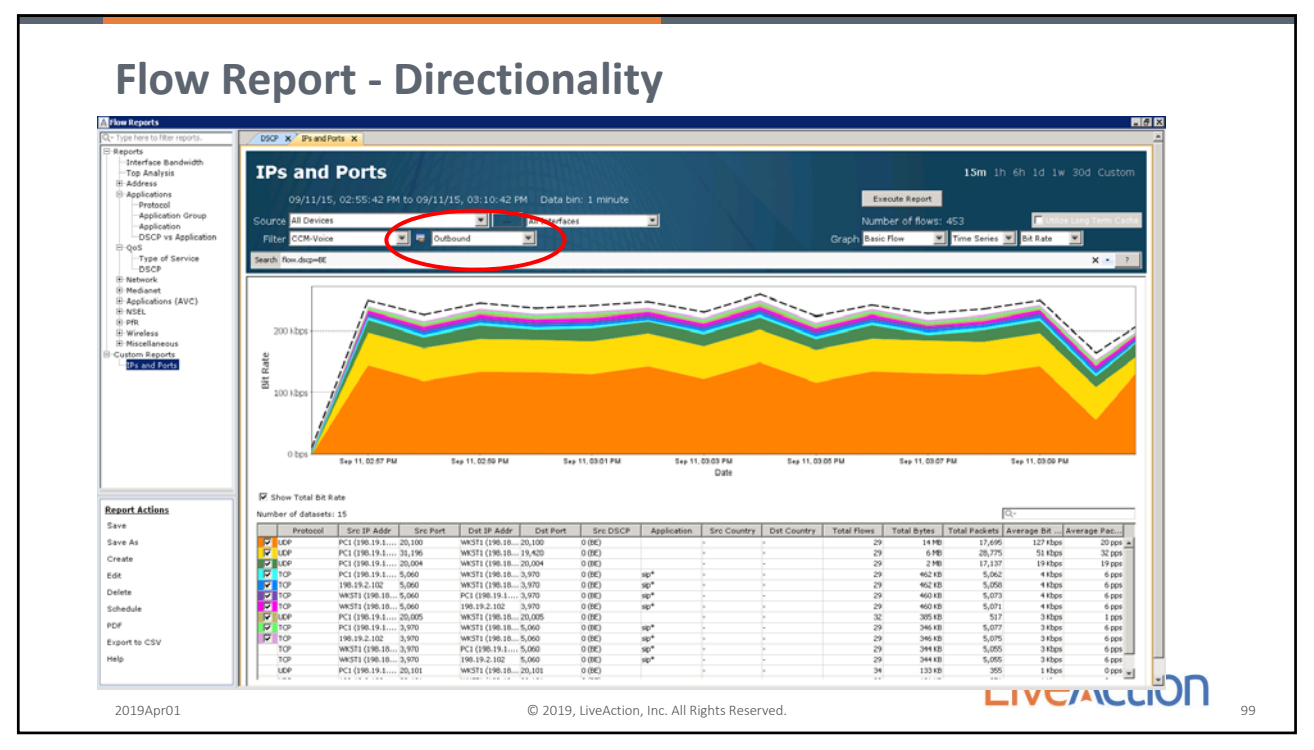

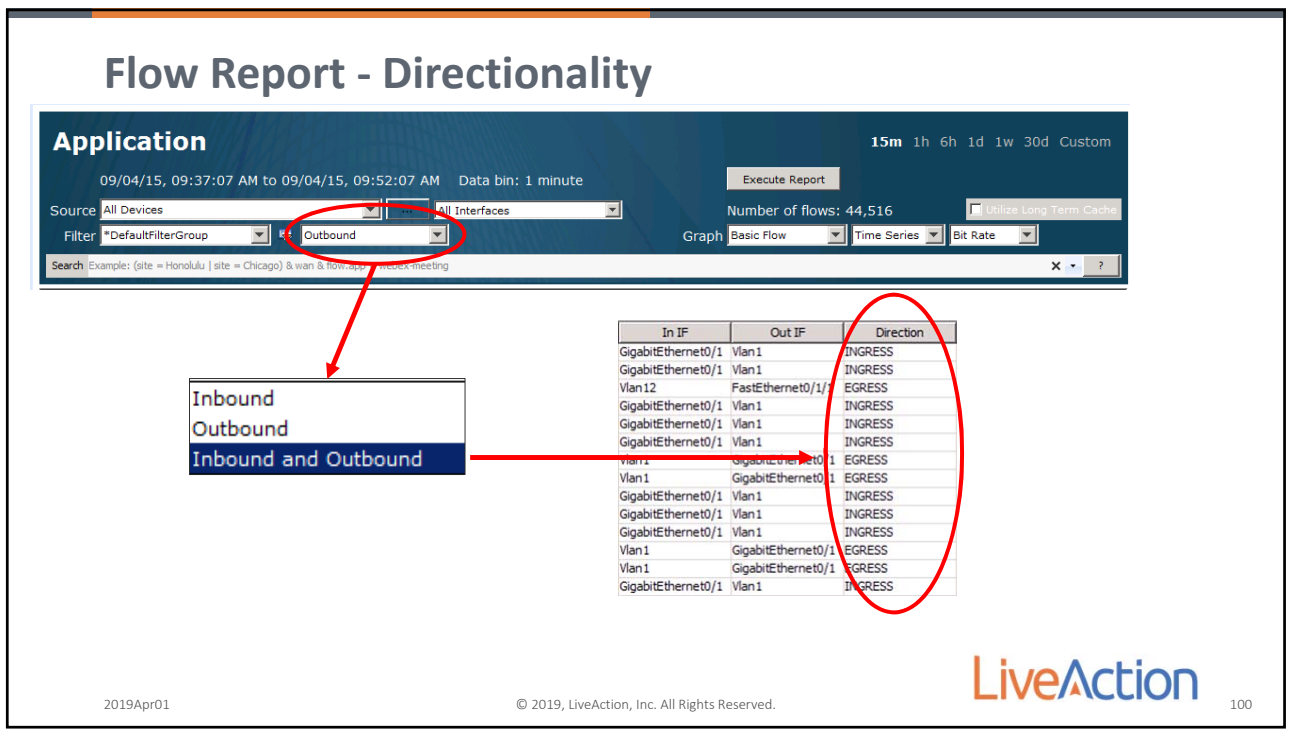

100

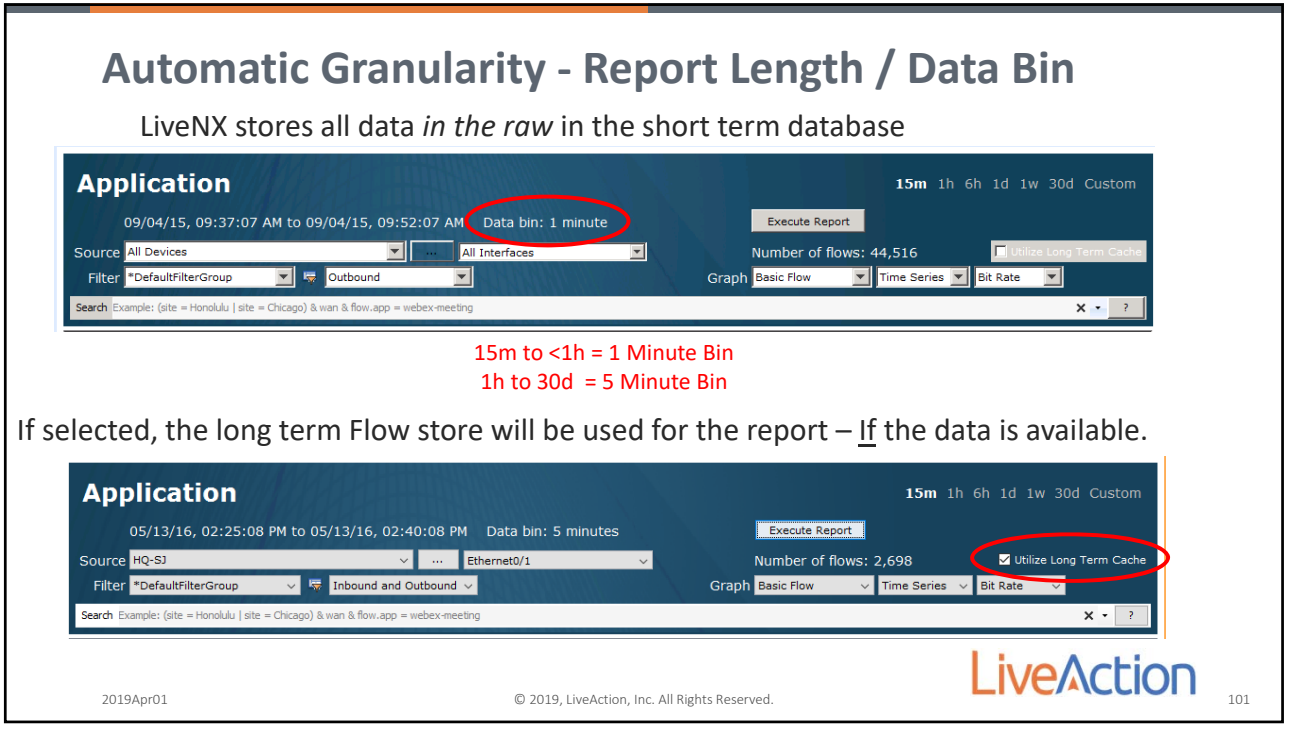

| How is data populated?                                                           |                                    | Then sel<br>Tab                                                                          | ect the Flow                                                                                          |
|----------------------------------------------------------------------------------|------------------------------------|------------------------------------------------------------------------------------------|----------------------------------------------------------------------------------------------------|
| he Dashboard Flow Source alten<br>nterfaces are processed in Long<br>processing. | rs what devices and<br>Term Report | A<br>System Application Q                                                                | Flow IP SLA WAN-PfR                                                                                   |
| /ou can find the Flow source on<br>Dashboard.                                    | the Flow tab of the                | Alerts<br>Reports<br>Setup                                                               | * 5 60                                                                                                |
| First expand                                                                     | Flow Routing IP SL<br>xpand QoS F  | Discover Devices<br>Manage Devices<br>Define Sites<br>Configure Alerts<br>Configure Flow | 40 -<br>20 -<br>0 07:00 PM 00:00 PM 11:00 PM                                                          |
| Dashboard Name                                                                   | Search Exam                        | Application                                                                              | You can configure the "Flow source" to use<br>tags for either Device, Interface, WAN, Site,<br>or Tag |
|                                                                                  |                                    |                                                                                          | tags for either Device, Interface, WAN, Sit<br>or Tag                                                 |

102

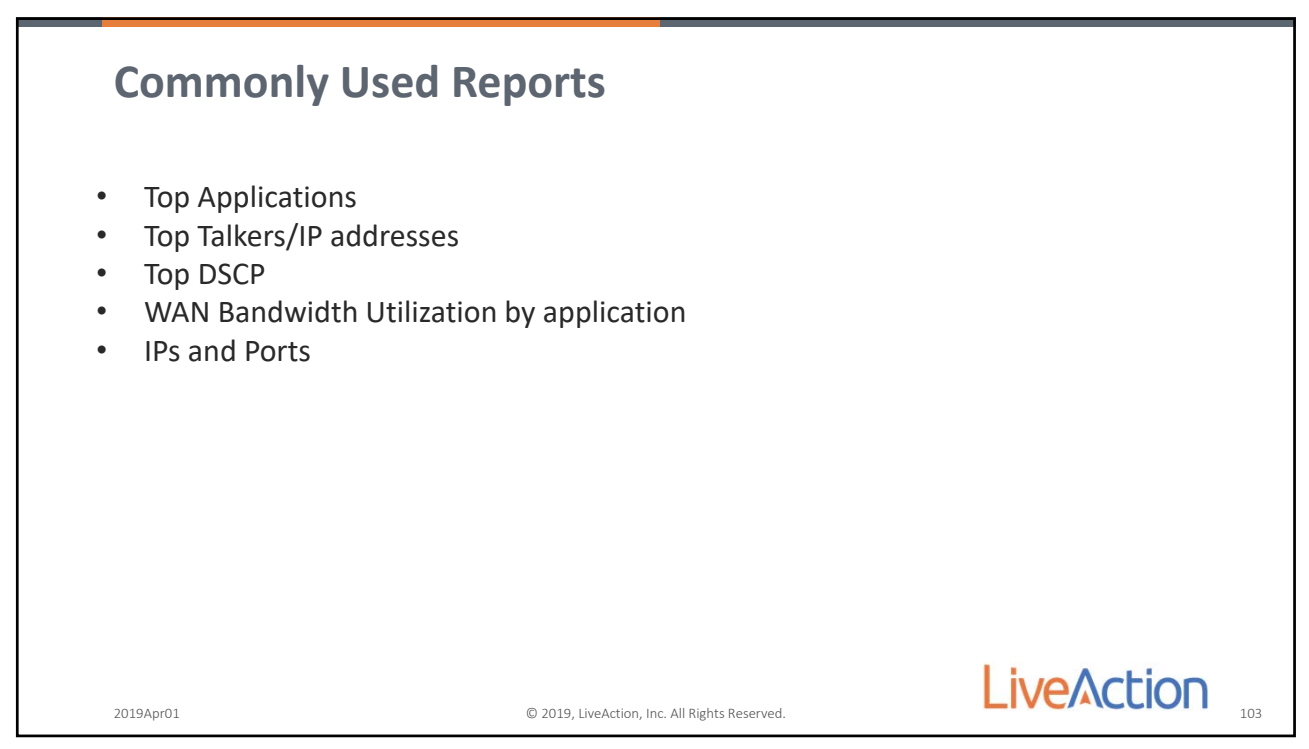

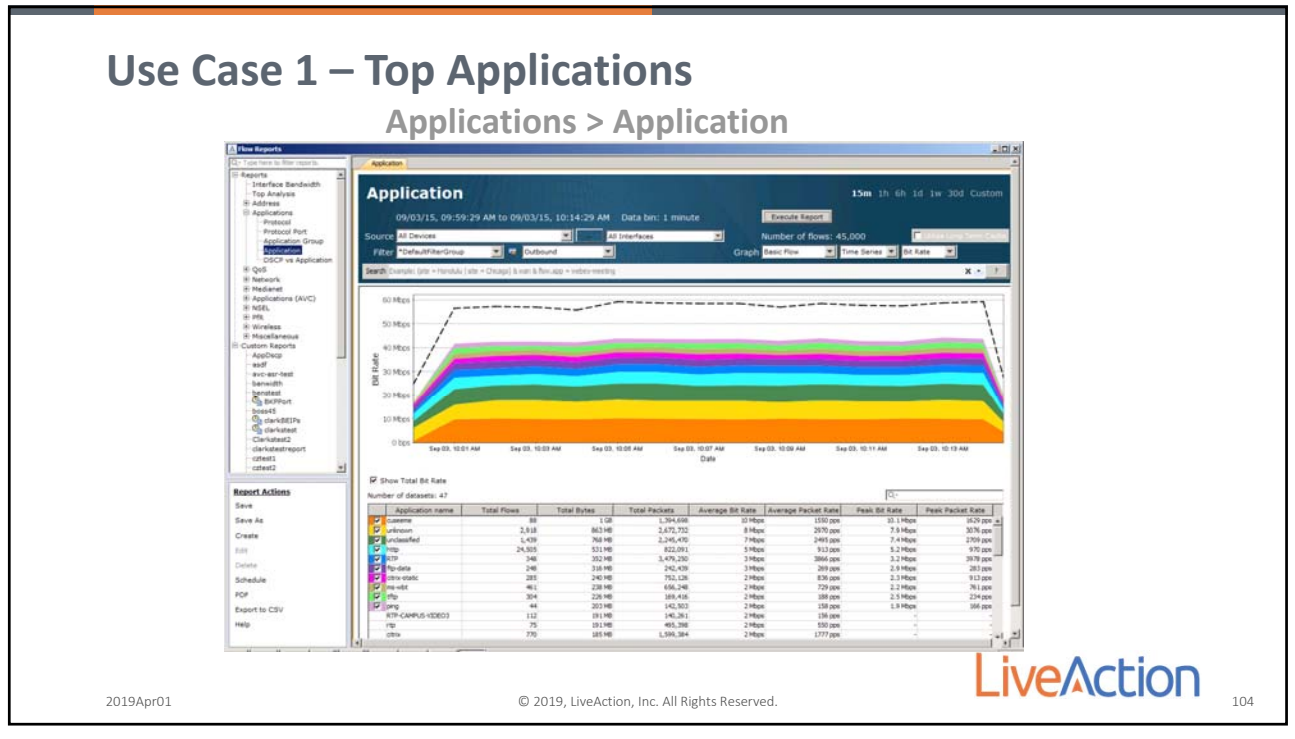

104

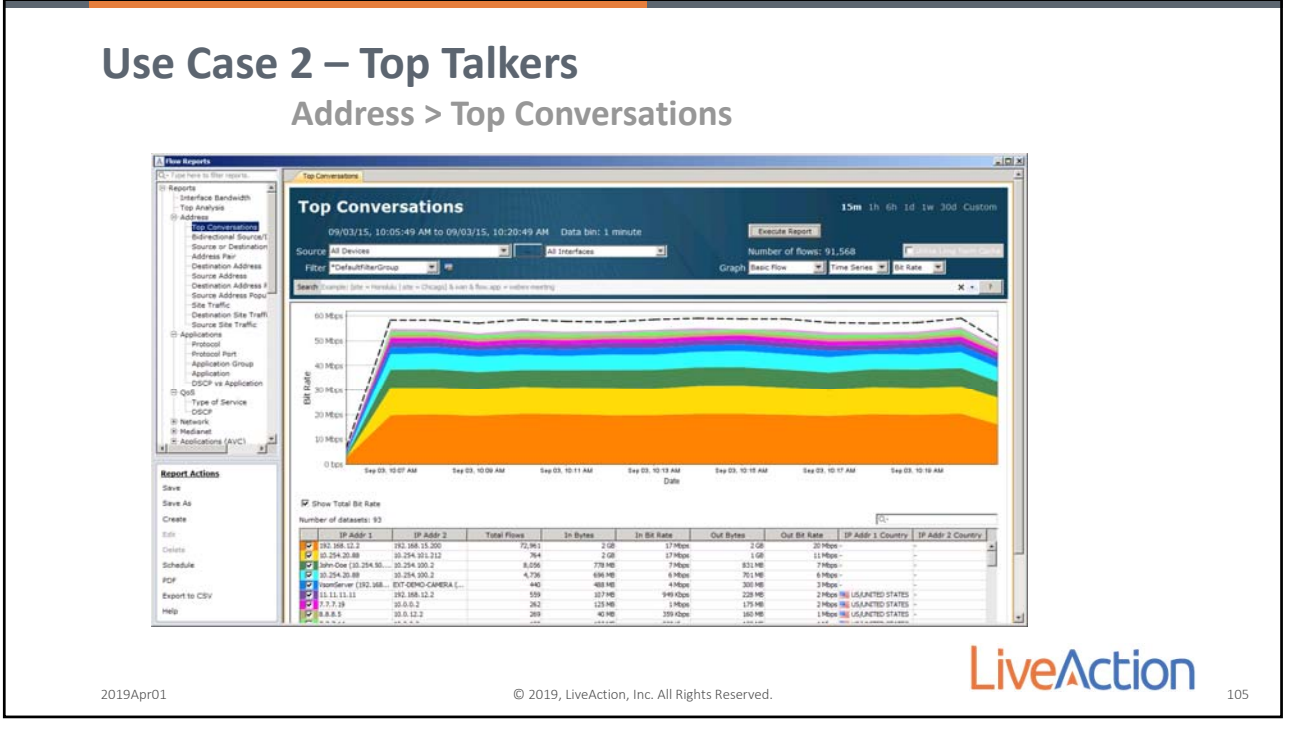

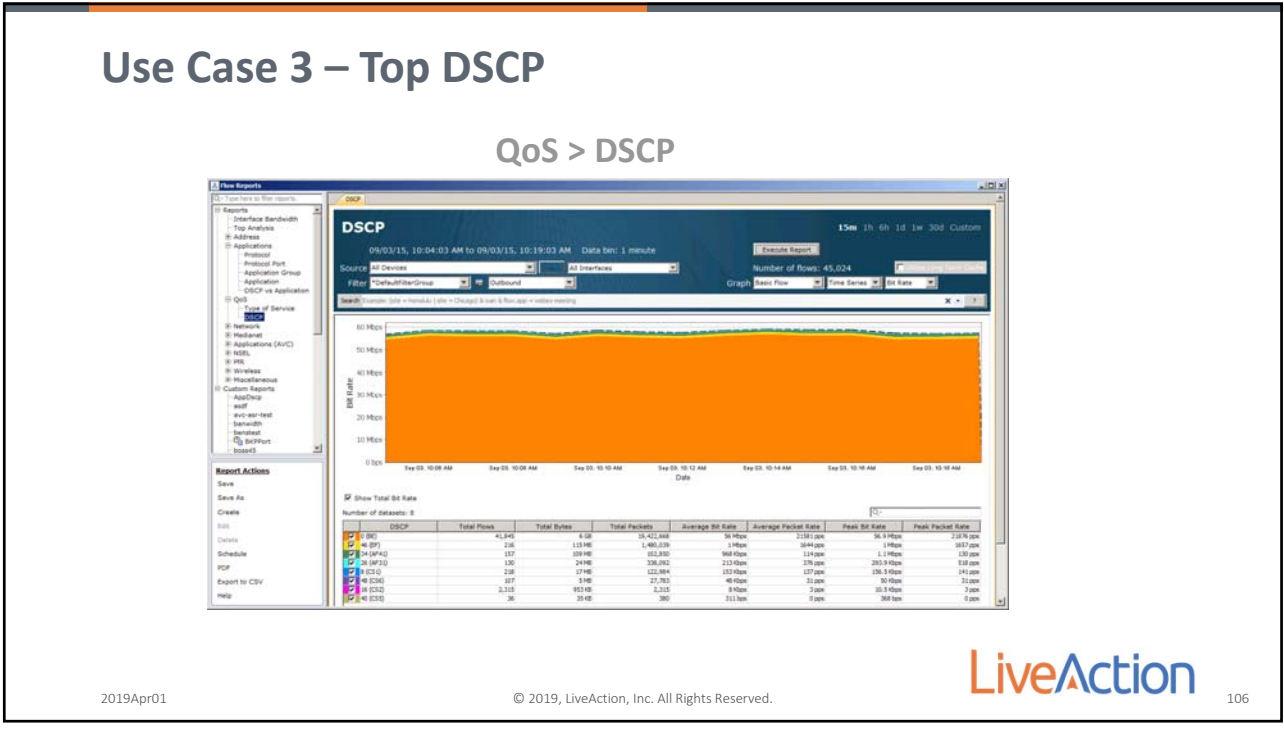

106

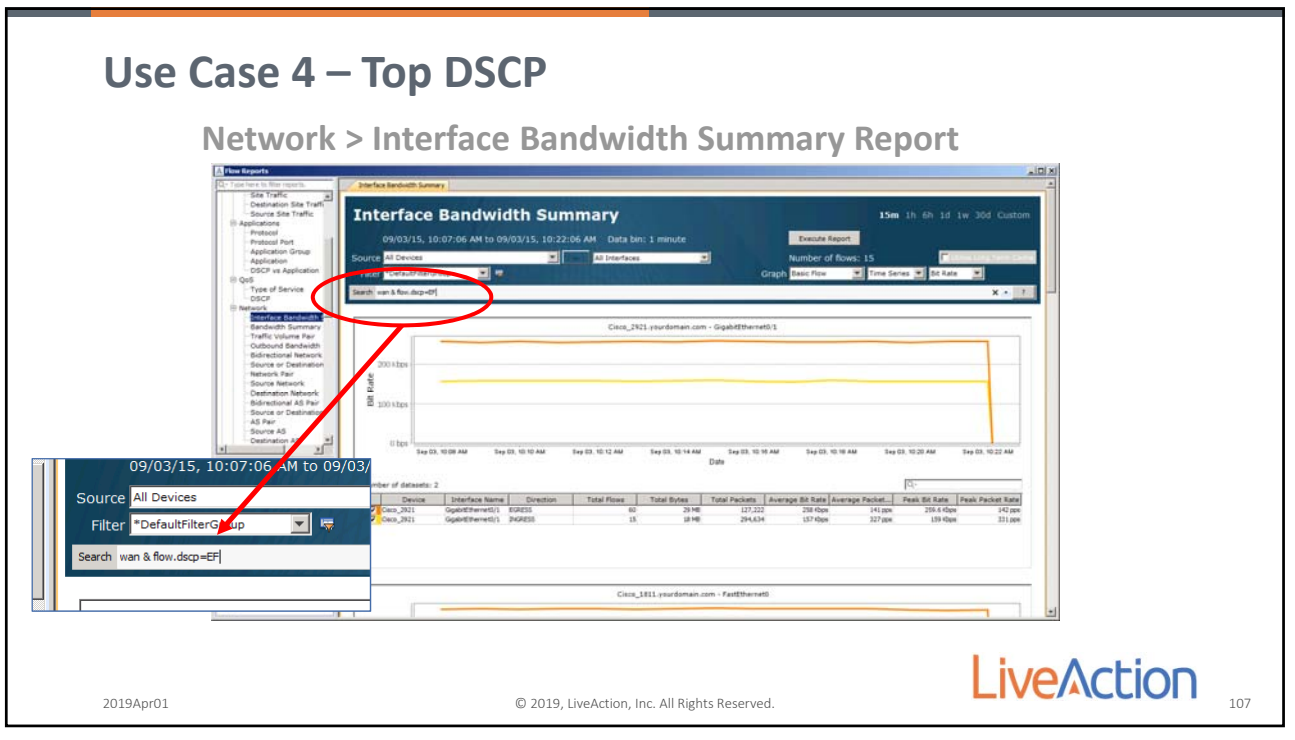

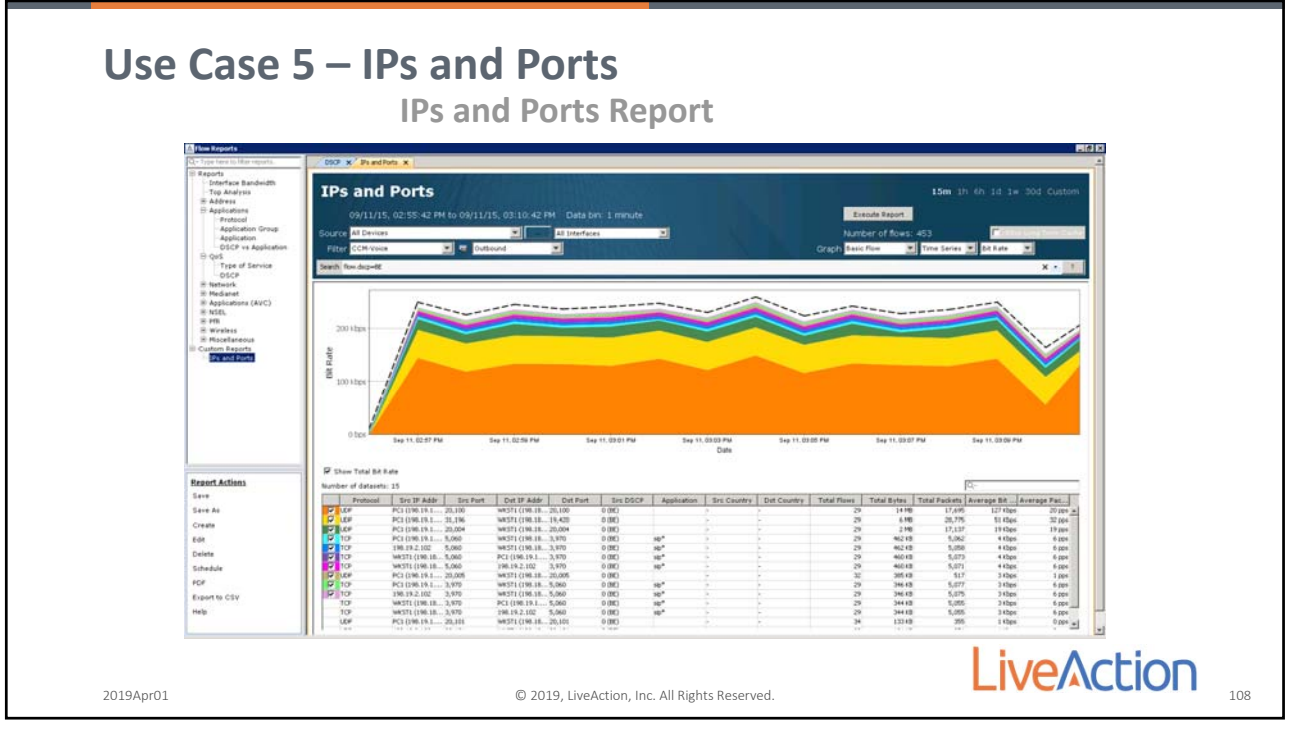

108

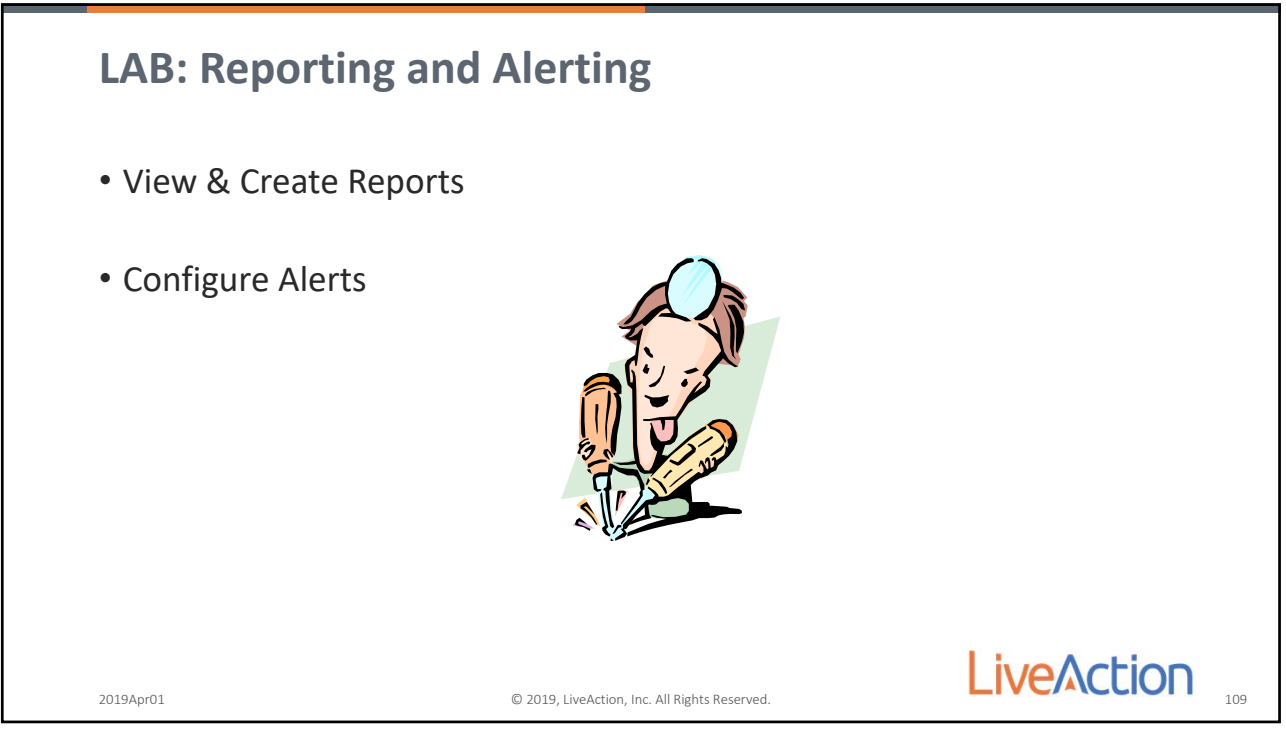

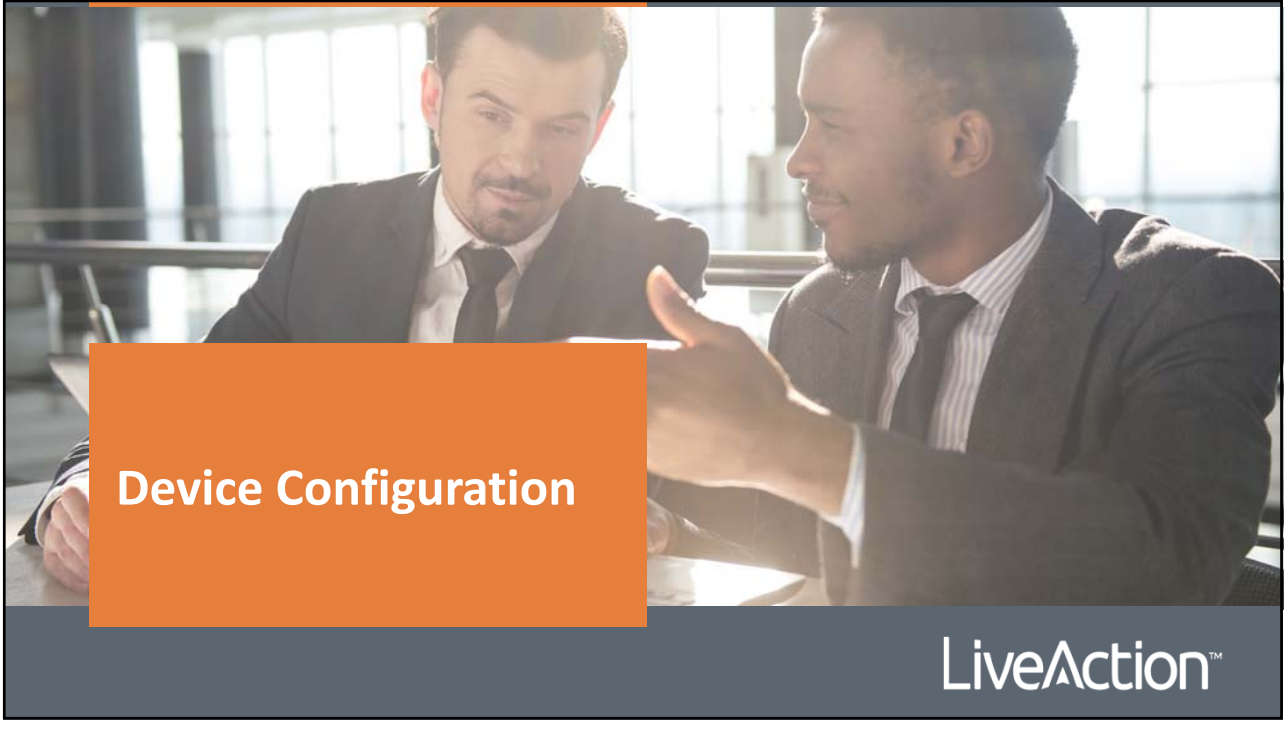

110

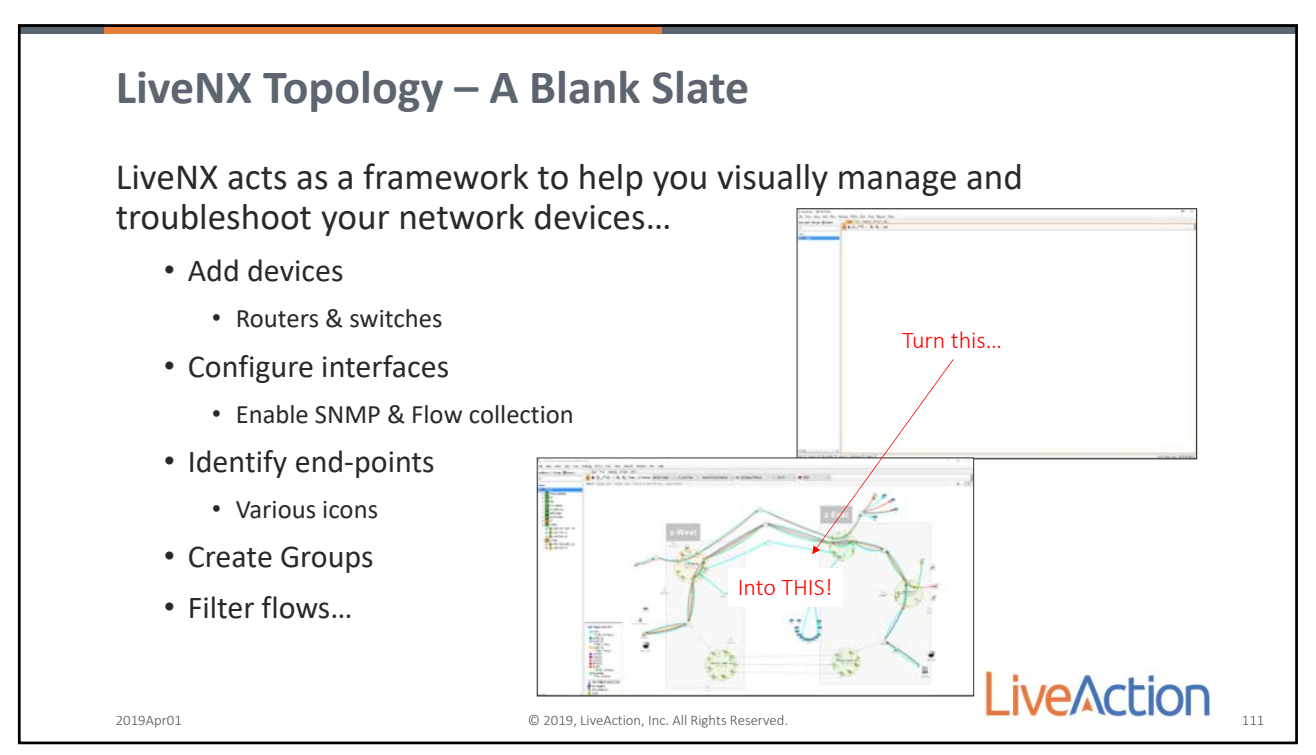

| <b>Adc</b><br>LiveN                                                                                                    | <b>ling Devices</b><br>NX contains many "                                                                                                    | wizards" to guide you t                                                                                                    | through the process                                                                                                    |
|----------------------------------------------------------------------------------------------------|----------------------------------------------------------------------------------------------------|----------------------------------------------------------------------------------------------------|----------------------------------------------------------------------------------------------------|
| Fite View Users Qu5 Plaw Add Device Discover Devices Lapott Devices Lapott Devices Refrach Devices Refrach Devices Refrach Devices Built Built B | R<br>Marcaneto Mensor<br>Net Geneto Mensor<br>Net and another Another<br>P Marca<br>P Marca<br>De Difference of Another<br>De Difference of Another<br>Methods<br>Methods<br>Met | Fee         Viewe         Decide           Discover Decides         Decide           Dipoto Decides         Decide Decides           Dipoto Defineto         Decide Decides           Dipoto Defineto         Decide Decides           Dipoto Defineto         Decide Decides           Dipoto Defineto         Decide Decides           Dipoto Defineto         Decide Decides           Bernore N         Decide Decide Decides           Dist         Decide Decides           Dist         Decide Decides           Dist         Decide Decides           Dist         Decide Decides           Dist         Decide Decides           Dist         Decide Decides           Dist         Decide Decides           Dist         Decide Decides           Dist         Decide Decides           Dist         Decide Decides           Dist         Decide Decides           Dist         Decide Decides           Dist         Decide Decides           Dist         Decide Decides           Decide Decides         Decide Decides           Decide Decides         Decide Decides           Decide Decides         Decide Decides | File     View     Users     QoS     Plaw     Plaw       Add Device     Discover Devices       Discover Devices       Report Devices       Refresh Devices       Refresh Devices       Refresh Devices       Refresh Devices       Discover Devices       Discover Devices       Distrest |
| 2019Apr01                                                                                                    |                                                                                                    | © 2019, LiveAction, Inc. All Rights Reserved.                                                                                                    |                                                                                                    |

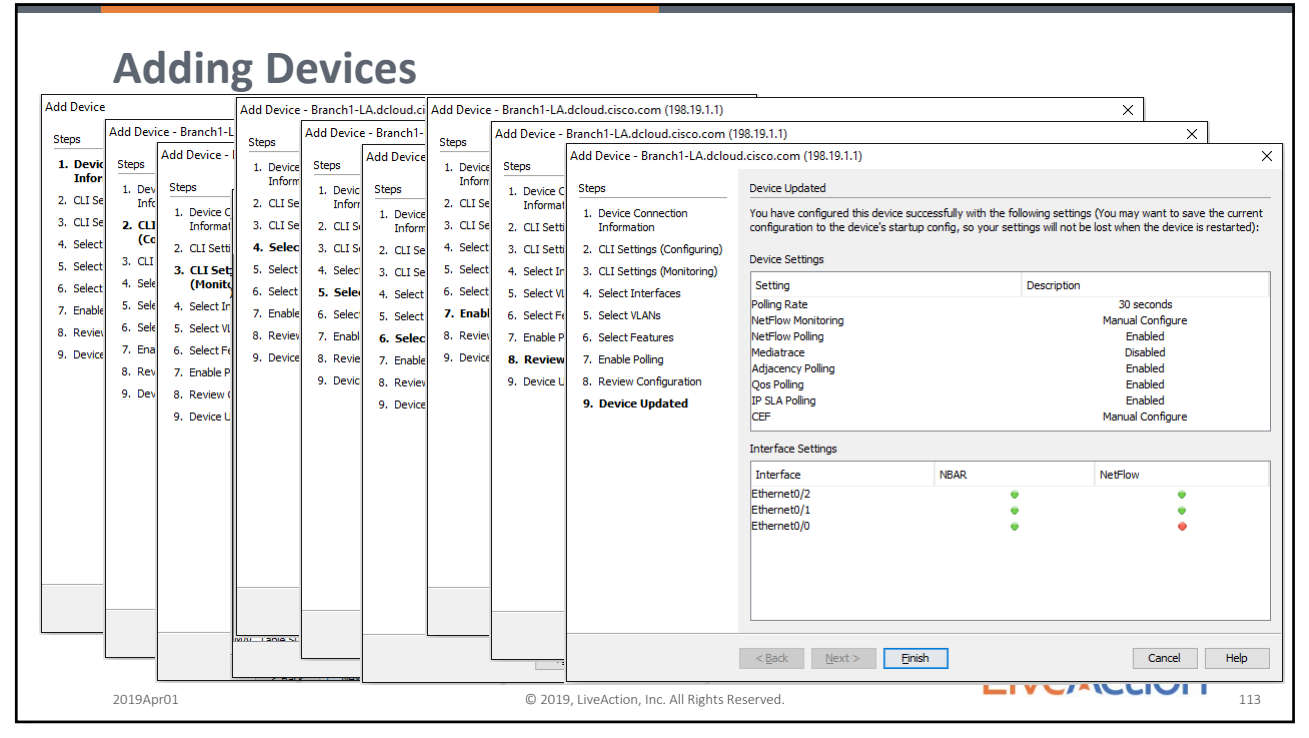

|                                                 | Device Discovery X                                                                                                    |
|-------------------------------------------------|----------------------------------------------------------------------------------------------------|
| Device Discovery                                | Step 1: Specify what to scan (a) Specify IP ranges (ex: 192.168.1.1-200) or one IP per line:                                                                                                    |
| Scan and find connected devices                 |                                                                                                    |
| <ul> <li>Use a "seed" device</li> </ul>         | Specify seed device to scan  P Address Hops 1                                                                                                    |
| <ul> <li>SNMP settings &amp; Creds</li> </ul>   | Step 2: Specify SIMUP settings <ul> <li>Use the Default SIMP connection settings</li> <li>Edit</li> <li>Enter SIMP connection settings for this device</li> <li>SIMU Nation</li> <li>Turnel Port</li> <li>Turnel Port</li> <li>Turn</li></ul>                                                                                                    |
| • Is the collection Node Local or               | Community String                                                                                                    |
| DECOVER DEVICES                                 | A standard mining mining     A standard mining mining     A standard mining mining     A standard mining mining     A standard mining mining     A standard mining mining mi |
| Returns a dialog with suggested devices to add. | Step 3: Specify node                                                                                                    |
| 2019Apr01 © 2019, LiveAc                        | tion, Inc. All Rights Reserved.                                                                                                    |

114

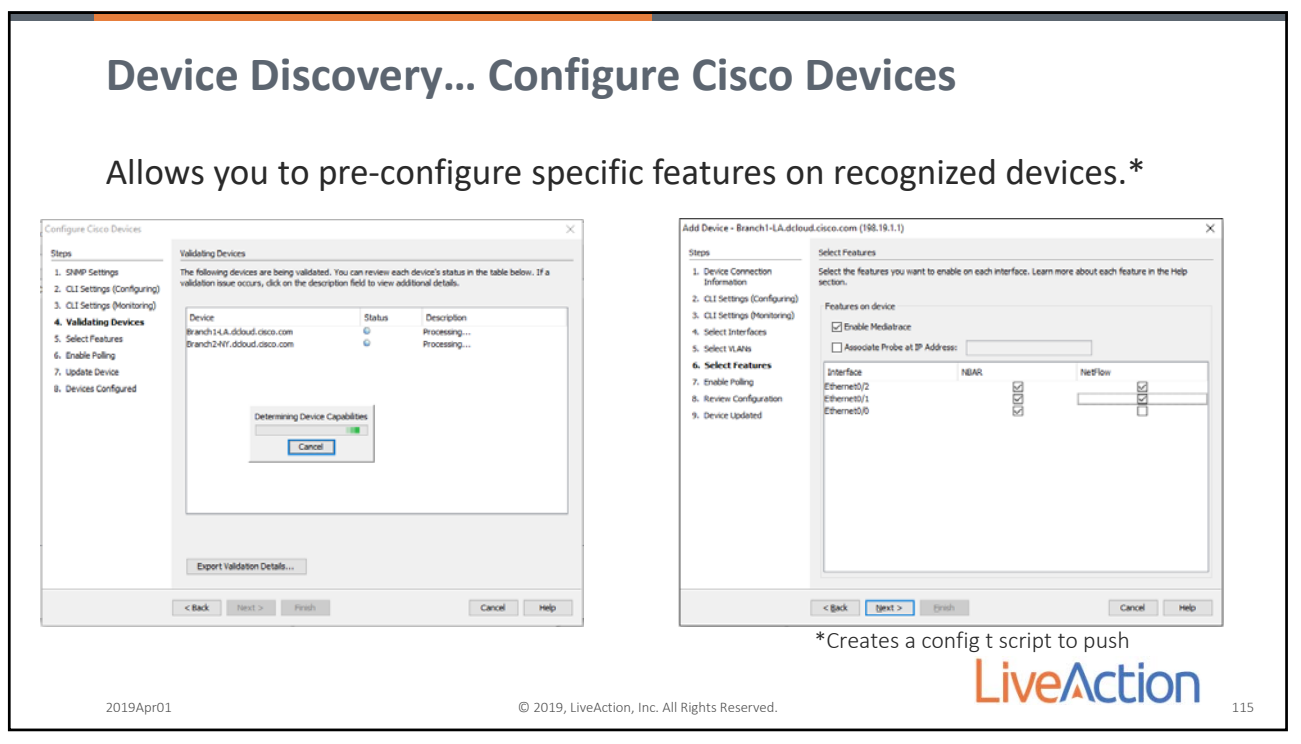

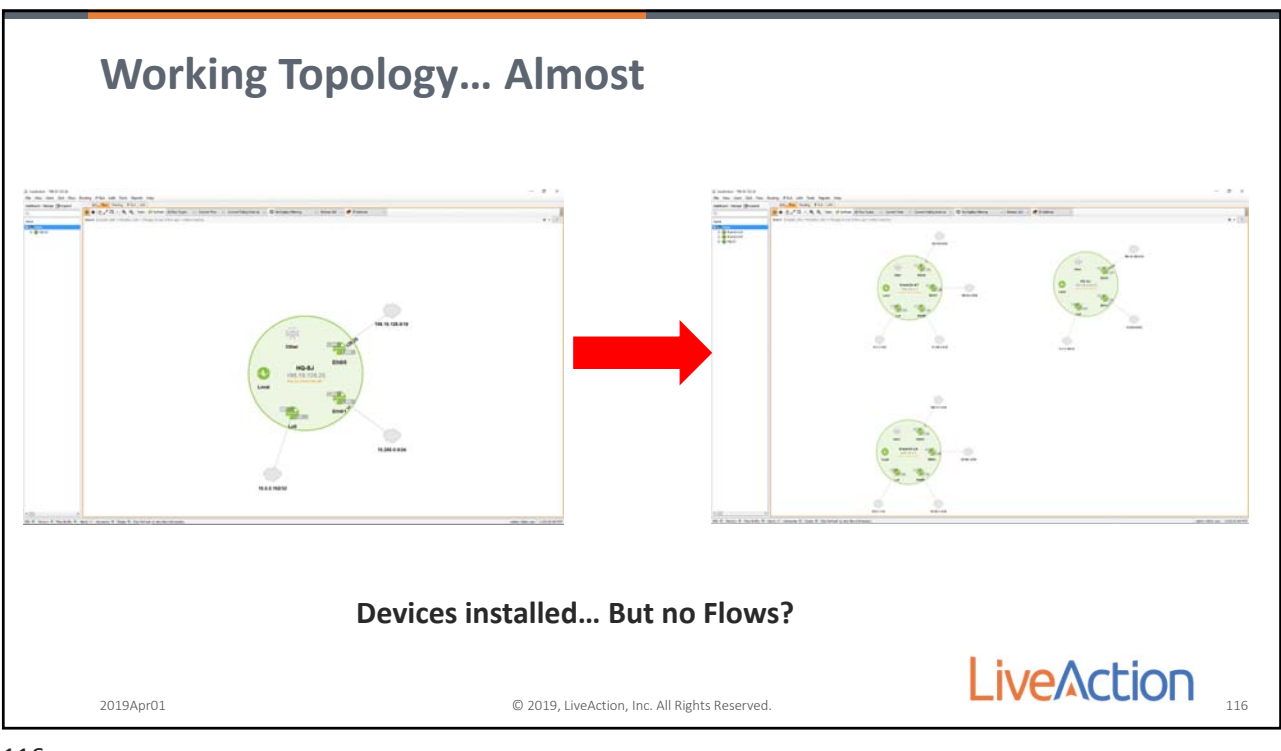

116

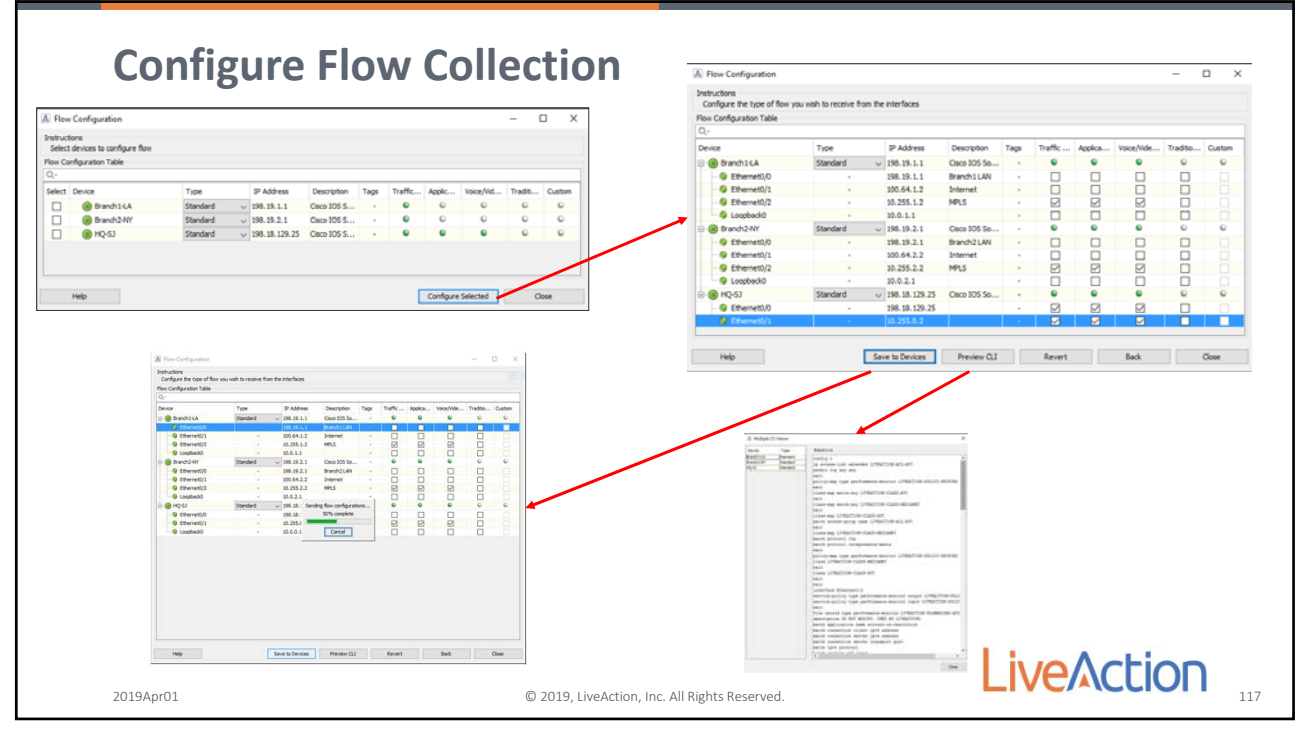

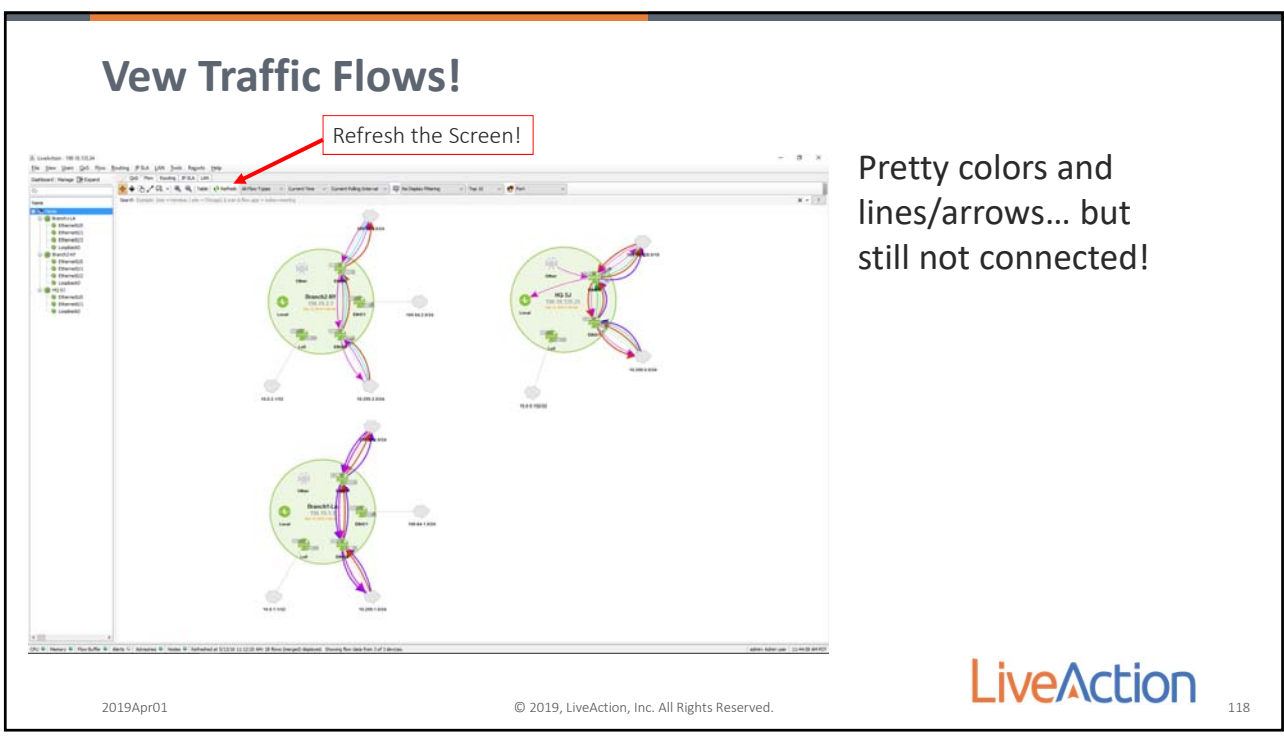

118

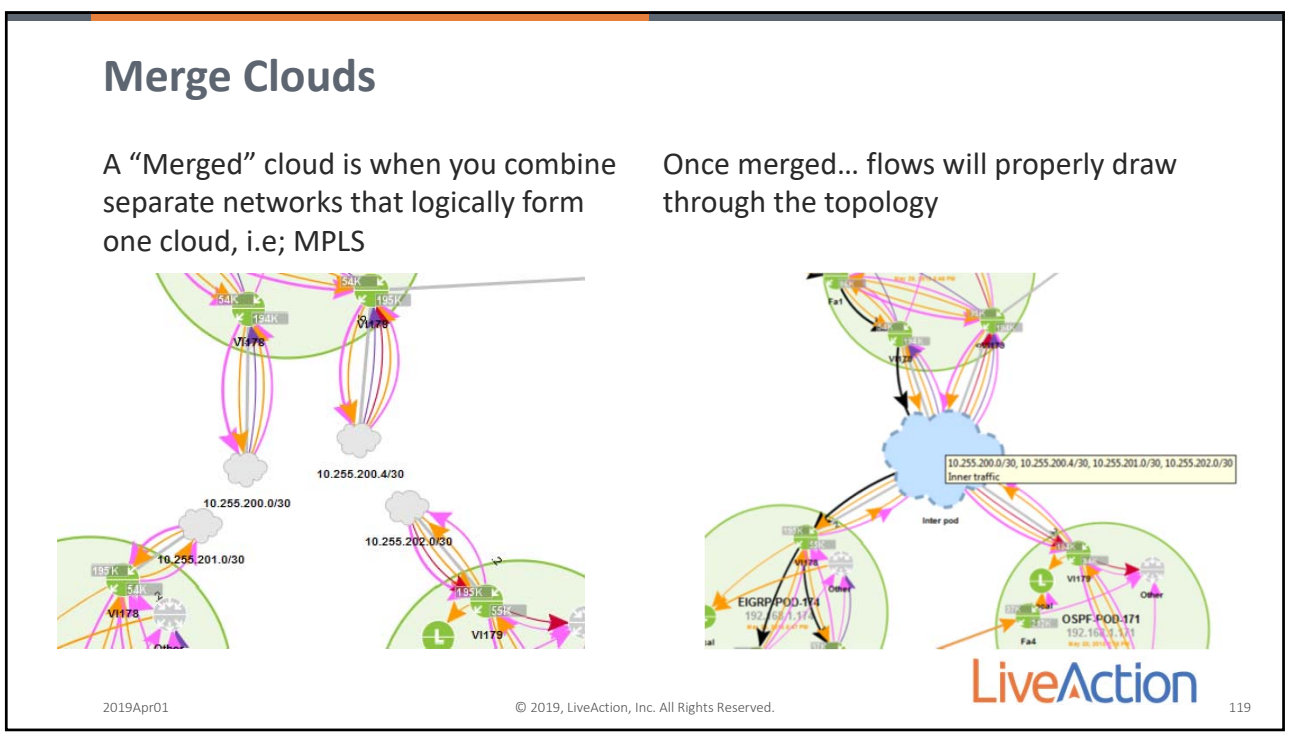

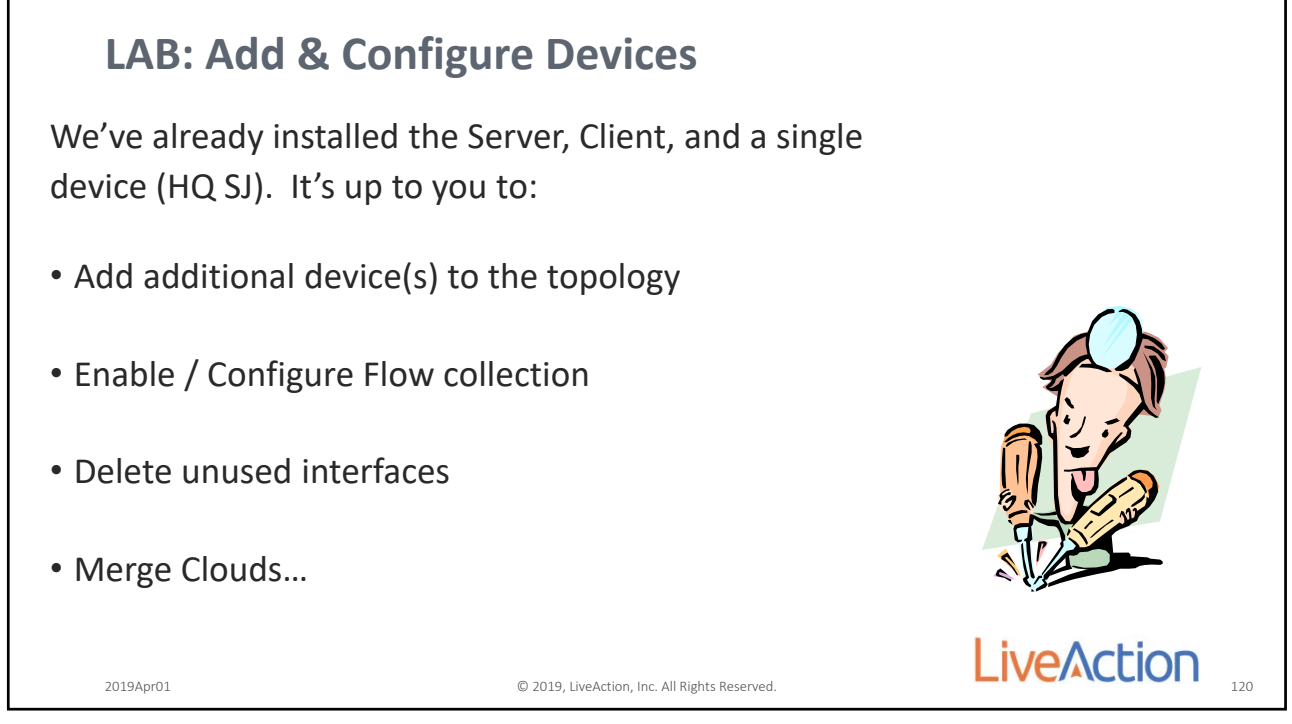

120

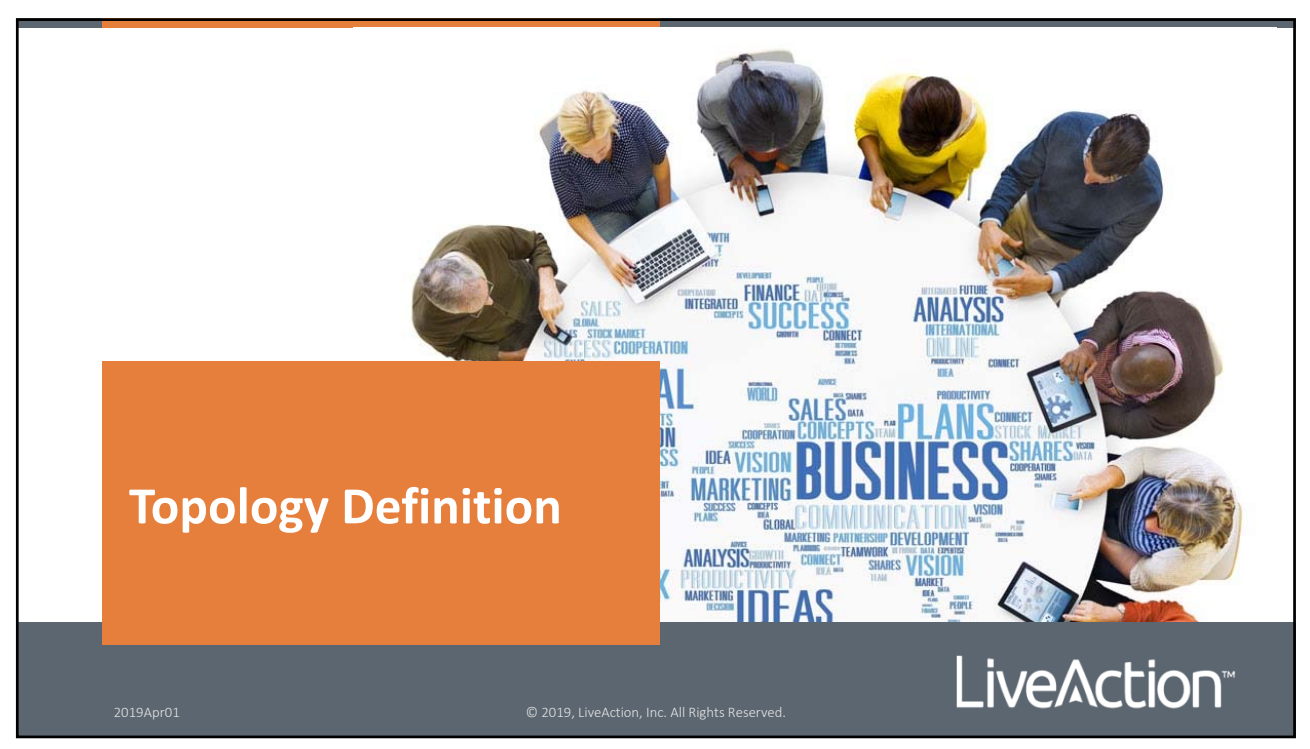

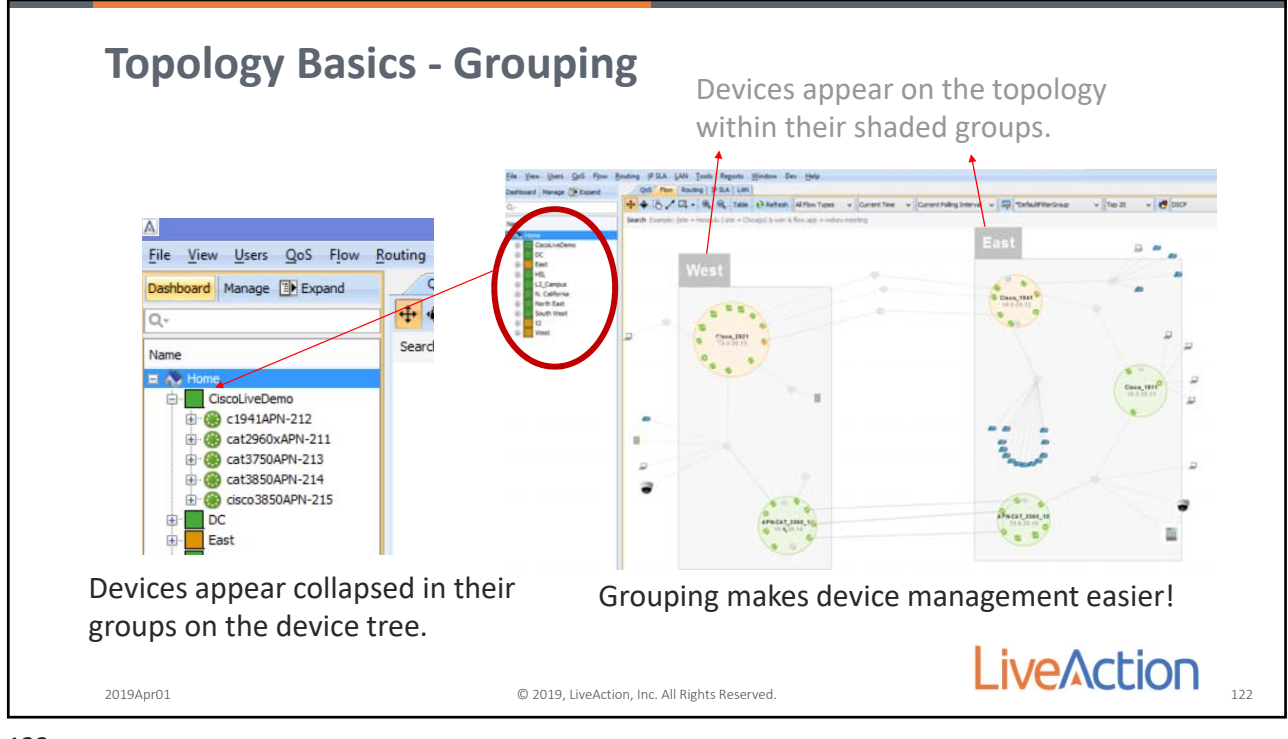

122

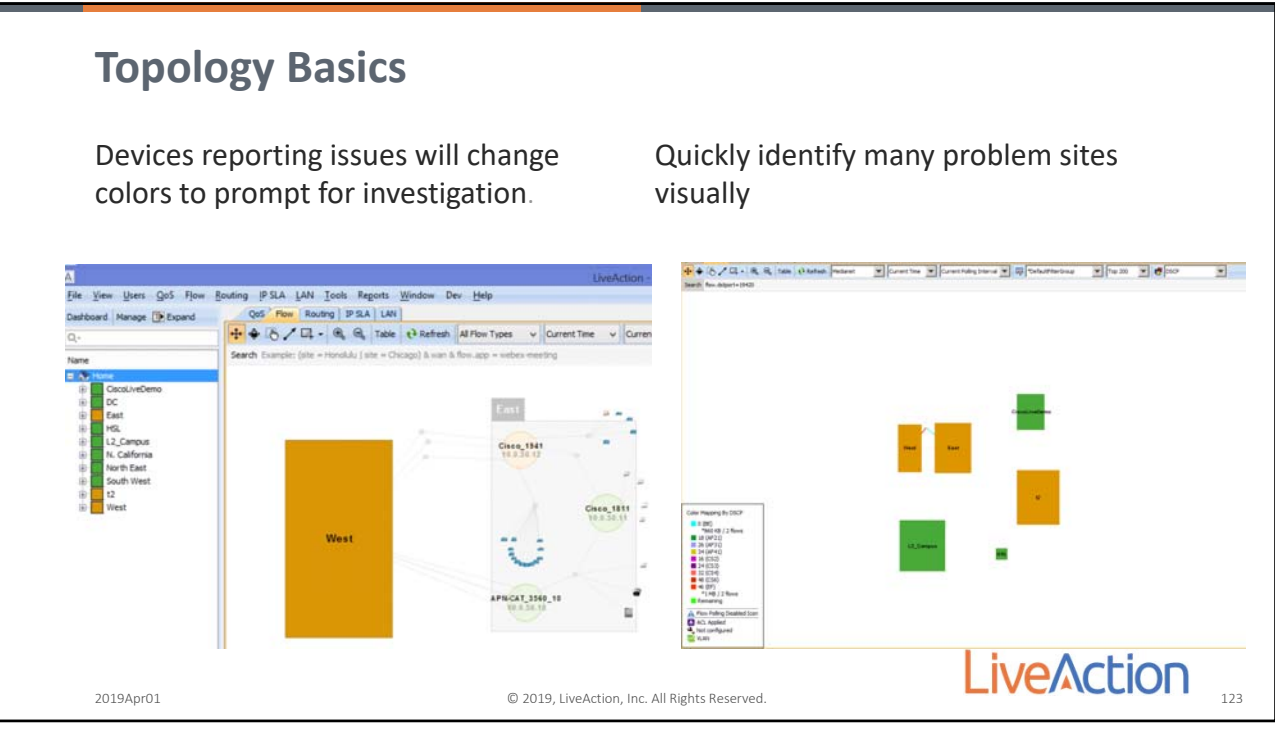

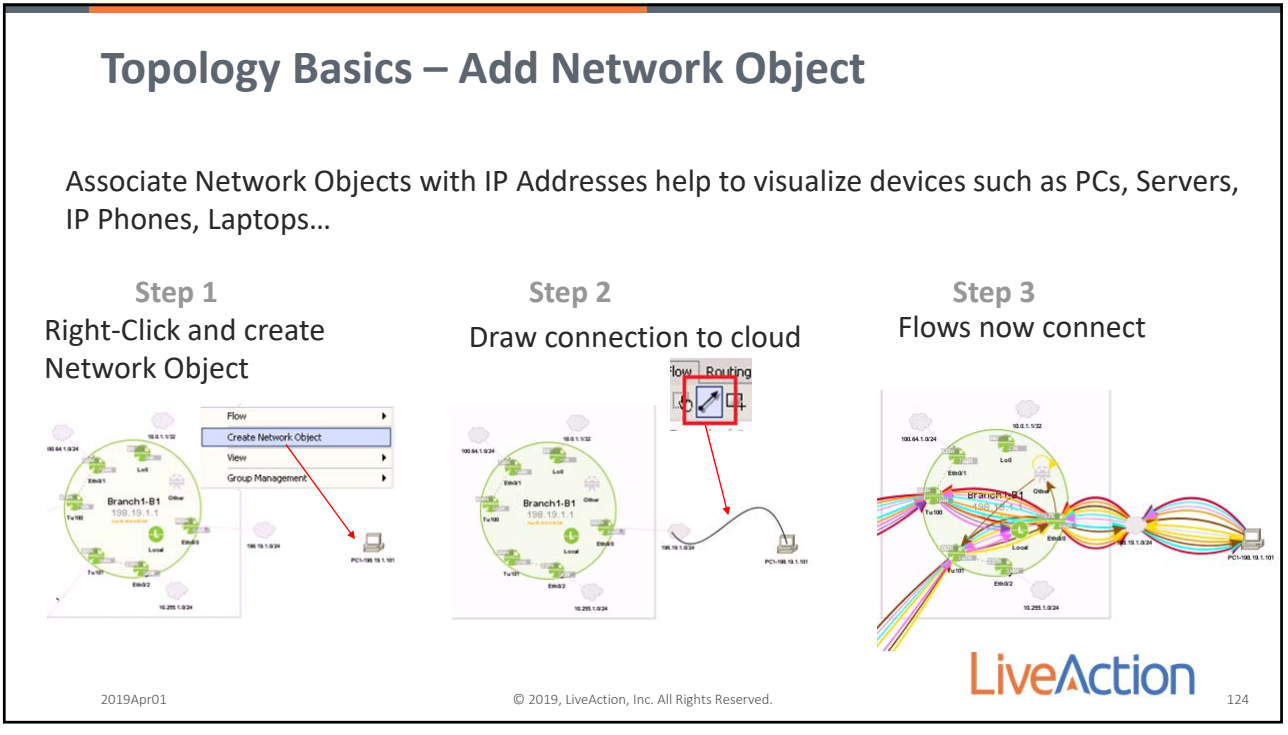

124

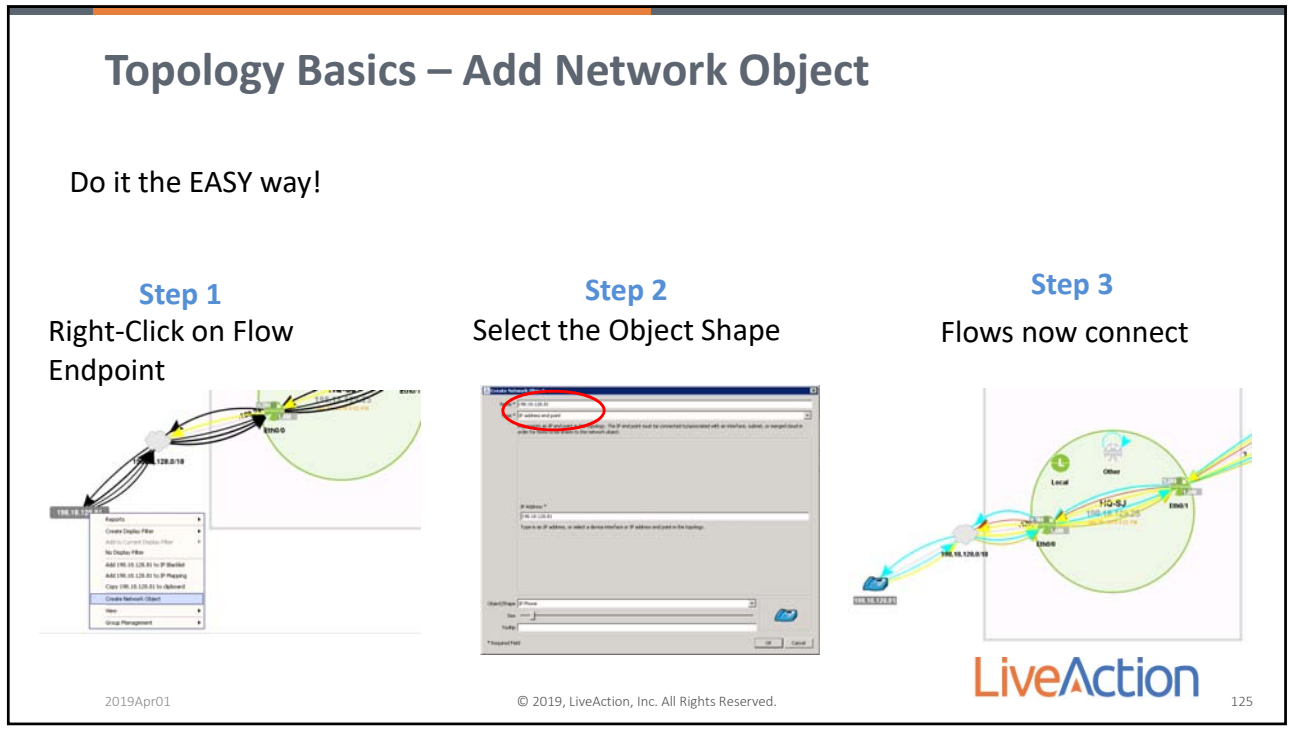

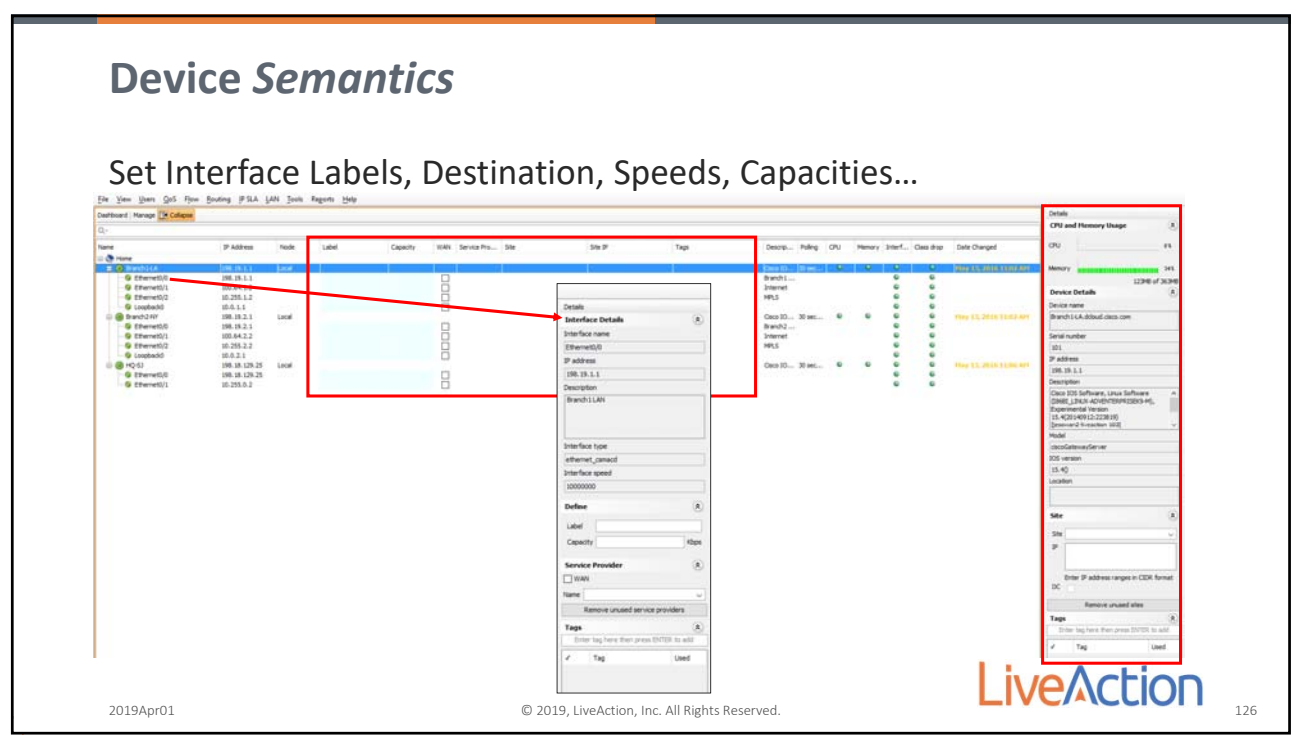

126

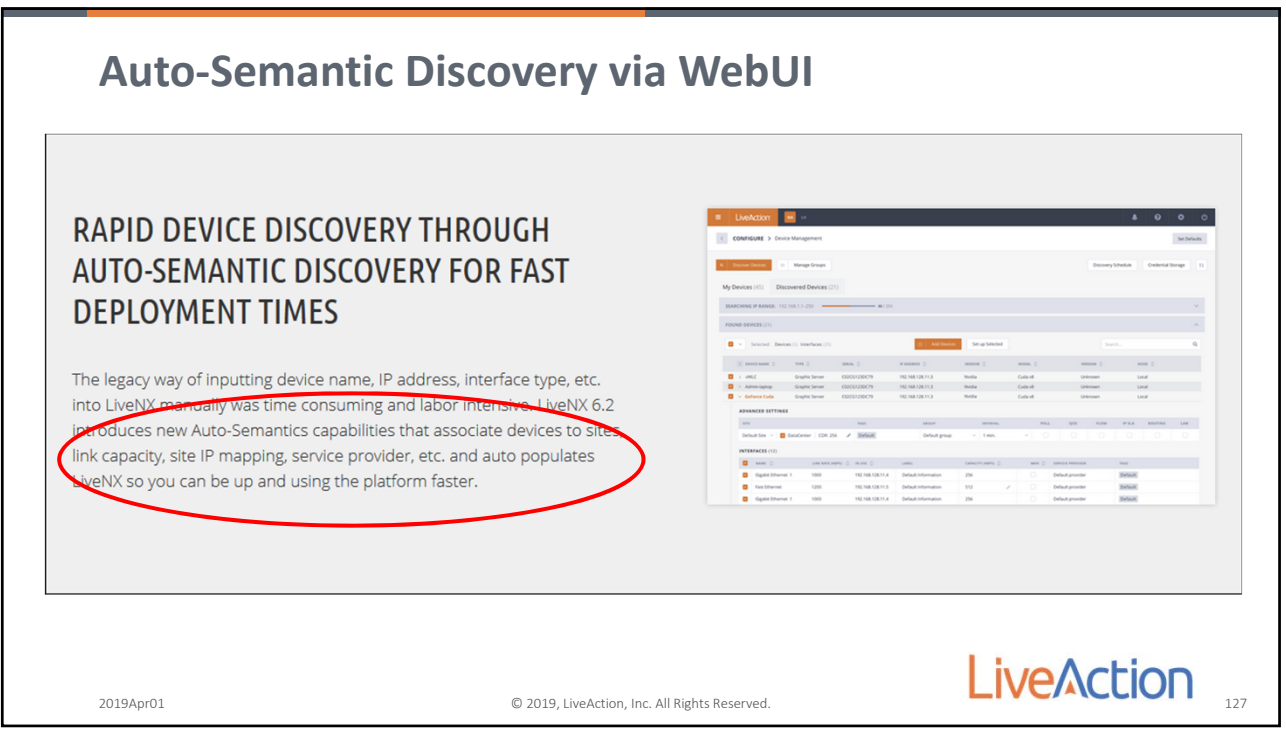

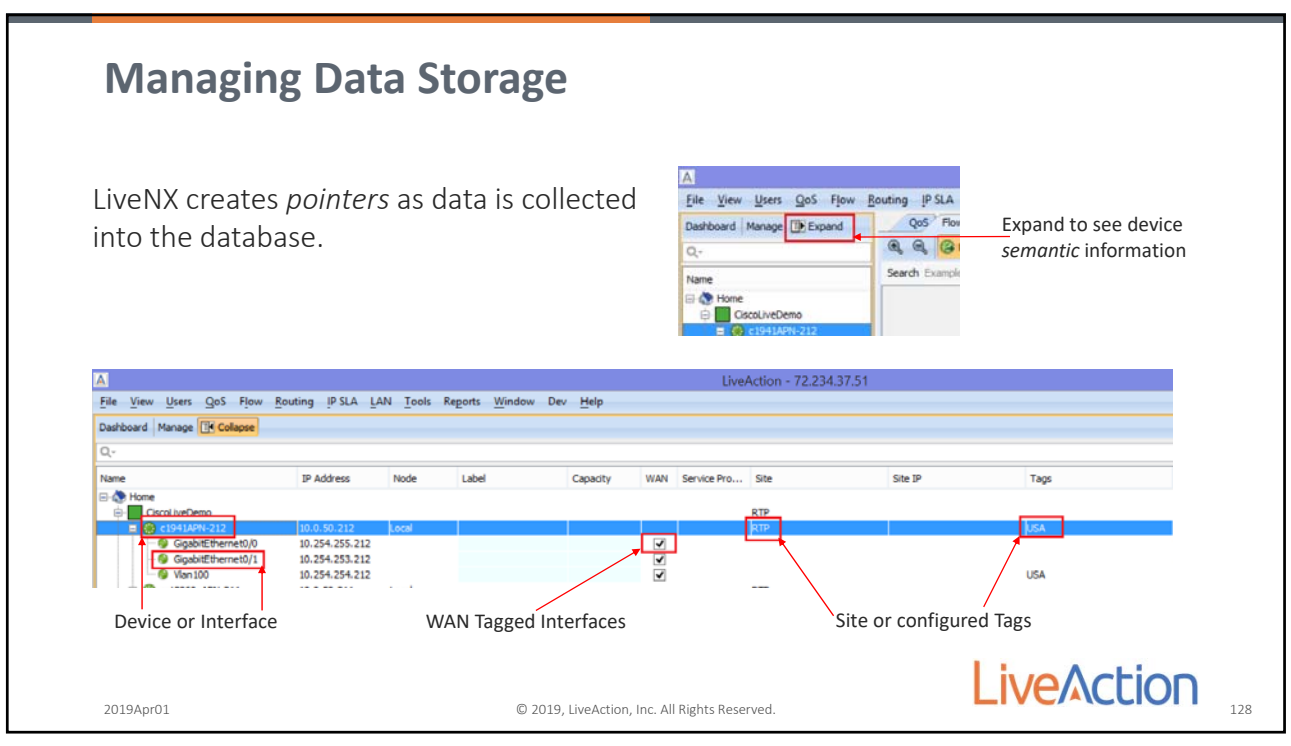

128

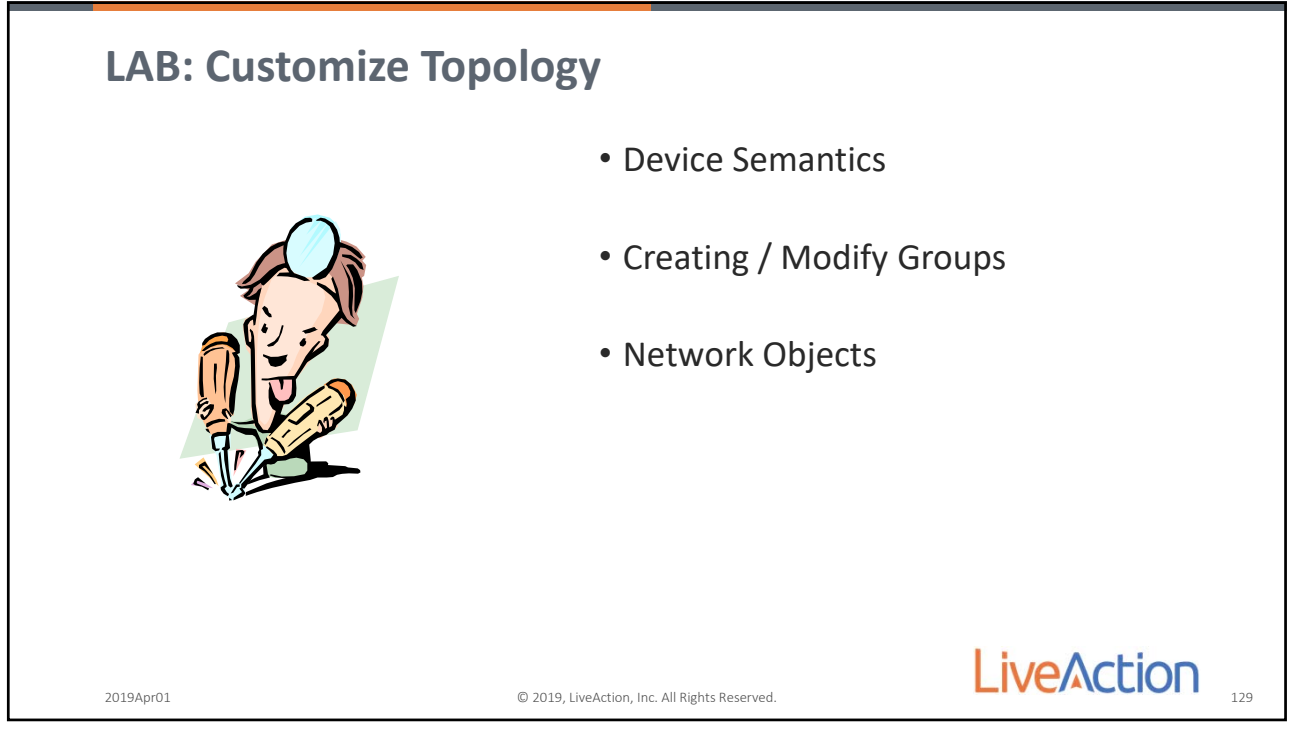

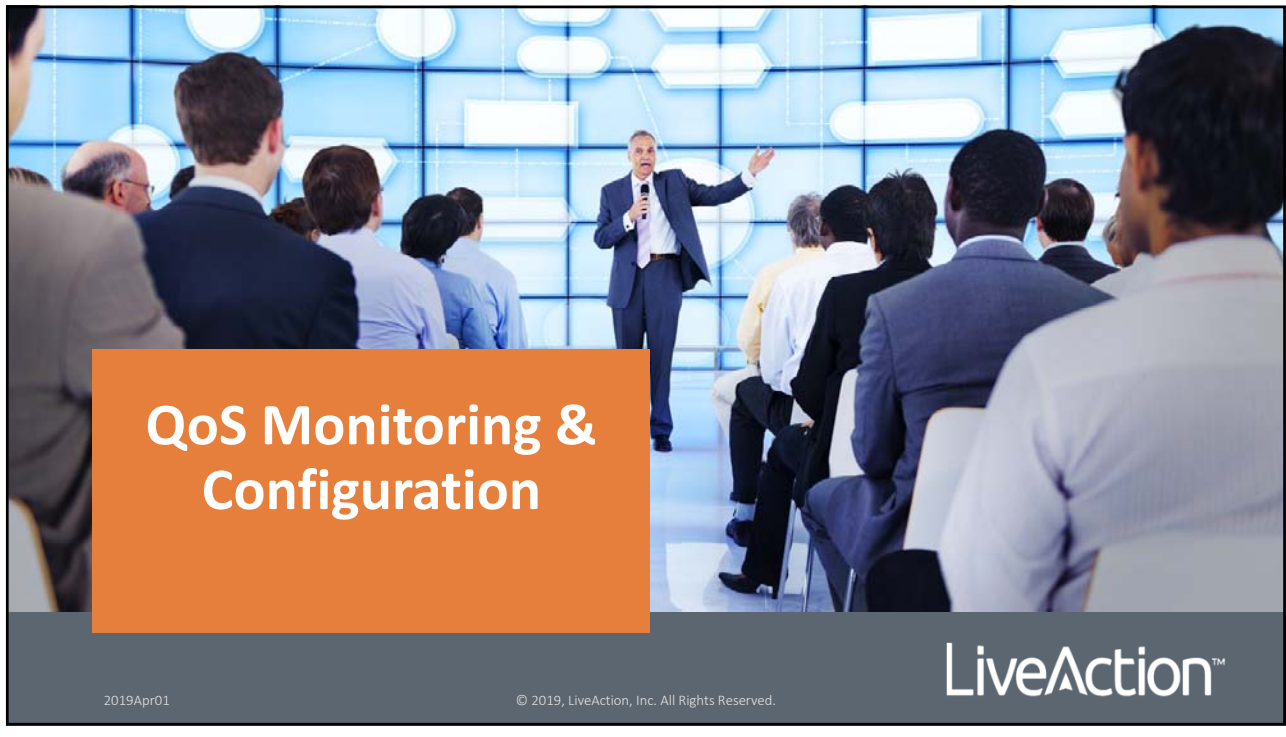

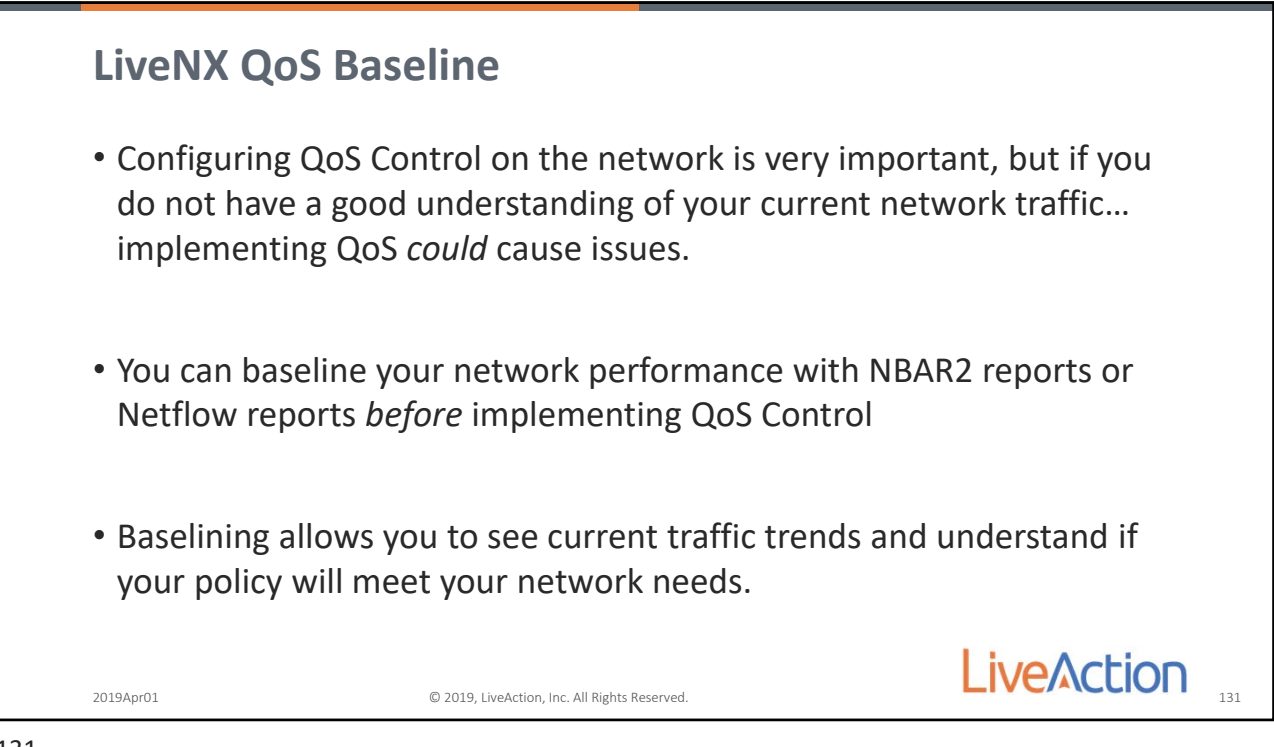

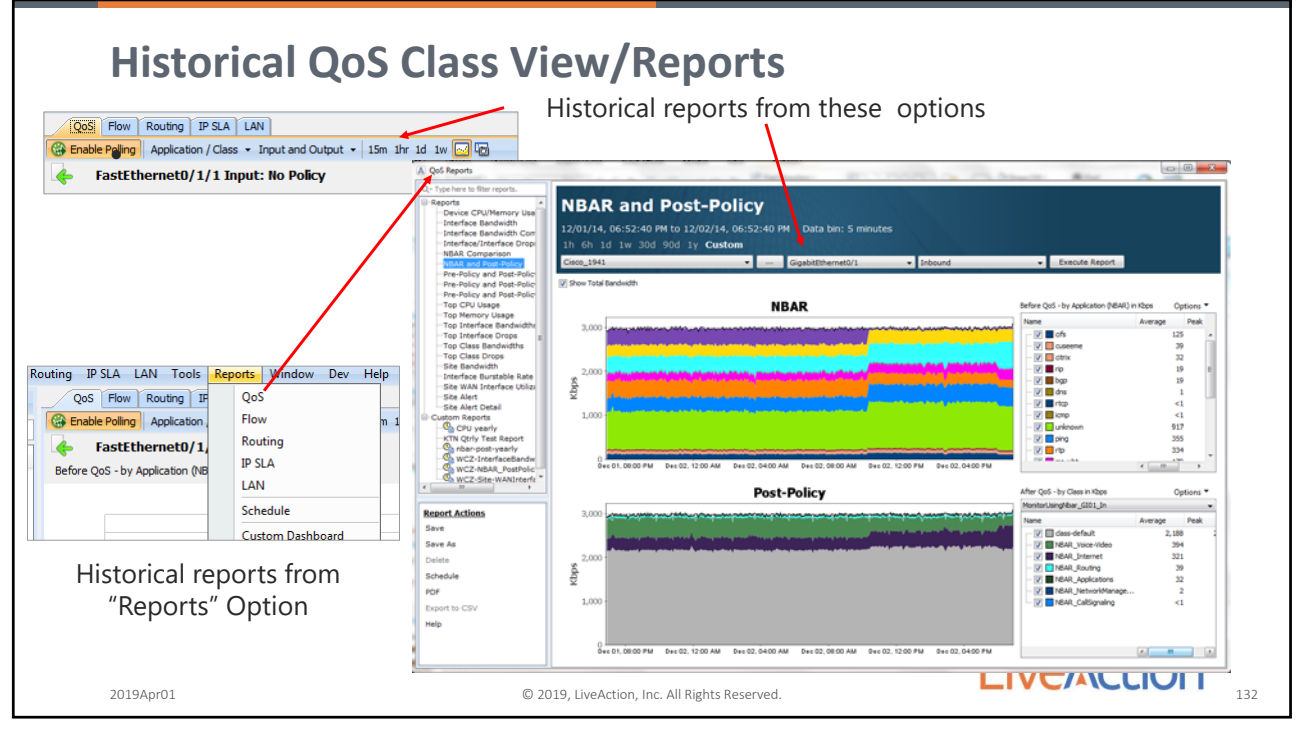

132

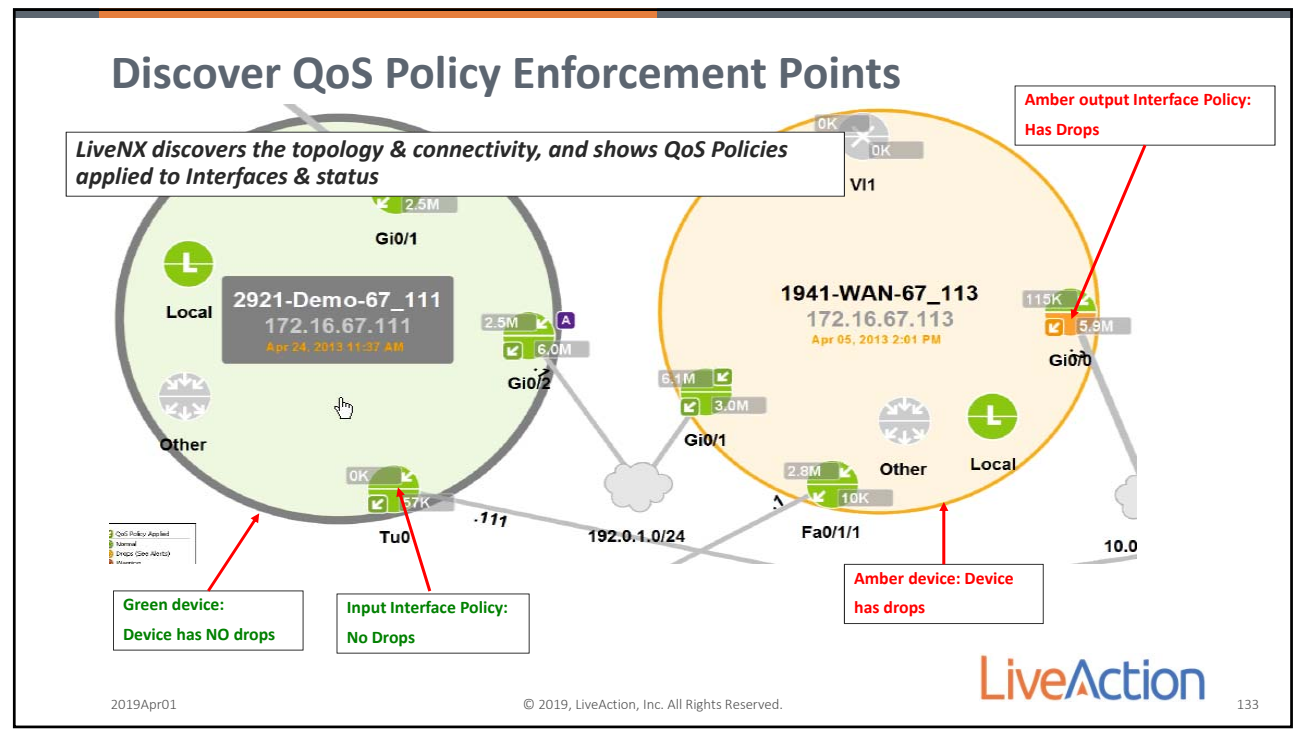

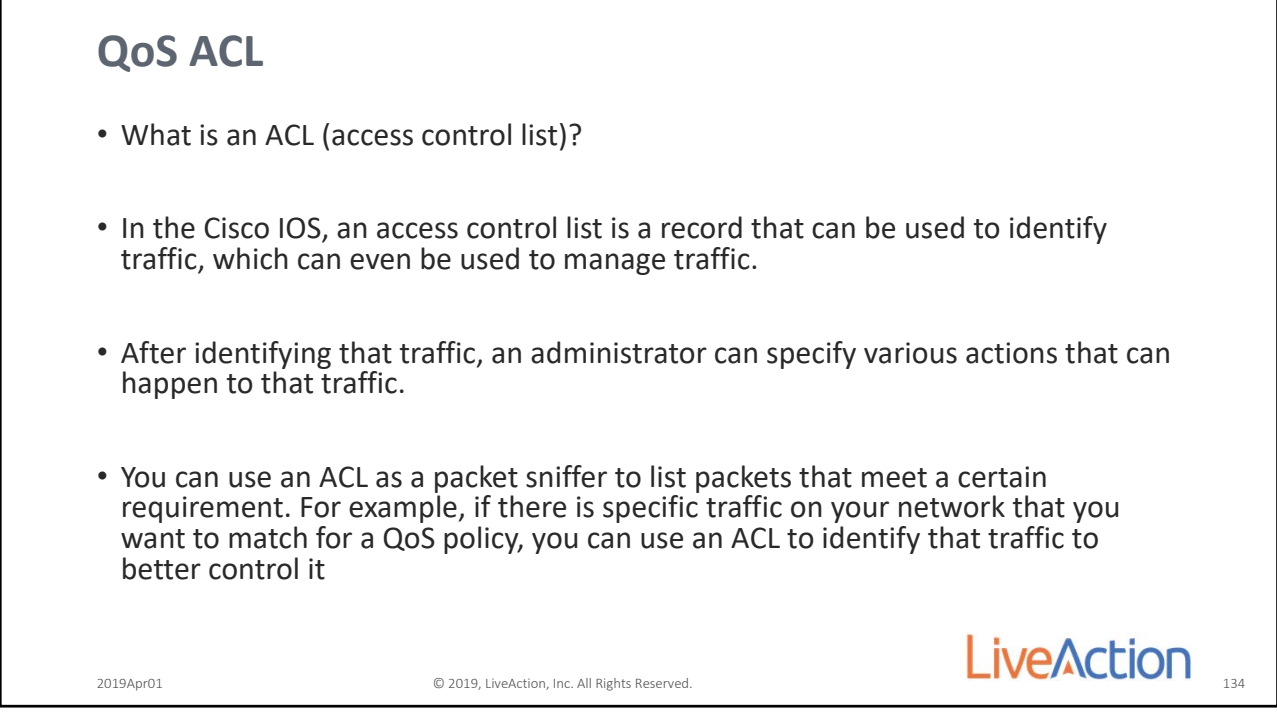

134

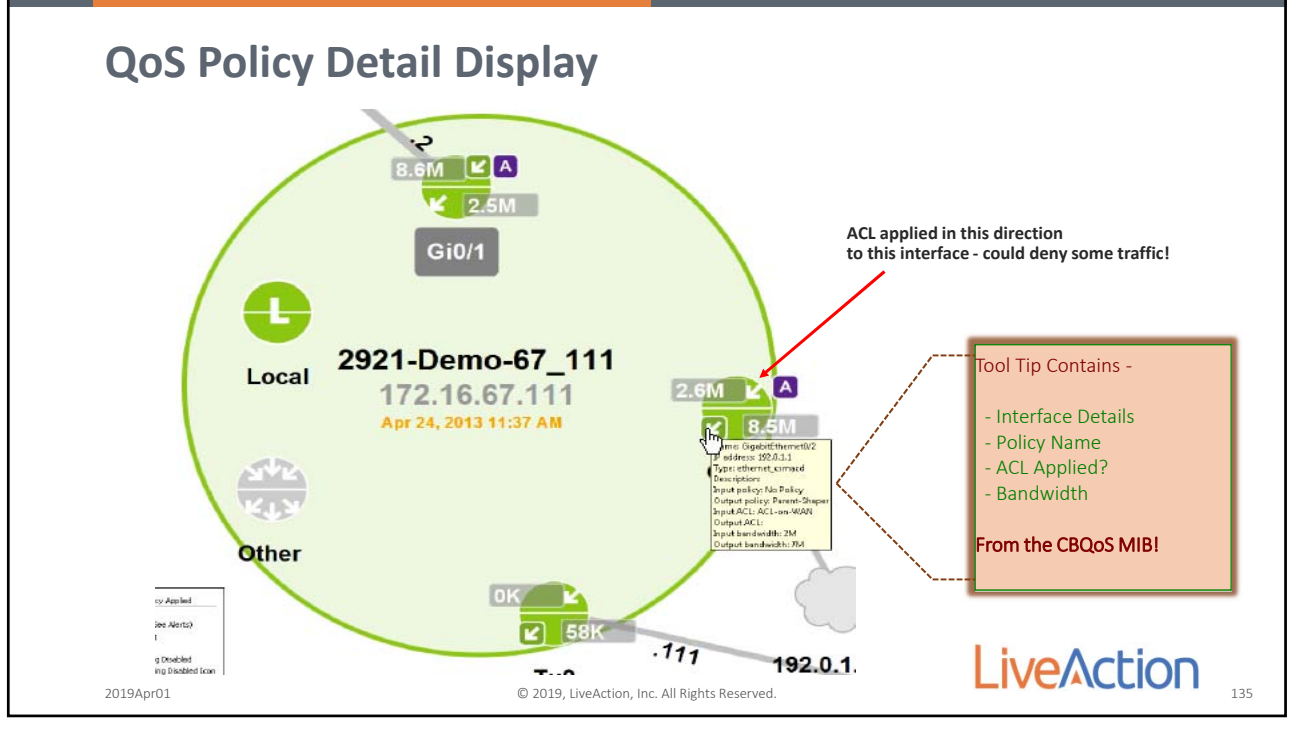

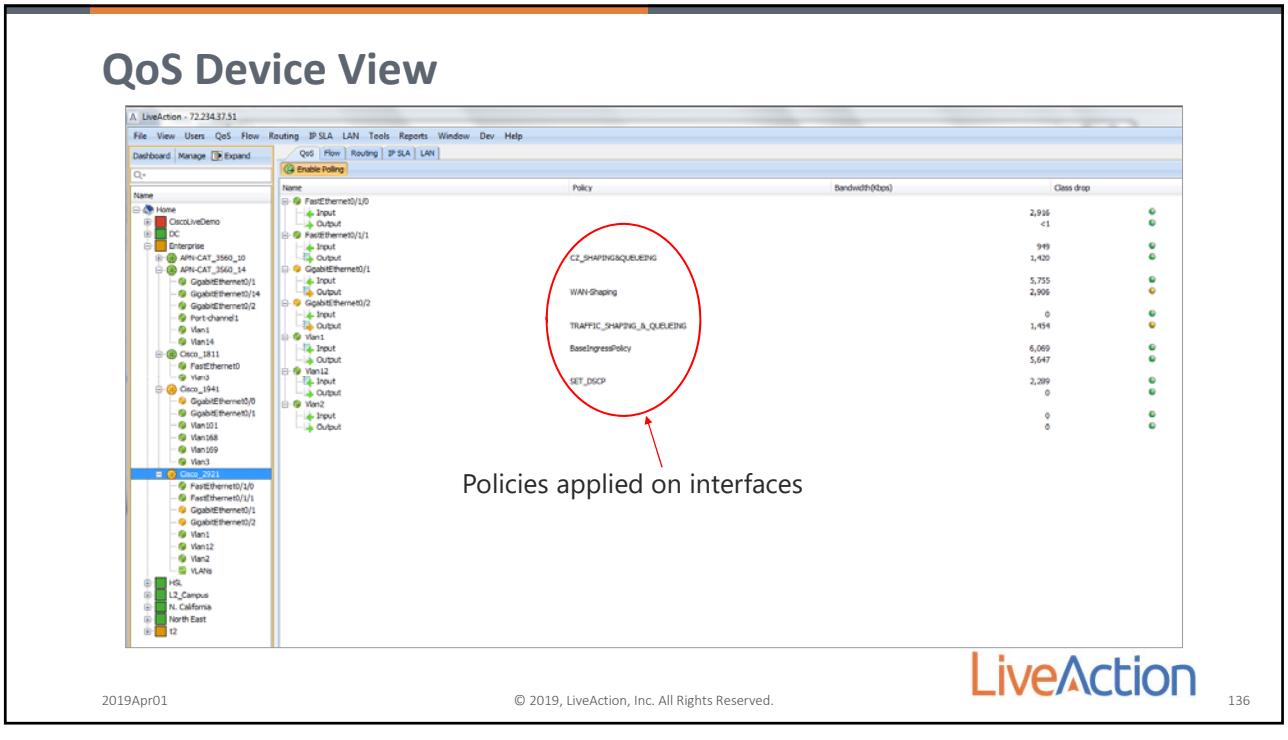

136

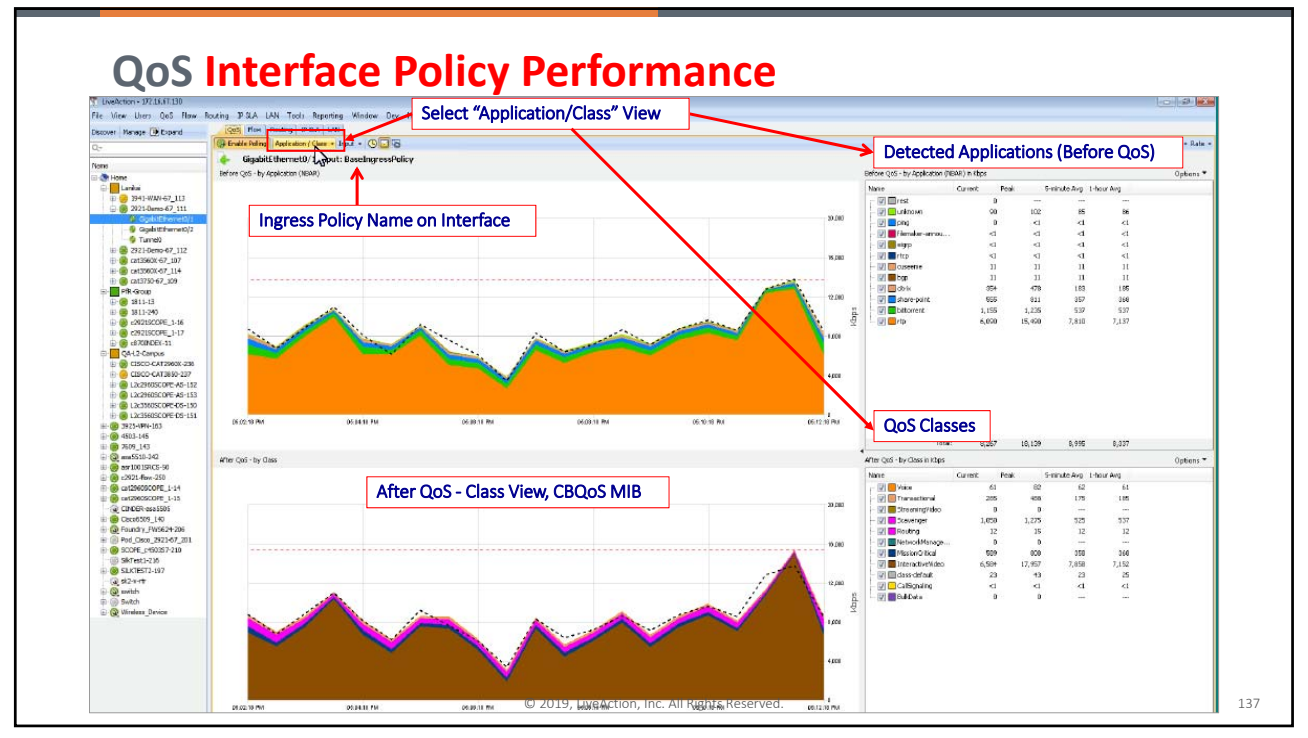

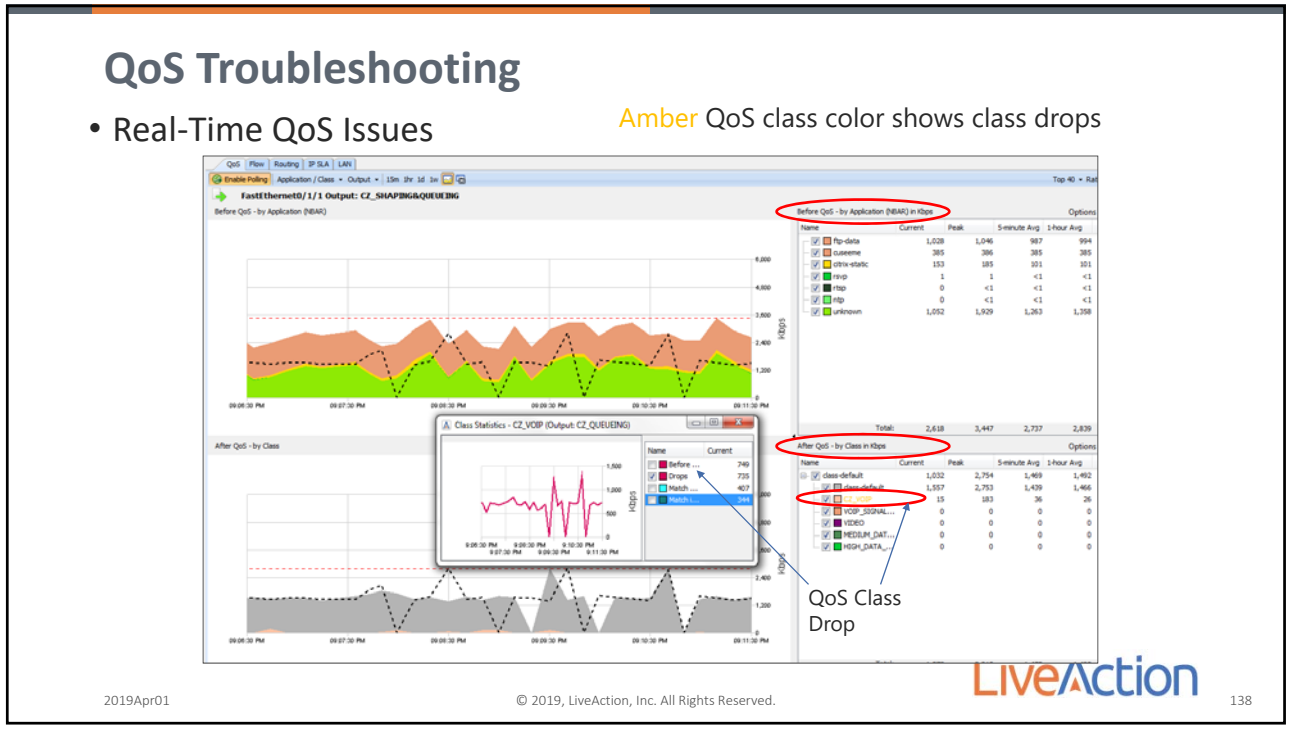

138

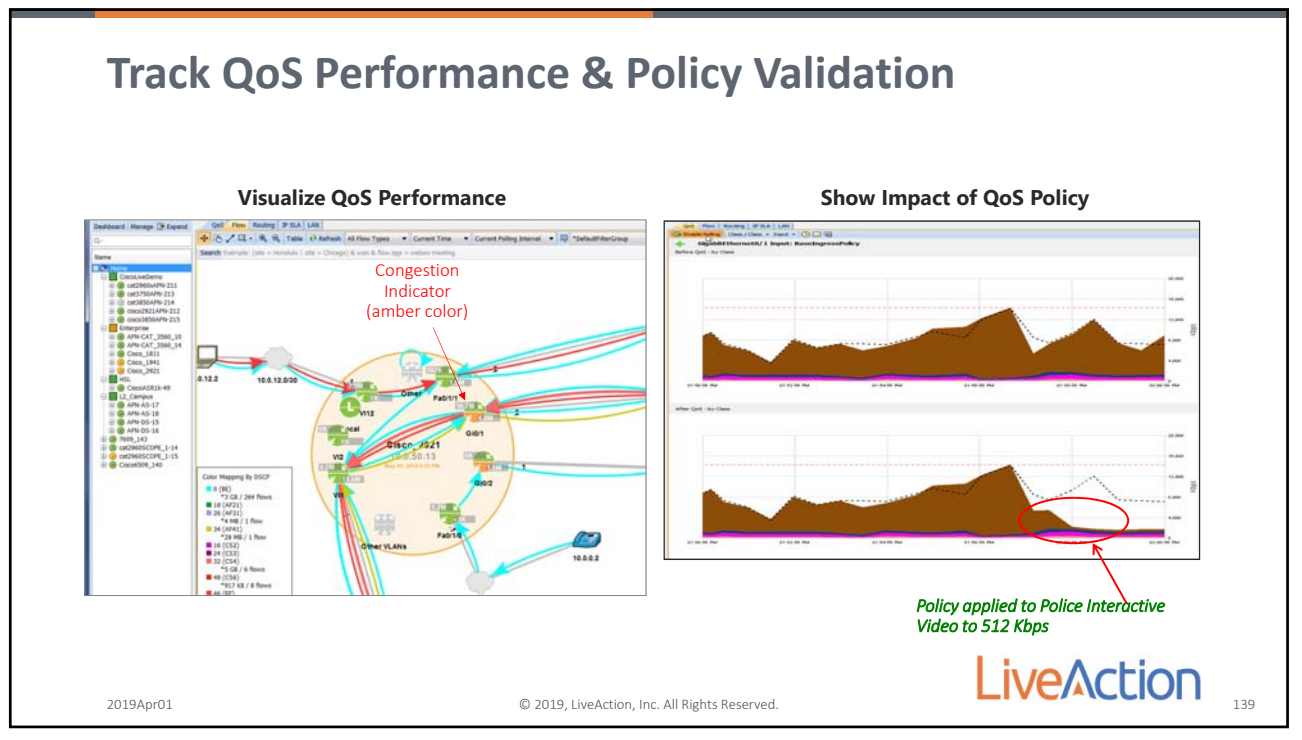

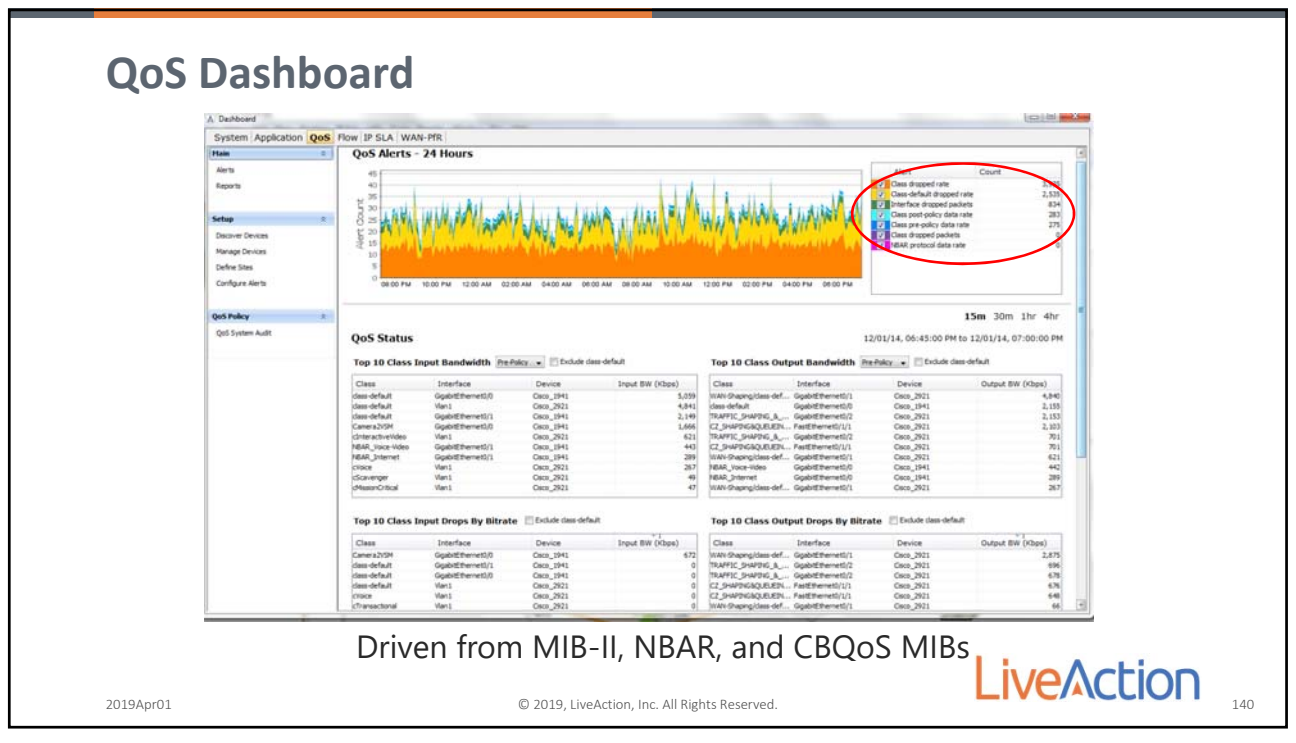

140

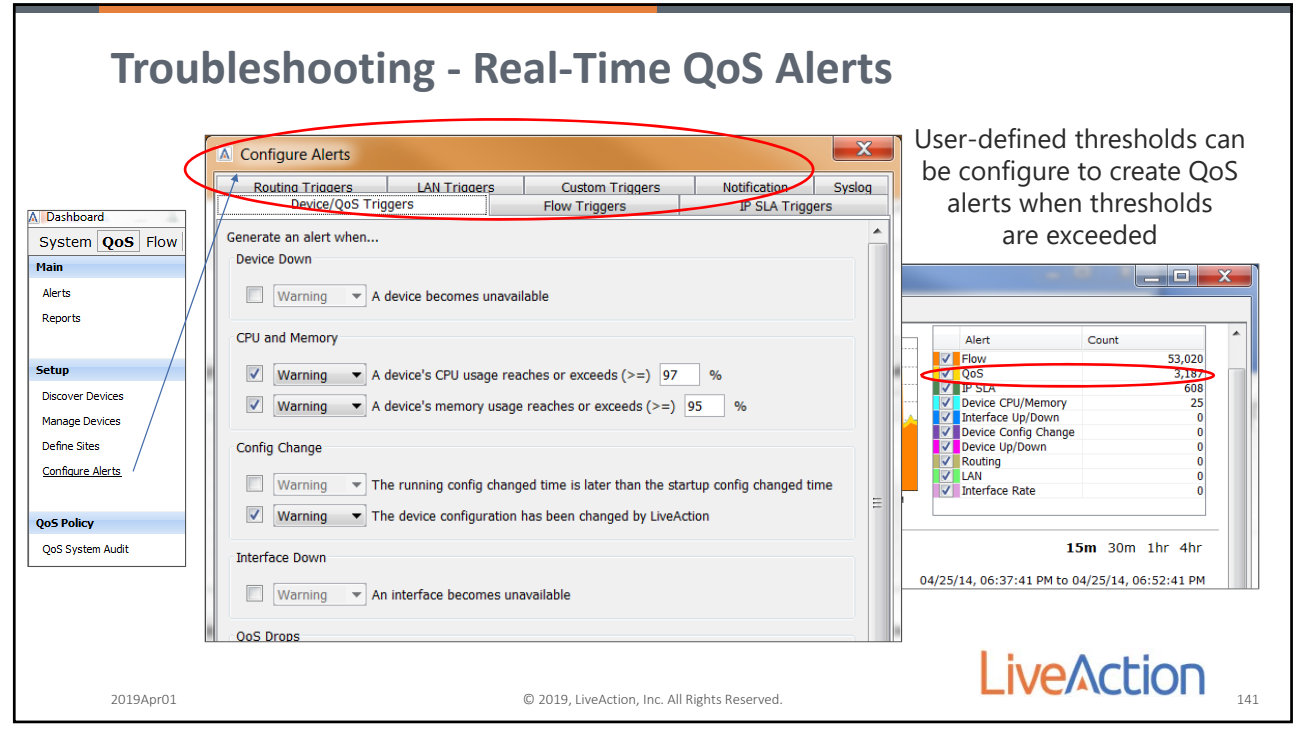

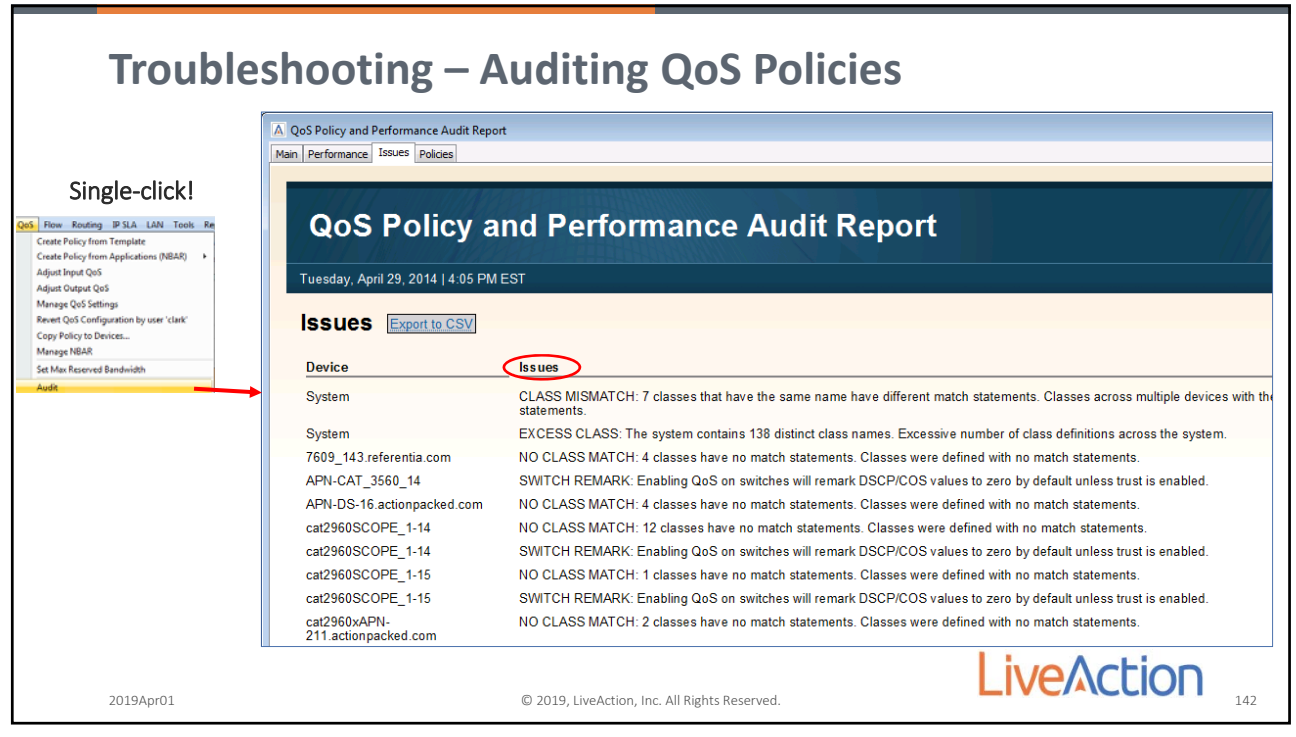

142

# <section-header><section-header><section-header><list-item><list-item><list-item><list-item><list-item><list-item><table-container>

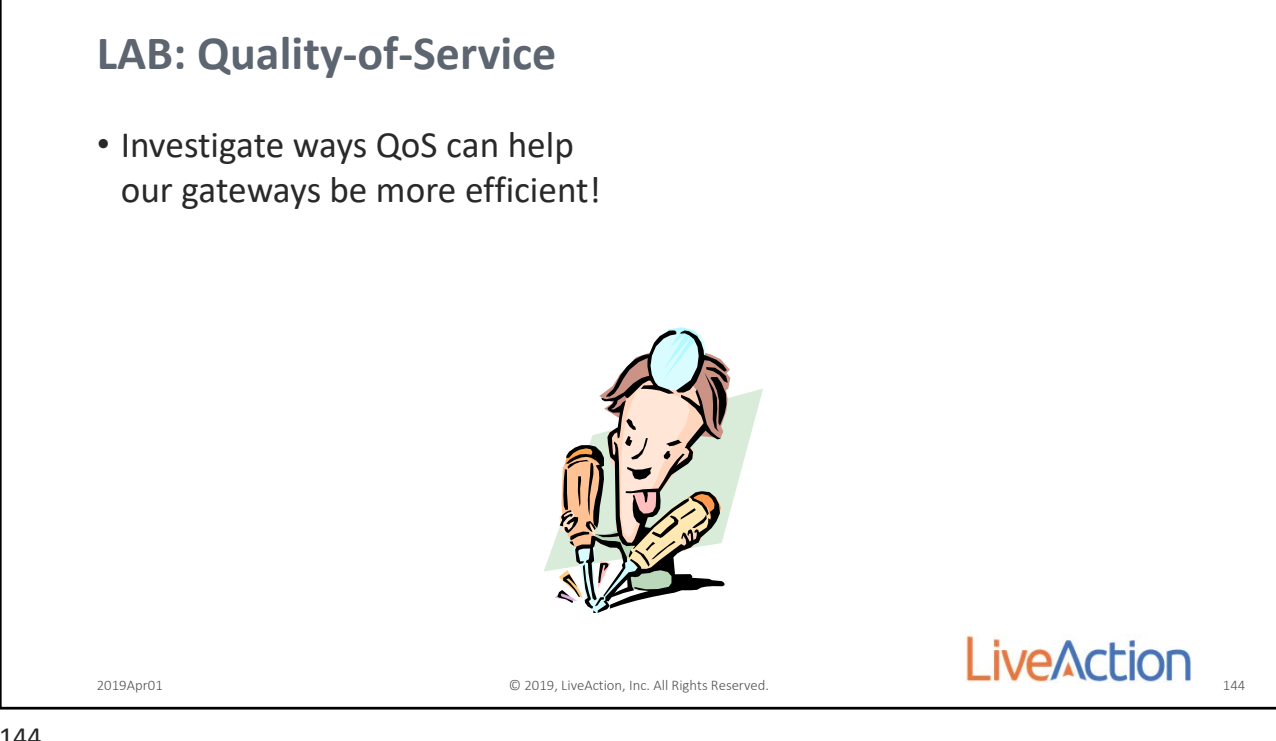

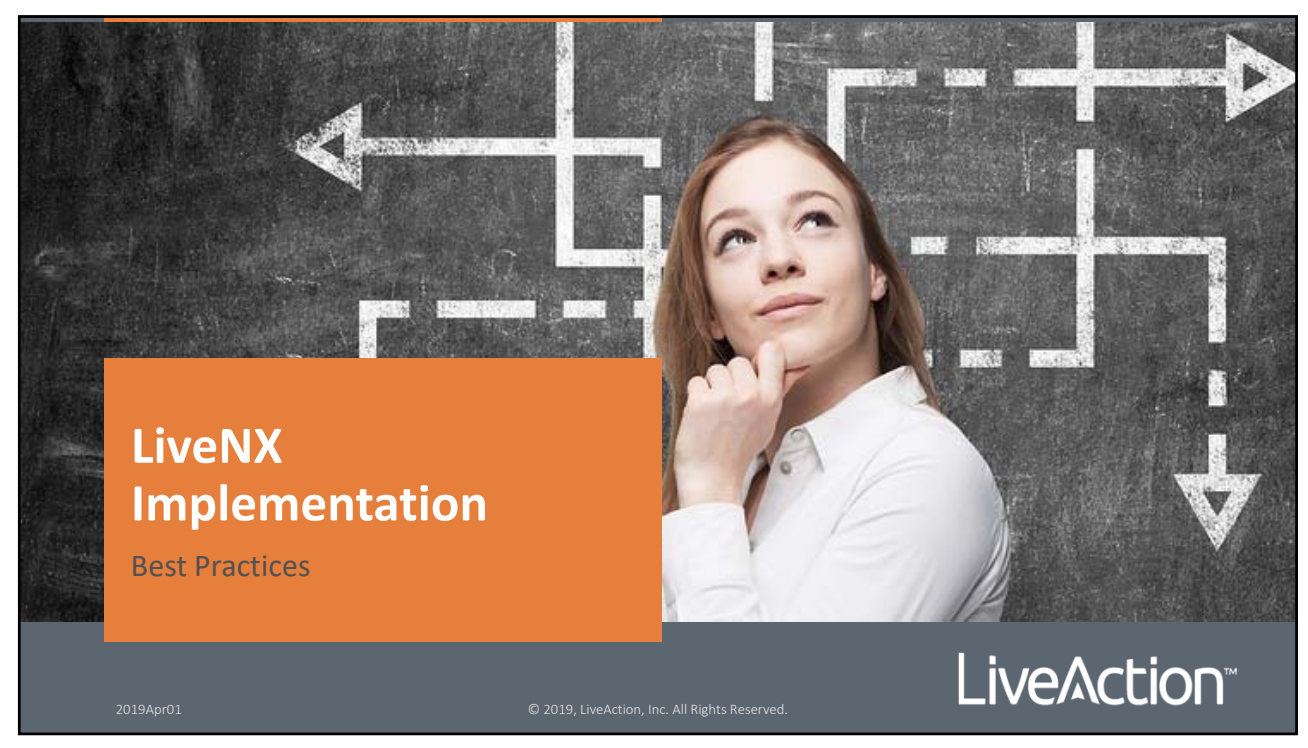

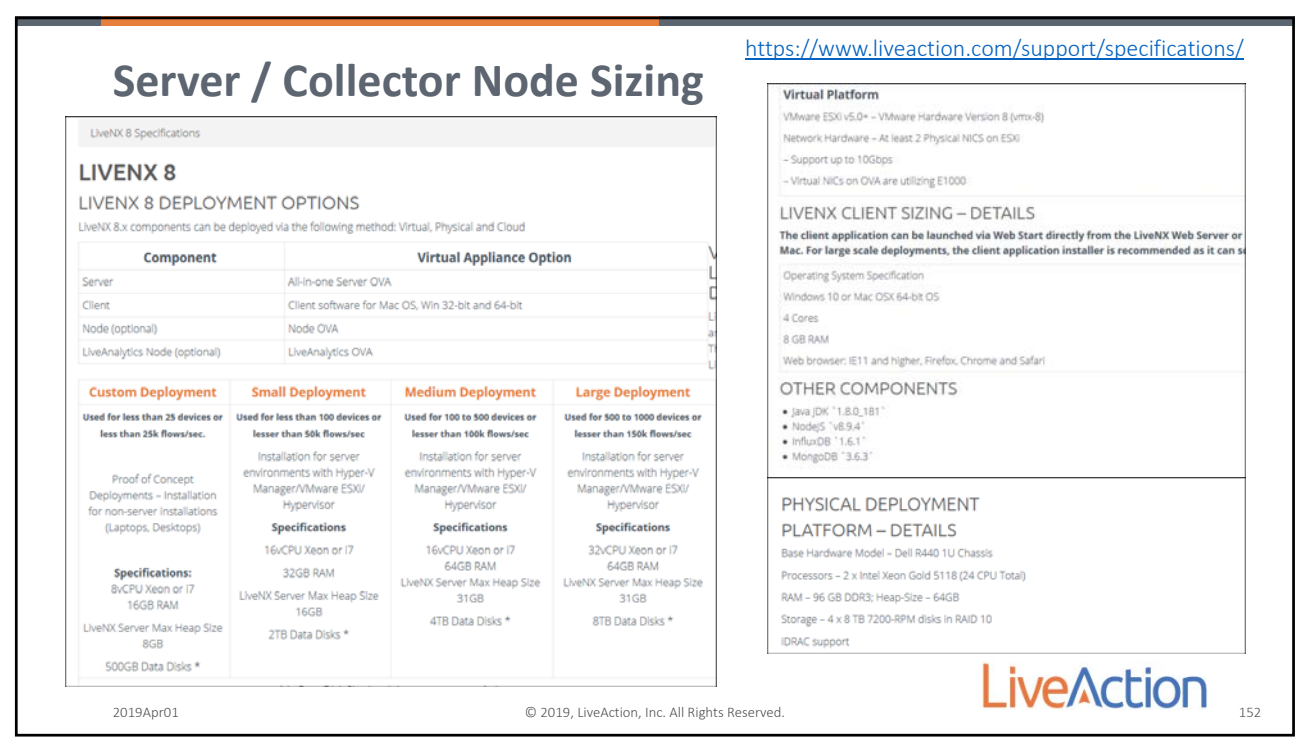

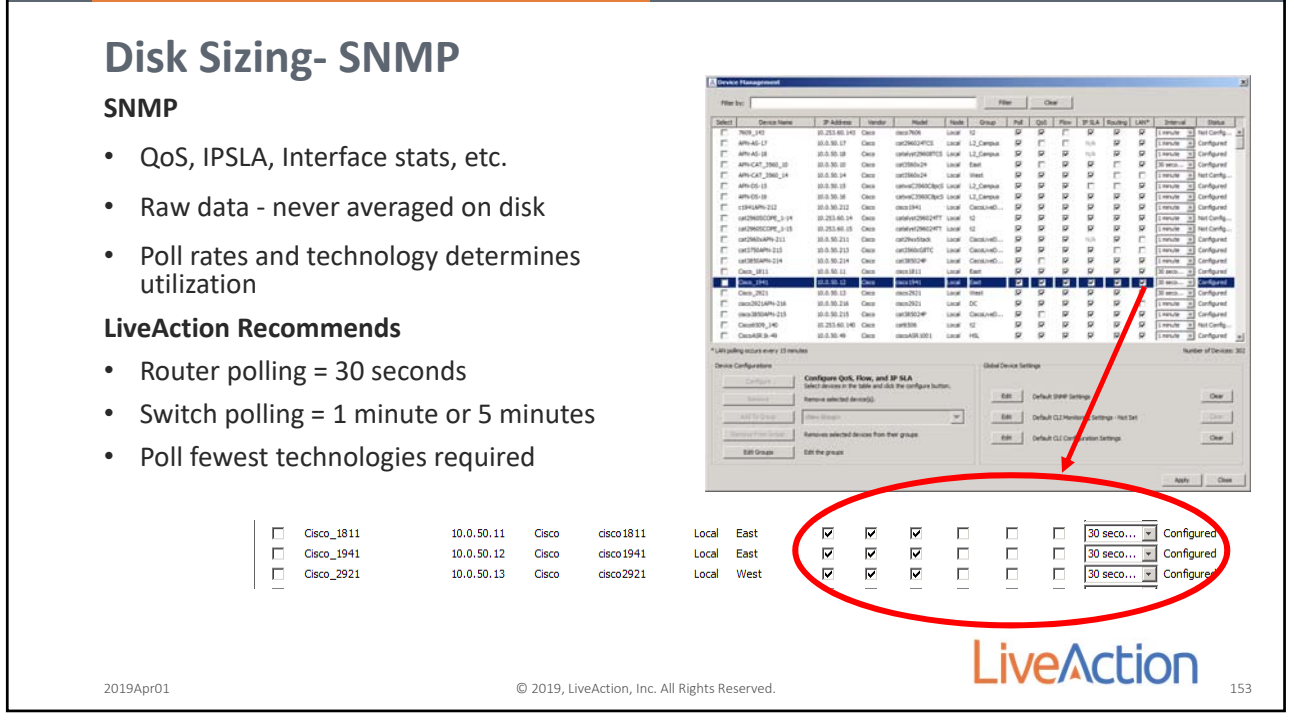

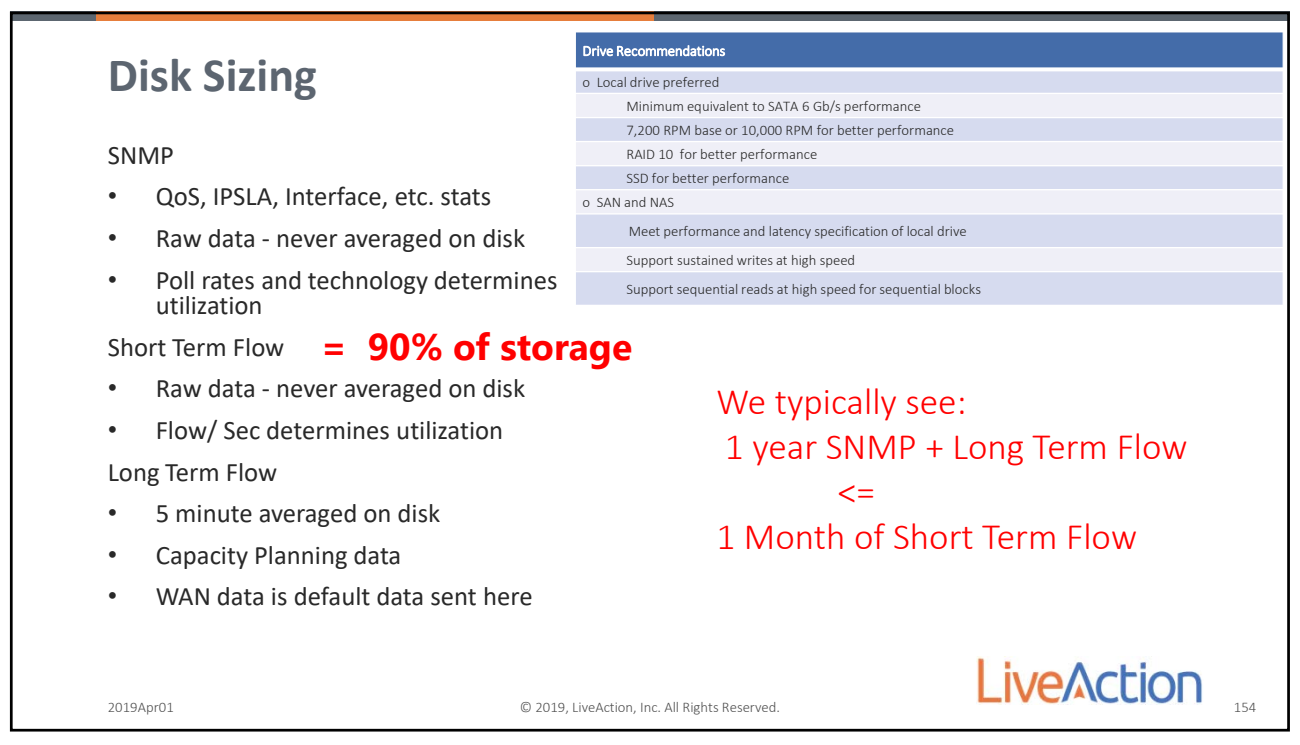

154

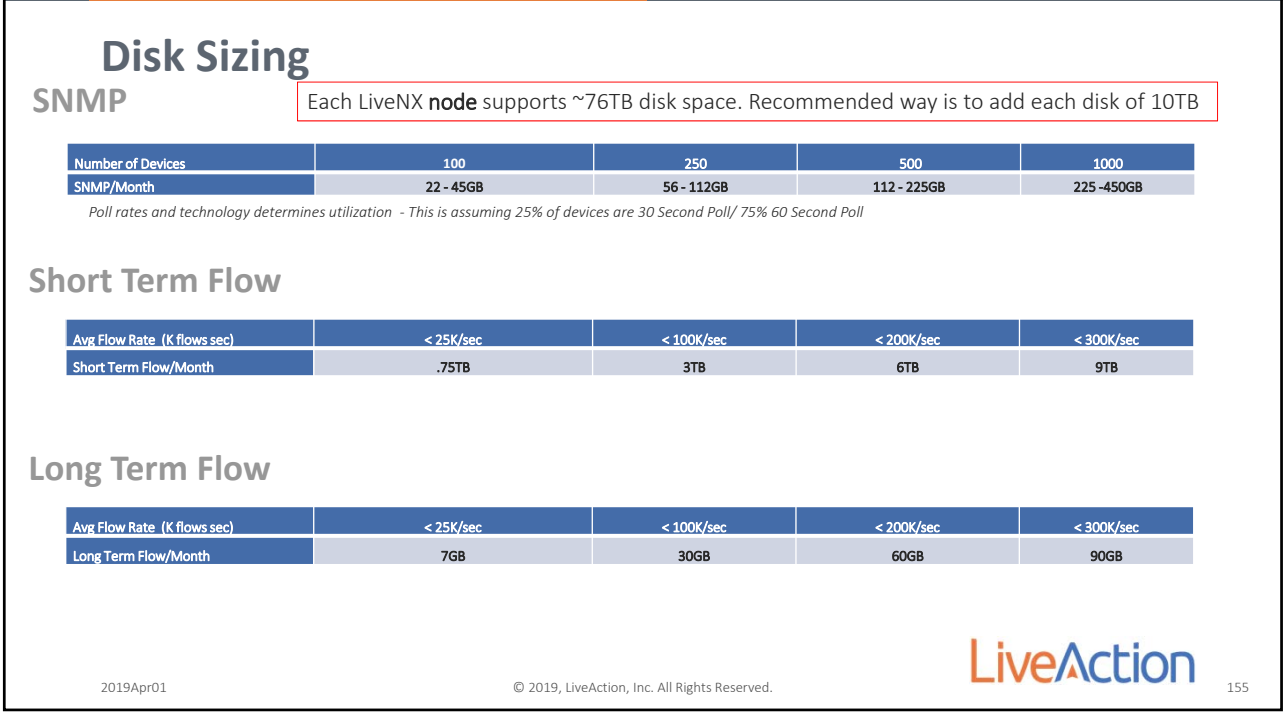
| Device Type     |          | Flows/Sec   | Full-Duplex User Band<br>AvgPeak | dwidth      | NetFlow Bandw<br>Average | idth           | NetFlow<br>P   | Bandwidth<br>eak    |                        |
|-----------------|----------|-------------|----------------------------------|-------------|--------------------------|----------------|----------------|---------------------|------------------------|
| WAN Router .61  |          | 158-309Kbps |                                  | 2Kbps (1%)  |                          | 14.8Kbps (4%)  |                |                     |                        |
| WAN Router      | r i      | 34          | 505K-1.1Mbps                     |             | 16Kbps (3%)              |                | 42.4Kbps (3%)  |                     |                        |
| WAN Route       | r        | 27          | 820K-2.6Mbps                     |             | 22Kbps (2%)              |                | 36Kbps (1%)    |                     |                        |
| WAN Route       | r        | 197         | ~21-39Mbps                       |             | 85Kbps (.04%)            |                | 117Kbps (.03%) |                     |                        |
| WAN Route       | r        | 366         | ~37-72Mbps                       | ~37-72Mbps  |                          | 161Kbps (.04%) |                | os (.03%)           |                        |
| WAN Router      | r        | 474         | ~80-125Mbps                      | ~80-125Mbps |                          | 280kbps (.03%) |                | os (.03%)           |                        |
| Internet Router |          | 593         | ~75-115Mbps                      | ~75-115Mbps |                          | 317Kbps (.04%) |                | os (.03%)           |                        |
| Core Switch     |          | 633         | ~146-335Mbps                     | ;           | 470Kbps (.03%)           |                | 578Kbps (.01%) |                     |                        |
| Core WAN Rou    | iter     | 22,000      | ~4-4.2Gbps                       |             | 11Mbps (.029             | %)             | 12Mbp          | os (.02%)           |                        |
|                 |          |             |                                  |             |                          |                |                |                     |                        |
|                 | Band     | width       | <768Kbps                         | 1.          | 544Mbps                  | 3№             | 1bps           | 10Mbps or<br>higher | r                      |
| Overhead        |          | 3%          |                                  | 2%          | 1                        | .%             | <.5%           |                     |                        |
| the percer      | ntages r | epresent tl | he percent of bar                | ndwia       | lth utilized by Fl       | ow comp        | pared to res   | t of the end-user   | bandwidth. Each of the |

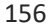

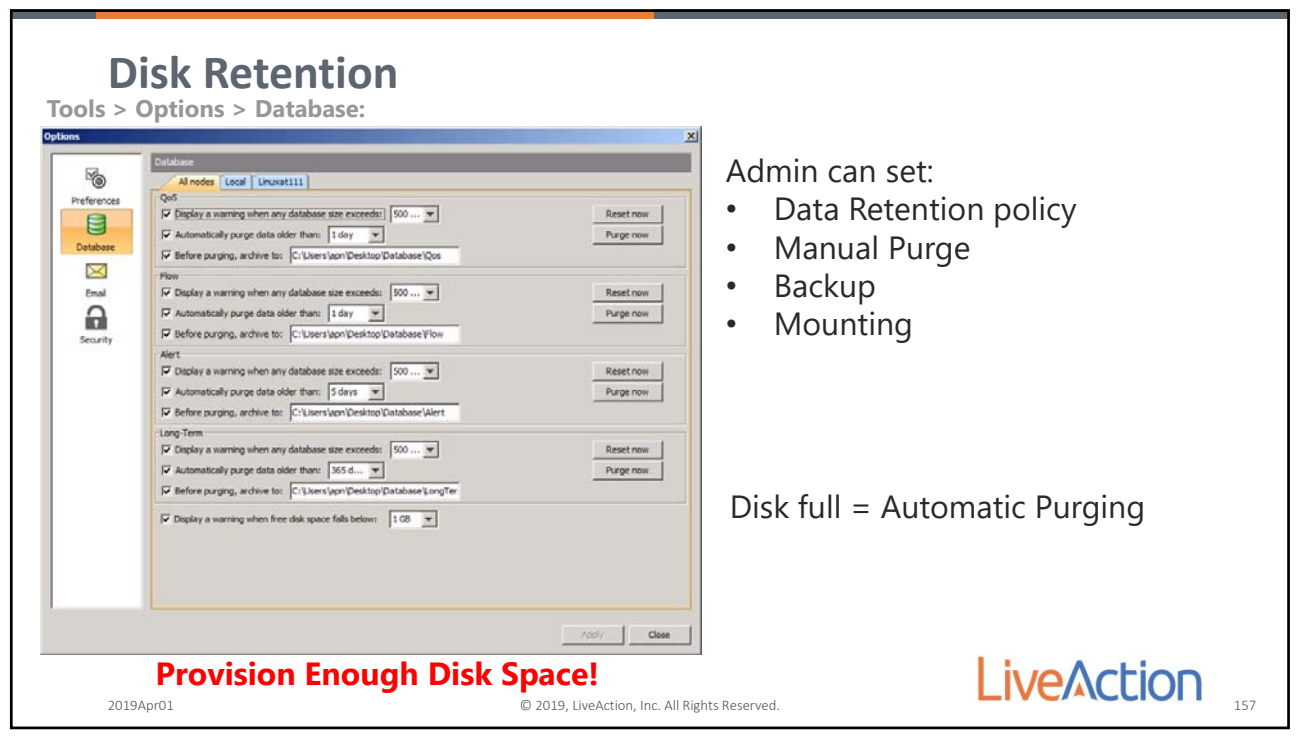

| Search – Data Bin                                                                                                    |                                                                                          |                                                                                                    |
|----------------------------------------------------------------------------------------------------|------------------------------------------------------------------------------------------|----------------------------------------------------------------------------------------------------|
| Application<br>09/04/15, 09:37:07 AM to 09/04/15, 09:52:07<br>Source All Devices                                                                | AM Data bin: 1 minute<br>All Interfaces<br>Graph Basic Flow<br>eeting                    | 15m 1h 6h 1d 1w 30d Custom<br>sport<br>flows: 44,516 Utilize Long Term Cach-<br>Time Series Bit Rate X<br>X • ? |
| <ul> <li>LiveAction stores all c</li> <li>LiveAction stores all c</li> <li>1 minute bin &lt; 1 hou</li> <li>5 minute bin &gt;= 1 hou</li> </ul> | Iata in the raw in the short<br>lata in the long term databa<br>urs search<br>urs search | term database<br>ase with 5 minute average                                                                      |
| 2019Apr01                                                                                                    | © 2019, LiveAction, Inc. All Rights Reserved.                                            | LiveAction 158                                                                                                  |

158

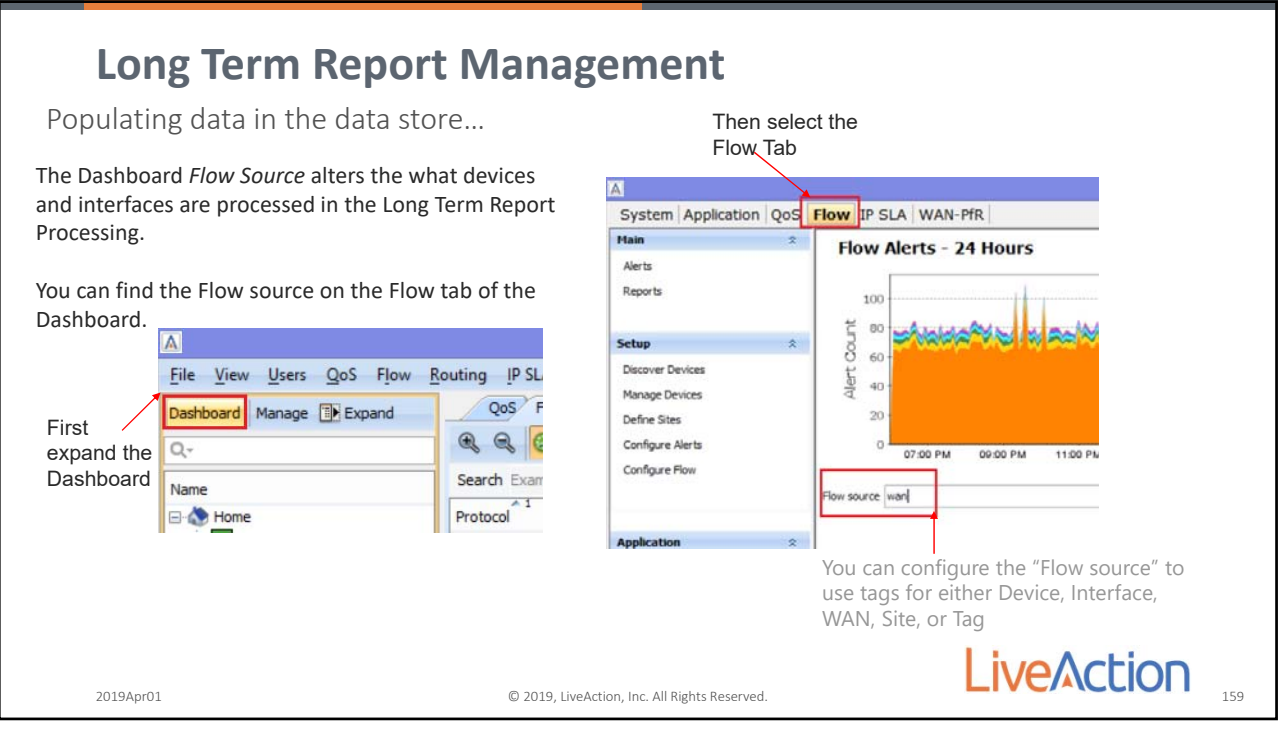

| Device Se                                               | mant                                                                 | ics                          |                    |                                                                                                    |                                                                    |                                          |                                  |    |
|---------------------------------------------------------|----------------------------------------------------------------------|------------------------------|--------------------|----------------------------------------------------------------------------------------------------|--------------------------------------------------------------------|------------------------------------------|----------------------------------|----|
| The Flow Source is a flex as Device, Interface, WA      | string that<br>N, Site or Ta                                         | can only be si<br>igs.       | et as only         | A       File     View       Dathboard       Q-       Name       Image: A state of the state of the sta | V Users QoS FJ<br>Manage D Expand<br>sociliveDemo<br>a 1041449-212 | 205° Flov<br>QG5° Flov<br>Search Example | Expand to see device information |    |
| File View Users QoS Flow Ro<br>Dashboard Manage Colapse | uting IP SLA LAN                                                     | Tools Reports <u>W</u> indow | w Dev <u>H</u> elp |                                                                                                    |                                                                    |                                          |                                  |    |
| Q.                                                      |                                                                      |                              |                    |                                                                                                    |                                                                    |                                          |                                  |    |
| Name                                                    | IP Address N                                                         | iode Label                   | Capacity           | WAN Service Pro.                                                                                                    | . Site                                                             | Site IP                                  | Tags                             |    |
| CorolLeGeno                                             | 10.0.50.212 co<br>10.254.255.212<br>10.254.253.212<br>10.254.254.212 | WAN Tagged                   | d Interfaces       |                                                                                                    | RTP<br>TTP                                                         | ite or configure                         | usa<br>d Tags                    |    |
| 2019Apr01                                               |                                                                      | C                            | 2019, LiveAction,  | Inc. All Rights Res                                                                                                    | erved.                                                             | l                                        | LiveAction                       | 16 |

160

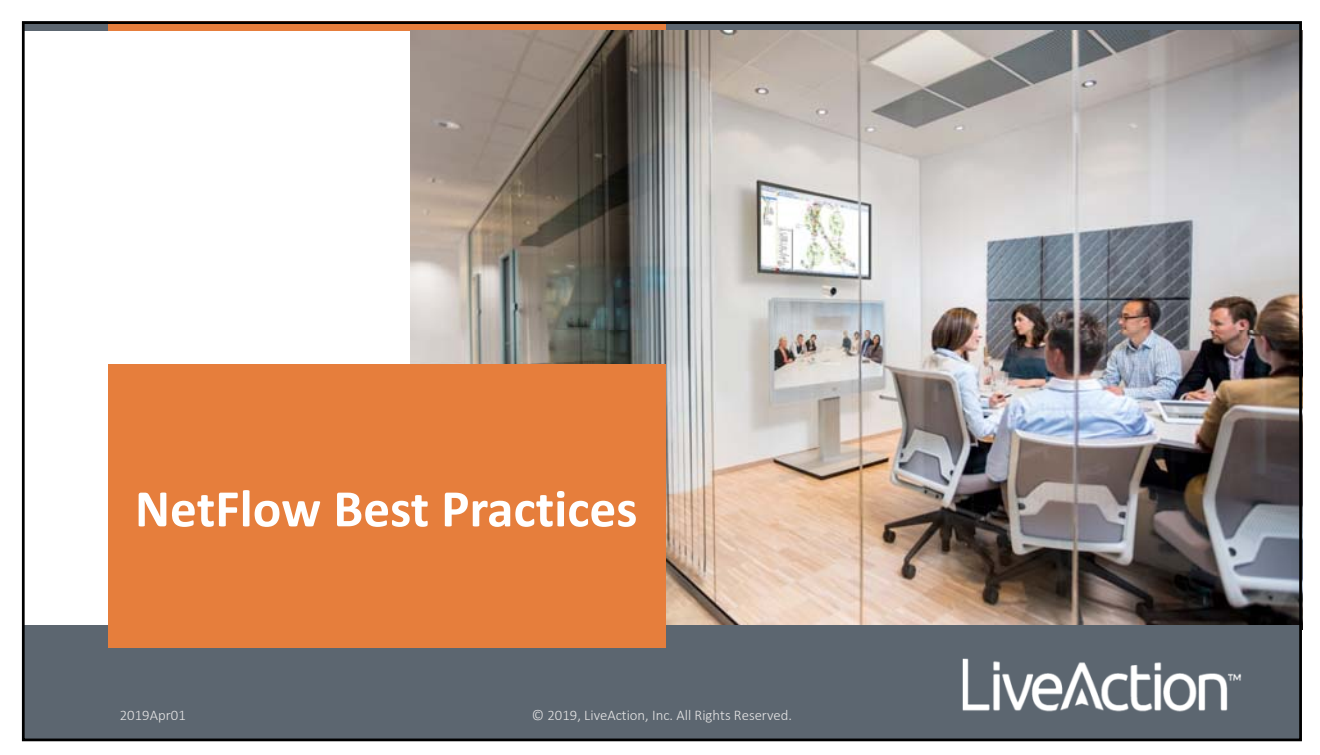

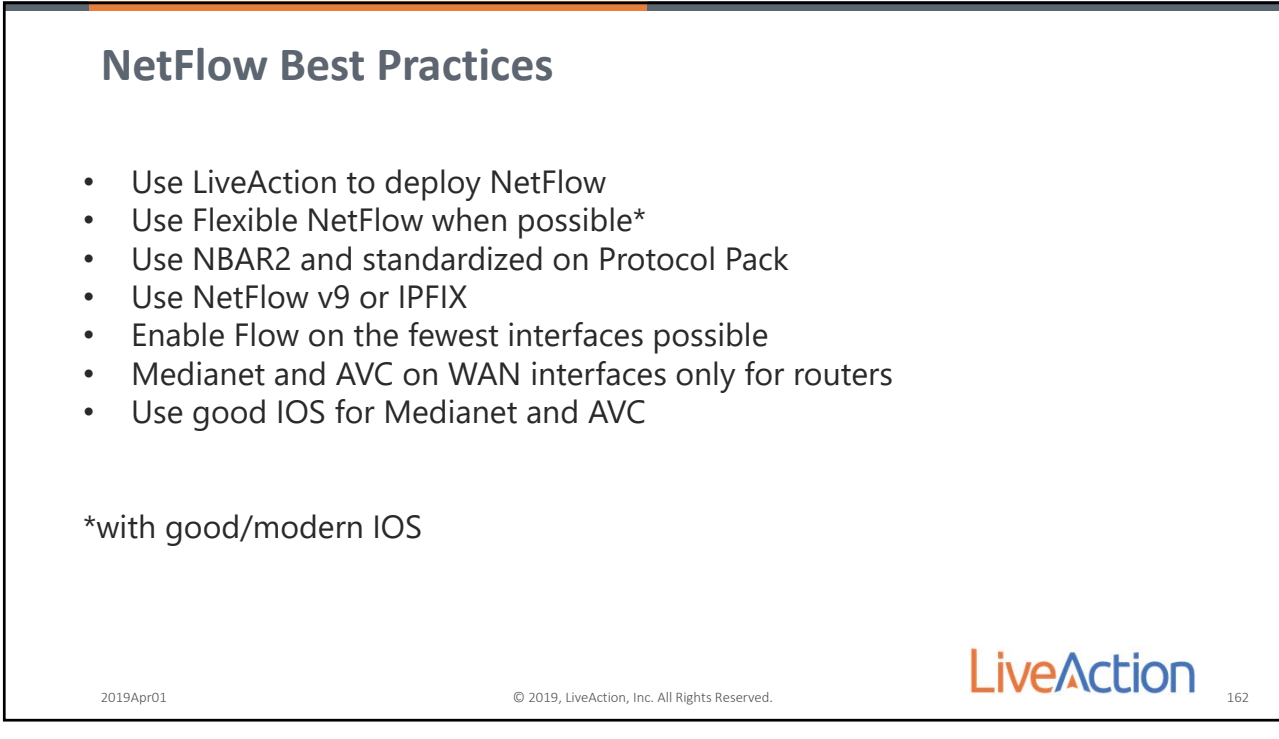

162

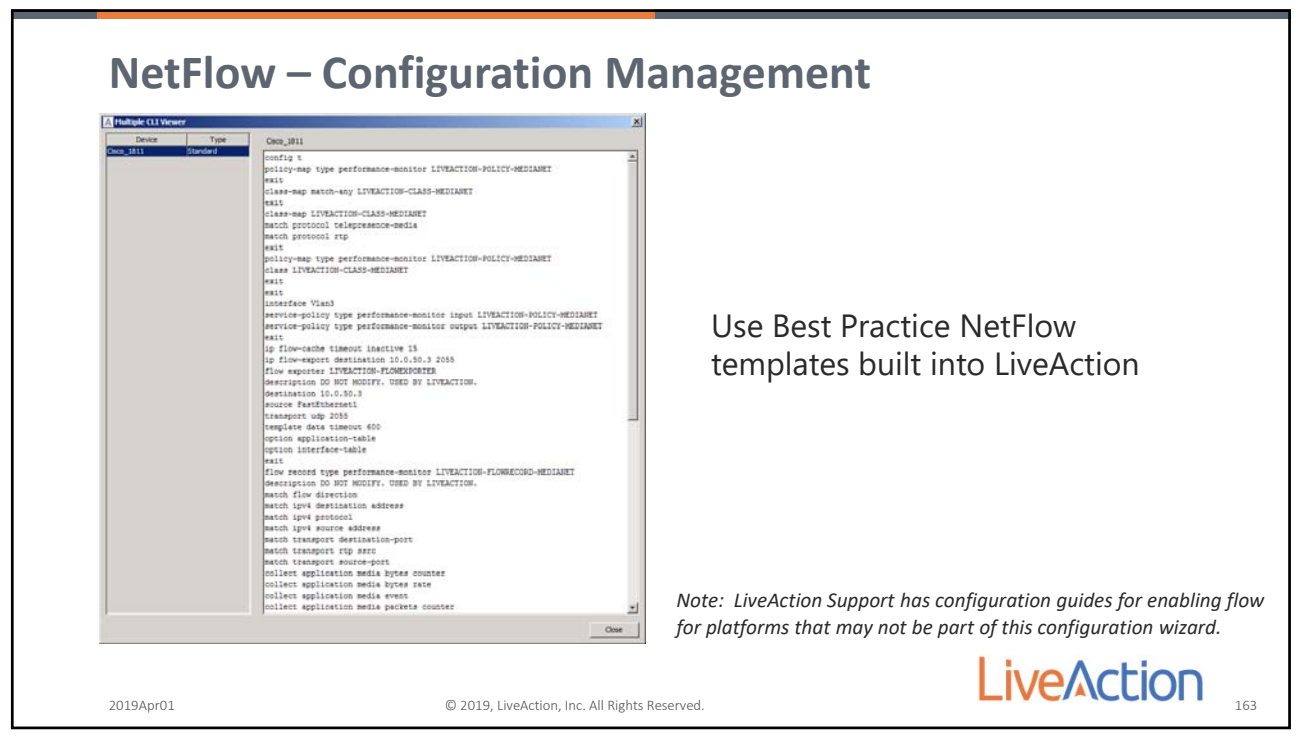

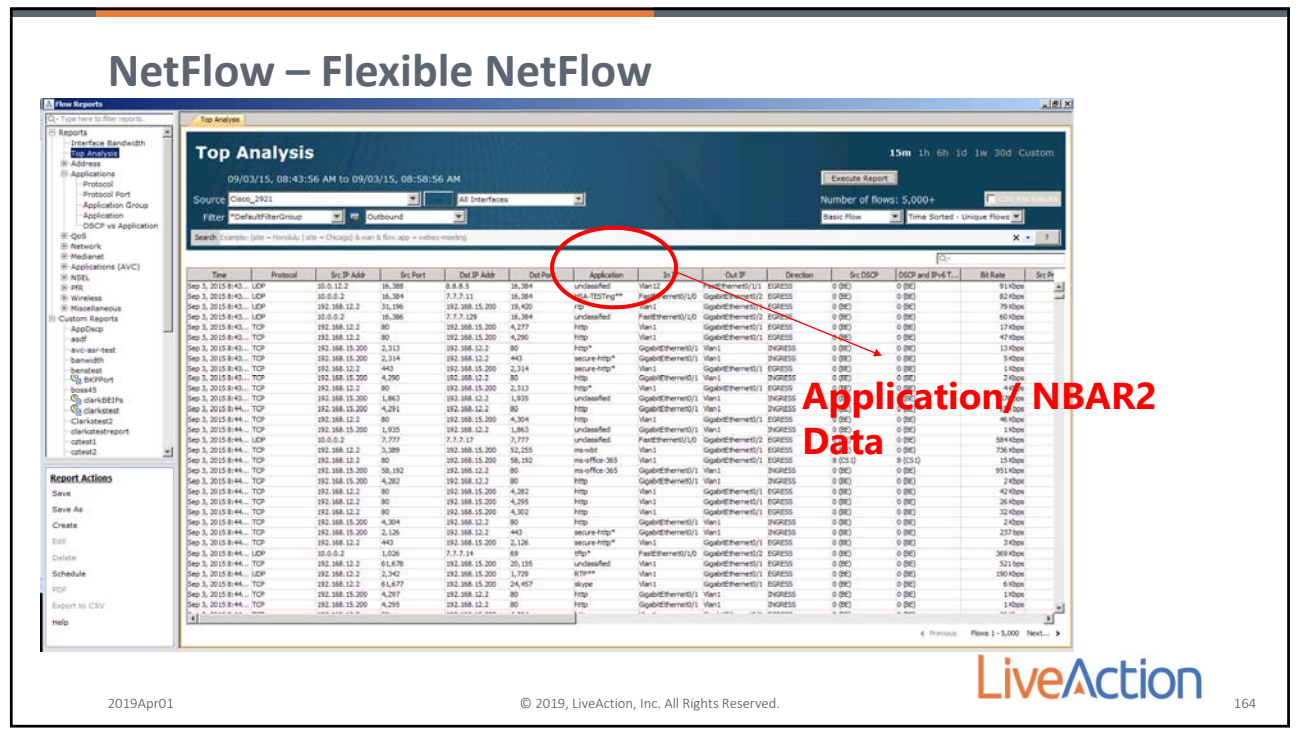

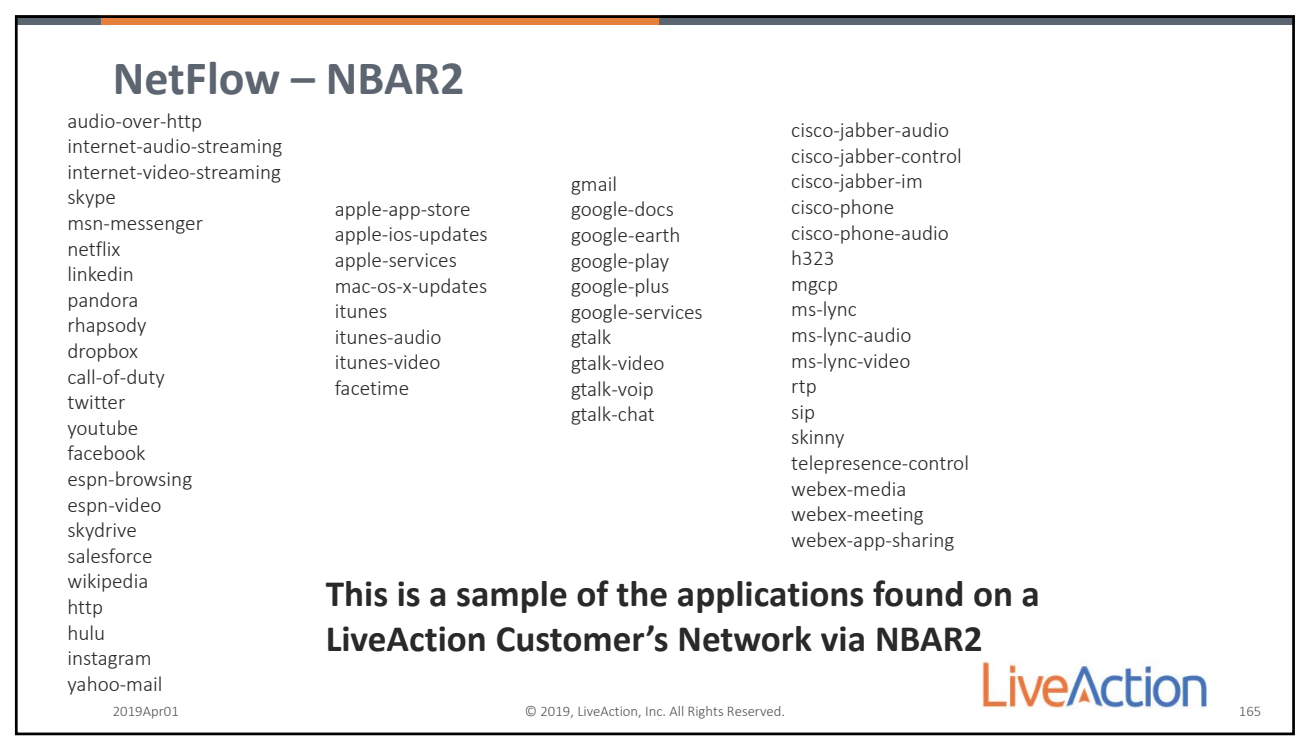

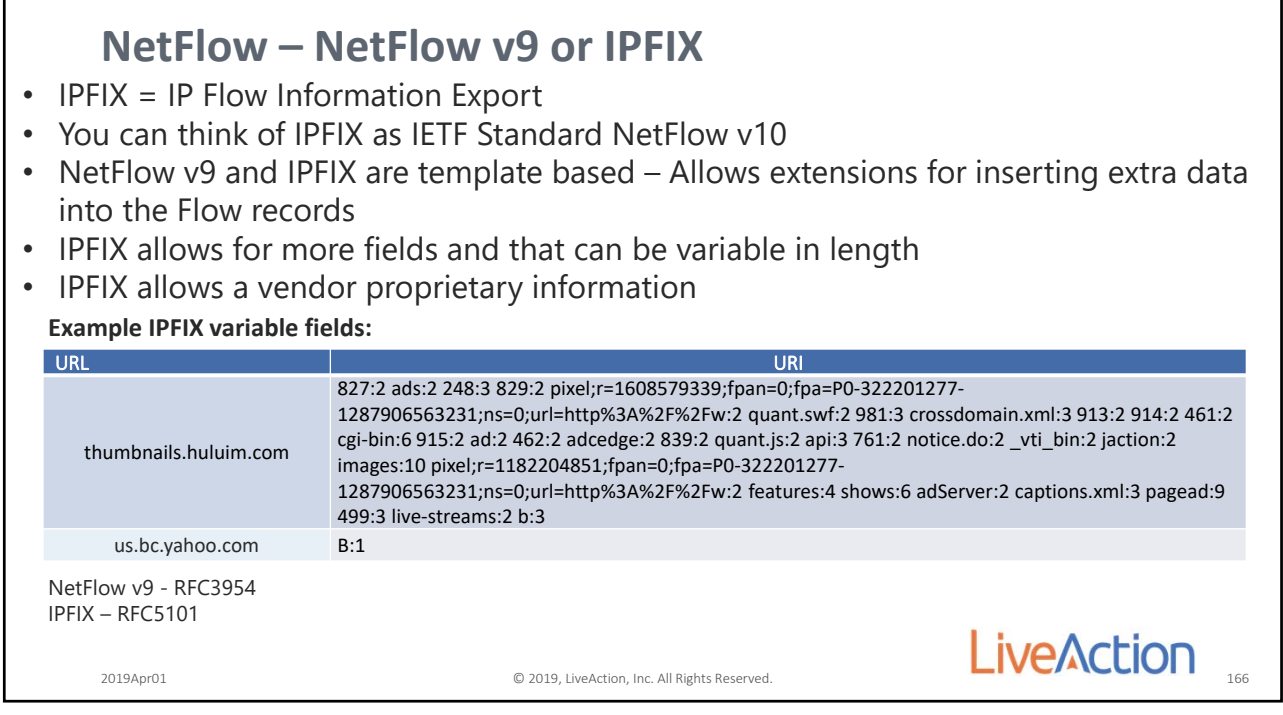

166

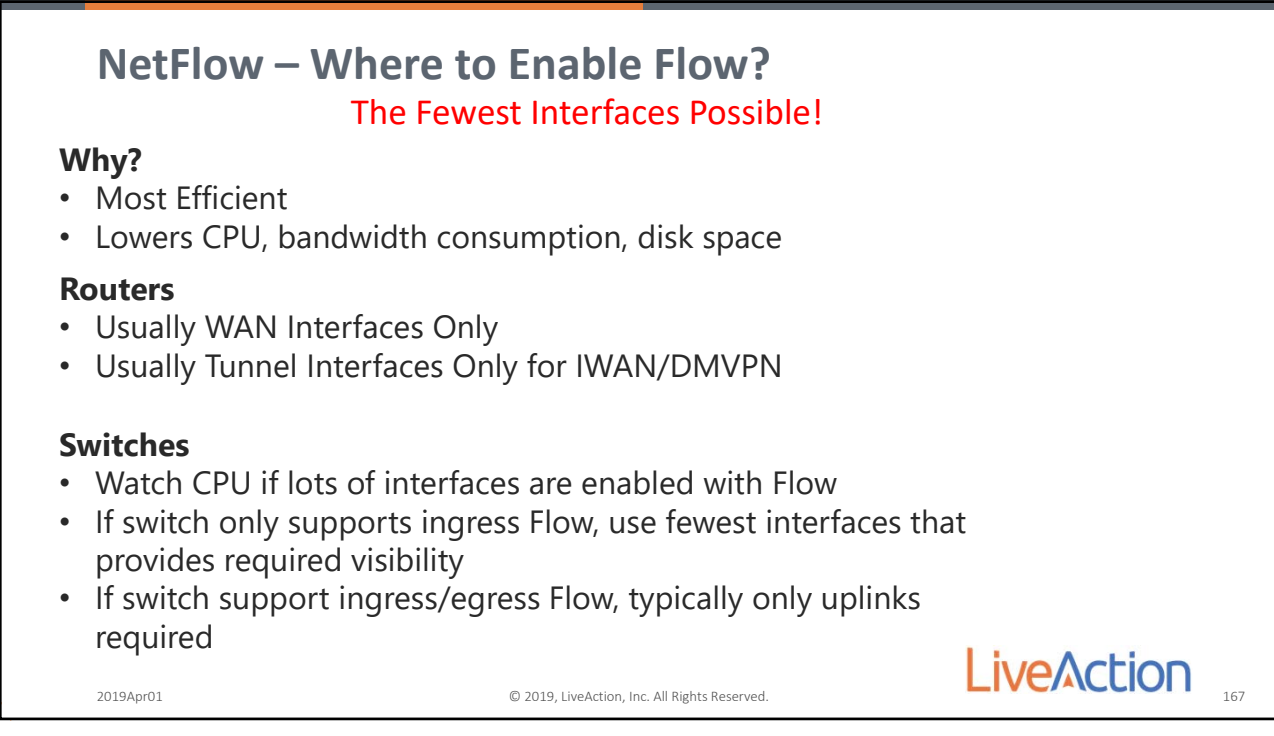

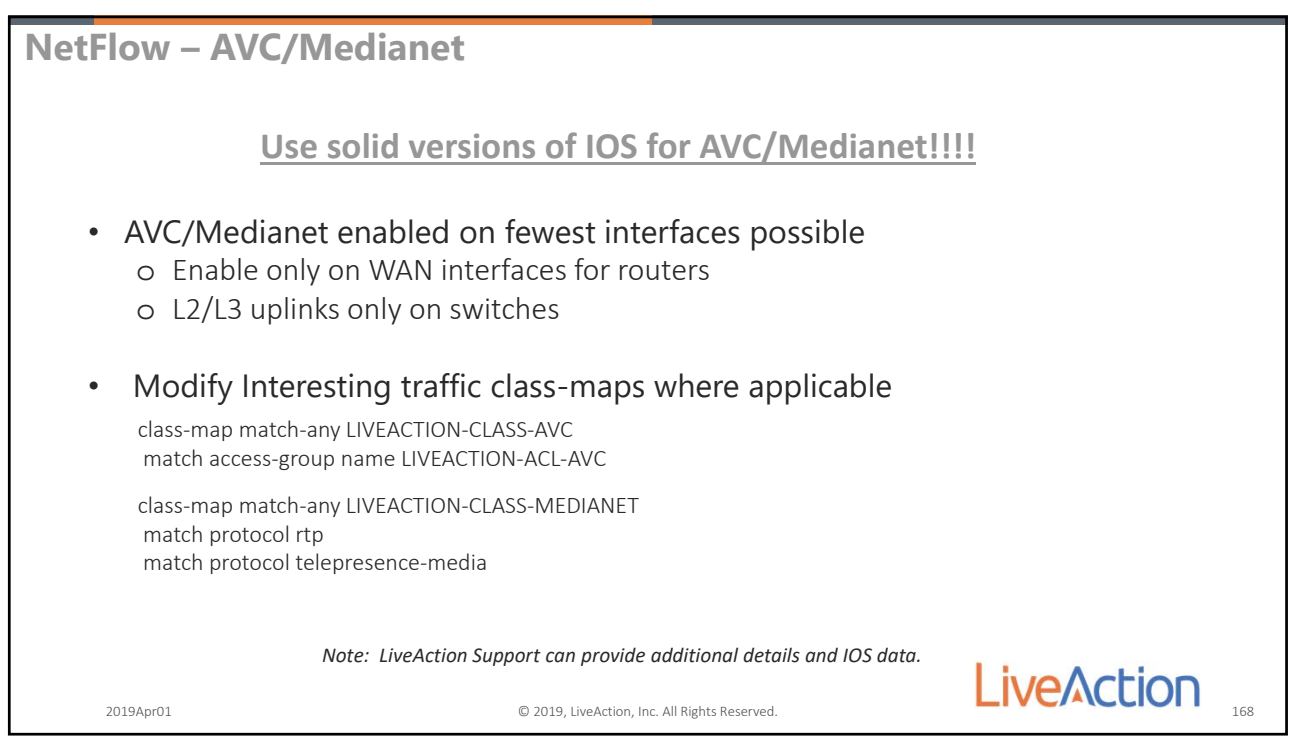

168

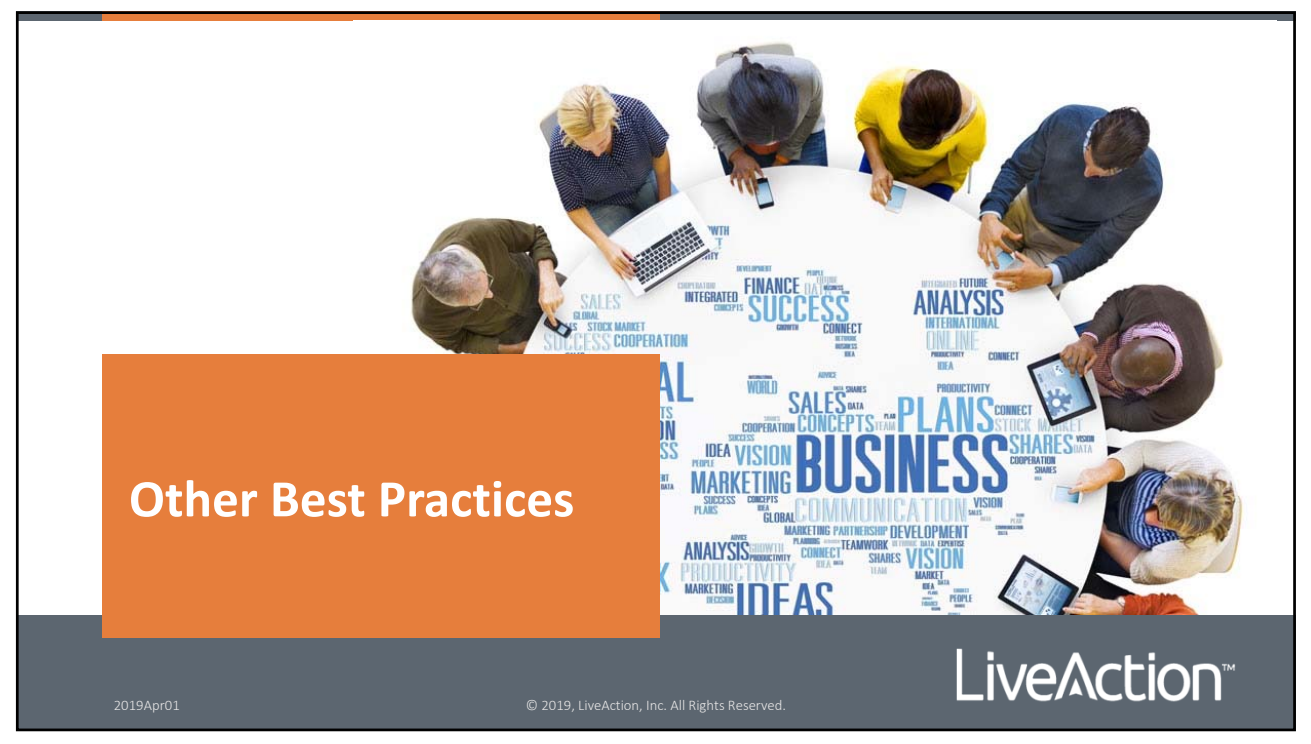

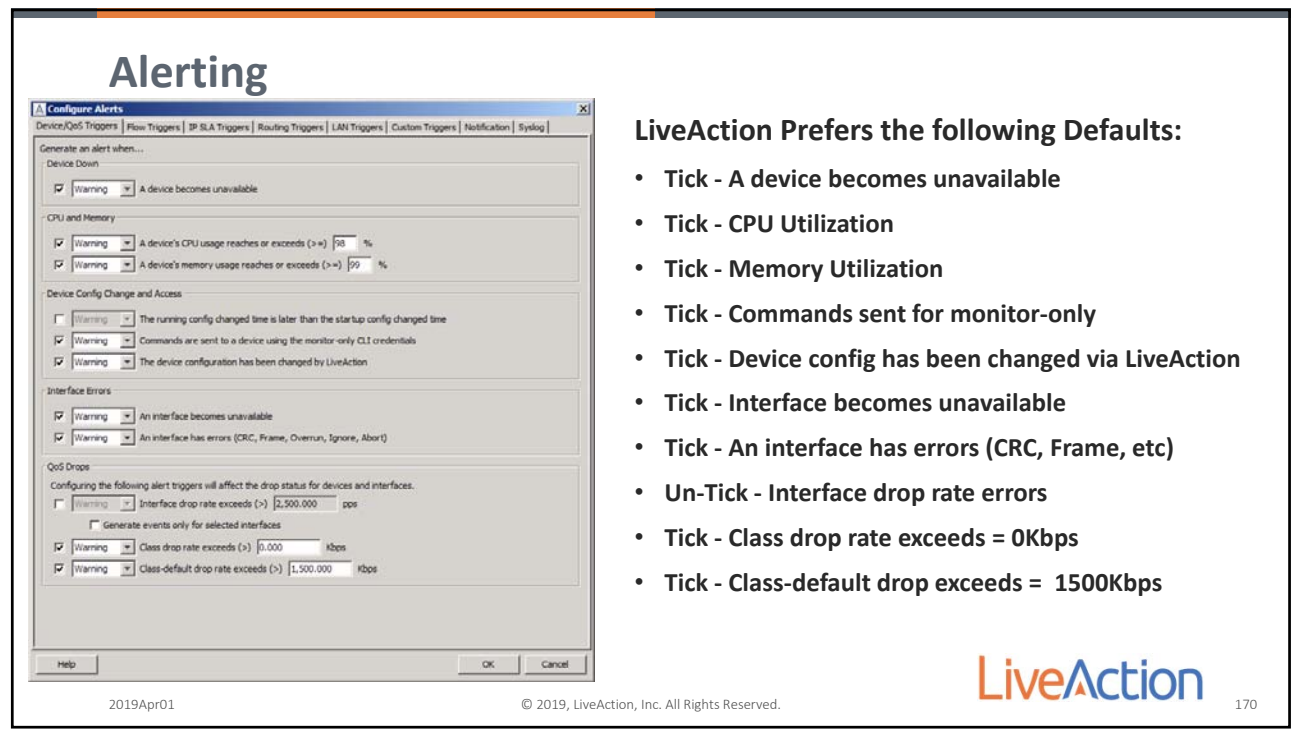

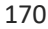

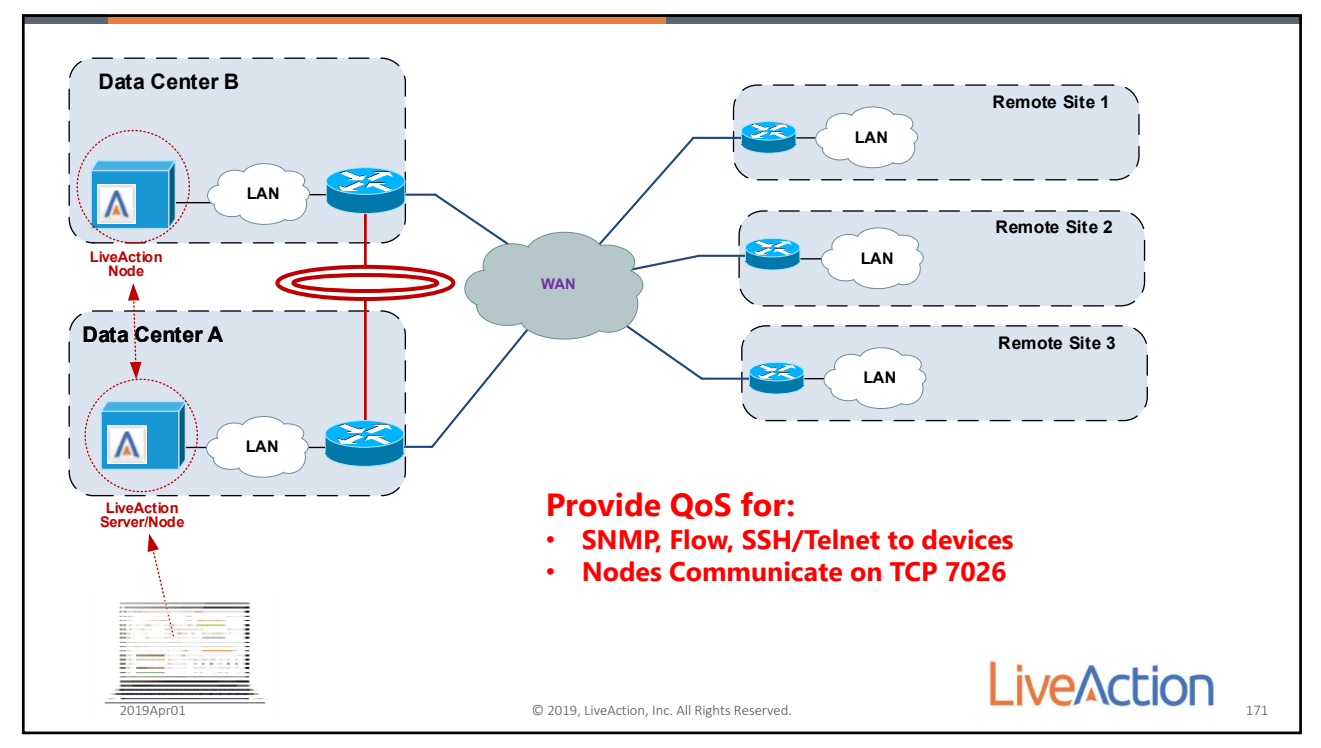

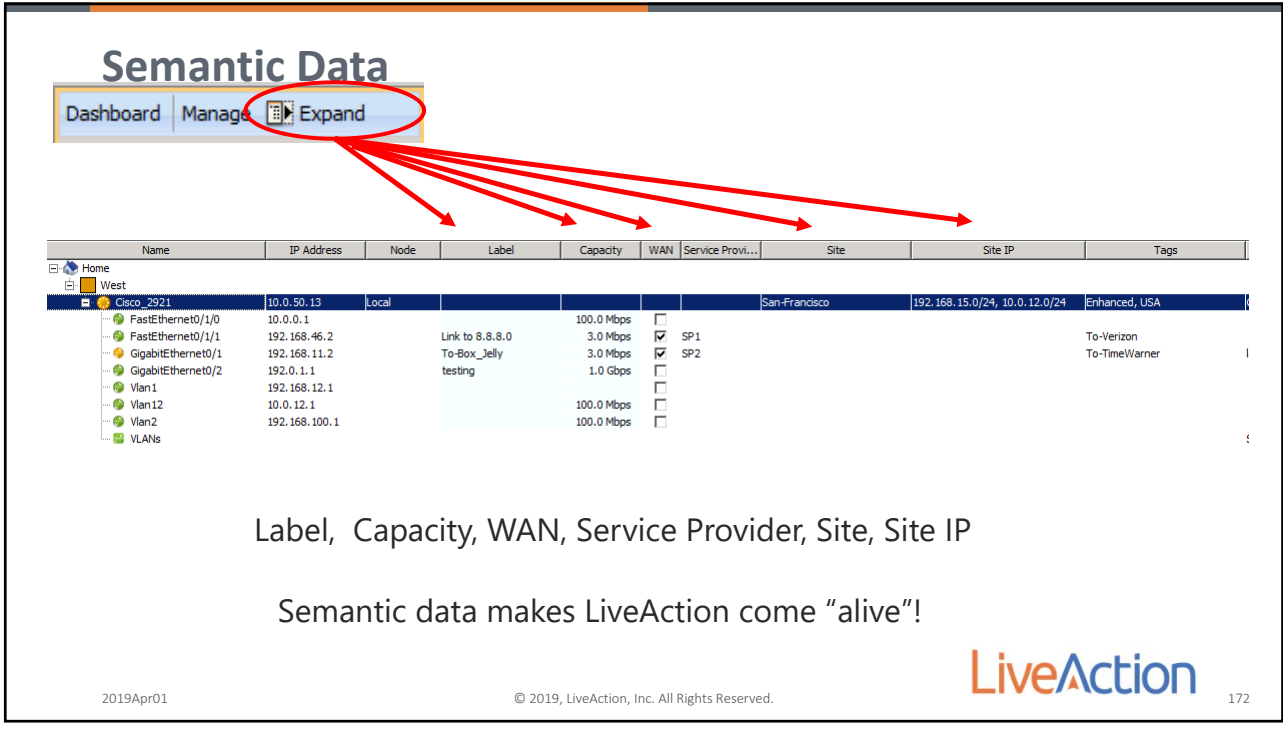

172

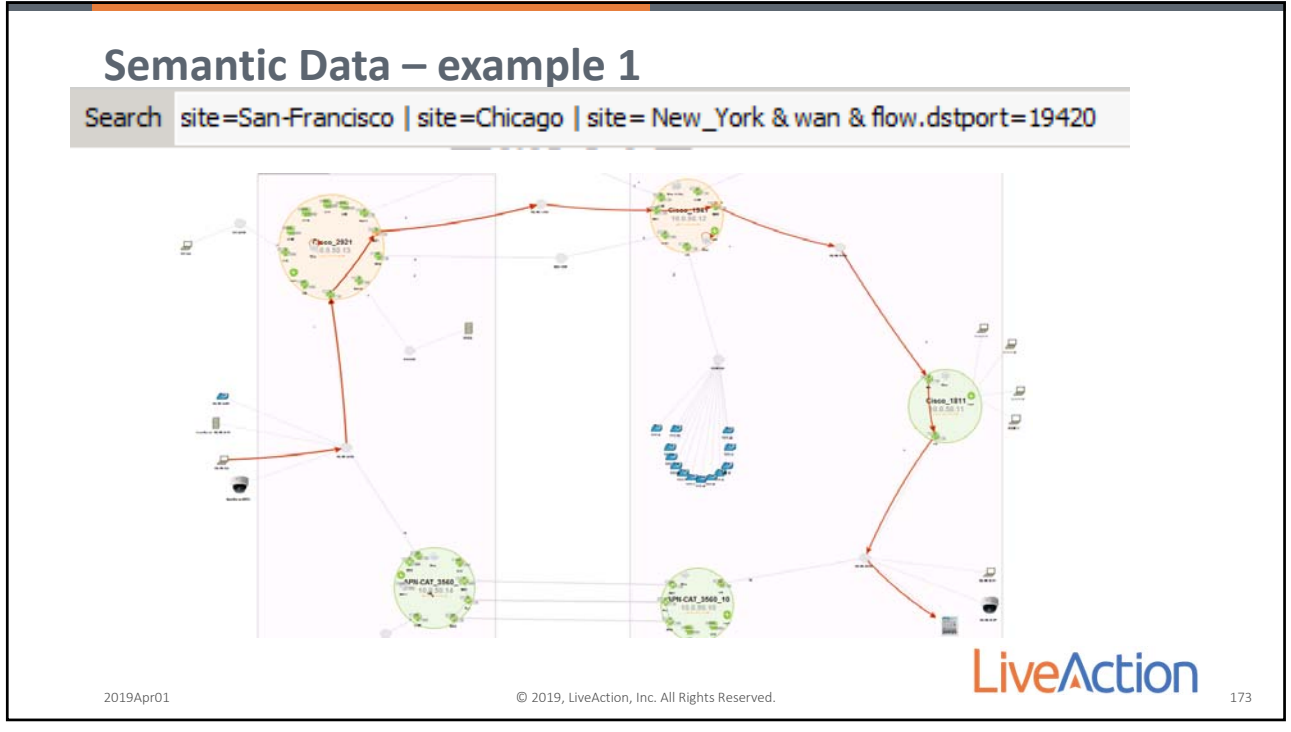

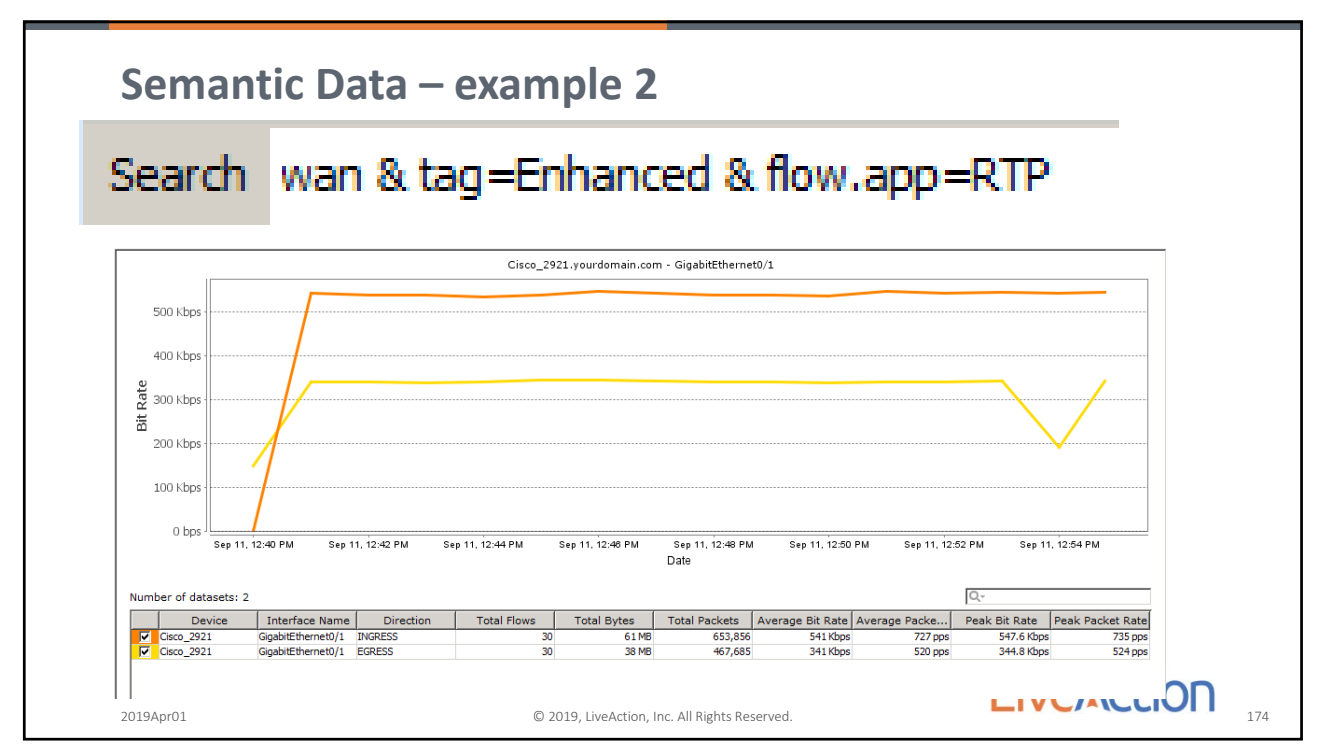

174

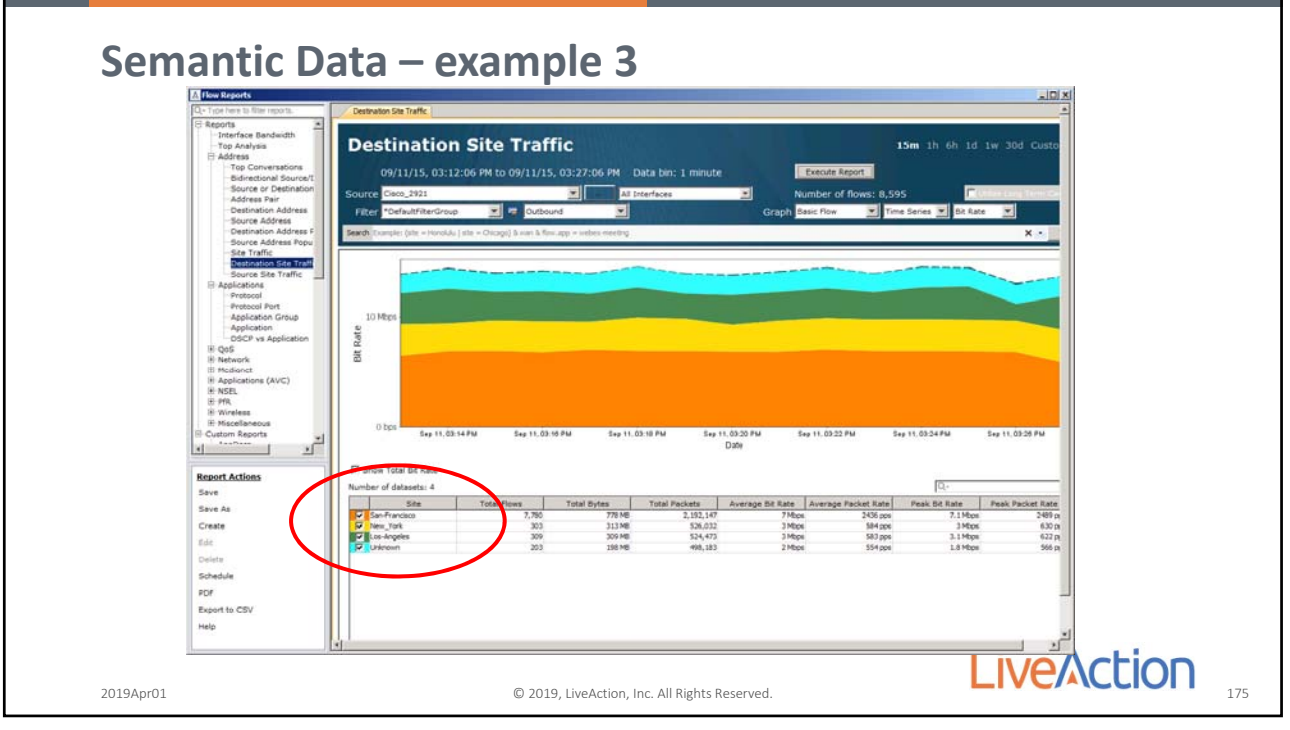

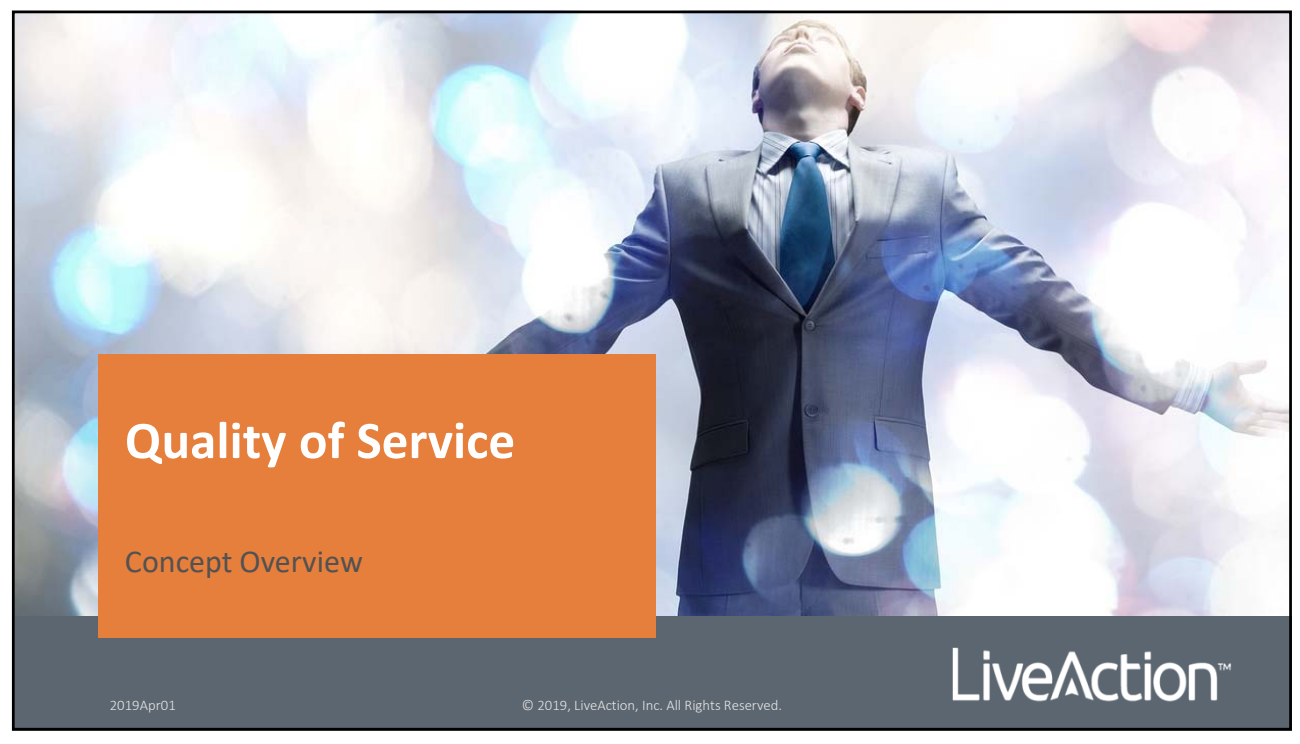

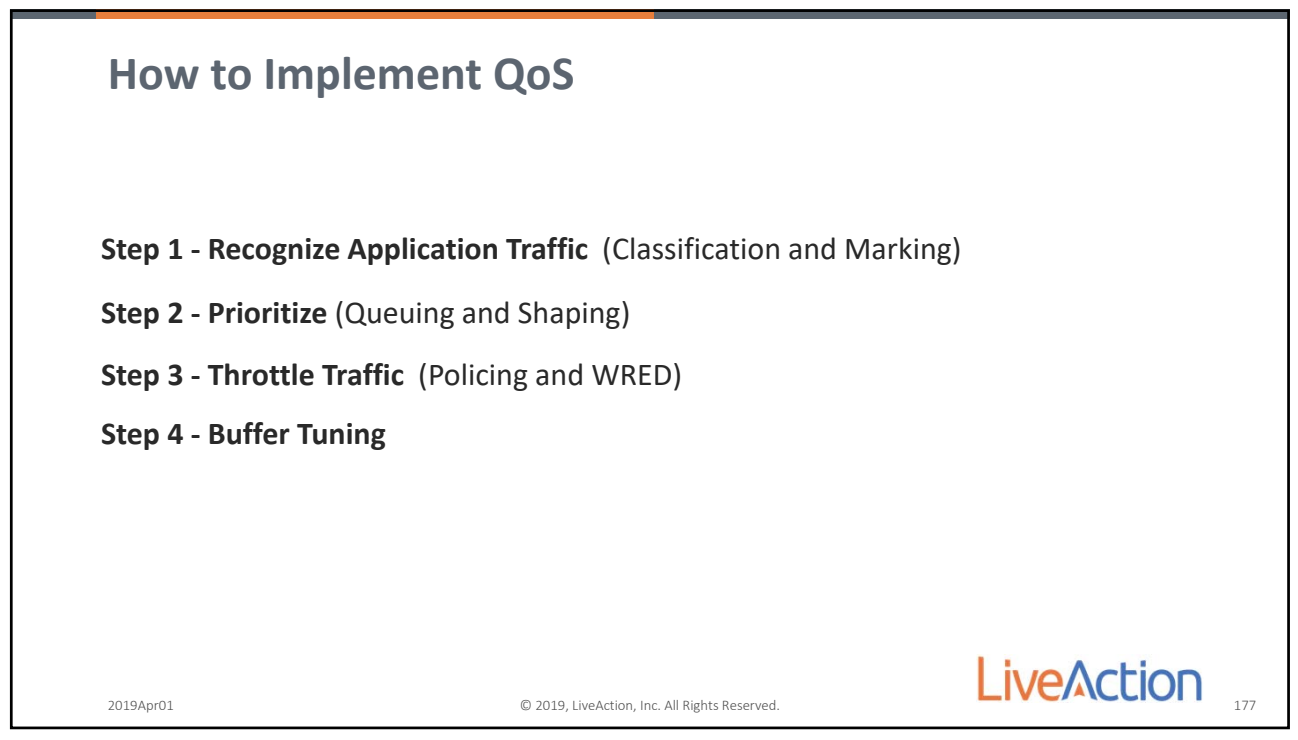

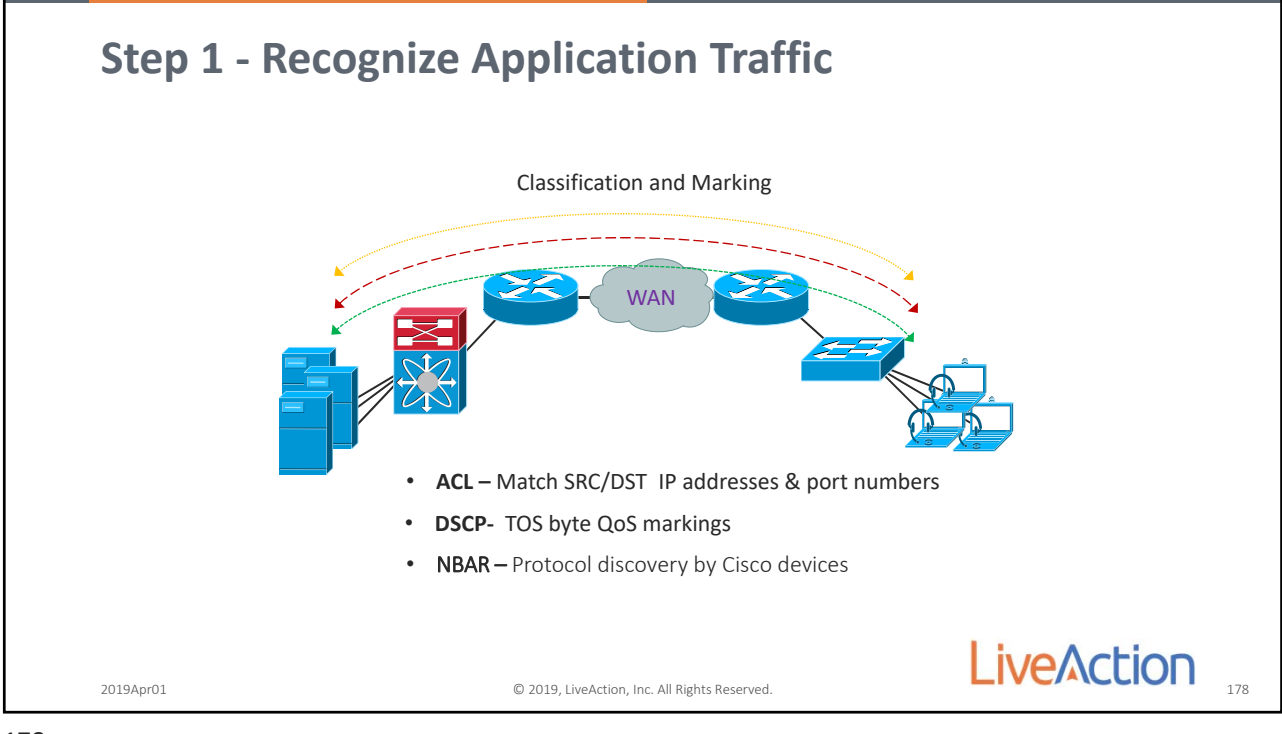

178

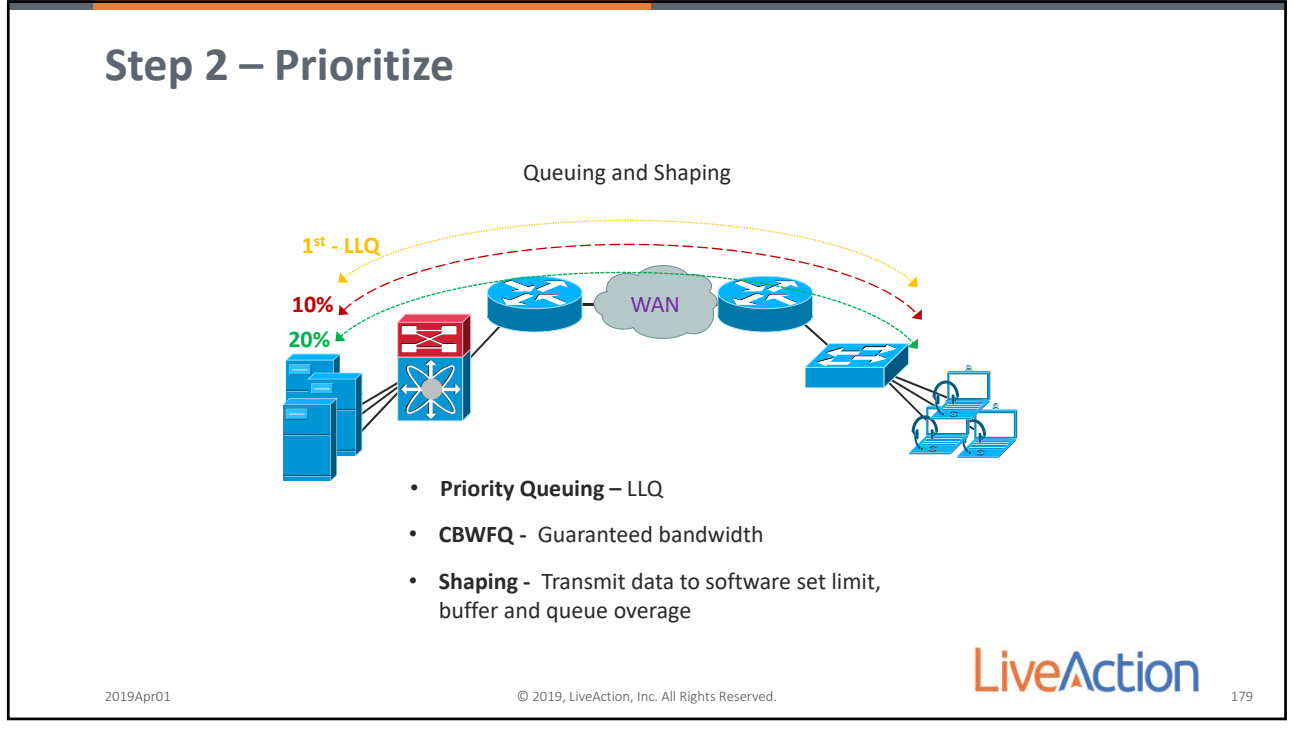

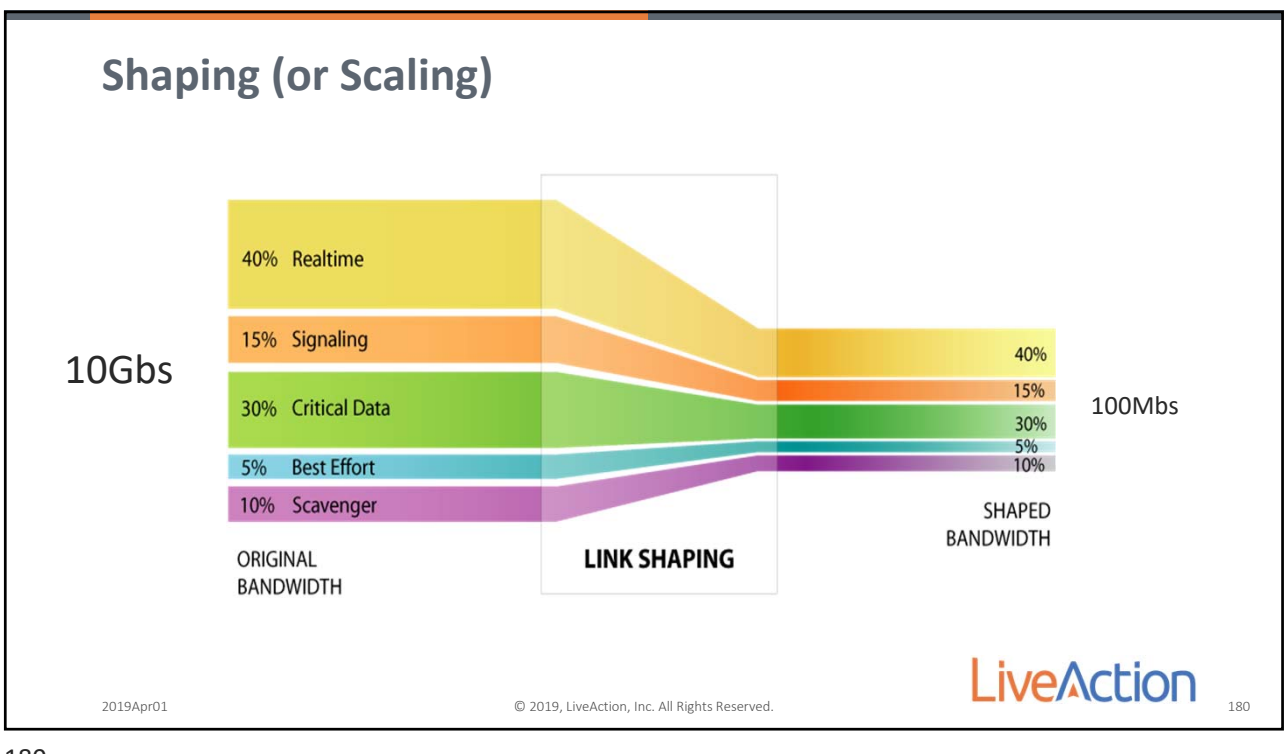

180

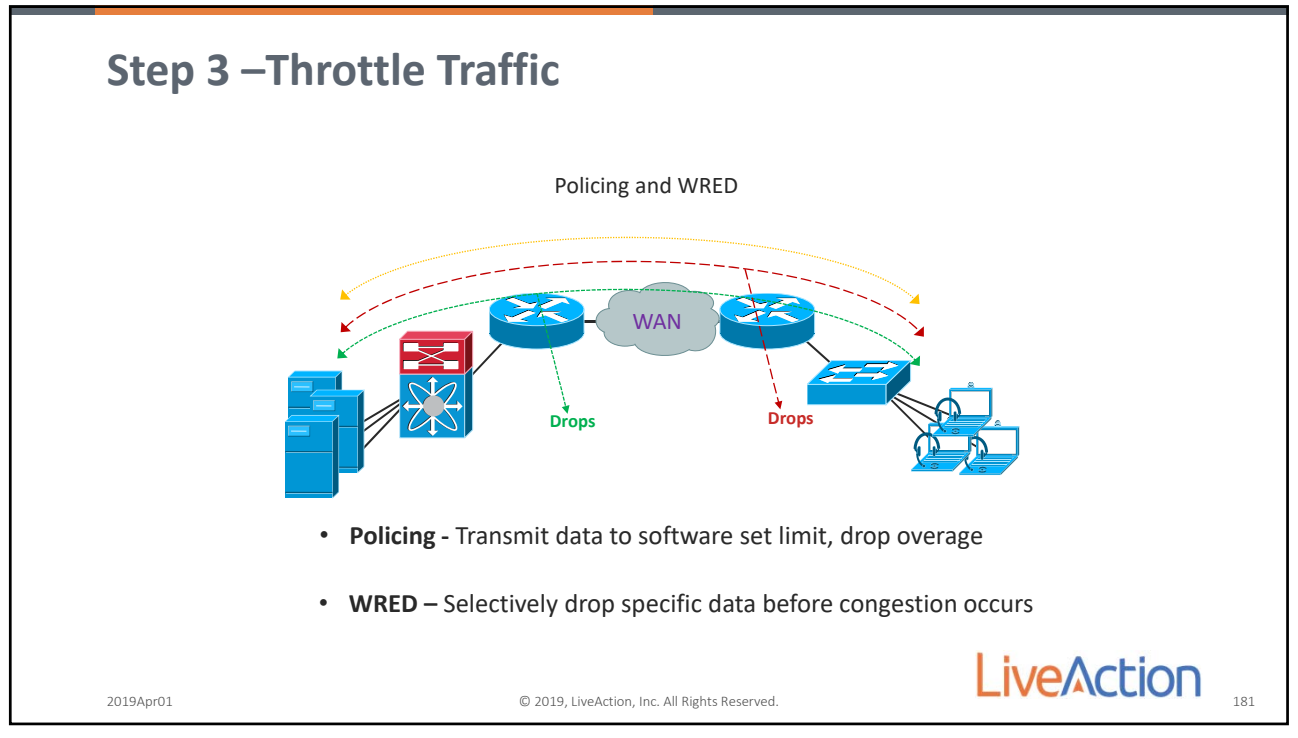

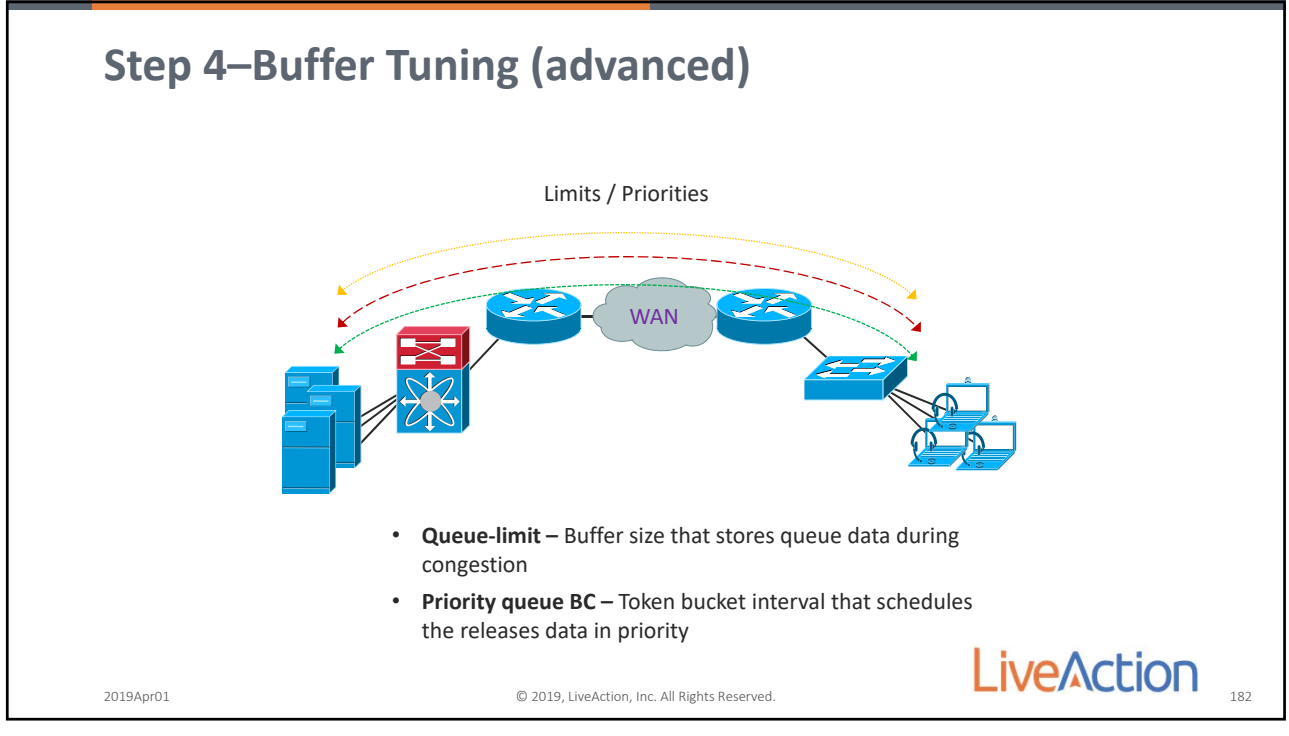

182

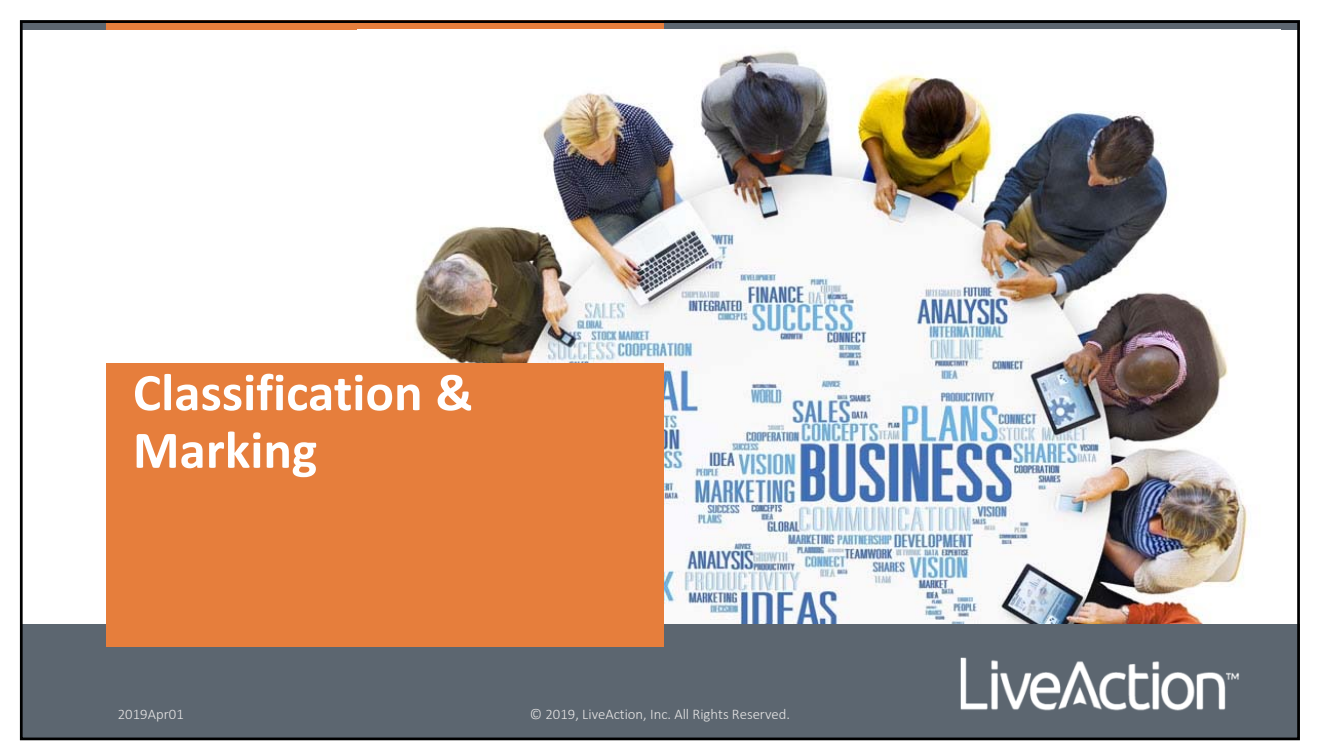

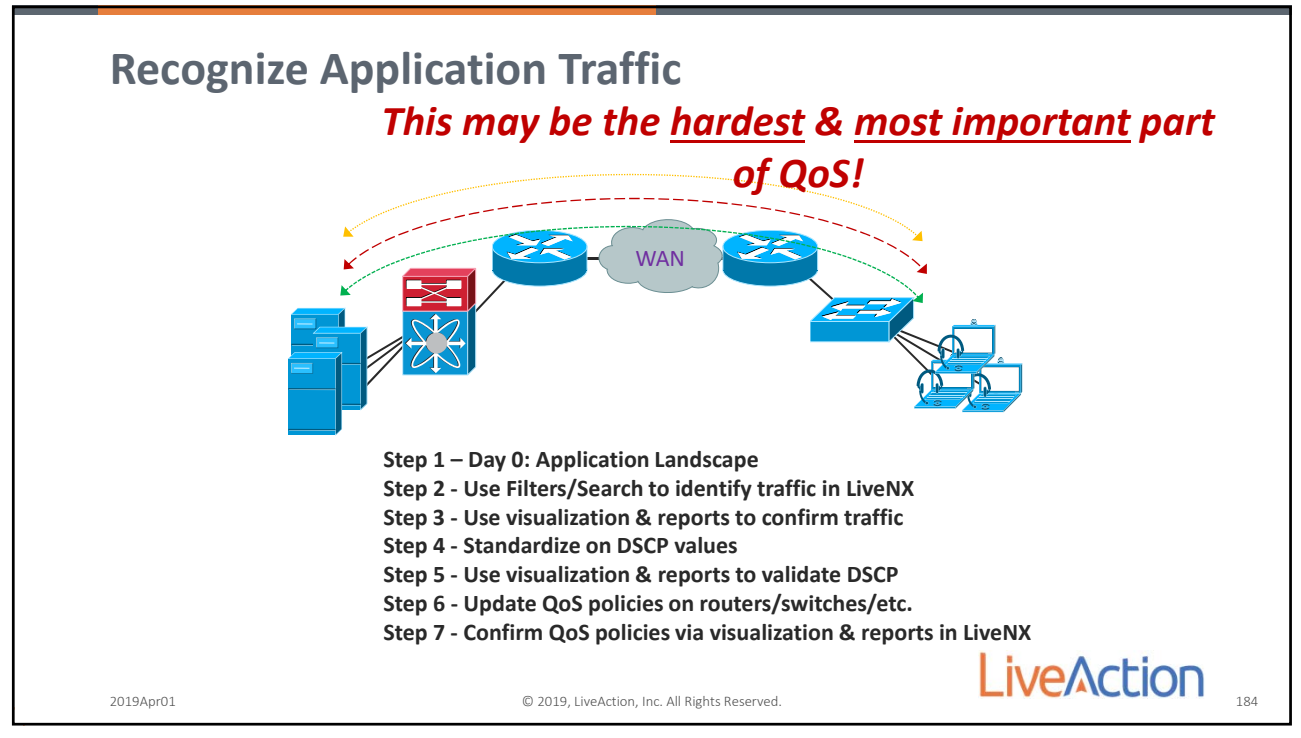

184

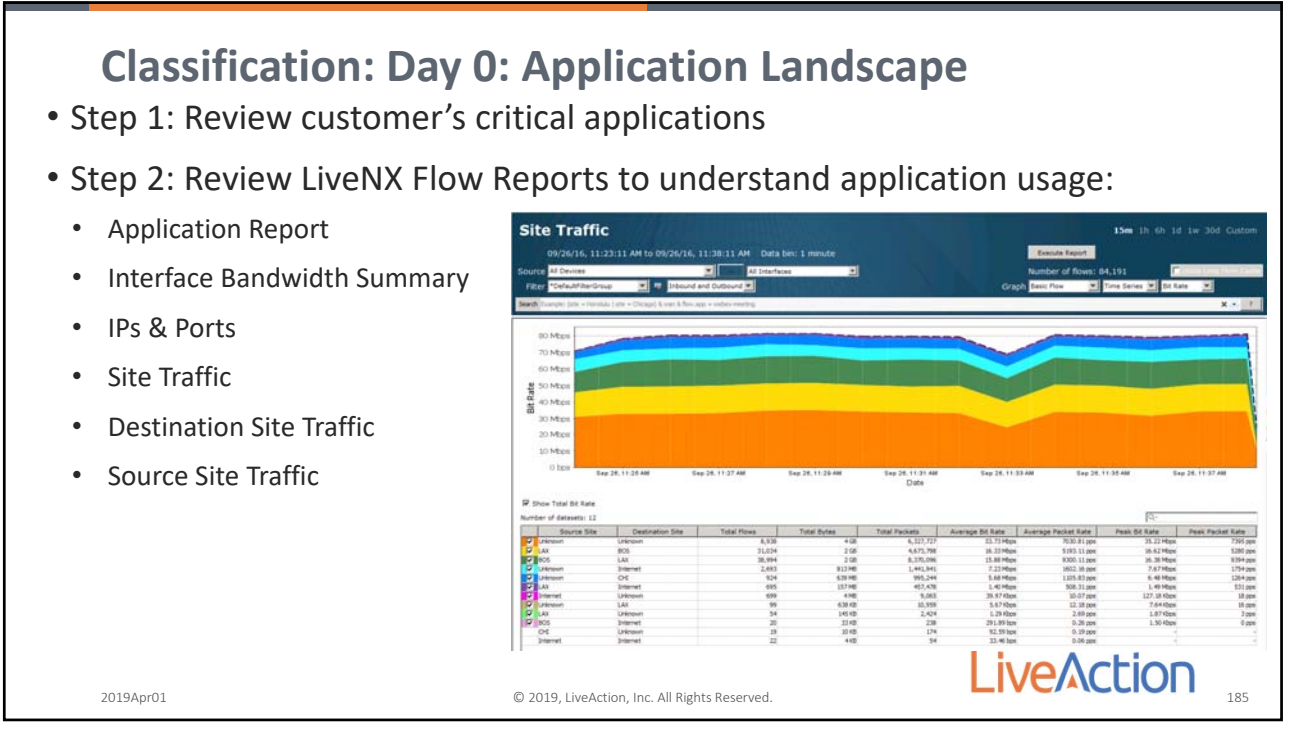

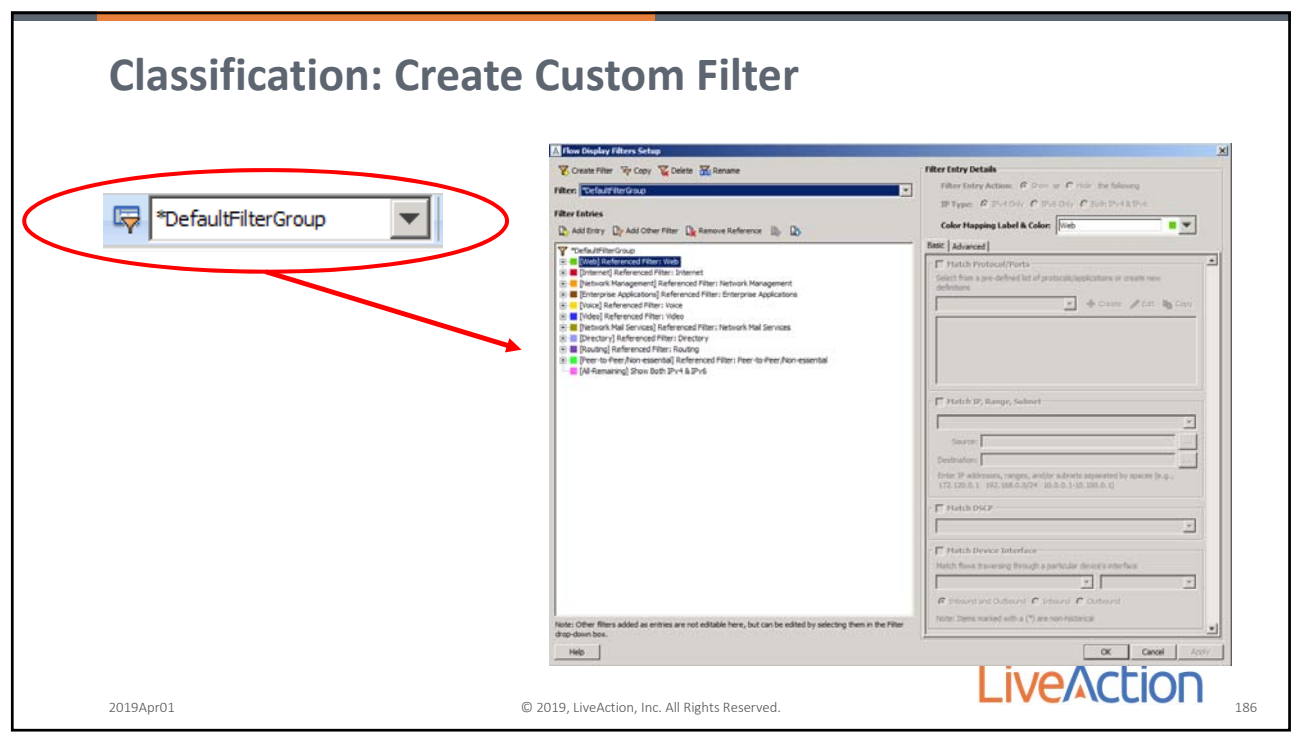

186

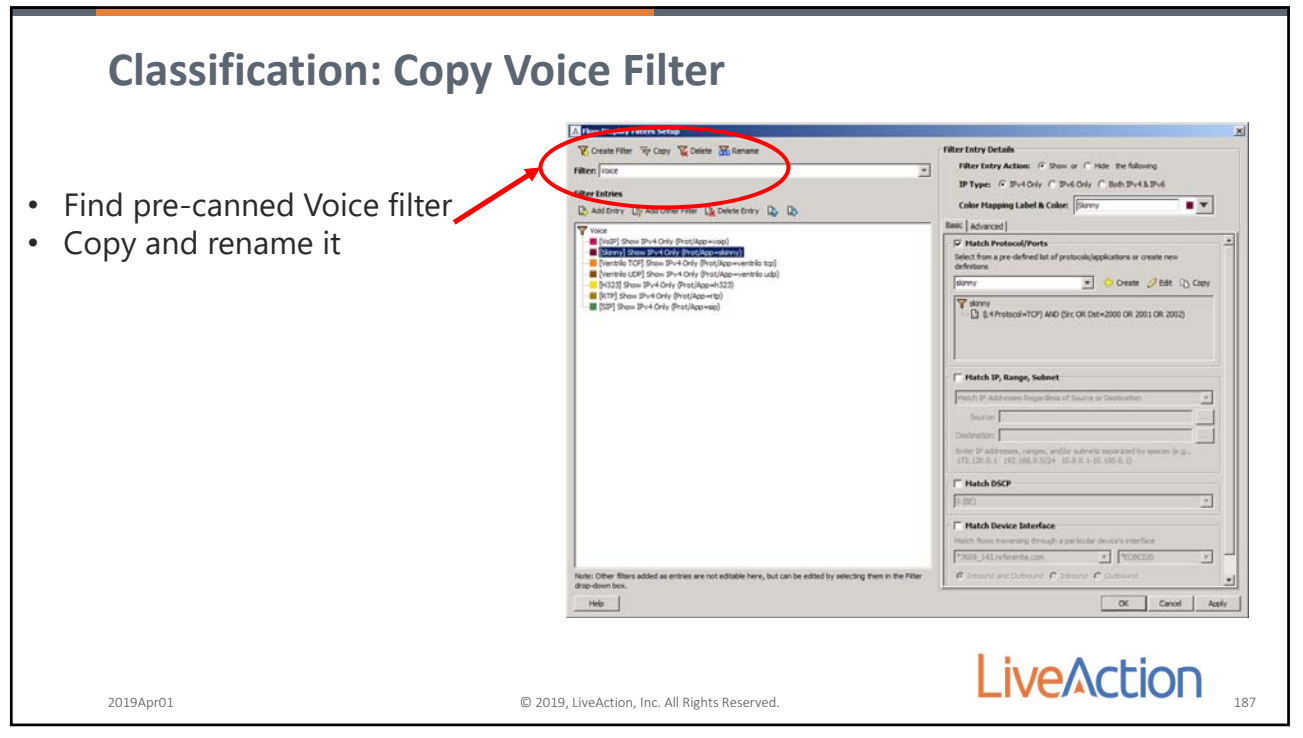

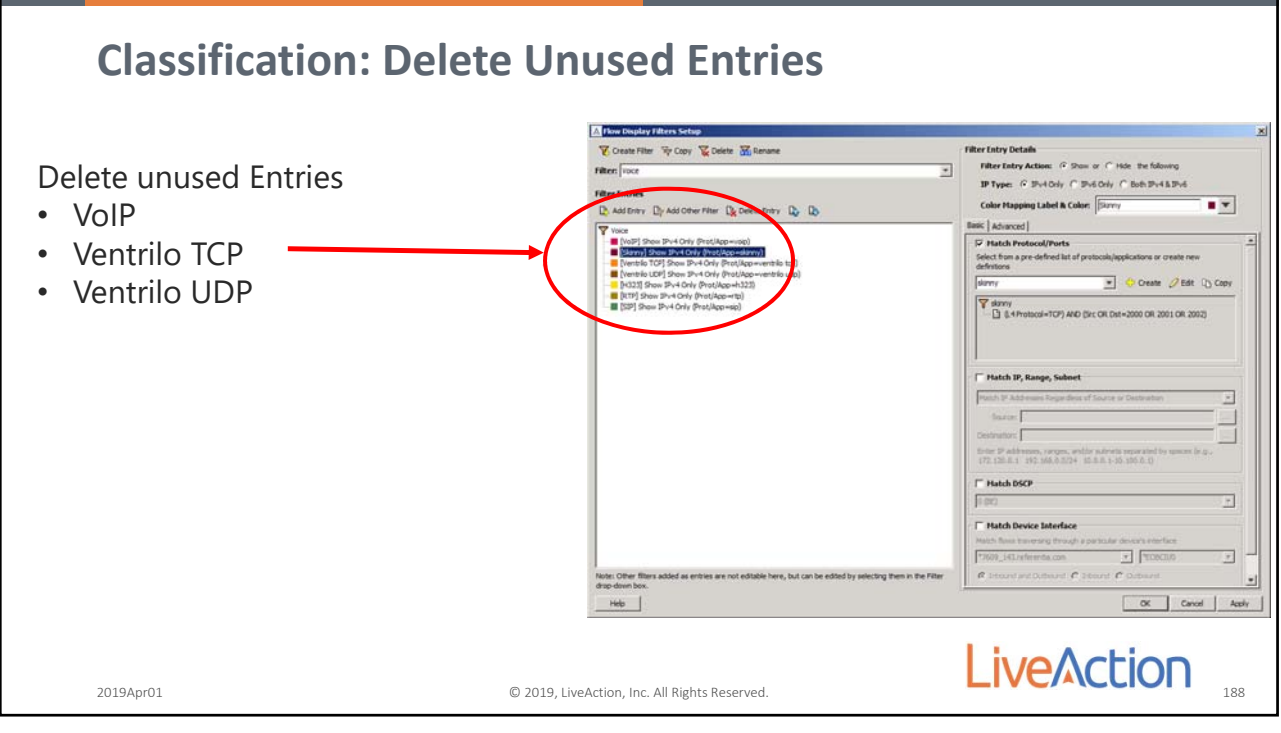

188

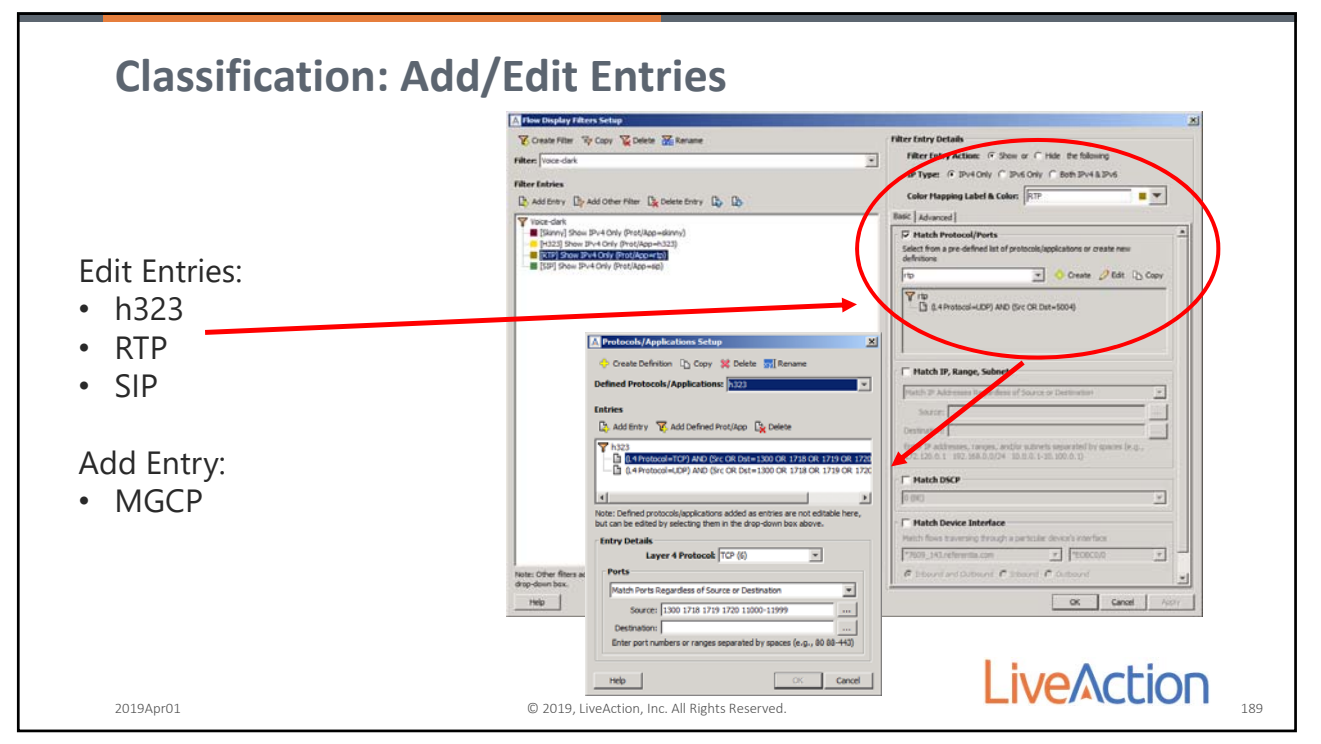

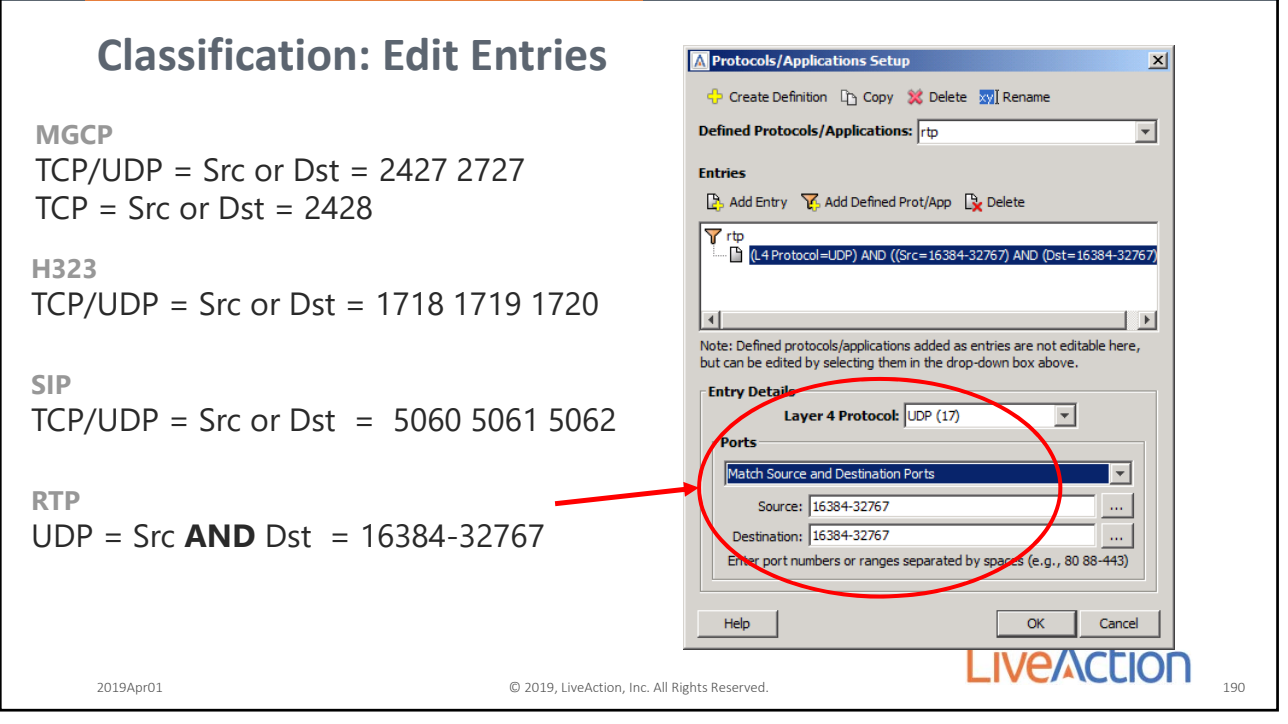

190

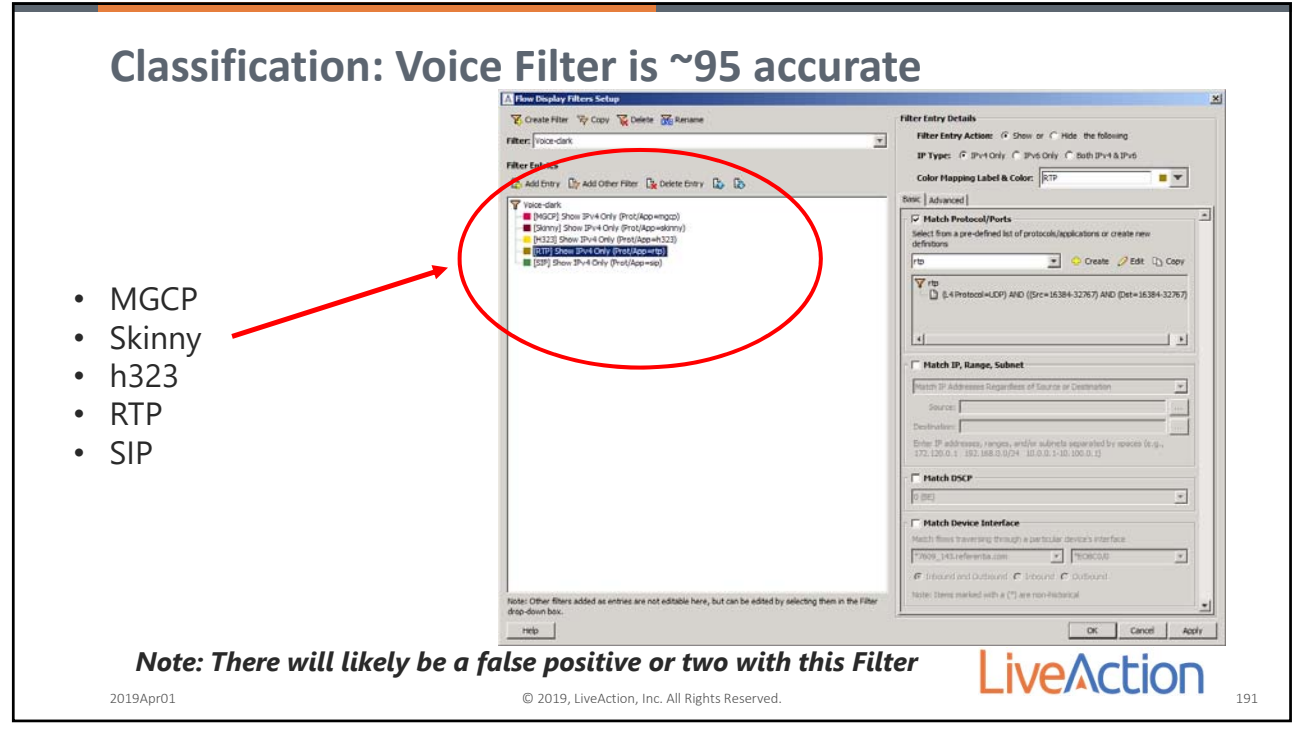

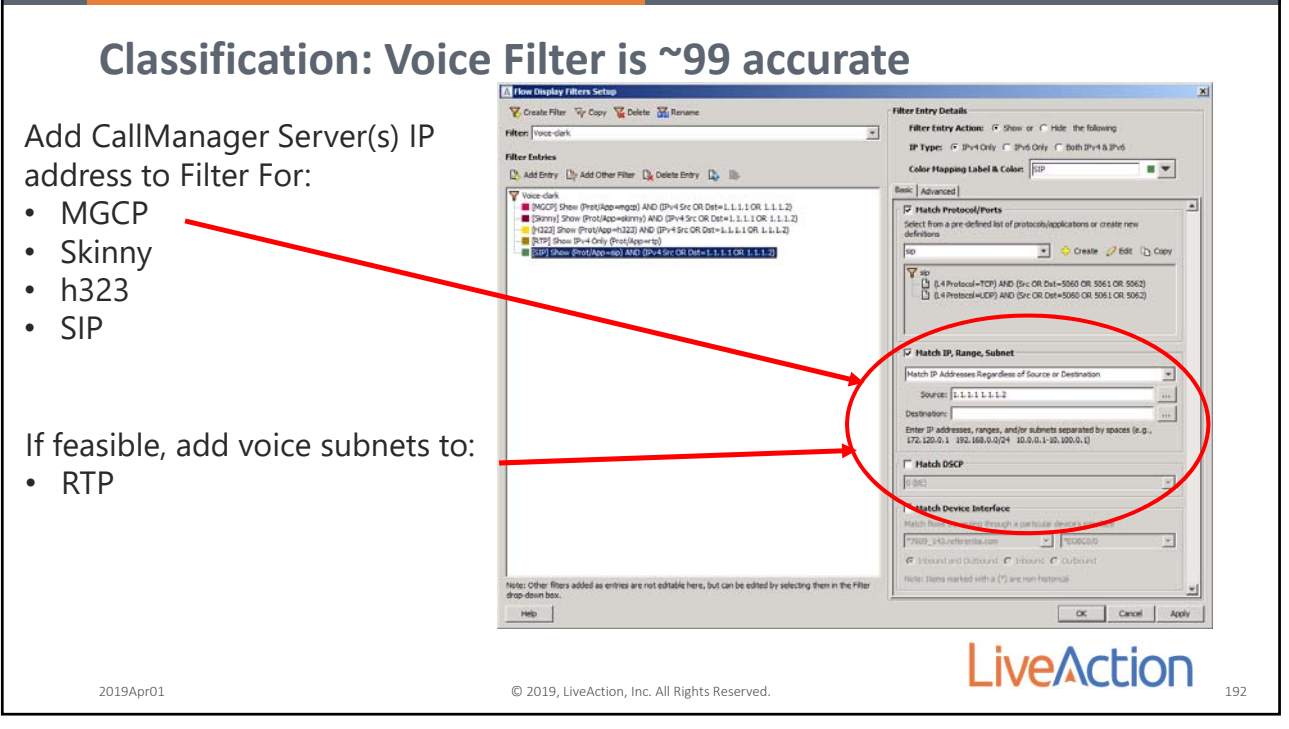

192

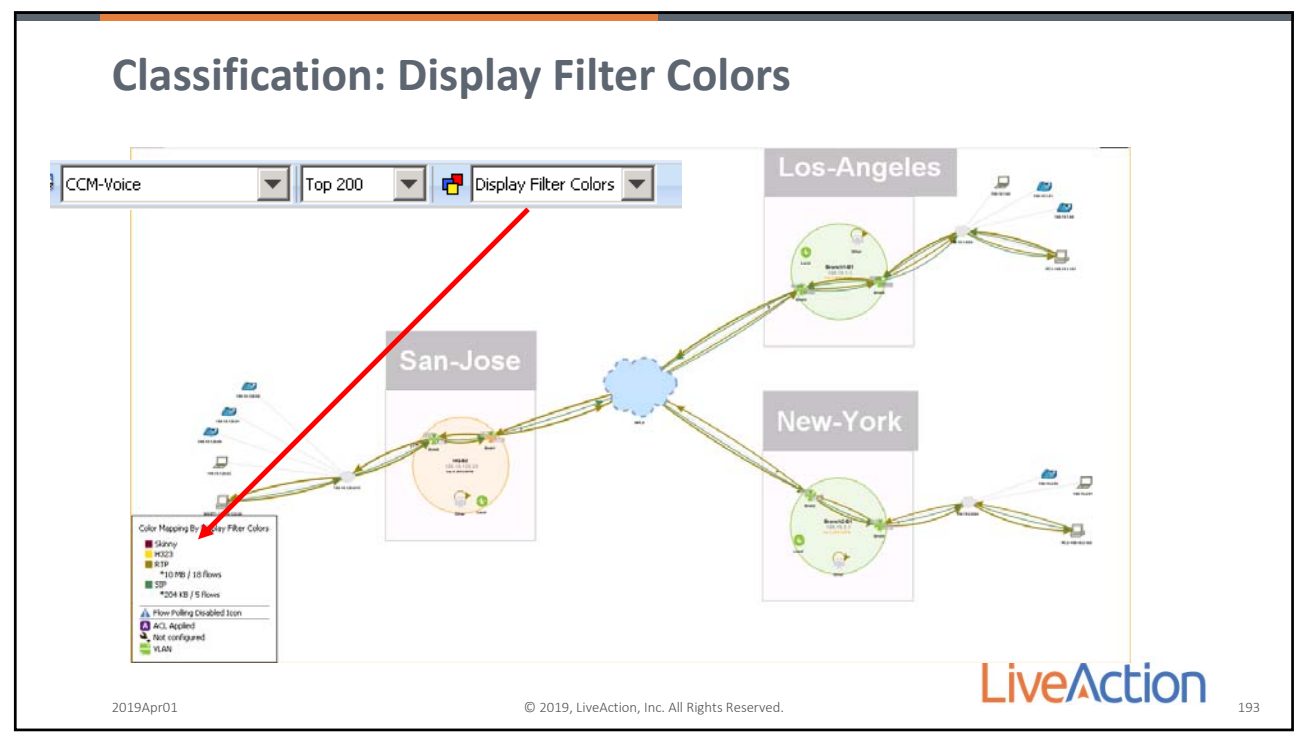

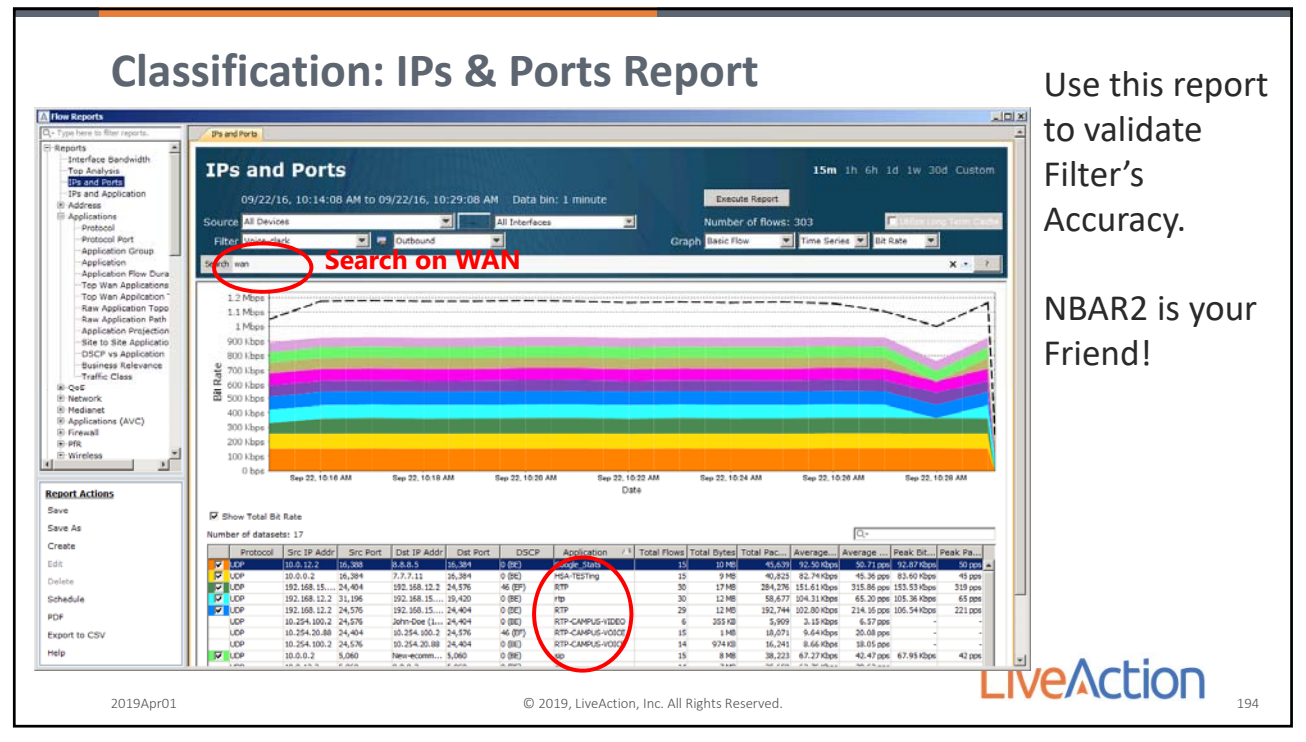

194

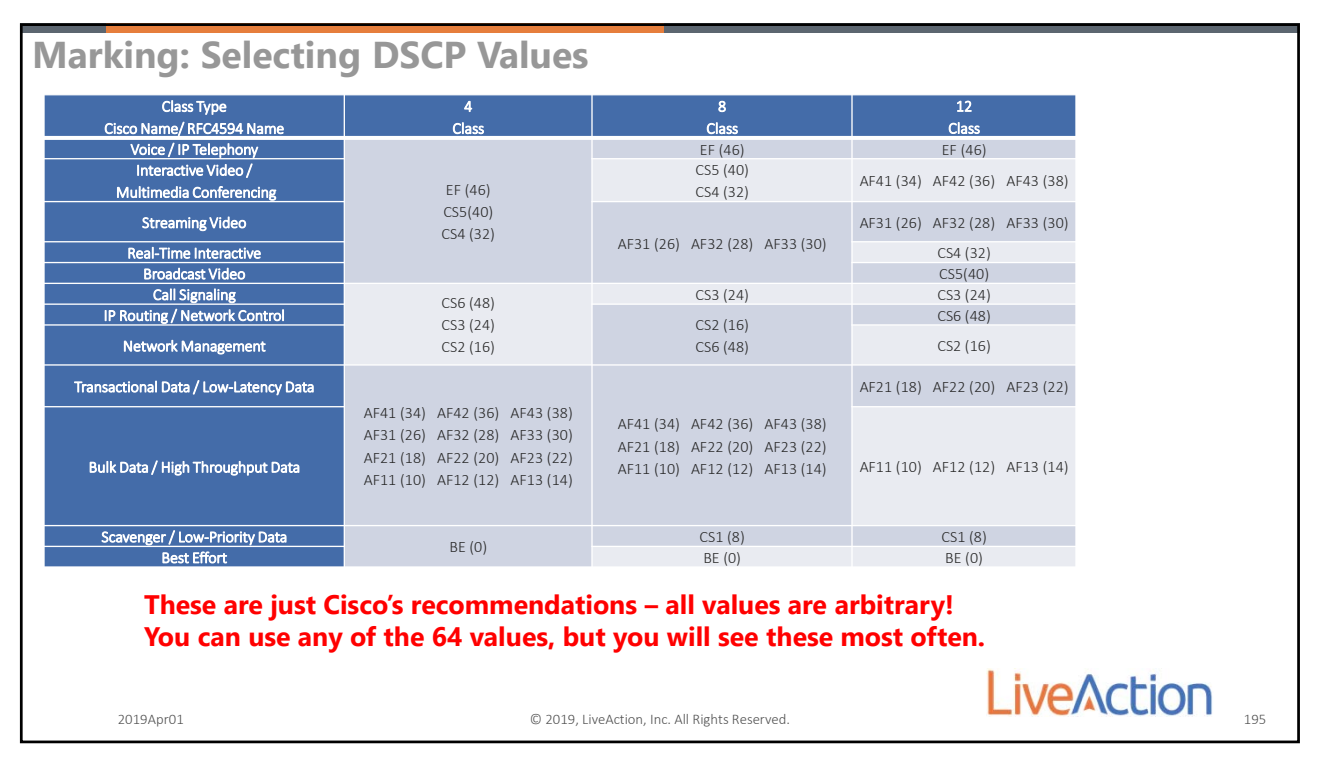

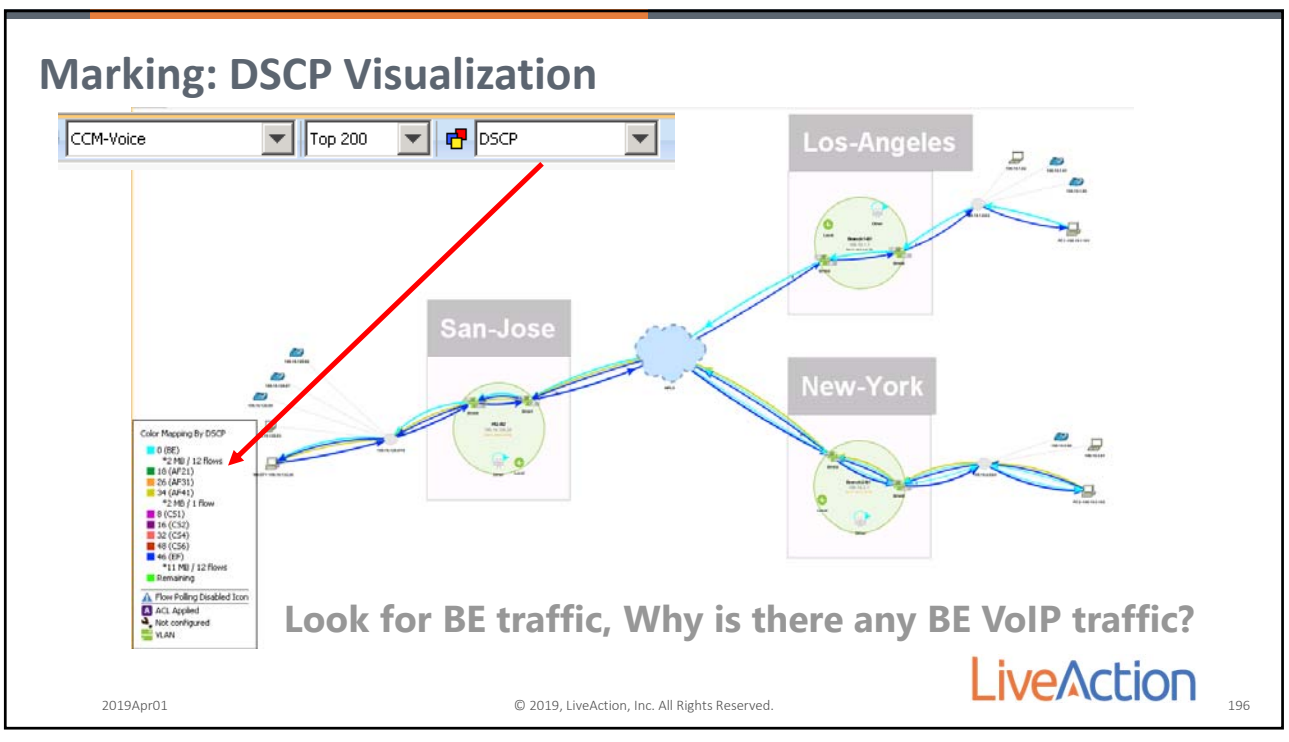

196

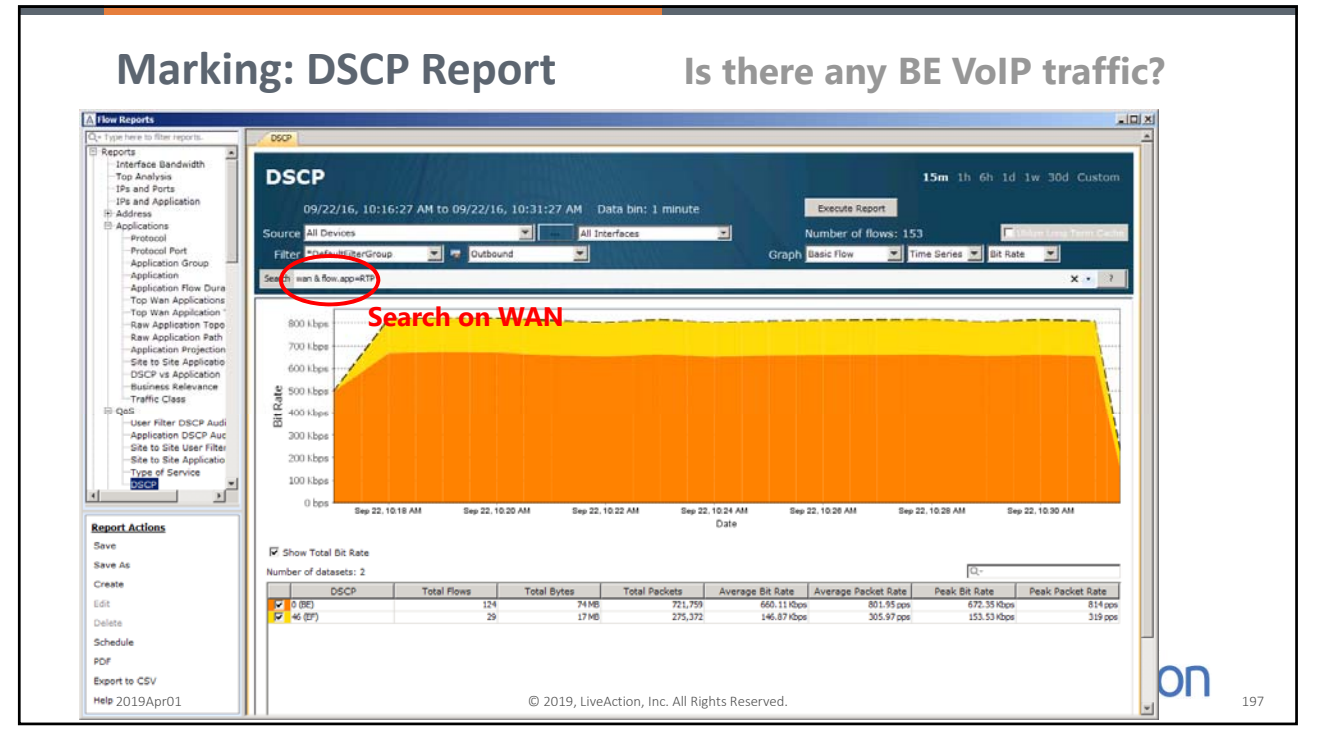

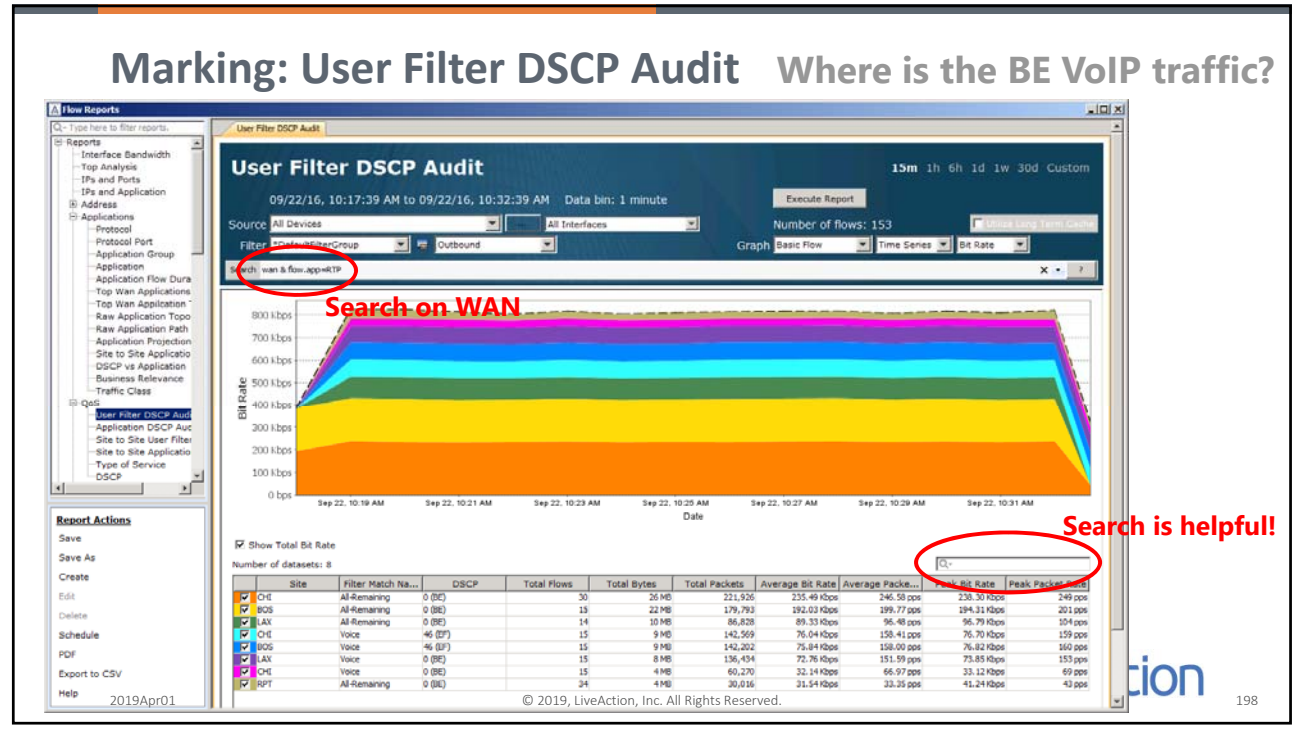

198

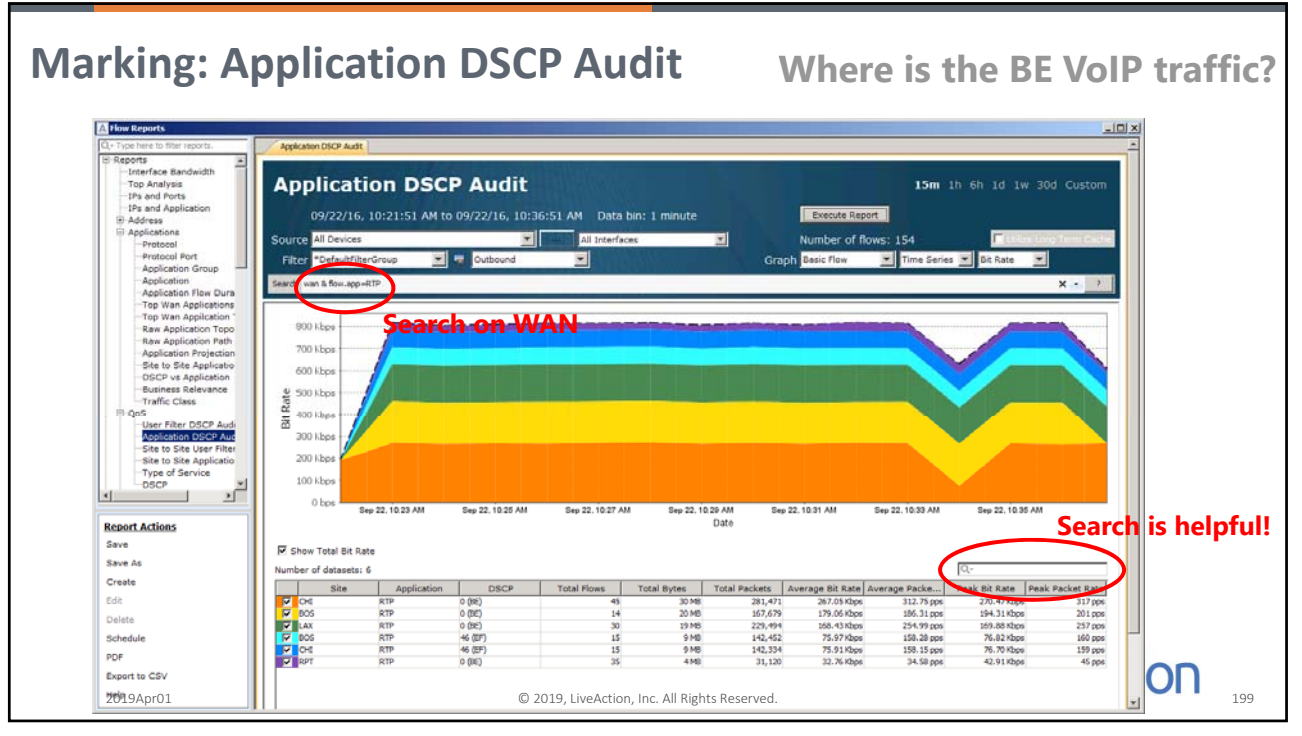

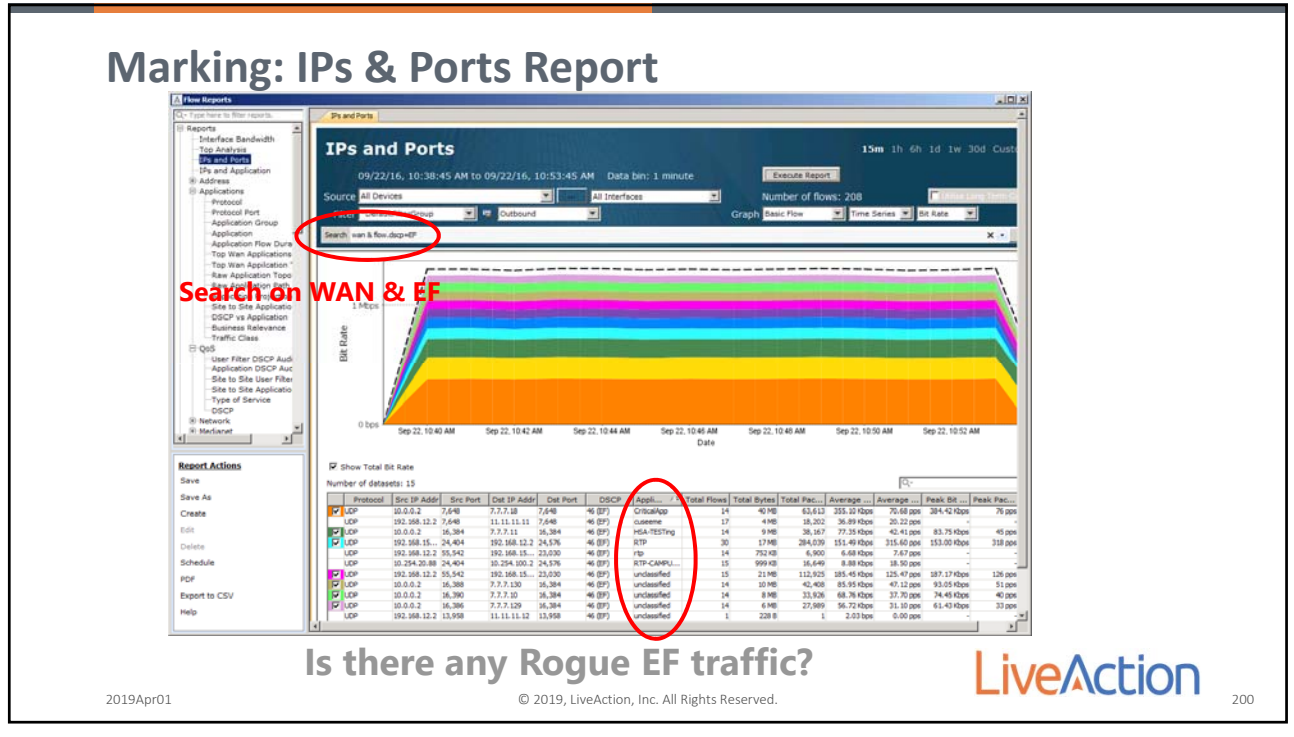

200

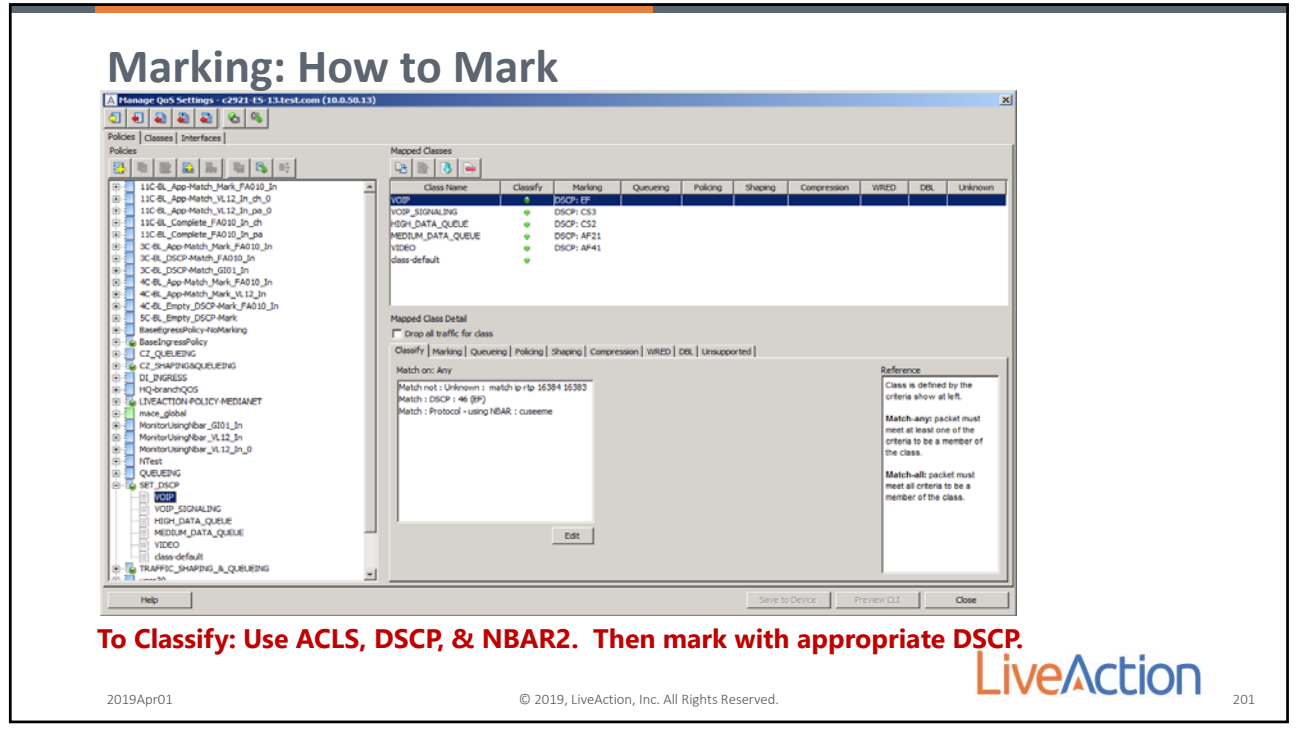

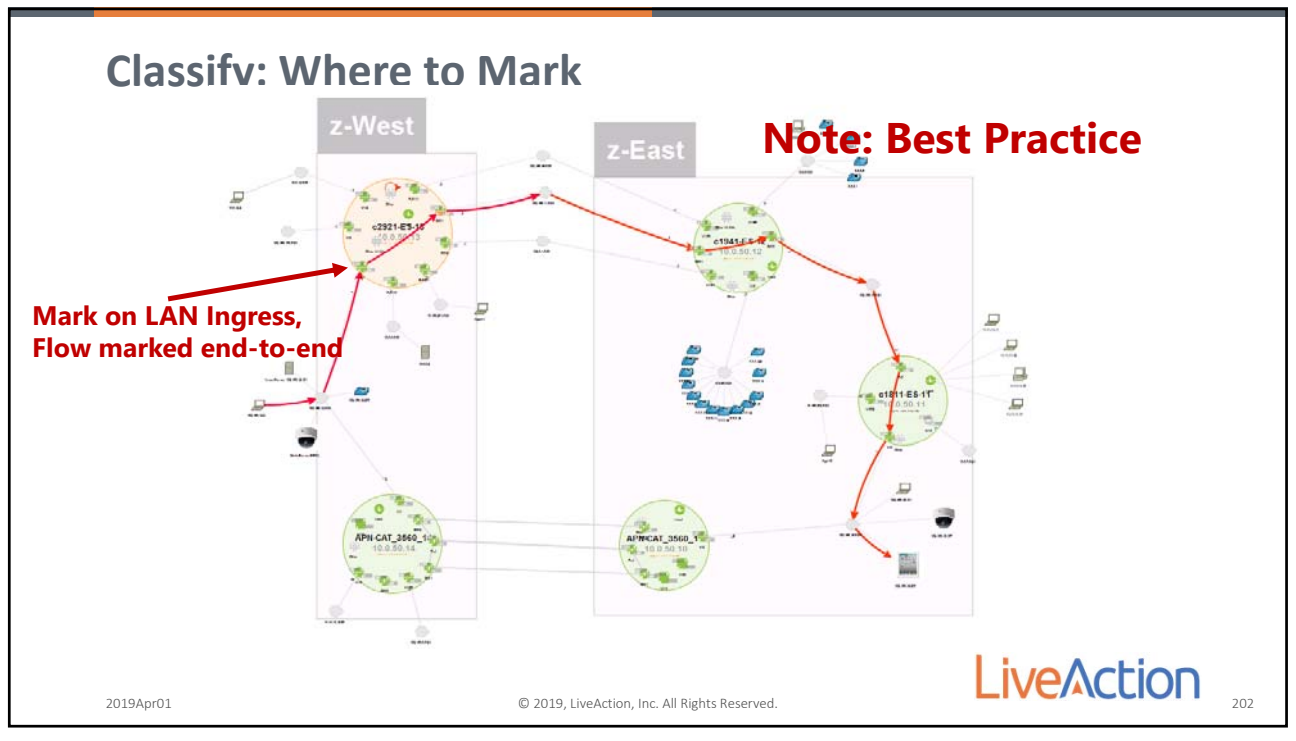

202

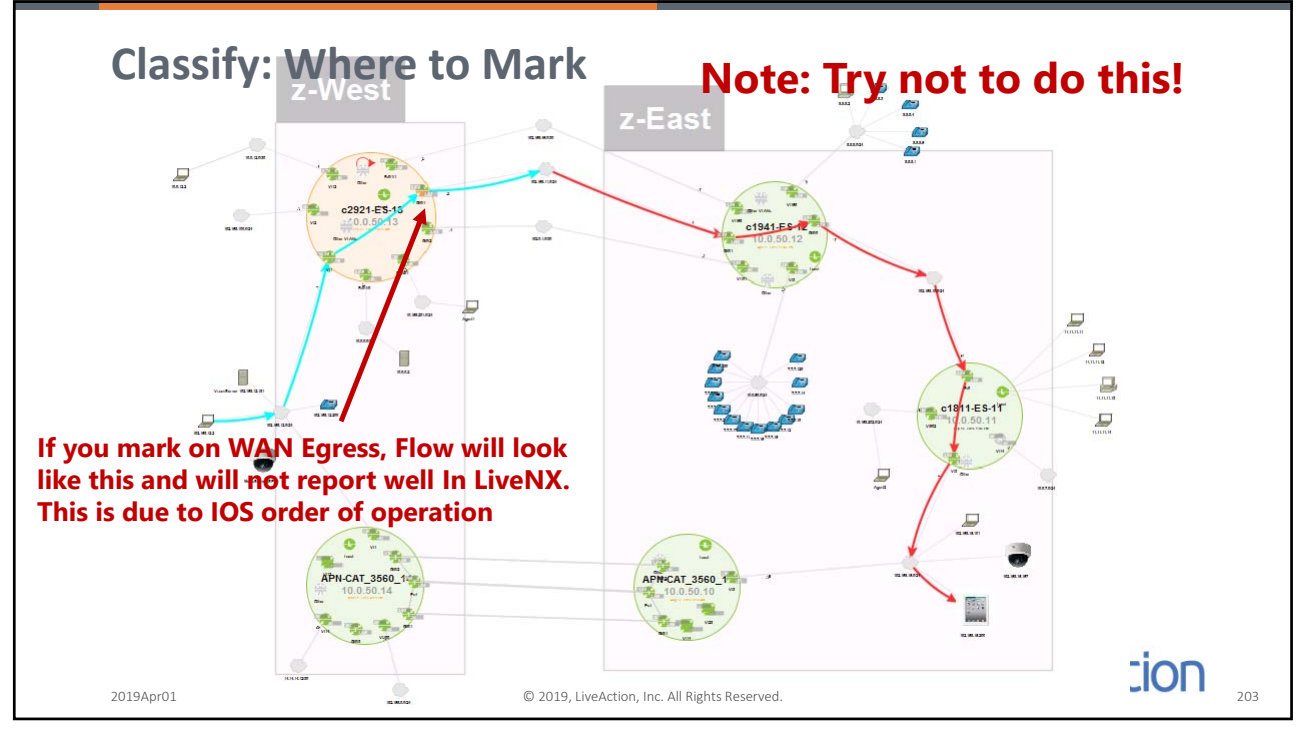

| Classify: Whe<br>Policing can be used to ma                                                                                                    | re to Mark<br>rk traffic, it is best to do this type of configuration on LAN ingress too                                                                                                    |
|----------------------------------------------------------------------------------------------------|----------------------------------------------------------------------------------------------------|
| Image QoS Settings - 6221 15 33.Les.Leon (10.0.50.13)           Image QoS Settings - 6222 11 53 33.Les.Leon (10.0.50.13)           Image QoS Settings - 6222 11 53 33.Les.Leon (10.0.50.13)           Image QoS Settings - 6222 11 53 33.Les.Leon (10.0.50.13)           Image QoS Settings - 6222 11 53 33.Les.Leon (10.0.50.13)           Image QoS Settings - 6222 11 53 33.Les.Leon (10.0.50.13)           Image QoS Settings - 6222 11 53 33.Les.Les.Les.Les.Les.Les.Les.Les.Les.Les                                                                                                    | Magned Classes<br>Color Share<br>Class Name<br>Class Name<br>C |
| SCB_proj.pSCP-Mark     SCB_proj.pSCP-Mark     ScB_proj.pSCP-Mark     ScB_proj.pSCP-Mark     SCB_proj.pSCP-Mark     SCB_Proj.pSCP-Mark     SCB_Proj.pSCP-Mark     SCB_Proj.pSCP-Mar | Mapped Class Cetal                                                                                                    |
| 2019Apr01                                                                                                    | © 2019, LiveAction, Inc. All Rights Reserved.                                                                                                    |

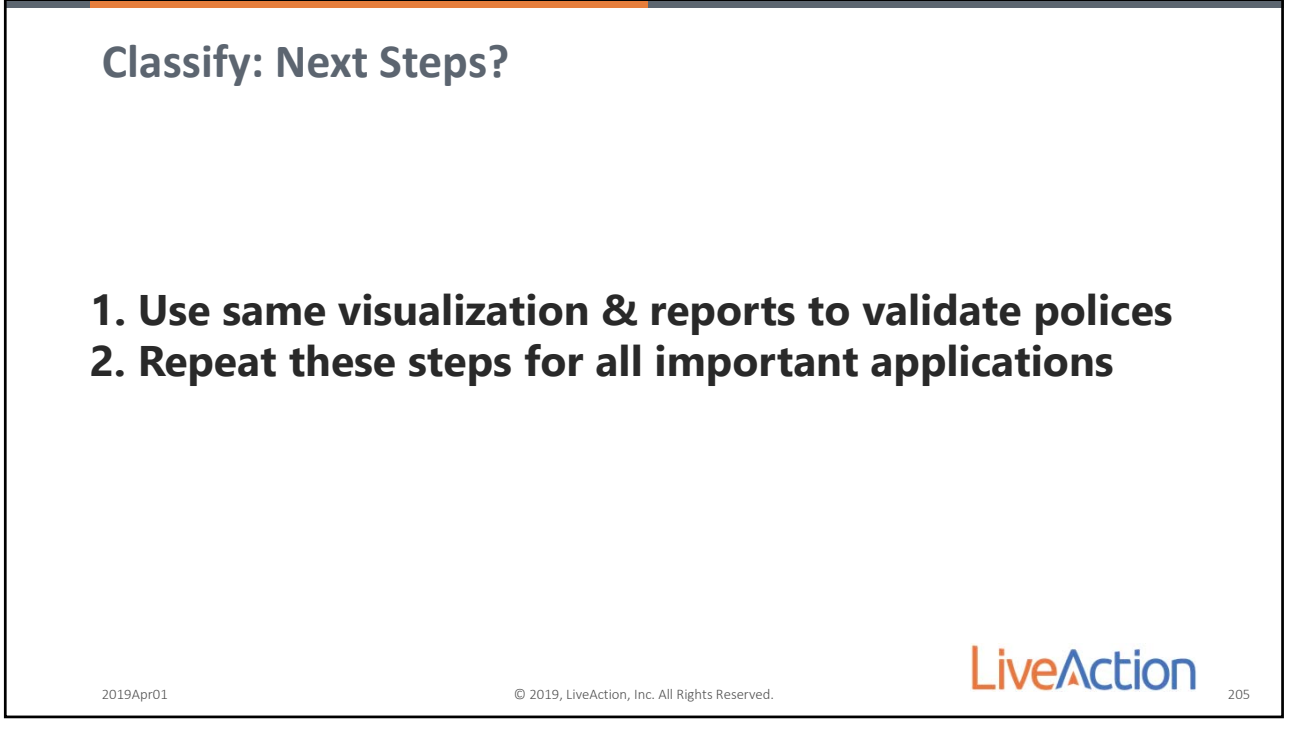

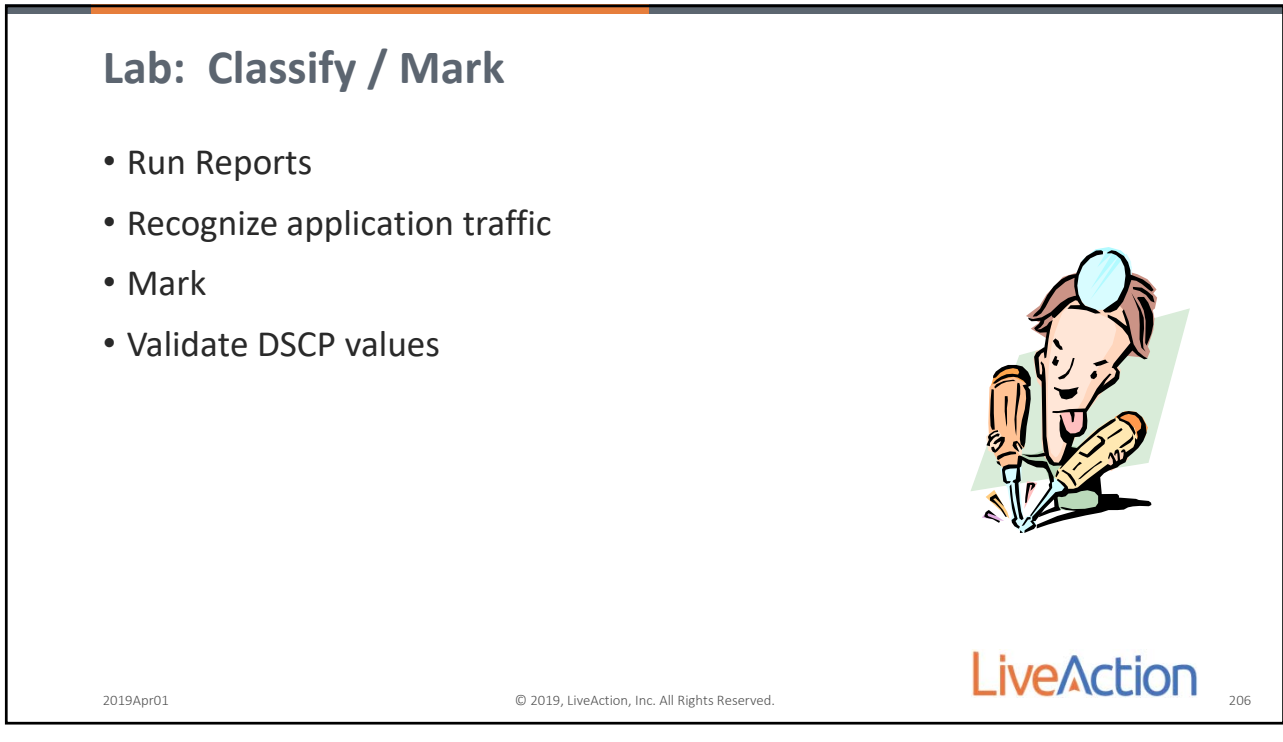

206

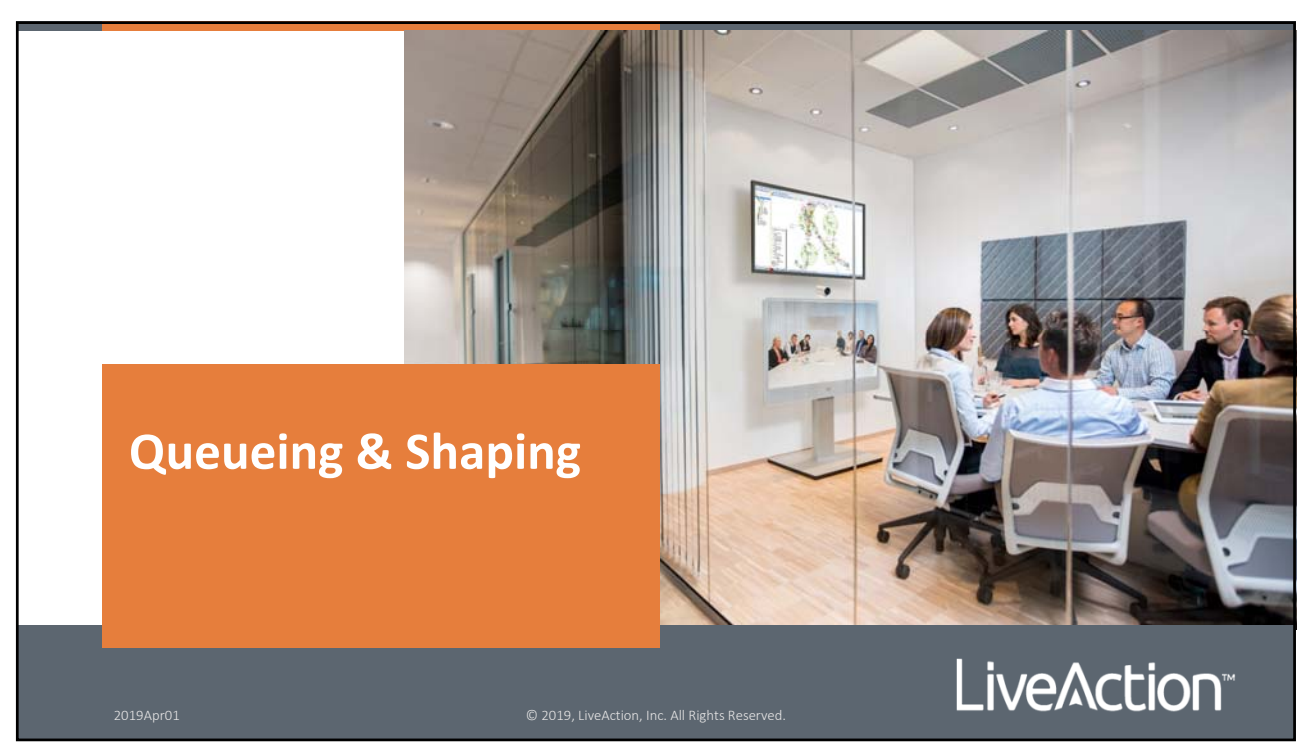

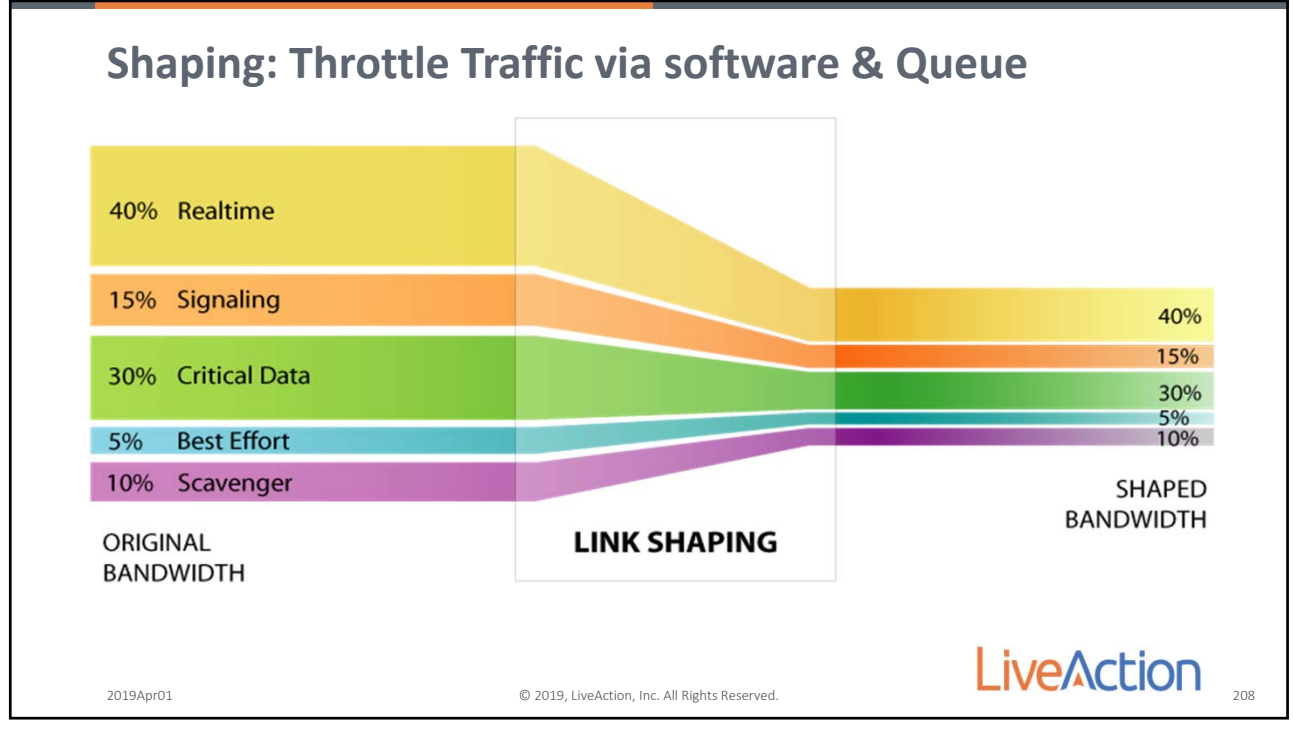

208

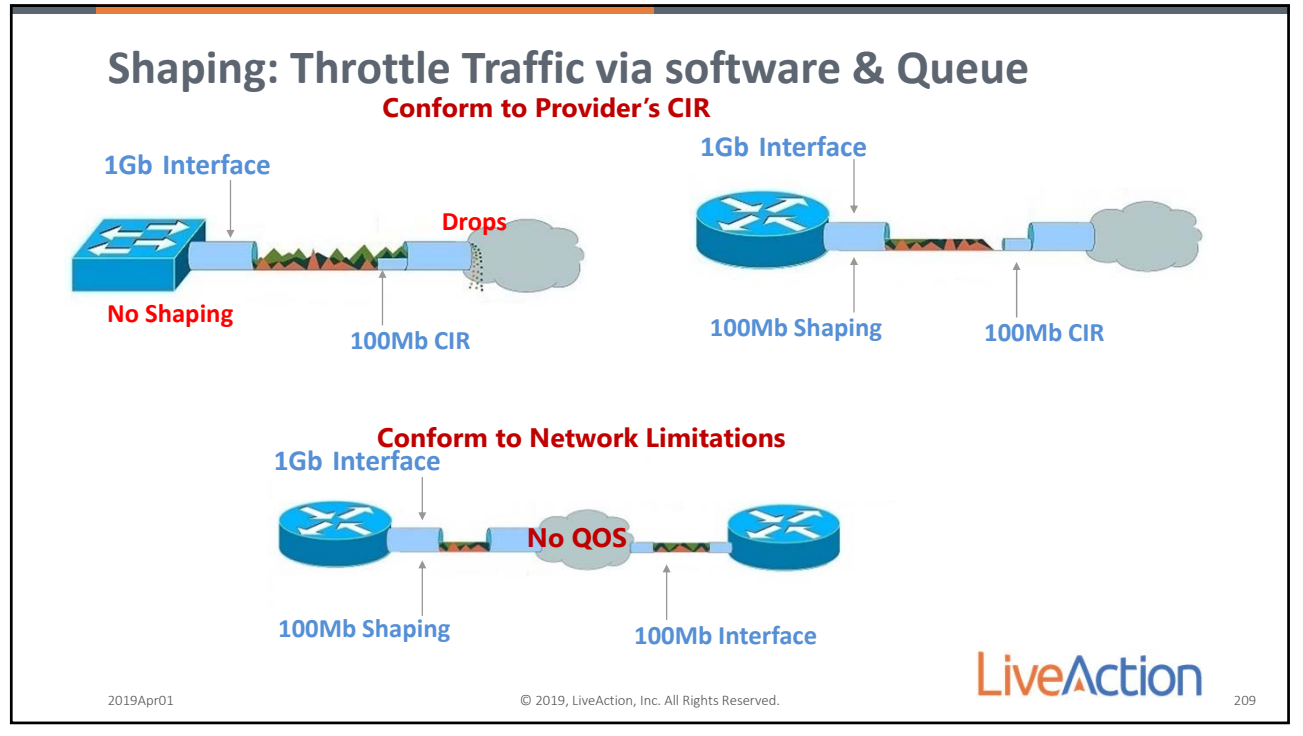

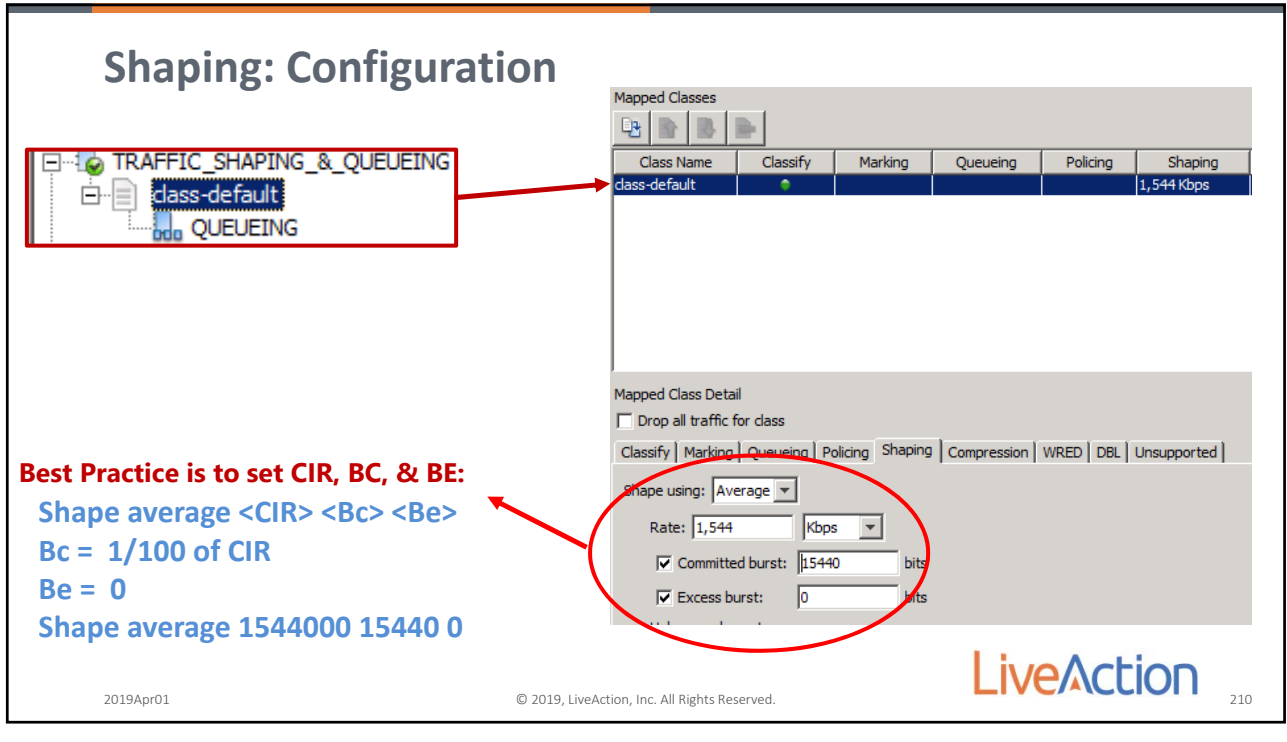

210

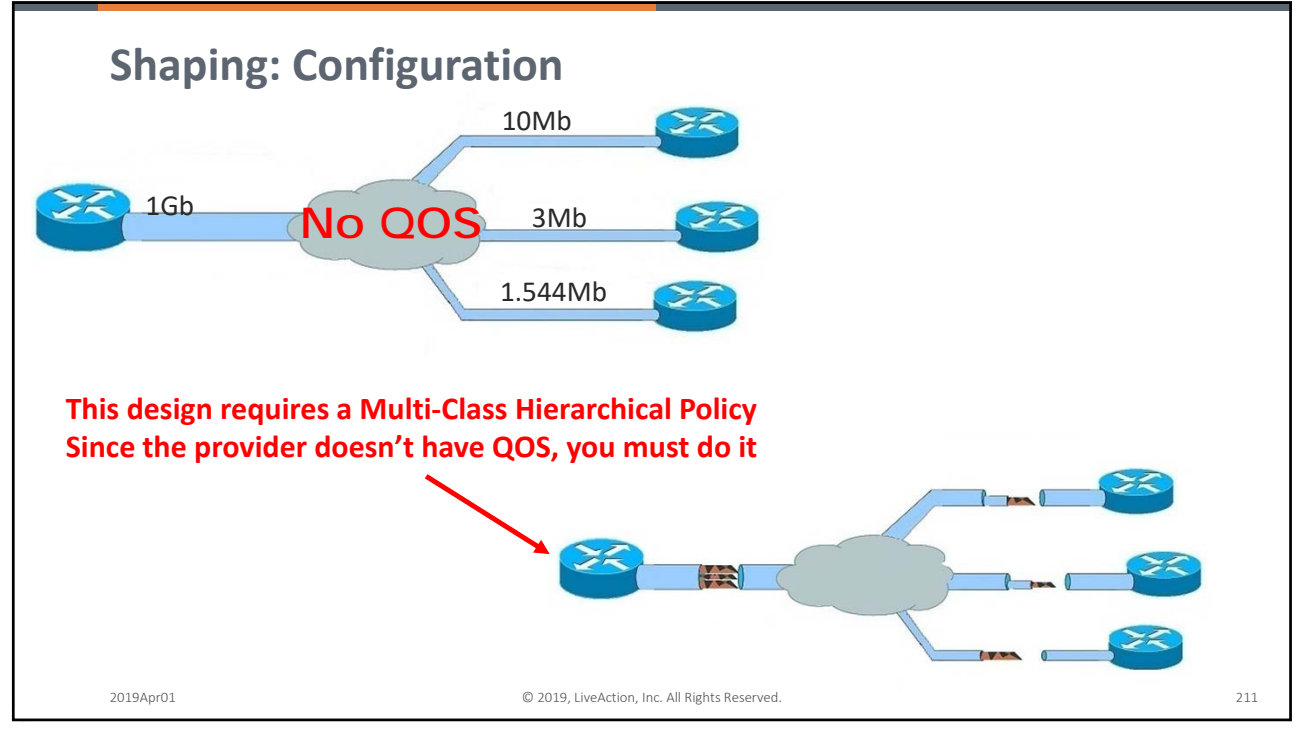

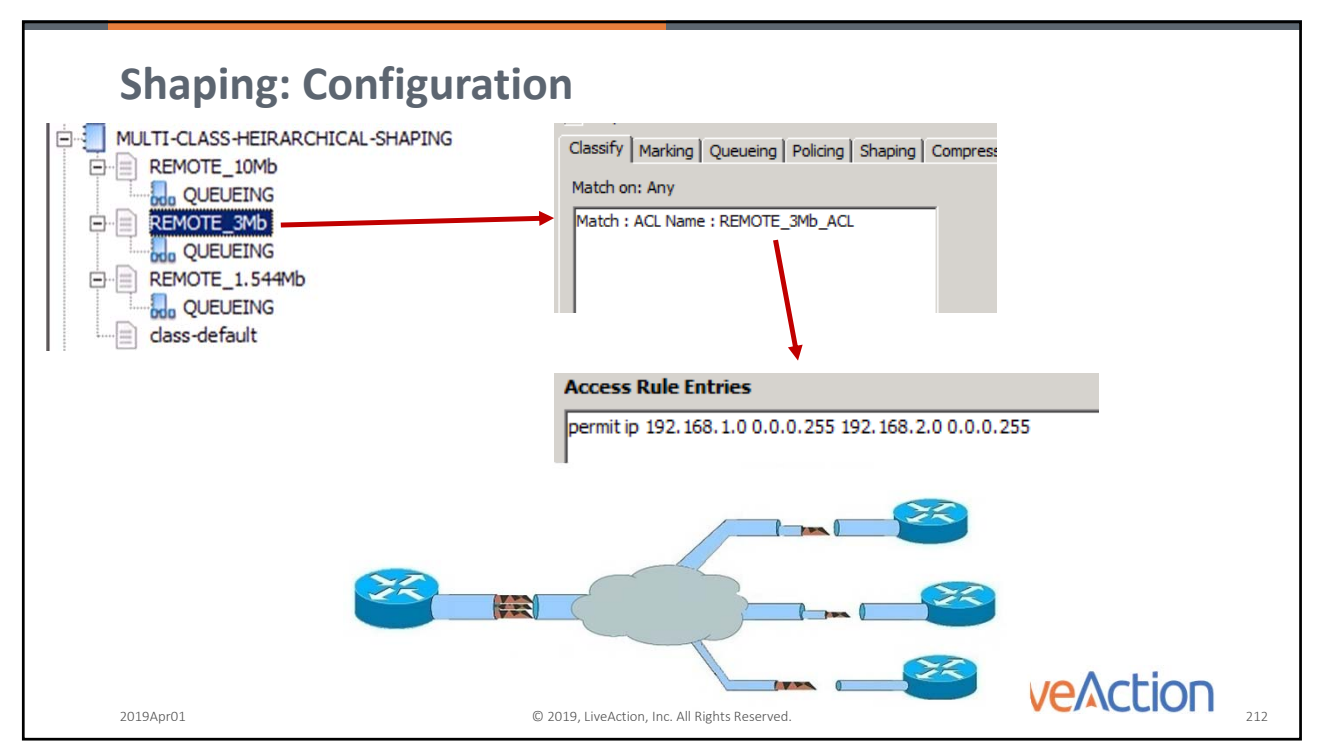

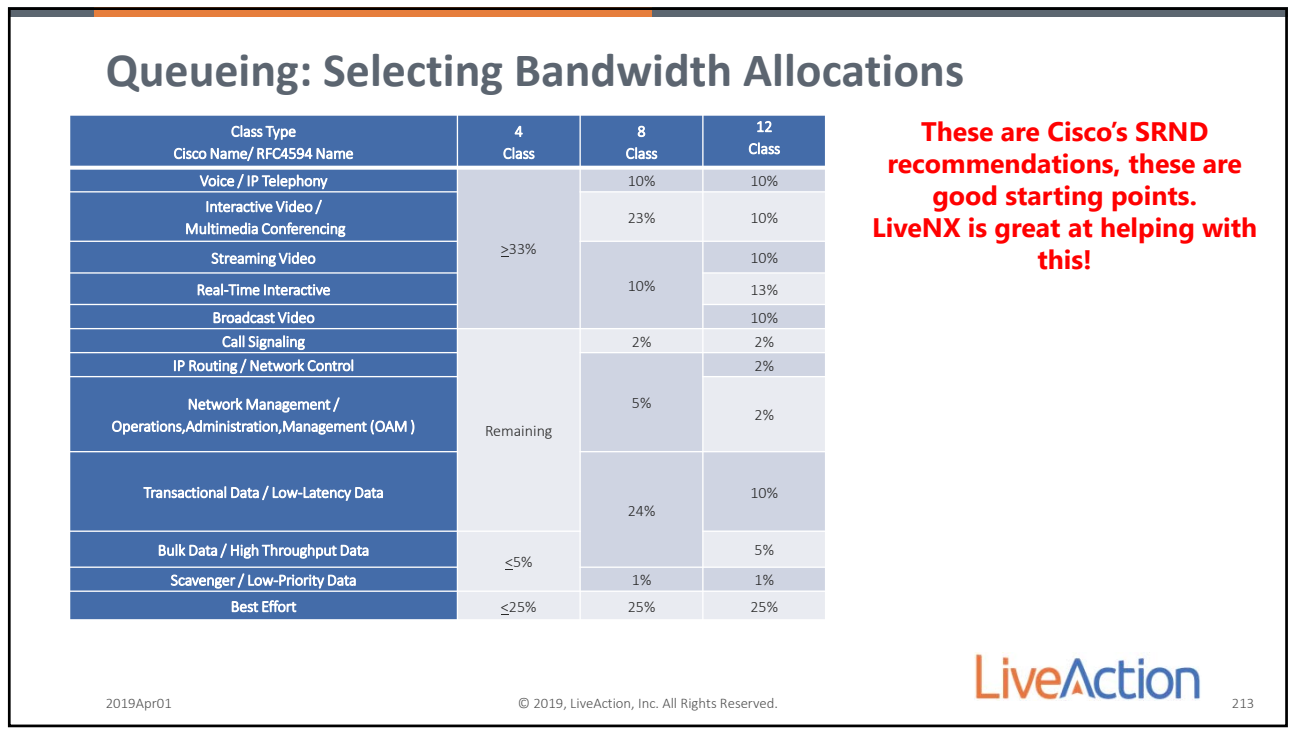

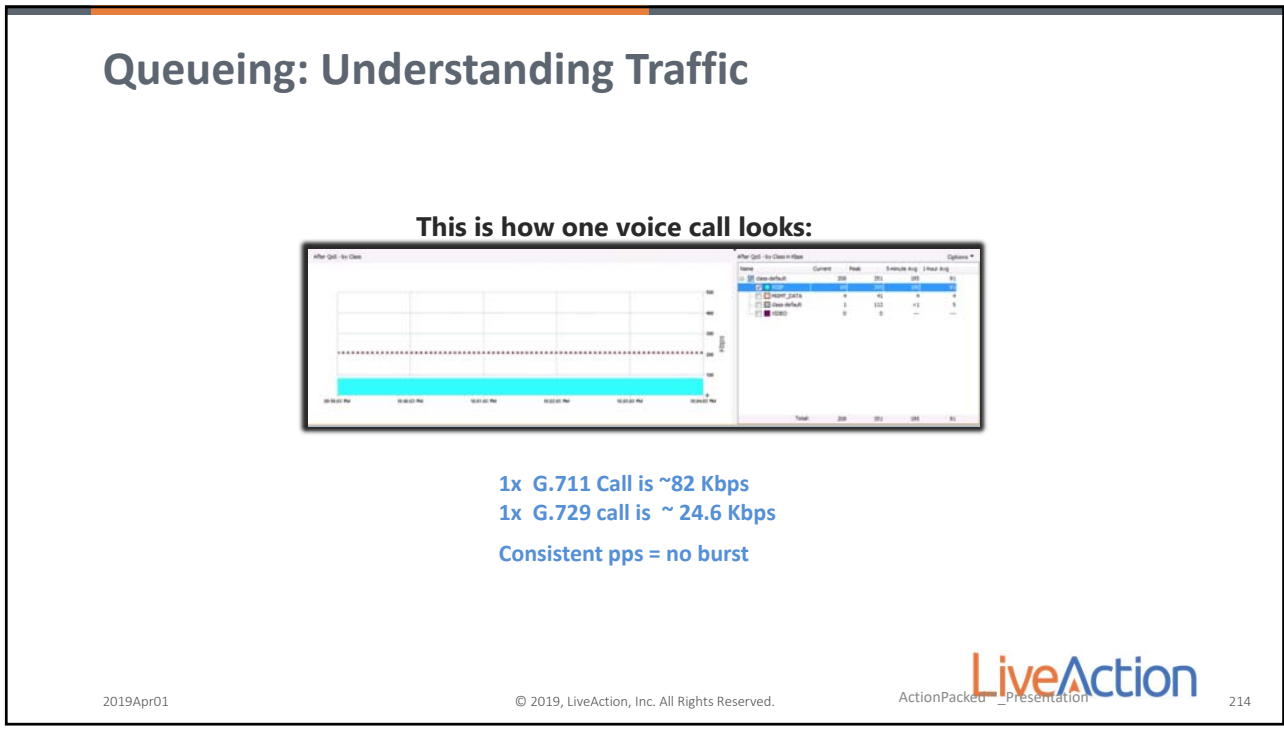

214

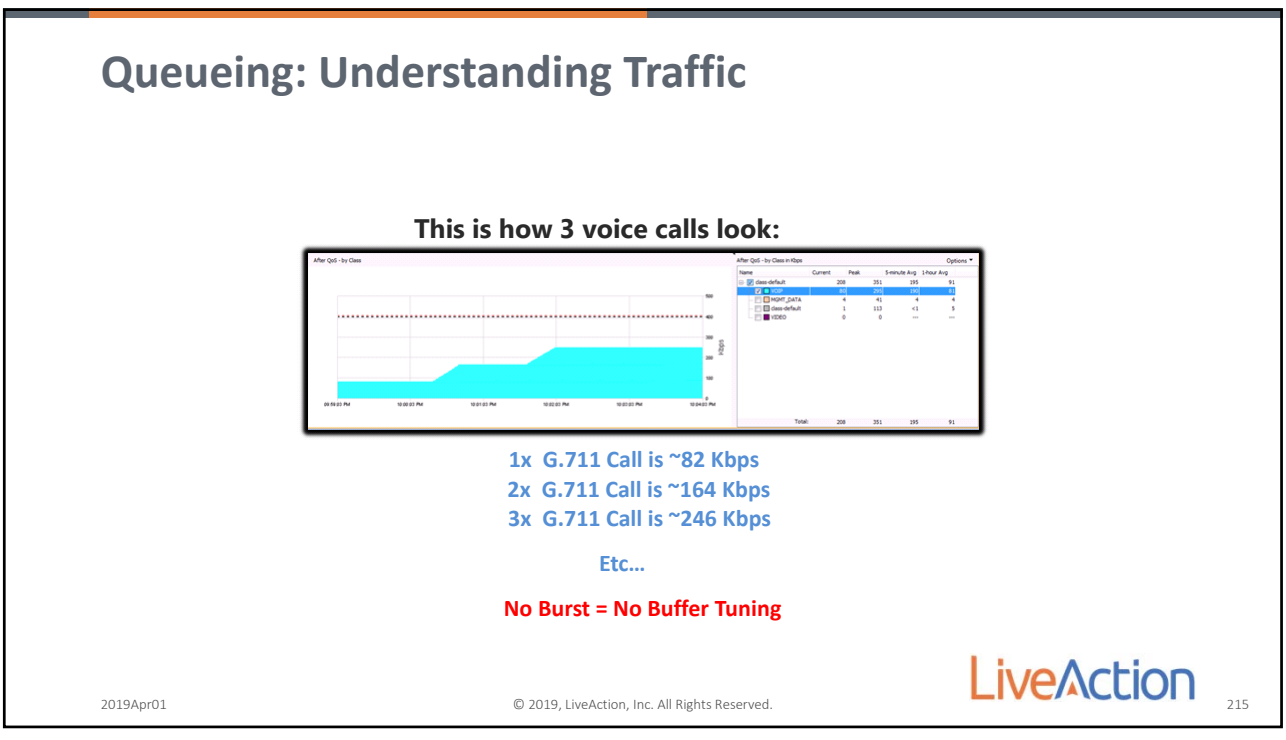

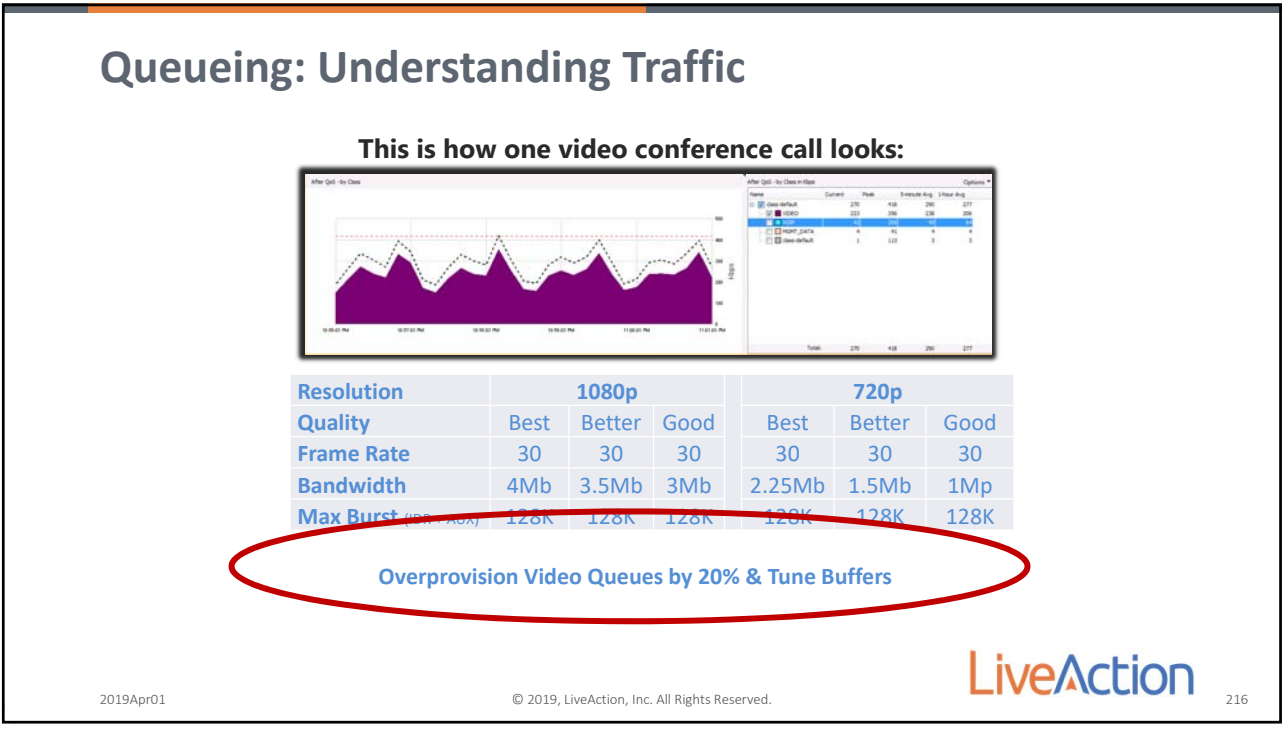

216

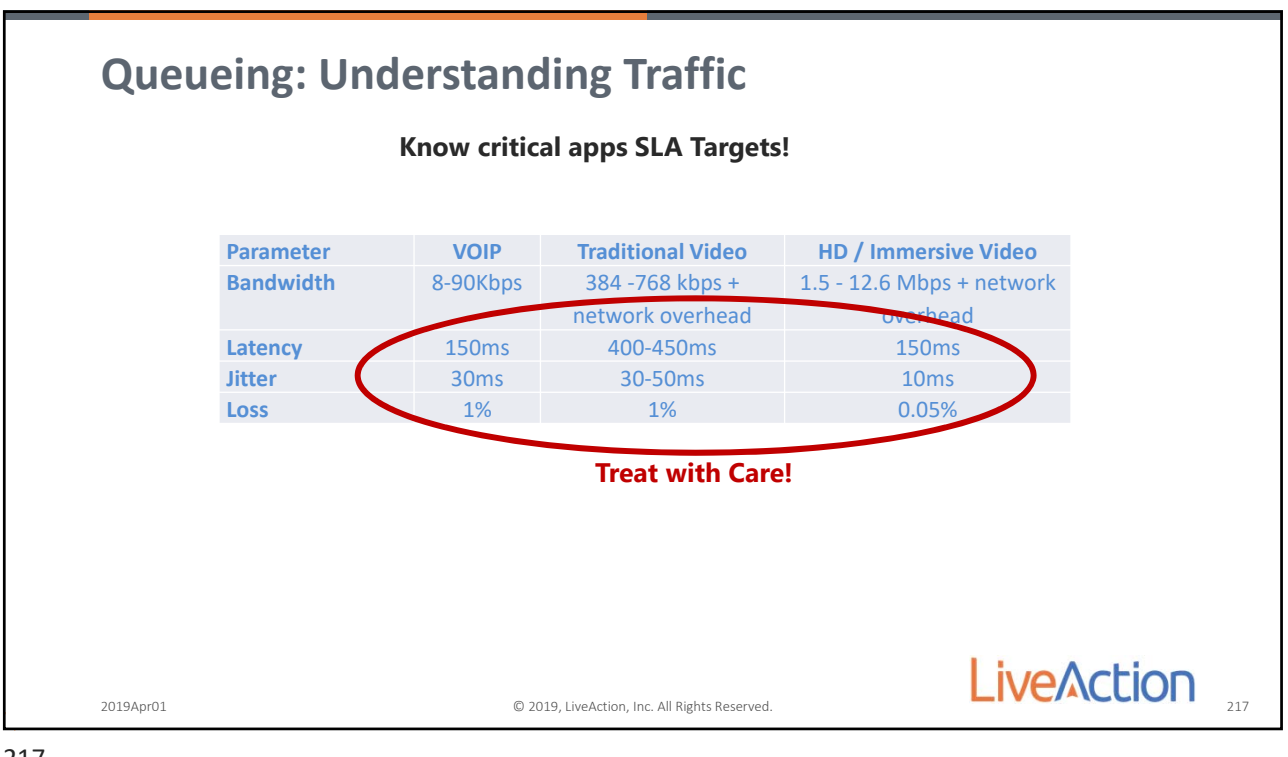

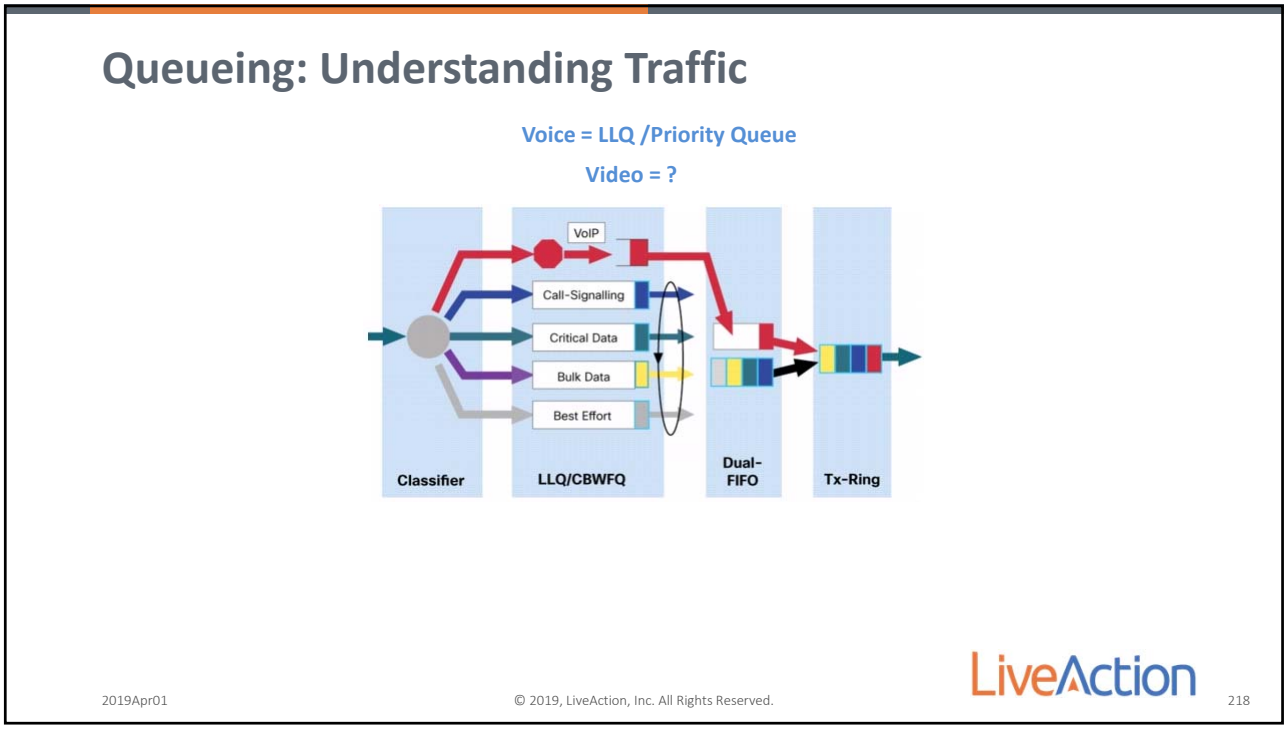

218

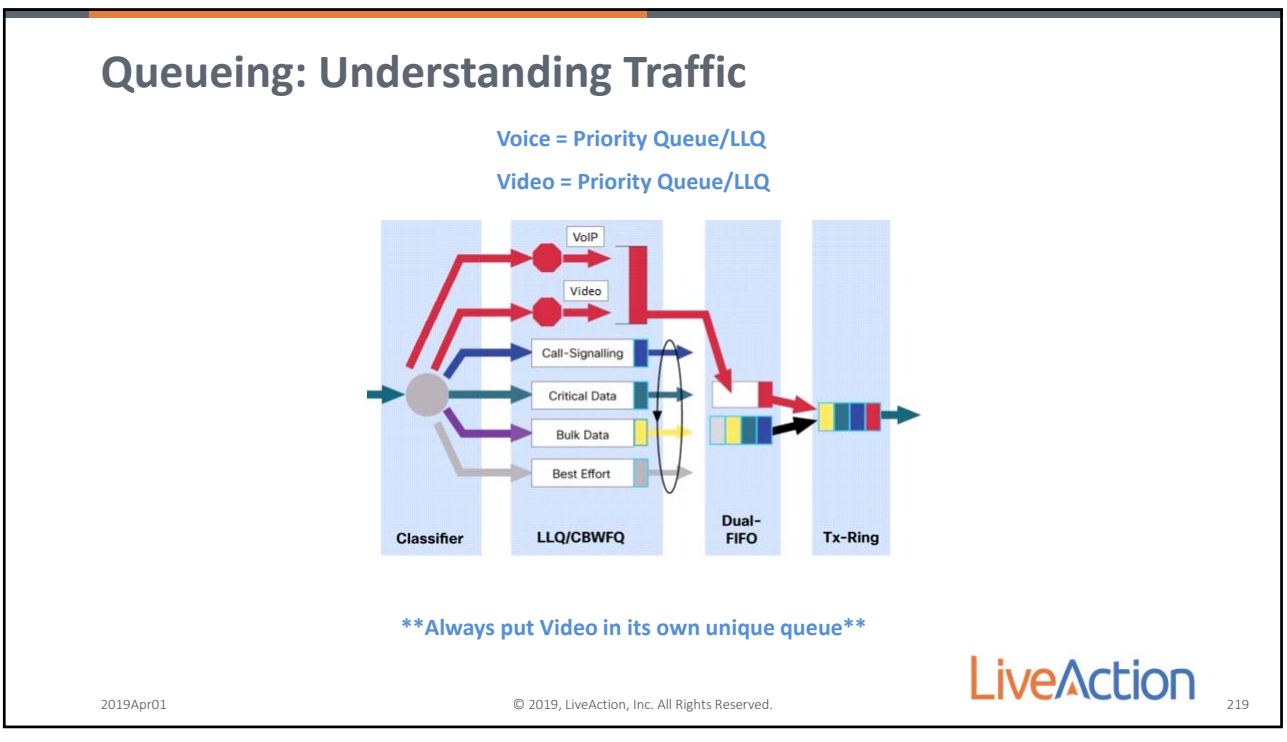

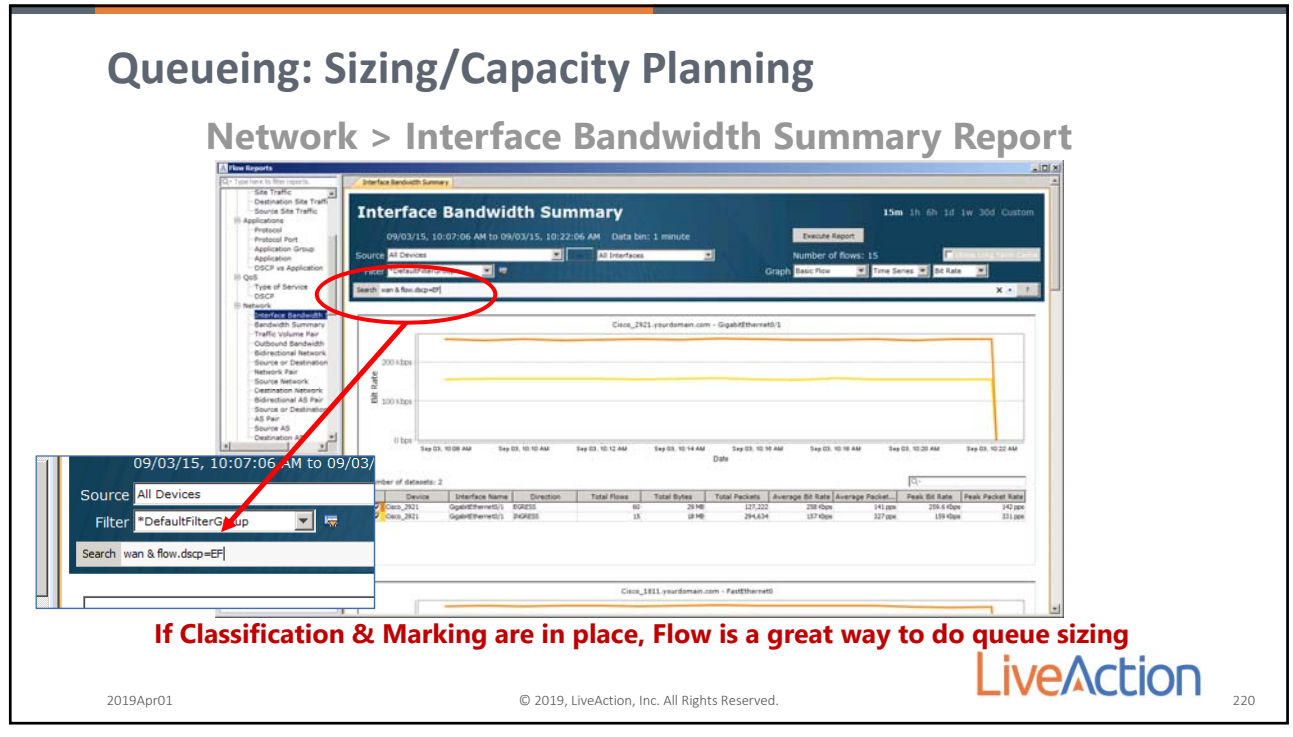

220

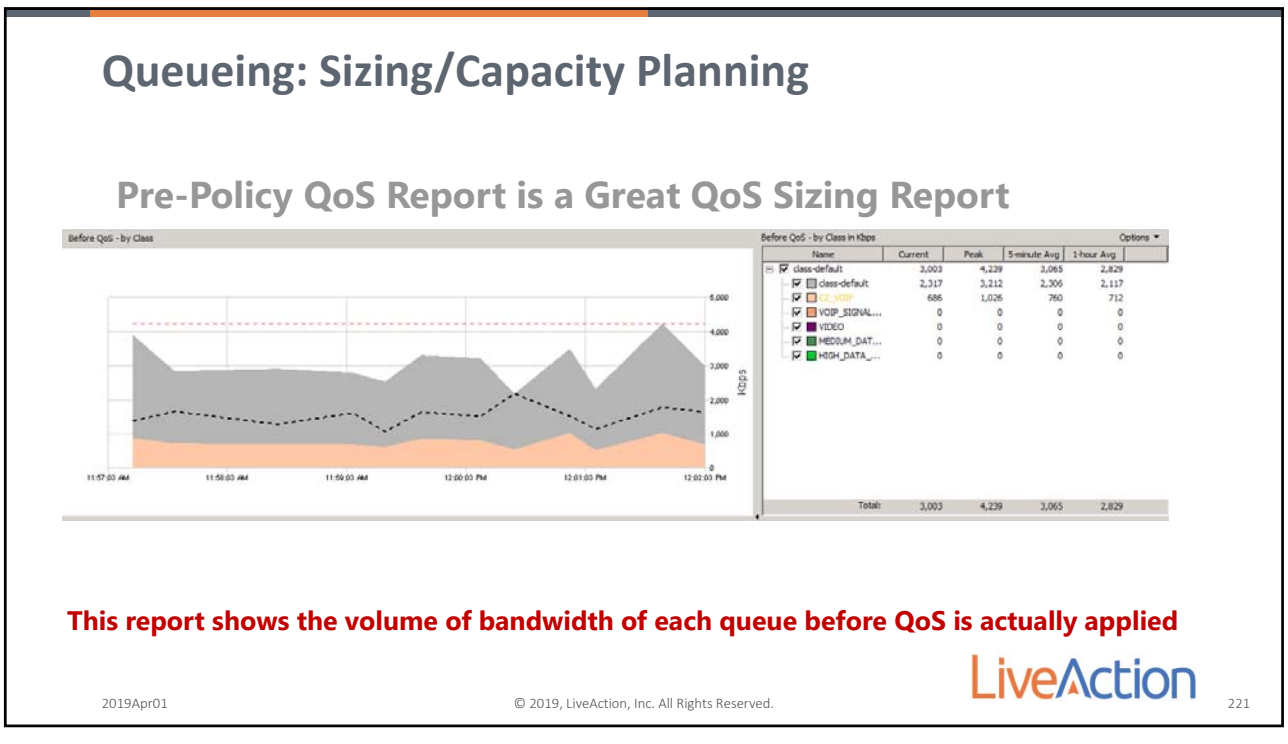

221

Page 105

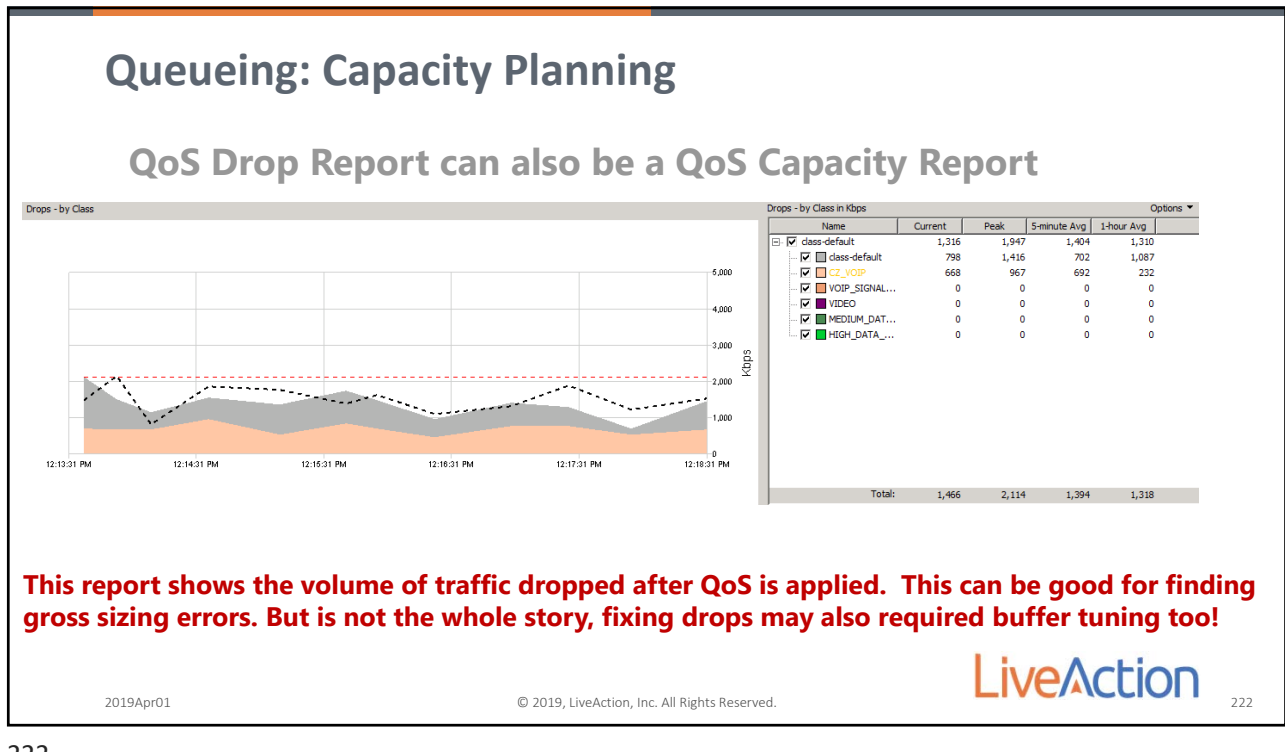

222

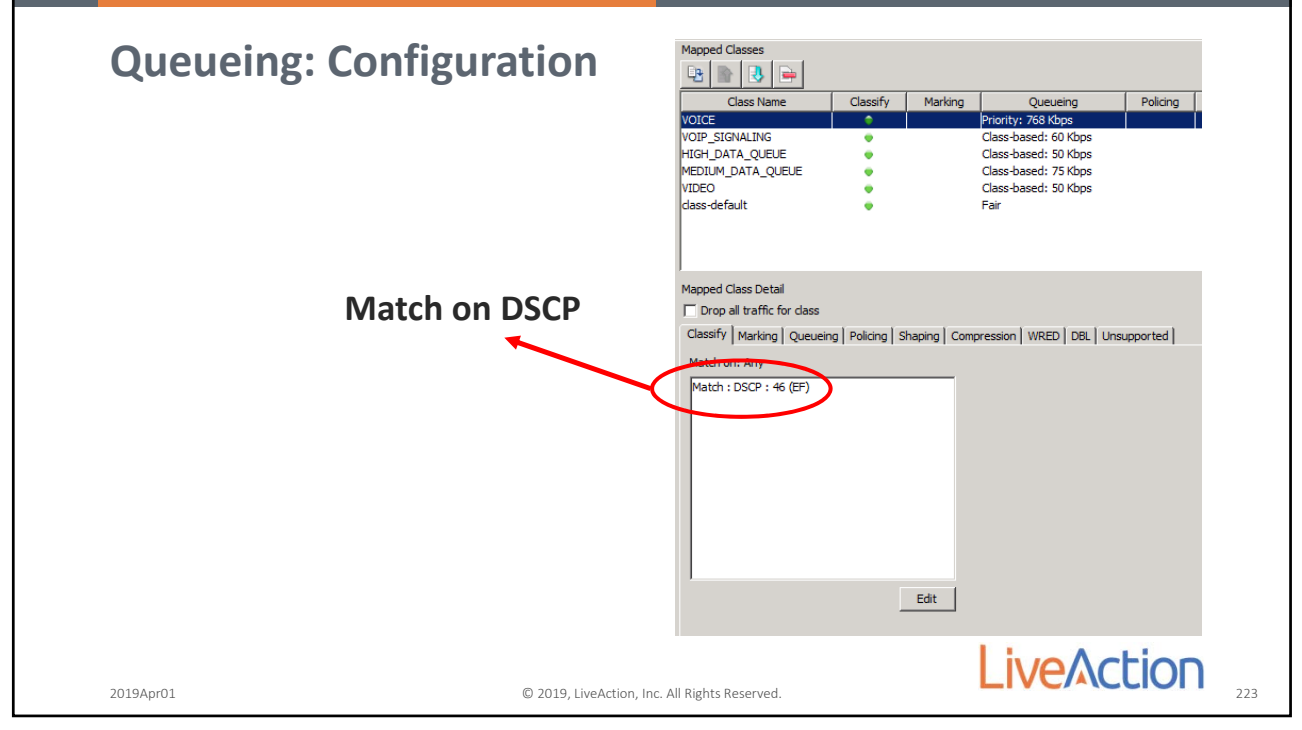

| Queueing: Configura                                                                                                    | Ation<br>Mapped Classes                                                                                                    |
|----------------------------------------------------------------------------------------------------|----------------------------------------------------------------------------------------------------|
|                                                                                                    | Voice     Classify     Marking     Queueing     Polking     Shapi       Voice     Class-based: 5756 K0ps     Class-based: 50 K0ps       ViOP_SIGNALING     Class-based: 50 K0ps       ViOP_SIGNALING     Class-based: 50 K0ps       ViOP_SIGNALING     Class-based: 50 K0ps       ViOP_SIGNALING     Class-based: 50 K0ps       ViOP_SIGNALING     Class-based: 50 K0ps       ViDP_UPL     Class-based: 50 K0ps       VIDE     Class-based: 50 K0ps       VIDE     Class-based: 50 K0ps       VIDE     Class-based: 50 K0ps       VIDE     Class-based: 50 K0ps       VIDE     Class-based: 50 K0ps |
| Order Queues based on priority.<br>Queues are match in a top-down ord<br>this helps ensure priority traffic is ma<br>by the appropriate queue if there are<br>configuration mistakes. It does not cl<br>the priority of traffic transmission. | Aler, so<br>atched<br>e<br>hange                                                                                                    |
| 2019Apr01                                                                                                    | © 2019, LiveAction, Inc. All Rights Reserved.                                                                                                    |

224

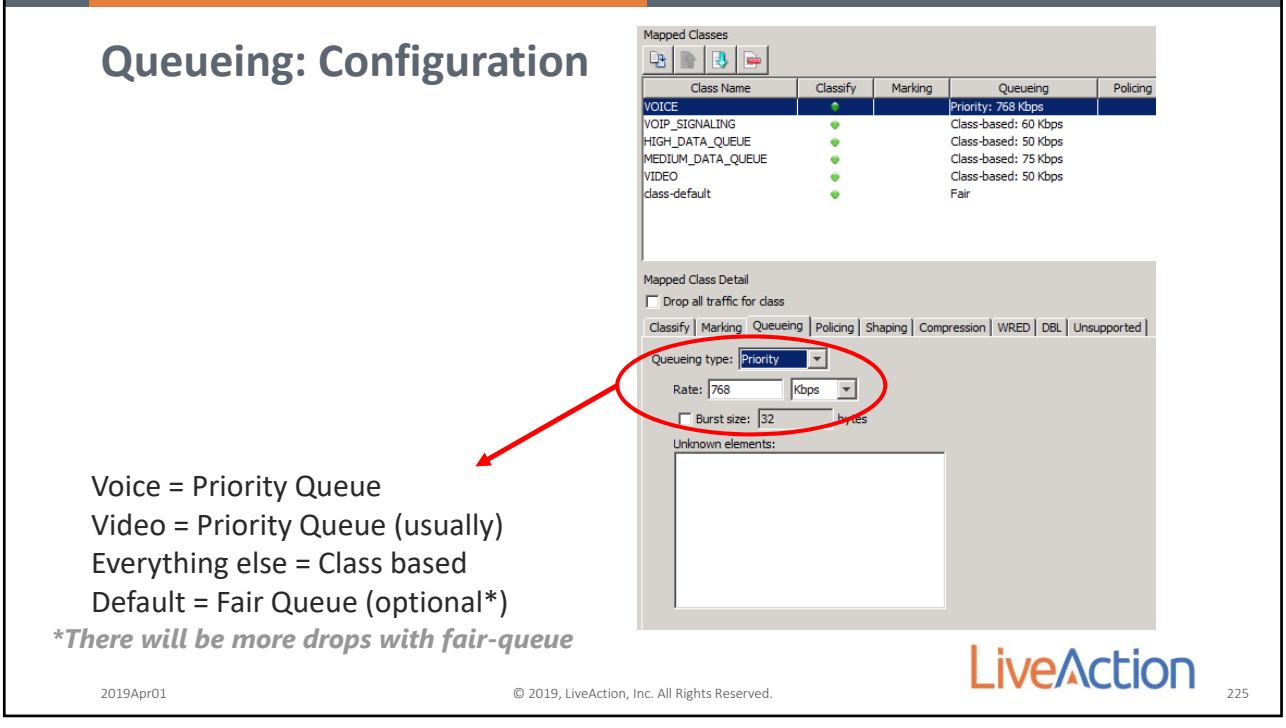

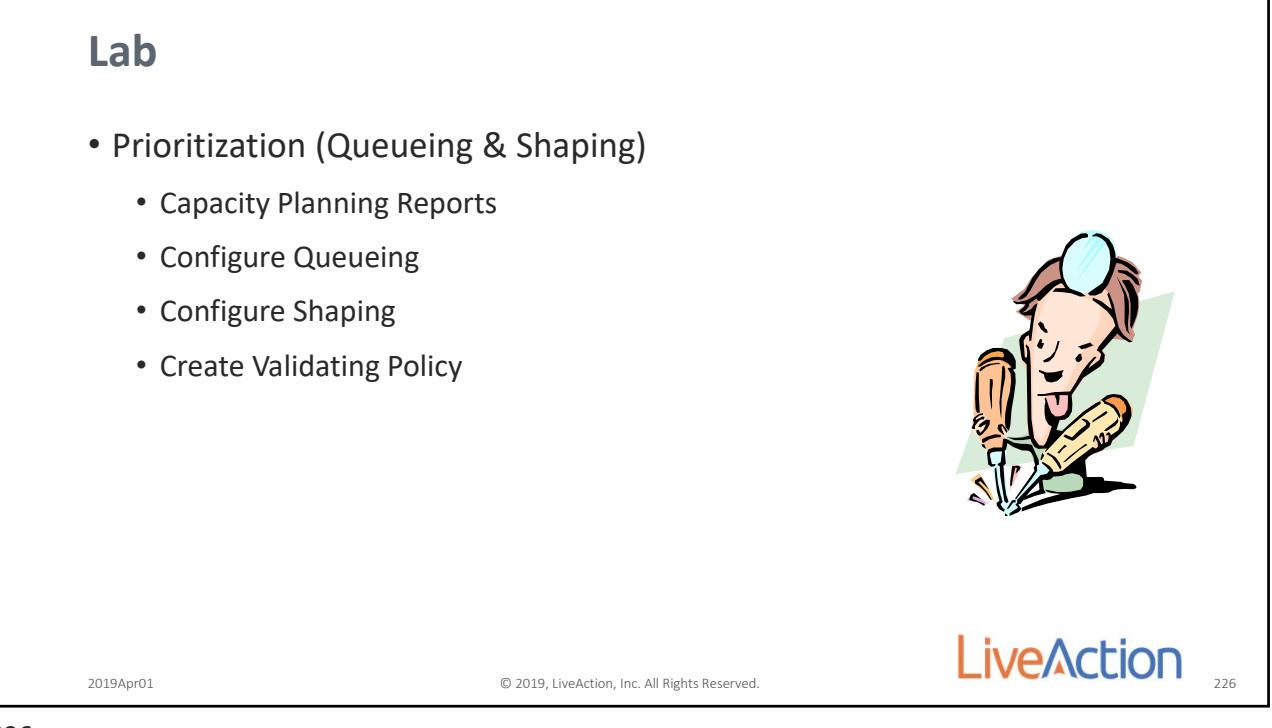

226

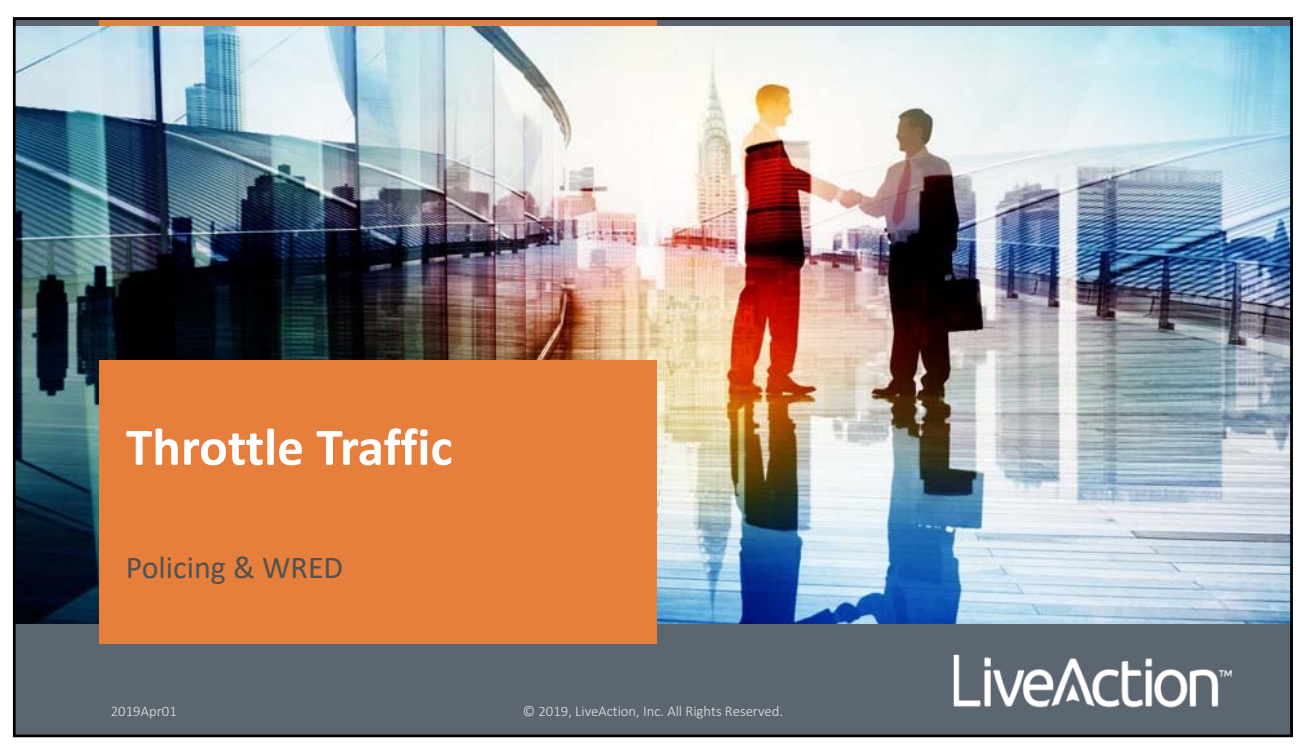

227

Page 108

© 2018, LiveAction, Inc. All Rights Reserved.
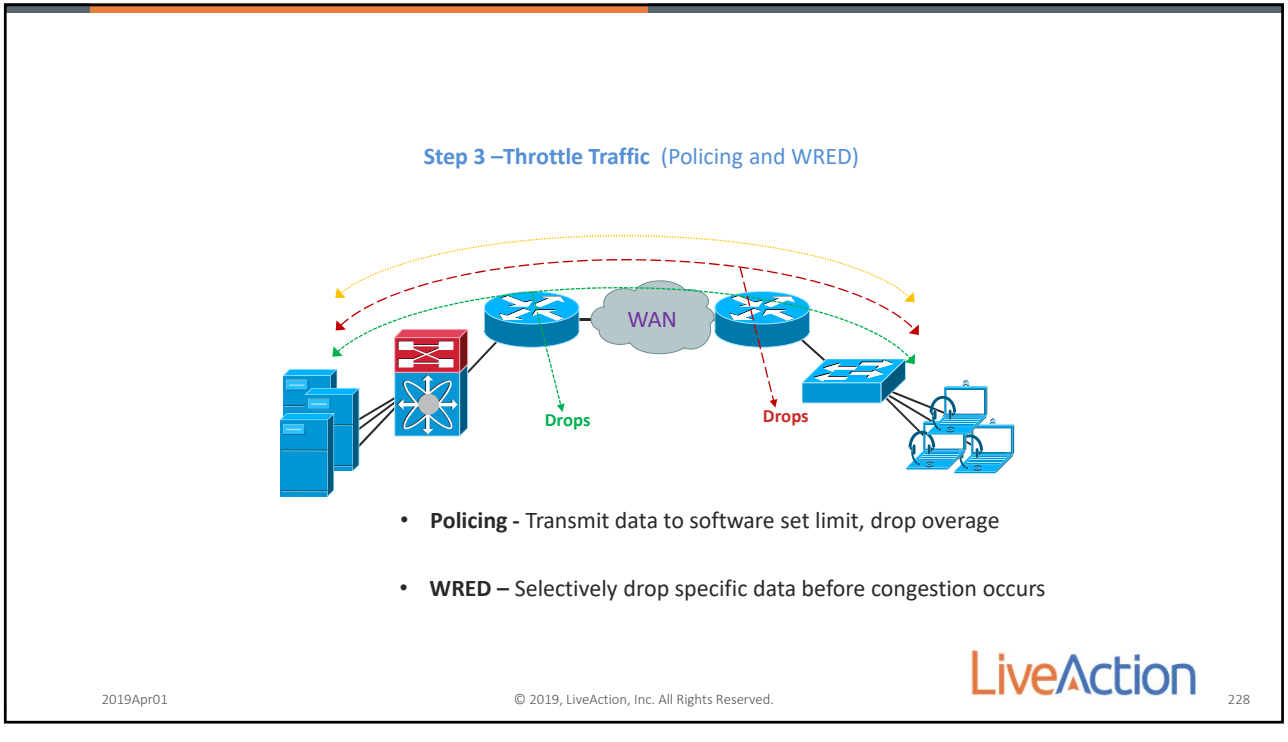

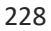

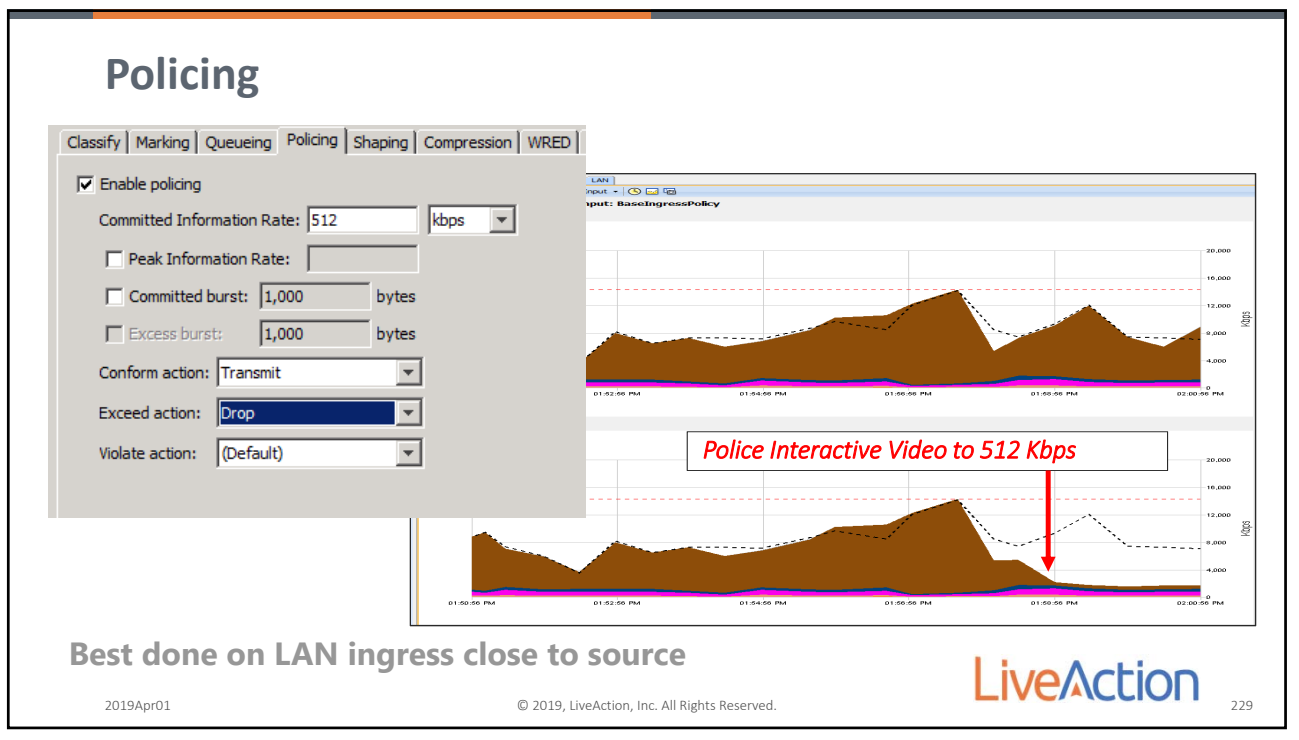

229

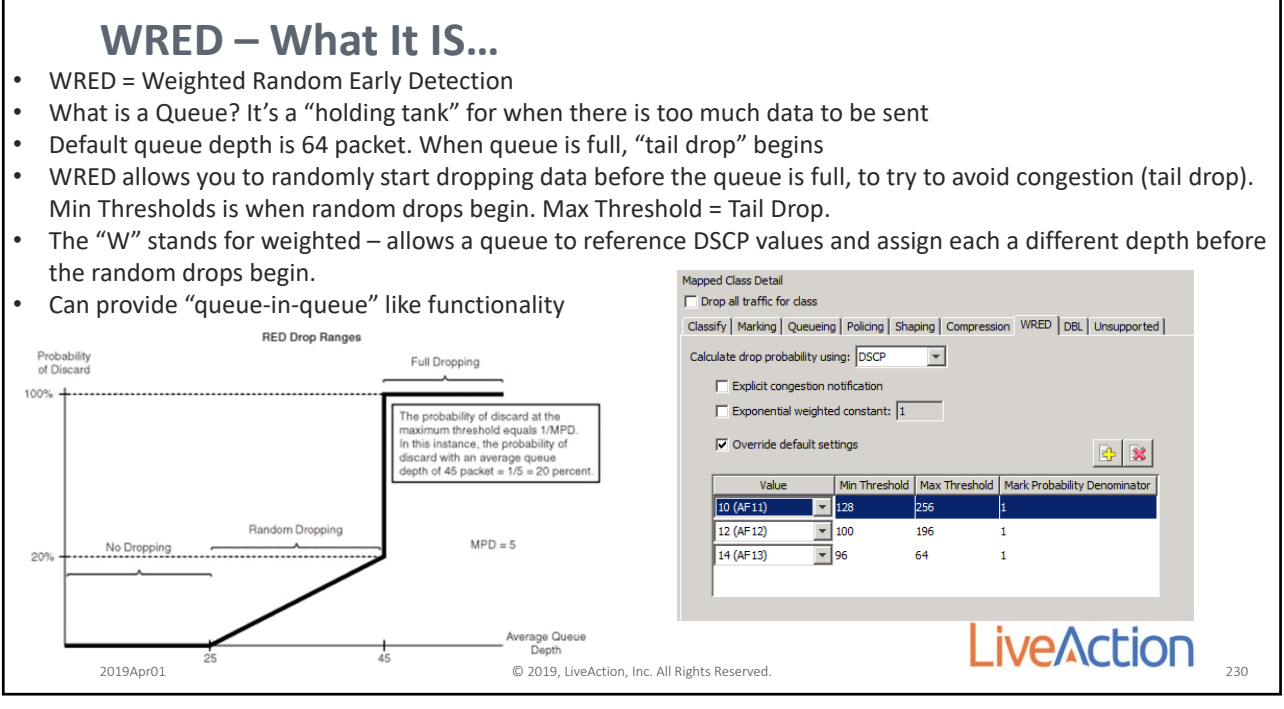

230

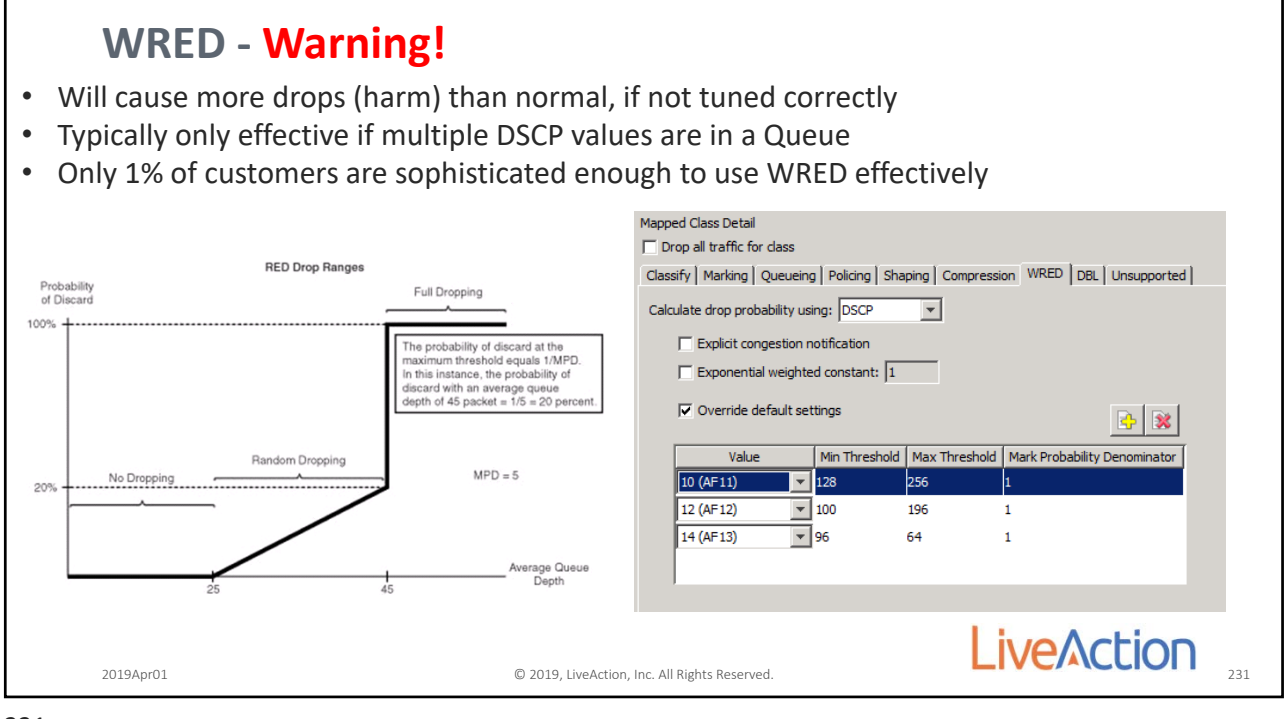

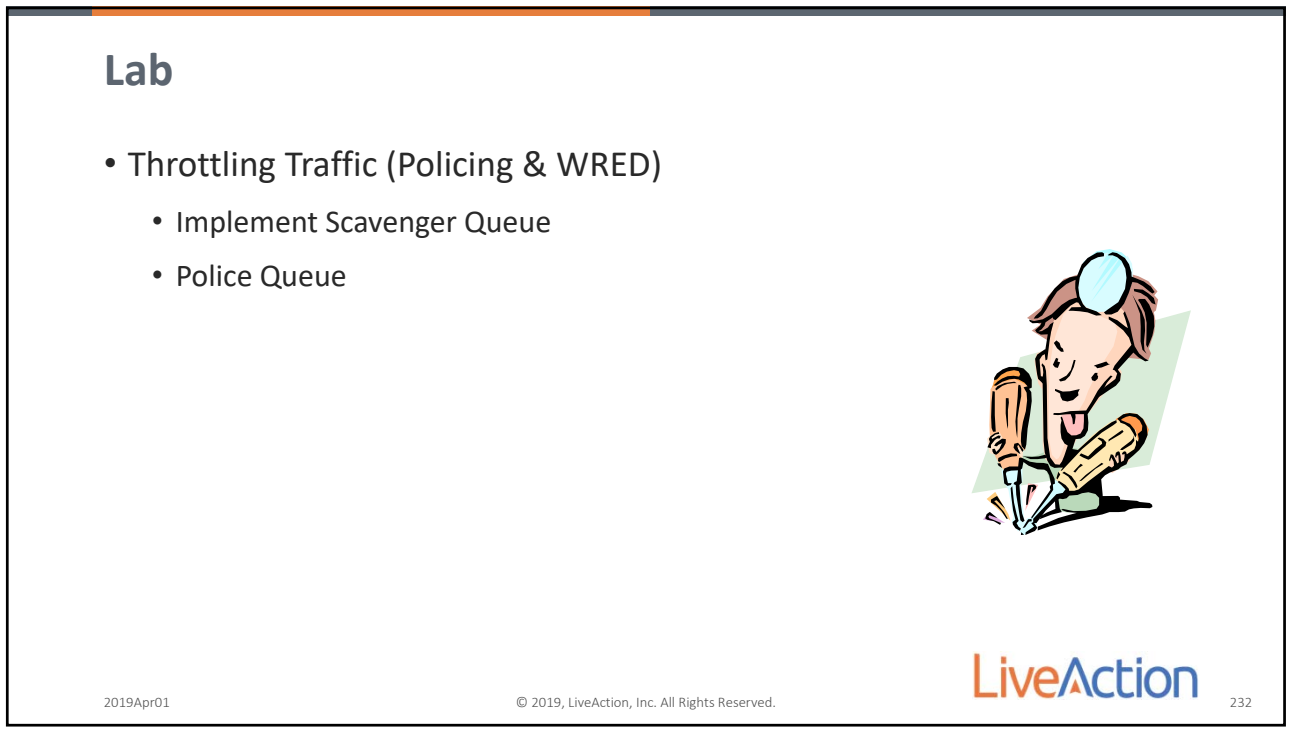

232

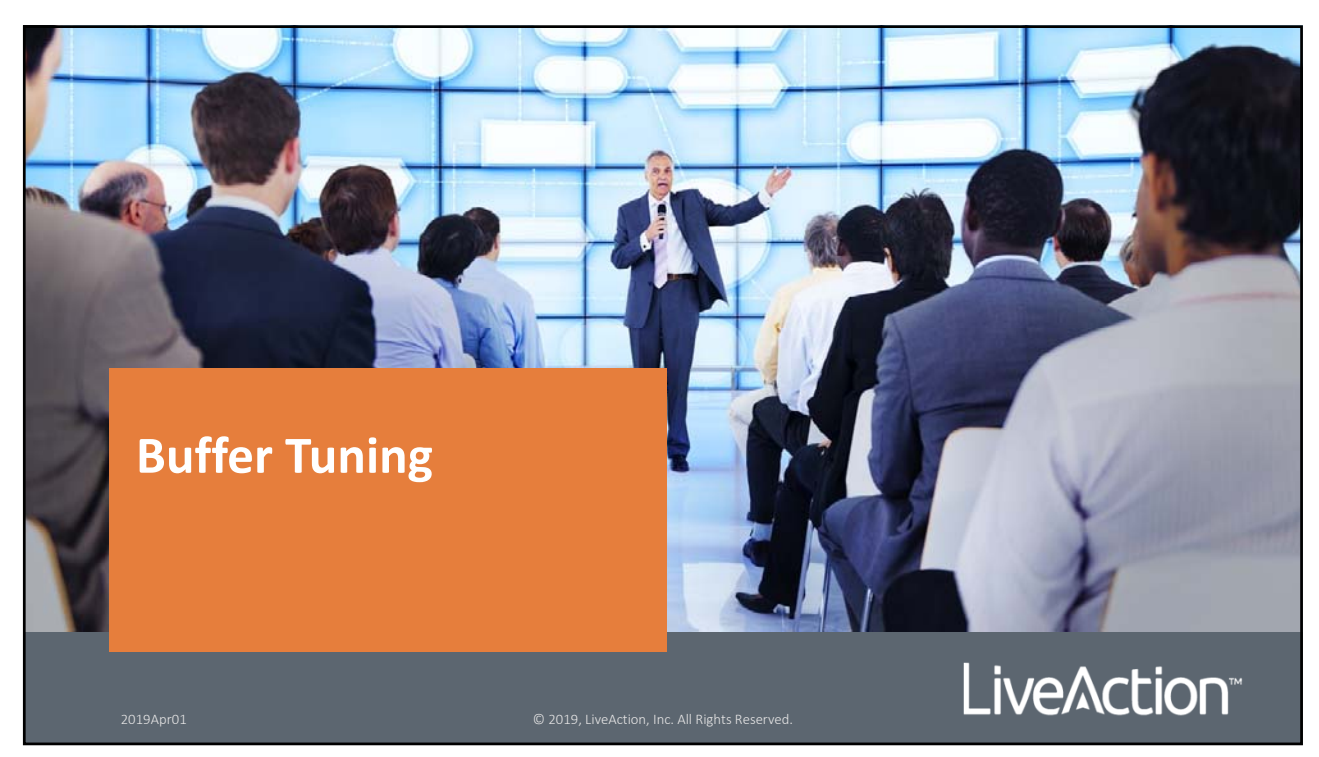

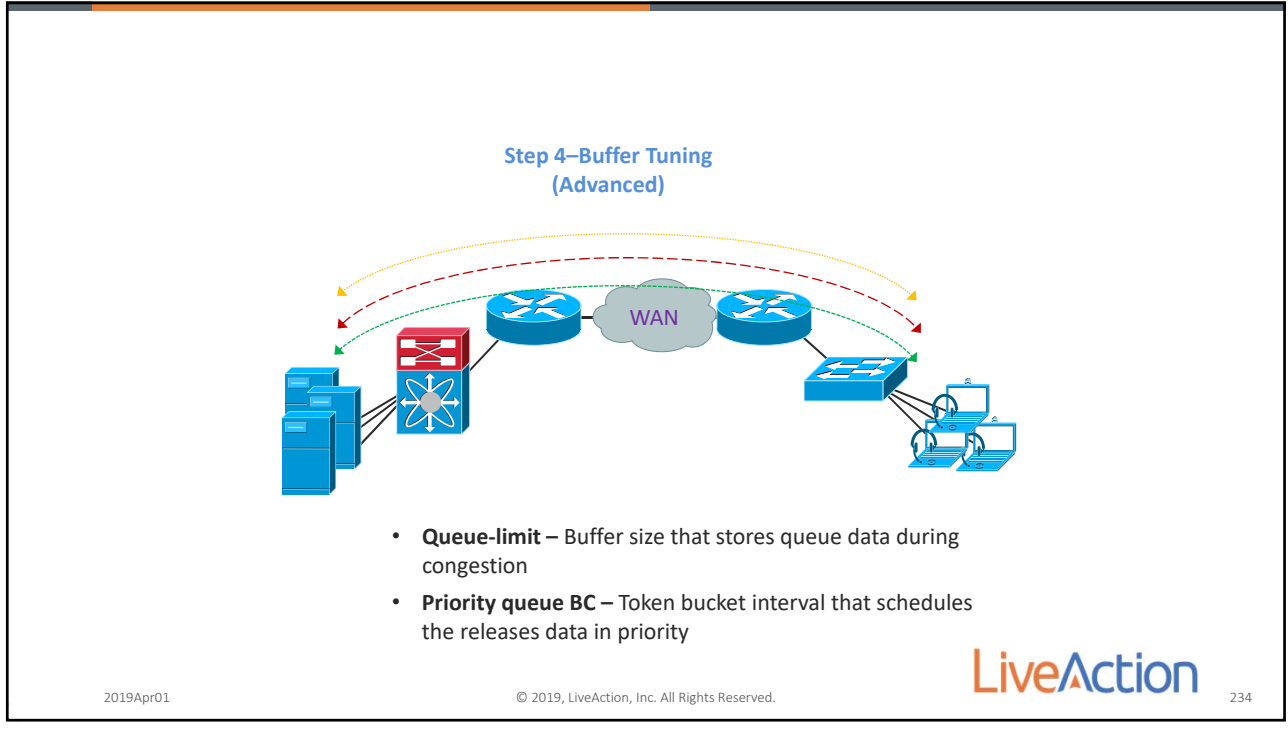

234

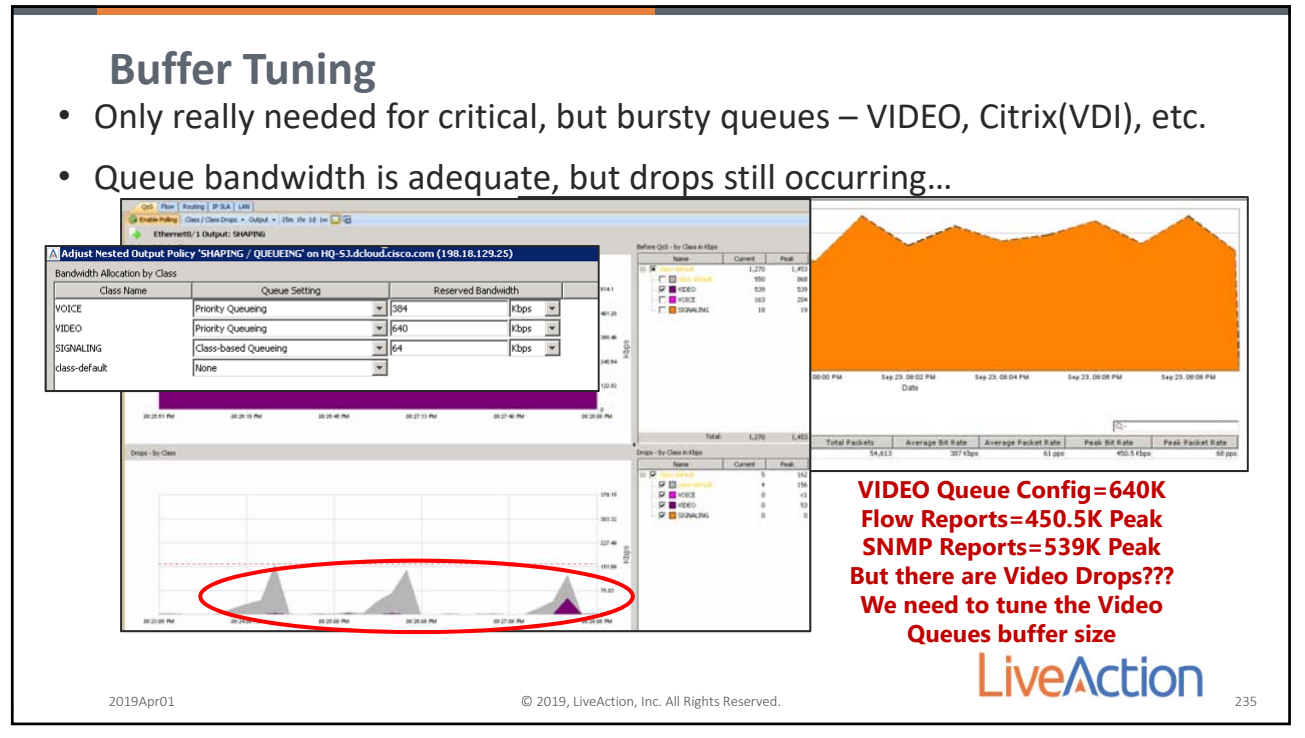

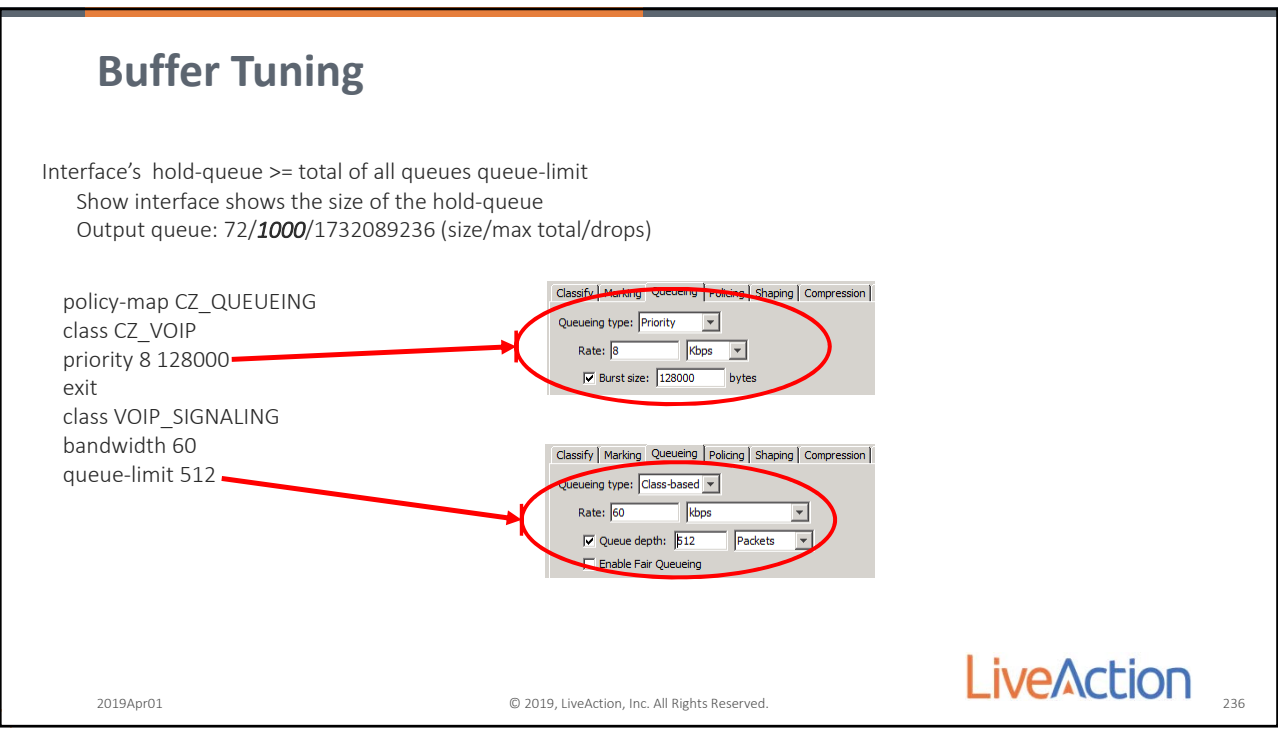

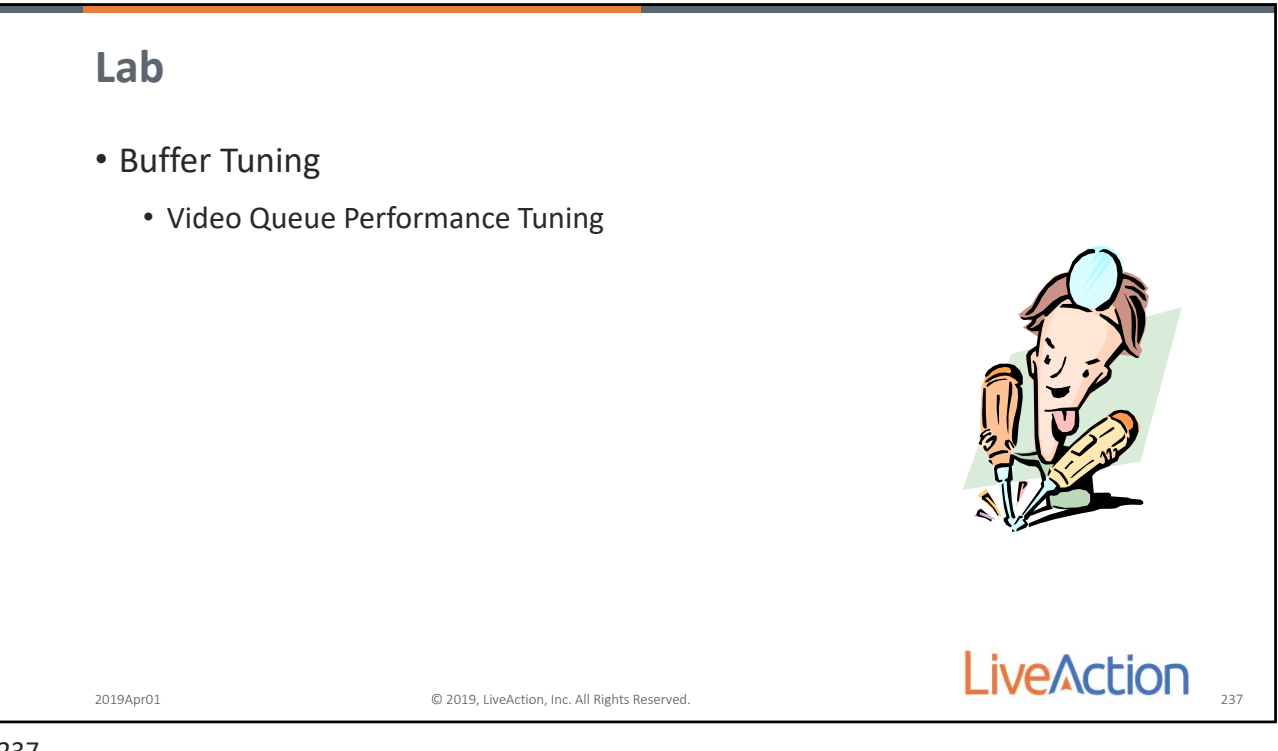

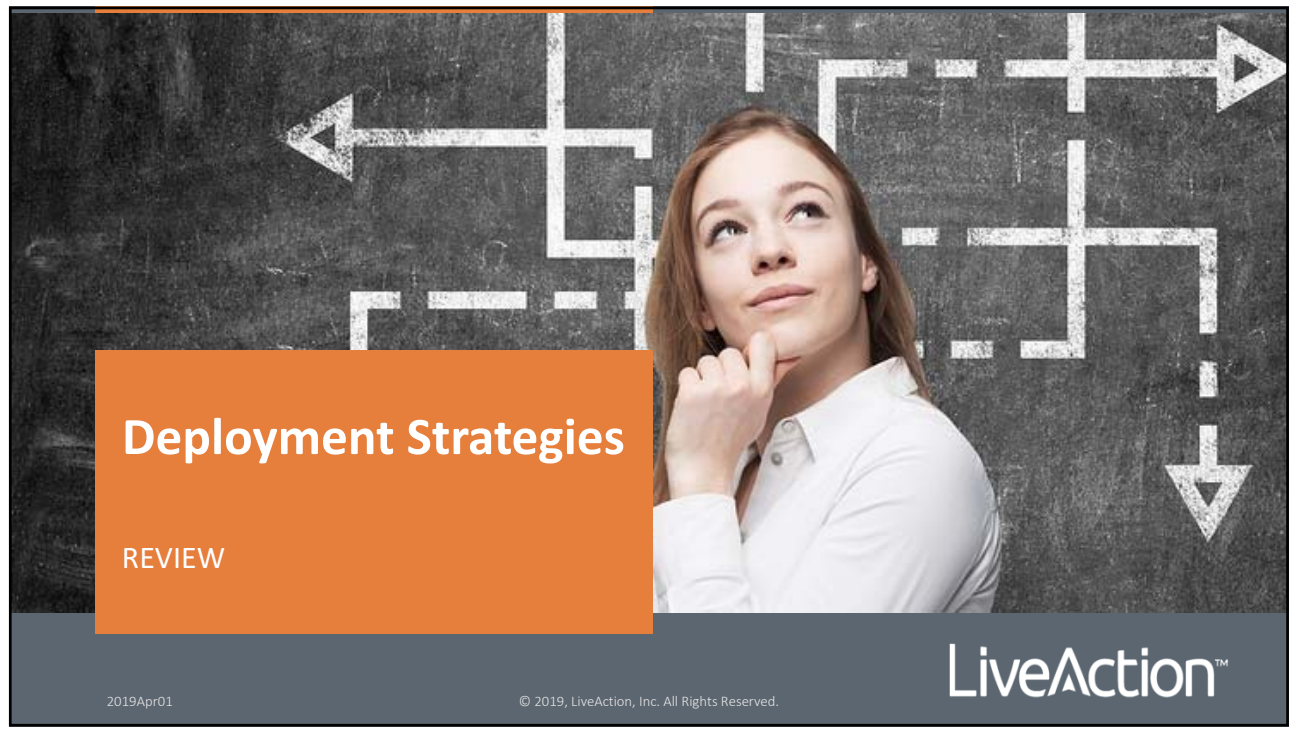

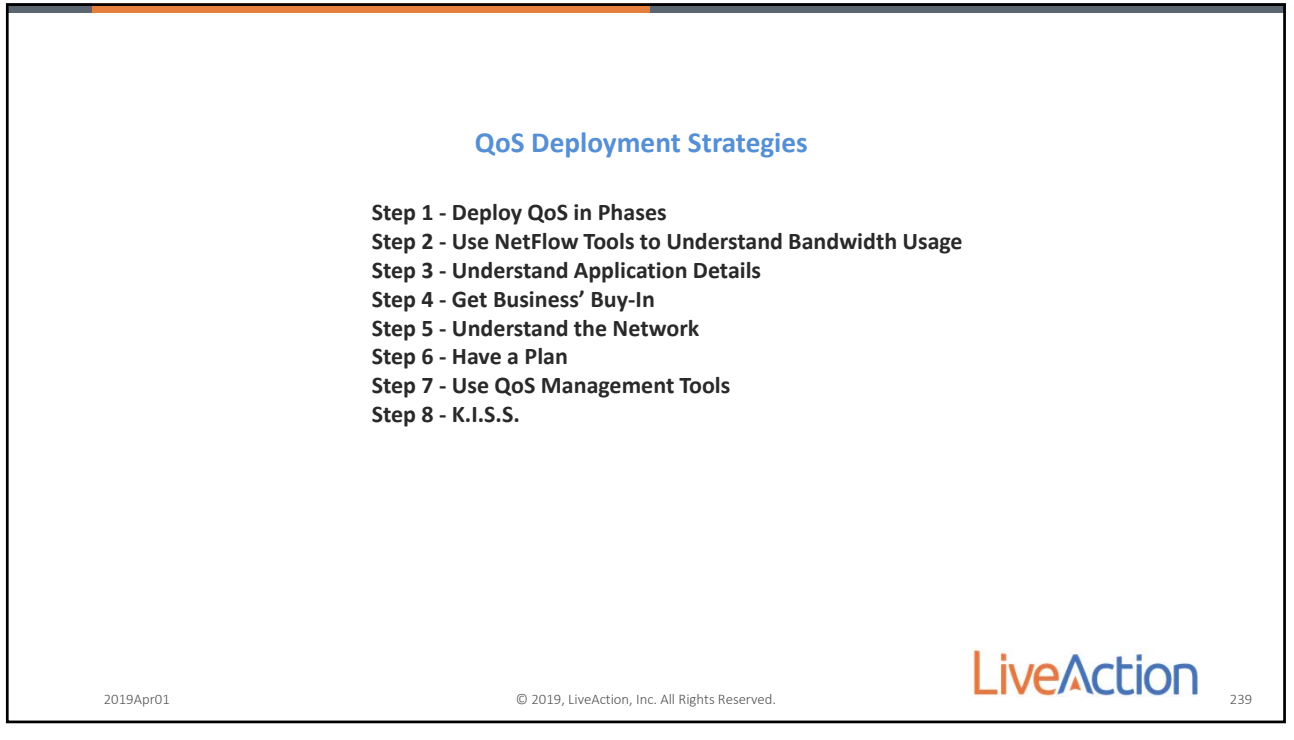

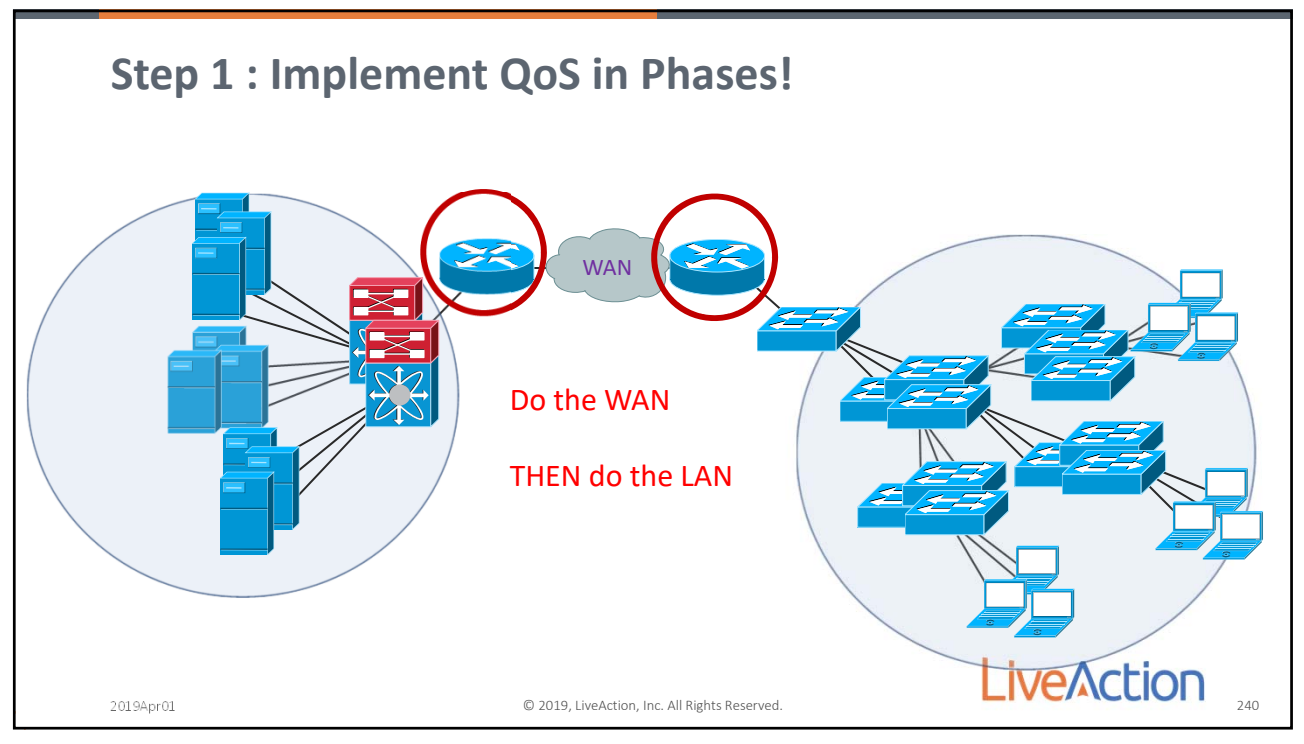

240

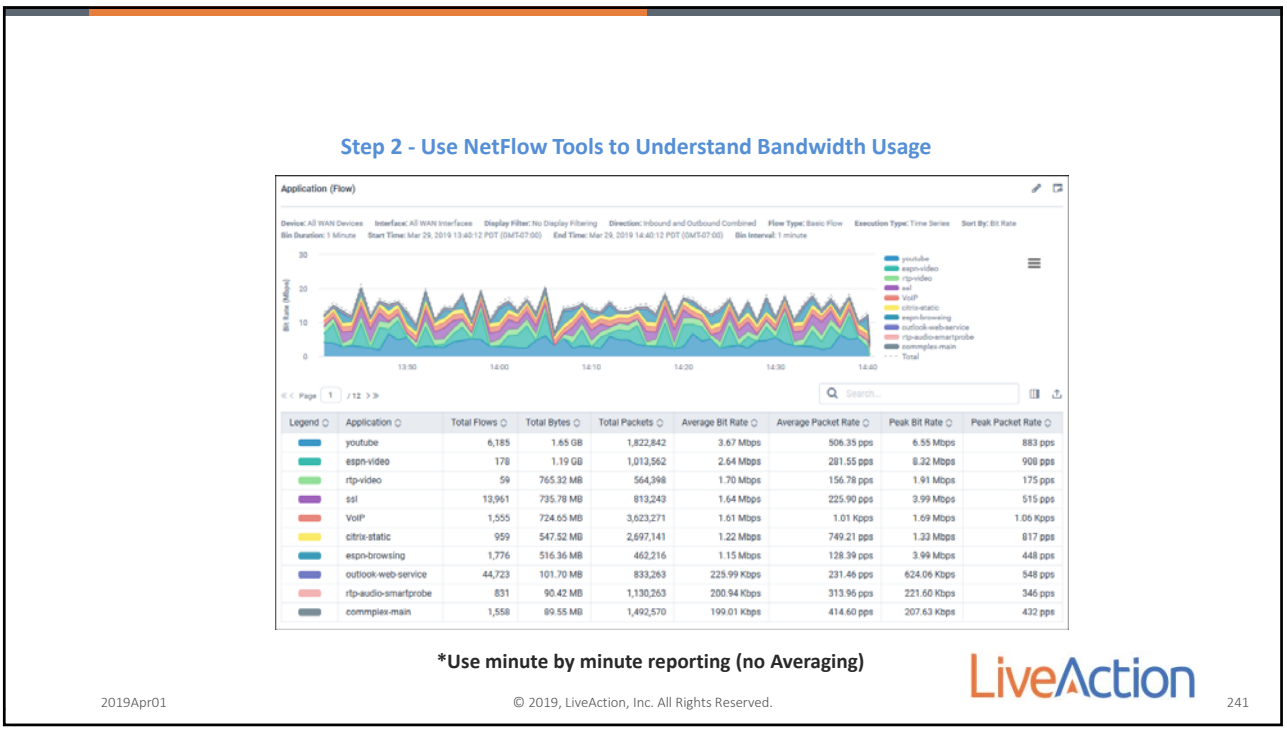

241

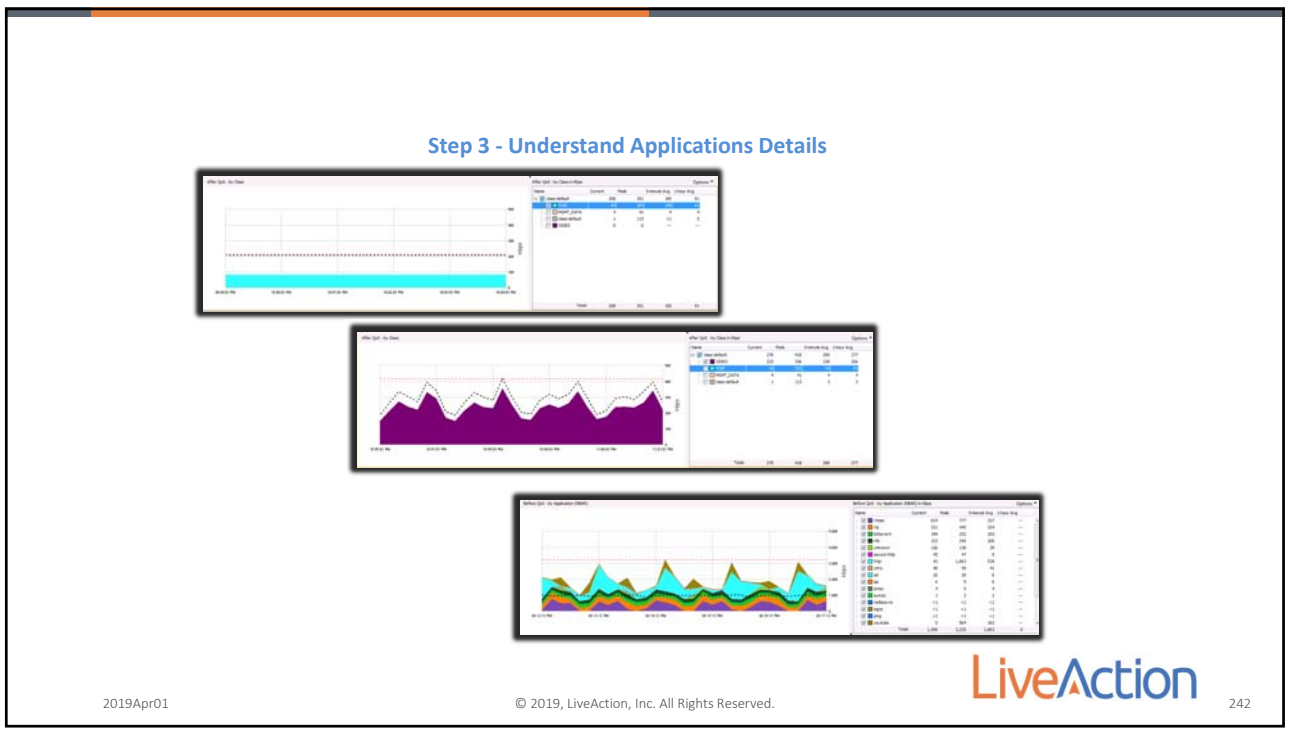

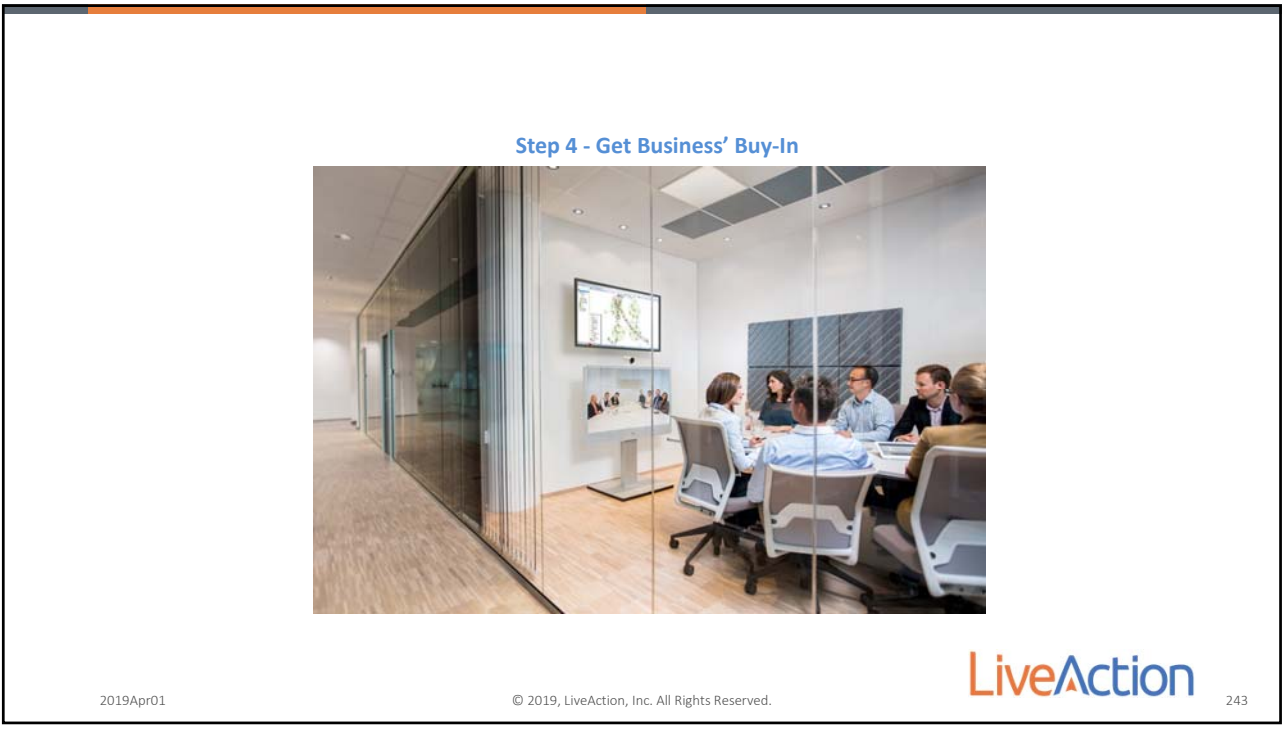

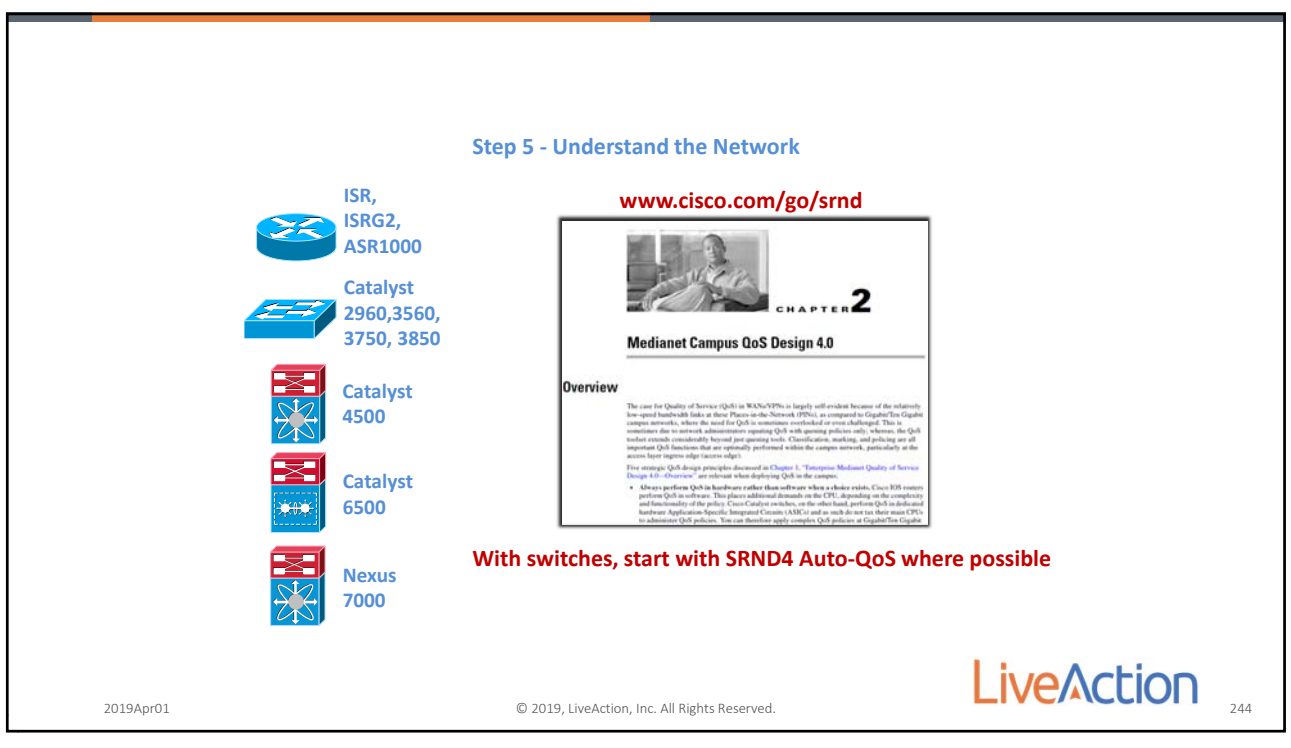

244

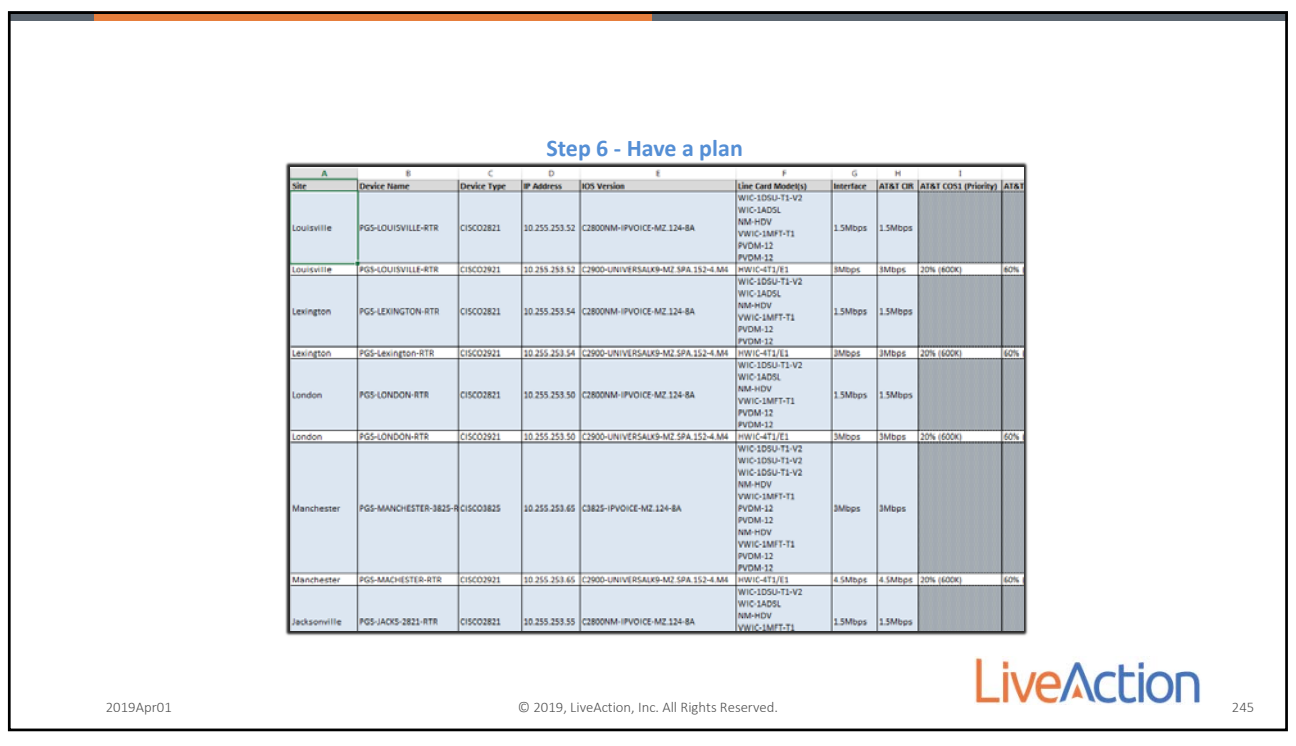

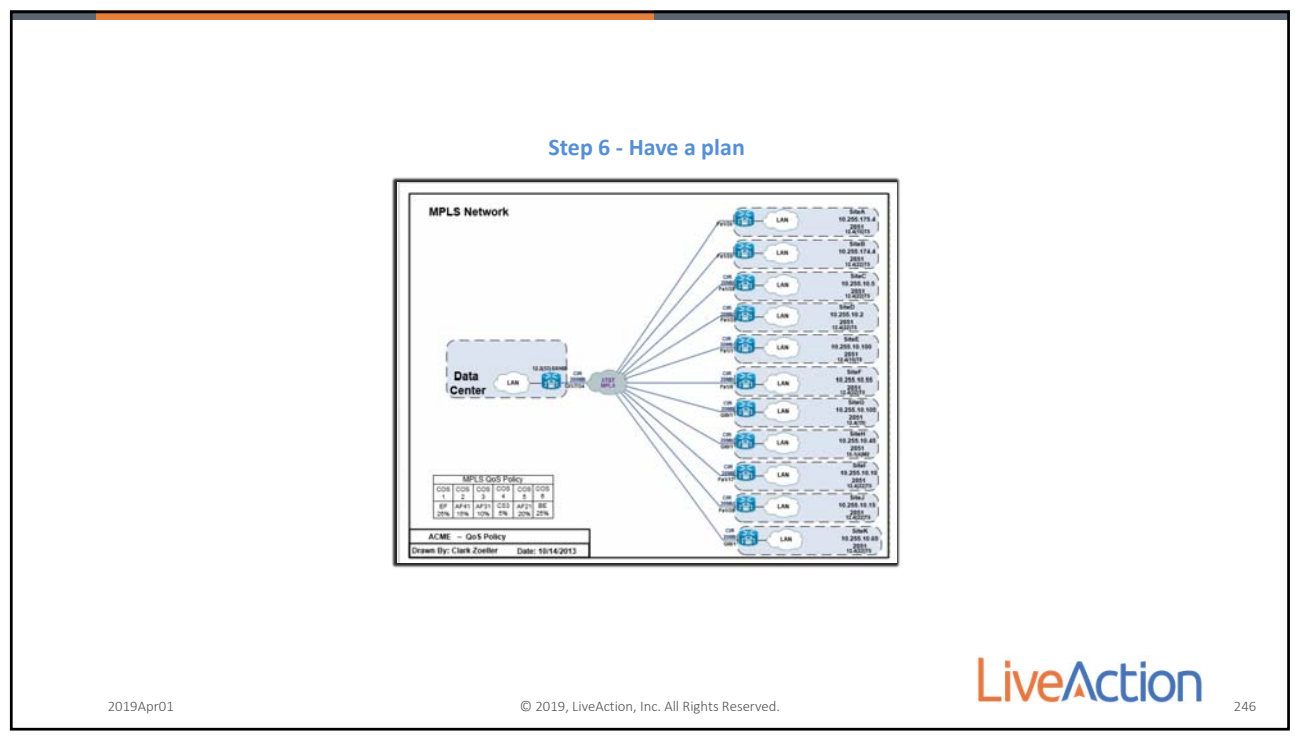

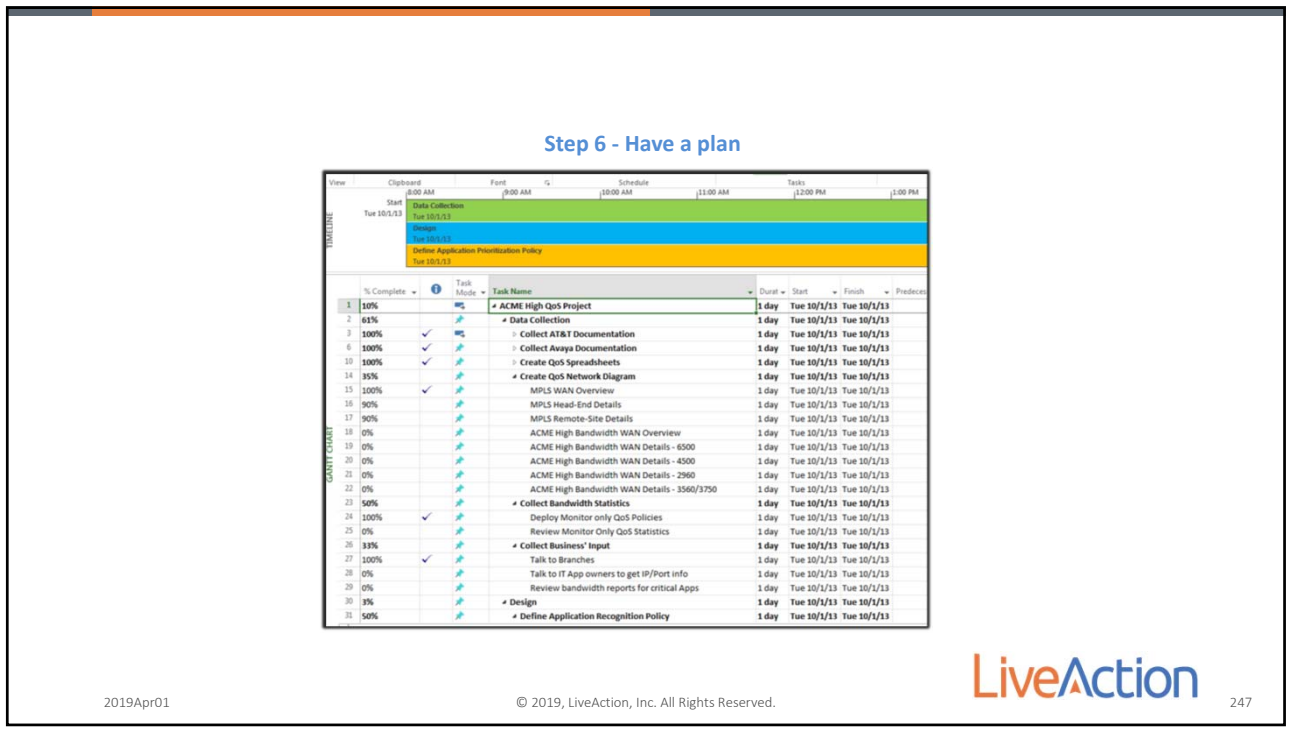

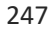

|           | Manage Qdd Sattings - Circle 2023 prostomati<br>→ Manage Qdd Sattings - Circle 2023 prostomati<br>→ Circle Circle 2023 prostomatic<br>→ Circle Circle 2023 prostomatic<br>→ Circle 2023 prostomatic<br>→ Circle 2023 prostomatic<br>→ Circle 202 | Negred Classes         Stars Free       Class Free         Class Free       Class Free         Class Free       Class Free <th>Ukroon<br/>Water<br/>efforts<br/>afforts for<br/>for pages<br/>for pages<br/>offorts<br/>to Gas.</th> | Ukroon<br>Water<br>efforts<br>afforts for<br>for pages<br>for pages<br>offorts<br>to Gas. |
|-----------|----------------------------------------------------------------------------------------------------|----------------------------------------------------------------------------------------------------|-------------------------------------------------------------------------------------------|
| 2019Apr01 |                                                                                                    | © 2019, LiveAction, Inc. All Rights Reserved.                                                                                                    |                                                                                           |

248

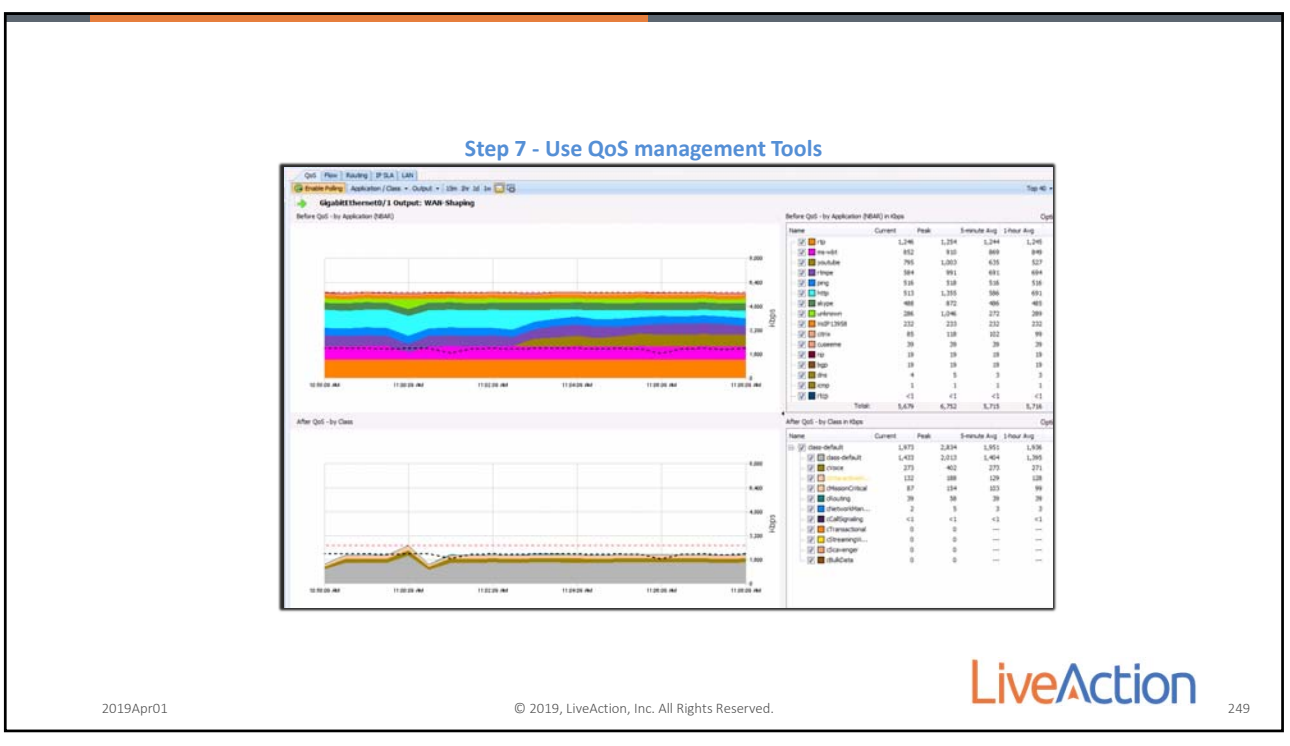

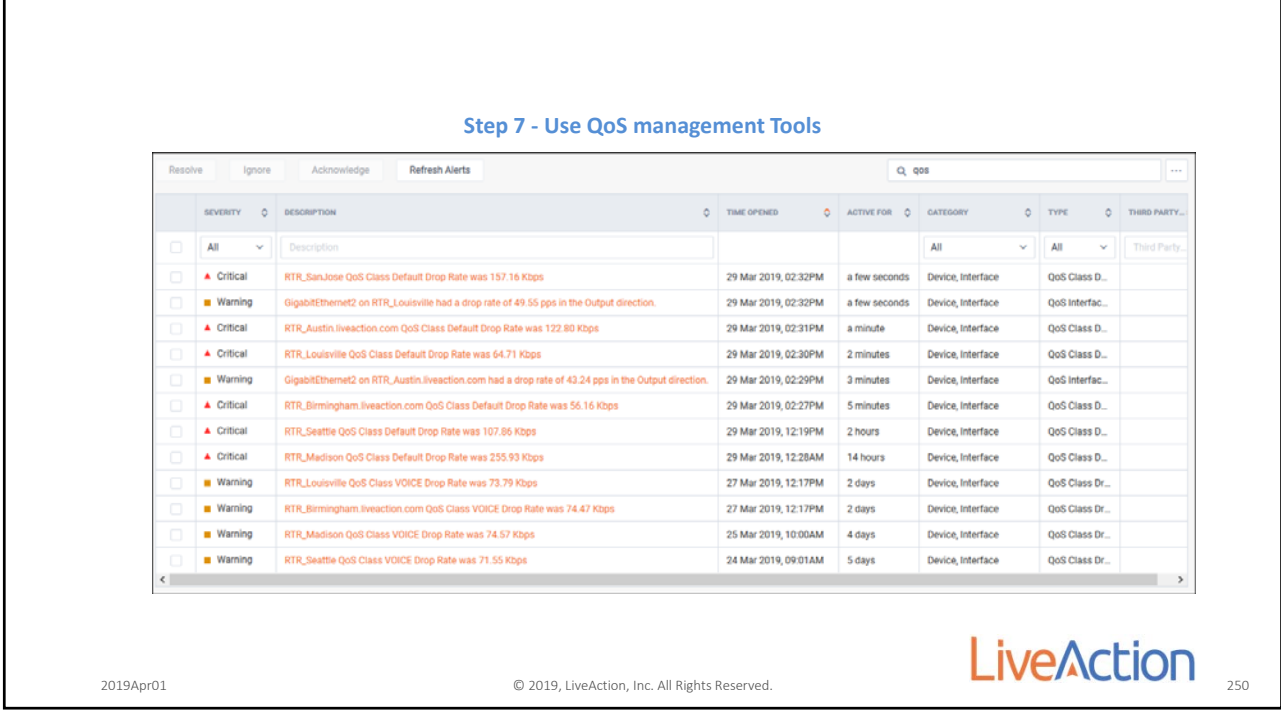

250

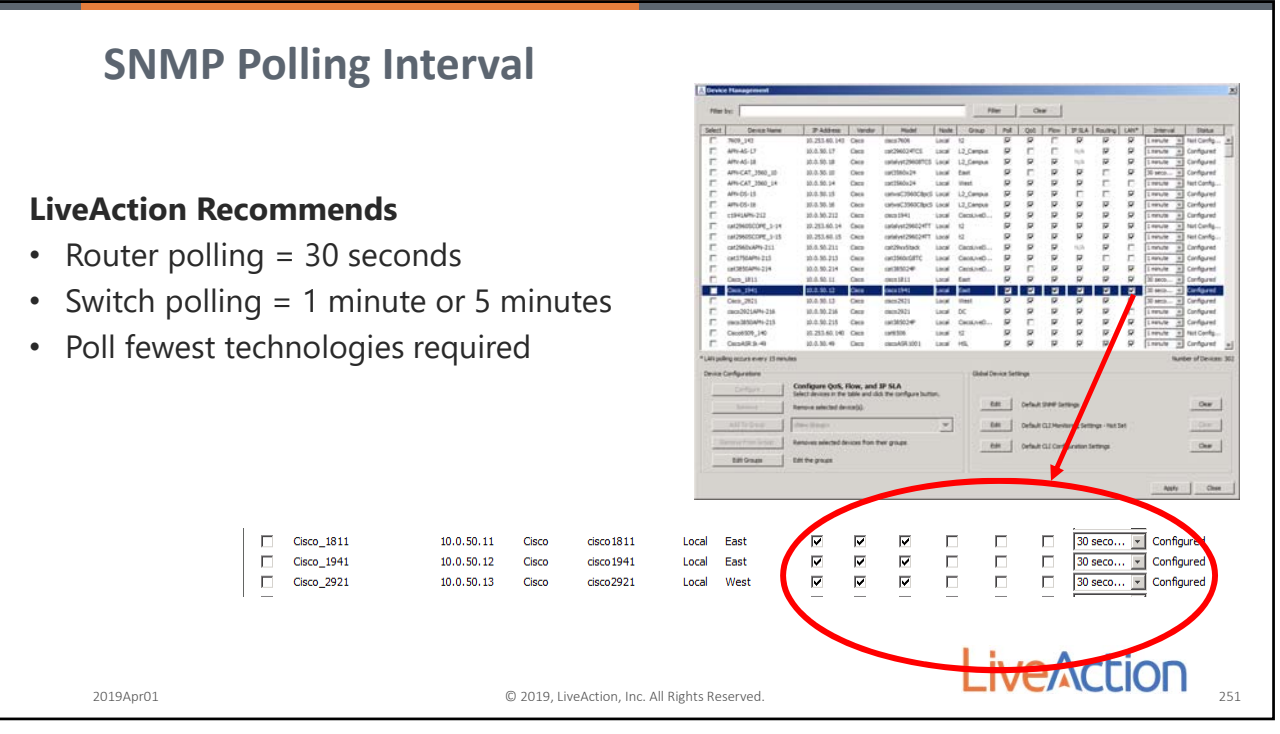

Page 120

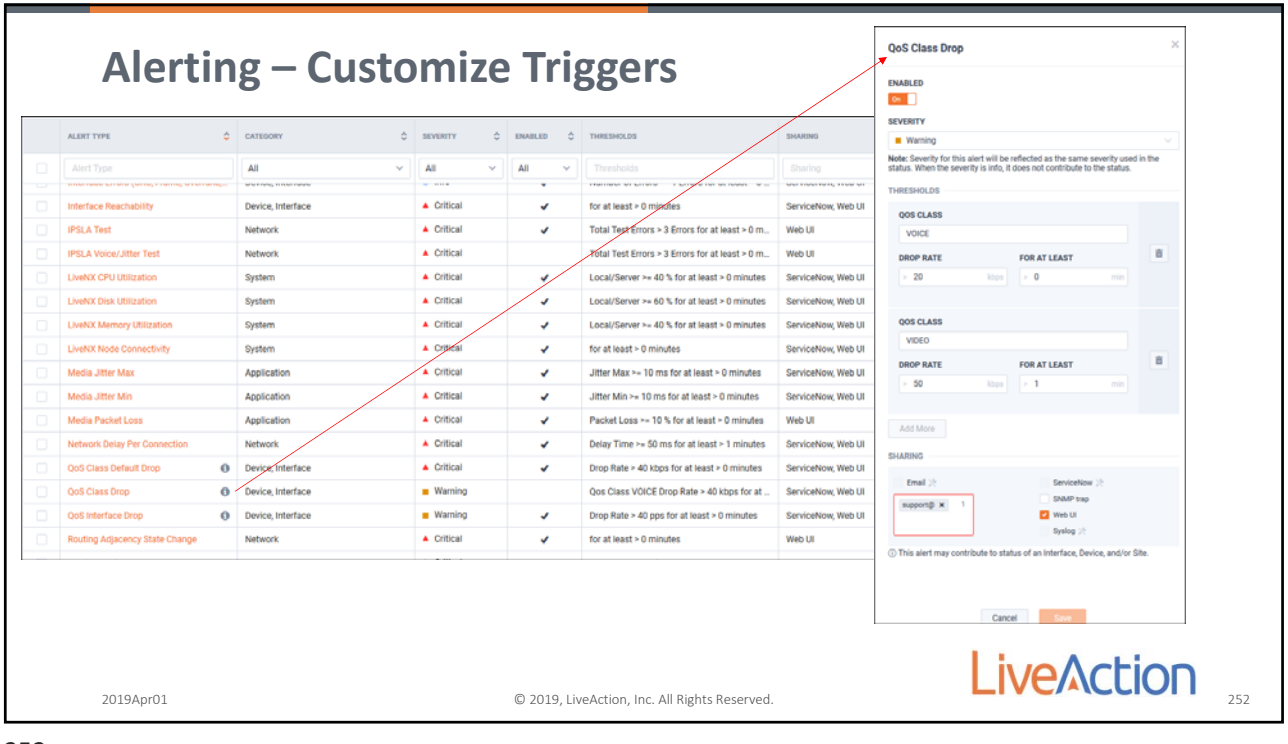

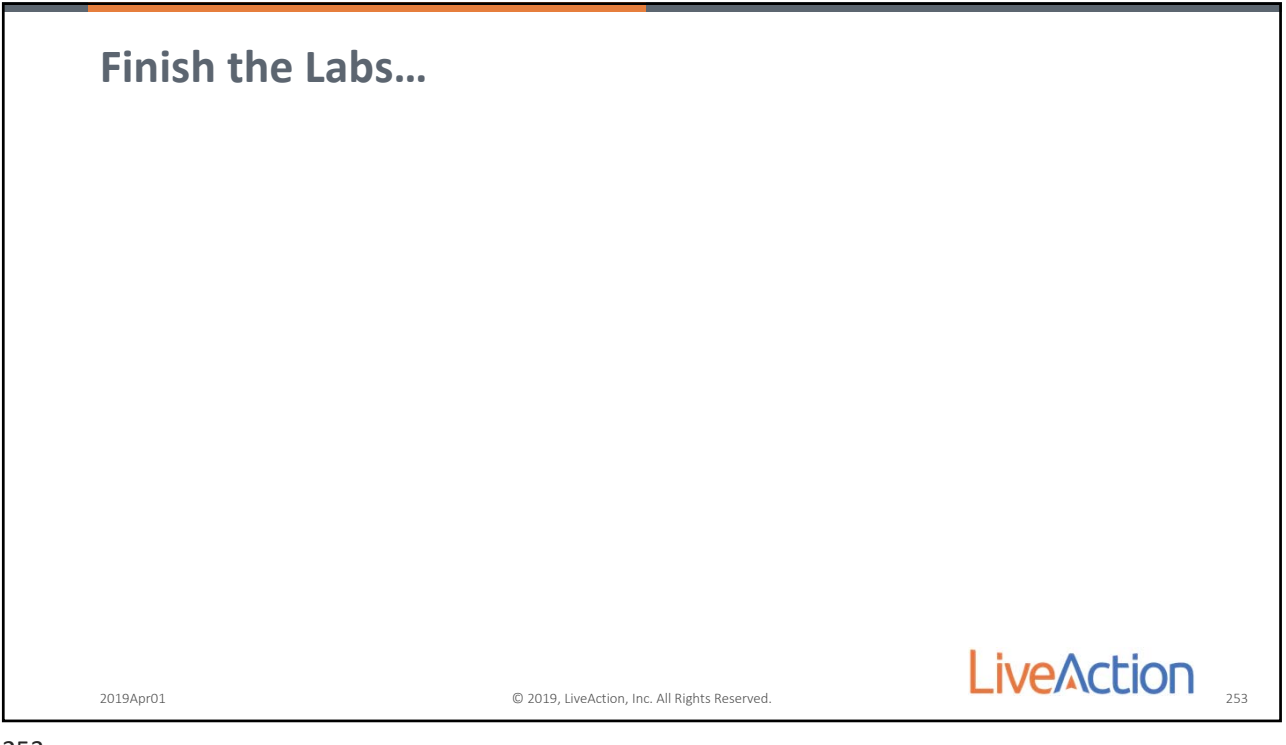

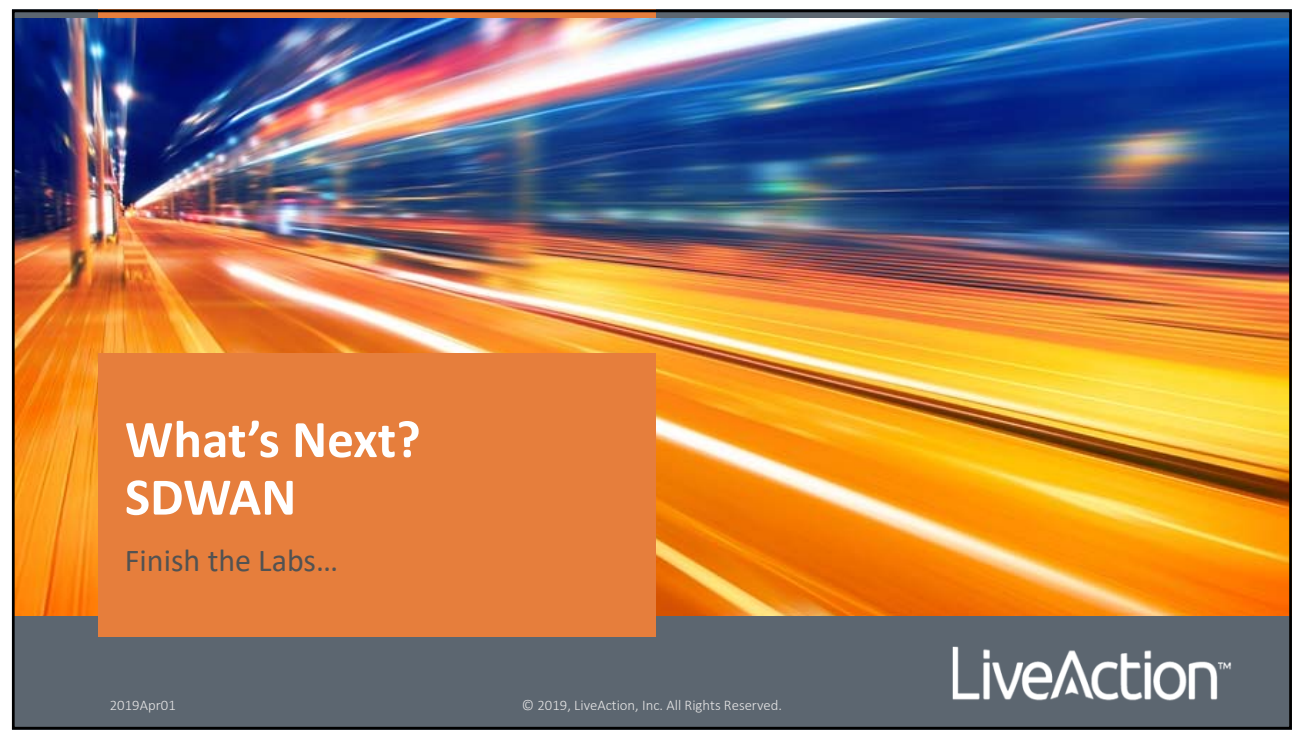

254

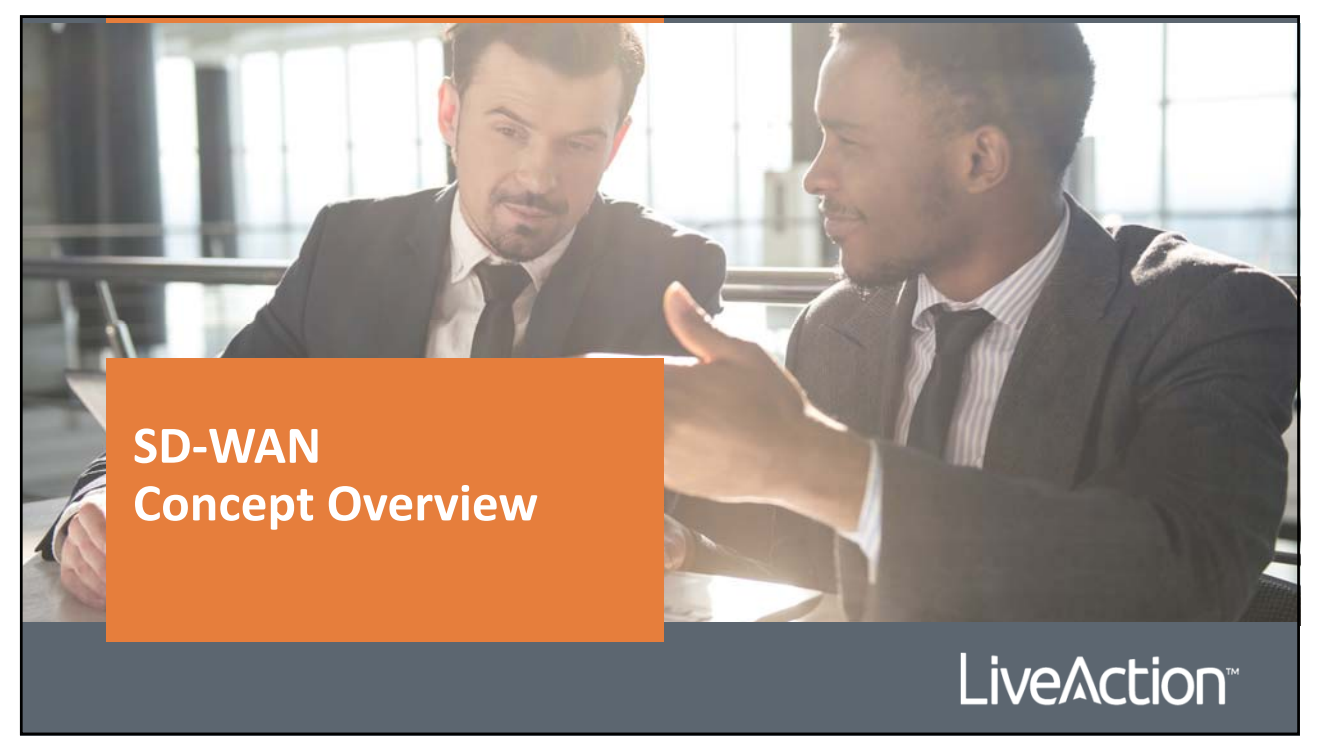

255

Page 122

© 2018, LiveAction, Inc. All Rights Reserved.

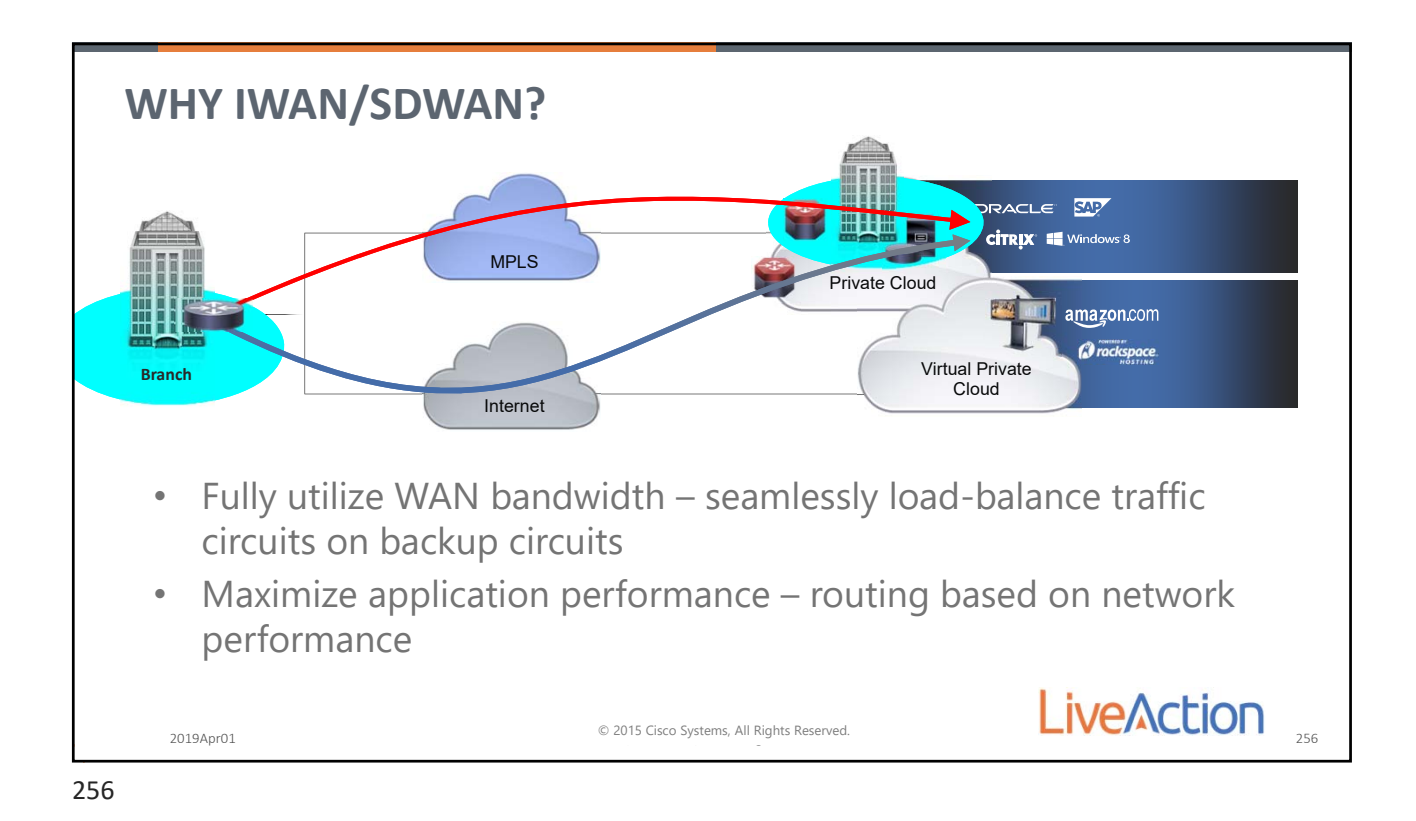

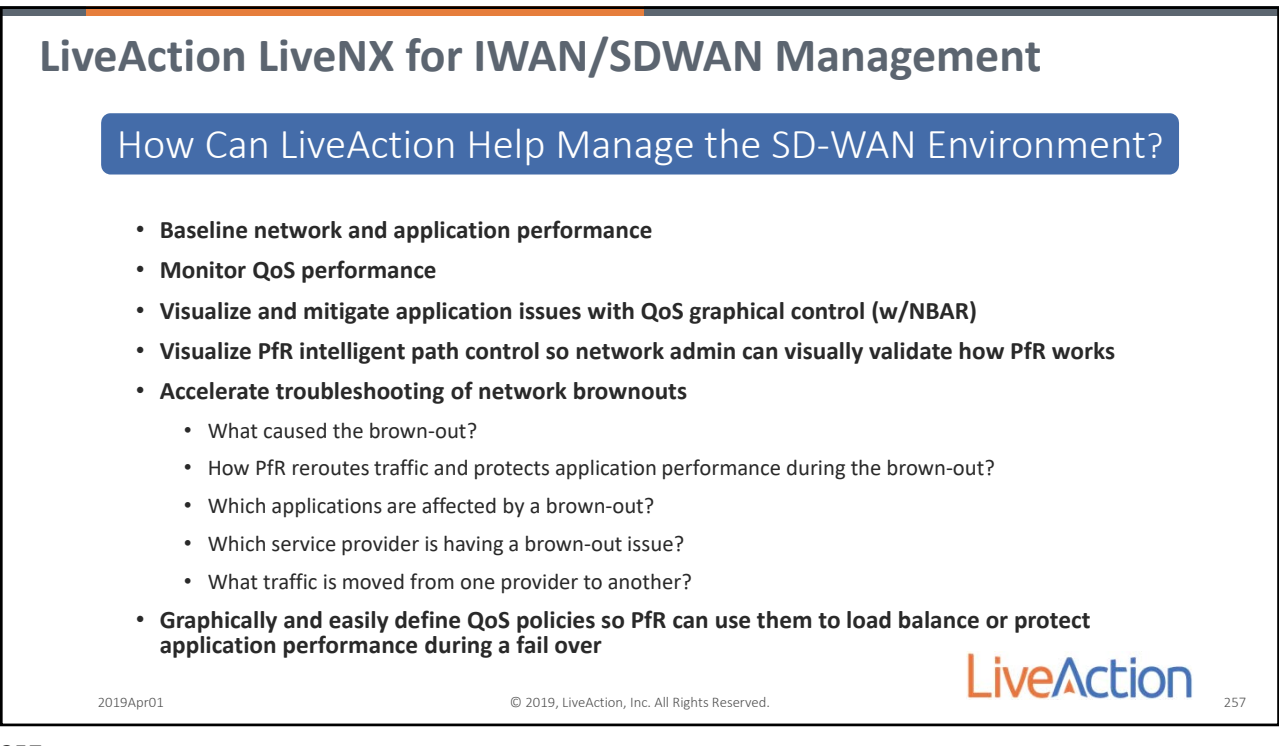

257

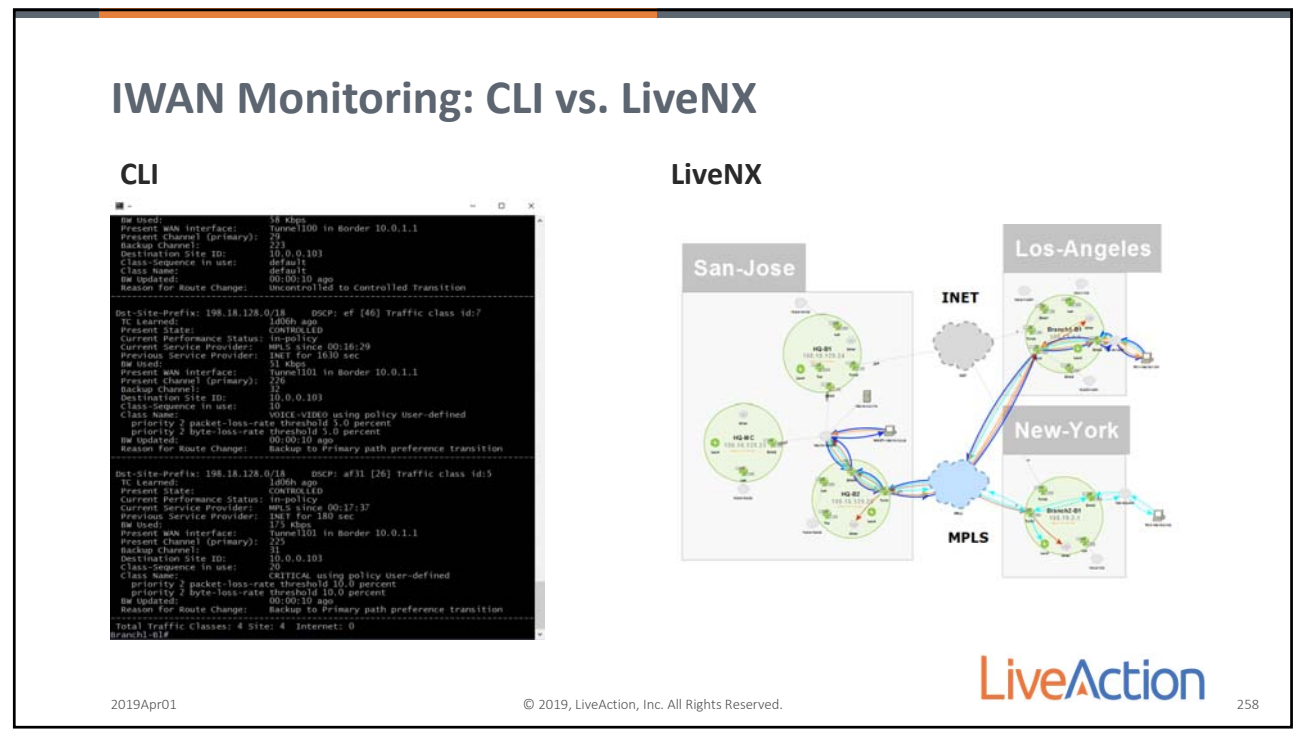

258

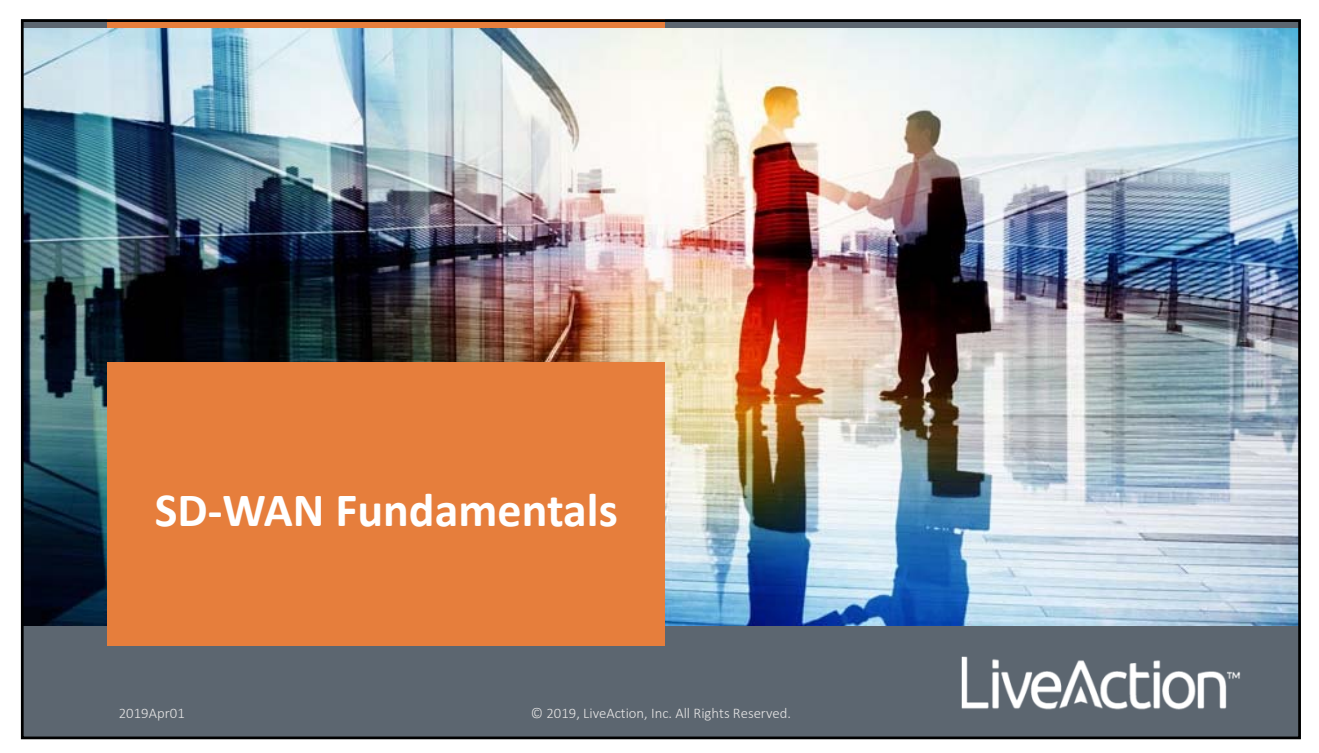

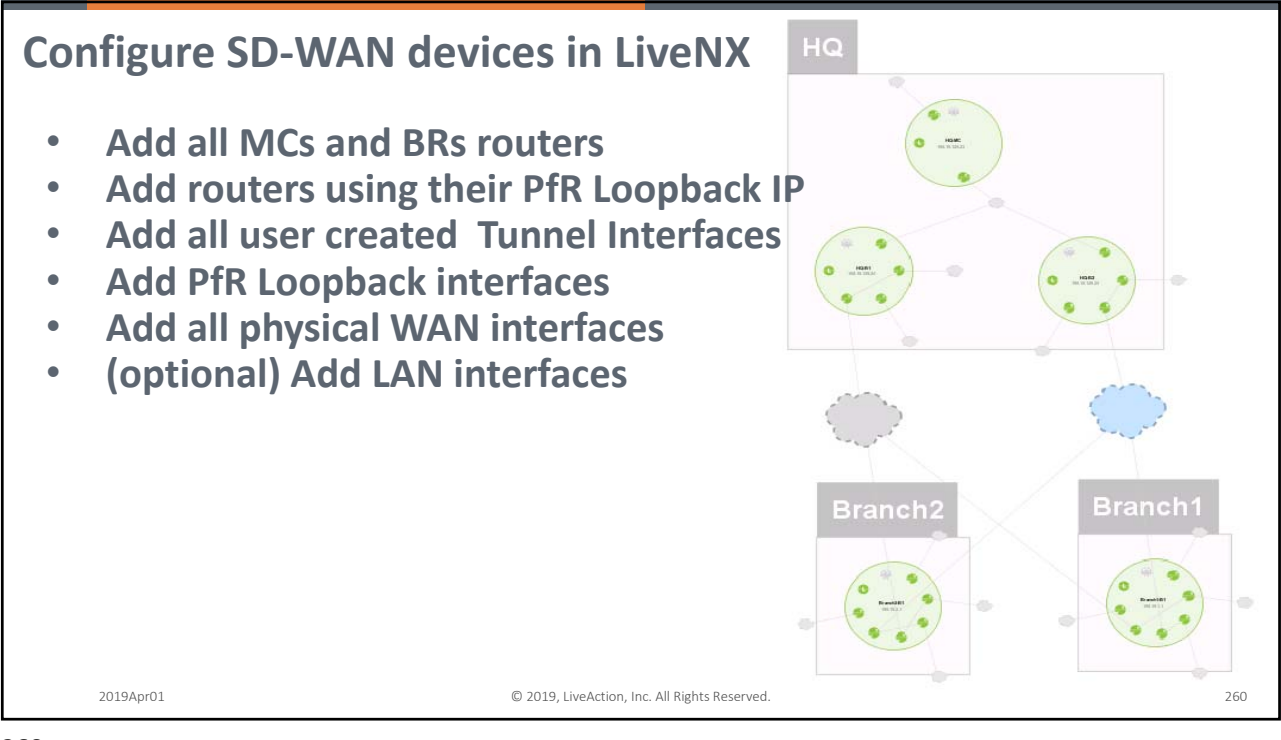

260

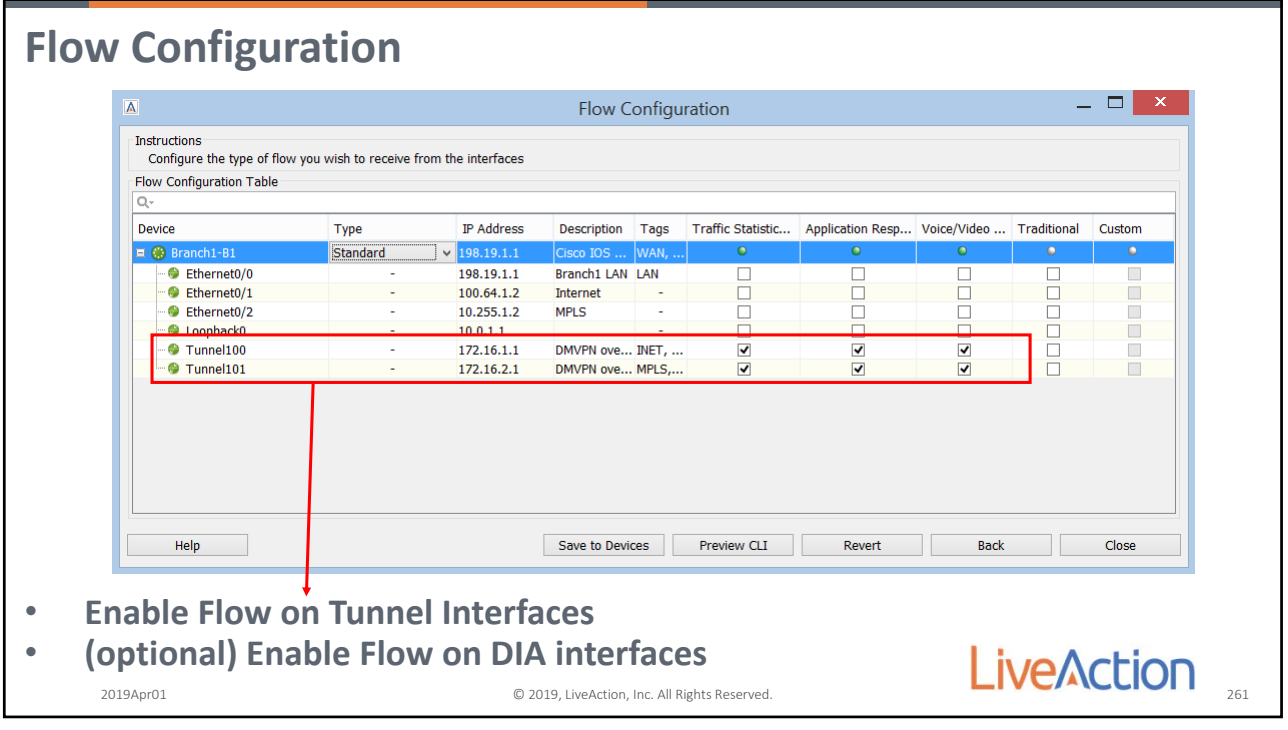

261

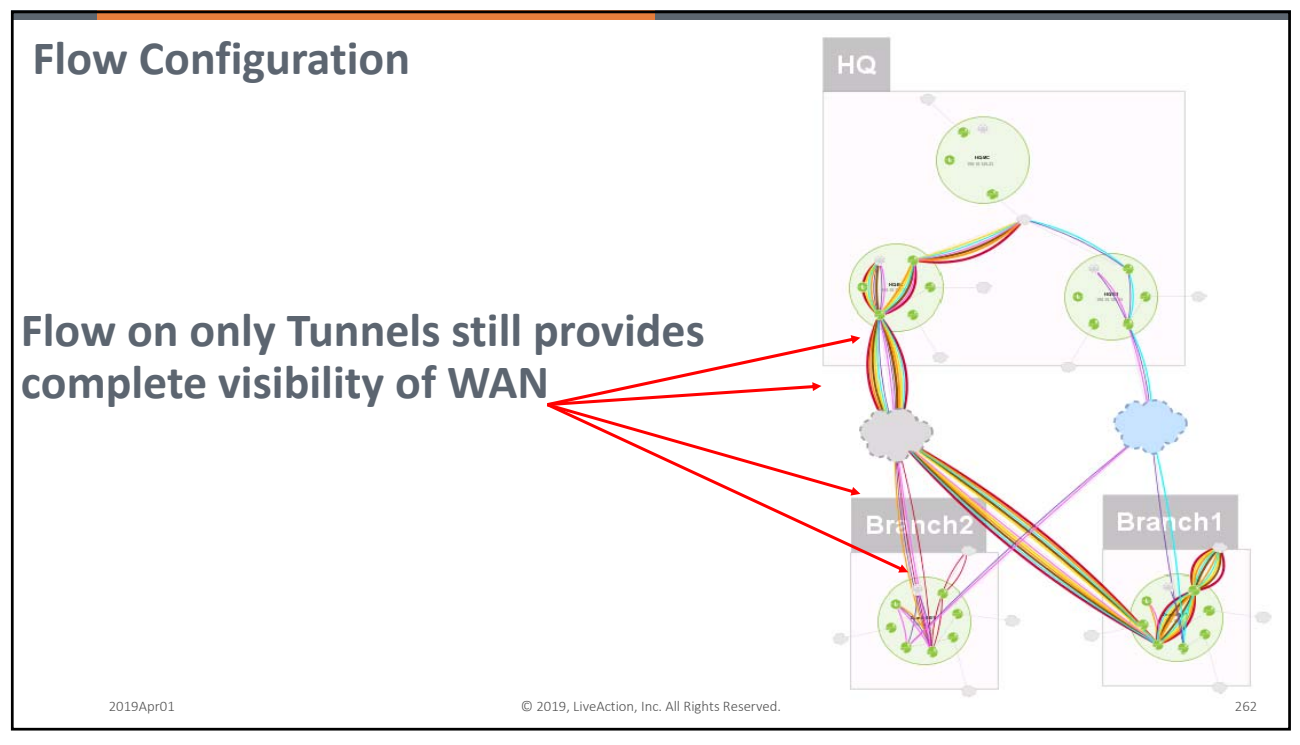

262

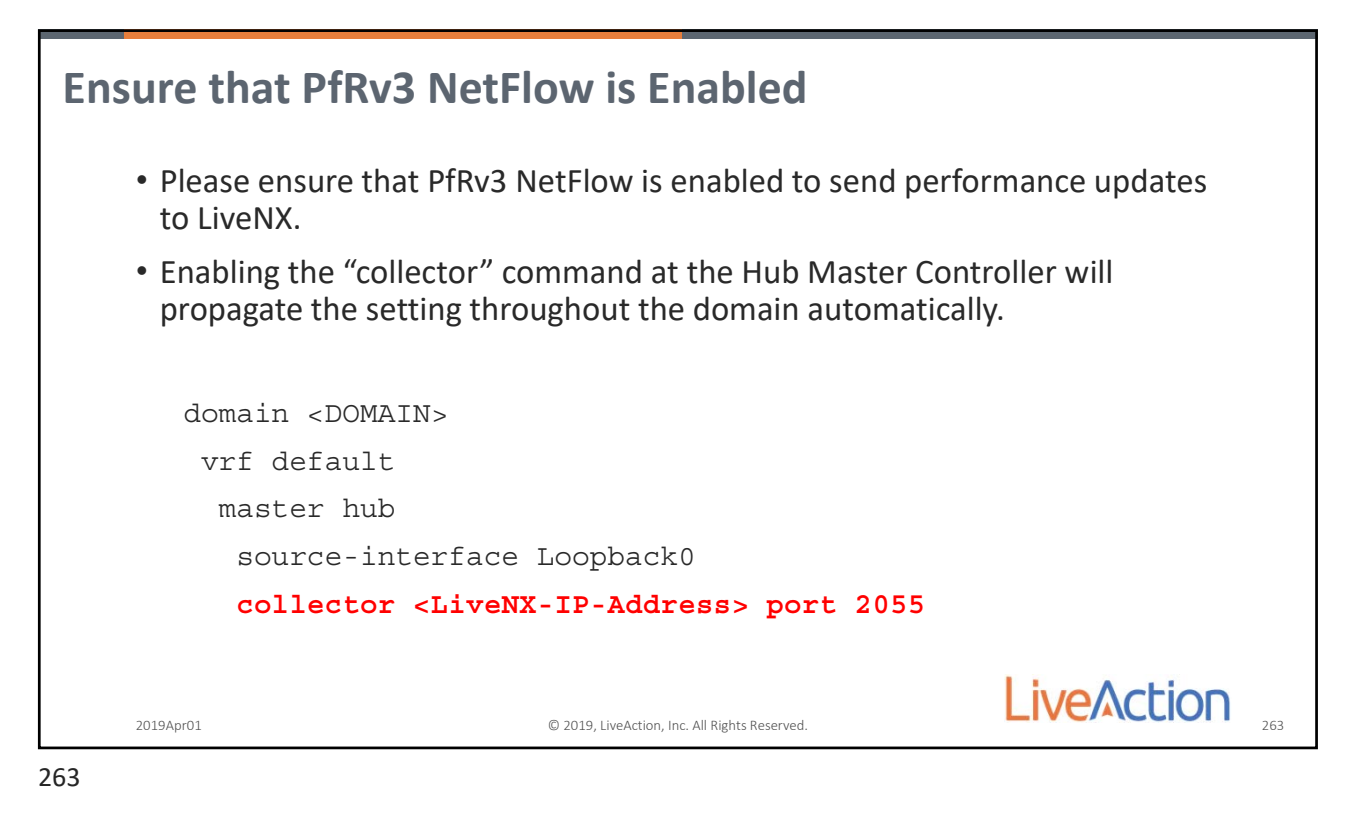

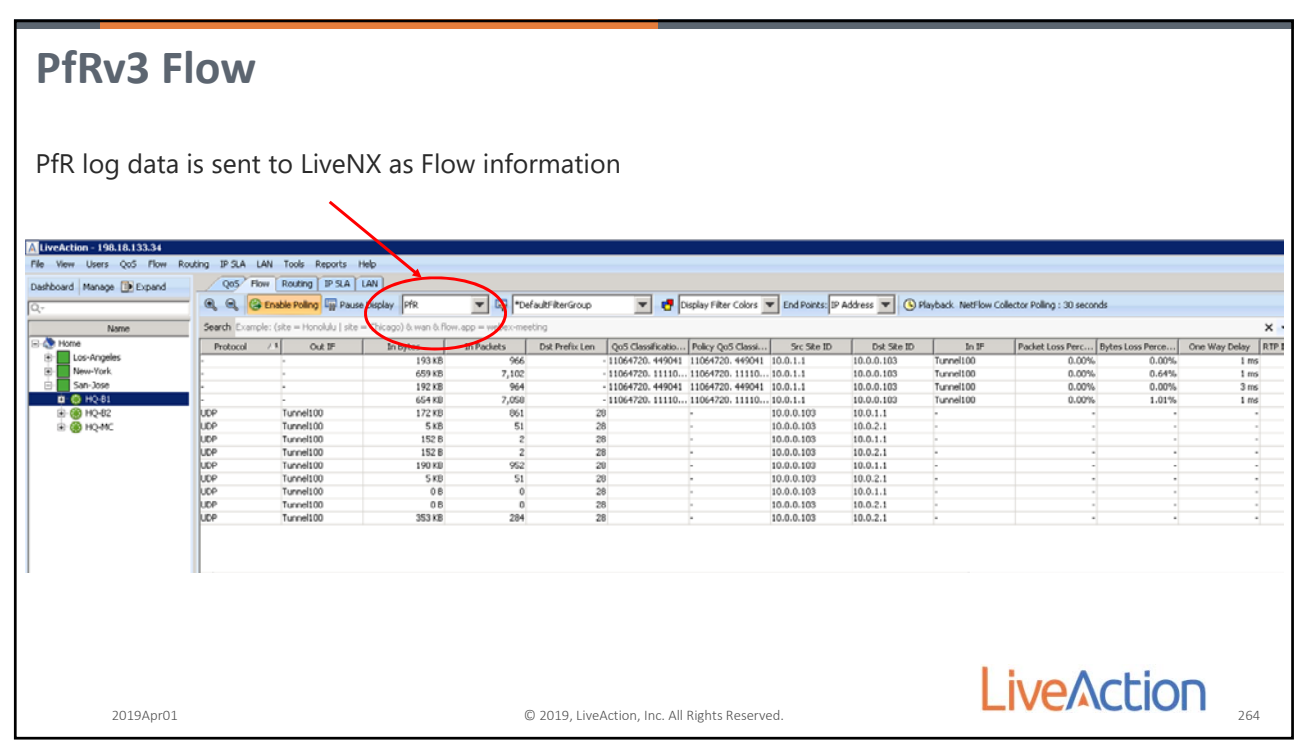

264

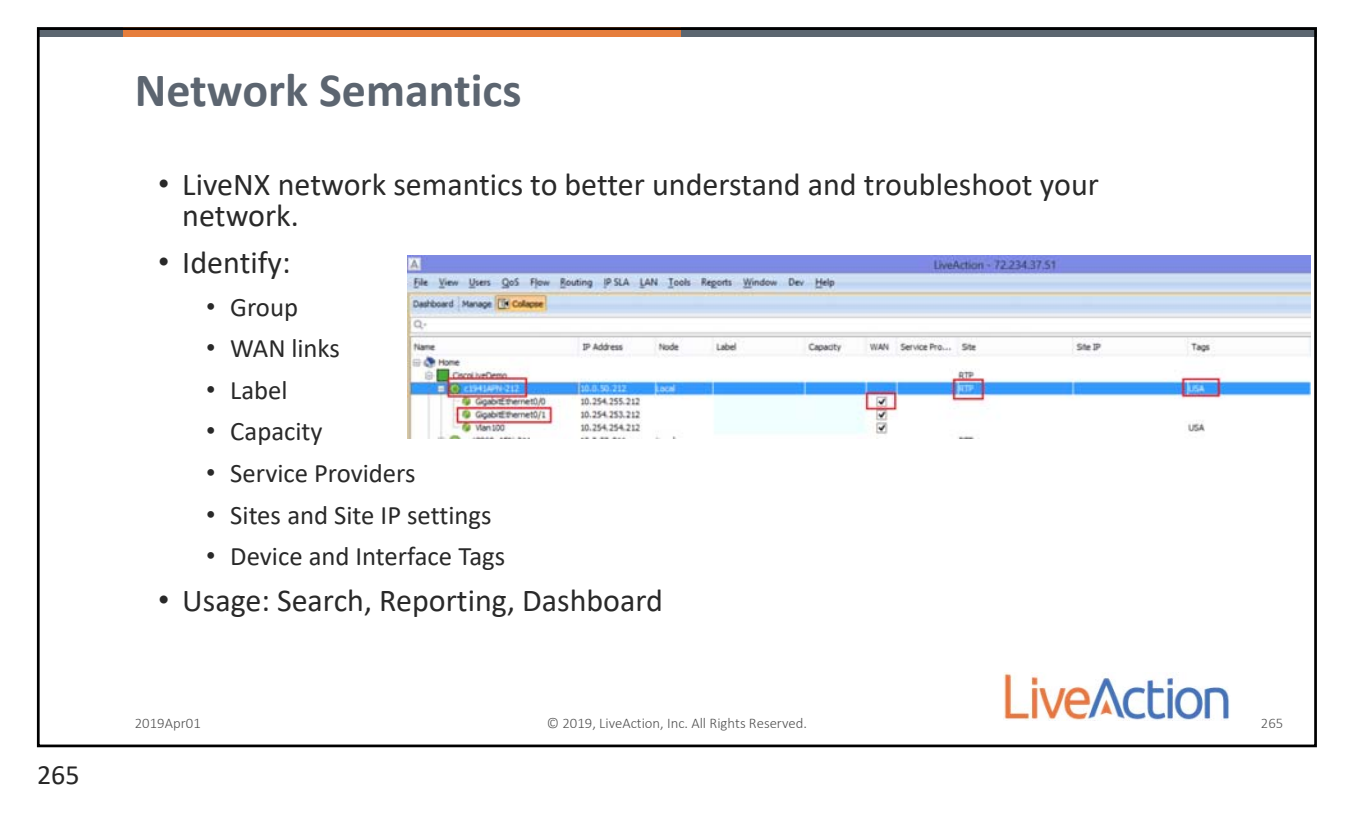

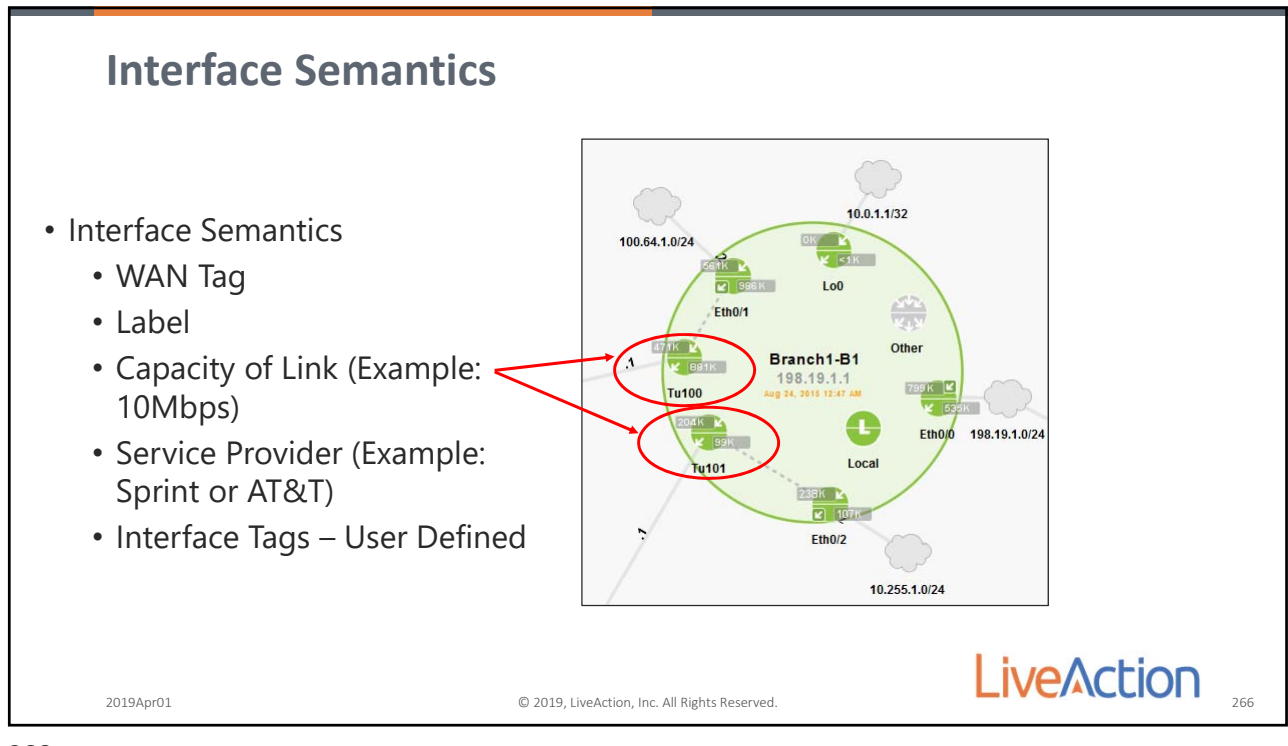

266

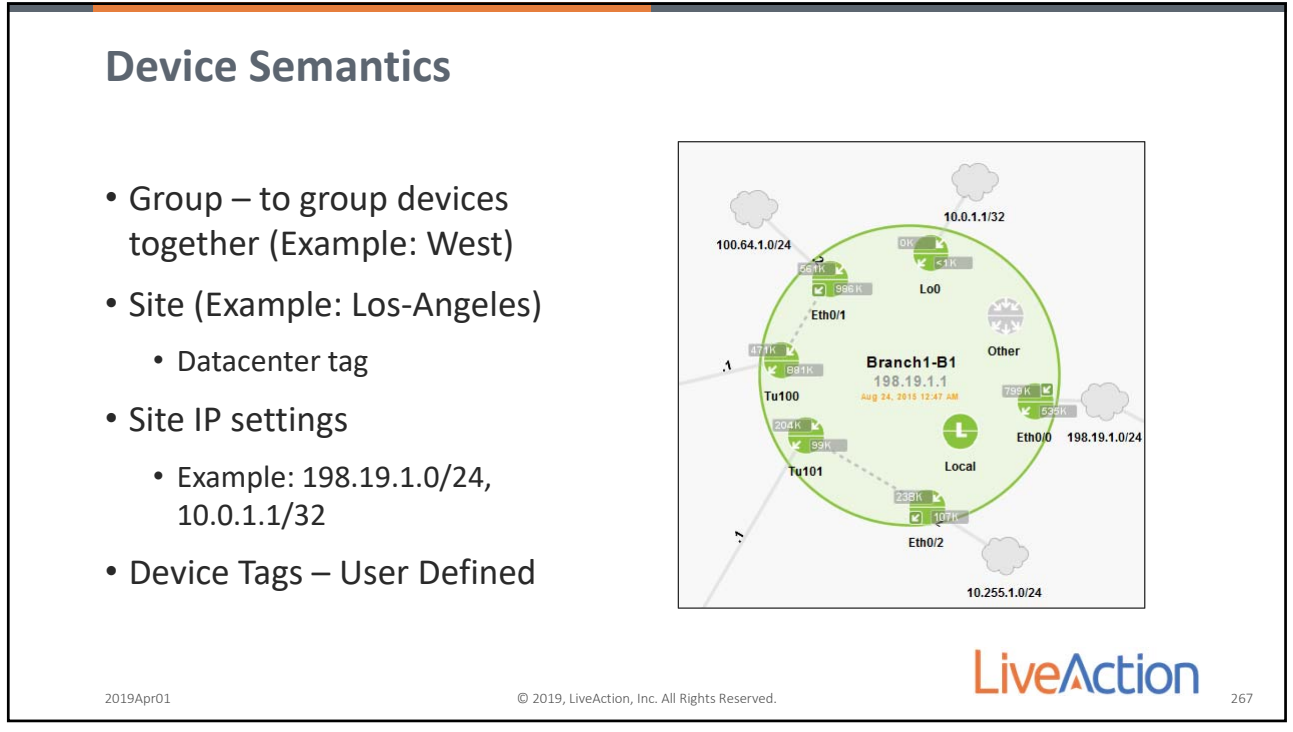

267

| ashboard Manage      | Expand          |                 |             |                    |             |                               |                |
|----------------------|-----------------|-----------------|-------------|--------------------|-------------|-------------------------------|----------------|
|                      | Cons expende    |                 |             |                    |             |                               |                |
|                      |                 |                 |             |                    |             |                               |                |
| News                 | TD Address      | No.da Labal     | Constitu    | WANI Couries David | City        |                               | T              |
| Name<br>Home         | IP Address      | Node Label      | Capacity    | WAN Service Provi  | Site        | Site IP                       | lags           |
| - West               |                 |                 |             |                    |             |                               |                |
| E Gisco_2921         | 10.0.50.13 Lo   | cal             | 100.0 Minos | Sa Sa              | n-Francisco | 192.168.15.0/24, 10.0.12.0/24 | Enhanced, USA  |
| EastEthernet0/1/1    | 192, 168, 46, 2 | Link to 8.8.8.0 | 3.0 Mbps    | SP1                |             |                               | To-Verizon     |
| GigabitEthernet0/1   | 192.168.11.2    | To-Box_Jelly    | 3.0 Mbps    | SP2                |             |                               | To-TimeWarner  |
| 🚱 GigabitEthernet0/2 | 192.0.1.1       | testing         | 1.0 Gbps    |                    |             |                               |                |
| 🧼 Vlan 1             | 192.168.12.1    |                 |             |                    |             |                               |                |
| 🚱 Vlan 12            | 10.0.12.1       |                 | 100.0 Mbps  |                    |             |                               |                |
| Vian2                | 192.168.100.1   |                 | 100.0 Mbps  |                    |             |                               |                |
| ····· 📷 VLAINS       |                 |                 |             |                    |             |                               |                |
|                      | Lahel           | Canacity W      | AN Serv     | vice Provid        | er Site Si  | to IP                         |                |
|                      | Luber,          | cupacity, w     | -11, 501    |                    | ci, site, s |                               |                |
|                      |                 |                 |             |                    |             |                               |                |
|                      |                 |                 |             |                    |             |                               |                |
|                      |                 |                 |             |                    |             |                               |                |
|                      |                 |                 |             |                    |             |                               |                |
|                      |                 |                 |             |                    |             |                               | a bit a second |
|                      |                 |                 |             |                    |             |                               |                |

268

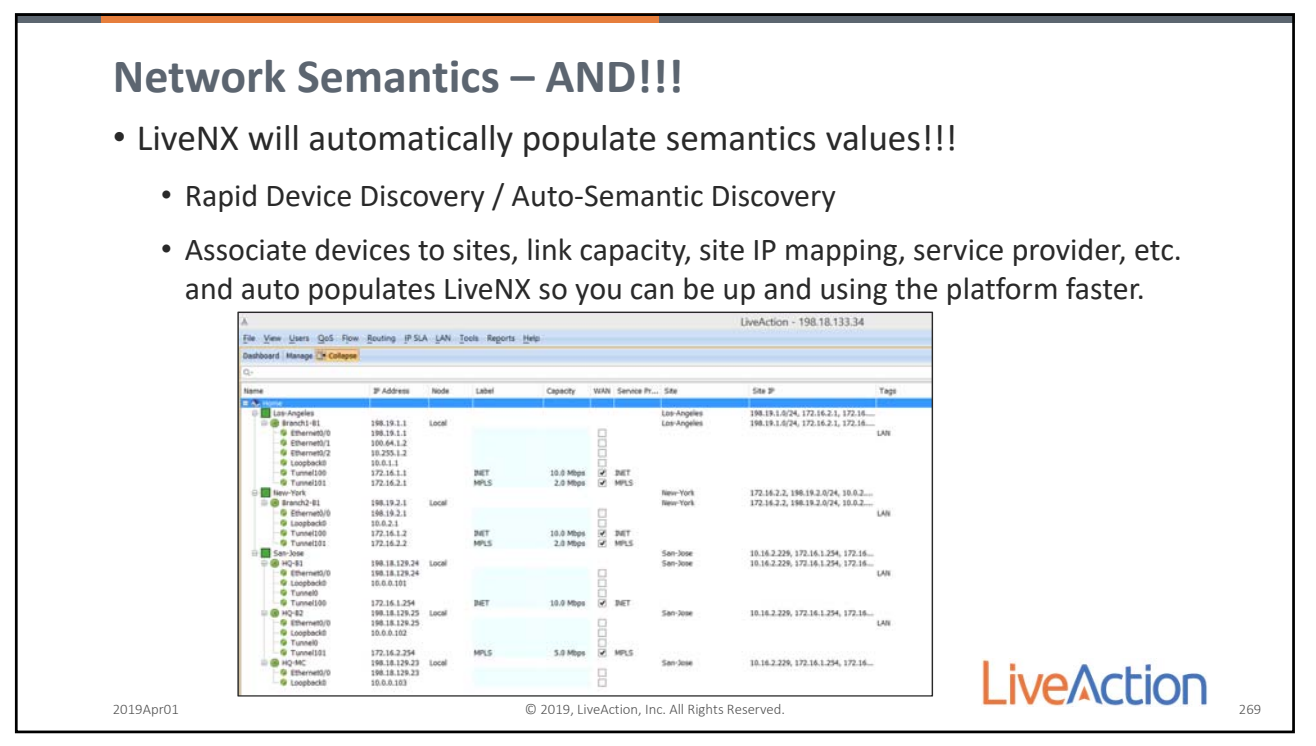

269

| \Lambda Dashboard        |          |        |         |                    |             |                               |             |                        |                  |                 |   |  |
|--------------------------|----------|--------|---------|--------------------|-------------|-------------------------------|-------------|------------------------|------------------|-----------------|---|--|
| System Applicatio        | n QoS Fl | low IP | SLA V   | VAN                |             |                               |             |                        |                  |                 |   |  |
| Main                     | ۲        | Dach   | 🛕 Learn | ned PfRv3 Settings |             |                               |             |                        |                  | >               | × |  |
| Alerts                   |          | Dasi   | Q       |                    |             | Site Name:                    |             |                        |                  |                 |   |  |
| Reports                  |          |        | Note    | Site Name          | Loopback IP | San_Jose                      |             |                        |                  |                 |   |  |
|                          |          |        | -       | San_Jose           | 10.0.0.103  | Site IPs:                     |             |                        |                  |                 | _ |  |
| Setup                    | ۲        |        |         | Los_Angeles        | 10.0.2.1    | 10.0.0.101<br>10.0.0.102      |             |                        |                  |                 |   |  |
| Discover Devices         |          | Ale    |         |                    |             | 10.0.0.103<br>198.18.128.0/18 |             |                        |                  |                 |   |  |
| Manage Devices           |          | All    |         |                    |             |                               |             |                        |                  |                 |   |  |
| Defee Sites              |          |        |         |                    |             |                               |             |                        |                  |                 |   |  |
| Denne Sites              |          |        |         |                    |             |                               |             |                        |                  |                 |   |  |
| Configure Alerts         |          | Ĥ      |         |                    |             |                               |             |                        |                  |                 |   |  |
| Configure Flow           | ╶╴┷┷     |        |         |                    |             | Devices:                      |             |                        |                  |                 |   |  |
| Learn PfRv3 Settings     |          |        |         |                    |             | Master Controlle              | r:          |                        |                  |                 |   |  |
|                          |          | · ·    |         |                    |             | Hostname<br>HO-MC             |             | Loopba<br>10.0.0.      | ick IP<br>103    |                 |   |  |
|                          |          |        |         |                    |             |                               |             |                        |                  |                 |   |  |
| Application              | ۲        |        |         |                    |             | Border Routers:               |             |                        |                  |                 |   |  |
| Configure App Groups (DS | iCP)     |        |         |                    |             | Hostname                      | Loopback IP | WAN Interface          | Service Provider | Capacity (Kbps) |   |  |
|                          |          |        |         |                    |             | HQ-82<br>HO-81                | 10.0.0.102  | Tunnel101<br>Tunnel100 | MPLS<br>INET     | 5000            |   |  |
|                          |          |        |         |                    |             |                               |             |                        |                  |                 |   |  |
|                          |          |        |         |                    |             |                               |             |                        |                  | Apply Site      |   |  |
|                          |          |        |         |                    |             |                               |             |                        |                  | Apply Cancel    |   |  |
|                          |          | L      |         |                    |             |                               |             |                        |                  |                 |   |  |

270

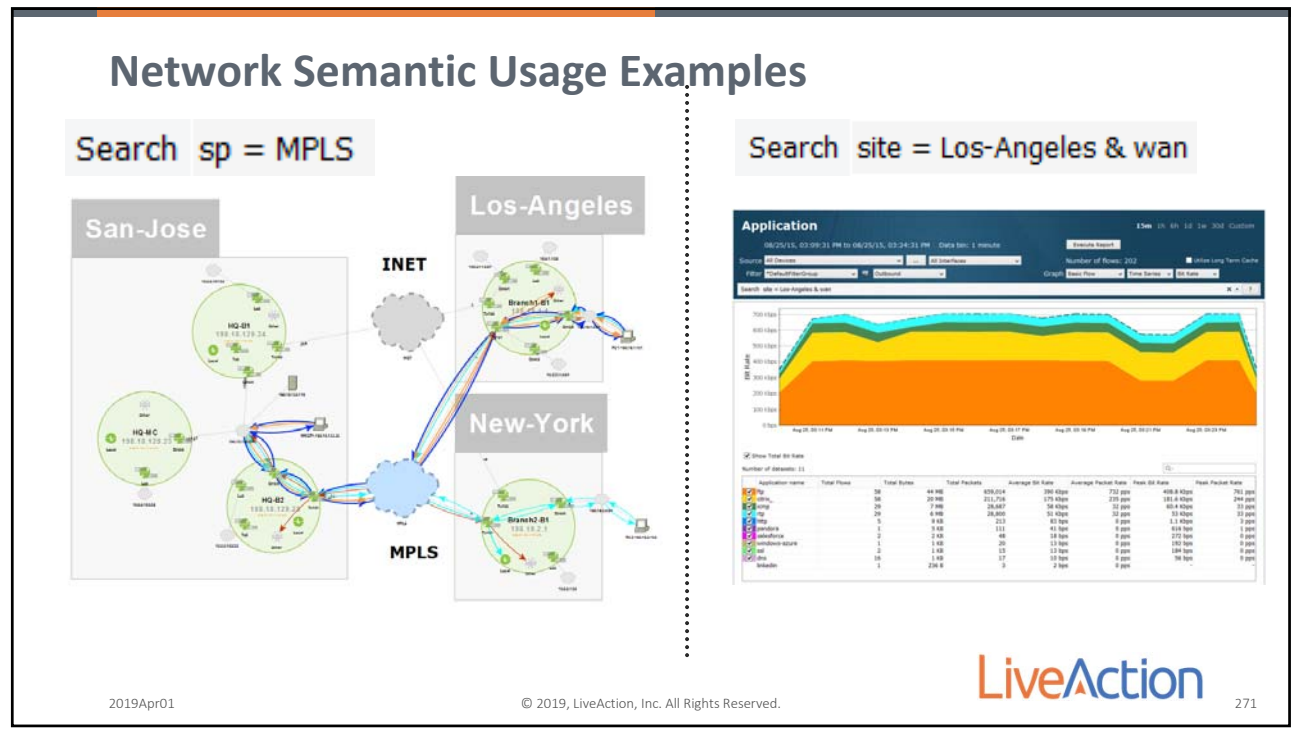

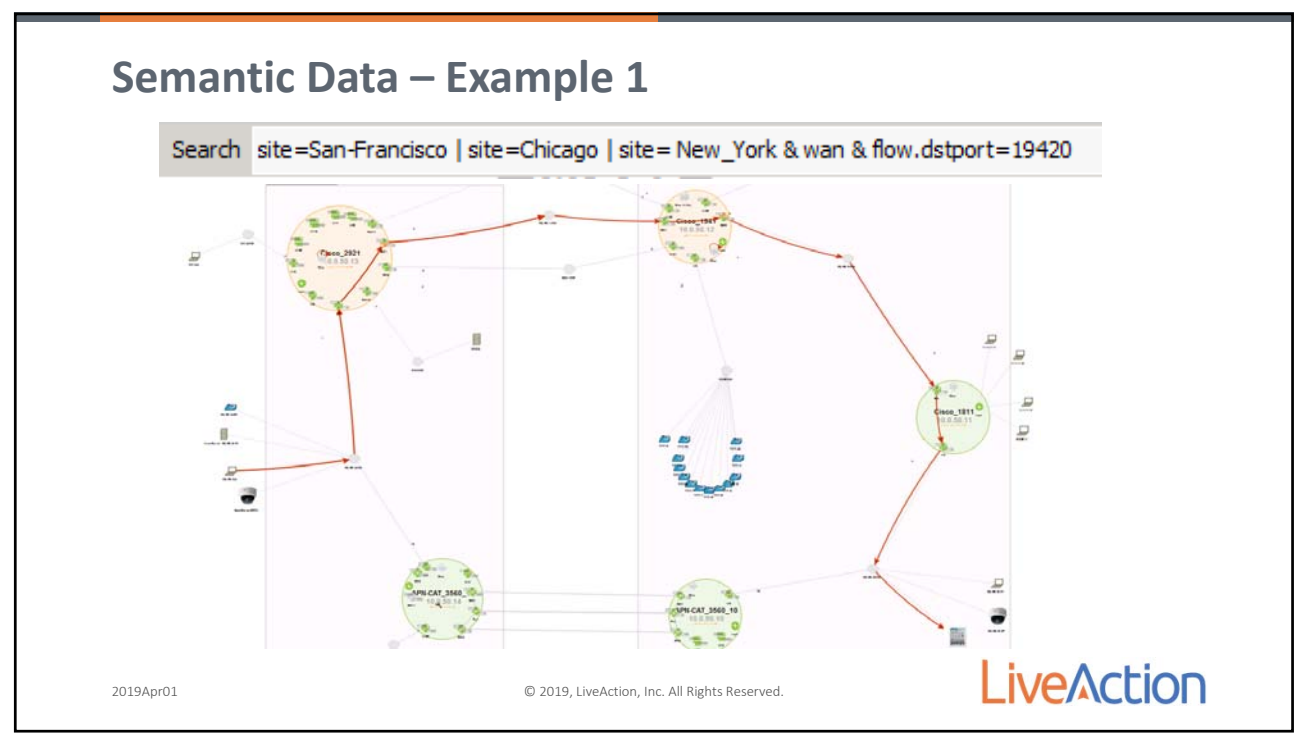

272

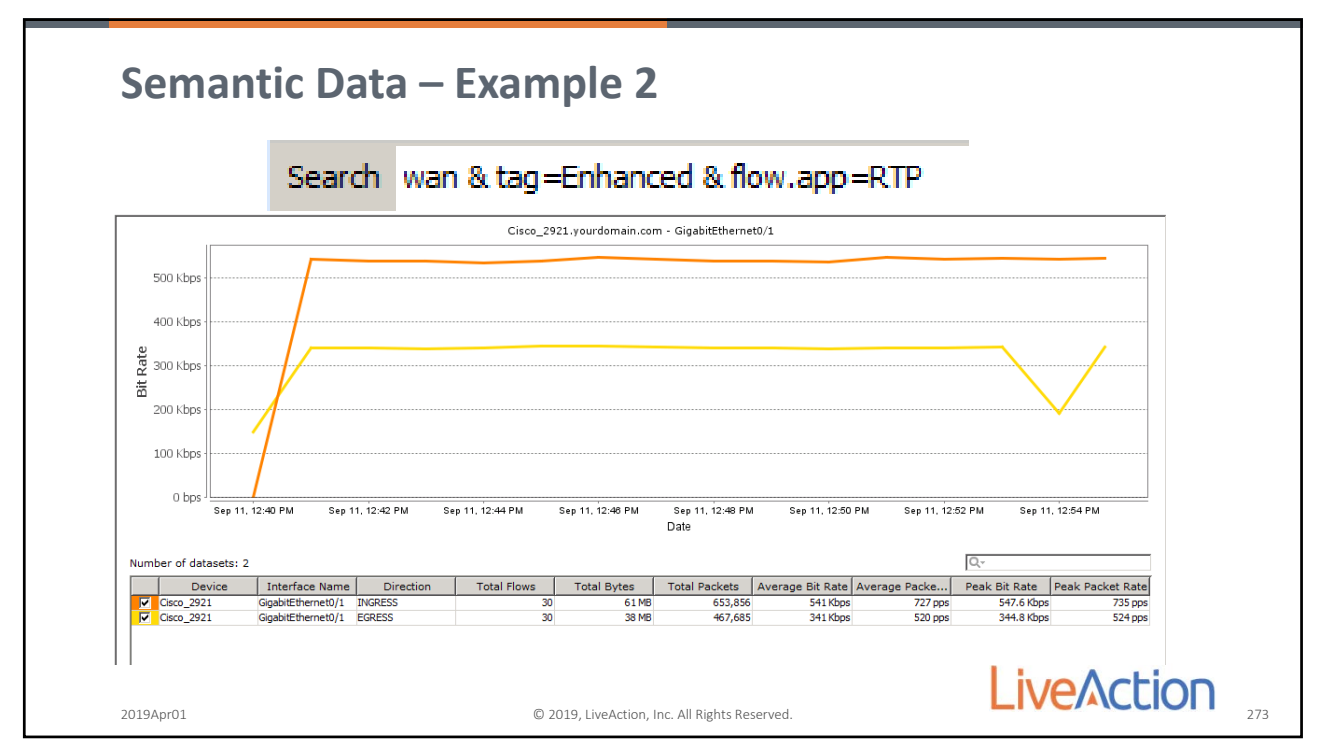

Page 131

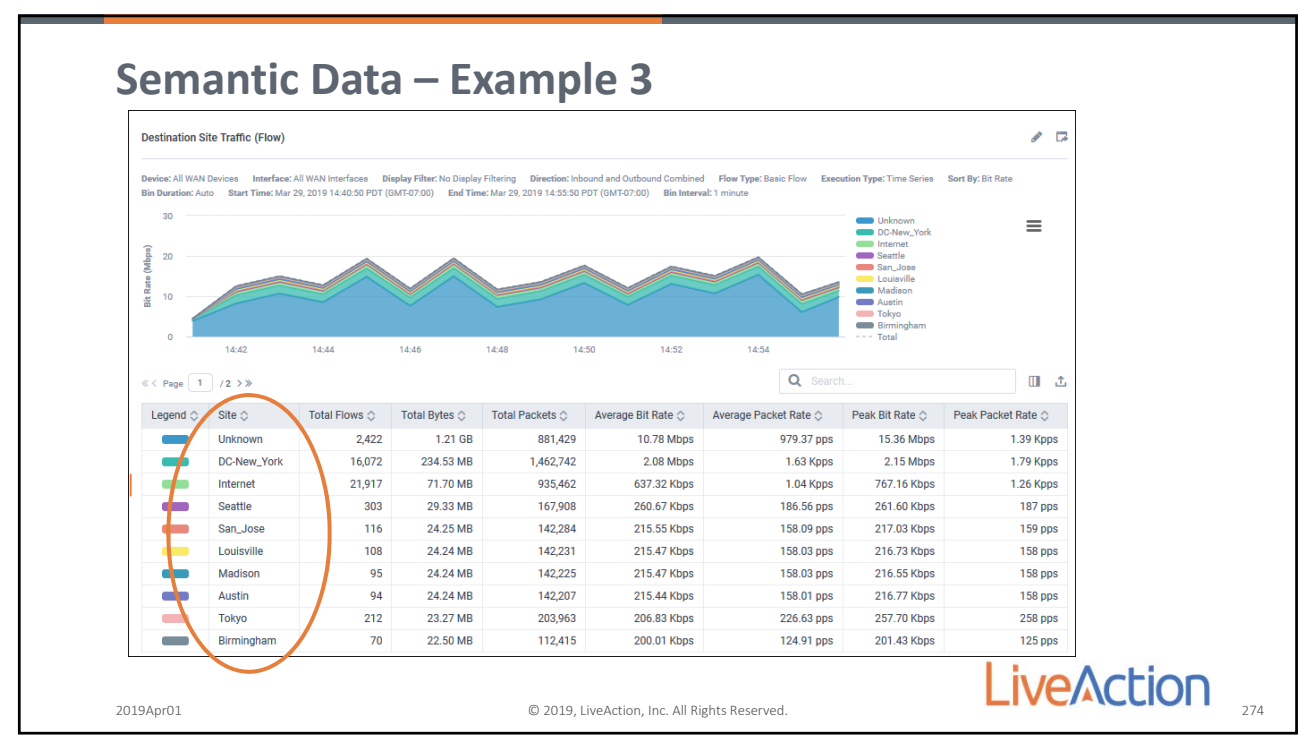

274

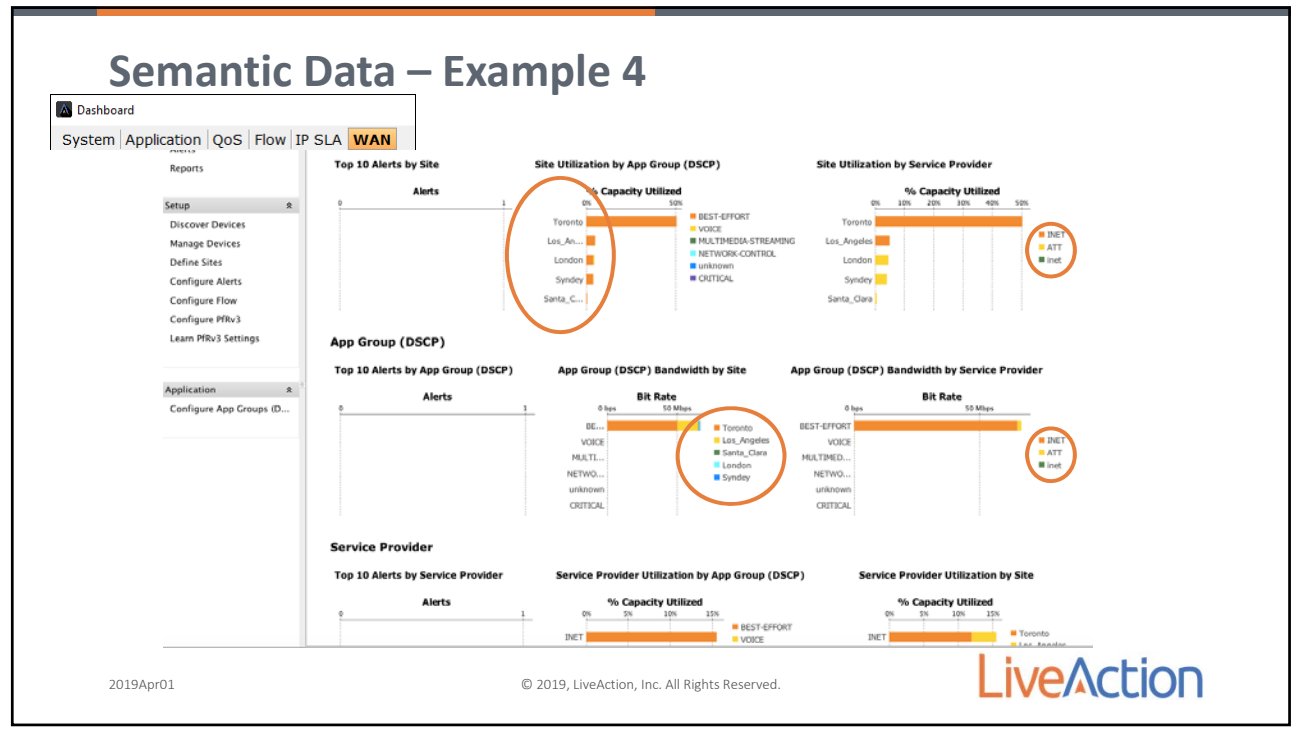

Page 132

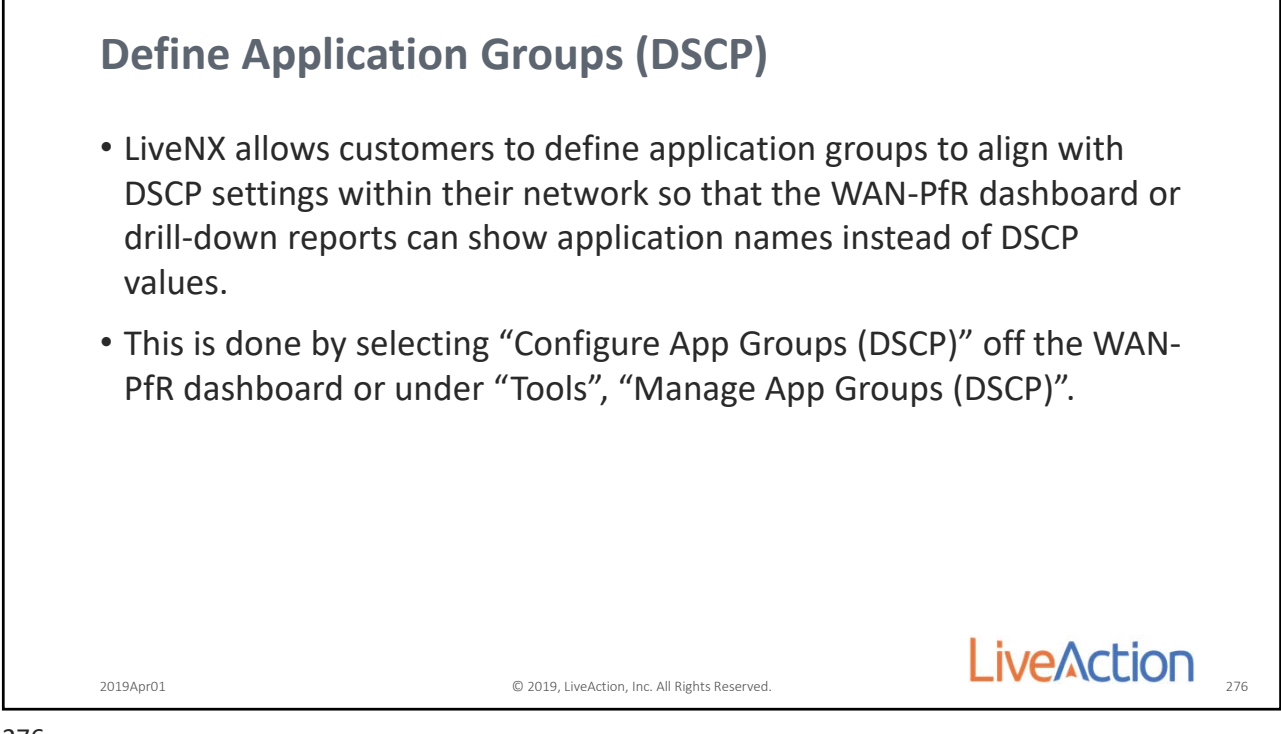

276

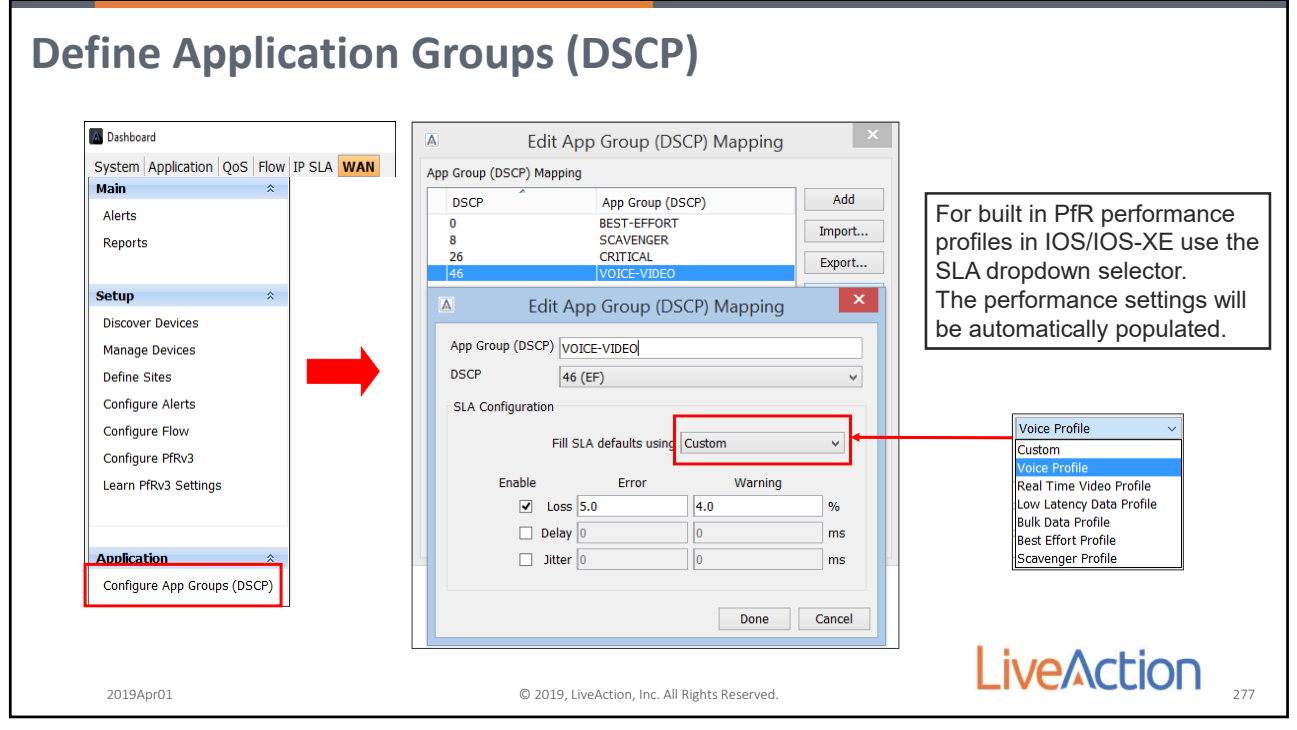

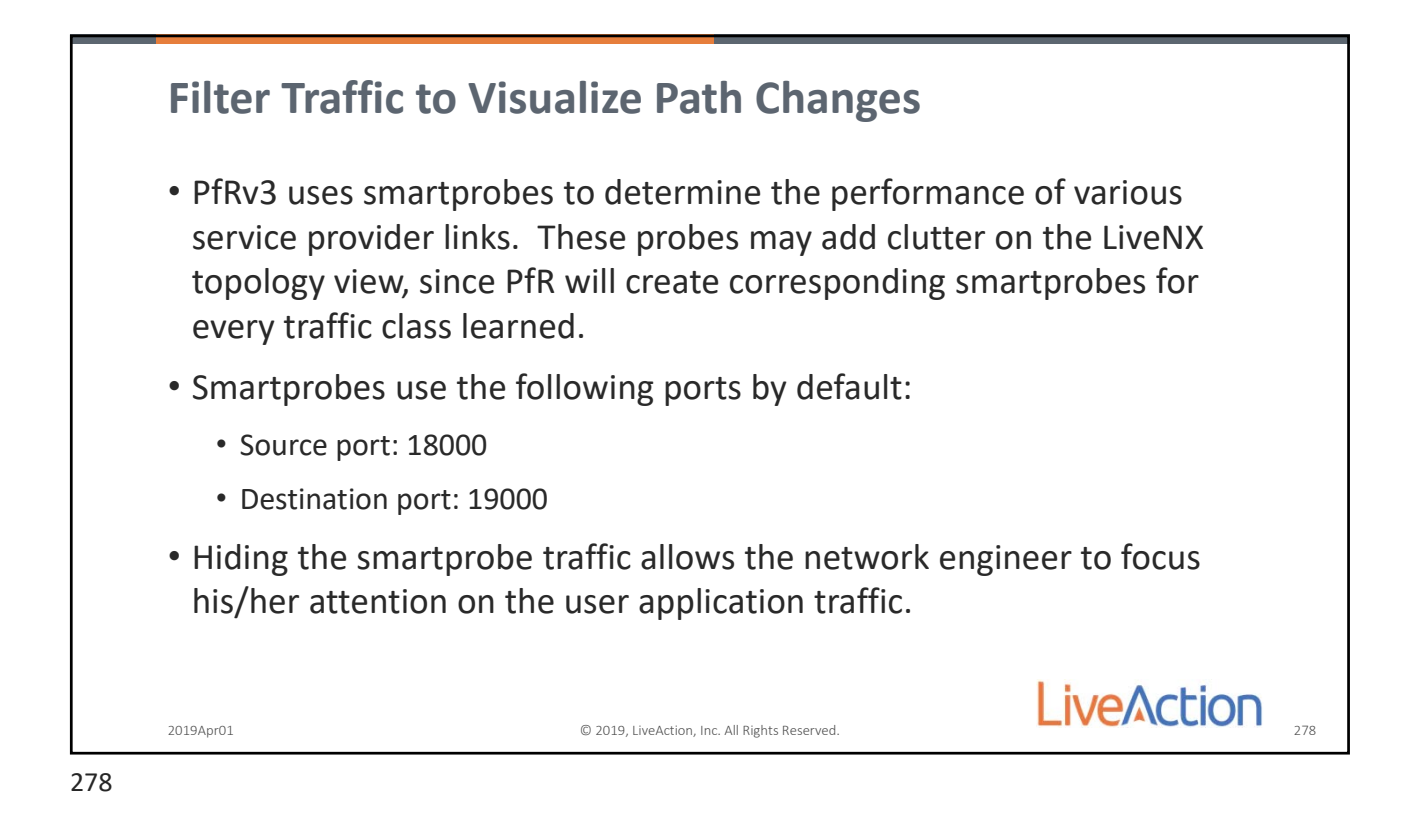

**Filter PfR Smart Probe data** A Protocols/Applications Setup x V Create Filter V Copy V Delete 🙀 Rename Filter Entry Details Filter Entry Action: C Show or C Hide the follo 🔶 Create Definition 🗋 Copy 💥 Delete 😿 Rename Filters DefaultFilterGroup IP Type: G IPv4 Only C IPv6 Only C Both IPv4 & IPv6 Defined Protocols/Applications: PfRSmartP Color Mapping Label & Color: . add Entry 🕞 Add Other Filter 🕞 Delete Entry 🕼 🕼 Entries K Advanced Match Protocol/Ports 💫 Add Entry 🛛 🏹 Add Defined Prot/App 🛛 🙀 Delete PfRSmartProbes ential] Refere Note: Defined protocols/applications added as entries are not editable here, but can be edited by selecting them in the drop-down box above. Match IP, Range, Subnet Entry Details Layer 4 Protocol: UDP (17) -Ports Match Source and Destination Ports -Source: 18000 Destination: 19000 Enter port numbers or ranges separated by spaces (e.g., 80 88-443) Help Cancel OK Cancel Appl **Live**Action Help

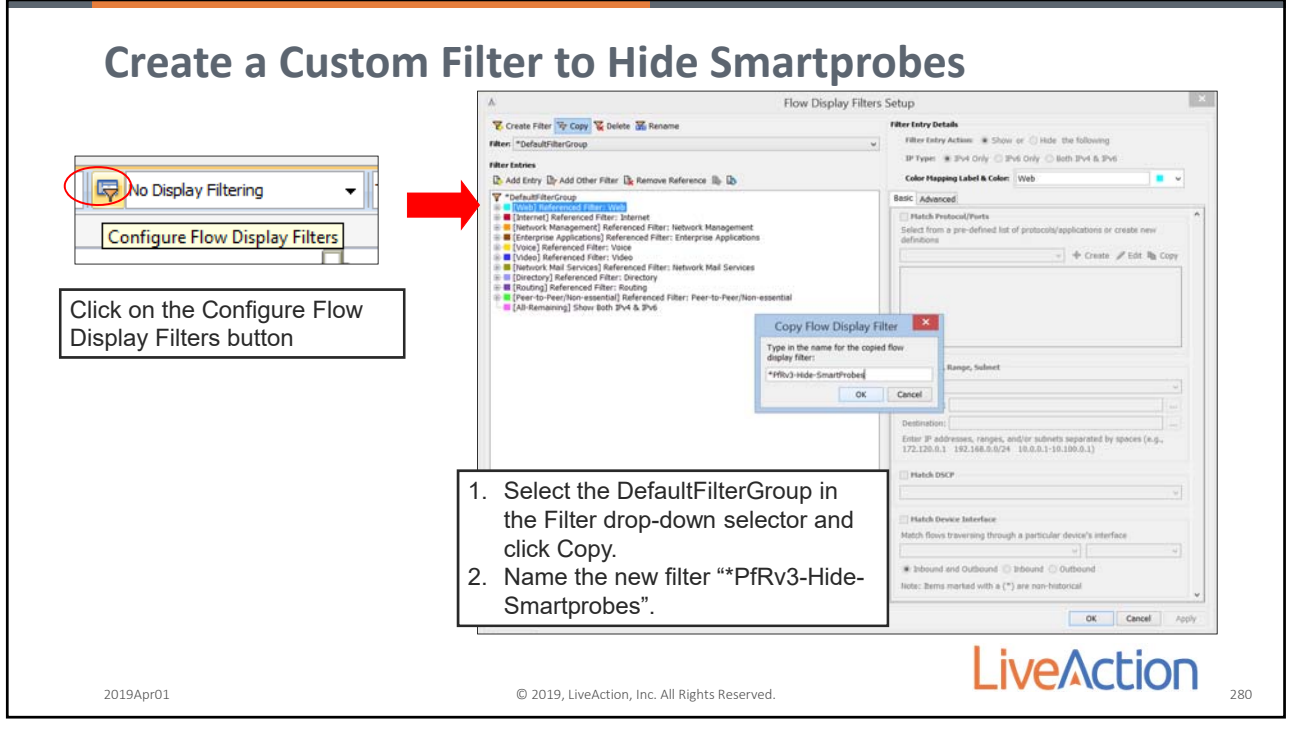

280

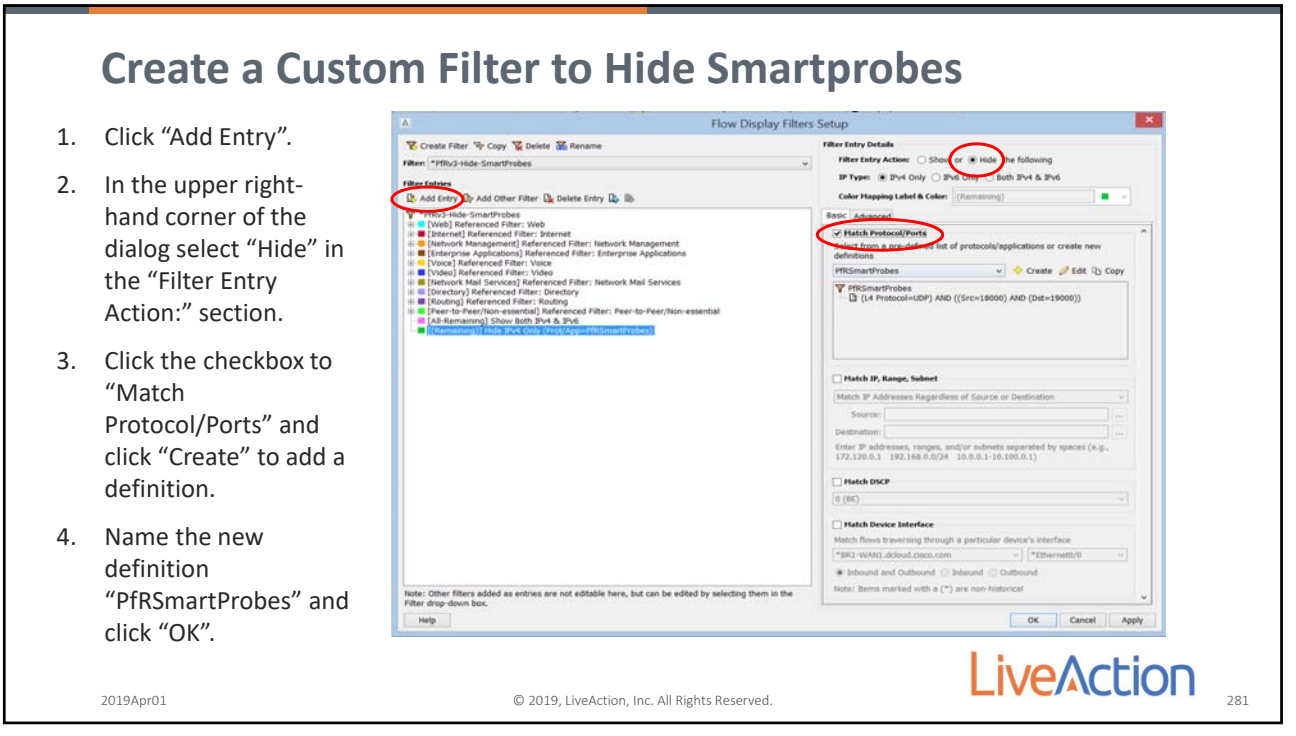

| <ol> <li>In the Protocols/App<br/>dialog. Set the "Laye<br/>"UDP (17)".</li> <li>Under the "Ports" se<br/>"Match Source and D<br/>from the drop-down</li> <li>Set the "Source" por<br/>the "Destination" po<br/>and click "OK".</li> </ol> | ications Setup<br>r 4 Protocol" to<br>ttings choose<br>estination Ports"<br>menu.<br>t to "18000" and<br>rt to "19000" | Protocols/Applications Setup Create Definition ① Copy ※ Delete 题[Rename Defined Protocols/Applications: PfRSmartProbes Entries Add Entry ② Add Defined Prot/App ③ Delete PRSmartProbes ① (.4 Protocol=UDP) AND ((Src=18000) AND (0st=19000)) Note: Defined protocols/applications added as entries are not editable here, but can be edited by selecting them in the drop-down box above. Entry Details Layer 4 Protocol: UDP (17) Ports Match Source and Destination Ports Source: 18000 |
|----------------------------------------------------------------------------------------------------|----------------------------------------------------------------------------------------------------|----------------------------------------------------------------------------------------------------|
| smartprobes. If you cha<br>settings, please set the p<br>accordingly."                                                                                                    | nge the default<br>port numbers                                                                                        | Enter port numbers or ranges separated by spaces (e.g., 60 88-443)                                                                                                    |

282

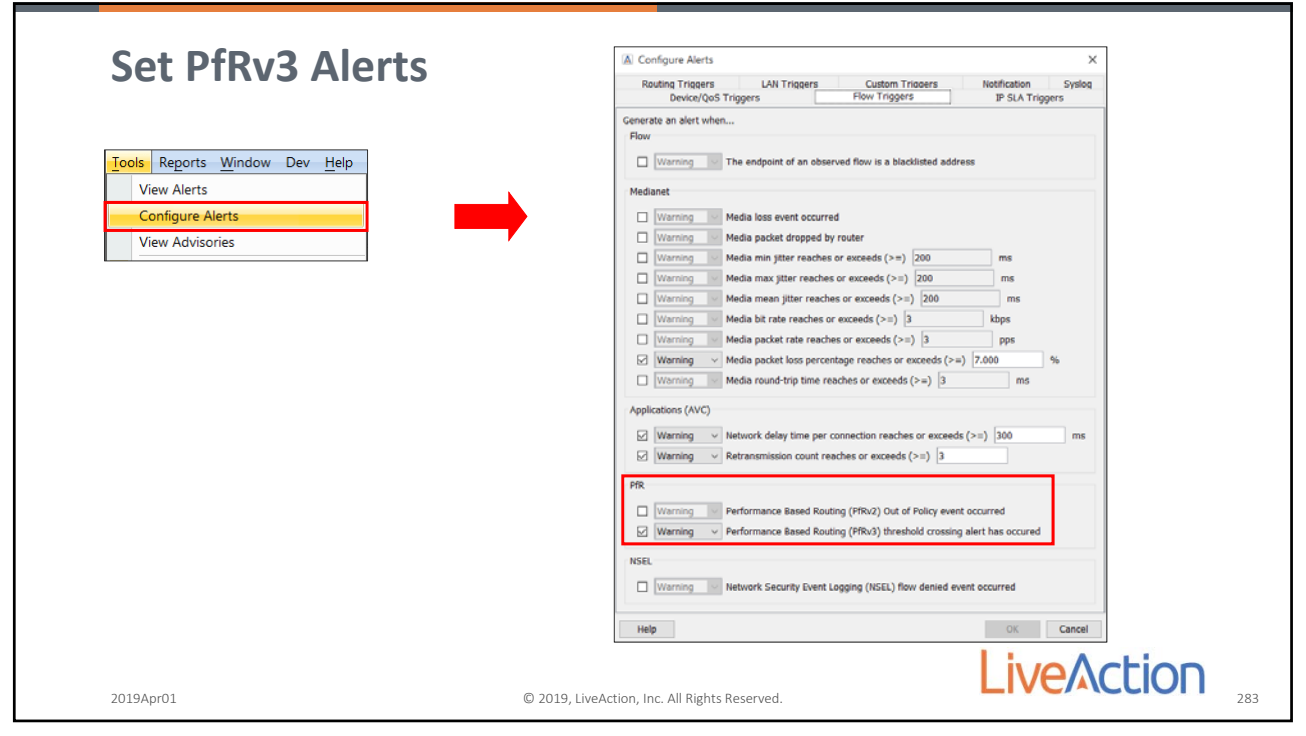

| IWAN/SD                                    | WAN Cheat Sheet                                                           |                                      |
|--------------------------------------------|---------------------------------------------------------------------------|--------------------------------------|
| <ul> <li>Validate they used the</li> </ul> | e loopback interface for management on all IWAN routers and MC too        | o (same loopback as PfR's Router ID) |
| Manage the loopbac                         | k, tunnels, physical wan interfaces minimally (easiest way in bulk is exp | port/import the config via CSV)      |
| Do not manage Tunn                         | el O                                                                      |                                      |
| Check tunnel interfa                       | es' MTU, if it is set to 1400, then set "snmp-server packetsize 1372"     |                                      |
| Enable FnF on Tunne                        | l interfaces                                                              |                                      |
| • Set pollers to 30 seco                   | nds on routers (switches stay at 1 minute)                                |                                      |
| • Have them provide y                      | ou a show run of the domain MC "show run   sec domain"                    |                                      |
| Validate collector co                      | nmand is set up on the MC                                                 |                                      |
| Validate that PfR flow                     | v is being received                                                       |                                      |
| • You set up the PfR ap                    | plication groups from the PfR dashboard                                   |                                      |
| Go to alerts and cher<br>alerts are active | k the flow tab and make sure that PfRv3 is ticked, go to the notification | on tab and make sure in-application  |
| Learn PfR semantics                        | from the PfR dashboard                                                    |                                      |
| Update *DefaultFilte                       | rGroup to hide Pfr Smartprobe                                             |                                      |
|                                            |                                                                           | LiveAction                           |
| 2019Apr01                                  | © 2019, LiveAction, Inc. All Rights Reserved.                             | 284                                  |

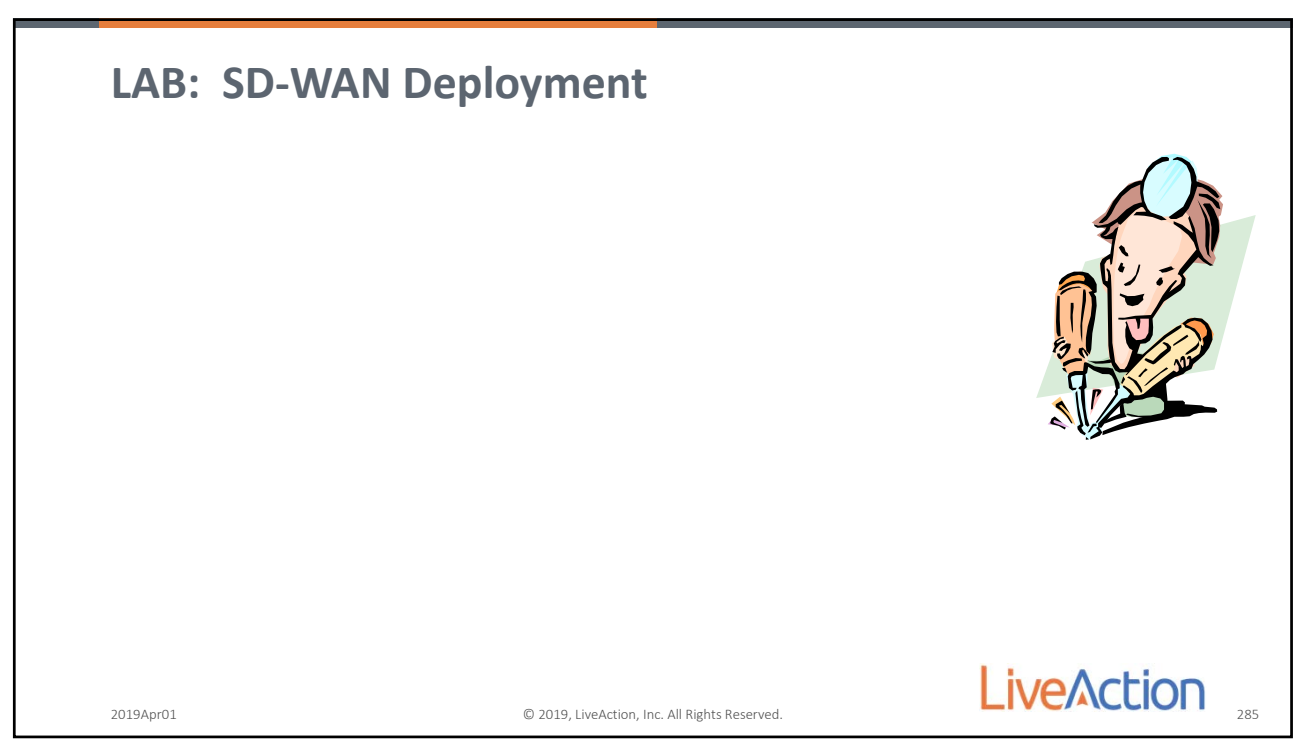

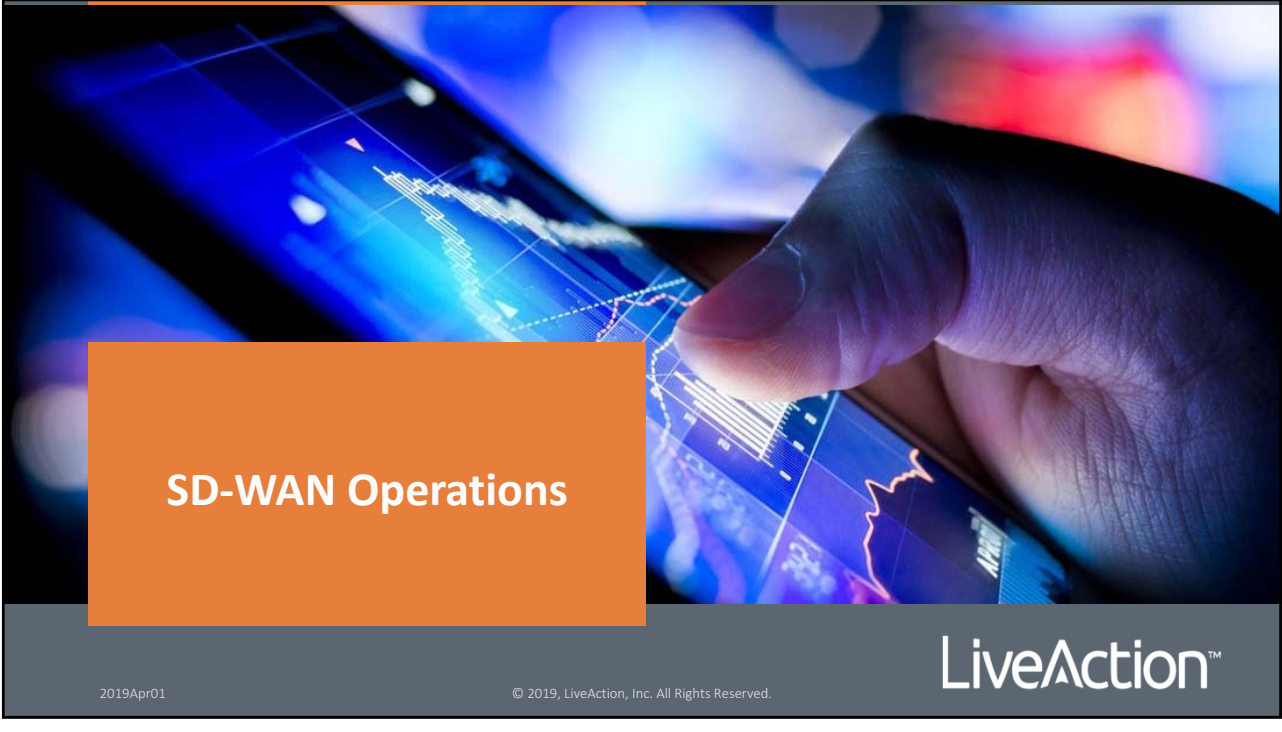

286

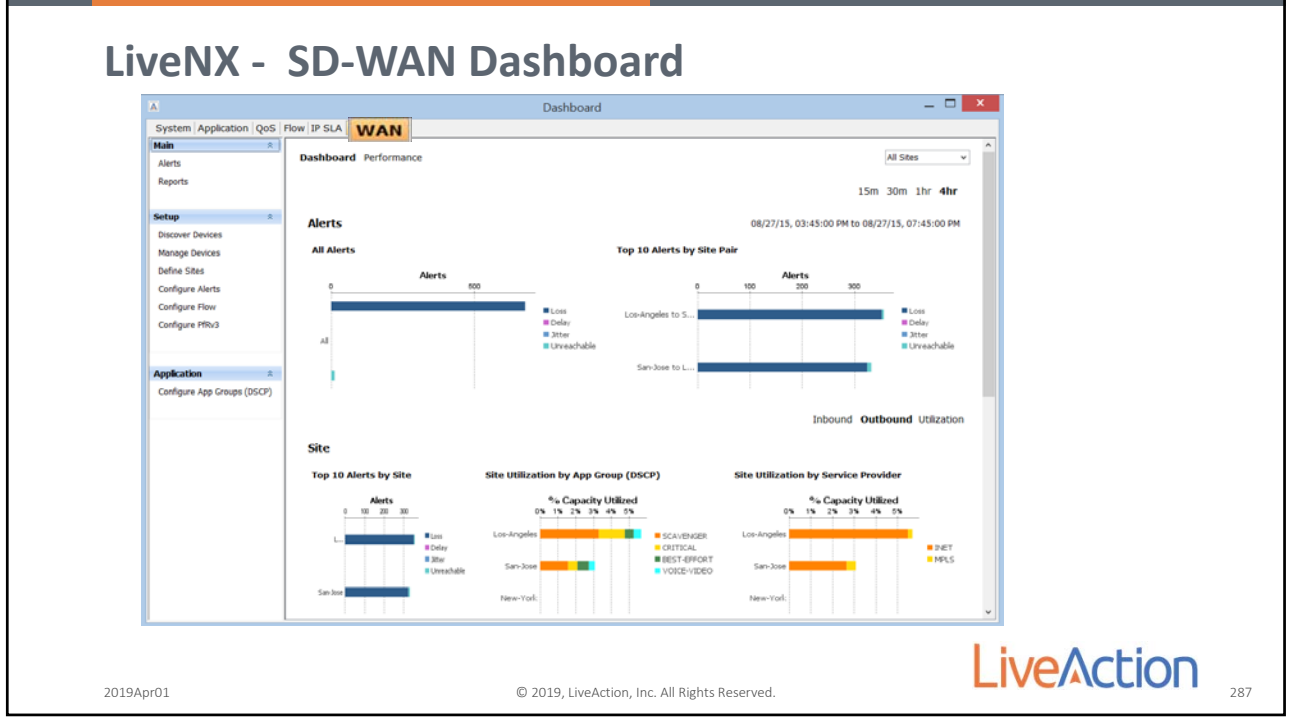

287

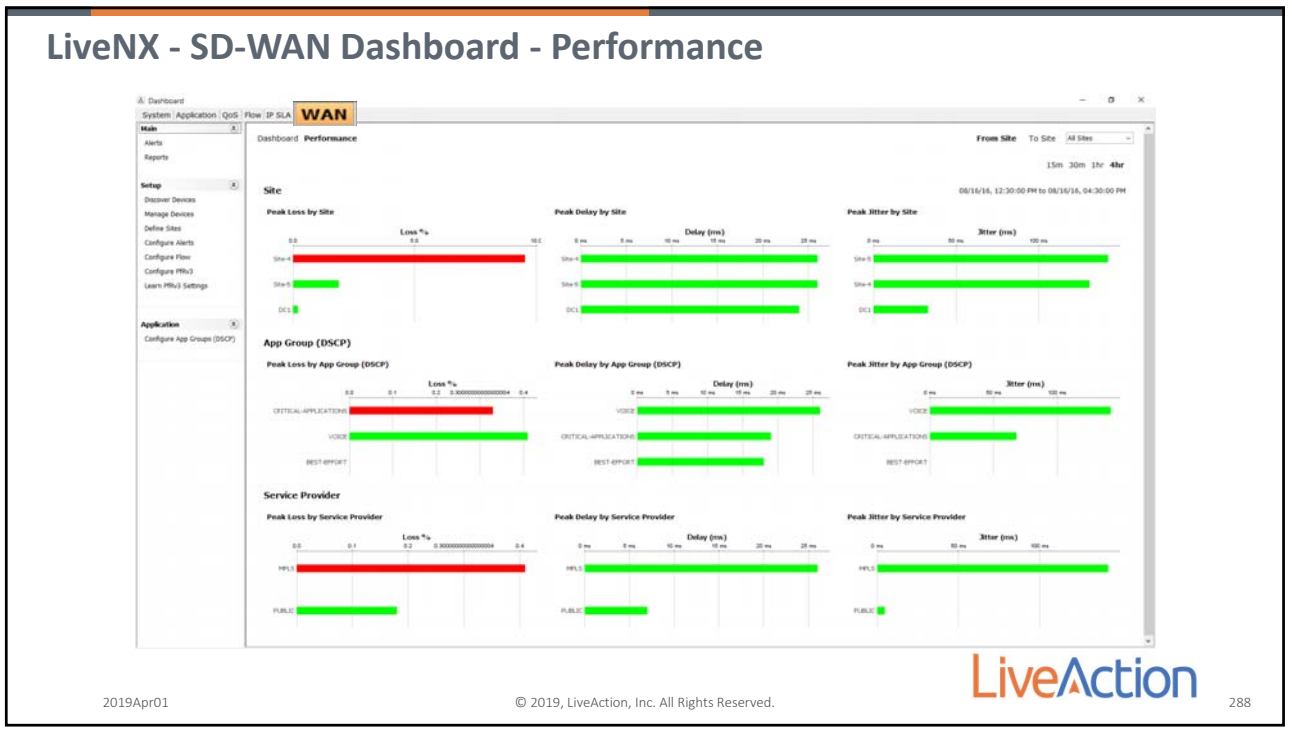

288

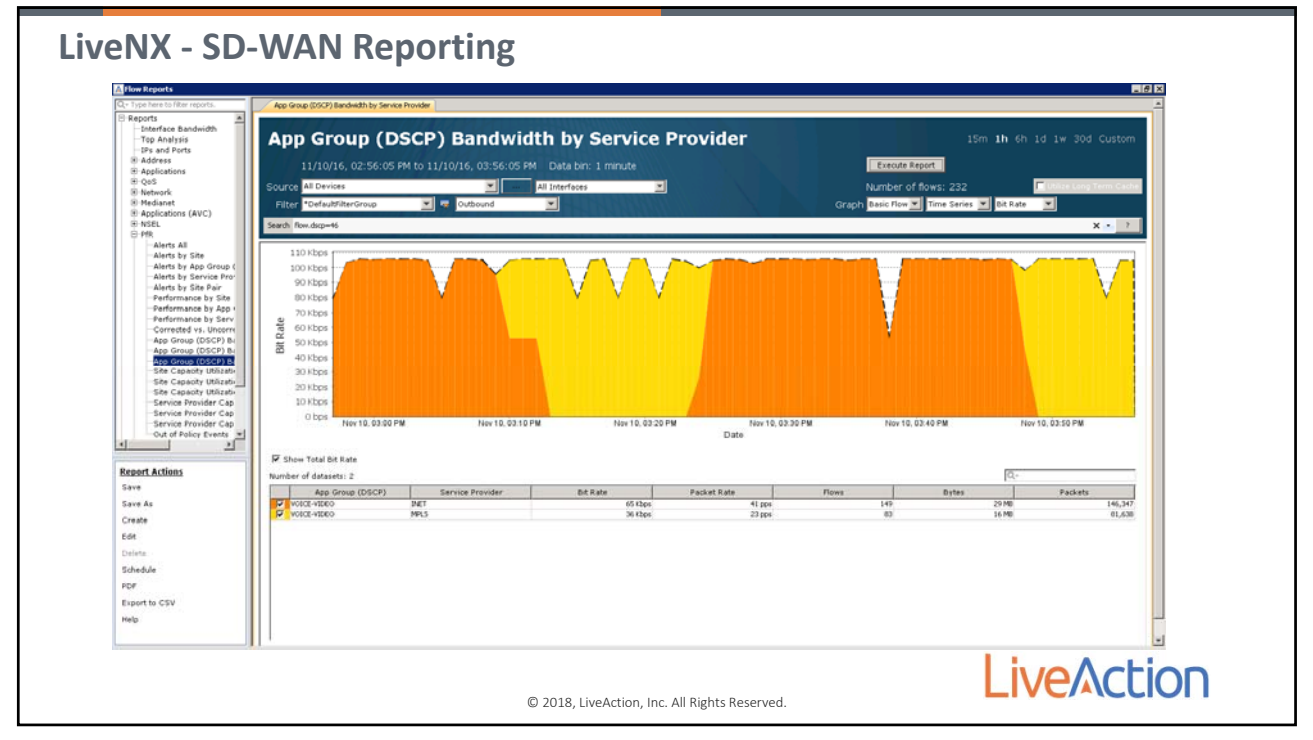

Page 139

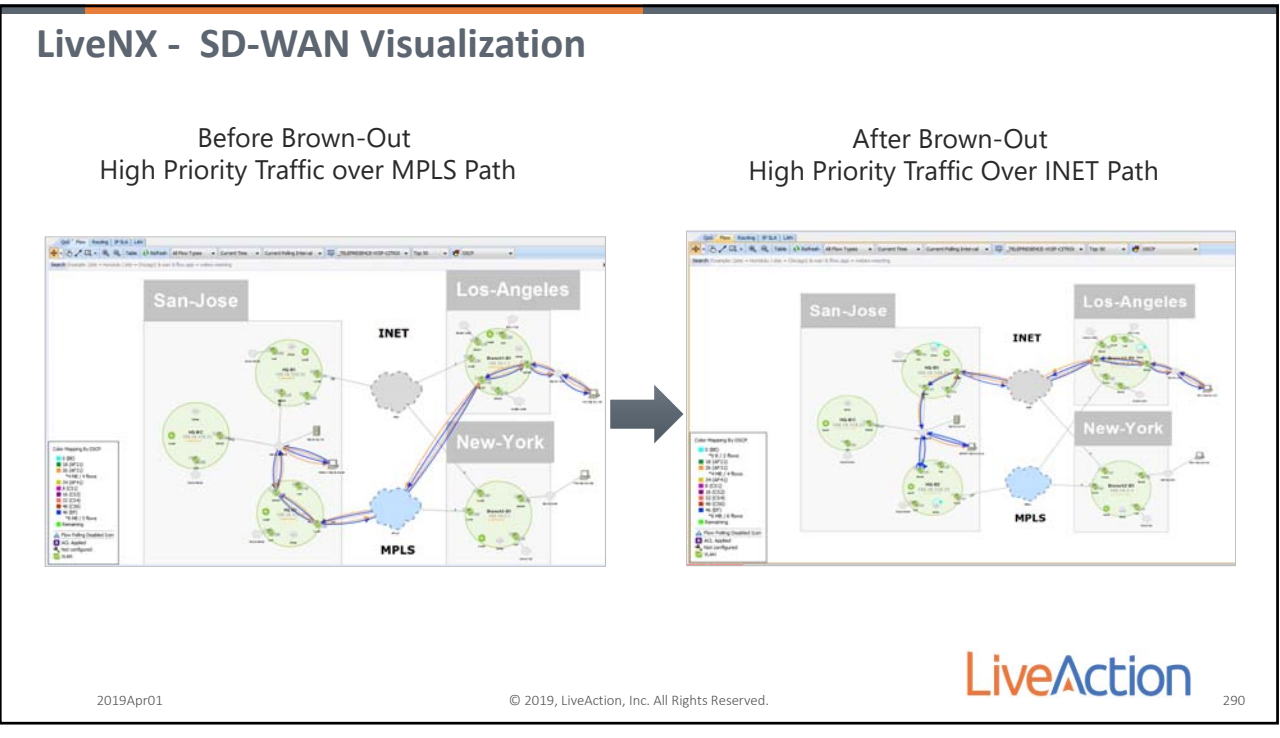

290

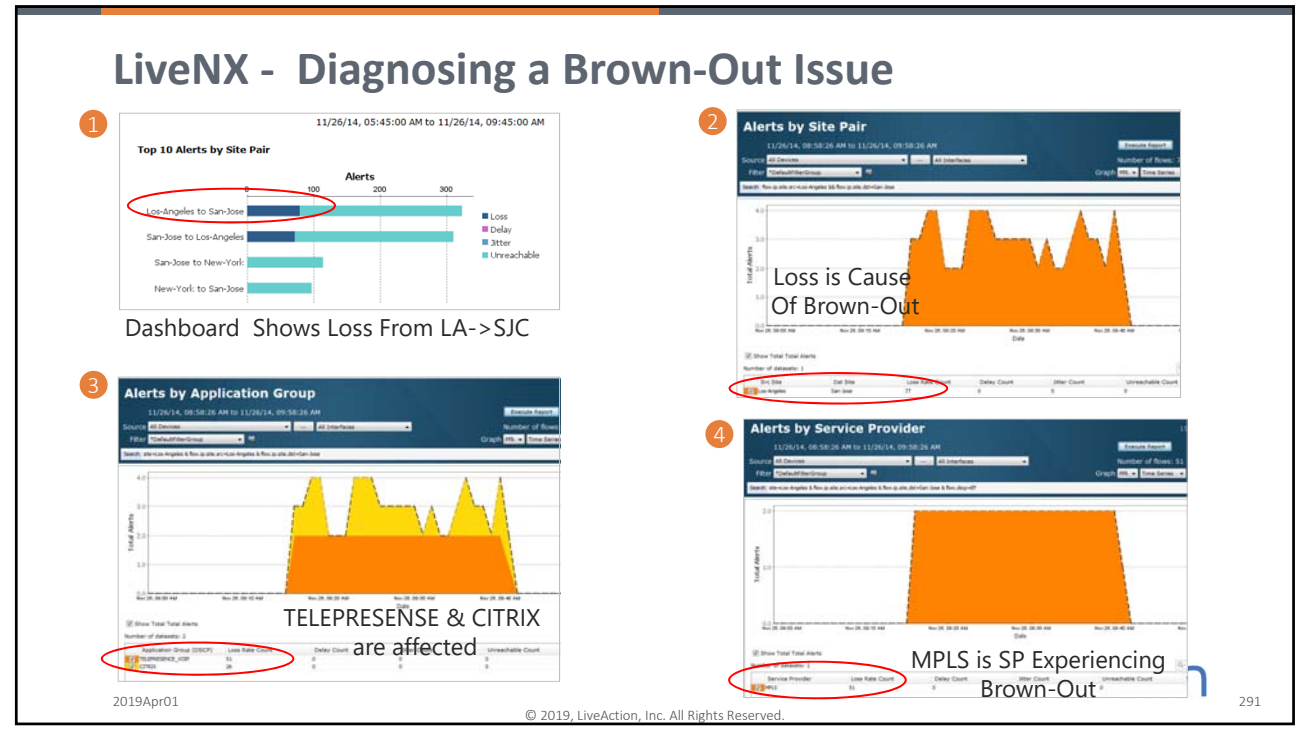

291

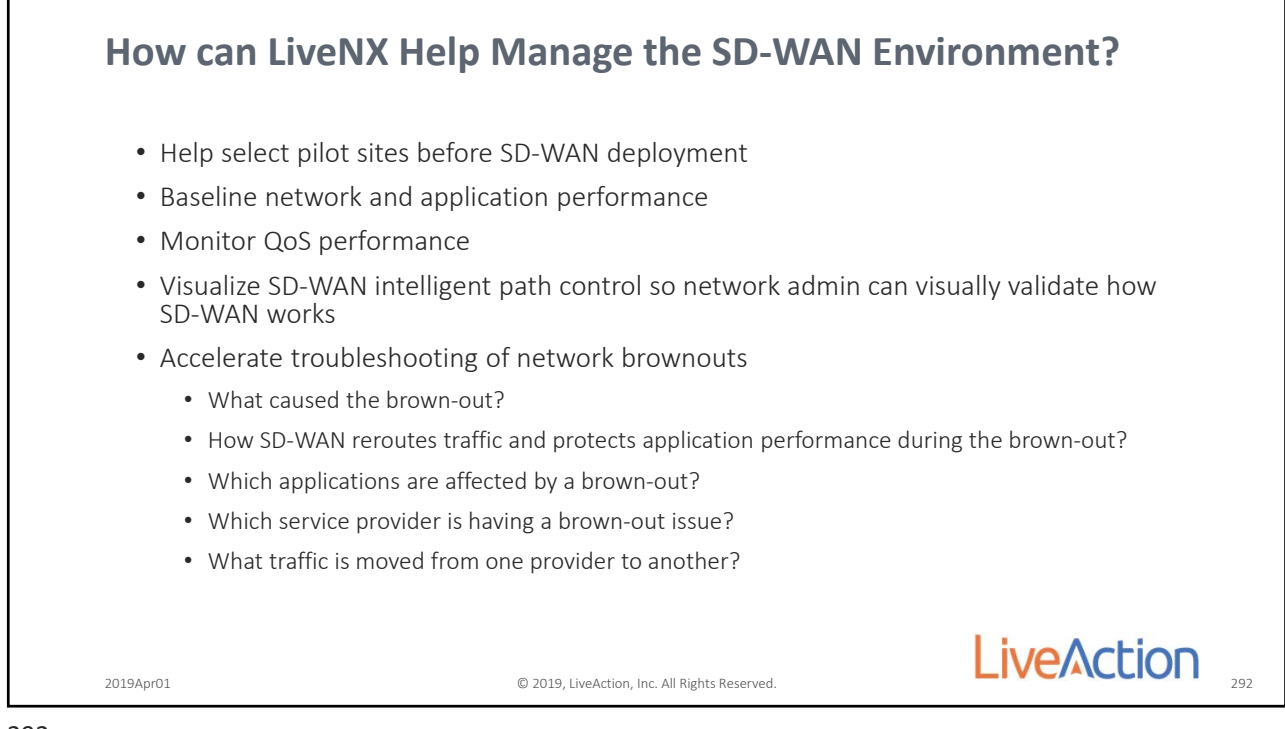

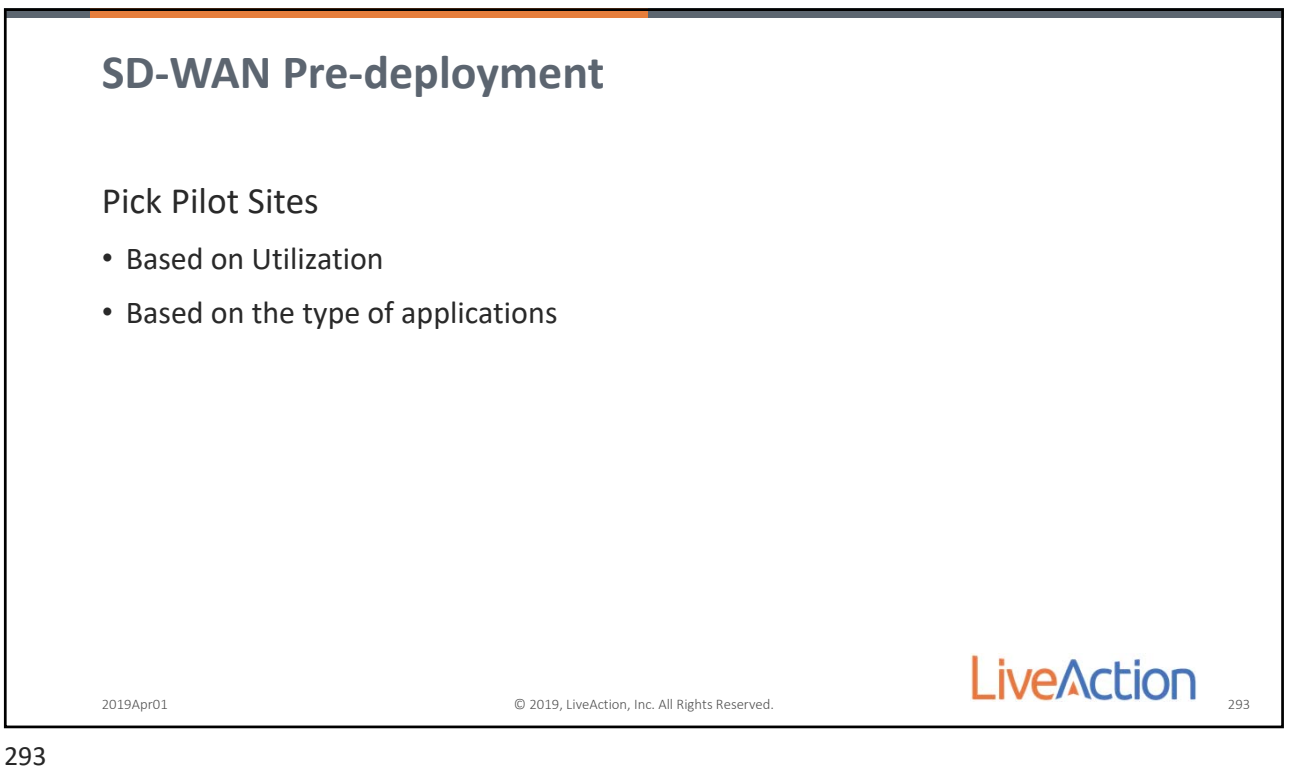

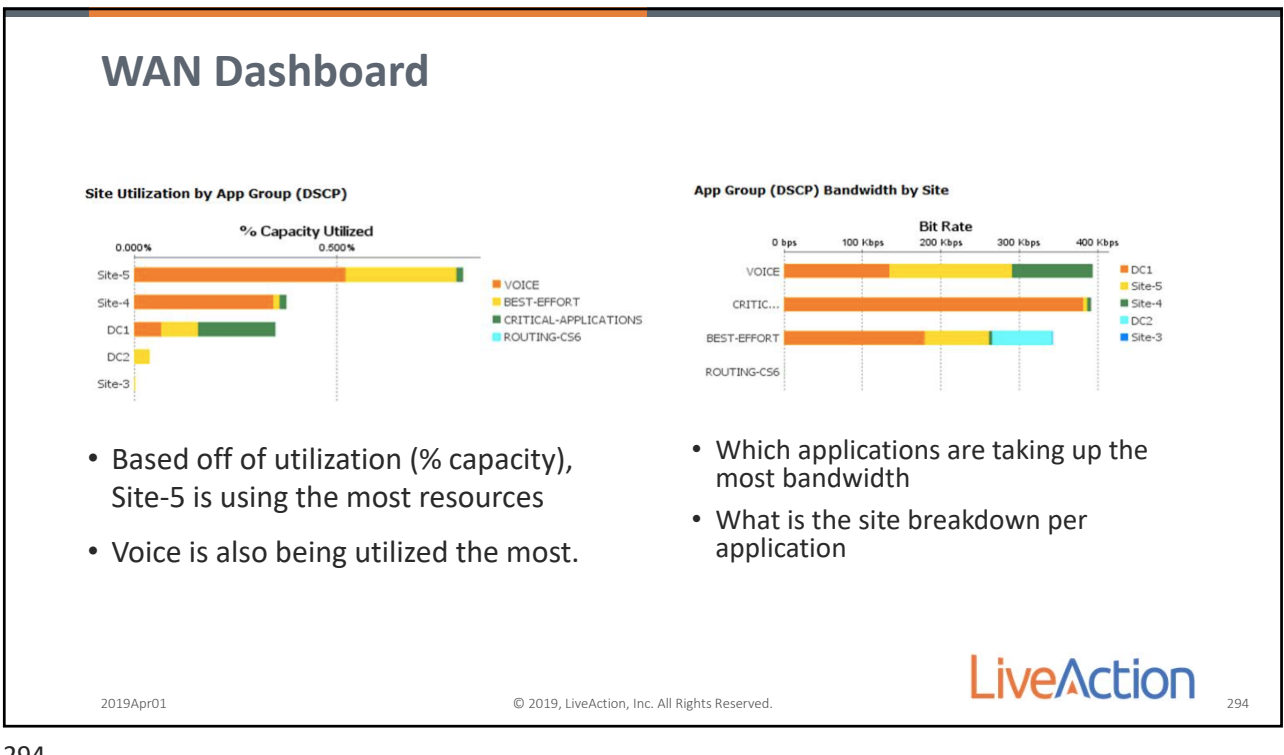

294

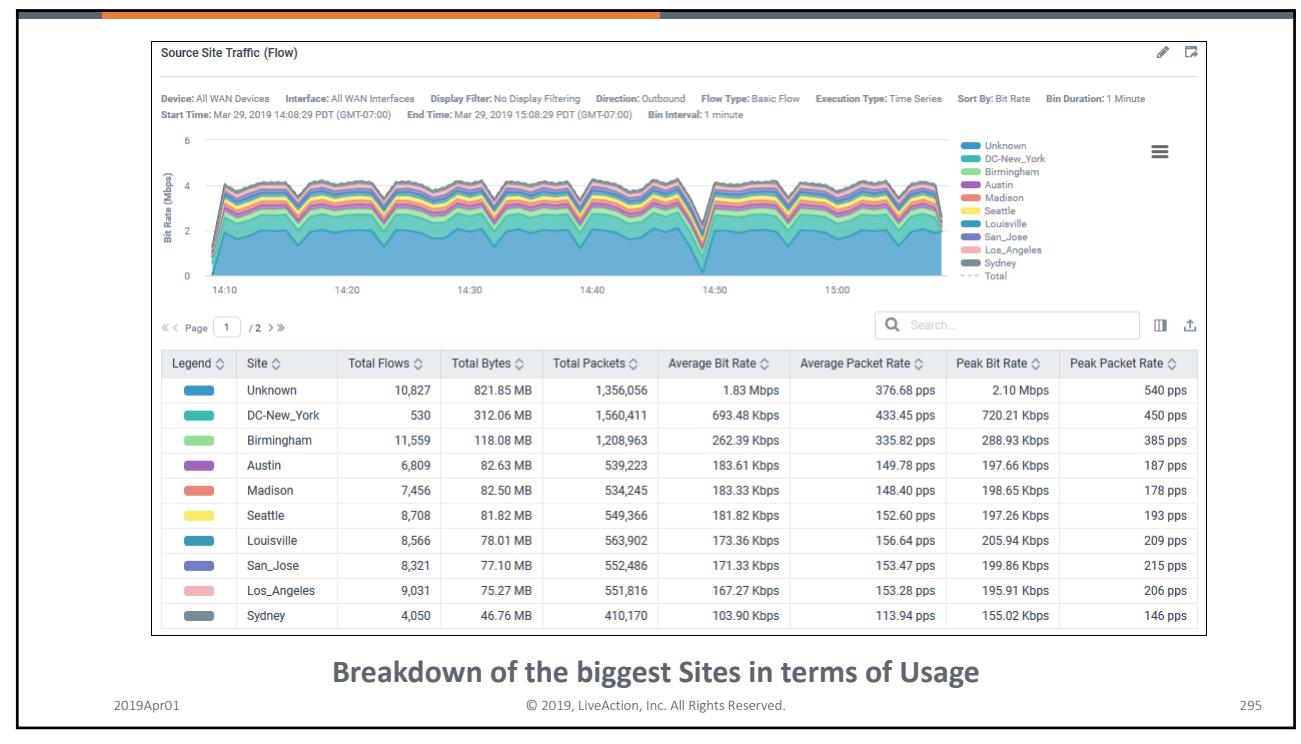

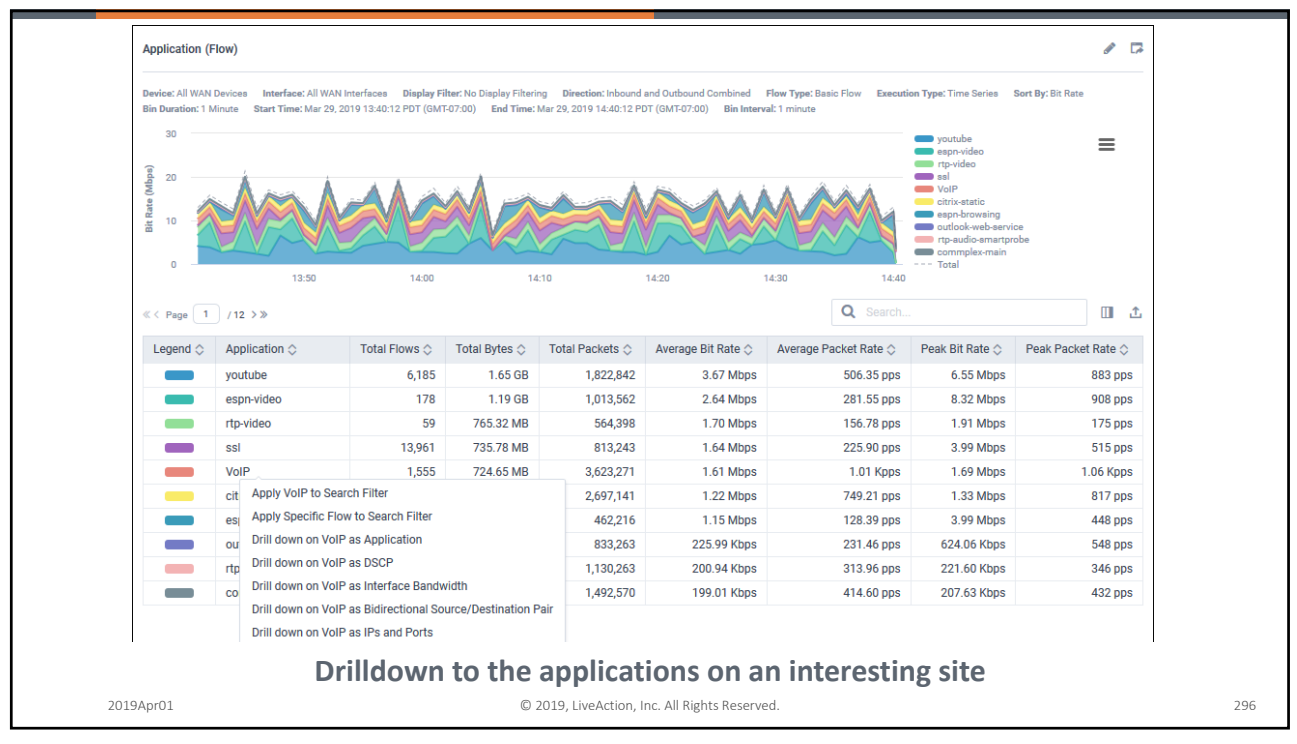

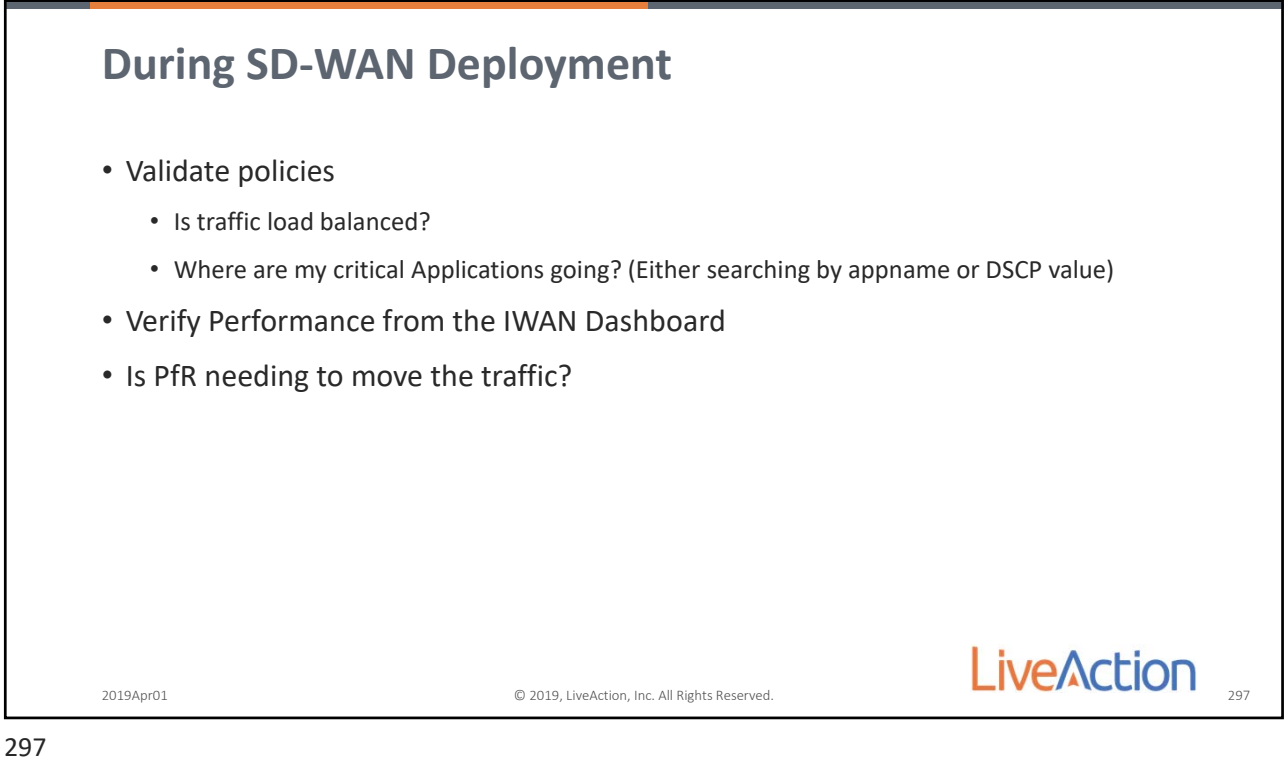

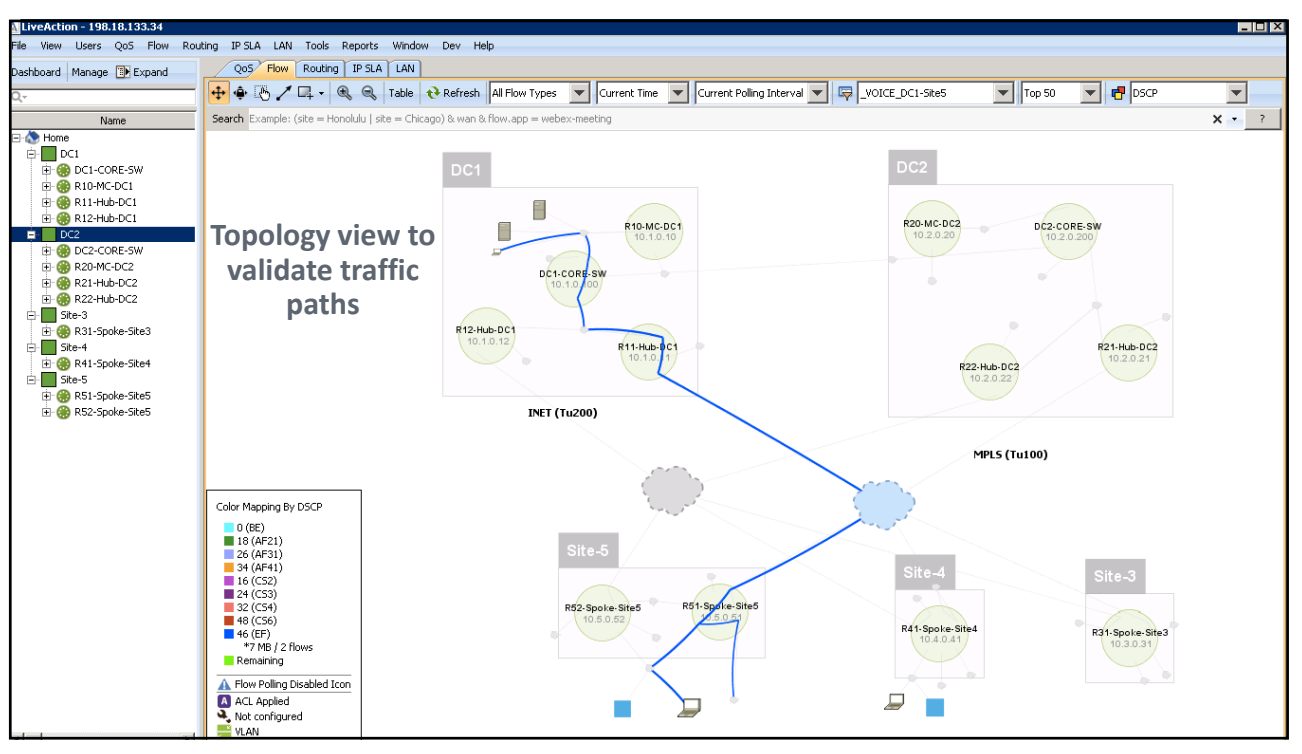

298

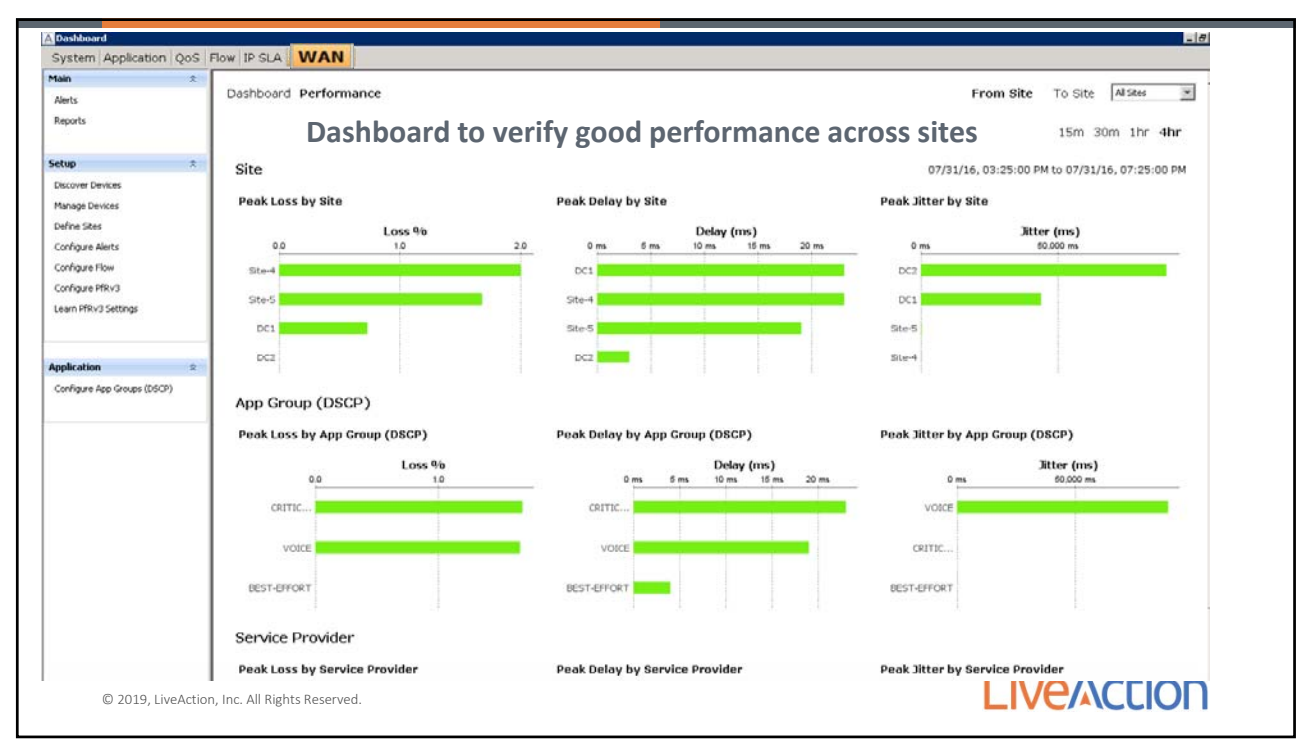

299
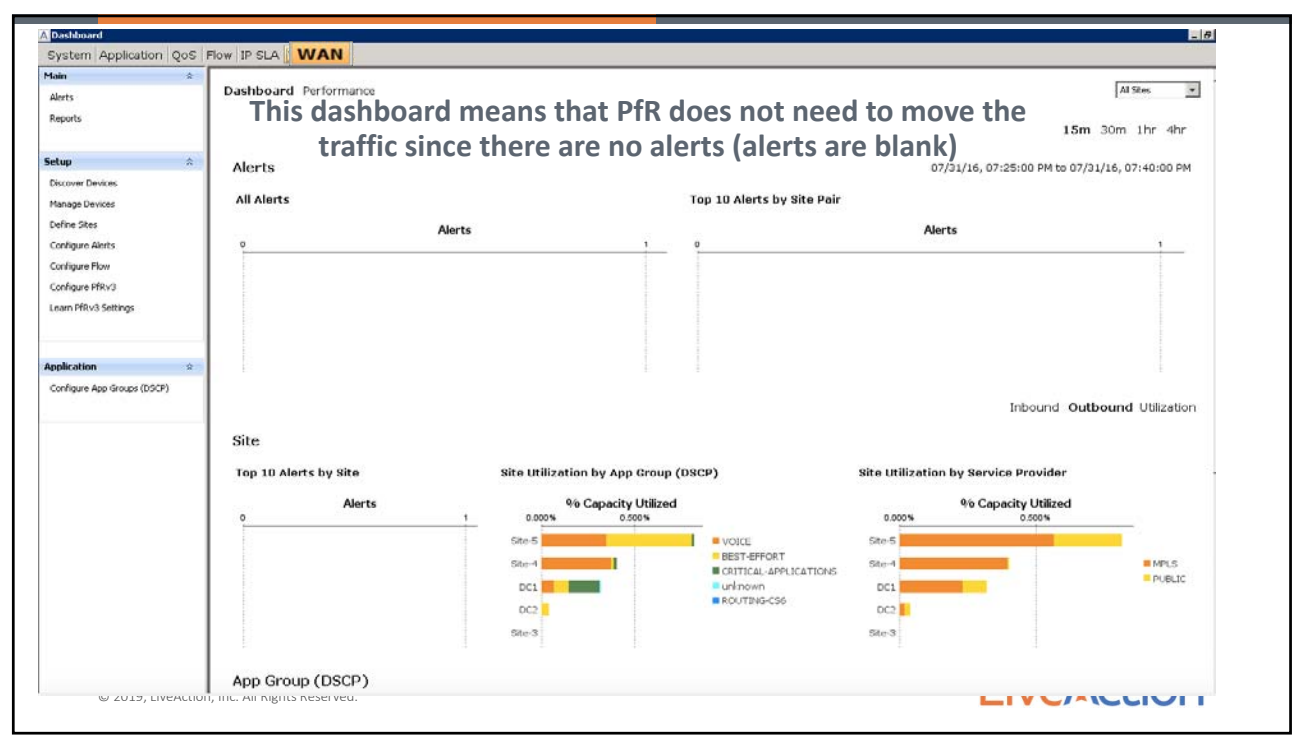

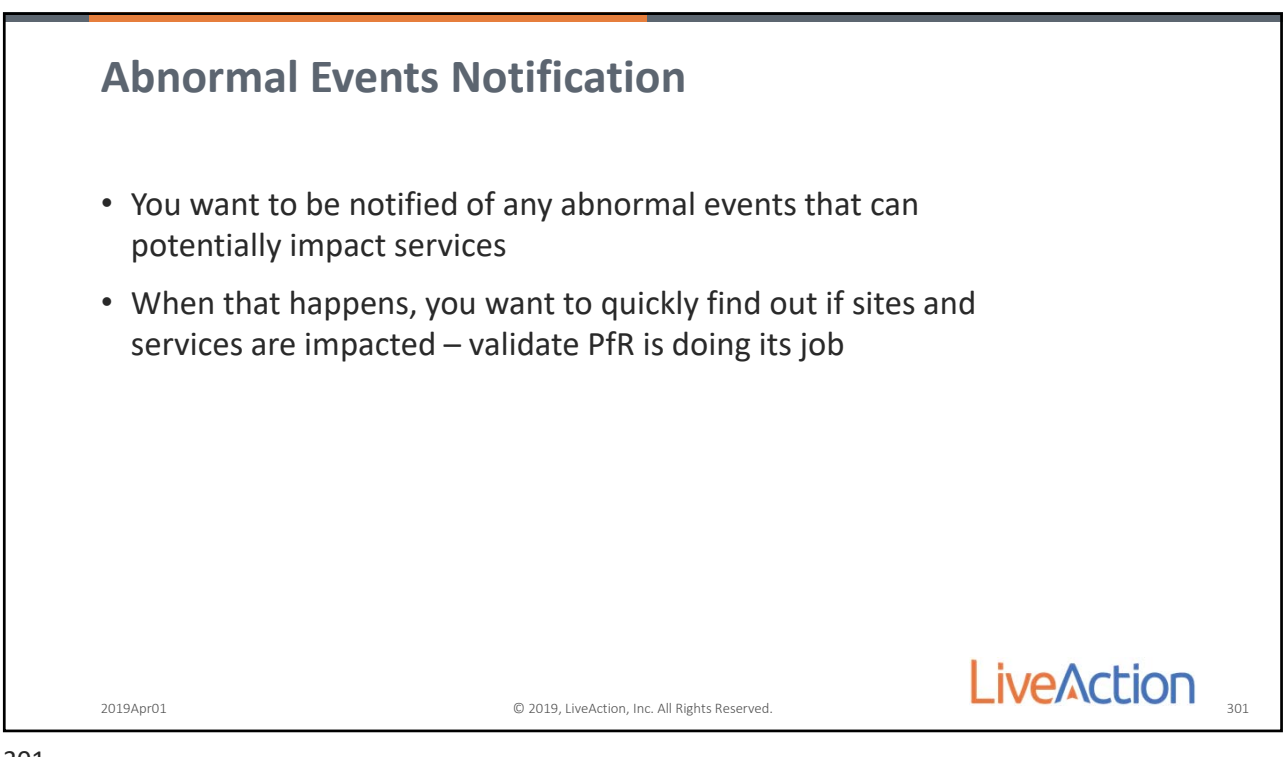

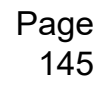

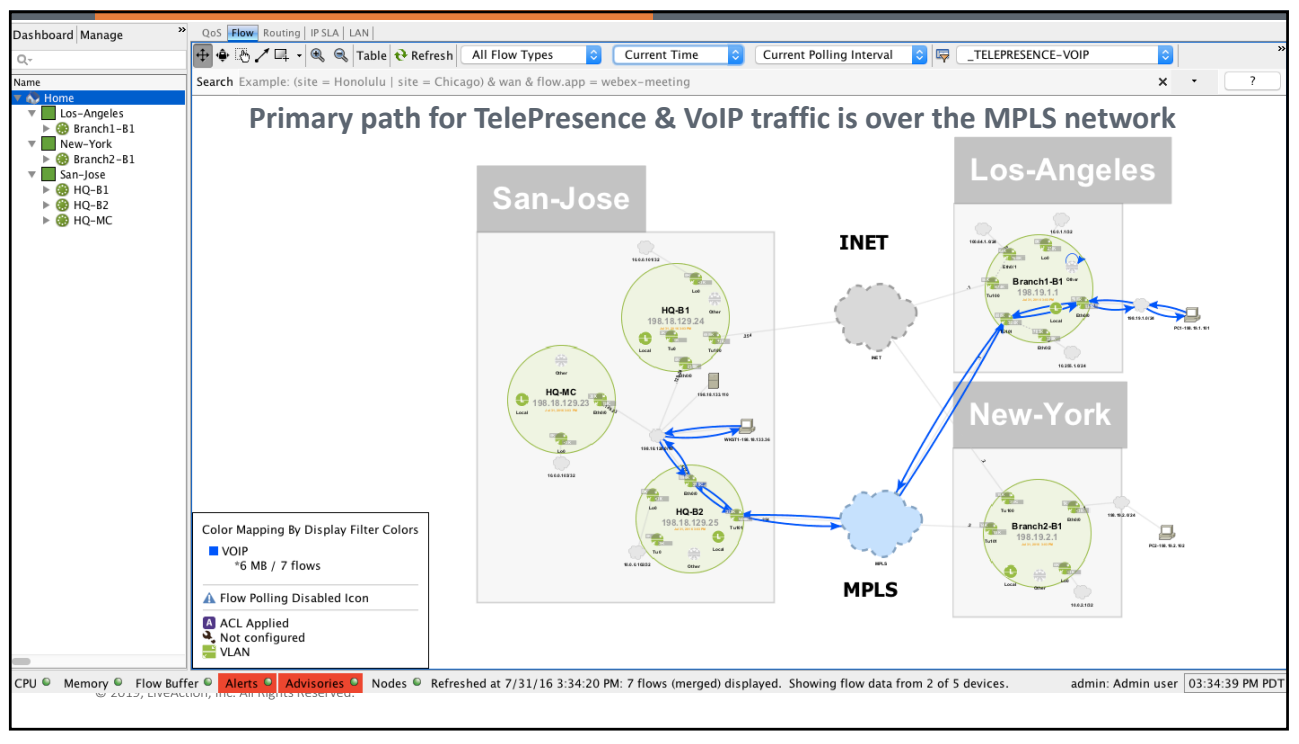

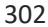

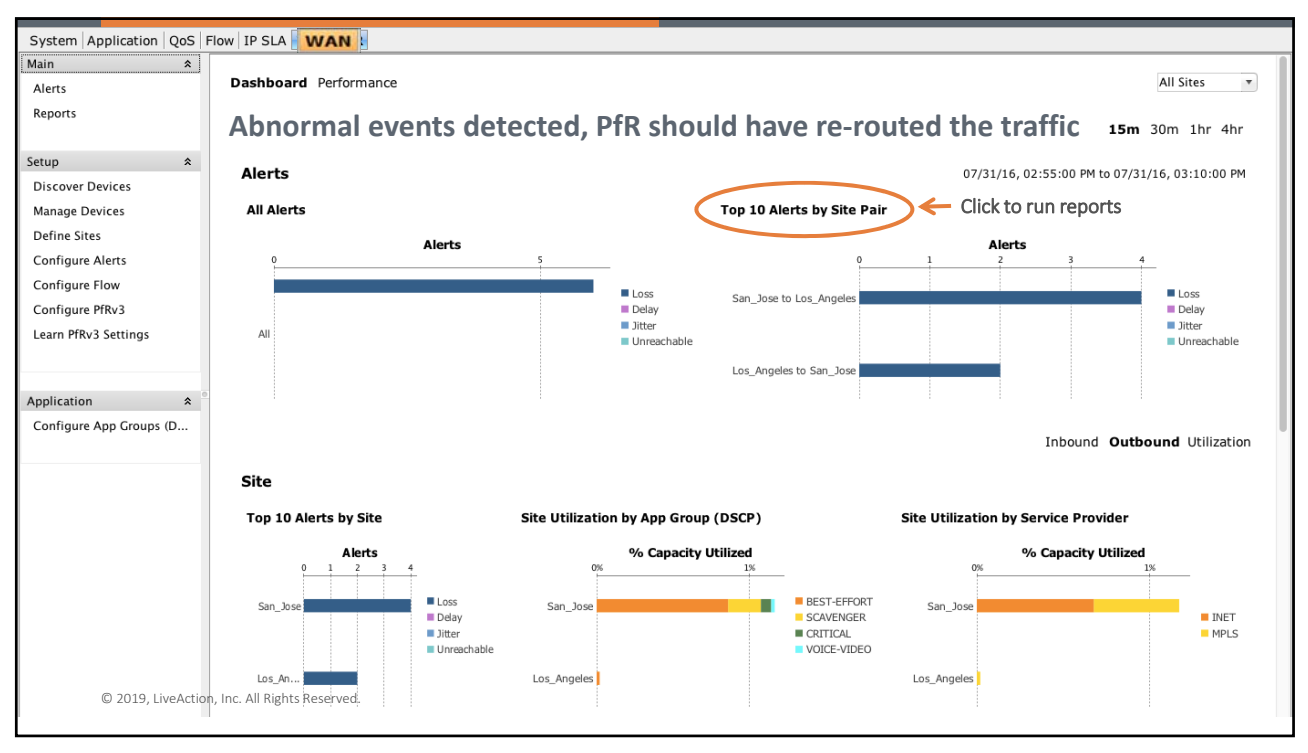

303

Page 146

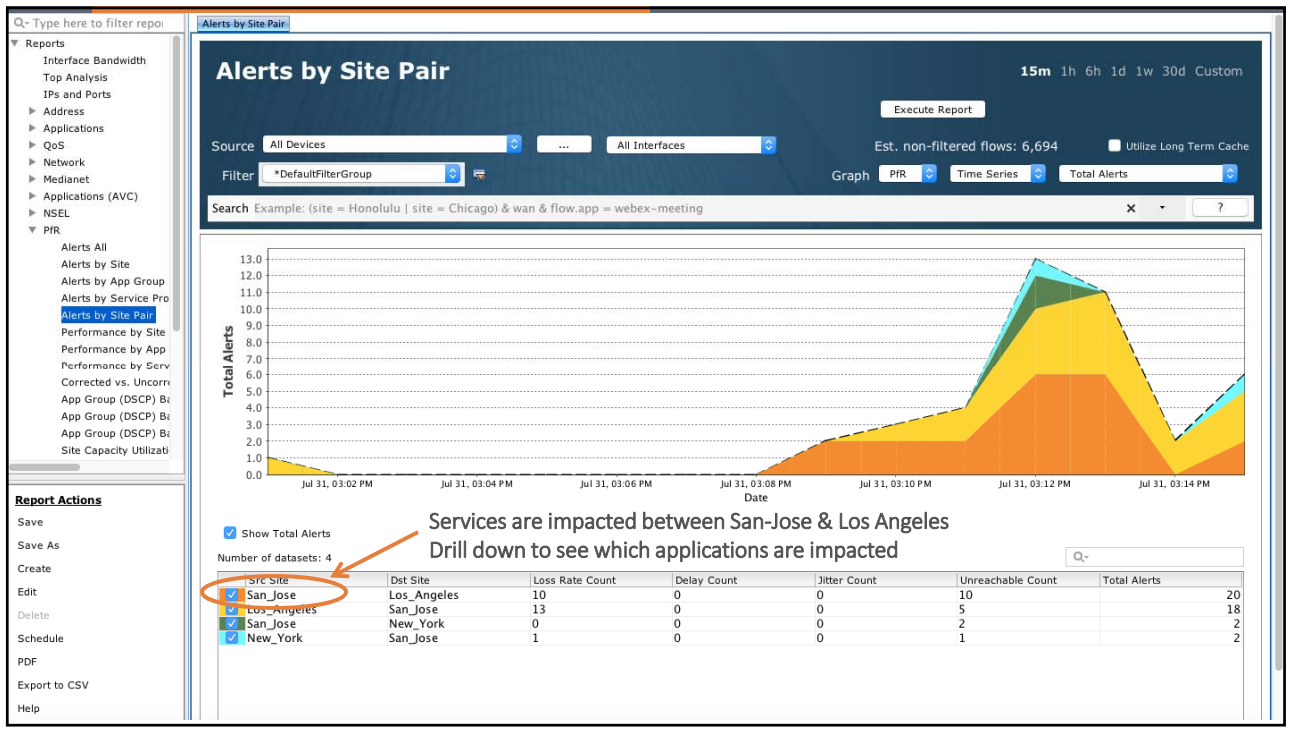

304

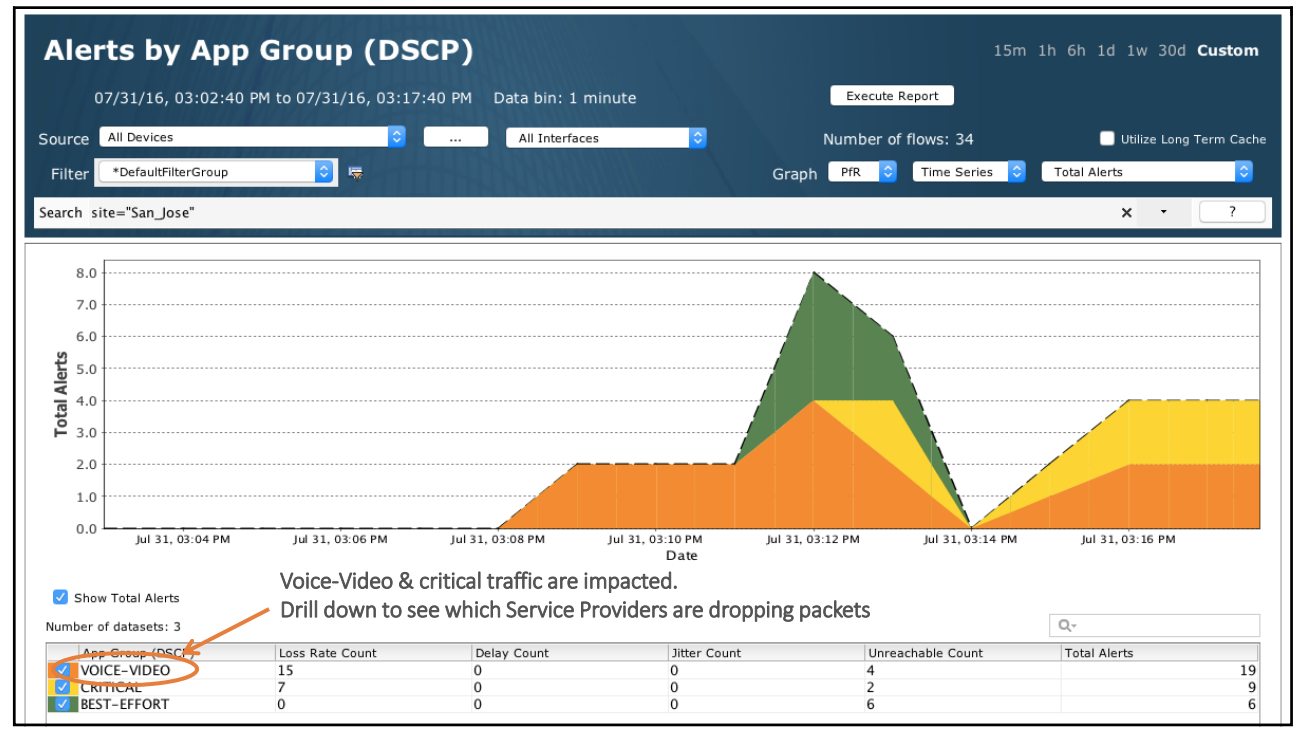

305

Page 147

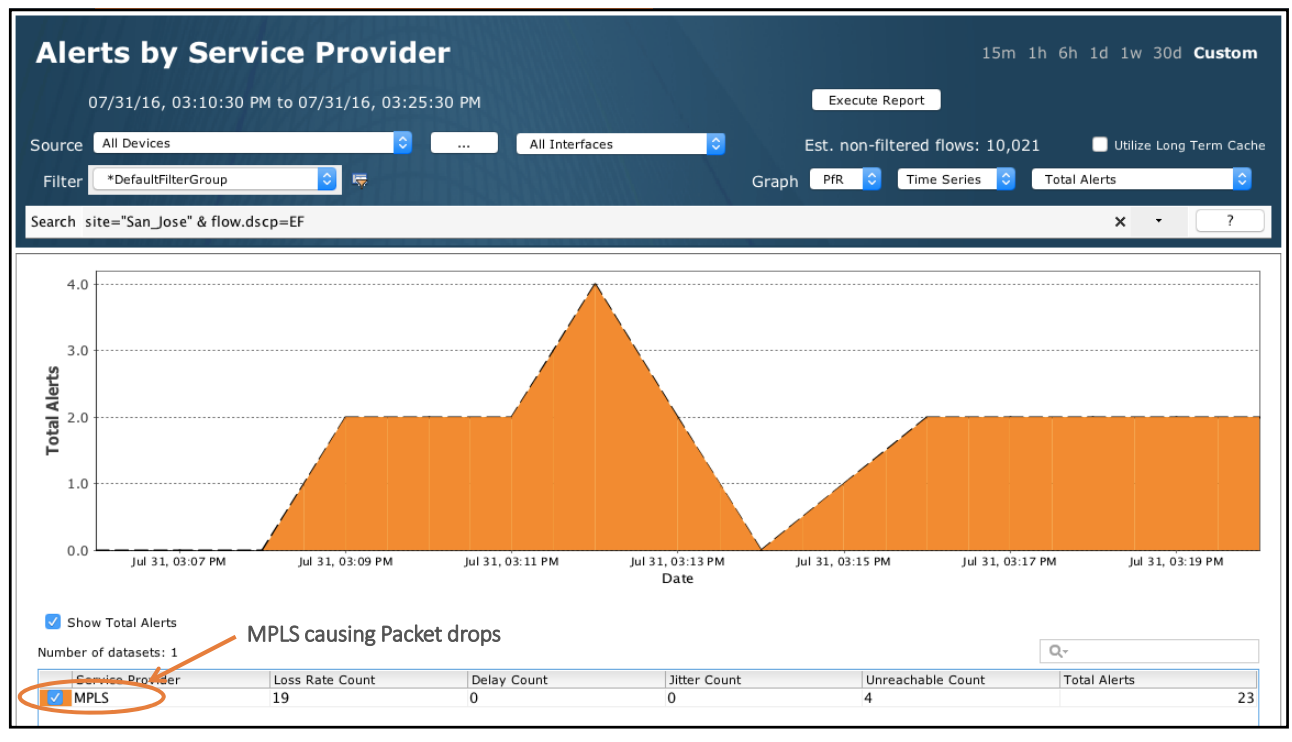

306

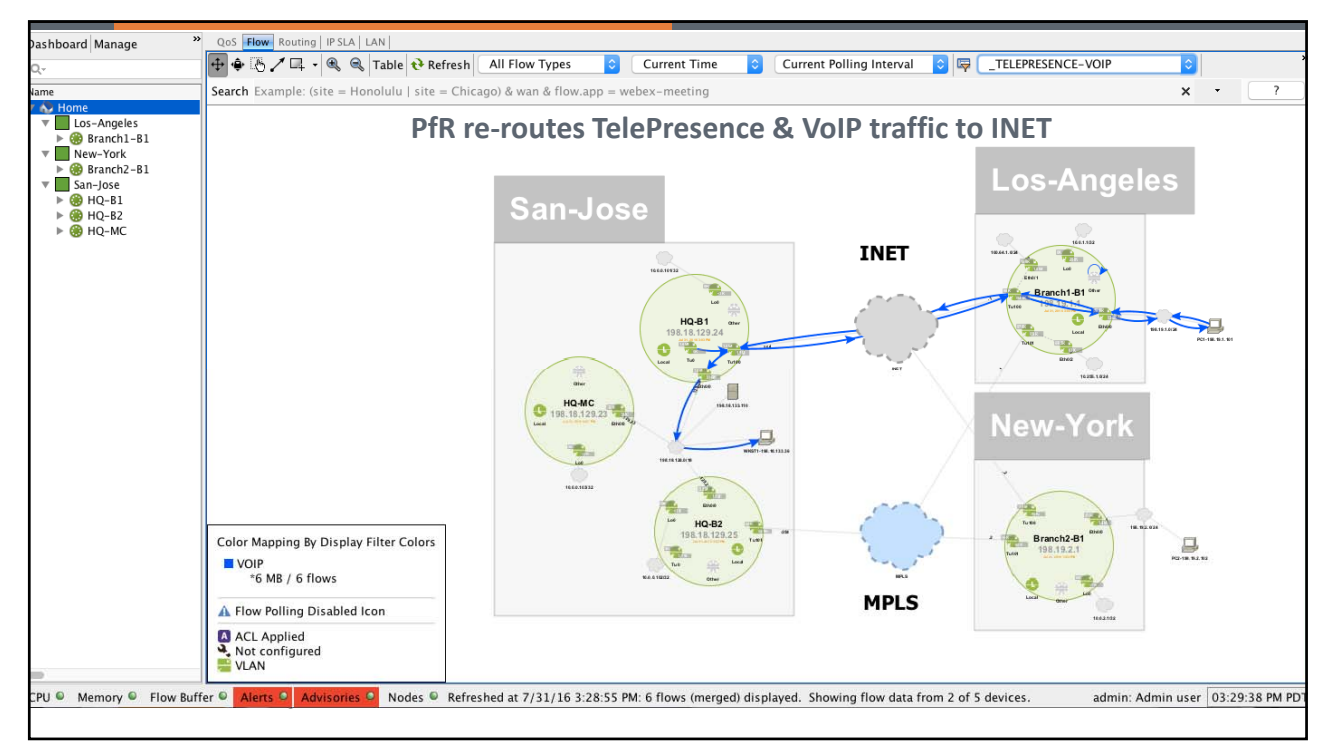

307

Page 148

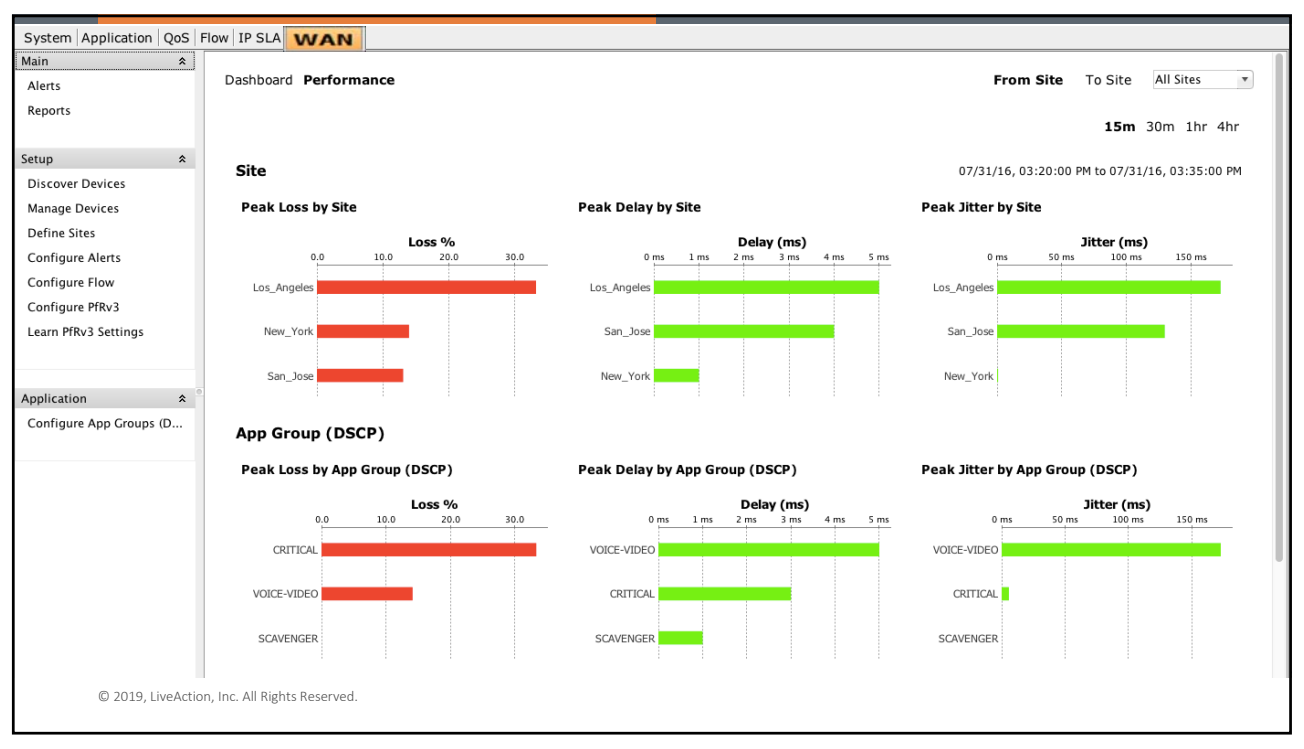

308

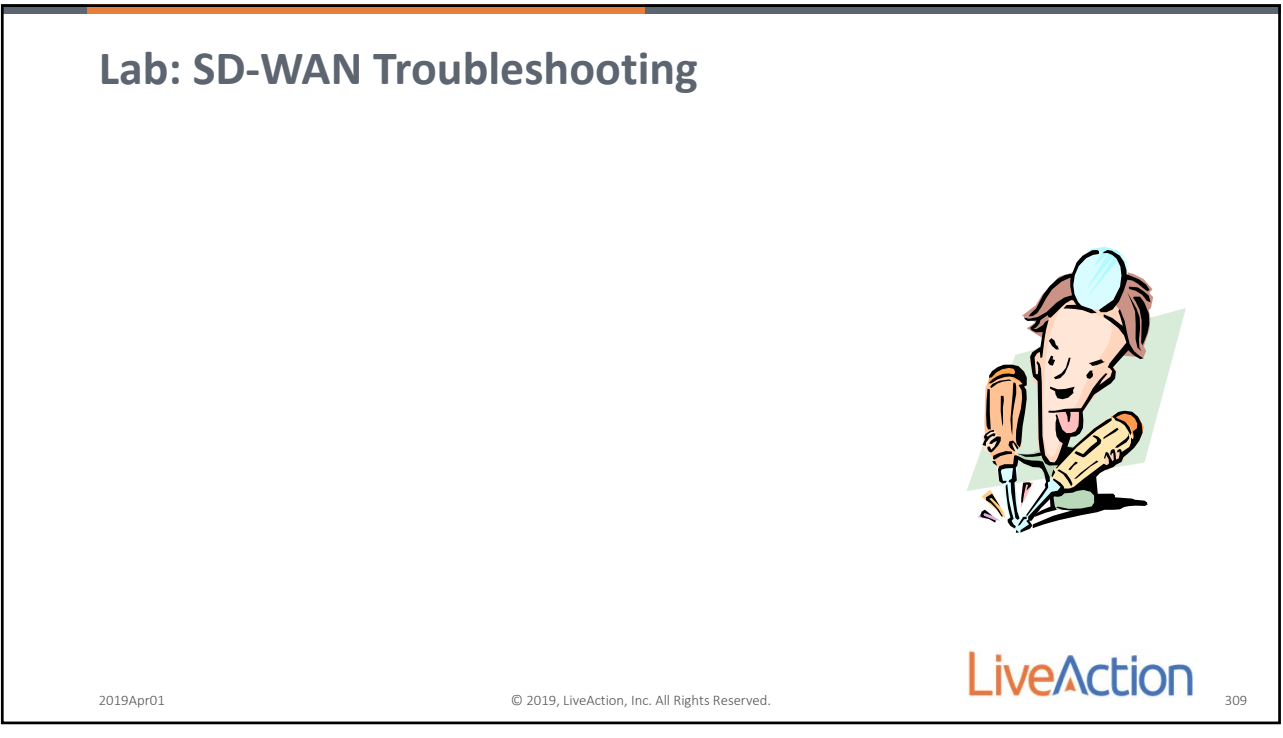

309

Page 149

© 2018, LiveAction, Inc. All Rights Reserved.

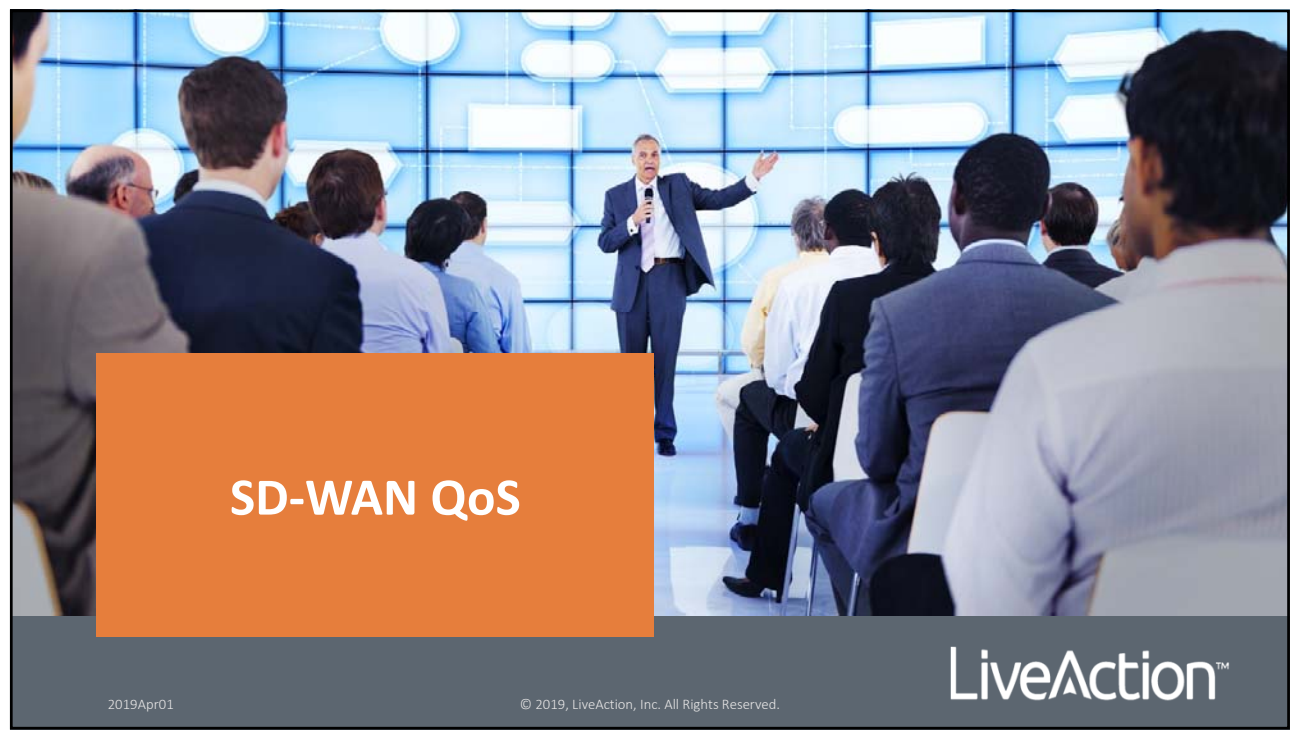

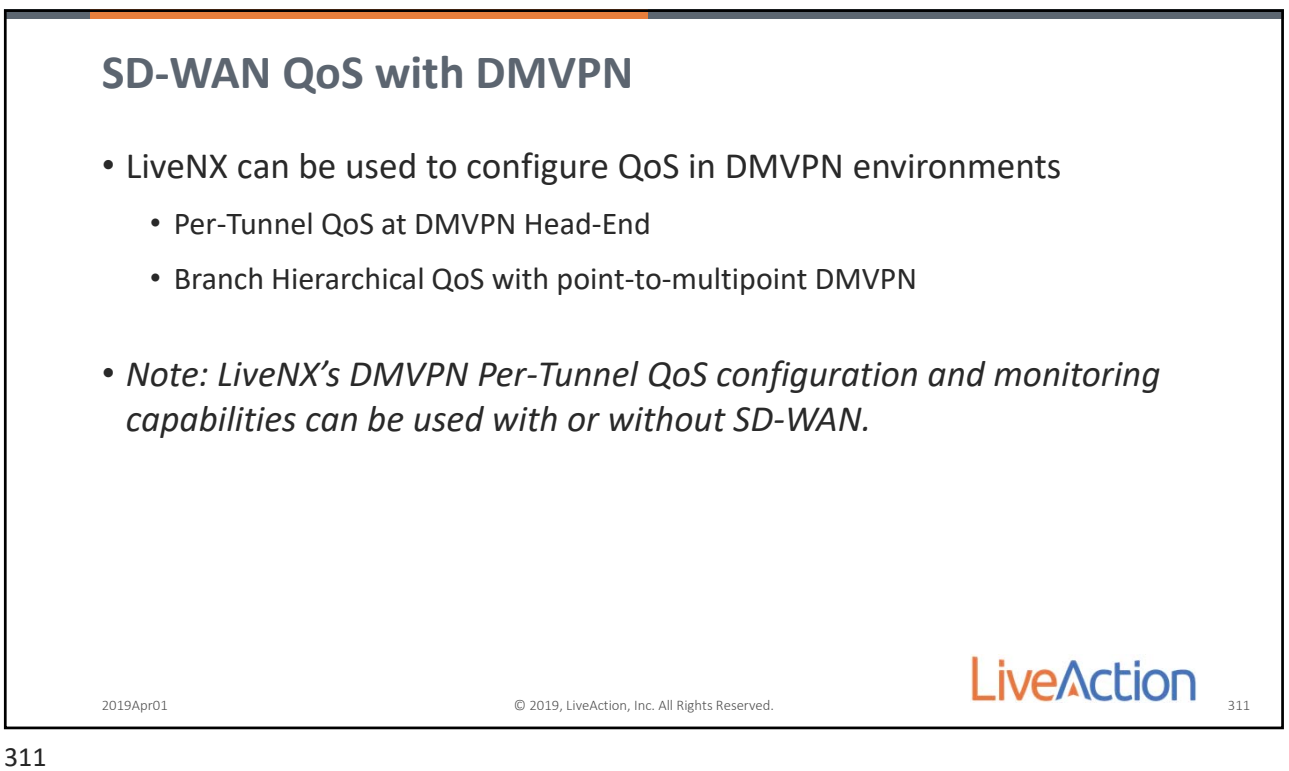

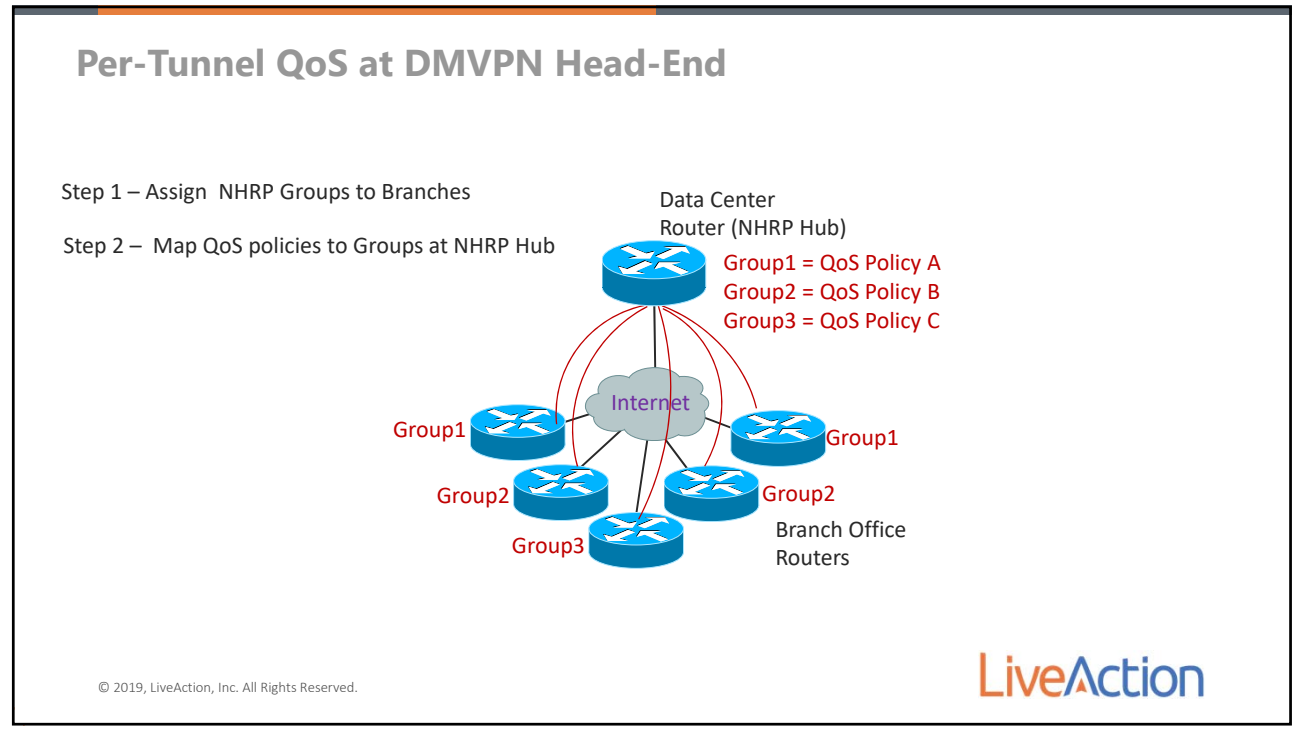

312

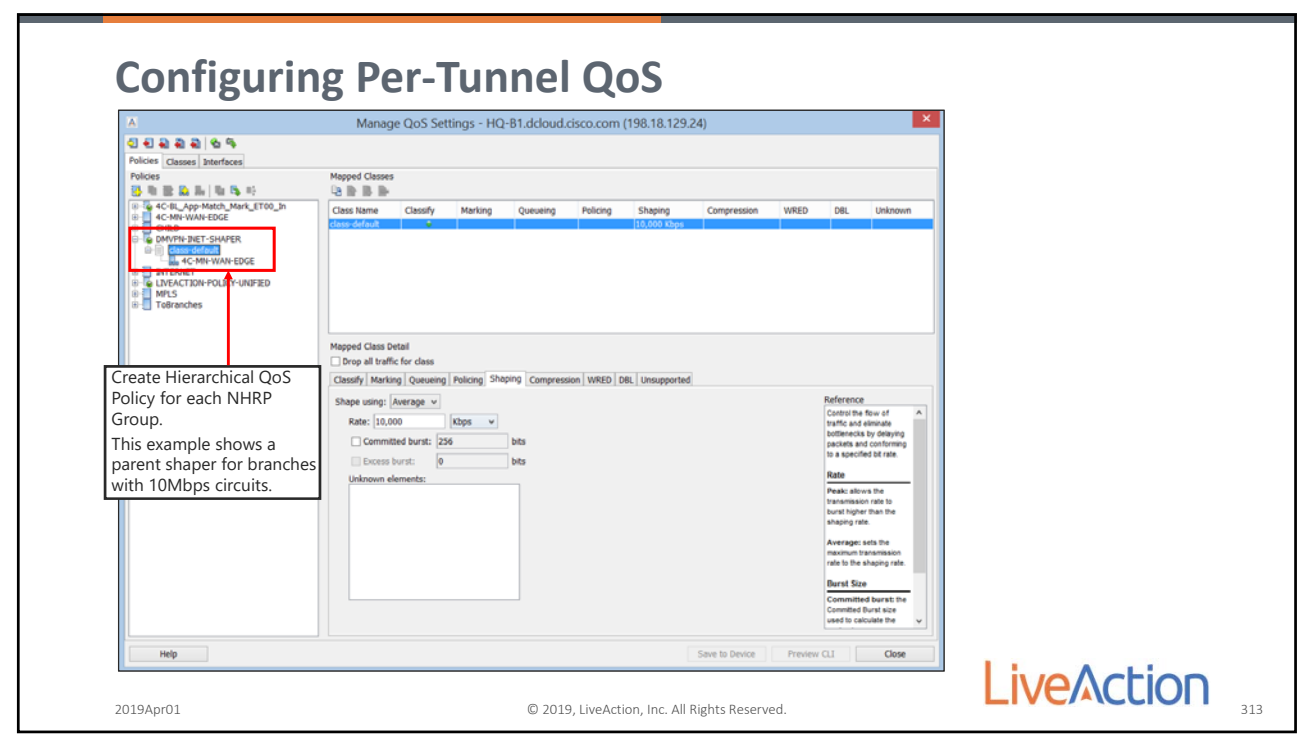

| 신 원 원 원 원 명 명 명 명<br>Policies Classes Interfaces                                                                                                    |                                                                                                    |  |
|----------------------------------------------------------------------------------------------------|----------------------------------------------------------------------------------------------------|--|
| Morferes<br>Bharradol<br>Bharradol<br>Gugut: cnone><br>Bharradol<br>Gugut: cnone><br>Bharradol<br>Gugut: cnone><br>Bharradol<br>Bharradol | Interface name:   P address:   P address:   Interface description:   Interface description: |  |

314

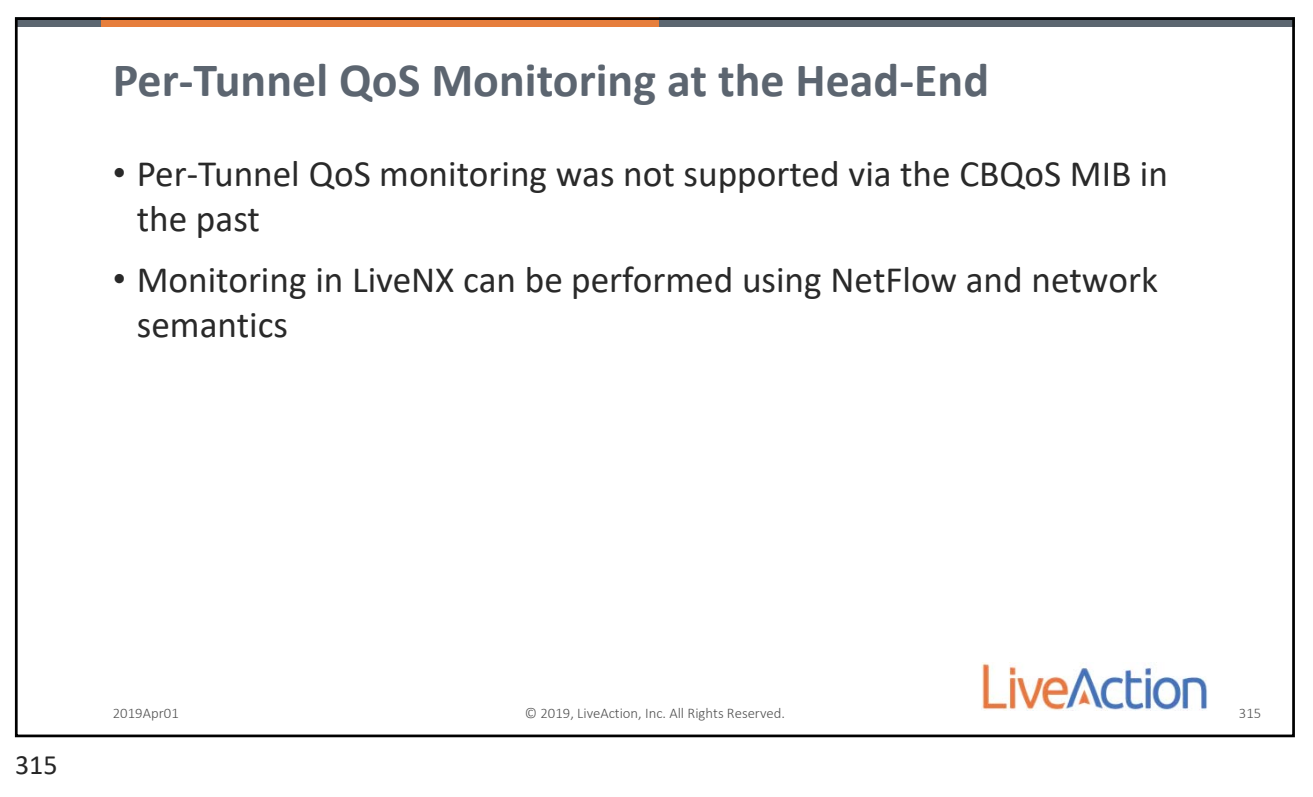

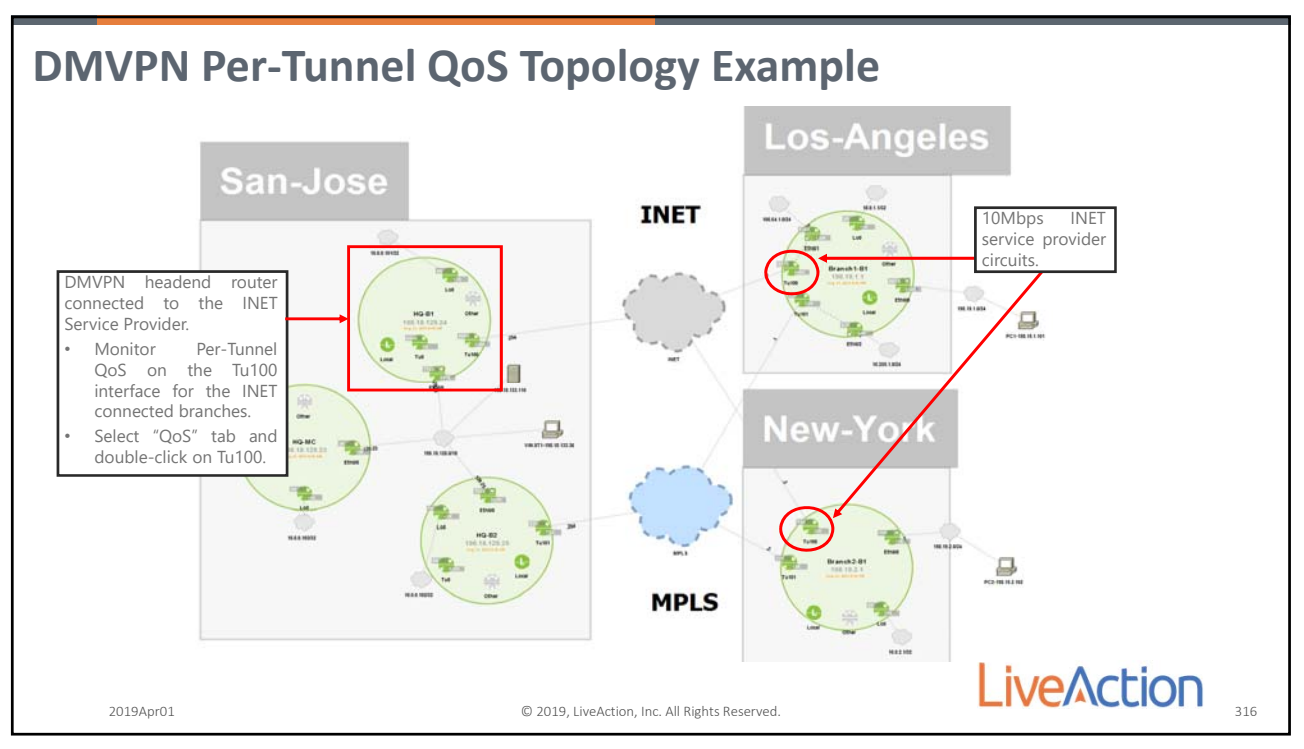

316

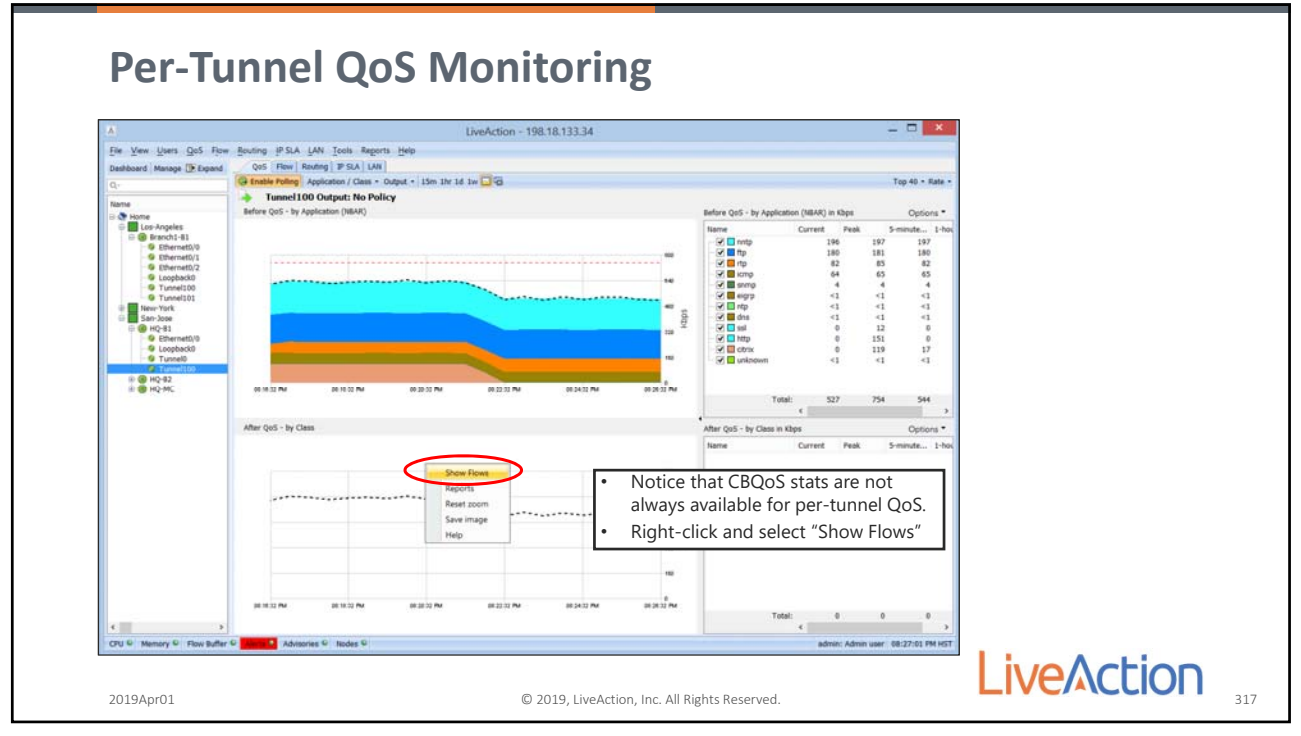

Page 153

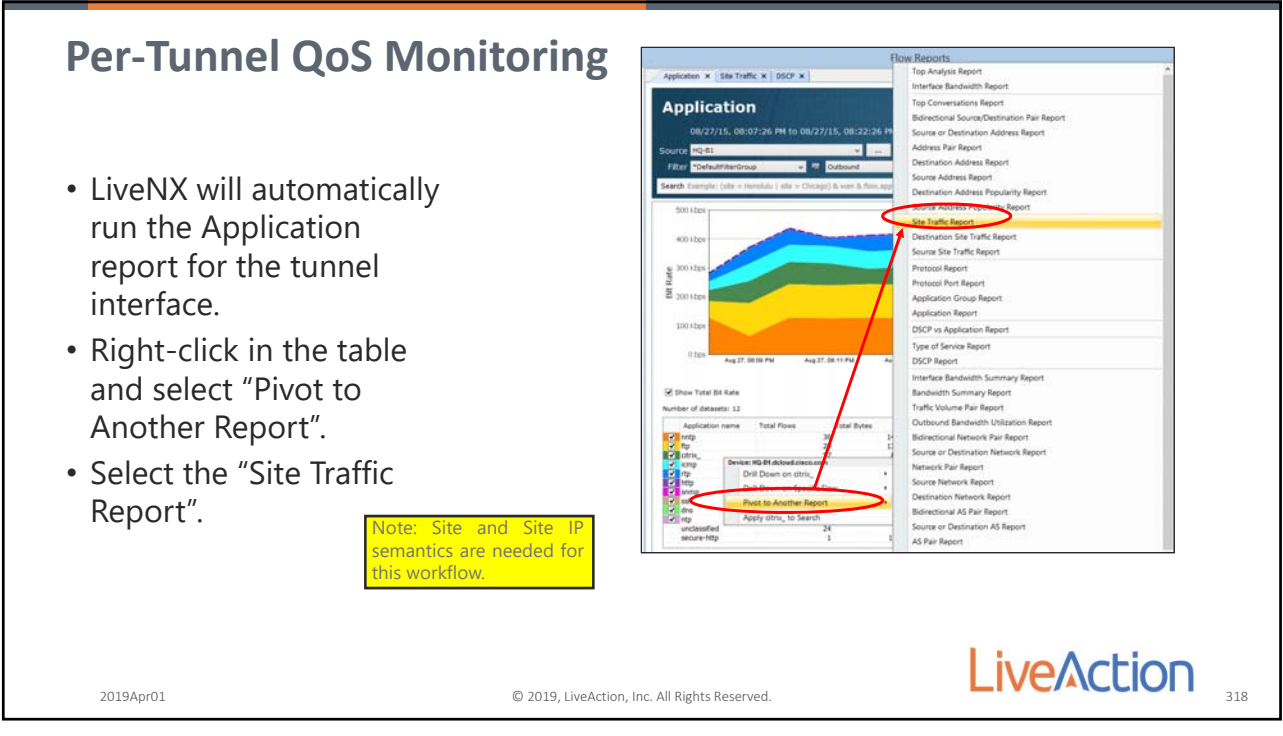

318

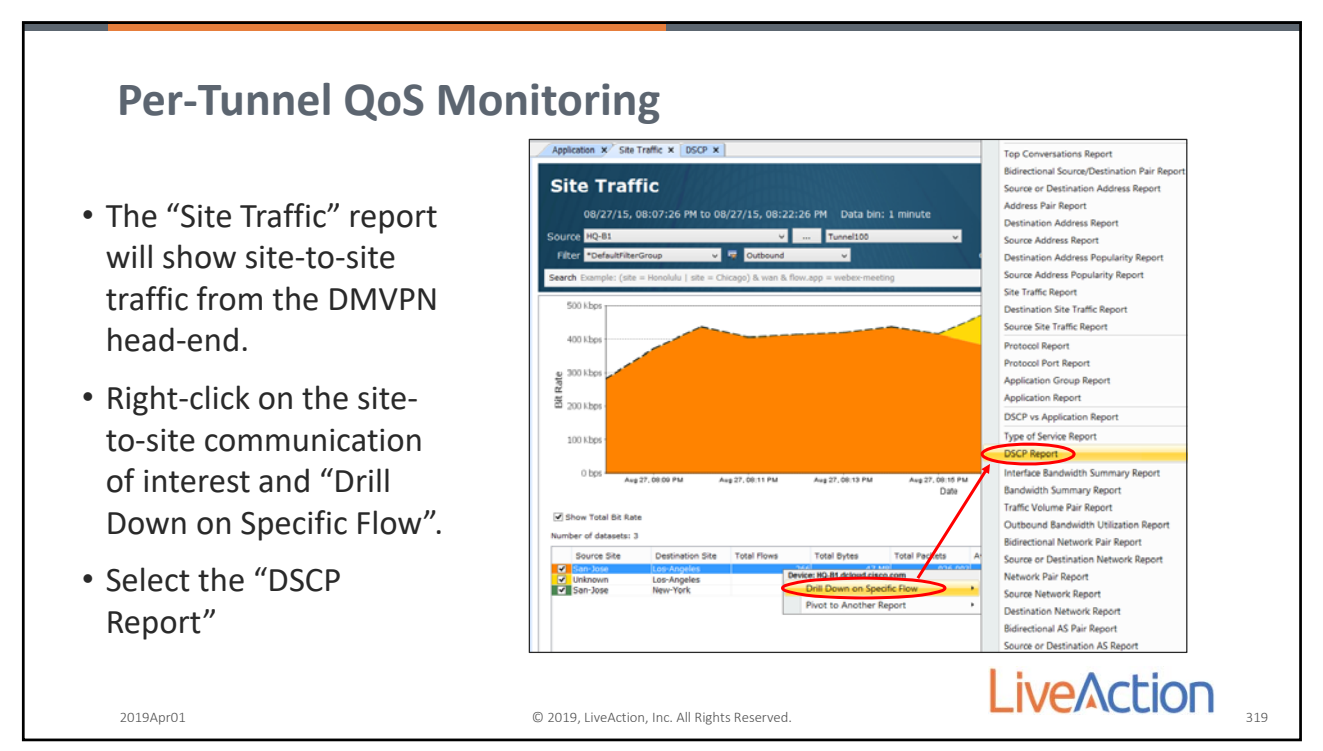

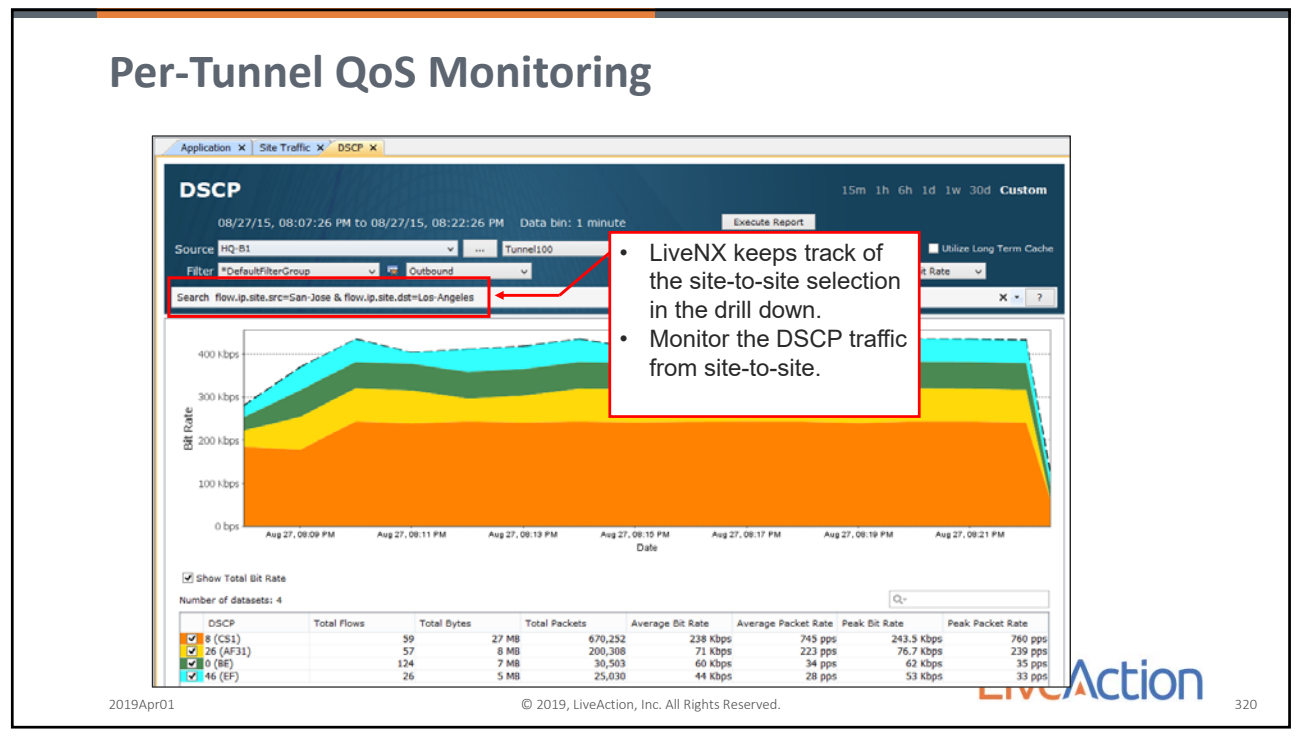

320

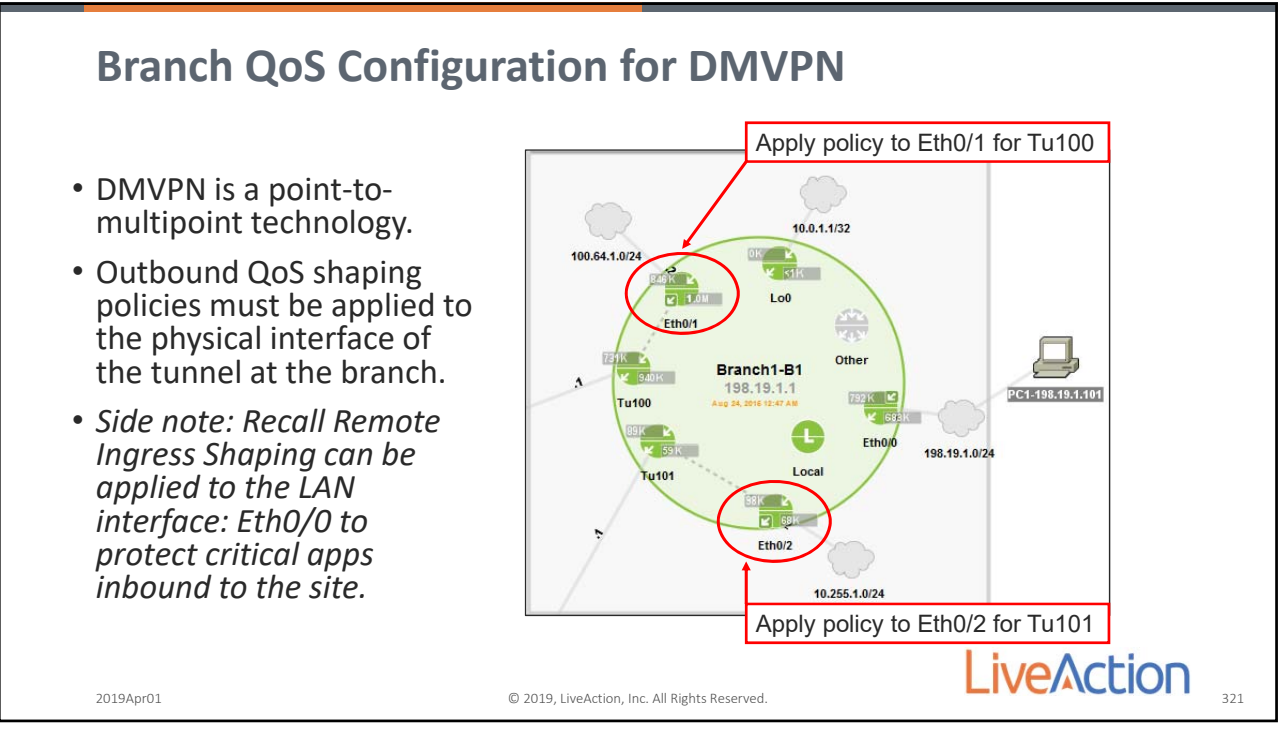

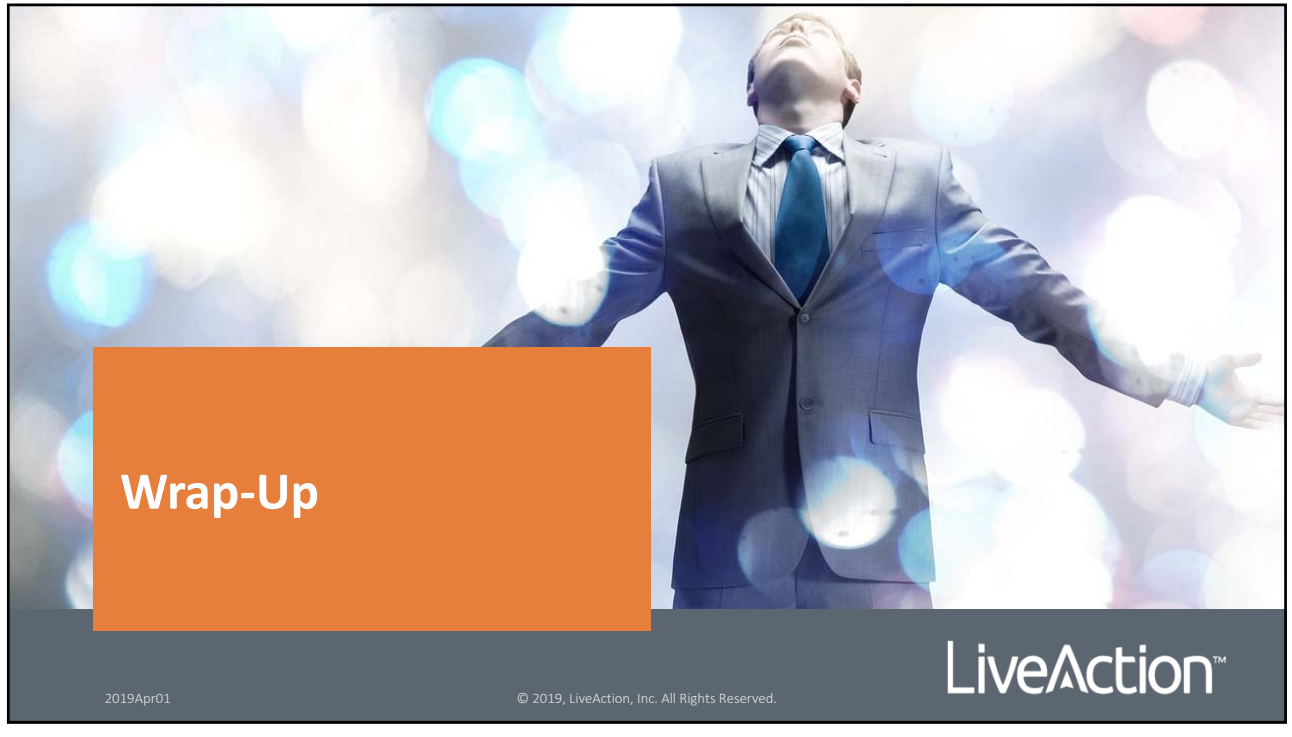

323

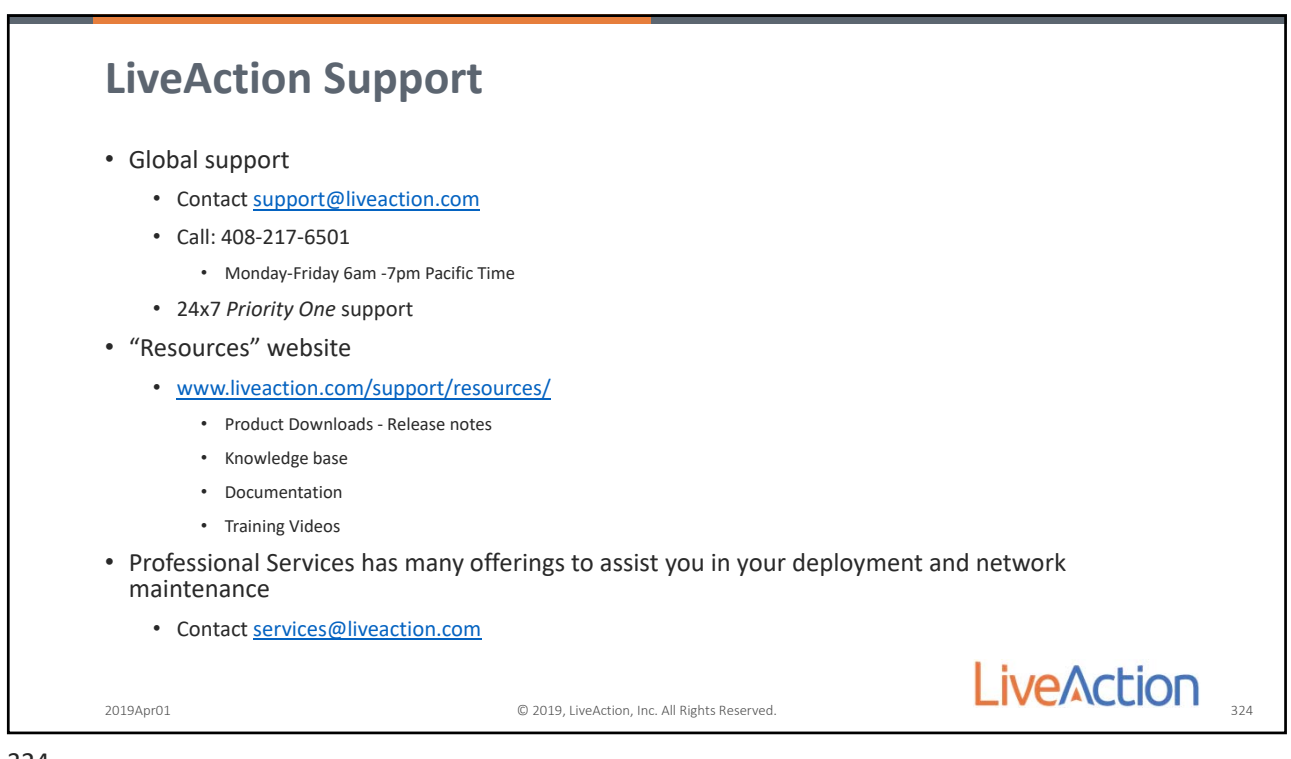

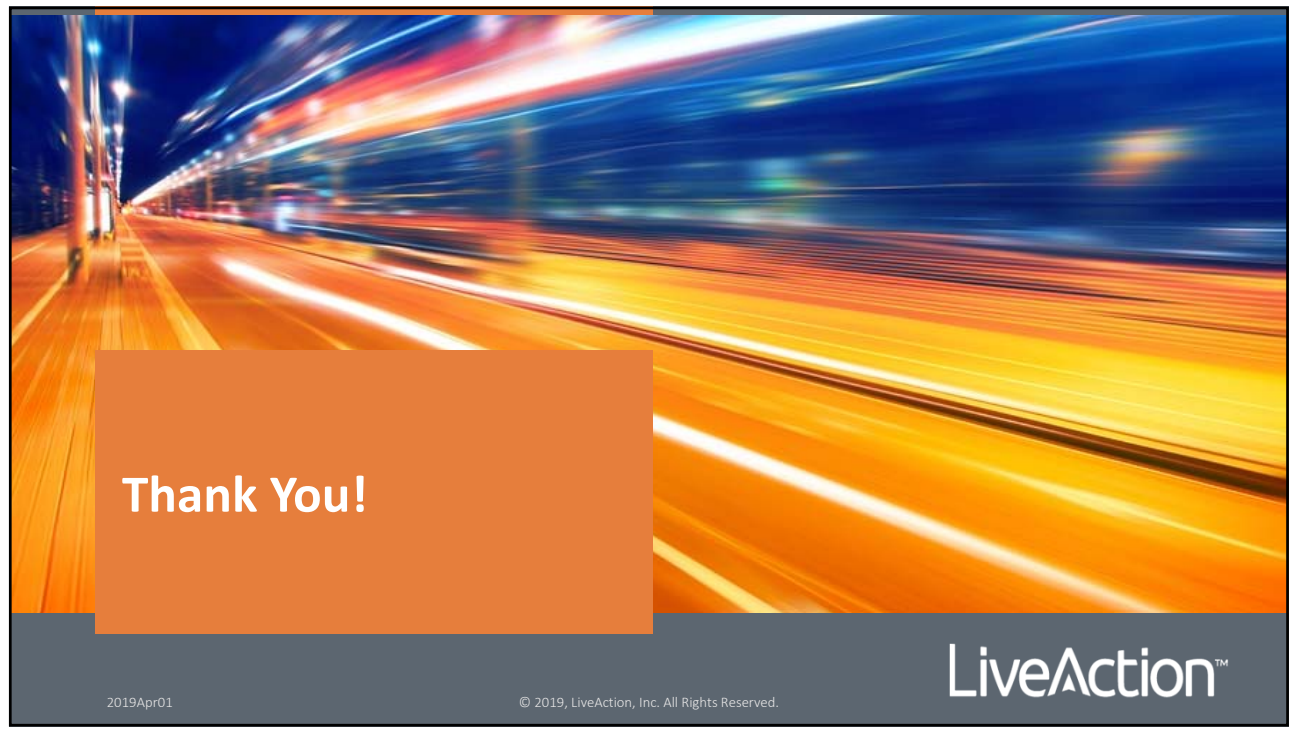

327

© 2018, LiveAction, Inc. All Rights Reserved.